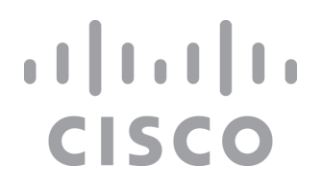

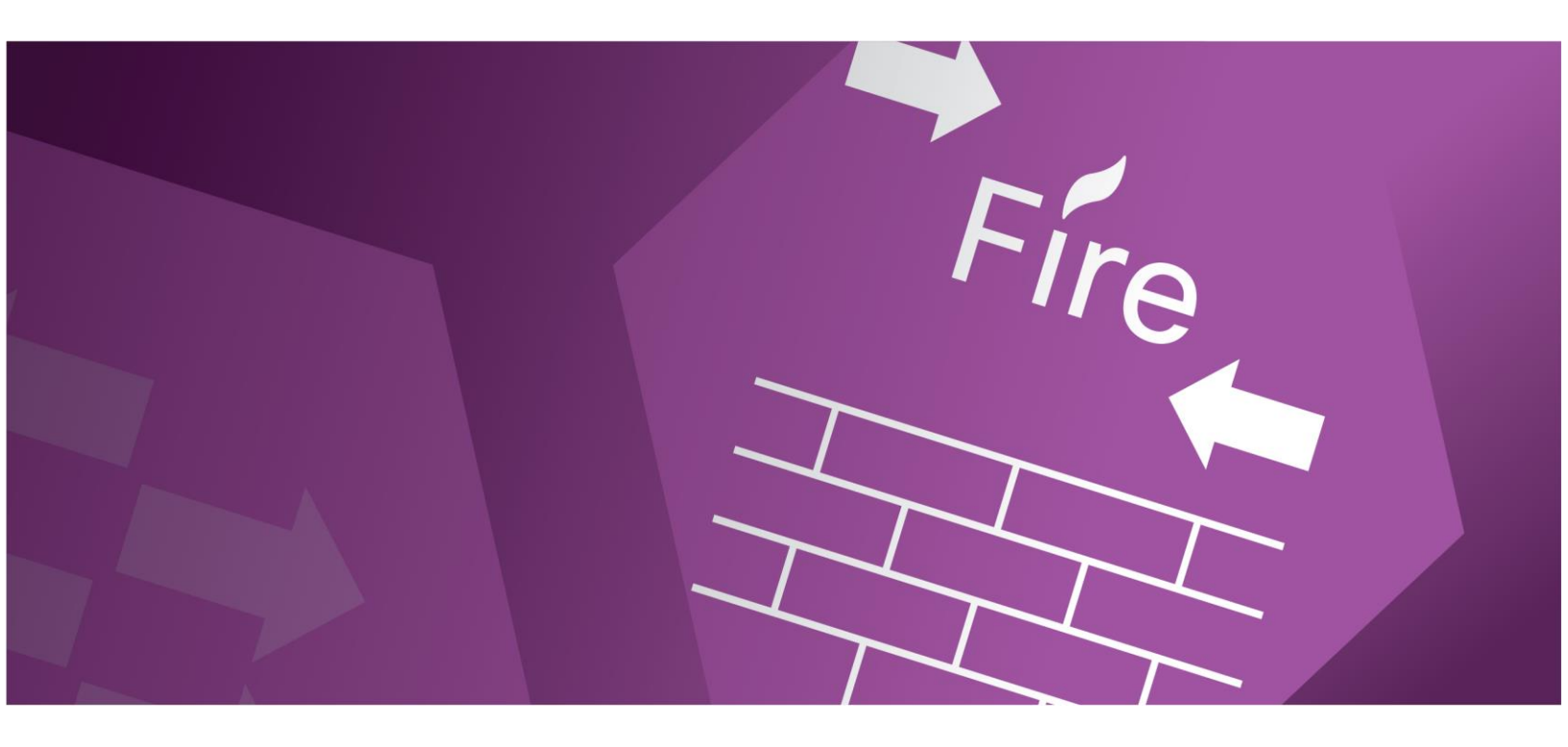

# SAFE Design Guide

Places in the Network: Secure Data Center Cisco ACI Multi-Site Reference Design

December 2020

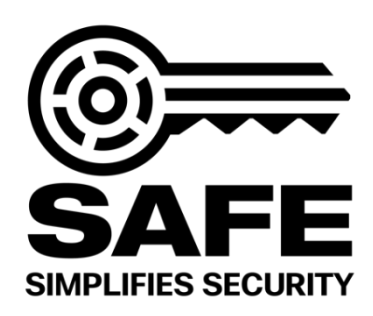

# Contents

### 4 Introduction

Revision History 6 Data Center Business Flows 6 Data Center Attack Surface 7

# 8 Solution Overview

Security Capabilities 9

### 12 Solution Architecture

Visibility 13 Segmentation 14 Threat Protection 15 Cisco Secure Data Center Reference Architecture 16

#### 20 Implementation

ACI 23 ACI Multi-Site 26 HyperFlex 28 Firepower Next Generation Firewall 31 Stealthwatch 33 Tetration 34 Advanced Malware Protection 36 Identity Services Engine (ISE) 37 Platform Exchange Grid (pxGrid) 37

## 38 Validation Testing

Test Case 1 - ACI Multi-Site Orchestrator and Firepower Threat Defense 39

Test Case 2 - Firepower Management Center and APIC 132

Test Case 3 - Tetration and VMware vCenter 151

Test Case 4 - Stealthwatch and Tetration 176

Test Case 5 - AMP and Firepower Threat Defense 198

Test Case 6 - FTD Rapid Threat Containment and APIC 207

Test Case 7 - FTD Rapid Threat Containment with Tetration 222

Test Case 8 - Tetration and Identity Services Engine 237

З

Test Case 9 - Cisco TrustSec, ISE, APIC and FMC 267

| 285 | Summary                                          |
|-----|--------------------------------------------------|
| 286 | References                                       |
| 288 | Appendix A<br>Secure Data Center Lab Diagram 288 |
| 289 | Appendix B                                       |

Solution Products 289

# Introduction

Cisco's Secure Data Center Solution includes effective and intent based security that follows the workload across physical data centers and multicloud environments to protect applications, infrastructure, data, users Cisco's solution continuously learns, adapts, and protects. As the network changes and new threats arise in the data center, Cisco Security Solutions dynamically detect and automatically adjust, mitigating threats in real-time.

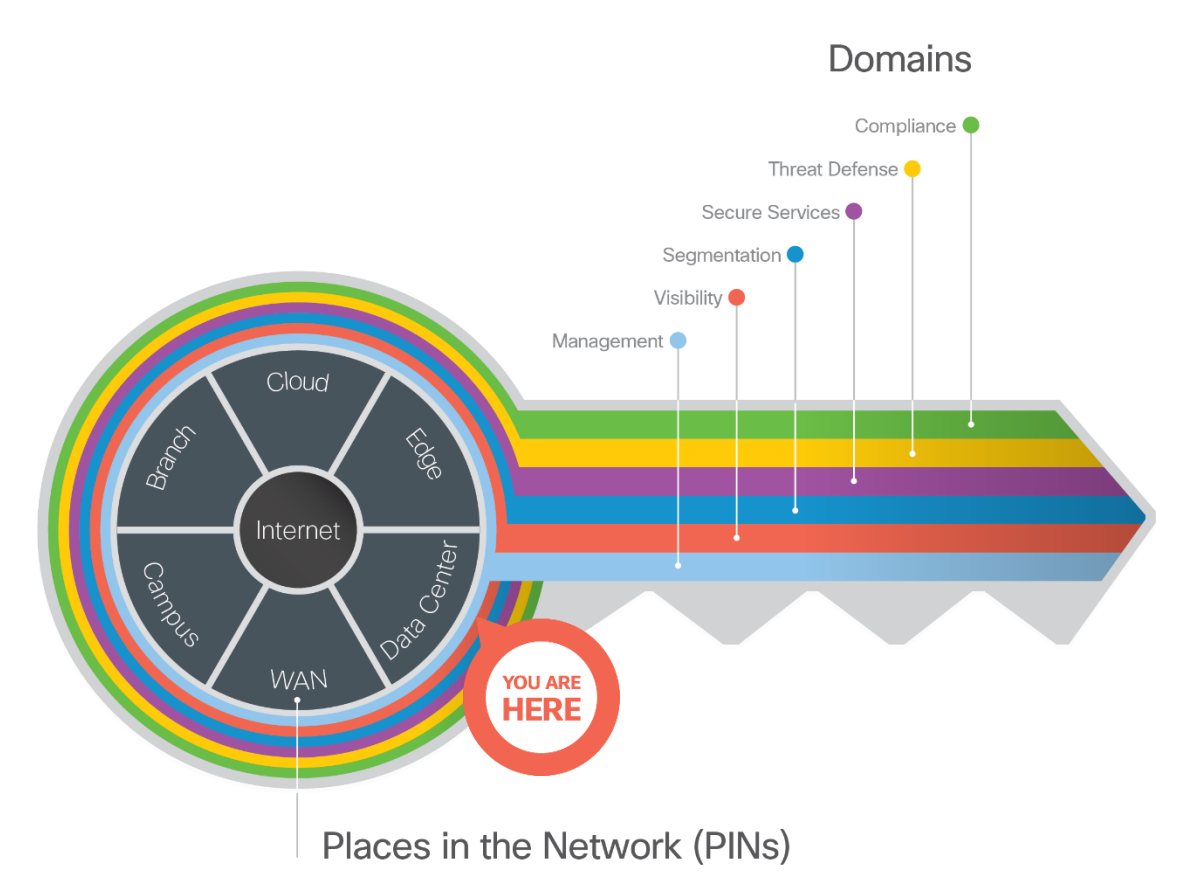

The Key to SAFE organizes the complexity of holistic security into Places in the Network (PINs) and Secure Domains.

SAFE simplifies end-to-end security by using views of complexity depending on the audience needs. Ranging from business flows and their respective threats to the corresponding security capabilities, architectures and designs, SAFE provides guidance that is holistic and understandable.

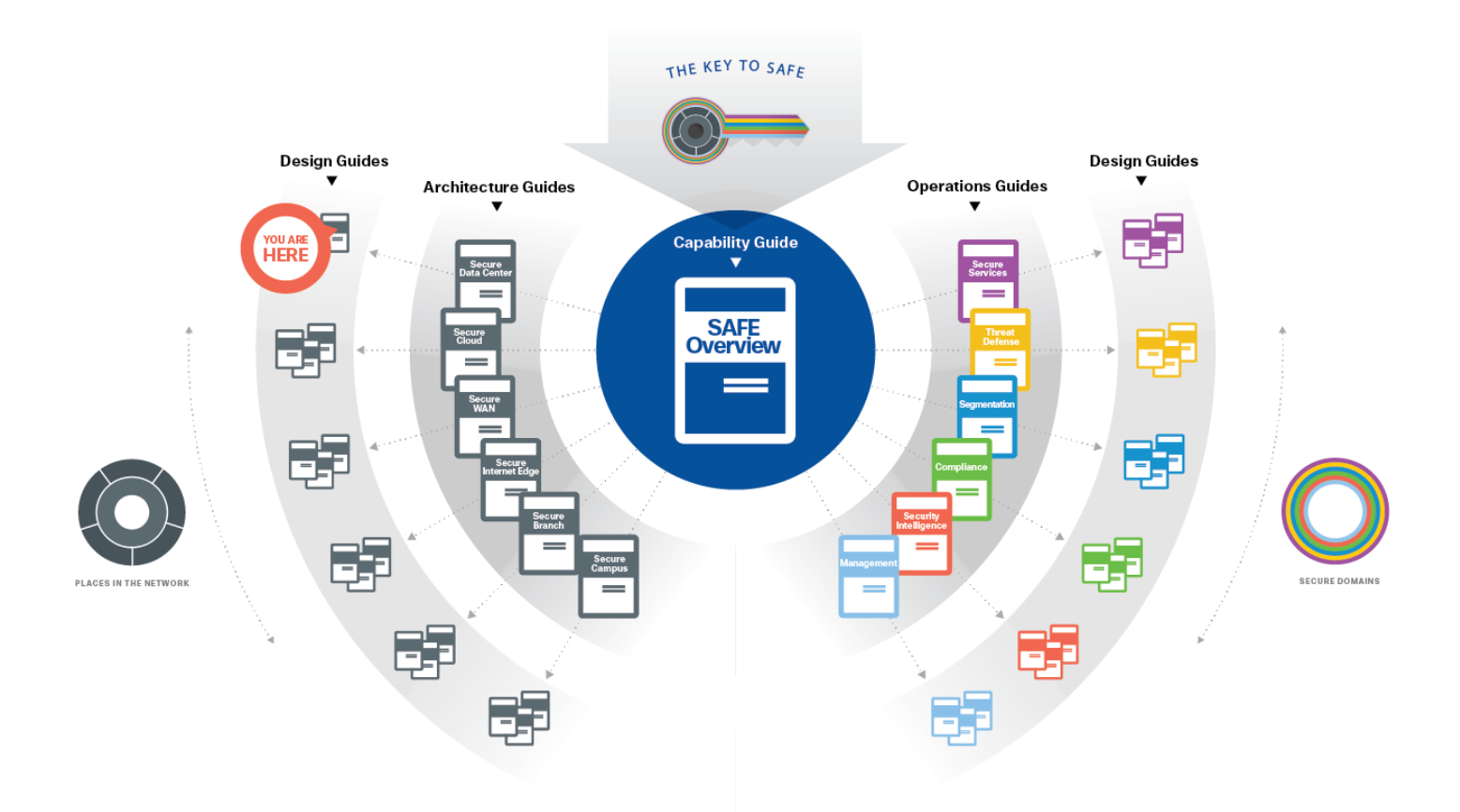

More information about how Cisco SAFE simplifies security, along with this and other Cisco Validated Designs (CVD), can be found here: <a href="http://www.cisco.com/go/safe">www.cisco.com/go/safe</a>

This design guide is based on the <u>Secure Data Center Architecture Guide</u>, which can be found with the other PIN Architecture Guides here:

## Revision History

| Date          | Description                                                          |
|---------------|----------------------------------------------------------------------|
| December 2018 | Initial Input                                                        |
| June 2019     | Updated images for Hyperflex, APIC, MSO, Nexus 9000, Fabric          |
|               | Interconnects, FTD, FMC and regression tested Test Case 1.           |
|               | Maintenance update rewrote Appendix C APIC initial configuration for |
|               | better flow.                                                         |
| August 2019   | Combined Appendix C and D and included them in Test Case 1.          |
|               | Added link to APIC tested config files on Github.                    |
| June 2020     | Added Test case 8 - Tetration and ISE integration                    |
| December 2020 | Added Test case 9 – TrustSec: ISE, APIC and FMC                      |

#### Data Center Business Flows

SAFE uses the concept of business flows to simplify the identification of threats. This enables the selection of capabilities necessary to protect them.

This solution addresses the following Data Center business use cases:

- Secure applications and servers that are present on network
- Secure remote access for support
- Securing east-west traffic

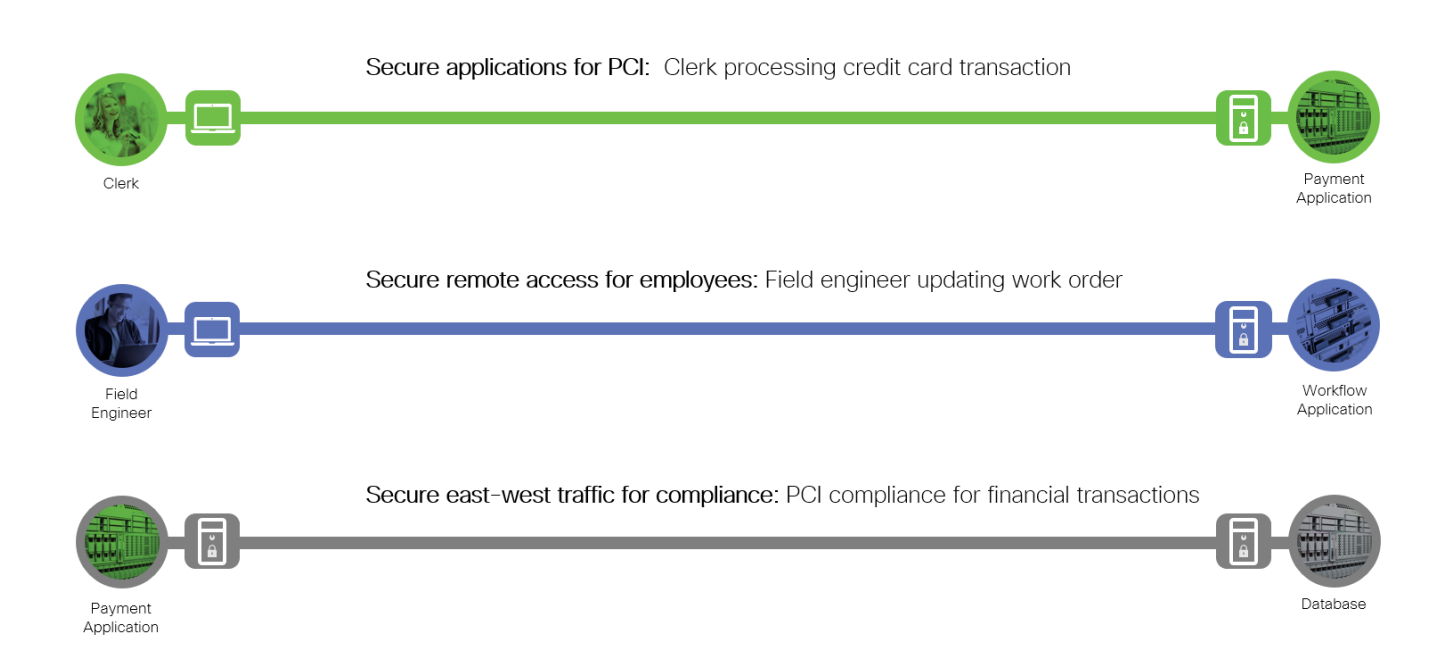

## Data Center Attack Surface

The Secure Data Center solution protects systems by applying security controls to the attack surface found in the data center. The attack surface in data center spans the business flows used by humans, devices, and the network.

Threats include; rogue identity, infections, and advanced persistent threats allowing hackers the ability to take control of your devices and networks. Legacy remote administration access to devices (such as modems) adds additional risk. Zero-day vulnerability attacks can bypass existing controls and infect systems.

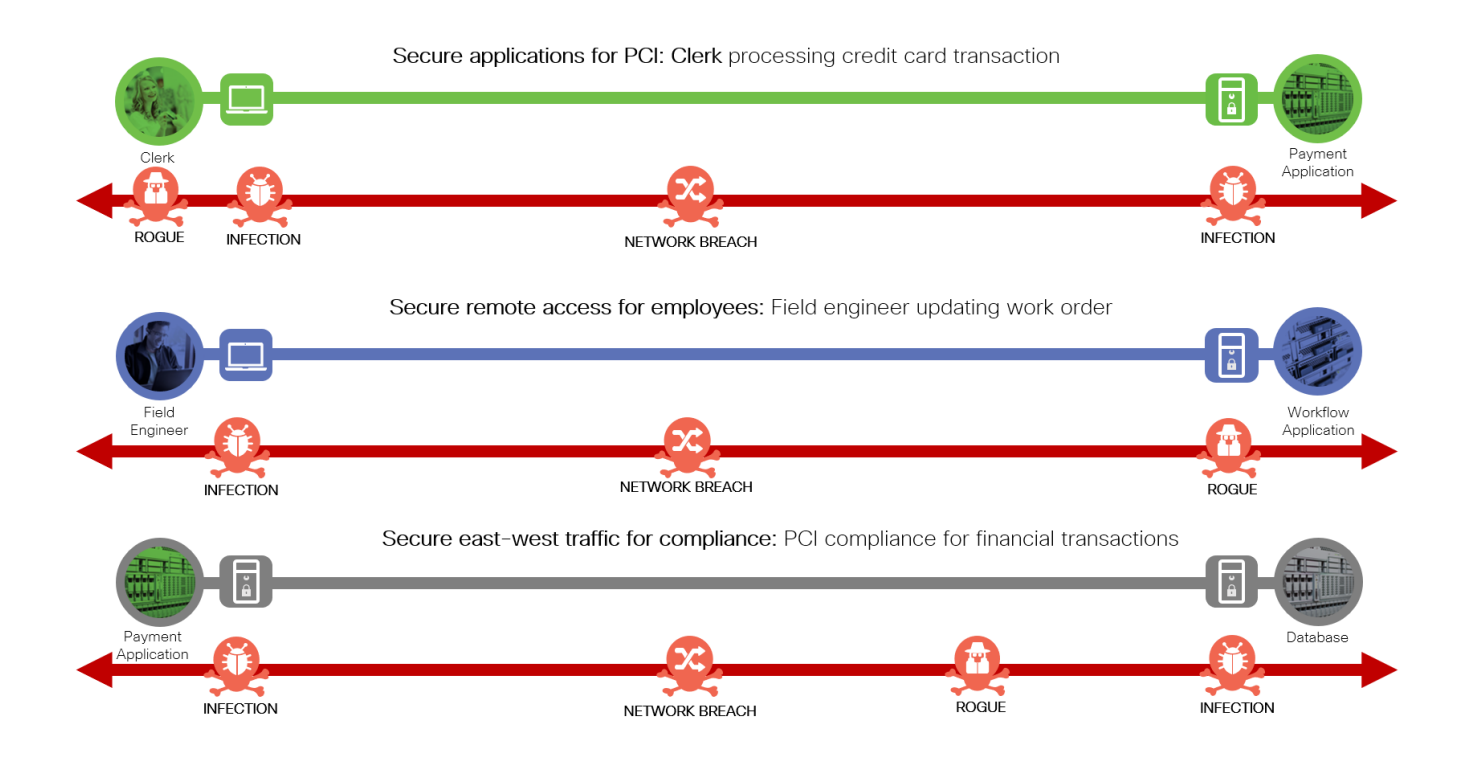

# Solution Overview

Cisco's security approach for the modern data center allow companies to achieve:

- Improved resiliency to enable data center availability and secure services
- Operational efficiency from automated provisioning and flexible, integrated security
- Advanced threat protection from Cisco Talos industry leading threat intelligence to stay up to date, informed, and secure

The integrated product workflow enables:

- Visibility Complete visibility of users, devices, networks, applications, workloads, and processes
- Segmentation Reduce the attack surface by preventing attackers from moving laterally, with consistent security policy enforcement, application allowed/blocked listing and microsegmentation
- Threat Protection Stop the breach by deploying multi-layered threat sensors strategically in the data center to quickly detect, block, and dynamically respond to threats

The top priorities for securing data centers are:

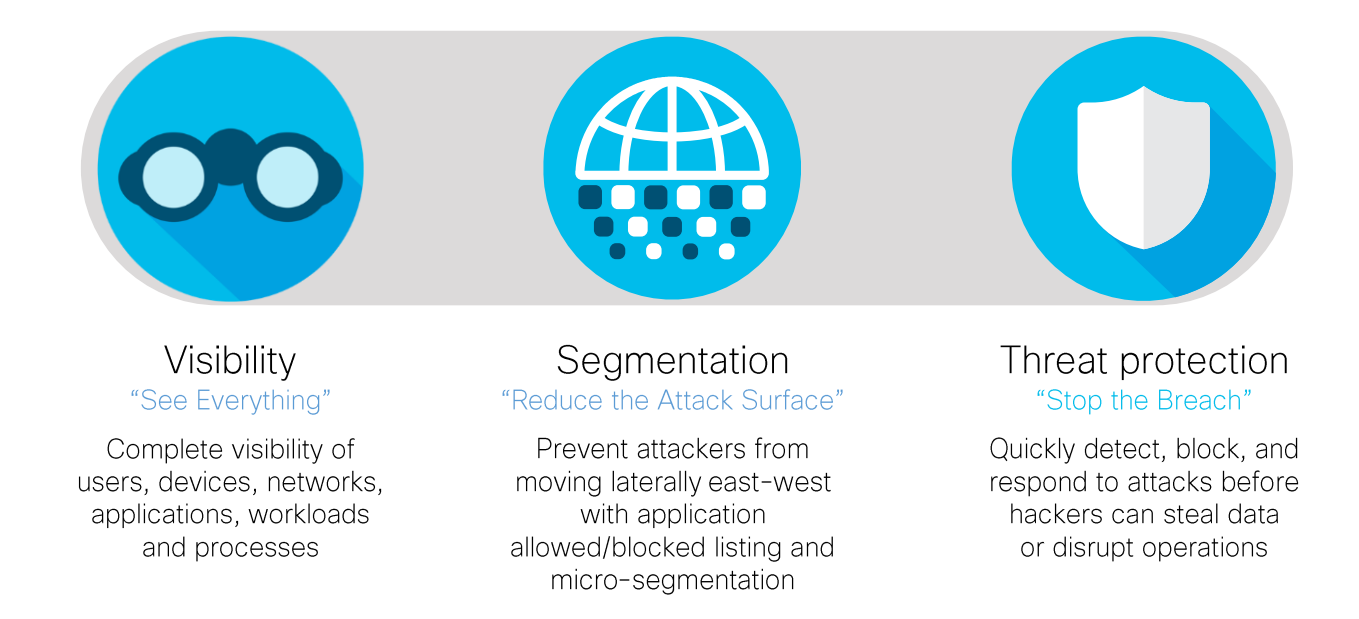

#### Security Capabilities

Specific capabilities are necessary to protect the data center and build the appropriate layers of defense. These capabilities work together to create several layers of defense protecting the data center. The following sections describe the security capabilities required for each of the priorities.

#### Visibility

Visibility is critical in the data center. Companies need to see every user, device, network, application, workload and process.

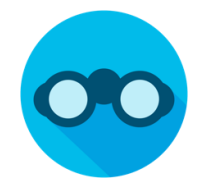

You cannot protect what you cannot see. Visibility across the network and connected devices is achieved via several methods. Within the enterprise, each capability provides an increasing breadth of visibility and context. They provide visibility and security intelligence across an entire organization before, during, and after an attack. They continuously monitor the network and provide real-time anomaly detection and Incident response forensics.

| These capabilities | are required to | o achieve | visibility in | the data | center. |
|--------------------|-----------------|-----------|---------------|----------|---------|
|--------------------|-----------------|-----------|---------------|----------|---------|

| lcon     | Capability                              | Function                                                                                                    |
|----------|-----------------------------------------|----------------------------------------------------------------------------------------------------|
|          | Application<br>Visibility<br>Control    | Provides deep packet inspection of application flows.                                                                                                    |
| <b>(</b> | Analysis<br>and<br>Anomaly<br>Detection | Analyzes normal network behaviors, creating a<br>baseline for operations and known devices connected<br>to the network.<br>Analyzes normal application and process behavior.<br>Generates alerts when abnormal activities start.                                                   |
|          | Device<br>Trajectory                    | Provides historical representation of all process and<br>file related activities on the endpoint/server. This<br>includes visibility into binary executions with command<br>line arguments, copy and move events, as well as<br>network connections tied back to those executions. |
|          | File<br>Trajectory                      | Provides file-centric visibility, including file propagation<br>across the enterprise and the data center in a single<br>view. Used for efficient threat investigations and<br>incident response.                                                                                  |

| lcon | Capability                  | Function                                                                                                    |
|------|-----------------------------|----------------------------------------------------------------------------------------------------|
|      | Flow & Process<br>Analytics | Monitor data center communications flows–Uses<br>the information to better pinpoint nuisances in the<br>network, and identifies and alerts on abnormal<br>device traffic flows.<br>Monitor process behavior for detecting anomalies,<br>and sends alerts on abnormal behavior. |
|      | Identity                    | Provides visibility of the users and the servers at the start and end of the data flow.                                                                                                    |

#### Segmentation

Segmentation reduces the attack surface by preventing hackers or unintended data from moving laterally (east-west) across the network. Once you have implemented visibility, you can enable segmentation in new and more effective ways. These capabilities provide segmentation across the data center.

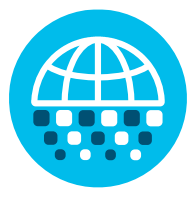

Segmentation reduces the scope of an attack by limiting its ability to spread through the data center from one resource to another. For servers on delayed patch cycles, segmentation is an important tool, reducing the potential for vulnerability exploitation until adequate patch qualification and deployment into production is complete. For legacy systems, segmentation is critical to protect resources that don't receive maintenance releases or patch updates.

Segmentation plays an important role in audit and compliance scenarios. For industry requirements such as the Payment Card Industry Data Security Standard (PCI DSS), regulations like the General Data Protection Regulation (GDPR), and Health Insurance Portability and Accountability Act (HIPAA). Segmentation can be used to help reduce the number of systems that require controls, as well as the scope of an audit.

| lcon | Capability             | Function                                                                        |
|------|------------------------|---------------------------------------------------------------------------------|
|      | Firewall               | Firewall for North/South segmentation of flows into and out of the data center. |
|      | Host-based<br>Firewall | Provides micro-segmentation between all application and services.               |
|      | Tagging                | Software-defined segmentation between groups East/West within the data center.  |

These capabilities provide segmentation across the data center.

#### Threat Protection

Threat Protection is a multi-layered threat sensor deployment. It is able to quickly detect, block and respond dynamically when threats arise preventing breaches from impacting the business.

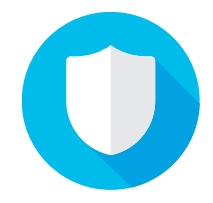

All data centers have something in common: they need to protect their applications and data from an increasing number of sophisticated threats and global attacks. All organizations are under threat of attack; many have been breached but are unaware of it. Protecting the modern data center is a challenge for security teams. Workloads are constantly moving across physical data centers and multi-cloud environments. These capabilities enable threat protection in the data center.

| lcon       | Capability                            | Function                                                                                                    |
|------------|---------------------------------------|----------------------------------------------------------------------------------------------------|
|            | Anti-<br>Malware                      | Identify, block, and analyze malicious files and transmissions.                                                                      |
|            | Anti-Virus                            | Identify and block known malicious files and signatures.                                                                             |
|            | File Analysis                         | Apply automatic static and dynamic analysis for<br>unknown files to improve security efficacy and<br>understand behaviors            |
|            | Firewall                              | Block traffic from quarantine groups.                                                                                                |
|            | Flow &<br>Process<br>Analytics        | Network traffic metadata identifying security incidents enables automatic quarantine response.                                       |
|            | Host-based<br>Firewall                | Automatically quarantine a host to rapidly contain a threat.                                                                         |
| <b>(?)</b> | Intrusion<br>Prevention               | Initiate quarantine request based on anomalous activity.                                                                             |
|            | Posture<br>Assessment<br>and Patching | Corrective action to fix vulnerabilities.                                                                                            |
|            | Tagging                               | Software based segmentation to automatically to quarantine hosts to rapidly contain the threat and prevent further lateral movement. |
|            | Threat<br>Intelligence                | Protect against newly identified threats via a global threat information service.                                                    |

# Solution Architecture

Developing a defense-in-depth architecture requires identifying existing threats and applying appropriate security capabilities to thwart them.

The three business flows defined earlier are shown with the necessary security capabilities.

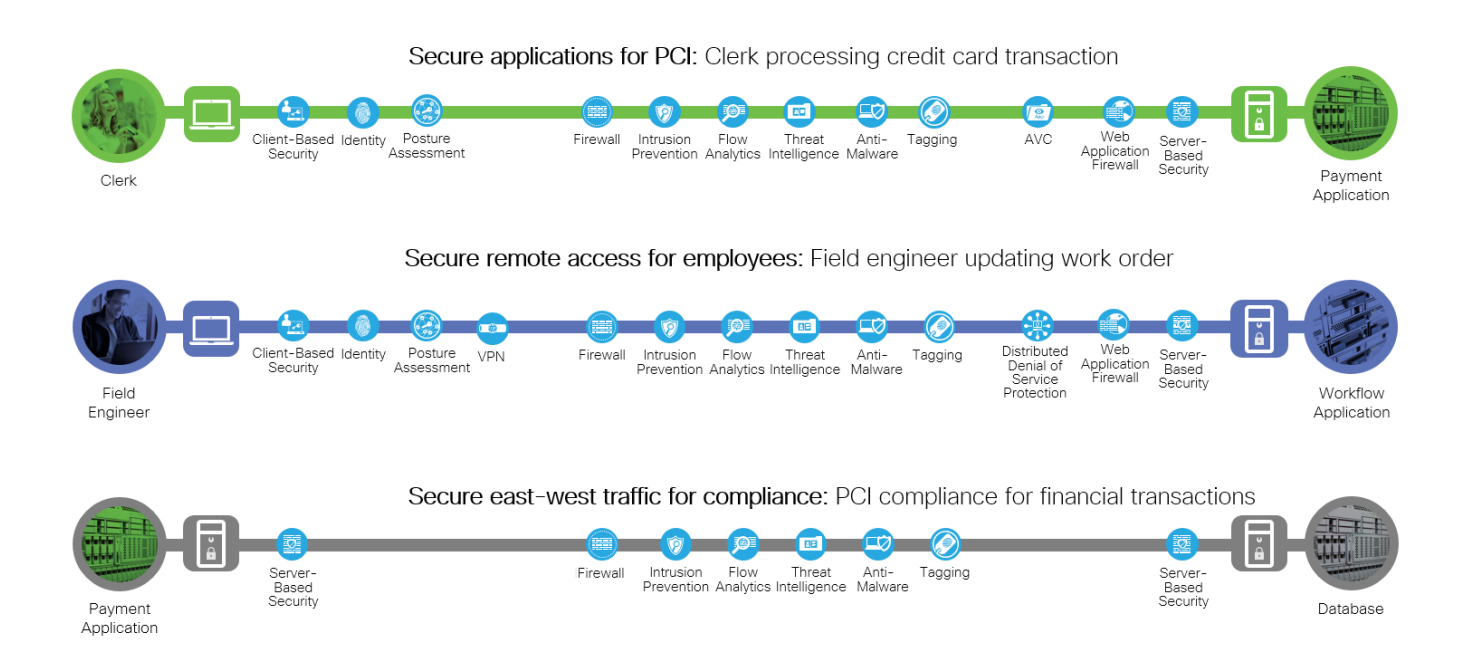

These capabilities are implemented through product features. The following sections briefly describe each area and the products selected that implement the needed capabilities.

# Visibility

Cisco provides complete insight into workloads and application behavior. The following products contain the capabilities needed to gain that visibility.

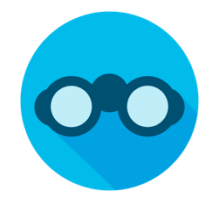

| Capability |                                      | Solution Component                                                                                          |
|------------|--------------------------------------|----------------------------------------------------------------------------------------------------|
| App        | Application<br>Visibility<br>Control | Cisco Firepower Next Generation Firewall (NGFW) or<br>Cisco Firepower Next Generation IPS (NGIPS)           |
| <b>(</b>   | Analysis and<br>Anomaly<br>Detection | Cisco Stealthwatch with Cognitive Intelligence<br>and<br>Cisco Tetration                                    |
|            | Device<br>Trajectory                 | Cisco Advanced Malware Protection for Endpoints                                                             |
|            | File Trajectory                      | Cisco Advanced Malware Protection for Endpoints                                                             |
|            | Flow &<br>Process<br>Analytics       | Cisco Stealthwatch, network switches, firewalls, and routers sending NetFlow. Cisco Tetration               |
|            | Identity                             | Cisco Identity Services Engine (ISE),<br>Cisco Application Centric Infrastructure (ACI),<br>Cisco Tetration |

### Segmentation

Cisco provides multilayer segmentation. The following products contain the capabilities needed to achieve segmentation.

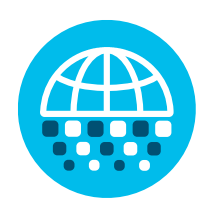

| Capability |                        | Solution Component                                                                                  |
|------------|------------------------|----------------------------------------------------------------------------------------------------|
|            | Firewall               | Cisco Firepower Next Generation Firewall                                                            |
|            | Host-based<br>Firewall | Cisco Tetration agent configuring native host firewalls.                                            |
|            | Tagging                | Cisco ACI Endpoint Groups (EPGs),<br>Cisco TrustSec Security Group Tags (SGTs)<br>Traditional VLANs |

### Threat Protection

Strategically placed sensors enable companies to quickly detect, block, and respond to attacks before hackers can steal data or disrupt operations. The following products contain the capabilities needed to enable threat protection.

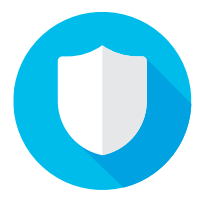

| Capability |                                       | Solution Component                                                                                    |
|------------|---------------------------------------|----------------------------------------------------------------------------------------------------|
|            | Anti-<br>Malware                      | Cisco Advanced Malware Protection for Endpoints and<br>Cisco Advanced Malware Protection for Networks |
|            | Anti-Virus                            | Cisco Advanced Malware Protection for Endpoints and<br>Cisco Advanced Malware Protection for Networks |
|            | File Analysis                         | Cisco Threat Grid                                                                                     |
|            | Firewall                              | Cisco Firepower Next Generation Firewall                                                              |
|            | Flow &<br>Process<br>Analytics        | Cisco Stealthwatch and Cisco Tetration                                                                |
|            | Host-based<br>Firewall                | Cisco Tetration                                                                                       |
|            | Intrusion<br>Prevention               | Cisco Firepower Next Generation Intrusion Prevention<br>System                                        |
|            | Posture<br>Assessment<br>and Patching | Cisco Tetration                                                                                       |
|            | Tagging                               | ACI, TrustSec and VLANs                                                                               |
|            | Threat<br>Intelligence                | Cisco Talos Security Intelligence<br>Cisco Cognitive Intelligence and Encrypted Traffic<br>Analytics  |

#### Cisco Secure Data Center Reference Architecture

The Cisco Secure Data Center reference architecture is a solution that includes the best of Cisco's products for a modern data center.

- The data center network is based on a Multi-Site Application Centric Infrastructure (ACI).
- Firepower™ Next Generation Firewall (NGFW) is used to protect the workloads.
- Tetration and Stealthwatch are used to provide visibility and threat protection.
- Advanced Malware Protection for Endpoints (AMP4E) on the servers for endpoint threat protection.
- Cisco Hyperflex is the hyperconverged data center platform which includes compute, storage and network.

Product information details will be discussed in the Implementation section below. The capabilities that each architectural component needs to provide are included.

Hybrid cloud is included in this architecture by supporting an application in Amazon Web Services and protected with Firepower NGFW Virtual (NGFWv), AMP4E, Tetration agent, and Stealthwatch Cloud.

The Intersite Network is a network where different Application Policy Infrastructure Controller (APIC) domains are interconnected through generic Layer 3 infrastructure. Intersite Network is used for Multi-Site ACI deployment and provides data center interconnect. The Edge, WAN and Intersite Network are places in the network (PINs) that are outside of the data center. Refer to the <u>SAFE Architecture Guides</u> for other PINs.

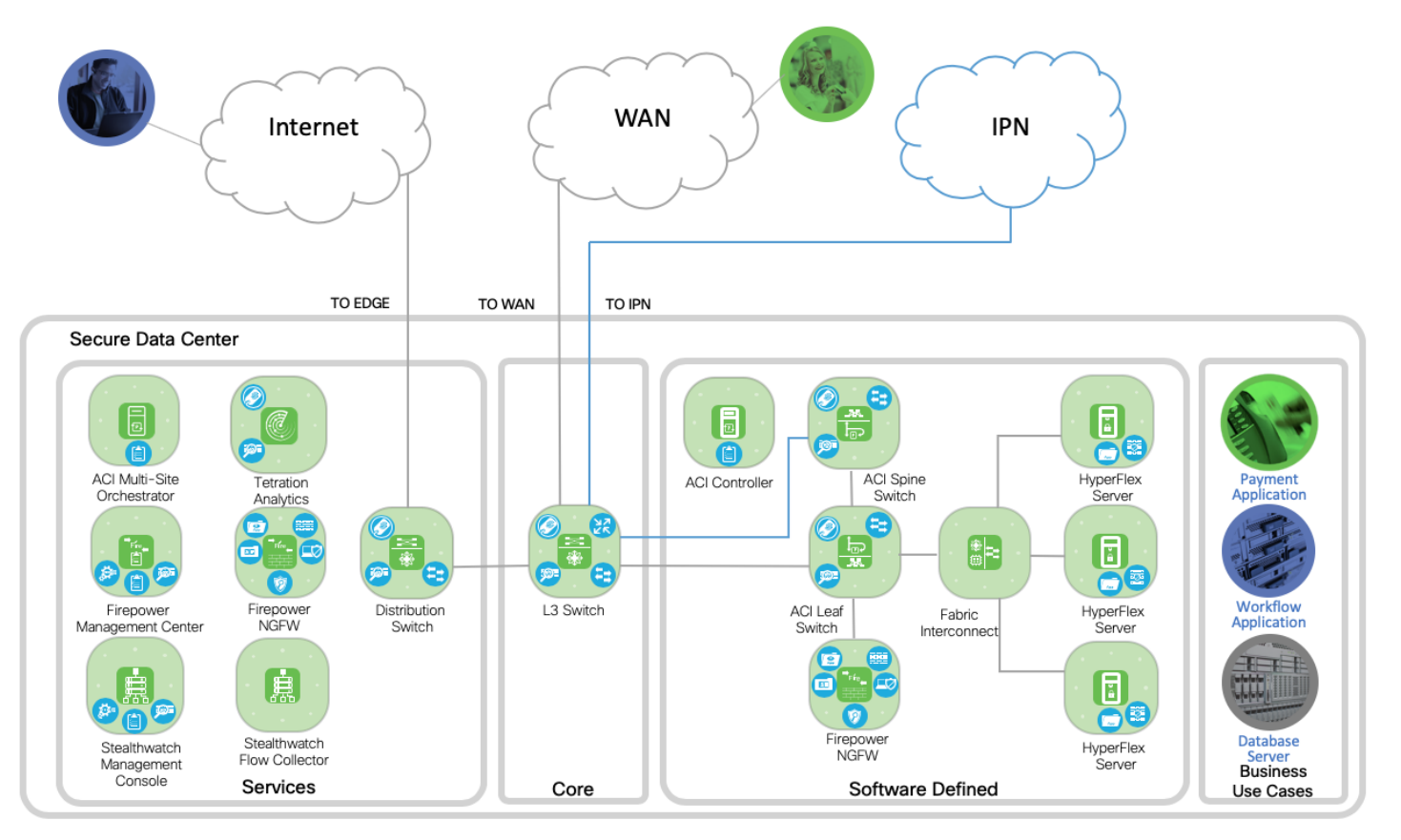

The clerk depicted by the green token could be at a branch office connected to the data center via the WAN. The field engineer depicted in blue is connected to the Internet and needs to connect to the data center securely to file a work order.

The first business flow is to secure a payment application for PCI compliance. The clerk is connected to the WAN from a branch office. She is processing a credit card transaction and accessing the payment application in the data center. The data flow enters the core zone of the data center typically on a layer 3 switch. The Software Defined zone refers to the software defined segmentation, which is delivered by ACI. The flow continues to the Software Defined zone to the ACI Leaf and redirected with a contract to the Firepower NGFW for firewall, IPS and segmentation services. The data flow then proceeds back to the ACI leaf switch, to the Fabric Interconnect and then connects to the payment application.

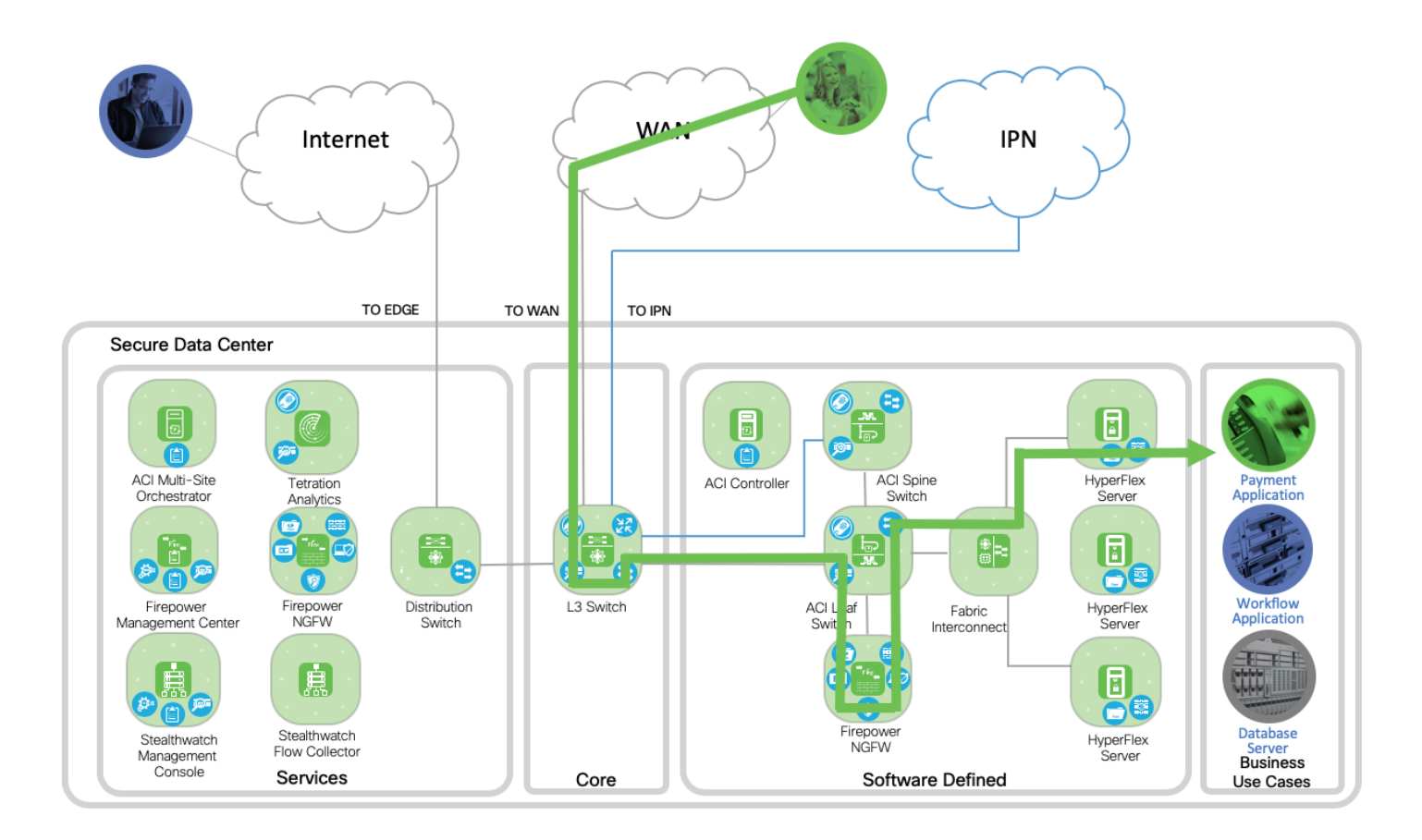

The second business flow secures remote access for employees. A field engineer is accessing the data center submitting a work order to the workflow application. The data flows from the Internet edge to a Distribution switch in the Services zone. VPN termination is handled by the Internet Edge architecture. The flow proceeds to the L3 switch in the Core zone and then to the Software Defined zone. The flow continues to the ACI Leaf and redirected with a contract to the Firepower NGFW for firewall, IPS and segmentation services. The data flow will then proceed back to the ACI leaf switch to the Fabric Interconnect and then connects to the Workflow application.

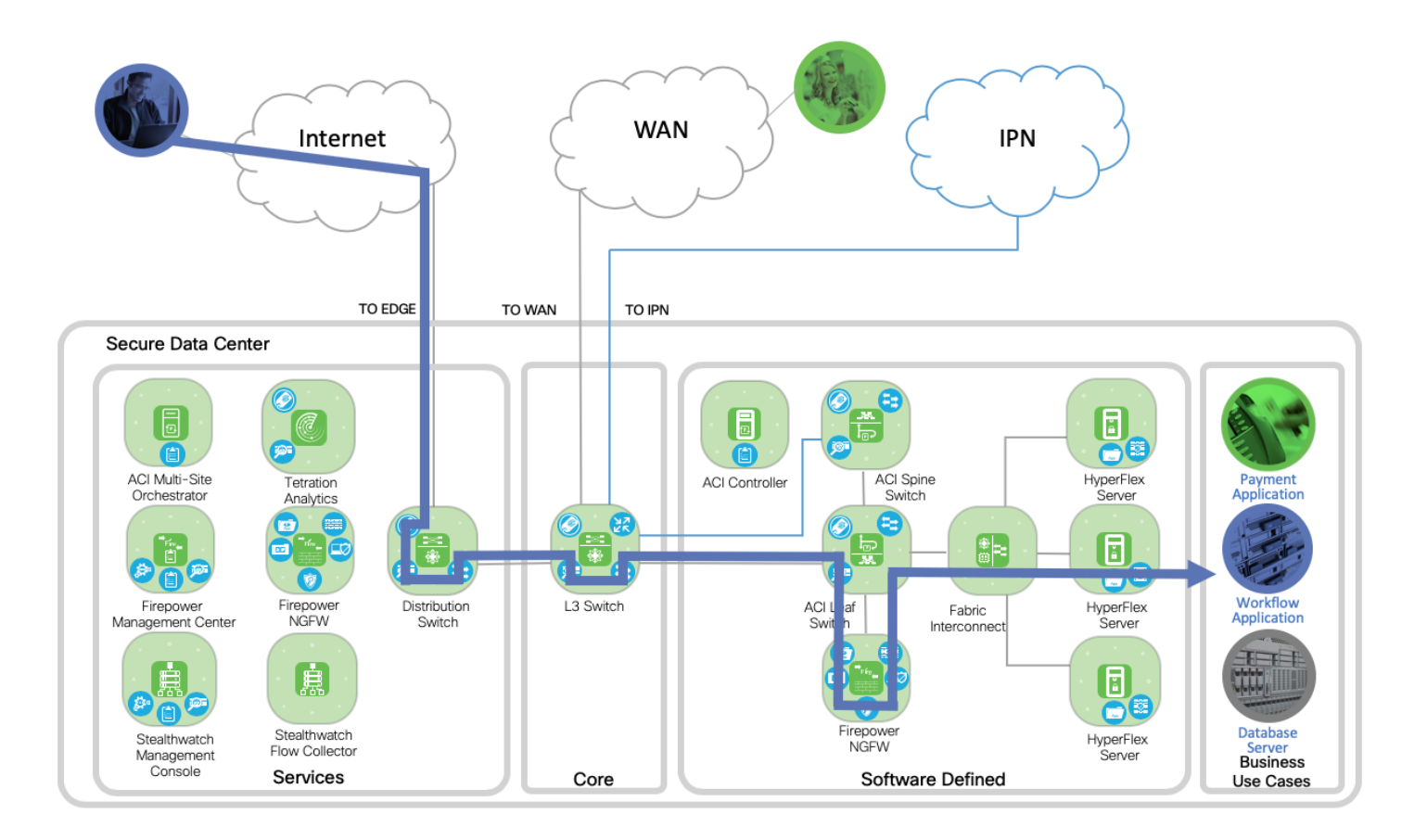

The third business flow secures east-west traffic. In this case the database server and payment application are both communicating with each other within the data center.

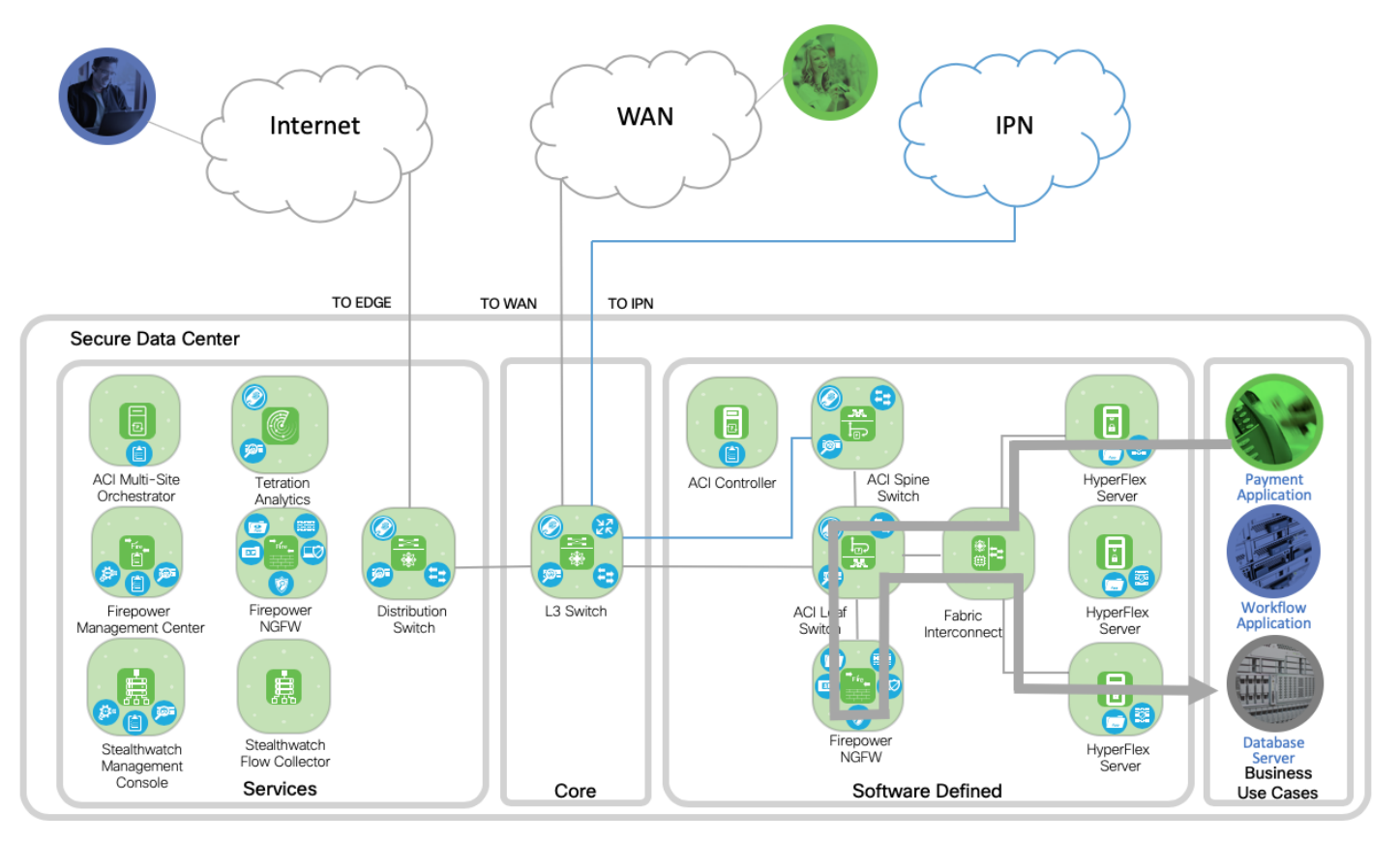

Additionally, the third business flow secures east-west traffic across data centers. In this case the database server and payment application are communicating between two data centers.

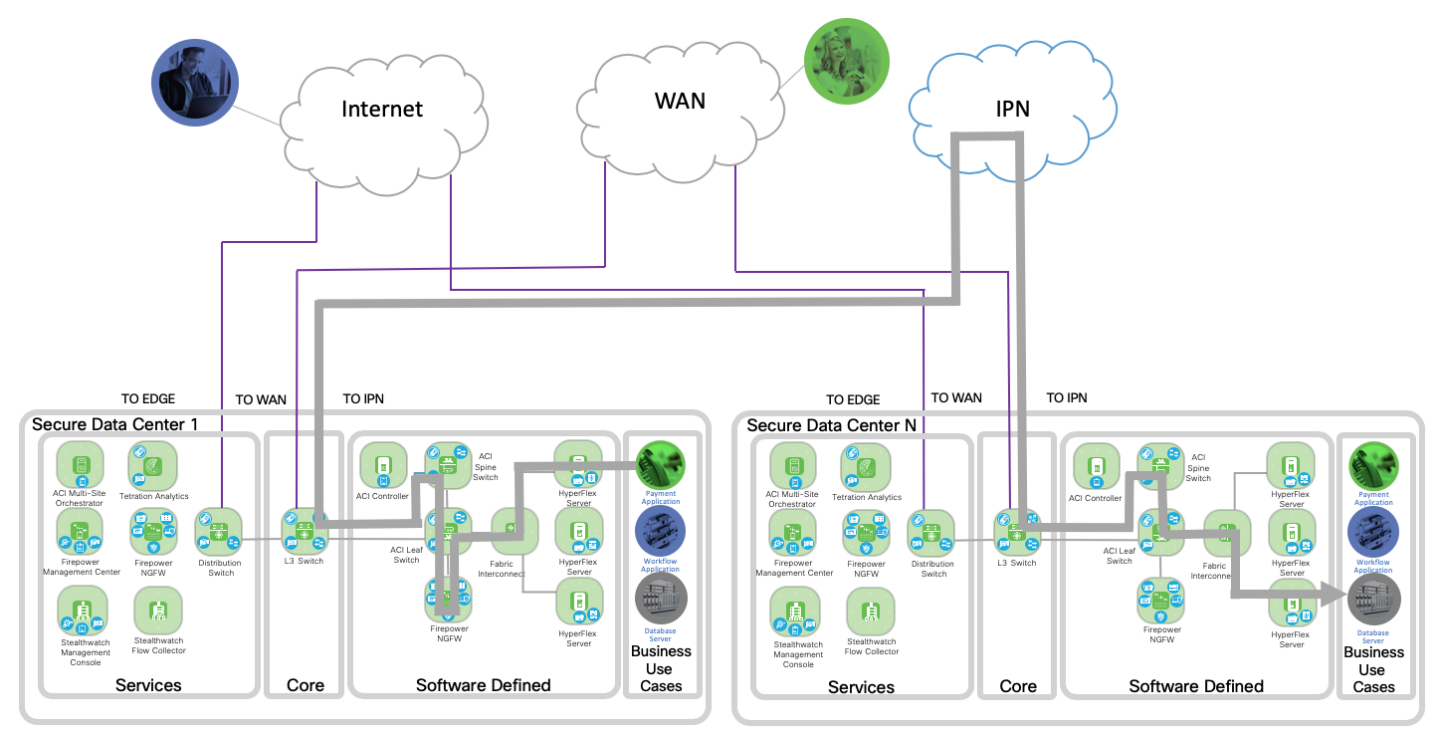

# Implementation

The Cisco Secure Data Center Reference Design is built based on the Secure Data Center Reference Architecture. For lab testing purposes virtual machines were used for the Multi-Site Orchestration Cluster, Firepower Management Center, Stealthwatch Management Console and Stealthwatch Flow Collector. For production environments these services (and others) should be deployed on properly sized appliances for the customer's environment and needs.

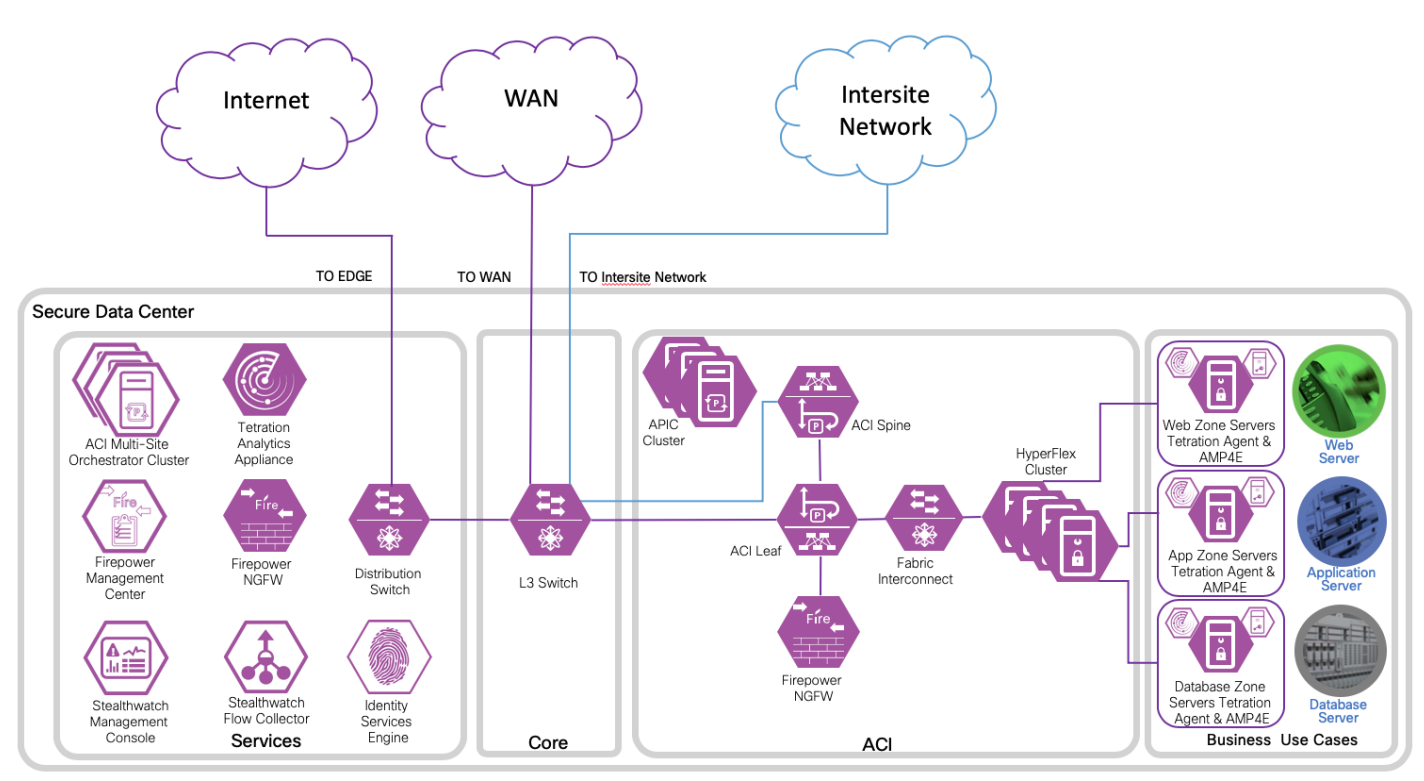

The purple design icons illustrate the product selected to provide the capabilities required. Solid purple icons refer to physical appliances, and the icons with the white background represent a virtual appliance or software.

The following figure shows the redundant nodes in the ACI fabric for ACI Spine, ACI Leaf, Firepower NGFW and Fabric Interconnect. The APIC cluster is connected across the redundant leaf switches. A secure overlay management only network is implemented for out of fabric accessibility as a best practice, but is not depicted.

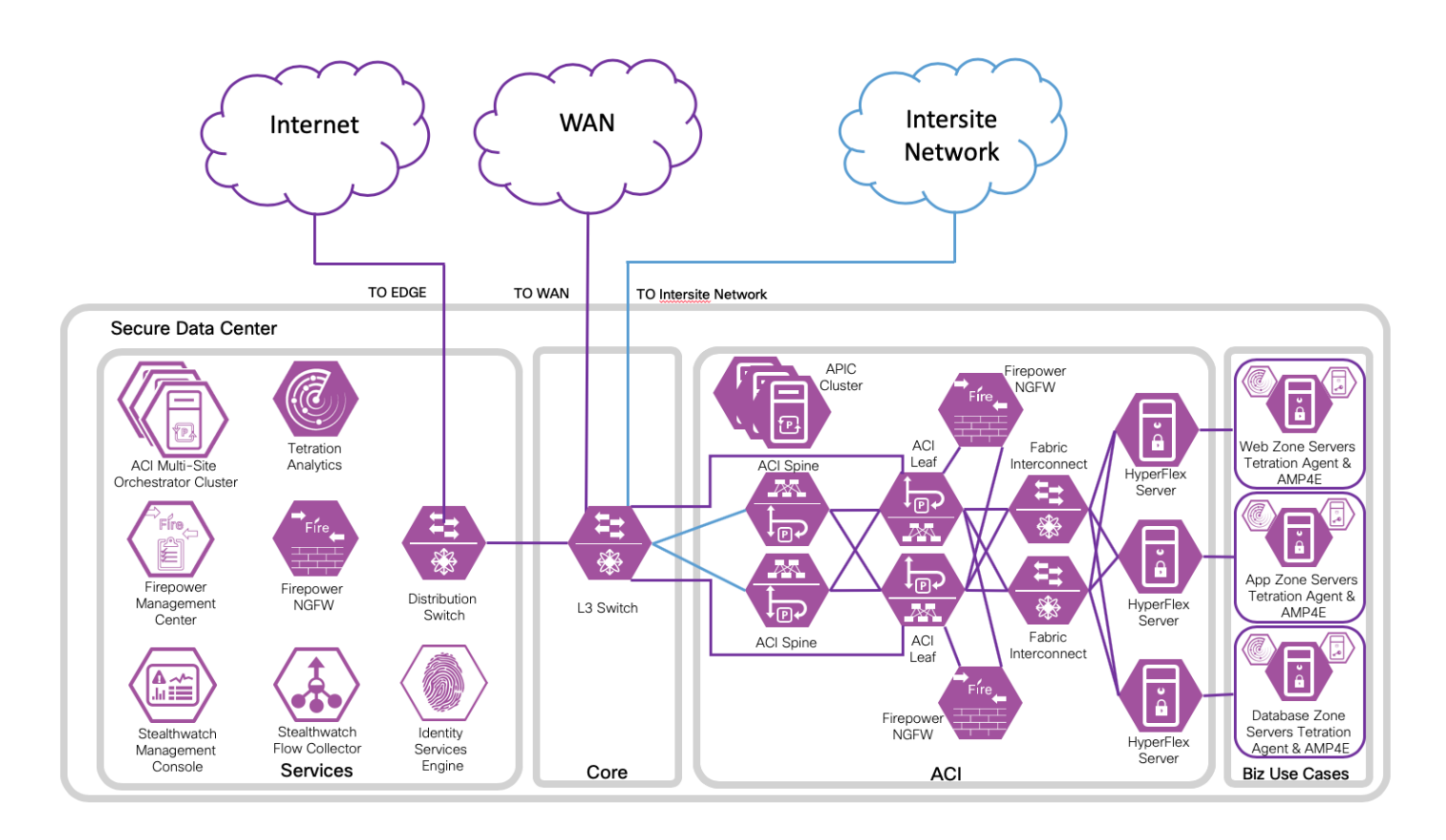

The Cisco ACI Multi-Site Reference Design is a recent evolution in ACI architectures. The need for complete isolation (both network and tenant change domain levels) across separate ACI networks led to the Cisco ACI Multi-Site architecture. The Cisco Multi-Site Orchestrator (MSO) is responsible for provisioning, health monitoring, and managing the full lifecycle of Cisco ACI networking policies and stretched tenant policies across ACI sites around the world. MSO is paired with our extensive cybersecurity portfolio creating Cisco's best in class offering for the modern data center.

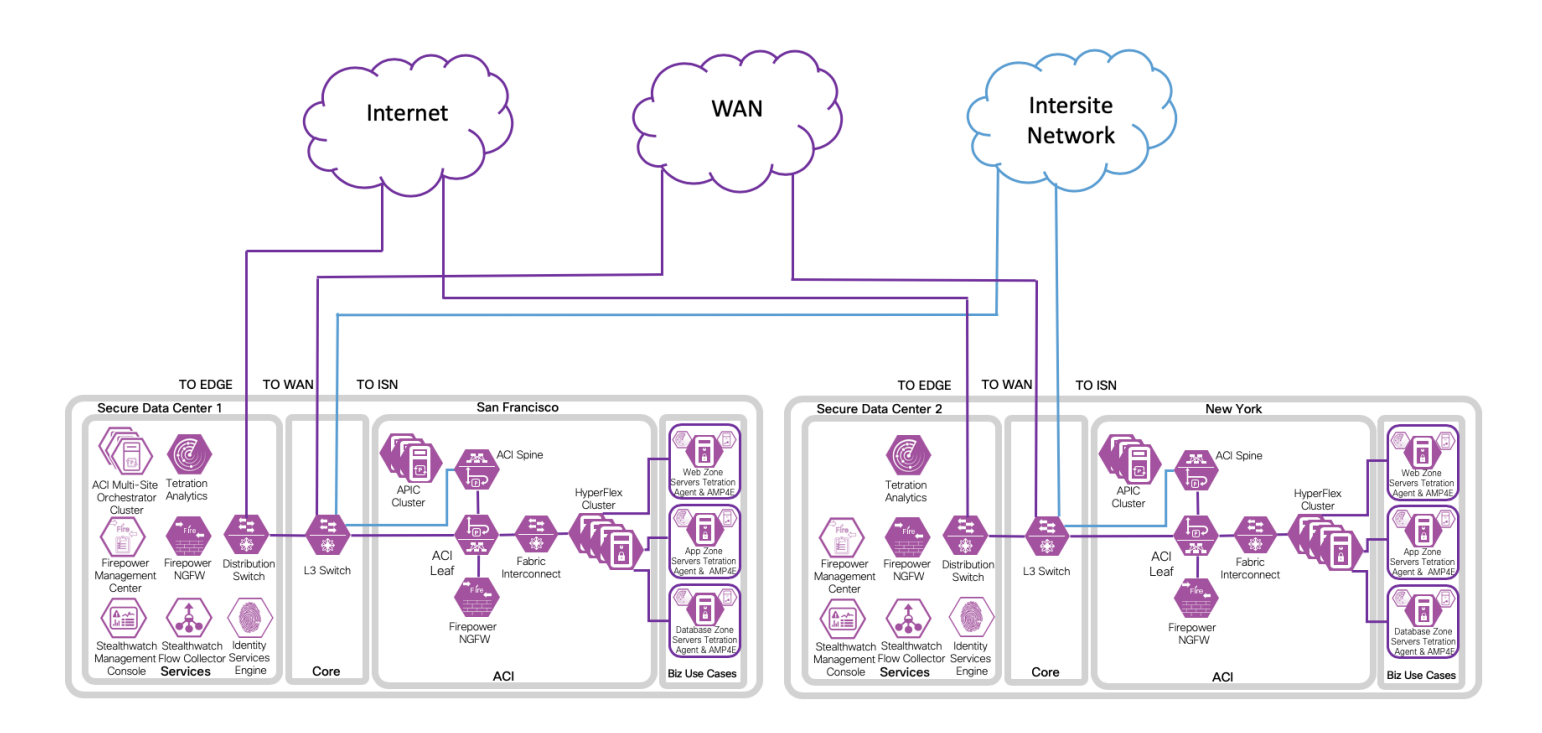

The following sections describe the products in detail and their applicability in the data center.

A tabular listing of all products and the versions tested is available in the Appendix.

#### ACI

Cisco Application Centric Infrastructure (Cisco ACI<sup>™</sup>) technology enables customers to integrate virtual and physical workloads in a programmable, multi-hypervisor fabric to build a multiservice or cloud data center. The Cisco ACI fabric consists of discrete components that operate as routers and switches, but it is provisioned and monitored as a single entity. ACI is a holistic architecture with centralized automation and policy-driven application profiles. ACI delivers software flexibility with the scalability of hardware performance.

Key characteristics of ACI include:

- Simplified automation by an application-driven policy model
- Centralized visibility with real-time, application health monitoring
- Open software flexibility for DevOps teams and ecosystem partner integration
- Scalable performance and multi-tenancy in hardware

The future of networking with ACI is about providing a network that is deployed, monitored, and managed in a fashion that supports DevOps and rapid application change. ACI does this through the reduction of complexity and a common policy framework that can automate provisioning and managing of resources.

| Cisco ACI<br>Term                                               | Description                                                                                                    |
|-----------------------------------------------------------------|----------------------------------------------------------------------------------------------------|
| Application<br>Policy<br>Infrastructure<br>Controller<br>(APIC) | The Cisco APIC, which is implemented as a replicated synchronized clustered controller, provides a unified point of automation and management, policy programming, application deployment, and health monitoring for the Cisco ACI multitenant fabric. The minimum recommended size for a Cisco APIC cluster is three controllers. |
| Application<br>Profile                                          | An application profile defines the policies, services, and relationships between endpoint groups (EPGs).                                                                                                    |
| Contract                                                        | The rules that specify what and how communication in a network is<br>allowed. In Cisco ACI, contracts specify how communications between<br>EPGs take place. Contract scope can be limited to the EPGs in an<br>application profile, a tenant, a VRF, or the entire fabric.                                                        |

The following ACI terminology is used in this document. For a complete list, refer to ACI terminology.

| Cisco ACI<br>Term                   | Description                                                                                                    |
|-------------------------------------|----------------------------------------------------------------------------------------------------|
| Endpoint<br>Group (EPG)             | A logical entity that contains a collection of physical or virtual network<br>endpoints. In Cisco ACI, endpoints are devices connected to the network<br>directly or indirectly. They have an address (identity), a location, attributes<br>(e.g., version, patch level), and can be physical or virtual. Endpoint<br>examples include servers, virtual machines, storage, or clients on the<br>Internet.                                                                                                    |
| Fabric                              | A fabric is the set of leaf and spines nodes under the control of the same<br>APIC domain. Each fabric represents a separate tenant change domain,<br>because every configuration and policy change applied in the APIC is<br>applied across the fabric. A Cisco ACI fabric thus can be considered an<br>availability zone.                                                                                                    |
| Intersite<br>Network (ISN)          | A network where different APIC domains are interconnected through<br>generic Layer 3 infrastructure. ISN requires plain IP routing to allow the<br>establishment of VXLAN tunnels.                                                                                                    |
| L3Out                               | A routed Layer 3 connection uses a set of protocols that determine the<br>path that data follows in order to travel across multiple networks from its<br>source to its destination. Cisco ACI routed connections perform IP<br>forwarding according to the protocol selected, such as BGP, OSPF, or<br>EIGRP.                                                                                                    |
| Microsegment<br>ation(uSeg)<br>EPGs | Microsegmentation with the Cisco Application Centric Infrastructure (ACI) provides the ability to automatically assign endpoints to logical security zones called endpoint groups (EPGs) based on various attributes.                                                                                                    |
| Multipod                            | A Multipod design consists of a single APIC domain with multiple leaf-and-<br>spine networks (pods) interconnected. As a consequence, a Multi-Pod<br>design is functionally a fabric (a single availability zone), but it does not<br>represent a single network failure domain, because each pod runs a<br>separate instance of control-plane protocols. For more details, refer to the<br>Multipod White Paper:<br>https://www.Cisco.com/c/en/us/solutions/collateral/data-center-<br>virtualization/application-centric-infrastructure/white-paper-c11-<br>737855.html                                                                                                    |
| Multi-Site                          | A Multi-Site design is the architecture interconnecting multiple APIC cluster domains with their associated pods. A Multi-Site design could also be called a Multi-Fabric design, because it interconnects separate availability zones (fabrics), each deployed either as a single pod or multiple pods (a Multi-Pod design). For more details, refer to the Multi-Site White Paper: <a href="https://www.Cisco.com/c/en/us/solutions/collateral/data-center-virtualization/application-centric-infrastructure/white-paper-c11-739609.html">https://www.Cisco.com/c/en/us/solutions/collateral/data-center-virtualization/application-centric-infrastructure/white-paper-c11-739609.html</a> . |

| Cisco ACI<br>Term                        | Description                                                                                                    |
|------------------------------------------|----------------------------------------------------------------------------------------------------|
| Pod                                      | A pod is a leaf-and-spine network sharing a common control plane<br>(Intermediate System-to-Intermediate System [ISIS], Border Gateway<br>Protocol [BGP], Council of Oracle Protocol [COOP], etc.). A pod can be<br>considered a single network fault domain.                                                                                                    |
| Policy-Based<br>Redirect (PBR)           | PBR is a primary feature of the service graph. The service graph must<br>have a contract between two EPGs attached. Traffic redirection is based<br>on the source EPG, destination EPG, and filter (protocol, source Layer 4<br>port, and destination Layer 4 port) configuration in the contract. For more<br>details, refer to the PBR Service Graph Whitepaper,<br>https://www.Cisco.com/c/en/us/solutions/data-center-<br>virtualization/application-centric-infrastructure/white-paper-c11-<br>739971.html |
| Service Graph                            | A service graph is a concept where Cisco ACI can insert Layer 4 through<br>Layer 7 services into the fabric. Cisco ACI can redirect traffic between<br>security zones to a firewall or a load balancer without the need for the<br>firewall or the load balancer to be the default gateway for the servers.                                                                                                    |
| Tunnel<br>Endpoint (TEP)<br>Address Pool | The TEP Address pool is used by the Cisco ACI fabric which automatically discovers the fabric switch nodes, assign the infrastructure TEP addresses to the switch nodes. It is a critical part of the configuration and should                                                                                                    |

#### ACI Multi-Site

The design described in this document is based on the ACI Multi-Site reference design. We tested with two sites: San FranCisco and New York, each with a single pod. The hardware components tested for each site are represented in the following table.

| Hardware<br>Component | Data Center 1<br>San FranCisco                                                                                                    | Data Center 2<br>New York                                                                                                    |
|-----------------------|----------------------------------------------------------------------------------------------------|----------------------------------------------------------------------------------------------------|
| APIC                  | APIC-SERVER-L1 (3), recommend<br>moving to APIC-CLUSTER-L2 (1),<br>Cluster of 3 Cisco APIC devices<br>with large CPU, hard drive, and<br>memory configurations (more than<br>1000 edge ports), dual attached to<br>fabric,<br>https://www.Cisco.com/c/en/us/pr<br>oducts/collateral/cloud-systems-<br>management/application-policy-<br>infrastructure-controller-<br>apic/datasheet-c78-739715.html | APIC-SERVER-M1(3),<br>recommend moving to APIC-<br>CLUSTER-M2 (1), Cluster of 3<br>Cisco APIC devices with medium<br>CPU, hard drive, and memory<br>configurations (more than 1000<br>edge ports), dual attached to<br>fabric,<br>https://www.Cisco.com/c/en/us/p<br>roducts/collateral/cloud-systems-<br>management/application-policy-<br>infrastructure-controller-<br>apic/datasheet-c78-739715.html |
| Spines                | Nexus 9500 Platform, N9K-C9504<br>(2), Each Chassis: Supervisor<br>Module N9K-SUP-A (2), Line<br>module N9K-X9736C-FX (1),<br>Fabric module N9K-C9504-FM-E<br>(3),<br>https://www.Cisco.com/c/en/us/pr<br>oducts/collateral/switches/nexus-<br>9000-series-switches/datasheet-<br>c78-732088.html                                                                                                    | Cisco Nexus 9364C Switch, N9K-<br>C9364C (2), Cisco NX-OS Fixed<br>Spine Switch,<br>https://www.Cisco.com/c/en/us/p<br>roducts/collateral/switches/nexus-<br>9000-series-switches/datasheet-<br>c78-739886.html                                                                                                    |
| Leafs                 | Nexus 9300-FX Platform Leaf<br>Switch (2), N9K-C93180YC-FX,<br>48 x 1/10/25-Gbps fiber ports<br>and 6 x 40/100-Gbps QSFP28<br>ports. Note: Includes built-in<br>Tetration hardware sensors, dual<br>attached to spines,<br>https://www.Cisco.com/c/en/us/pr<br>oducts/collateral/switches/nexus-<br>9000-series-switches/datasheet-<br>c78-738259.html                                               | Nexus 9300-FX Platform Leaf<br>Switch (2), N9K-C93180YC-FX,<br>48 x 1/10/25-Gbps fiber ports<br>and 6 x 40/100-Gbps QSFP28<br>ports. Note: Includes built-in<br>Tetration hardware sensors, dual<br>attached to the spines,<br>https://www.Cisco.com/c/en/us/p<br>roducts/collateral/switches/nexus-<br>9000-series-switches/datasheet-<br>c78-738259.html                                               |

| Hardware<br>Component           | Data Center 1<br>San FranCisco                                                                                                    | Data Center 2<br>New York                                                                                                    |  |  |  |  |
|---------------------------------|----------------------------------------------------------------------------------------------------|----------------------------------------------------------------------------------------------------|--|--|--|--|
| Compute                         | UCS 5108 Blade Server Chassis,<br>UCS B-Series (1), each chassis<br>has UCSB-B200-M4 blade<br>servers (4), deployed with VMware<br>ESXi hypervisor by vCenter, dual<br>attached to fabric,<br>https://www.Cisco.com/c/en/us/pr<br>oducts/collateral/servers-unified-<br>computing/ucs-5100-series-<br>blade-server-<br>chassis/data_sheet_c78-<br>526830.html   | HyperFlex HX240c M5 All Flash<br>Four Node cluster, deployed with<br>VMware ESXi hypervisor by<br>vCenter, dual attached to fabric,<br>https://www.Cisco.com/c/dam/en<br>/us/products/collateral/hyperconv<br>erged-infrastructure/hyperflex-<br>hx-series/datasheet-c78-<br>736784.pdf                   |  |  |  |  |
| Fabric<br>Interconnects         | Cisco UCS 6248UP (2), 48-port<br>fabric interconnect, UCS-FI-<br>6248UP,<br>https://www.Cisco.com/c/en/us/pr<br>oducts/collateral/servers-unified-<br>computing/ucs-6200-series-<br>fabric-<br>interconnects/data_sheet_c78-<br>675245.html                                                                                                    | Cisco UCS 6332 16UP (2), 40-<br>port fabric interconnect, UCS-FI-<br>6332-16UP,<br>https://www.Cisco.com/c/en/us/p<br>roducts/collateral/servers-unified-<br>computing/ucs-6300-series-<br>fabric-interconnects/datasheet-<br>c78-736682.html                                                             |  |  |  |  |
| Next<br>Generation<br>Firewalls | Firepower 9300 Security<br>Appliance (2), each chassis with<br>one SM-36 Module, deployed as<br>an unmanaged PBR service graph<br>with a one-arm interface for<br>North-South and East-West traffic,<br>clustering, dual attached to fabric,<br>https://www.Cisco.com/c/en/us/pr<br>oducts/collateral/security/firepowe<br>r-ngfw/datasheet-c78-<br>736661.html | Firepower 4110 (2), deployed as<br>an unmanaged PBR service graph<br>with a one-arm interface for<br>North-South and East-West<br>traffic, clustering, dual attached to<br>the fabric,<br>https://www.Cisco.com/c/en/us/p<br>roducts/collateral/security/firepow<br>er-ngfw/datasheet-c78-<br>736661.html |  |  |  |  |

### HyperFlex

Cisco HyperFlex<sup>™</sup> systems with Intel<sup>®</sup> Xeon<sup>®</sup> Scalable processors deliver hyperconvergence with the power and simplicity for any application, on any cloud, and at any scale. Engineered on the Cisco Unified Computing System<sup>™</sup> (Cisco UCS<sup>®</sup>), Cisco HyperFlex<sup>™</sup> systems deliver the agility, scalability, and pay-as-you-grow economics of the cloud with the benefits of on-premises infrastructure.

Our platform includes hybrid or all-flash configurations, an integrated network fabric, and powerful data optimization features that bring the full potential of hyperconvergence to a wide range of workloads and use cases, from validated enterprise applications to edge computing. Our solution is faster to deploy, simpler to manage, and easier to scale than the current generation of systems. It is ready to provide you with a unified pool of infrastructure resources to power applications as the business needs dictate.

#### Cisco HyperFlex™ HX Series Datasheet,

https://www.Cisco.com/c/dam/en/us/products/collateral/hyperconverged-infrastructure/hyperflex-hxseries/datasheet-c78-736784.pdf

This solution meets high availability design requirements and is physically redundant across the computing, network, and storage stacks. All the common infrastructure services required by this solution, such as Microsoft Active Directory, Domain Name System (DNS), Network Time Protocol (NTP), and VMware vCenter, are hosted on common management infrastructure outside the Cisco HyperFlex system.

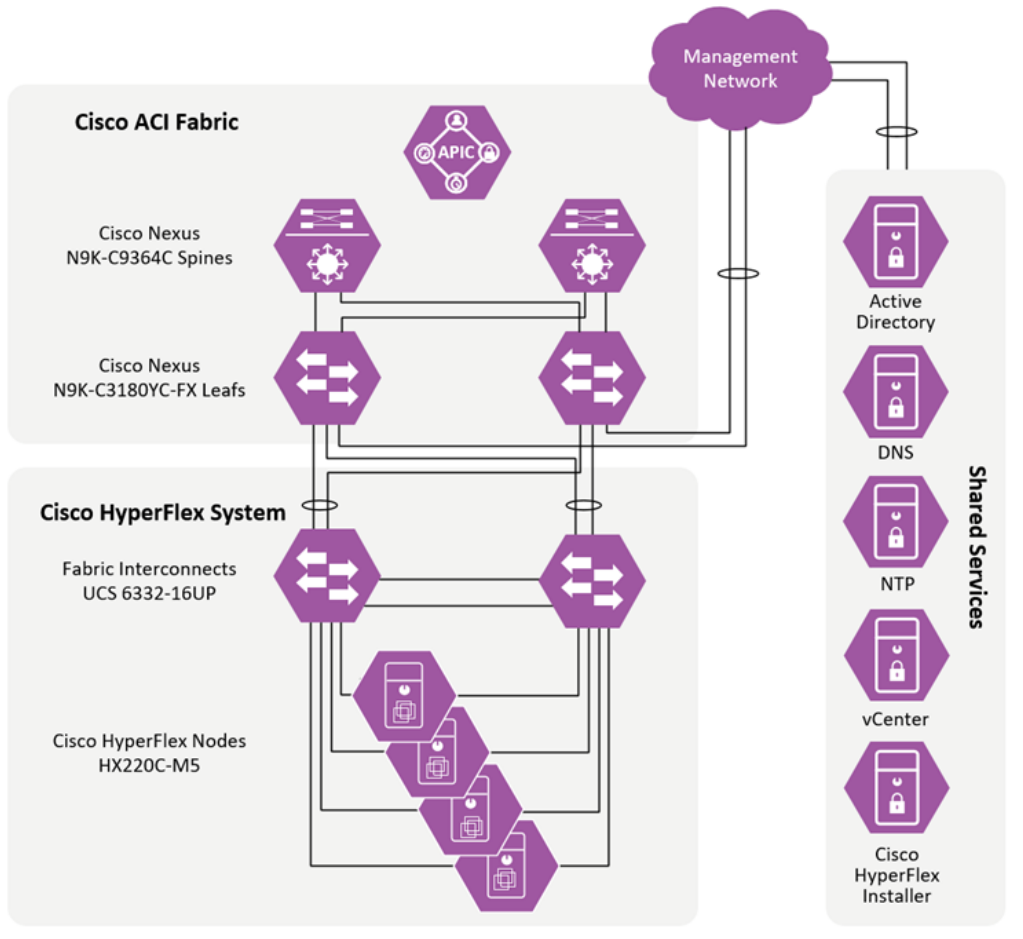

The diagram above illustrates a small deployment of the Hyperflex system. The system consists of two Cisco Fabric Interconnects and four Cisco Hyperflex nodes. It connects to the infrastructure via the leaf switches and utilizes the existing shared services.

We followed this installation guide to setup a four node HyperFlex HX240c M5 All Flash cluster. Cisco HyperFlex™ Systems Installation Guide for VMware ESXi, Release 4.0(1a), <u>https://www.Cisco.com/c/en/us/td/docs/hyperconverged systems/HyperFlex HX DataPlatformSoftw</u> <u>are/Installation VMWare ESXi/4 0/b HyperFlexSystems Installation Guide for VMware ESXi 4 0.h</u> <u>tml</u>. We setup the HyperFlex™ cluster in Data Center 2 - New York.

Additionally, we started with the Pre-Installation Checklist for VMware with Cisco HX platform, <u>https://www.Cisco.com/c/en/us/td/docs/hyperconverged\_systems/HyperFlex\_HX\_DataPlatformSoftw</u> <u>are/HyperFlex\_Preinstall\_Checklist/b\_HX\_Data\_Platform\_Preinstall\_Checklist.html</u>.

To install or expand the HyperFlex<sup>™</sup> cluster you need to log into the Cisco HX Data Platform Installer and then select the desired workflow.

|       | ului)<br>cisco | )              |    |
|-------|----------------|----------------|----|
| Cisco | HX Data Plat   | form Install   | er |
|       |                | HyperFlex      |    |
|       |                |                |    |
| 1     | root           |                |    |
| 1     | root           | •              |    |
| 1     | root           | and conditions |    |

| 0         |                                                |                                      |                   |
|-----------|------------------------------------------------|--------------------------------------|-------------------|
| <br>cisco | HyperFlex Installer                            |                                      | <b>0 0 ⊘</b> ☆ ∖  |
|           |                                                | Workflow                             |                   |
| Select    | a Workflow                                     |                                      |                   |
|           |                                                |                                      |                   |
|           | ,∕₽.<br>♠₽                                     | , Ø.<br>Ø., Ø                        |                   |
|           | Cluster Creation with HyperFlex (Fl)           | Cluster Creation with HyperFlex Edge | Cluster Expansion |
|           |                                                |                                      |                   |
|           |                                                |                                      |                   |
|           | w what I'm doing, let me customize my workflow |                                      |                   |
|           |                                                |                                      |                   |

To Monitor and Manage the HyperFlex<sup>™</sup> cluster you need to login to Hyperflex<sup>™</sup> Connect.

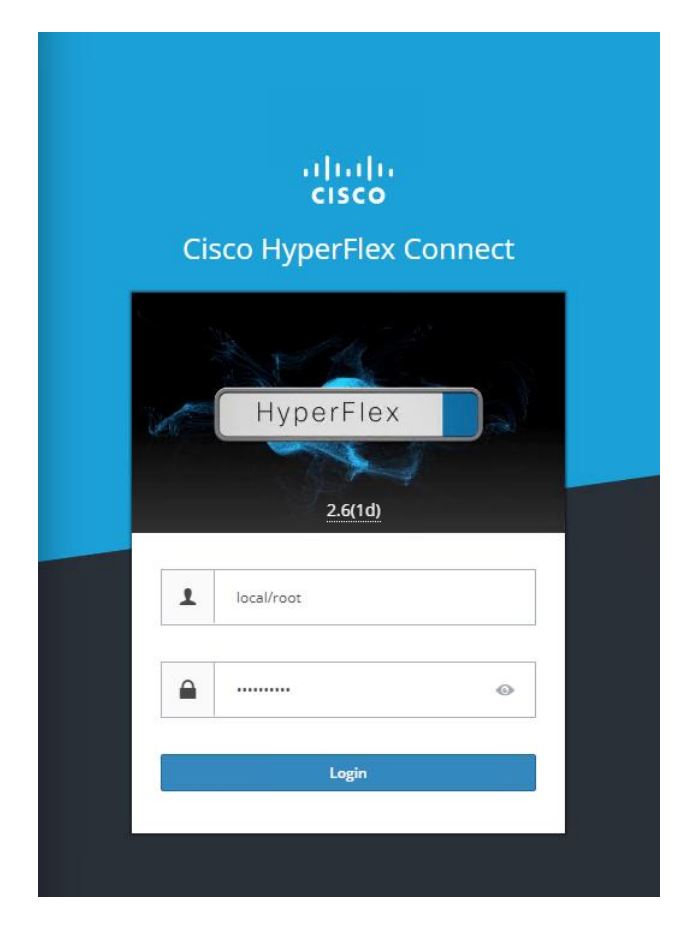

The figure below is the Dashboard for HyperFlex™ Connect.

| ≡ dialo HyperFle             | x Conn     | ect                   |             |          |          |                         | 2           | SDC2-H   | X-Cluste | r        |          |                         |          |                  |                              | •                  | ⊁~                | ?               | 1.        |
|------------------------------|------------|-----------------------|-------------|----------|----------|-------------------------|-------------|----------|----------|----------|----------|-------------------------|----------|------------------|------------------------------|--------------------|-------------------|-----------------|-----------|
| Dashboard                    | $\bigcirc$ | OPERATION<br>Online   | IAL STATUS  |          |          |                         |             |          |          |          |          |                         |          |                  |                              |                    |                   |                 |           |
| Alarms                       | _//_•      | RESILIENCY<br>Healthy | HEALTH      |          |          |                         |             |          |          |          |          |                         |          |                  | ✓ 1 Node fa                  | ailure can be      | tolerated         |                 |           |
| Activity                     | Ð          | CAPACITY<br>11.2 TB   |             |          |          | 2.2%<br>257.4 GB Used   | 1           |          | 11 TB Fr | ee       |          | STORAGE<br>OPTIMIZATION | 32.6%    |                  | Compression<br>Deduplication | n 4                | 30%               |                 |           |
| ANALYZE                      |            | NODES<br>4            |             |          |          | 4 HXAF220C-<br>Converge | м55х 📃<br>d |          |          |          |          |                         |          |                  |                              |                    |                   |                 |           |
| PROTECT                      | IOPS Last  | 1 hour                |             |          |          |                         |             |          |          |          |          |                         | Last     | Read 1.90 (Max 1 | 3.70 Min 0.80 Av             | rg 3.51) Last Writ | :e 34.70 (Max 73  | .30 Min 32.00 A | vg 46.35) |
| Encryption                   | 92         | 15:40:00              | 15:43:20    | 15:46:40 | 15:50:00 | 15:53:20                | 15:56:40    | 16:00:00 | 16:03:20 | 16:05:40 | 16:10:00 | 16-13-20                | 16:16:40 | 16:20:00         | 16:23:20                     | 16:26:40           | 16:30:00          | 16:33:20        |           |
| MANAGE<br>System Information | Through    | out (MBps)            | Last 1 hour | 12.10.10 |          | 19.99.20                | 10.001.10   |          | 10.03120 |          |          | 10110120                |          | Last Read 0.02   | (Max 0.22 Min 0.             | 00 Avg 0.05) Las   | t Write 0.23 (Max | 0.63 Min 0.23   | Avg 0.35) |
| Datastores                   | 0.8        | 15:40:00              | 15:43:20    | 15:46:40 | 15:50:00 | 15:53:20                | 15:56:40    | 16:00:00 | 16:03:20 | 16:06:40 | 16:10:00 | 16-13-20                | 16:16:40 | 16:20:00         | 16:23:20                     | 15:25:40           | 16:30:00          | 16:33:20        |           |
| ↓ Virtual Machines           | Latency (  | msec) Last 1          | hour        | 13.70.40 | .5.50.00 | .5.33.20                | 13.30.40    |          |          | 10.00.40 | 10.10.00 |                         |          | Last Read 0.21   | (Max 1.04 Min 0.1            | 13 Avg 0.31) Las   | t Write 0.91 (Max | 2.55 Min 0.61   | Avg 1.21) |
| >_ Web CLI                   | 0.0        | 15:40:00              | 15:43:20    | 15:46:40 | 15:50:00 | 15:53:20                | 15:56:40    | 16:00:00 | 16:03:20 | 16:06:40 | 16:10:00 | 16:13:20                | 16:16:40 | 16:20:00         | 16:23:20                     | 16:26:40           | 16:30:00          | 16:33:20        | _         |

The HyperFlex<sup>™</sup> platform supports self-encrypting drives (SEDs) as well as additional security recommendations for VMware ESXi, Cisco UCS and HyperFlex<sup>™</sup> hardening that are covered in the HyperFlex<sup>™</sup> Hardening Guide 3.5, refer to

https://www.Cisco.com/c/dam/en/us/support/docs/hyperconverged-infrastructure/hyperflex-hx-dataplatform/HX-Hardening Guide v3 5 v12.pdf for details.

There is a Cisco Validated Design (CVD) based on the data center design used in this Secure Data Center CVD, refer to Design and Deployment Guide for Cisco HyperFlex 3.0 with VMware vSphere 6.5U2, Cisco UCS Manager 3.2, Cisco ACI 3.2, and Cisco UCS 6300 Series Fabric Interconnects, <a href="https://www.Cisco.com/c/en/us/td/docs/unified\_computing/ucs/UCS\_CVDs/hx\_30\_vsi\_aci\_32.pdf">https://www.Cisco.com/c/en/us/td/docs/unified\_computing/ucs/UCS\_CVDs/hx\_30\_vsi\_aci\_32.pdf</a>

#### Firepower Next Generation Firewall

Most next-generation firewalls (NGFWs) focus heavily on enabling application control, but little on their threat defense capabilities. To compensate, some NGFW's will try to supplement their first-generation intrusion prevention with a series of non-integrated add-on products. However, this approach does little to protect your business against the risks posed by sophisticated attackers and advanced malware. Further, once you do get infected, they offer no assistance in scoping the infection, containing it, and remediating quickly. What you need is an integrated, threat-centric next-generation firewall. One that not only delivers granular application control, but also provides effective security against the threats posed by sophisticated and evasive malware attacks.

The Cisco Firepower Next-Generation Firewall (NGFW) is the industry's first fully integrated, threatfocused NGFW. It delivers comprehensive, unified policy management of firewall functions, application control, threat prevention, and advanced malware protection from the network to the endpoint.

The Cisco Firepower NGFW includes the industry's most widely deployed stateful firewall and provides granular control over more than 4,000 commercial applications. Its single management interface delivers unified visibility from the network to the endpoint. Firepower NGFW enables comprehensive policy management that controls access, stops attacks, defends against malware and provides integrated tools to track, contain and recover from attacks that do get through.

Firepower 4110 and Firepower 9300 have been have been tested in the Multi-Site reference design providing protection for North-South and East-West traffic between the data center servers. The FP4100/FP9000 platforms have been tested as an unmanaged device with a Policy Based Redirect (PBR) service graph implemented as a one-arm interface. Firepower Threat Defense (FTD) intra-site clustering was tested.

The management components tested for each site are represented in the following table.

| Management<br>Component           | Description                                                                                                    |
|-----------------------------------|----------------------------------------------------------------------------------------------------|
| ACI<br>Multi-Site<br>Orchestrator | Cluster of three ACI Multi-Site Orchestrator (MSO) virtual machines. MSO<br>is responsible for provisioning, health monitoring, and managing the full<br>lifecycle of Cisco ACI networking policies and stretched tenant policies<br>across all ACI sites. For more information on Cisco ACI Multi-Site<br>Architecture, refer to the whitepaper here:<br>https://www.Cisco.com/c/en/us/solutions/collateral/data-center-<br>virtualization/application-centric-infrastructure/white-paper-c11-<br>739609.html                                                                                                    |
| Firepower<br>Management<br>Center | Firepower Management Center (FMC) is the administrative nerve center<br>for select Cisco security products running on a number of different<br>platforms. It provides complete and unified management of firewalls,<br>application control, intrusion prevention, URL filtering, and advanced<br>malware protection. Security administrators will use FMC to manage the<br>security policy of Firepower Threat Defense (FTD) software that is running<br>on the Firepower 9300 and 4110 in this reference architecture.<br>https://www.Cisco.com/c/en/us/products/collateral/security/firesight-<br>management-center/datasheet-c78-736775.html |
| Firepower<br>Chassis<br>Manager   | Firepower Chassis Manager is a web interface that makes it easy to configure Firepower 2100/4100/9300 platform settings and interfaces, provision devices, and monitor system status.                                                                                                    |
| UCS Manager                       | Cisco UCS® Manager provides unified, embedded management of all<br>software and hardware components of the Cisco Unified Computing<br>System™ (Cisco UCS) and Cisco HyperFlex™ Systems across multiple<br>chassis and rack servers and thousands of virtual machines.<br><u>https://www.Cisco.com/c/en/us/products/collateral/servers-unified-</u><br><u>computing/ucs-b-series-blade-servers/data_sheet_c78-520522.html</u>                                                                                                    |
| VMware<br>vCenter                 | VMware vCenter Server <sup>®</sup> provides a centralized and extensible platform<br>for managing VMware vSphere <sup>®</sup> environments,<br><u>https://www.vmware.com/content/dam/digitalmarketing/vmware/en/pdf/pr</u><br><u>oducts/vCenter/vmw-datasheetvcenter.pdf</u>                                                                                                    |

The following cybersecurity solutions for the data center: Stealthwatch, Tetration and Advanced Malware Protection for Endpoints (AMP4E) were also tested with the ACI Multi-Site reference design. However, all of these solutions can also be used in ACI Multipod or non-ACI data center environments.

#### Stealthwatch

Cisco Stealthwatch™ provides continuous real-time monitoring of, and pervasive views into, all network traffic. It dramatically improves visibility across the extended network and accelerates response times for suspicious incidents. It creates a baseline of normal web and network activity for a network host, and applies context-aware analysis to automatically detect anomalous behaviors. Stealthwatch™ can identify a wide range of attacks, including malware, zero-day attacks, distributed denial-of-service (DDoS) attempts, advanced persistent threats (APTs), and insider threats.

Stealthwatch<sup>™</sup> Enterprise dramatically improves:

- Real-time threat detection
- Incident response and forensics
- Network segmentation
- Network performance and capacity planning
- Ability to satisfy regulatory requirements

For more information on Stealthwatch refer to <a href="https://www.Cisco.com/c/en/us/products/security/stealthwatch/index.html">https://www.Cisco.com/c/en/us/products/security/stealthwatch/index.html</a>.

We deployed Stealthwatch<sup>™</sup> Management Console (SMC) and Stealthwatch<sup>™</sup> Flow Collector as virtual appliances in our secure data center solution. We deployed the minimum SMC configuration for one Flow Collector with only 2 concurrent users, as well as the minimum Stealthwatch<sup>™</sup> Flow Collector configuration.

| Stealthwatch™<br>Management<br>Console Virtual<br>Edition (SMC<br>VE) | VMware vSphere Settings Tested                                                          |
|-----------------------------------------------------------------------|-----------------------------------------------------------------------------------------|
| Release 7.0                                                           | <ul> <li>ESXi 6.0</li> <li>3 vCPUs</li> <li>16 GB of RAM</li> <li>50 GB disk</li> </ul> |

| VMware vSphere Settings Tested                                         |
|------------------------------------------------------------------------|
| • ESXi 6.0                                                             |
| <ul> <li>2 vCPUs</li> <li>16 GB of RAM</li> <li>50 OB diala</li> </ul> |
|                                                                        |

To deploy these two virtual machines, we followed the Stealthwatch™ Installation Guide 7.0, <u>https://www.Cisco.com/c/dam/en/us/td/docs/security/stealthwatch/system\_installation\_configuration/</u> <u>SW 7 0 Installation\_and\_Configuration\_Guide\_DV 1 0.pdf</u>.

#### Tetration

The <u>Cisco Tetration</u> platform enables holistic workload protection for multicloud data centers by using:

- Allowed/Blocked list-based segmentation, allowing operators to control network communication within the data center, enabling a zero-trust model
- Behavior baselining, analysis, and identification of deviations for processes running on servers
- Detection of common vulnerabilities and exposures associated with the software packages installed on servers
- The ability to act proactively, such as quarantining server(s) when vulnerabilities are detected and blocking communication when policy violations are detected.

The Cisco Tetration platform is powered by big-data technologies to support the scale requirements of data centers. It can process comprehensive telemetry information received from servers in near-real time (up to 25,000 servers per cluster). Tetration can enforce consistent policy across thousands of applications and hundreds of millions of policy rules. And it is designed for long-term data retention to enable powerful forensics for such things as identifying incidents and operational troubleshooting.

The Tetration platform addresses important data center security challenges by providing behaviorbased application insight, automating allowed/blocked policy generation, and enabling zero-trust security using application segmentation.

The Tetration enforcement layer ensures that policies move with workloads, even when application components are migrated from a bare-metal server to a virtualized environment. In addition, the platform helps ensure scalability through consistent policy implementation for thousands of applications spanning tens of thousands of workloads.

The platform is designed to normalize and automate policy enforcement within the application workload itself, track policy-compliance deviations, and keep the application segmentation policy up to date as application behavior changes. With this approach, Tetration provides stateful and consistent enforcement across virtualized and bare-metal workloads running in private, public, and on-premises data centers.

#### Tetration agents

Tetration agents are software sensor agents that runs within a host operation system, such as Linux or Windows. An agent's core functionality is to monitor and collect network flow information and enforce micro-segmentation policies. Agents collect other host information such as network interfaces and active processes running in the system. Information collected by agents is exported for further analytical processing to a set of collectors running within the Tetration Analytics cluster. In addition, software agents also have capability to set firewall rules on installed hosts (enforcement agents).

Tetration supports a wide range of sensors for both visibility and enforcement. For details, refer to the <u>Tetration Platform support and compatibility</u> information.

Follow the Deploying Cisco Tetration Software Agents Installation Guide.

We deployed the Tetration enforcement agent on all application servers, which when possible is the ideal deployment scenario for maximizing Tetration capabilities. We tested the Windows Server 2016 for Data Center and CentOS 7.4 enforcement agents.

#### Tetration Edge Virtual Appliance

The Tetration Edge is a control appliance that streams alerts to various notifiers and collects inventory metadata from network access controllers such as Cisco ISE. In a Tetration Edge appliance, all alert notifier connectors (such as Syslog, Email, Slack, PagerDuty and Kinesis) and ISE connector can be deployed. The function of the ISE Connector is to connect to ISE using pxGrid and provides Tetration with endpoints contextual information, such as MDM details, authentication, Security Group tags, etc as seen by ISE. The information is regularly updated and can be used in Tetration filters and policies.

#### Advanced Malware Protection

Advanced Malware Protection (AMP) comprises three components that were tested as part of the Secure Data Center design:

- <u>Cisco Advanced Malware Protection for Endpoints</u>
- <u>Cisco Advanced Malware Protection for Networks</u>
- <u>Cisco Threat Grid</u>

<u>Cisco Advanced Malware Protection for Endpoints (AMP4E)</u> is a cloud-managed endpoint security solution that provides the visibility, context, and control to prevent breaches, but also rapidly detect, contain, and remediate threats if they evade front-line defenses and get inside, all cost-effectively and without affecting operational efficiency.

**Prevent:** Strengthen defenses using the best global threat intelligence and block malware in real time. **Detect:** Continuously monitor and record all file activity to quickly detect stealthy malware. **Respond:** Accelerate investigations and automatically remediate malware across servers.

Host-based anti-malware is the last line of defense, and often the only defense for communications encrypted end-to-end (password protected archives, https/sftp, chat file transfers, etc.). AMP analyzes all files that reach the server's system. If the file is known to be malicious, it is quarantined immediately. We deployed AMP4E on all application servers including the application servers in AWS.

<u>Cisco Advanced Malware Protection for Networks (AMP4N)</u> delivers network-based advanced malware protection that goes beyond point-in-time detection to protect your organization across the entire attack continuum–before, during, and after an attack. Designed for Cisco Firepower<sup>®</sup> network threat appliances, AMP for Networks detects, blocks, tracks, and contains malware threats across multiple threat vectors within a single system. It also provides the visibility and control necessary to protect your organization against highly sophisticated, targeted, zero-day, and persistent advanced malware threats.

<u>Cisco Threat Grid</u> combines static and dynamic malware analysis with threat intelligence into one unified solution. It provides in-depth information to protection against malware of all types. It integrates real-time behavioral analysis and up-to-the-minute threat intelligence feeds with existing security technologies, protecting from both known and unknown attacks.
# Identity Services Engine (ISE)

The Cisco Identity Services Engine (ISE) is a one-stop solution to streamline security policy management and reduce operating costs. ISE provides visibility to users and devices and controls access across wired, wireless, and VPN connections to the corporate network.

Cisco ISE offers a holistic approach to network access security. There are many advantages when ISE is deployed, including:

- Highly secure business and context-based access based on company policies
- Streamlined network visibility through a simple, flexible, and highly consumable interface
- Extensive policy enforcement that defines easy, flexible access rules that meet ever-changing business requirements
- Robust guest experiences that provide multiple levels of access to the network
- Self-service device onboarding for the enterprise's Bring-Your-Own-Device (BYOD) or guest policies

# Platform Exchange Grid (pxGrid)

The Cisco pxGrid (Platform Exchange Grid) is an open, scalable and IETF standards-driven datasharing and threat control platform. It allows multiple security products to work together. Security operations teams can automate to get answers faster and contain threats faster.

pxGrid primary benefits are:

**Simpler integration:** Use one API for open, automated data sharing and control between more than 50 security products

Instant visibility: Have all contextual and relevant data on a single screen

Fast investigations: Conduct a full analysis on one system for fast answers

Even faster responses: Stop threats instantly using the network as an enforcer

#### pxGrid Components:

**pxGrid controller:** The controller orchestrates connections between platforms. It authorizes what contextual information gets shared between those platforms. The **control function is provided by ISE**.

**pxGrid connection agent:** A connection agent is integrated into Cisco platforms as well as many partner platforms. The platform decides which information it wants to share with other platforms. In this design guide, the pxGrid connection agent tested was in the Tetration Edge Virtual appliance.

# Validation Testing

| Test<br>Case | Integration                                                                      | Visibility | Segmentation | Threat Protection | Orchestration and<br>Management | Benefits                                                                                                    |
|--------------|----------------------------------------------------------------------------------|------------|--------------|-------------------|---------------------------------|----------------------------------------------------------------------------------------------------|
| 1            | ACI Multi-Site<br>Orchestrator<br>(MSO) and<br>Firepower Threat<br>Defense (FTD) |            | <b></b>      |                   | <b></b>                         | <ul> <li>Enables Firepower Threat Defense (FTD) to be<br/>automated by MSO and inserted between<br/>applications in an ACI Multi-Site fabric</li> <li>MSO simplifies configurations to multiple APIC<br/>domains deployed globally</li> </ul>                                       |
| 2            | Firepower<br>Management<br>Center (FMC) and<br>APIC                              |            | 0            |                   | Ø                               | <ul> <li>Enables Firepower Threat Defense (FTD) to be<br/>automated by APIC and inserted between<br/>applications in an ACI Multipod fabric</li> </ul>                                                                                                    |
| 3            | Tetration and<br>VMware vCenter<br>(VM attributes)                               | <b></b>    | <b></b>      |                   |                                 | <ul> <li>Provides protection for east-west traffic in VMware vCenter environments</li> <li>Enables richer context for analysis by Tetration Analytics Appliance</li> <li>Provides Zero trust or allowed/blocked list model</li> <li>Reduces the impact of policy changes</li> </ul> |
| 4            | Stealthwatch<br>Enterprise and<br>Tetration                                      | 0          |              |                   |                                 | <ul> <li>Monitors network behaviors for threat indicators<br/>and breaches</li> <li>Continuous device discovery and classification</li> <li>Incident response and forensics</li> <li>Network performance and capacity planning</li> </ul>                                           |
| 5            | AMP and<br>Firepower Threat<br>Defense                                           | Ø          |              | Ø                 |                                 | <ul> <li>Provides a single pane of glass for visibility and<br/>analytics for Advanced Malware Protection (AMP)<br/>for NGFW, NGIPS and AMP4E</li> </ul>                                                                                                    |
| 6            | FTD Rapid Threat<br>Containment and<br>APIC                                      |            |              | Ø                 |                                 | <ul> <li>Automated Response</li> <li>Prevents further lateral movement of infection by protecting other hosts in Endpoint Group (EPG)</li> </ul>                                                                                                    |
| 7            | FTD Rapid Threat<br>Containment and<br>Tetration                                 |            |              | V                 |                                 | <ul> <li>Automated Response</li> <li>Prevents further lateral movement of infection by protecting other hosts in microsegment</li> </ul>                                                                                                    |
| 8            | Tetration and<br>Identity Services<br>Engine (ISE)                               | Ø          | Ø            |                   |                                 | <ul> <li>Extends User Access Policy for enhanced<br/>enforcement in the Data Center</li> <li>Provides Zero trust or allow/block list model</li> </ul>                                                                                                    |
| 9            | TrustSec, ISE,<br>APIC and FMC                                                   | Ø          | <b></b>      |                   |                                 | <ul> <li>Extends User Access Policy for enhanced<br/>enforcement in the Data Center</li> <li>Provides Zero trust or allow/block list model</li> </ul>                                                                                                    |

# Test Case 1 – ACI Multi–Site Orchestrator and Firepower Threat Defense

This test case involved building out the secure data center reference architecture for ACI Multi-Site. FTD is deployed as a one arm cluster in each data center. FTD is the L4-L7 service providing threat defense services for north-south and east-west traffic in the data center fabric.

Test case overview:

1. Setup initial configuration in the APIC clusters in each site (NTP, Timezone, L3OUT, Add FTD device, etc).

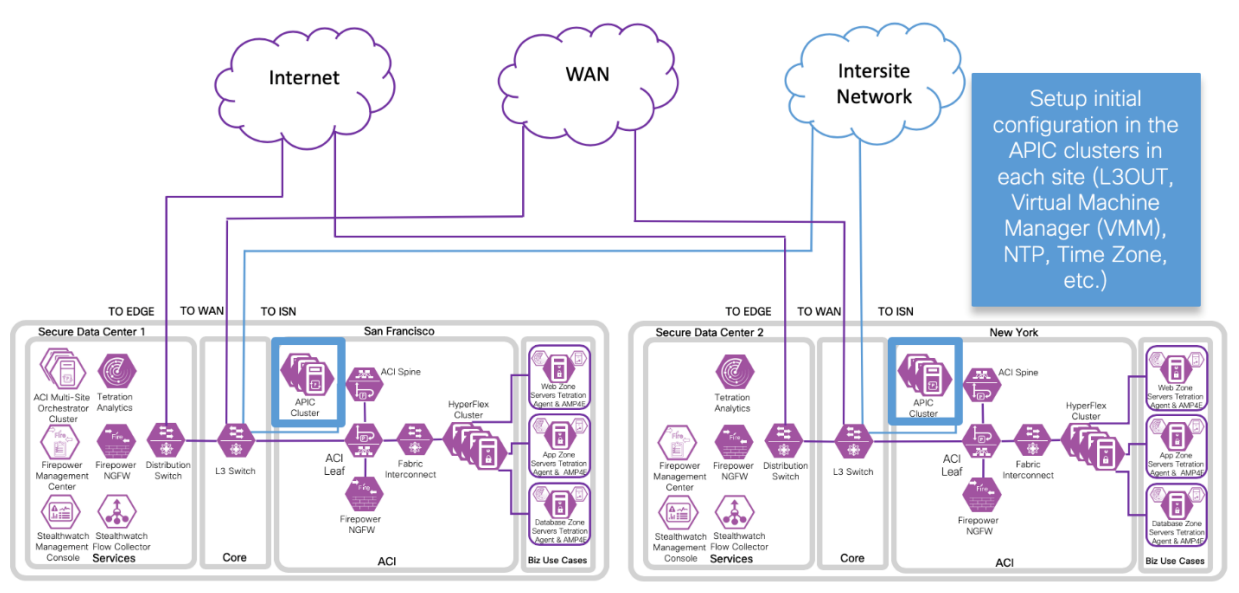

2. Add Sites and configure Intersite connection between sites in ACI Multi-Site Orchestrator.

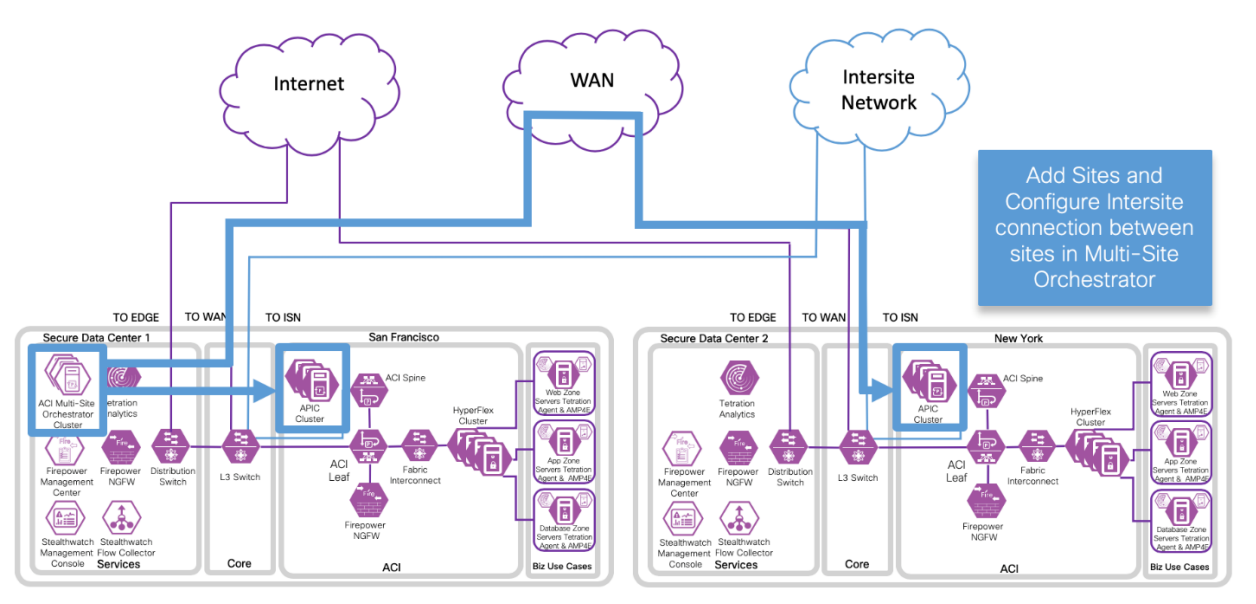

3. Add a Schema for a three tier application, EPGs, Bridge Domains and one-arm Policy Based Redirect service graph for FTD.

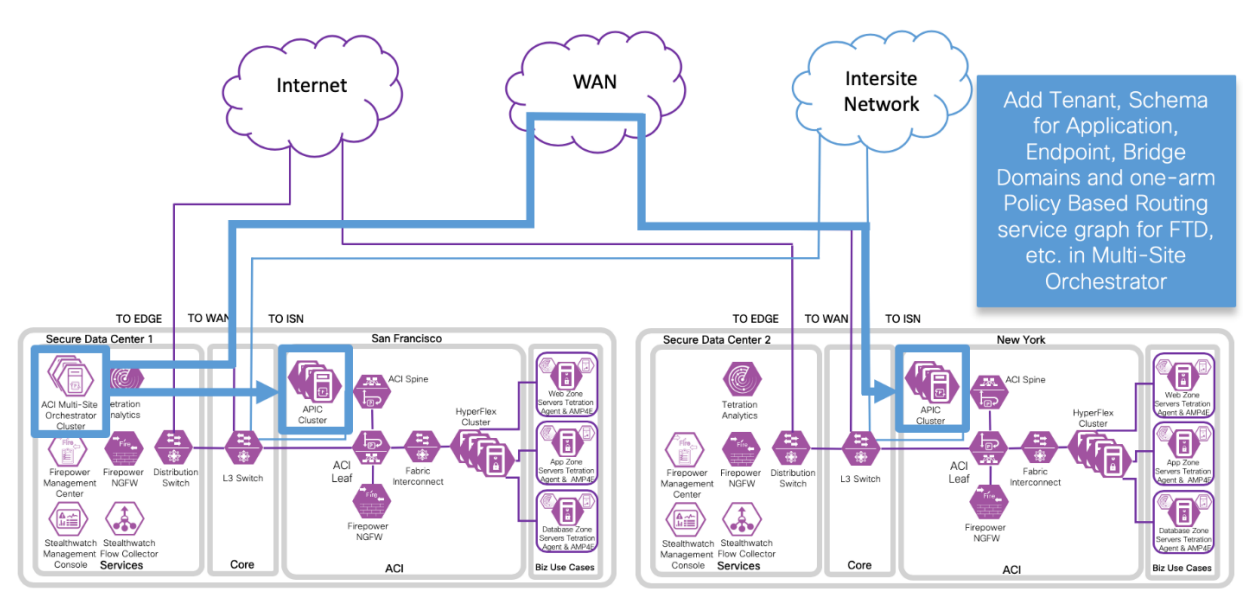

### Implementation Procedure

Step A: Determine the ACI Multi-Site deployment configuration details

Step B: Setup the ACI Fabric

Step 1: APIC Initial Configuration
Step 2: Out-of-Band Management
Step 3: Pod Date and Time Policy
Step 4: VLANs
Step 5: Initial L3Out
Step 6: Fabric Interconnect Interfaces
Step 7: VMM Domain
Step 8: FTD Cluster Control Link (CCL) and Data Interfaces
Step 9: Overlay Tunnel Endpoint (TEP) for Intersite
Step 10: Multi-Site Orchestrator (MSO) Admin Account

Step C: Install and Setup initial Multi-Site Orchestrator (MSO)

Step 1: Install MSOStep 2: Setup Day 0 Operations in MSO GUIStep 3: Configure Fabric Connectivity Infrastructure (Infra) in MSO GUIStep 4: Validate Intersite Policy with the MSO DashboardStep 5: Add Tenants using MSO GUI

Step D: Create one-arm FTD cluster, PBR and an L3Out on Tenant in APIC GUI

Step 1: Deploy one-arm Firepower Threat Defense cluster as a L4-L7 Device in APIC GUI Step 2: Create Policy Based Redirect (PBR) policy in APIC GUI Step 3: Create initial L3Out policy in APIC GUI

Step E: Add Schema with MSO GUI

Step 1: Create Schema Step 2: Add Sites Step 3: Create or Import VRF Step 4: Create Service Graph Step 5: Create External EPG Step 6: Create Filters Step 7: Create Bridge Domains Step 8: Create Contracts Step 9: Create Application Profile

Step 10: Add Contracts to External EPG

Step F: Verify Schema in APIC GUI

These are the steps we followed to implement the ACI Multi-Site reference design. Refer to Appendix A for the Secure Data Center Lab Diagram.

The APIC cluster configuration backup and the Tenant configuration files in XML and JSON for both data centers are available here: <u>https://github.com/Cisco-security/Cisco-Validated-Designs/tree/master/Secure-Data-Center/APIC</u>.

#### Step A: Determine the ACI Multi-Site configuration details

a. Determine configuration details for the design that you plan to deploy. The following table represents the common configuration details.

| object               | value         |
|----------------------|---------------|
| MSO node1 IP address | 10.18.1.11/24 |
| MSO node2 IP address | 10.18.1.12/24 |
| MSO node3 IP address | 10.18.1.13/24 |
| OSPF Area            | 0             |

b. Determine the site-specific configuration details.

| object                                                 | Data Center 1 - San<br>FranCisco | Data Center 2 - New York |
|--------------------------------------------------------|----------------------------------|--------------------------|
| APIC - 1 IP<br>address                                 | 10.16.1.11/24                    | 10.17.1.11/24            |
| APIC - 2 IP<br>address                                 | 10.16.1.12/24                    | 10.17.1.12/24            |
| APIC - 3 IP<br>address                                 | 10.16.1.13/24                    | 10.17.1.13/24            |
| APIC site id                                           | 1                                | 2                        |
| BGP Route<br>Reflector:<br>Autonomous<br>System Number | 65001                            | 65002                    |
| External Routed<br>Domain                              | SDC1-L3OUT                       | SDC2-L3OUT               |
| Leaf 1<br>Management IP<br>Address                     | 10.16.1.17/24                    | 10.17.1.17/24            |

| Λ | Q |
|---|---|
| 4 | J |

| Leaf2<br>Management IP<br>Address                               | 10.16.1.18/24  | 10.17.1.18/24  |
|-----------------------------------------------------------------|----------------|----------------|
| Spine 1:<br>Management IP<br>address                            | 10.16.1.19/24  | 10.17.1.19/24  |
| Spine 1:<br>Port ID                                             | 1/35           | 1/47           |
| Spine 1: ISN<br>address                                         | 10.16.1.130/30 | 10.17.1.134/30 |
| Spine 1: Control<br>Plane IP address<br>(BGP-EVPN<br>ROUTER-ID) | 10.21.100.1    | 10.22.100.1    |
| Spine 2:<br>Management IP<br>address                            | 10.16.1.20/24  | 10.17.1.20/24  |
| Spine 2:<br>Port ID                                             | 1/35           | 1/47           |
| Spine 2: ISN<br>Address                                         | 10.16.1.134    | 10.17.1.134    |
| Spine 2: Control<br>Plane IP address<br>(BGP-EVPN<br>ROUTER-ID) | 10.21.100.2    | 10.22.100.2    |

| object                                               | Data Center 1 - San<br>FranCisco | Data Center 2 - New York |
|------------------------------------------------------|----------------------------------|--------------------------|
| TEP Address Pool                                     | 10.21.0.0/16                     | 10.22.0.0/16             |
| Data Plane<br>Unicast TEP IP<br>address              | 10.21.100.100                    | 10.22.100.100            |
| Data Plane<br>Multicast TEP IP<br>address            | 10.21.100.200                    | 10.22.100.200            |
| Multipod Data<br>Plane TEP                           | 10.21.200.200/32                 | 10.22.200.200/32         |
| Address pool for<br>BD multicast<br>addresses (GIPO) | 255.0.0.0/15                     | 255.0.0.0/15             |

℃ Return to Contents

#### Intersite Network overview

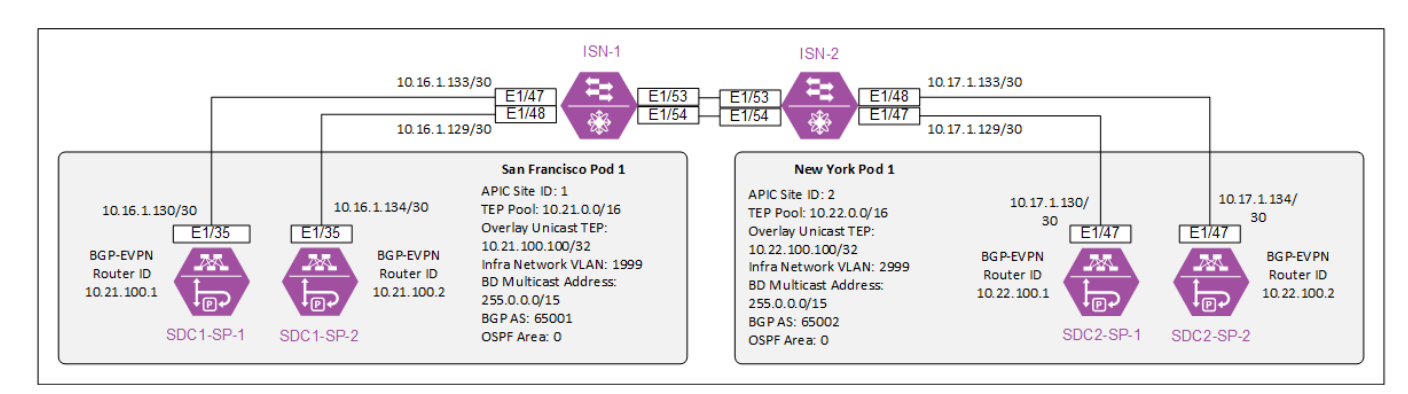

#### Step B: Setup the ACI fabric

Prepare the ACI fabric for the Multi-Site Orchestrator deployment. APIC configuration is required which includes setting up the L3Outs, Fabric Interconnects, and Firepower Threat Defense clusters.

The following ACI references were used to determine the steps we followed:

**Cisco APIC Getting Started Guide**, Release 4.1, Section: Initial Setup and Fabric Initialization and Switch Discovery <a href="https://www.Cisco.com/c/en/us/td/docs/switches/datacenter/aci/apic/sw/4-x/getting-started/b-Cisco-APIC-Getting-Started-Guide-411/b-Cisco-APIC-Getting-Started-Guide-411\_chapter\_010.html">https://www.Cisco.com/c/en/us/td/docs/switches/datacenter/aci/apic/sw/4-x/getting-started/b-Cisco-APIC-Getting-Started-Guide-411/b-Cisco-APIC-Getting-Started-Guide-411/b-Cisco-APIC-Getting-Started-Guide-411\_chapter\_010.html</a>

**Cisco APIC Basic Configuration Guide**, Release 4.x

https://www.Cisco.com/c/en/us/td/docs/switches/datacenter/aci/apic/sw/4-x/basicconfiguration/Cisco-APIC-Basic-Configuration-Guide-411.html

**Cisco APIC Layer 2 Networking Configuration Guide**, Section: Creating Domains, and VLANS to Deploy an EPG on a Specific Port Using the GUI,

https://www.Cisco.com/c/en/us/td/docs/switches/datacenter/aci/apic/sw/2x/L2 config/b Cisco APIC Layer 2 Configuration Guide/b Cisco APIC Layer 2 Configurati on Guide chapter 011.html#task A47A972D56A34061A5E0709F8AACB675

#### Cisco Community, Factory reset APICs and Nodes

https://community.Cisco.com/t5/application-centric/factory-reset-apic-and-nodes/tdp/3408371

Cisco APIC Layer 3 Networking Configuration Guide, Release 4.1(x), Section: MP-BGP Route Reflectors https://www.Cisco.com/c/en/us/td/docs/switches/datacenter/aci/apic/sw/4-x/L3configuration/Cisco-APIC-Layer-3-Networking-Configuration-Guide-411/Cisco-APIC-Layer-3-Networking-Configuration-Guide-411\_chapter\_01010.html

Cisco ACI Best Practices Guide, Section: VMM Integration with UCS-B Series https://www.Cisco.com/c/en/us/td/docs/switches/datacenter/aci/apic/sw/1x/ACI Best Practices/b ACI Best Practices/b ACI Best Practices chapter 0101.html

Configure VMM Domain Integration with ACI and UCS-B Series <u>https://www.Cisco.com/c/en/us/support/docs/cloud-systems-management/application-policy-infrastructure-controller-apic/118965-config-vmm-aci-ucs-00.html</u>

Cisco ACI Virtualization Guide 4.1. Chapter Cisco ACI with VMWare VDS Integration

Cisco UCS Manager Network Management Guide, Release 4.0. Section LAN Pin Groups

https://www.Cisco.com/c/en/us/td/docs/unified\_computing/ucs/ucs-manager/GUI-User-Guides/Network-Mgmt/4-0/b\_UCSM\_Network\_Mgmt\_Guide\_4\_0/b\_UCSM\_Network\_Mgmt\_Guide\_4\_0\_chapter\_0101. html

The following steps will guide you through the setup of Secure Data Center 1 (SDC1) – San FranCisco. Repeat Step 1 through 8 to setup the Secure Data Center 2 (SDC2) – New York. Replace the names and IPs in these steps with appropriate values. Examples Names: SDC2–LF1 and IP:10.17.x.x.

#### Section Summary:

- Step 1: APIC Initial Configuration
- Step 2: Out-of-Band Management
- Step 3: Pod Date and Time Policy
- Step 4: VLANs
- Step 5: Initial L3Out
- Step 6: Fabric Interconnect Interfaces
- Step 7: VMM Domain

Step 8: FTD Cluster Control Link (CCL) and Data Interfaces

- Step 9: Overlay Tunnel Endpoint (TEP) for Intersite
- Step 10: Multi-Site Orchestrator (MSO) Admin Account

#### Step 1: APIC Initial Configuration

- a. Connect to the APICs console with a monitor and keyboard or CIMC/KVM (recommended).
- b. (Optional) If you need to factory reset your APIC controllers and switches issue the following commands.

```
apic# acidiag touch clean
apic# acidiag touch setup
This command will wipe out this device. Proceed? [y/N] y
```

Simultaneously reboot all APICs.

```
apic# acidiag reboot
This command will restart this device, Proceed? [y/N] y
```

While the APICs are rebooting, connect to each switch and run **setup-clean-config.sh** and **reload**.

c. Once the APICs have booted, the Cluster Configuration will start automatically.

Complete the Cluster Configuration with the following information.

Fabric name: SDC1 Fabric

Number of controllers in the fabric: 3

Controller ID: 1 (APIC2: 2, APIC3: 3)

Controller name: SDC1-APIC1 (APIC2: SDC1-APIC2, APIC3: SDC1-APIC3)

Address pool for TEP addresses: 10.21.0.0/16

VLAN ID for infra network: 1999

Address pool for BD multicast addresses (GIPO): 255.0.0.0/15

Management IPv4 addr: 10.16.1.11/24 (APIC2: 10.16.1.12/24, APIC3: 10.16.12/24)

Management default gateway: 10.16.1.1

Enable strong passwords? Y

Enter the password for admin: XXXXXXXX

Reenter the password for admin: XXXXXXXX

Repeat this step for SDC1-APIC2 and SDC1-APIC3

Example of a completed Cluster Configuration

```
Cluster configuration ...
Enter the fabric name [SDC1Fabric1]:
Enter the fabric ID (1-128) [1]:
Enter the fabric ID (1-128) [1]:
Enter the POD ID (1-12) [1]:
Is this a standby controller? [NO]:
Is this a standby controller? [NO]:
Is this an APIC-X? [NO]:
Enter the controller ID (1-3) [1]:
Enter the controller name [SDC1-APIC1]:
Enter address pool for TEP addresses [10.21.0.0/16]:
Note: The infra VLAN ID should not be used elsewhere in your environment
and should not overlap with any other reserved VLANs on other platforms.
Enter the VLAN ID for infra network (1-4094) [1999]:
Enter address pool for BD multicast addresses (GIPO) [225.0.0.0/15]:
Dut-of-band management configuration ...
Enable IPv6 for Out of Band Mgmt Interface? [N]:
Enter the IPv4 address [10.16.1.11/24]:
Enter the interface speed/duplex mode [auto]:
admin user configuration ...
Enable strong passwords? [V]:
Enter the password for admin:
```

#### Step 2: Out-of-Band Management

a. The simplest method to configure the Out-of-Band (OOB) Management is to use Quick
 Start. Navigate to Tenants (1)->mgmt. (2)->Quick Start (3), Right click Out-of-Band
 Management Access (4) and Select Configure Out-of-Band Management Access (5).

| ululu<br>cisco | APIC                   |              |                           |            |       |           | admin        | 0            |              |
|----------------|------------------------|--------------|---------------------------|------------|-------|-----------|--------------|--------------|--------------|
| System         | Tenants                | 1 Fabric     | Virtual Networking        | L4-L7 Serv | vices | Admin     | Operations   | Apps         | Integrations |
| ALL TENANTS    | 6   Add Ten            | iant   Tena  | ant Search: name or descr | C          | ommon | infra     | mgmt 2       |              |              |
| mgmt           | $(\mathbf{\tilde{T}})$ | OE           | Out-of-Band Manager       | nent       |       |           |              |              | 0.0          |
| ✓ () Quick Sta | art 3<br>Ind Managemen | t Access     |                           |            |       | Node & I  | P Addresses  | External Ho  | osts Access  |
| = Out-c        | of-Band Manage         | ement Acc    | 4                         |            |       |           |              |              | Ċ <u>+</u>   |
| 🗸 🎹 mgmt 🤇     | Configure Out-of       | -Band Manage | ement Access 5            |            |       |           |              |              |              |
| > 🚞 Applic     | cation Profiles        |              | Nodes:                    |            |       |           |              |              | i +          |
| > 🚞 Netwo      | orking                 |              |                           | Node       | IPV4  | 4 Address | IPV4 Gateway | IPV6 Address | IPV6 Gateway |
| > 🚞 IP Ad      | dress Pools            |              |                           |            |       |           |              |              |              |
| > 🚞 Contr      | acts                   |              |                           |            |       |           |              |              |              |
| > 🚞 Polici     | es                     |              |                           |            |       |           |              |              |              |
| > 🚞 Servic     | ces                    |              |                           |            |       |           |              |              |              |
| > 🚞 Node       | Management E           | PGs          |                           |            |       |           |              |              |              |
| > 🚞 Extern     | nal Managemen          | t Network    |                           |            |       |           |              |              |              |
| > 🚞 Node       | Management A           | ddresses     |                           |            |       |           |              |              |              |
| > 🚞 Mana       | ged Node Conn          | ectivity Gr  |                           |            |       |           |              |              |              |

b. Follow the steps to configure the Out-of-Band Management. Click Start to begin.

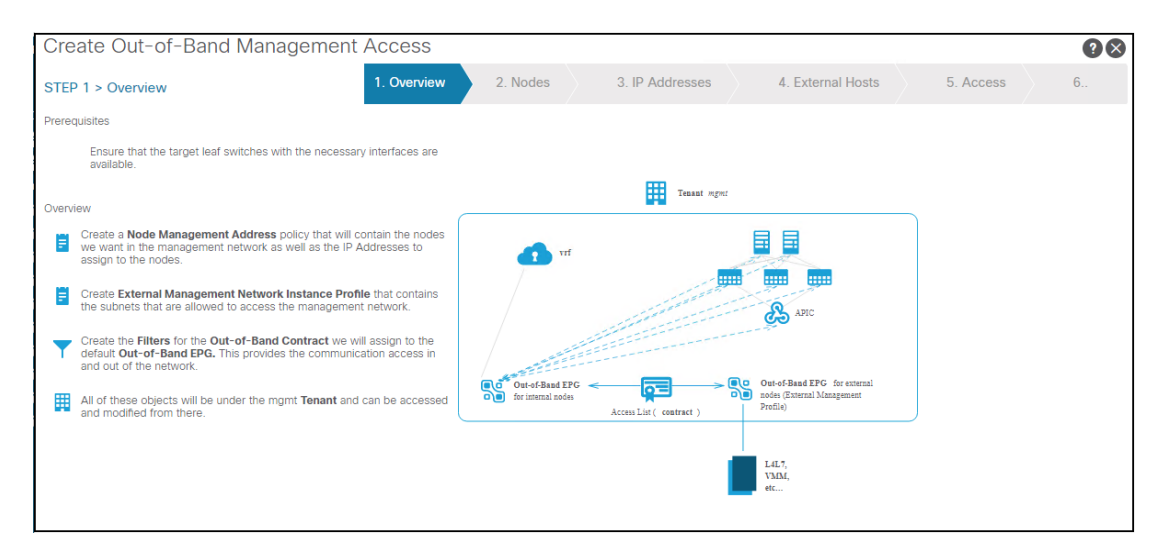

c. Select the switches to assign Management IPs and click Next.

| reate Out-of-    | Band     | Man  | agement    | Access      |          |                 |                   |           | ?> |
|------------------|----------|------|------------|-------------|----------|-----------------|-------------------|-----------|----|
| EP 2 > Nodes     |          |      |            | 1. Overview | 2. Nodes | 3. IP Addresses | 4. External Hosts | 5. Access | 6  |
| Select Nodes By: | Specif   | c Ra | nge        |             |          |                 |                   |           |    |
| Nodes:           |          |      |            |             |          |                 |                   |           |    |
|                  | Selec    | All  |            |             |          |                 |                   |           |    |
|                  | Select   | ID   | Name       | Role        |          |                 |                   |           |    |
|                  |          | 1    | SDC1-APIC1 | controller  |          |                 |                   |           |    |
|                  |          | 2    | SDC1-APIC2 | controller  |          |                 |                   |           |    |
|                  |          | 3    | SDC1-APIC3 | controller  |          |                 |                   |           |    |
|                  | V        | 101  | SDC1-LF1   | leaf        |          |                 |                   |           |    |
|                  | <b>V</b> | 102  | SDC1-LF2   | leaf        |          |                 |                   |           |    |
|                  | <b>V</b> | 201  | SDC1-SP1   | spine       |          |                 |                   |           |    |
|                  | <b>V</b> | 202  | SDC1-SP2   | spine       |          |                 |                   |           |    |
|                  |          |      |            |             |          |                 |                   |           |    |

d. Enter the Starting Out-of-Band IPV4 IP (1) and Gateway (2). Click Next.

| Create Out-of-Band Management Access  |                               |   |               |                                         |                   |           |                 |  |  |  |  |
|---------------------------------------|-------------------------------|---|---------------|-----------------------------------------|-------------------|-----------|-----------------|--|--|--|--|
| STEP 3 > IP Addresses                 |                               | 1 | 2. Nodes      | 3. IP Addresses                         | 4. External Hosts | 5. Access | 6. Confirmation |  |  |  |  |
| Starting Out-Of-Band IPV4<br>Address: | 10.16.1.17/24<br>address/mask |   | 1 Starting Ou | t-Of-Band IPV6<br>Address: address/mask |                   |           |                 |  |  |  |  |
| Out-Of-Band IPV4 Gateway:             | 10.16.1.1                     |   | 2 Out-Of-Band | IPV6 Gateway:                           |                   |           |                 |  |  |  |  |
|                                       |                               |   |               |                                         |                   |           |                 |  |  |  |  |
| Node Id                               | Name                          | I | Pv4 Address   | IPv4 Gateway                            | IPv6 Address      |           | IPv6 Gateway    |  |  |  |  |
| 101                                   | SDC1-LF1                      |   | 10.16.1.17/24 | 10.16.1.1                               |                   |           |                 |  |  |  |  |
| 102                                   | SDC1-LF2                      |   | 10.16.1.18/24 | 10.16.1.1                               |                   |           |                 |  |  |  |  |
| 201                                   | SDC1-SP1                      |   | 10.16.1.19/24 | 10.16.1.1                               |                   |           |                 |  |  |  |  |
| 202                                   | SDC1-SP2                      |   | 10.16.1.20/24 | 10.16.1.1                               |                   |           |                 |  |  |  |  |

e. Specify the management hosts or subnets. Leave blank to allow all. Click Next.

| Create Out-of-Band Management Access 28 |    |  |          |  |                 |  |                   |           |   |                 |  |
|-----------------------------------------|----|--|----------|--|-----------------|--|-------------------|-----------|---|-----------------|--|
| STEP 4 > External Hosts                 | 1. |  | 2. Nodes |  | 3. IP Addresses |  | 4. External Hosts | 5. Access | 6 | 6. Confirmation |  |
|                                         |    |  |          |  |                 |  |                   |           |   |                 |  |
| External Hosts:                         |    |  |          |  |                 |  |                   |           |   | ⊞ +             |  |
|                                         | IP |  |          |  |                 |  |                   |           |   |                 |  |
|                                         |    |  |          |  |                 |  |                   |           |   |                 |  |
|                                         |    |  |          |  |                 |  |                   |           |   |                 |  |
|                                         |    |  |          |  |                 |  |                   |           |   |                 |  |

f. Specify the management protocols and ports. Leave blank to allow all. Click Next.

| Create Out-of-Banc | Managen | nent Access |                 |                   |                  | <b>?</b> ⊗      |  |  |
|--------------------|---------|-------------|-----------------|-------------------|------------------|-----------------|--|--|
| STEP 5 > Access    |         | 1 2. Nodes  | 3. IP Addresses | 4. External Hosts | 5. Access        | 6. Confirmation |  |  |
|                    |         |             |                 |                   |                  |                 |  |  |
| Filters            |         |             |                 |                   |                  | ☆ +             |  |  |
| EtherType          |         | IP Protocol | Source Port     |                   | Destination Port |                 |  |  |
|                    |         |             |                 |                   |                  |                 |  |  |

g. Review and click Finish.

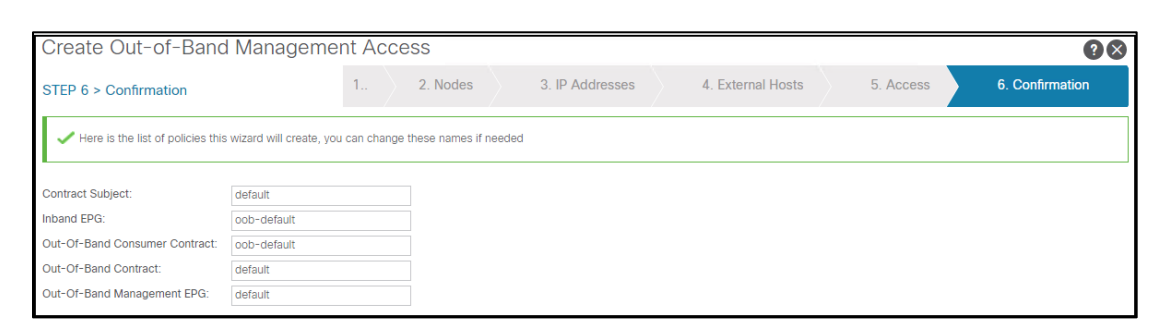

#### Step 3: Pod Date and Time Policy

a. Navigate to Fabric (1)->Fabric Policies (2)->Policies (3)->Pod (4)->Date and Time (5) and select Policy Default (6). In the work pane, click the + sign (7) in the NTP Servers section.

| cisco A         | PIC             |                |              |                |           |             |            |                |                | admin            | ٩     | 0           |         | ۵            |
|-----------------|-----------------|----------------|--------------|----------------|-----------|-------------|------------|----------------|----------------|------------------|-------|-------------|---------|--------------|
| System Ter      | nants Fabric 1  | Virtual        | Networking   | L4-L7 Se       | ervices   | Admin       | Operations | Apps           | Integra        | ations           |       |             |         |              |
| Inventory       | Fabric Policies | Access P       | olicies      |                |           |             |            |                |                |                  |       |             |         |              |
| Policies        |                 | $\overline{O}$ | Date and Tir | ne Policy -    | Policy de | efault      |            |                |                |                  |       |             |         |              |
| C ▶ Quick Start |                 |                |              |                | r oney a  |             |            |                |                |                  |       |             |         |              |
| > E Pods        |                 |                |              |                |           |             |            |                |                |                  |       |             | Ő,      | <u>+</u> **+ |
| > 🚞 Switches    |                 |                | Properties   | Name:          | default   |             |            |                |                |                  |       |             |         | <b>A</b>     |
| > 🖿 Modules     |                 |                |              | Description:   | optional  |             |            |                |                |                  |       |             |         |              |
| > 🚞 Interfaces  |                 |                |              |                |           |             |            |                |                |                  |       |             |         |              |
| ~ 🚞 Policies  3 |                 |                | Adminis      | trative State: | disabled  | enabled     |            |                |                |                  |       |             |         |              |
| ~ 🖿 Pod 4       |                 |                |              |                |           |             |            |                |                |                  |       |             |         |              |
| Date an         | d Time          |                |              | Server State:  | disabled  | enabled     |            |                |                |                  |       |             |         |              |
|                 | y default       |                | Authent      | ication State: | disabled  | enabled     |            |                |                |                  |       |             |         |              |
|                 | ment Access     |                | Authent      | tication Keys: |           |             |            |                |                |                  |       |             |         | +            |
|                 | inent Access    |                |              |                | ID        |             | Key        |                | Trusted        |                  | Au    | thenticatio | on Type |              |
| > E Switch      |                 | 4              |              |                |           |             |            | No items h     | ave been fou   | nd.              |       |             |         |              |
| > interface     |                 |                |              |                |           |             |            | Select Actions | to create a ne | ew item.         |       |             |         |              |
| > 🔚 Global      |                 |                |              |                |           |             |            |                |                |                  |       |             |         |              |
| > 📩 Monitoring  |                 |                |              |                |           |             |            |                |                |                  |       |             |         |              |
| > 🧮 Troublesho  | oting           |                |              |                |           |             |            |                |                |                  |       |             |         | 7            |
| > 🚞 Geolocation | n               |                |              | NTP Servers:   |           |             |            |                |                |                  |       |             |         | +            |
| > 🚞 Macsec      |                 |                |              |                | Host Name | /IP Address | Preferred  | l Minii        | mum            | Maximum          | Manag | gement EF   | PG      |              |
| > 🔚 Analytics   | > 🖿 Analytics   |                |              |                |           |             |            | Polli          | ng Interval    | Polling Interval |       |             |         |              |
| 🚞 Tenant Quo    | ota             |                |              |                |           |             |            |                |                |                  |       |             |         |              |
| > 🗖 Tags        |                 |                |              |                |           |             |            |                |                |                  |       |             |         | *            |
|                 |                 |                |              |                |           |             |            |                |                |                  |       |             |         |              |
|                 |                 |                |              |                |           |             |            |                |                | Show Usage       |       |             |         | ubmit        |
|                 |                 |                |              |                |           |             |            |                |                |                  |       |             |         |              |

- 50
- b. Enter the IP address (1) of your NTP server, select default for the Management EPG (2) and click Submit (3).

| Create Provider           | S                             | <b>3 8</b>    |
|---------------------------|-------------------------------|---------------|
| Name:                     | 10.9.255.1                    |               |
| Description:              | optional                      |               |
| Preferred:                |                               |               |
| Minimum Polling Interval: | 4                             |               |
| Maximum Polling Interval: | 6                             |               |
| Management EPG:           | default (Out-of-Band) 🛛 2 🗸 🛂 |               |
|                           |                               |               |
|                           |                               |               |
|                           |                               |               |
|                           |                               | 3             |
|                           |                               | Cancel Submit |

Navigate to System (1)->System Settings (2) and select Date and Time (3) in the menu pane. In the work pane, select America/Los\_Angeles (4) as the Time Zone and click Submit (5).

| aliali<br>cisco | APIC                     |                     |                      |                      |              | kngu         | iyen Q | <b>()</b> |                 |
|-----------------|--------------------------|---------------------|----------------------|----------------------|--------------|--------------|--------|-----------|-----------------|
| Syster          | m <mark>1</mark> Tenants | Fabric              | Virtual Networking   | L4-L7 Services       | Admin        | Operations   | Apps   | Integrat  | ions            |
| QuickSta        | art   Dashboard          | Control             | lers System Settings | 2Smart Licensing     | Faults       | Config Zones | Events | Audit Log | Active Sessions |
| System          | Settings                 | $\bigcirc \bigcirc$ | Datetime Format - I  | Date and Time        |              |              |        |           | 0 0             |
| > 🚞 Quo         | ota                      |                     |                      |                      |              |              |        |           | O <u>+</u>      |
|                 | C Connectivity Prefer    | ences               | Properties           |                      |              |              |        |           |                 |
| E Sys           | tem Alias and Bannel     | S<br>Encountion     | Display Forn         | nat: local utc       |              |              |        |           |                 |
| E BD            | Enforced Exception L     | ist                 | Time Zo              | ne: America/Los_Ange | les          |              |        | $\sim$    |                 |
| = Fab           | ric Security             |                     | Offset Sta           | ate: America/Inuvik  |              |              |        | <b>^</b>  |                 |
| = BGF           | P Route Reflector        |                     |                      | America/Iqaluit      |              |              |        |           |                 |
| E Cor           | ntrol Plane MTU          |                     |                      | America/Jamaio       | a            |              |        |           |                 |
| E co            | OP Group                 |                     |                      | America/Juneau       | i i          |              |        |           |                 |
| = End           | point Controls           | •                   |                      | America/Kentuc       | ky/Louisvill | le           |        |           |                 |
| Fab             | ric Wide Setting         |                     |                      | America/Kentuc       | ky/Montice   | ello         |        |           |                 |
| E Loa           | d Balancer               |                     |                      | America/Kralen       | dijk         |              |        |           |                 |
|                 | t Tracking               |                     |                      | America/La_Pa        | 2            |              |        |           |                 |
|                 | tem Global GIPo          |                     |                      | America/Lima         |              |              |        |           |                 |
| = Date          | e and Time 3             |                     |                      | America/Los A        | naeles 🔺     |              |        |           |                 |
| E API           | C Passphrase             |                     |                      |                      | 3            |              |        | <b>•</b>  |                 |
|                 |                          |                     |                      |                      |              |              |        | _         | 5               |
|                 |                          |                     |                      |                      |              | Show U       | sage   | Reset     | Submit          |
| 4               |                          | ×                   |                      |                      |              |              |        |           |                 |

d. Create POD Policy Group. This step is required before setting up the infra tenant in MSO.
 Navigate to Fabric (1)->Fabric Policies (2)->Pods (3)->Policy Group (4), Right-Click and select Create Pod Policy Group (5).

| alialia<br>cisco                             | APIC                                    |               |                          |                     |                |              |                                |                                      | admin                          | ٩              | ٩ |                | ٥     |
|----------------------------------------------|-----------------------------------------|---------------|--------------------------|---------------------|----------------|--------------|--------------------------------|--------------------------------------|--------------------------------|----------------|---|----------------|-------|
| System                                       | Tenants Fabric                          | 1 Virtual Ne  | etworking                | L4-L7 Services      | Admin          | Operations   | Apps                           | Integrations                         |                                |                |   |                |       |
| Inve                                         | entory Fabric Policies                  | 2 Access Poli | cies                     |                     |                |              |                                |                                      |                                |                |   |                |       |
| Policies                                     | Ċ                                       |               | Pods - Po                | licy Groups         |                |              |                                |                                      |                                |                |   |                | 0     |
| C Quick S                                    | Start                                   |               |                          |                     |                |              |                                |                                      |                                |                |   | Ó              | + **- |
| Pods     Polic     Polic     Polic     Profi | 3 4<br>cy Groups<br>Create Pod Policy ( | Group 5       | <ul> <li>Name</li> </ul> | Date Time<br>Policy | ISIS<br>Policy | COO<br>Polic | P Group<br>/                   | BGP Route<br>Reflector<br>Policy     | Management<br>Access<br>Policy | SNMP<br>Policy |   | MACs<br>Policy | sec   |
| > Switche                                    | 95<br>S                                 |               |                          |                     |                | Sel          | No items hav<br>ect Actions to | re been found.<br>create a new item. |                                |                |   |                |       |

e. Setup the Pod Policy Group. Enter the Name SDC1-Policy-Group (1), select the default Date Time Policy (2) and click Submit (3).

| Create Pod Policy           | / Group           |
|-----------------------------|-------------------|
| Name:                       | SDC1-policy-group |
| Description:                | optional          |
|                             |                   |
| Date Time Policy:           | erauli 2 🗸        |
| ISIS Policy:                | select a value    |
| COOP Group Policy:          | select a value    |
| BGP Route Reflector Policy: | select a value    |
| Management Access Policy:   | select a value    |
| SNMP Policy:                | select a value    |
| MACsec Policy:              | select a value    |
|                             | 3                 |
|                             | Cancel Submit     |

 f. Setup the Fabric Policy Group in the default POD Profile Selector. Navigate to Fabric (1)->Fabric Policies (2)->Pods (3)->Profiles (4)->Pod Profile default (5)->default (6). In the work pane, select the SDC1-policy-group (7) and click Submit (8).

| cisco APIC                |                        |                                   |          |            | admin Q | <b>(</b> ? 🖸 | ٢           |
|---------------------------|------------------------|-----------------------------------|----------|------------|---------|--------------|-------------|
| System Tenants Fabric     | 1Virtual Networking    | 4-L7 Services                     | Admin    | Operations | Apps    | Integrations |             |
| Inventory Fabric Policies | 2 Access Policies      |                                   |          |            |         |              |             |
| Policies                  | Pod Selector - default | :                                 |          |            |         |              | 00          |
| Quick Start ✓             |                        |                                   |          |            | Policy  | Faults       | History     |
| > 🔄 Policy Groups         | 8 🗸 🛆 🕐                |                                   |          |            |         | Õ            | <u>+</u> %+ |
| Profiles 4                | Properties             |                                   |          |            |         |              |             |
| Pod Profile default       | Name:<br>Description   | default                           |          |            |         |              |             |
| > Switches                | •                      |                                   |          |            |         |              |             |
| > Modules                 | Type:                  | ALL                               |          |            |         |              |             |
| > 🚞 Interfaces            | Fabric Policy Group:   | SDC1-policy-grou                  | р        |            | ~ 🗗     |              |             |
| > 🚞 Policies              |                        | SDC1-policy-g<br>fabric/functorof | roup     |            | 7       |              | •           |
| > 🛅 Tags                  |                        | Create Pod Polic                  | cy Group |            |         | Reset        | Submit      |

#### Step 4: VLANs

a. Setup the Dyanamic and Static VLAN pools. Navigate to Fabric (1)->Access Policies (2)->Pools (3). Right click VLAN (4) and select Create VLAN Pool (5).

| cisco         | APIC           |               |                          |            |          |        | admin      | ٩       | 0        |            | ٥       |
|---------------|----------------|---------------|--------------------------|------------|----------|--------|------------|---------|----------|------------|---------|
| System        | Tenants        | Fabric        | 1 Virtual Networkin      | g L4-L7 S  | Services | Admin  | Operations | Apps    | Inte     | egrations  | ;       |
| Inve          | ntory   Fat    | oric Policies | Access Policies 2        |            |          |        |            |         |          |            |         |
| Policies      | Ē              |               | Pools - VLAN             |            |          |        |            |         |          |            |         |
| > C Quick St  | lart           |               |                          |            |          |        |            |         | νι ΔΝ    | Opera      | ational |
| > 🚞 Switche   | s              |               |                          |            |          |        |            |         | V L/ IIV | open       |         |
| > 🚞 Modules   |                |               |                          |            |          |        |            |         |          | Ö <u>+</u> | . **+   |
| > 🚞 Interface | es             |               | <ul> <li>Name</li> </ul> | Allocation | Encap    | Blocks |            | Descrip | otion    |            |         |
| > 🚞 Policies  |                |               |                          | Mode       |          |        |            |         |          |            |         |
| ~ 🚞 Pools     |                |               |                          |            |          |        |            |         |          |            |         |
| > 🖬 VLAN      | , <b>4</b>     |               |                          |            |          |        |            |         |          |            |         |
| > 🖿 VXLA      | Create VLA     | N Pool 5      |                          |            |          |        |            |         |          |            |         |
| > 🖿 VSA       | N              |               |                          |            |          |        |            |         |          |            |         |
| > 🖿 VSA       | N Attributes   |               |                          |            |          |        |            |         |          |            |         |
| > 🚞 Multi     | cast Address   |               |                          |            |          |        |            |         |          |            |         |
| > 🖿 Physical  | and External D | omains        |                          |            |          |        |            |         |          |            |         |

b. Create the Dynamic VLAN pool. Enter the VLAN range from 1000 (1) to 1099 (2), select Dynamic Allocation (3) and click OK (4).

| Create Ranges         |                    |                  |               |                   |        | <b>?</b> × |
|-----------------------|--------------------|------------------|---------------|-------------------|--------|------------|
| Type: VLAN            | 1                  |                  | 2             |                   |        |            |
| Range: VLAN           | √ 1000             | - VLAN           | √ 1099        |                   |        |            |
| 3                     | Integer Valu       | e                | Integer Val   | ne                |        |            |
| Allocation Mode: Dyna | mic Allocation     | Inherit allocMod | e from parent | Static Allocation | )      |            |
| Role: Exter           | nal or On the wire | e encapsulations | Internal      |                   |        | 4          |
|                       |                    |                  |               |                   | Cancel | ОК         |

c. Create the Static VLAN pool. Repeat Step a. Enter the VLAN range from 1100 (1) to 1199 (2), select Static Allocation (3) and click OK (4).

| Create Ranges                       |                                  |                     | ? ⊗ |
|-------------------------------------|----------------------------------|---------------------|-----|
| Type: VLAN<br>Range: VLAN V 1100    | 1 2<br>VLAN V 1199<br>Integer Va | lue                 |     |
| Allocation Mode: Dynamic Allocation | Inherit allocMode from parent    | Static Allocation 3 |     |
| Role: External or On the v          | vire encapsulations Internal     |                     | 4   |
|                                     |                                  | Cancel              | ОК  |

#### Step 5: Initial L3OUT

 a. Create the L3Out External Routed Domain in each data center. Navigate to Fabric (1) >Access Policies (2)->Physical and External Domains (3)->External Routed Domains (4), Right-Click and Select Create Layer 3 Domain (5).

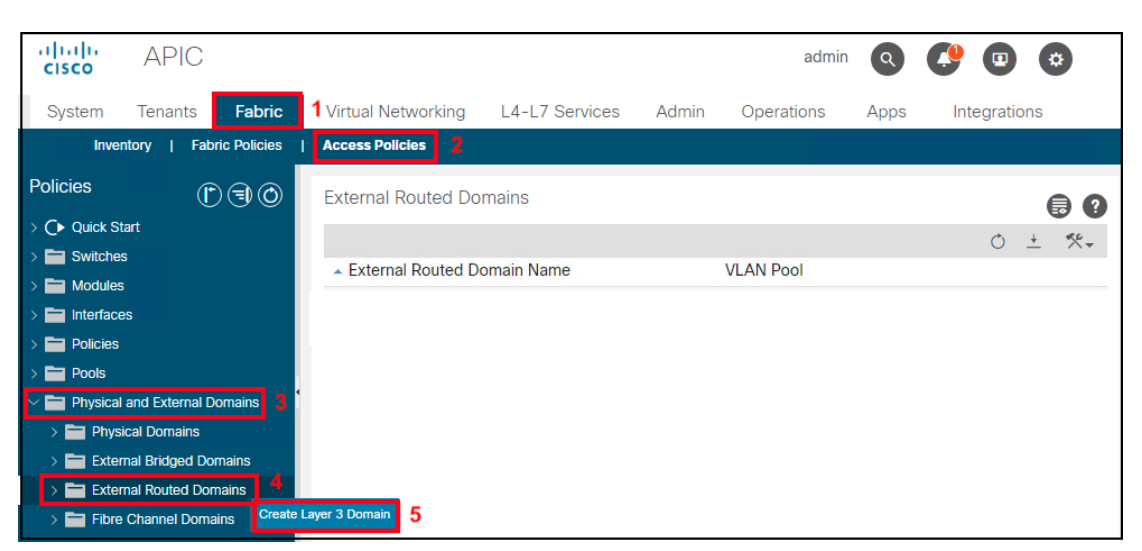

b. Enter the name SDC1-L3OUT (1) and select the VLAN Pool SDC1-VLAN-POOL2(static) (2) from the drop-down menu

| Create Layer 3                           | Domain         |               |        |             |   |   | <b>?</b> × |
|------------------------------------------|----------------|---------------|--------|-------------|---|---|------------|
| Name:                                    | SDC1-L30UT     | 1             |        |             |   |   |            |
| Associated Attachable<br>Entity Profile: | select a value |               | $\sim$ |             |   |   |            |
| VLAN Pool:                               | SDC1-VLAN-PO   | OL2(static) 2 | ~ 🔁    |             |   |   |            |
| Security Domains:                        |                |               |        |             | Q | + |            |
|                                          | Select         | Name          |        | Description |   |   |            |
|                                          |                |               |        |             |   |   |            |

c. Create the Attached Entity Profile for the L3Out. Navigate to Fabric (1)->Access Policies (2)->Policies (3)->Global (4)->Attachable Access Entity Profiles (5), Right-Click and Select Create Attachable Access Entity Profile (6).

| cisco         | APIC            |                       |                          |                       |          | admin Q       | <b>()</b>  | *            |
|---------------|-----------------|-----------------------|--------------------------|-----------------------|----------|---------------|------------|--------------|
| System        | Tenants         | Fabric 1 Virtual      | Networking               | L4-L7 Services        | Admin    | Operations    | Apps In    | tegrations   |
| Inve          | ntory   Fabi    | ric Policies   Access | Policies 2               |                       |          |               |            |              |
| Policies      |                 | 1                     | Attachable A             | Access Entity Profile | es       |               |            |              |
| Ouick S       | tart            |                       |                          |                       |          |               | Ó          | <u>+</u> **+ |
| > 📩 Switche   | S               |                       | <ul> <li>Name</li> </ul> | Infrastruct           | ure VLAN | Policy Groups | Descriptio | on           |
| > Modules     | 5               |                       |                          | Enabled               |          |               |            |              |
| > 🚞 Interface | es              |                       |                          |                       |          |               |            |              |
| ✓             |                 |                       |                          |                       |          |               |            |              |
| > 🚞 Swit      | ch              |                       |                          |                       |          |               |            |              |
| > 🚞 Inter     | face            |                       |                          |                       |          |               |            |              |
| 🗸 🚞 Glob      | al 4            |                       |                          |                       |          |               |            |              |
| > 🚞 A         | ttachable Acces | ss Entity Profiles 5  |                          | _                     |          |               |            |              |
| > 🚞 Q         | OS Class        | Create Attachat       | le Access Entity Pro     | file 6                |          |               |            |              |
| > 🚞 D         | HCP Relay       |                       |                          |                       |          |               |            |              |

- 55
- d. Enter the name SDC1-L3OUT (1) and click the + sign (2). Select the SDC1-L3OUT profile from the drop-down menu and click Update (4). Select Next (5) to continue.

| Create Attachable                                       | Access Entity Profile                         |                 |               |            |                  | ?         | × |
|---------------------------------------------------------|-----------------------------------------------|-----------------|---------------|------------|------------------|-----------|---|
| STEP 1 > Profile                                        |                                               |                 | 1. Profile    | 2. Assoc   | ciation To Inter | faces     |   |
| Name: S                                                 | SDC1-L3OUT 1                                  | ]               |               |            |                  |           |   |
| Description: 0                                          | ptional                                       |                 |               |            |                  |           |   |
| Enable Infrastructure VLAN:                             | ]                                             |                 |               |            |                  |           | 2 |
| Domains (VMM, Physical or<br>External) To Be Associated |                                               |                 |               |            |                  | 1         | + |
| To Interfaces: [                                        | Domain Profile                                |                 | Encapsulation |            |                  |           |   |
| S                                                       | SDC1-L30UT (L3) 3                             | ~               |               |            |                  |           |   |
|                                                         |                                               | 4 Update        | Cancel        |            |                  |           |   |
| EPG DEPLOYMENT (All Selected                            | ed EPGs will be deployed on all the interface | es associated.) |               |            |                  |           |   |
|                                                         |                                               |                 |               |            |                  |           | + |
| Application EPGs                                        |                                               | Encap           | Prir          | mary Encap | Mode             |           |   |
|                                                         |                                               |                 |               | vious      | Cancel           | 5<br>Next |   |

e. Leave Select Interfaces as None (1 and 2) and click Finish (3)

| Create Attac              | hable A      | Access Enti                                             | ty Profile          |            |                                 | <b>?</b> &                   |
|---------------------------|--------------|---------------------------------------------------------|---------------------|------------|---------------------------------|------------------------------|
| STEP 2 > Associa          | ation To Int | erfaces                                                 |                     |            | 1. Profile                      | 2. Association To Interfaces |
| Interface Policy<br>Group | Туре         | Associated<br>Attachable<br>Access<br>Entity<br>Profile | Switches /<br>Fexes | Interfaces | Select<br>Interfaces            |                              |
| SDC1-FI-A                 | VPC          |                                                         |                     |            | All     Specific     None     1 |                              |
|                           |              |                                                         | 101,102             | 1/47       |                                 |                              |
| SDC1-FI-B                 | VPC          |                                                         |                     |            | All     Specific     None     2 |                              |
|                           |              |                                                         | 101,102             | 1/48       |                                 |                              |
|                           |              |                                                         |                     |            | Previ                           | ious Cancel Finish           |

f. Create the L3Out interface policy group as an individual Leaf Access Port Policy Group. Navigate to Fabric (1)->Access Policies (2)->Interfaces (3)->Leaf Interfaces (4)->Policy Groups (5)->Leaf Access Port (6), Right-Click and Select Create Leaf Access Port Policy Group (7).

| cisco APIC                             |                          |                      |               | admin          |                                |                      |
|----------------------------------------|--------------------------|----------------------|---------------|----------------|--------------------------------|----------------------|
| System Tenants Fabric 1 Virtual 1      | Networking               | L4-L7 Servic         | es Admin      | Operation      | s Apps                         | Integrations         |
| Inventory   Fabric Policies   Access I | Policies 2               |                      |               |                |                                |                      |
| Policies                               | Policy Group             | s - Leaf Acce        | ess Port      |                |                                | 9                    |
| > C > Quick Start                      |                          |                      |               |                |                                | ch 1 86              |
| > 🖬 Switches                           |                          |                      |               |                |                                | 0 ⊻ X.               |
| > 🖬 Modules                            | <ul> <li>Name</li> </ul> | Link Level<br>Policy | CDP<br>Policy | LLDP<br>Policy | STP<br>Interface               | Monitoring<br>Policy |
|                                        |                          | ,                    | . eney        | . eney         | Policy                         | . eney               |
|                                        |                          |                      |               |                |                                |                      |
|                                        |                          |                      |               |                |                                |                      |
|                                        |                          |                      |               |                |                                |                      |
| Policy Groups 5                        |                          |                      |               |                |                                |                      |
| > 🖿 Leaf Access Port                   |                          |                      |               |                |                                |                      |
| > PC Interface Create Leaf Access Po   | ort Policy Group         | 7                    |               |                |                                |                      |
| > EVPC Interface                       |                          |                      |               |                |                                |                      |
| > E PC/VPC Override                    | I< < Page                | 1 Of 1 >             | Objects       | Per Page: 15   | <ul> <li>Displaying</li> </ul> | g Objects            |

g. Enter the Policy Group name SDC1-L3OUT (1), select a Link Level Policy 1G (2), select the CDP Policy CDP-Enable (3), the Attached Entity Profile SDC1-L3OUT (4) and click Submit.

| Submit.                             |                      |               |
|-------------------------------------|----------------------|---------------|
| Create Leaf Access Po               | ort Policy Group     | <b>? ×</b>    |
| Name:                               | SDC1-L3OUT 1         | A .           |
| Description:                        | optional             |               |
|                                     |                      |               |
| Link Level Policy:                  | 1G <b>2</b> $\sim$ 🖓 |               |
| CDP Policy:                         | CDP-Enable 3 🗸 🗸     |               |
| MCP Policy:                         | select a value       |               |
| CoPP Policy:                        | select a value       |               |
| LLDP Policy:                        | select a value       |               |
| STP Interface Policy:               | select a value       |               |
| Storm Control Interface Policy:     | select a value       |               |
| L2 Interface Policy:                | select a value       |               |
| Port Security Policy:               | select a value       |               |
| Egress Data Plane Policing Policy:  | select a value       |               |
| Ingress Data Plane Policing Policy: | select a value       |               |
| Monitoring Policy:                  | select a value       |               |
| Priority Flow Control Policy:       | select a value       |               |
| Fibre Channel Interface Policy:     | select a value       |               |
| PoE Interface Policy:               | select a value       |               |
| Slow Drain Policy:                  | select a value       |               |
| MACsec Policy:                      | select a value       |               |
| 802.1x Port Authentication Policy:  | select a value       |               |
| DWDM Policy:                        | select a value       | 5             |
| Attached Entity Profile:            | SDC1-L3OUT 4 🗸 🗸     | J *           |
|                                     |                      | Cancel Submit |

h. Setup switch interfaces for L3Out connection. In APIC, Navigate to Fabric (1)->Access Policies (2)->Quick Start (3). Select Configure an interface, PC, and VPC (4) under Steps.

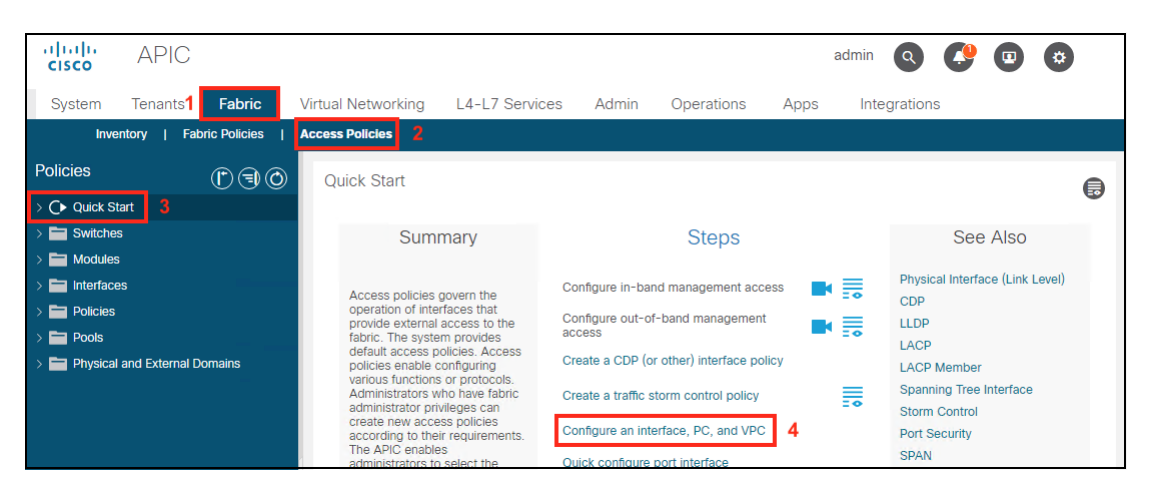

i. Create a switch profile by clicking the **+ sign (1)** under Configured Switch Interfaces. The switch profile configuration wizard will appear on the right. From the **drop-down menu (2)**, select **switch 101 (3)** and click **Save (4)**.

| Configure Interface, PC, and VPC                        |                   | 08                                                    |
|---------------------------------------------------------|-------------------|-------------------------------------------------------|
| Configured Switch Interfaces                            | Select Switches T | as To Configure Interfaces: Quick Advanced            |
| 1 +<br>Switches Interfaces IF Type Attached Device Type | Switches:         | 2 Switch Profile Name: Switch101_Profile              |
|                                                         |                   | Id Name Type Click '+' to configure switch interfaces |
|                                                         |                   | V 101 SDC1-LF1 leaf 3                                 |
|                                                         |                   | 102 SDC1-LF2 leaf                                     |
|                                                         |                   |                                                       |
|                                                         |                   | Cancel                                                |

j. Create a port profile by selecting the switch 101(1) and click the + sign (2) in the work pane.

| Configure Interface, PC, and VPC                               |                                             | 0                                                                                               | × |
|----------------------------------------------------------------|---------------------------------------------|-------------------------------------------------------------------------------------------------|---|
| Configured Switch Interfaces                                   | Select Switches To Configure Interfaces: Qu | Jick Advanced                                                                                   | - |
| + Transformer Switches Interfaces IF Type Attached Device Type | Switches:                                   | Switch Profile Name: Switch 101_Profile   Click '+' to configure switch interfaces  Cancel Save |   |

k. To setup the interface, For the Interfaces enter 1/9 (1). Select Choose One (2) for the Interface Policy Group, from the Policy Group Name drop-down menu select the SDC1-L3OUT (3) and click Save (4).

| Configure Interface, PC, and VPC |                                                                                     | ? 🛛  |
|----------------------------------|-------------------------------------------------------------------------------------|------|
| Configured Switch Interfaces     | Select Switches To Configure Interfaces: Quick Advanced                             | -    |
| +                                | Switches: 101 Switch Profile Name: Switch101_Profile                                |      |
|                                  | Interface Type: Individual PC VPC FC FC PC                                          |      |
|                                  | interfaces Selector Name: Switch101_1-ports-9                                       |      |
|                                  | Interface Policy Group: Create One Choose One 2<br>Policy Group Name: SDC1-I 3CUT 3 | 4    |
|                                  |                                                                                     | Save |
|                                  |                                                                                     |      |

 Setup BGP Route Reflectors. Navigate to System (1)->System Settings (2)->BGP Route Reflector (3). Enter the Autonomous System Number 65001 (4) and click the + sign (4) to add spine switches.

| ի։<br>cis | .ılı.<br>sco | APIC              |            |         |              |                           |             |           | а        | dmin Q     |        |         | \$      |          |
|-----------|--------------|-------------------|------------|---------|--------------|---------------------------|-------------|-----------|----------|------------|--------|---------|---------|----------|
| Sy        | stem         | <b>1</b> Tenants  | Fabric     | Vir     | tual Network | ing L4-L                  | .7 Services | s Adm     | in Op    | erations   | Apps   | Inte    | egratio | ns       |
| Quid      | kStart       | Dashboard         | Cont       | rollers | System Sett  | ings   <mark>2</mark> Sma | t Licensing | Faults    | Config   | JZones     | Events | Audit L | og      | Active § |
| Syst      | em Se        | ttings (F) (      | <b>I</b> O | BGP     | Route Refle  | ector Policy              | - BGP Ro    | ute Refle | ctor     |            |        |         |         |          |
| > 🖿       | Quota        | onnectivity Prefe | rences     |         |              | ,                         |             |           |          | Polic      | y Fau  | lts     | Histor  | y        |
| E         | System       | Alias and Banne   | ers        | 8       |              |                           |             |           |          |            |        | Ŏ       | + %     | ×.+      |
| F         | Global /     | AES Passphrase    | Encryptior | Pro     | perties      |                           |             |           |          |            |        |         |         |          |
| H         | BD Enfo      | orced Exception I | List       |         |              | Nam                       | e: default  |           |          |            |        |         |         |          |
| E         | Fabric S     | Security          |            |         |              | Descriptio                | n: optional |           |          |            |        |         |         |          |
| E         | Control      | Plane MTU         |            |         |              |                           |             |           |          |            |        |         |         |          |
|           | Endpoir      | nt Controls       |            |         | Autonomous   | System Numbe              | r: 65001    | 4         | $\hat{}$ |            |        |         | 5       |          |
| F         | Fabric V     | Vide Setting      | •          | •       | Route        | Reflector Node            | s:          |           |          |            |        | ti i    | +       |          |
| F         | Port Tra     | acking            |            |         |              |                           | Pod ID      | Node ID   | Node     | Descriptio | on     |         |         |          |
| F         | System       | Global GIPo       |            |         |              |                           |             |           | Name     |            |        |         |         |          |
| F         | Date an      | id Time           |            |         |              |                           |             |           |          |            |        |         |         |          |
| Ē         | APIC Pa      | assphrase         |            |         |              |                           |             |           |          |            |        |         |         |          |
| Ē         | BGP Ro       | oute Reflector    | 3          |         |              |                           |             |           |          |            |        |         |         |          |
| F         | COOP         | Group             |            |         |              |                           |             |           |          |            |        |         |         | _        |
|           | Load Ba      | alancer           |            |         |              |                           |             |           |          |            |        |         |         | •        |
| Ē         | Precisio     | on Time Protocol  |            |         |              |                           |             |           |          |            |        |         |         |          |
|           |              |                   |            |         |              |                           |             |           | Showl    | Jsage      |        |         |         |          |
| 4         |              |                   | Þ          | _       |              |                           |             |           |          |            |        |         |         | _        |

m. From the drop-down menu, select the first spine SDC1-SP1 and click Submit.

| Create Route R | eflector Node                |            | <b>0 8</b>    |
|----------------|------------------------------|------------|---------------|
| Spine Node:    | U                            | ~ <b>P</b> |               |
| Description:   | <b>SDC1-SP1</b><br>Pod-1/201 | 1          |               |
|                | SDC1-SP2<br>Pod-1/202        |            |               |
|                |                              |            |               |
|                |                              |            | 2             |
|                |                              |            | Cancel Submit |

n. Repeat the steps I and m to add the second spine and click **Submit**.

| Create Route R | eflector Node                |     |   | <b>0</b> ×    |
|----------------|------------------------------|-----|---|---------------|
| Spine Node:    | SDC1-SP2                     | ~ 🗗 |   |               |
| Description:   | <b>SDC1-SP1</b><br>Pod-1/201 |     |   |               |
|                | <b>SDC1-SP2</b><br>Pod-1/202 |     | 1 |               |
|                |                              |     |   |               |
|                |                              |     |   | 2             |
|                |                              |     |   | Cancel Submit |

#### Step 6: ACI Fabric Interconnect Interfaces

a. Create the Fabric Interconnect Virtual Port Channel (VPC) Interface policy group. Navigate to Fabric (1)->Access Policies (2)->Interfaces (3)->Leaf Interfaces (4)->Policy Groups (5)->VPC Interface (6), Right-Click and Select Create VPC Policy Group (7).

| cisco         | APIC                            |              |                |                          |                  |                     | admin Q        |                      |                                  |
|---------------|---------------------------------|--------------|----------------|--------------------------|------------------|---------------------|----------------|----------------------|----------------------------------|
| System        | Tenants                         | Fabric       | 1Virtual       | Networking               | L4-L7 Services   | Admin               | Operations     | Apps                 | Integrations                     |
| Inven         | tory   Fabric                   | Policies     | Access         | Policies 2               |                  |                     |                |                      |                                  |
| Policies      |                                 | $\mathbb{O}$ | •              | Policy Grou              | ps - VPC Interfa | ce                  |                |                      | 0                                |
| > C Quick Sta | art                             |              | <b>^</b>       |                          |                  |                     |                |                      | ○ ± **-                          |
| > Switches    |                                 |              |                | <ul> <li>Name</li> </ul> |                  | Link Aggreg<br>Type | gation         | Link CD<br>Level Pol | P MCP Port LL<br>c Polic Chan Pc |
| Interfaces    | s 3                             |              |                |                          |                  |                     |                | Polic                | Polic                            |
| > 🖬 Spine     | Interfaces                      |              |                |                          |                  |                     |                |                      |                                  |
| > Pro         | ofiles                          |              |                |                          |                  |                     |                |                      |                                  |
| ~ 🚞 Po        | licy Groups 5                   |              |                |                          |                  |                     |                |                      |                                  |
| > 🖬<br>、 🖬    | Leaf Access Po                  | rt           | 1              |                          |                  |                     |                |                      |                                  |
| > =           | VPC Interface                   | , <b>.</b>   |                |                          |                  |                     |                |                      |                                  |
| > 🖿           | PC/VPC Overrie                  | Create VI    | PC Interface P | Policy Group 7           |                  |                     |                |                      |                                  |
| > 🖿           | Leaf Breakout F                 | Port Group   |                |                          |                  |                     |                |                      |                                  |
| > <b></b>     | FC Interface<br>FC PC Interface | •            |                |                          |                  |                     |                |                      |                                  |
| > 🚞 Ov        | verrides                        |              |                |                          |                  |                     |                |                      |                                  |
| > 🚞 Policies  |                                 |              |                | •                        |                  |                     |                |                      | •                                |
| > Pools       |                                 |              |                | IK K Pag                 | e 1 Of 1 >       | Objects             | Per Page: 15 🗸 | Displayir            | ng Objects 1 - 5 Of 5            |

b. Create the Fabric Interconnect A interface policy group. Set Name as SDC1-FI-A(1), CDP Policy to CDP-Enable(2), Port Channel Policy to LACP-Active(3) and click Submit(4).

| Create VPC Interface                | e Policy Group         |                        | ?×       |
|-------------------------------------|------------------------|------------------------|----------|
| Name:                               | SDC1-FI-A              | 1                      | <b>^</b> |
| Description:                        | optional               |                        |          |
|                                     |                        |                        |          |
| Link Level Policy:                  | select a value         |                        |          |
| CDP Policy:                         | CDP-Enable 🗸 🛃         | 2                      |          |
| MCP Policy:                         | select a value 🗸 🗸     |                        |          |
| CoPP Policy:                        | select a value 🗸 🗸     |                        |          |
| LLDP Policy:                        | select a value         |                        |          |
| STP Interface Policy:               | select a value         |                        |          |
| L2 Interface Policy:                | select a value         |                        |          |
| Port Security Policy:               | select a value         |                        |          |
| Egress Data Plane Policing Policy:  | select a value         |                        |          |
| Ingress Data Plane Policing Policy: | select a value         |                        |          |
| Priority Flow Control Policy:       | select a value         |                        |          |
| Fibre Channel Interface Policy:     | select a value         |                        |          |
| Slow Drain Policy:                  | select a value         |                        |          |
| MACsec Policy:                      | select a value 🗸       |                        |          |
| Attached Entity Profile:            | select an option 🗸     |                        |          |
| Port Channel Policy:                | LACP-Active 🗸 💆        | 3                      |          |
| Monitoring Policy:                  | select a value 🗸       |                        |          |
| Storm Control Interface Policy:     | select a value         |                        |          |
| NetFlow Monitor Policies:           |                        |                        |          |
|                                     | NetFlow IP Filter Type | NetFlow Monitor Policy |          |
|                                     |                        |                        |          |
|                                     |                        |                        |          |
|                                     |                        |                        | 4 🗸      |
|                                     |                        | Cancel                 | Submit   |
|                                     |                        |                        |          |

c. Repeat steps a and b to create the VPC Interface Policy Group for SDC1-FI-B.

d. Setup switch interfaces for Fabric Interconnects. In APIC, navigate to Fabric (1)->Access Policies (2)->Quick Start (3). In the work pane, select Configure an Interface, PC, and VPC (4) under Steps

| cisco         | APIC                |              |                                       |                            |                     |                        |      | admin       | Q 🔇            |             | *      |   |
|---------------|---------------------|--------------|---------------------------------------|----------------------------|---------------------|------------------------|------|-------------|----------------|-------------|--------|---|
| System        | Tenants <b>1</b>    | Fabric       | Virtual Networking                    | L4-L7 Services             | Admin               | Operations             | Apps | Integ       | grations       |             |        |   |
| Inve          | entory   Fab        | ric Policies | Access Policies 2                     |                            |                     |                        |      |             |                |             |        |   |
| Policies      |                     | © = O        | Quick Start                           |                            |                     |                        |      |             |                |             |        |   |
| > C Quick St  | tart <mark>3</mark> |              |                                       |                            |                     |                        |      |             |                |             |        | • |
| > 🚞 Switches  | s                   |              | Sum                                   | mary                       |                     | Steps                  |      |             | Se             | e Also      |        |   |
| > 🚞 Modules   |                     |              |                                       |                            |                     |                        |      |             |                |             |        |   |
| > 🚞 Interface | es                  |              | Access policies                       | overn the                  | Configure in-ban    | d management acces     | is 📑 |             | Physical Inter | ace (Link   | Level) |   |
| > 🖿 Policies  |                     |              | operation of intel                    | faces that                 | Configure out-of-   | band management        | _    | . =         |                |             |        |   |
| > 🚞 Pools     |                     |              | fabric. The syste                     | m provides a               | access              |                        |      |             | LACP           |             |        |   |
| > 🚞 Physical  | and External D      | omains       | policies enable o                     | onfiguring (               | Create a CDP (or    | other) interface polic | У    | LACP Member |                |             |        |   |
|               |                     |              | Administrators w                      | ho have fabric (           | Create a traffic st | orm control policy     |      |             | Spanning Tre   | e Interface | •      |   |
|               |                     |              | administrator priv<br>create new acce | vileges can<br>ss policies |                     |                        |      | -0          | Storm Contro   |             |        |   |
|               |                     |              | according to the                      | r requirements.            | Configure an inte   | rface, PC, and VPC     | 4    |             | Port Security  |             |        |   |
|               |                     |              | administrators to                     | select the (               | Duick configure p   | ort interface          |      |             | SPAN           |             |        |   |

e. To configure a VPC interface to span the two leaf switch ports, create a switch profile for Leaf switches 101 and 102. Click the + sign (1) on the right and in the work pane, for Switches from the drop-down menu (2) select 101 and 102 (3) and click Save (4).

| Configure      | e Interfac     | e, PC, a   | nd VPC                      |                   |                          |             |                  |                                            | <b>?</b> × |
|----------------|----------------|------------|-----------------------------|-------------------|--------------------------|-------------|------------------|--------------------------------------------|------------|
| Configured S   | witch Interfac | es         |                             | Select Switches T | To Configure Interfaces: | Quick Advar | nced             |                                            | -          |
| Switches       | Interfaces     | IF Type    | + 1<br>Attached Device Type | Switches:         | 101-102                  |             | <mark>∠</mark> 2 | Switch Profile Name: Switch101-102_Profile | - 1        |
| × <b>⊡</b> 101 |                |            |                             |                   |                          | Name        | Туре             | Click '+' to configure switch              | - 1        |
|                | 1/9            | Individual | L3 (VLANs: 1100-1199)       |                   | <b>V</b> 101             | SDC1-LF1    | leaf             | a a linternaces                            | - 1        |
|                |                |            |                             |                   | 🔽 102                    | SDC1-LF2    | leaf             |                                            | - 1        |
|                |                |            |                             |                   |                          |             |                  |                                            | 4          |
|                |                |            |                             |                   |                          |             |                  | Cancel Sa                                  | ive        |
|                |                |            |                             |                   |                          |             |                  |                                            |            |

f. Next, create the VPC Domain. Click the + sign (1) in the VPC Switch Pairs section. In the work pane, for the VPC Domain ID enter 12 (2). From the drop-down menu (4), select switch 101 for Switch 1(3) and 102 for switch 2, Click Save (5)

| Co | onfigured Sv             | witch Interfac | es         |                       |                |        |               |                    |                    |        |                  |
|----|--------------------------|----------------|------------|-----------------------|----------------|--------|---------------|--------------------|--------------------|--------|------------------|
|    |                          |                |            | + 🗊                   | Select two swi | itches | to be paired  | for VPC.           |                    |        |                  |
|    | Switches                 | Interfaces     | IF Type    | Attached Device Type  | Only switches  | with   | interfaces in | the same VPC polic | y group            | can be | paired together. |
|    | <b>~□</b> <sup>101</sup> |                |            |                       | VPC Domain ID: | 2      | 12            |                    | $\hat{\checkmark}$ |        |                  |
|    |                          | 1/9            | Individual | L3 (VLANs: 1100-1199) | Switch 1:      | 3      | 101           |                    | $\sim$             |        |                  |
|    | ►101,1                   |                |            |                       | Switch 2:      | 4      | 102           |                    | ~                  |        |                  |
|    |                          |                |            |                       |                |        |               |                    | _                  | Ċ      | 5                |
|    |                          |                |            |                       |                |        | 🔲 ld          | Name               | Туре               |        | Save             |
|    |                          |                |            |                       |                |        | 101           | SDC1-LF1           | leaf               |        |                  |
|    |                          |                |            |                       |                |        | 102     102   | SDC1-LF2           | leaf               |        |                  |
|    |                          |                |            |                       |                |        |               |                    |                    |        |                  |
| VF | PC Switch P              | airs           |            |                       |                |        |               |                    |                    |        |                  |
|    |                          |                |            | 1 + 💼                 |                |        |               |                    |                    |        |                  |
|    | VPC Domai                | in Id 🔺        | Switch 1   | Switch 2              |                |        |               |                    |                    |        |                  |
|    |                          |                |            |                       |                |        |               |                    |                    |        | Cancel Submit    |

- 62
- g. The VPC will connect both leaf switches to Fabric Interconnect A. This will enable redundancy for the fabric. To create the VPC, select the newly created Switch Profile 101,102 (1) and in the work pane, click the + sign (2).

| -  | -                     |                 |            |                       |           |                                                                                                    |            |
|----|-----------------------|-----------------|------------|-----------------------|-----------|----------------------------------------------------------------------------------------------------|------------|
| C  | onfigure              | e Interfac      | e, PC, a   | ind VPC               |           |                                                                                                    | <b>?</b> × |
| Co | onfigured Sv          | vitch Interface | es         |                       | Select Sw | vitches To Configure Interfaces: Quick Advanced                                                                         |            |
|    |                       |                 |            | + 🛍                   | Switches: | 101-102 Switch Profile Name: Switch101-102 Profile                                                                      |            |
|    | Switches              | Interfaces      | IF Type    | Attached Device Type  |           | 2                                                                                                    |            |
|    | ✓ 101                 |                 |            |                       |           | Click '+' to configure switch                                                                                           |            |
| 1  | -                     | 1/9             | Individual | L3 (VLANs: 1100-1199) |           |                                                                                                    |            |
|    | <mark>∼</mark> ∎101,1 |                 |            |                       | 1         |                                                                                                    |            |
|    |                       |                 |            |                       |           | ۲ <sup>-</sup> ۲ <sup>-</sup> ۲ <sup>-</sup> ۲ <sup>-</sup> ۲ <sup>-</sup> ۲ <sup>-</sup> ۲ <sup>-</sup> ۲ <sup>-</sup> |            |
|    |                       |                 |            |                       |           |                                                                                                    |            |
|    |                       |                 |            |                       |           | Cancel                                                                                                    | Save       |
|    |                       |                 |            |                       |           |                                                                                                    |            |
|    |                       |                 |            |                       |           |                                                                                                    |            |

In the work pane, select VPC (1), select VPC (2), enter the port 1/47 (3), select Choose One (4) for the Interface Policy Group, select the Policy Group Name SDC1-FI-A (5) and click Save (6).

| Configure     | Interfac        | e, PC, a   | nd VPC                      |                         |                                   |                                                   | <b>?</b> × |
|---------------|-----------------|------------|-----------------------------|-------------------------|-----------------------------------|---------------------------------------------------|------------|
| Configured Sv | vitch Interface | es         |                             | Select Switches To Cor  | nfigure Interfaces: Quick Advance | d                                                 |            |
| Switches      | Interfaces      | IF Type    | + 💼<br>Attached Device Type | Switches:               | 101-102 2                         | Switch Profile Name: Switch101-102_Profile        |            |
| <b>∽</b> ∎101 |                 |            |                             | Interface Type:         | Individual PC VPC FC              | FC PC                                             |            |
|               | 1/9             | Individual | L3 (VLANs: 1100-1199)       | Interfaces:             | 1/47 <b>3</b>                     | Interface Selector Name: Switch101-102_1-ports-47 |            |
| ✓■101,1       | 1               |            |                             | Interface Policy Group: | Create One Choose One 4           |                                                   |            |
|               |                 |            |                             | Policy Group Name:      | SDC1-FI-A V                       | 6                                                 | - 1        |
|               |                 |            |                             |                         | SDC1-FI-A<br>infra/funcprof       | 5 Cancel Save                                     |            |
|               |                 |            |                             |                         | SDC1-FI-B<br>infra/funcprof       |                                                   |            |

i. Repeat steps e and f to create the VPC for SDC1-FI-B Fabric Interconnect. Choose port 1/48 and Policy Group SDC1-FI-B.

j. In UCS Manager, the Fabric Interconnects need to be configured to enable CDP and set the Pin Group in the Service Template for the vNICs. Refer to references at the beginning of Appendix C for details.

| cisco. | UCS Manager                                                    | ( <u>)</u><br>0                          | ₩ 🐴 🚯<br>0 0 0                                                                          |                                         |                              | Q 9 1 8 8 6         |
|--------|----------------------------------------------------------------|------------------------------------------|-----------------------------------------------------------------------------------------|-----------------------------------------|------------------------------|---------------------|
| æ      | All                                                            | Servers / Service Profile Temp / roo     | ot / Service Template T / vNICs / v                                                     | NIC eth2                                |                              |                     |
|        | Servers     Service Profiles                                   | General VLANs Statistics                 | Faults Events VLAN Groups                                                               |                                         |                              |                     |
| 器      | <ul> <li>Service Profile Templates</li> <li>root ()</li> </ul> |                                          | Name                                                                                    | eth2                                    |                              |                     |
|        | Service Template Template-ESXI-SP                              | 0 0 0 0                                  | MAC Address<br>MAC Pool                                                                 | Derived<br>SDC1-MAC-Pool                |                              |                     |
| ₽      | <ul> <li>ISCSI VNICS</li> <li>vHBAs</li> </ul>                 | Actions                                  | MAC Pool Instance                                                                       | Fabric A                                | <ul> <li>Fabric B</li> </ul> | Enable Failover     |
| ≡      | <ul><li>vNICs</li><li>vNIC eth0</li></ul>                      | Change MAC Address<br>Modify VLANs       | Owner :<br>Type :<br>CDN Source                                                         | Logical<br>Ether                        |                              |                     |
|        | vNIC eth1     vNIC eth2                                        | Modify VLAN Groups<br>Bind to a Template | Oper CDN Name<br>Equipment                                                              |                                         |                              |                     |
| -0     | <ul> <li>Dynamic vNiCs</li> <li>VLAN Groups</li> </ul>         | Reset MAC Address                        | MTU :                                                                                   | 9000<br>NONE                            |                              |                     |
|        | VLAN Group ACI  VLANs                                          |                                          | Template Name :<br>Redundancy Peer :                                                    | ACI-FI-A-FailOvr                        |                              |                     |
|        | <ul><li>vNIC eth3</li><li>Dynamic vNICs</li></ul>              |                                          | States<br>Operational Speed :<br>State :                                                | Line Rate<br>Not Applied                |                              |                     |
|        | <ul> <li>VLAN Groups</li> <li>VLAN Group ACI</li> </ul>        |                                          | Adapter Policy :                                                                        | VMWare 🔻                                |                              |                     |
|        | VLANs<br>► Sub-Organizations                                   |                                          | Adapter Policy Instance                                                                 | <pre>org-root/eth-profile-VMWare </pre> |                              |                     |
|        | <ul><li>Policies</li><li>Pools</li></ul>                       |                                          | Vos Policy Instance :<br>Network Control Policy :                                       | ACI-CDP-Enable V                        |                              |                     |
|        | <ul> <li>▼ Schedules</li> <li>▶ default</li> </ul>             |                                          | Pin Group :                                                                             | FI-A-B-PC-1                             |                              |                     |
|        | exp-bkup-outdate                                               |                                          | Stats Threshold Policy :<br>Threshold Policy Instance :                                 | default  org-root/thr-policy-default    |                              |                     |
|        | ► infra-fw                                                     |                                          | Virtual Host Interface Placemer Desired Placement Actual Assignment Cennection Pallelee | Any T                                   |                              |                     |
|        |                                                                |                                          | Dynamic vNIC UsNIC VI                                                                   | ΛQ                                      |                              |                     |
|        |                                                                |                                          | Dynamic vNIC Connection Policy<br>Dynamic vNIC Connection Policy                        | : <not set=""> ¥</not>                  |                              |                     |
|        |                                                                |                                          | Order :<br>Desired Order :<br>Actual Order :                                            | 4<br>Unspecified                        |                              |                     |
|        |                                                                |                                          |                                                                                         |                                         | Save C                       | hanges Reset Values |

#### Step 7: VMM Domain

 a. Create the Attachable Access Entity Profile for the Fabric Interconnects in each data center. Navigate to Fabric(1)->Access Policies (2)->Policies (3)->Global (4)-> Attachable Access Entity Profiles (5), Right-Click and Select Create Attachable Access Entity Profile (6).

| cisco         | APIC            |                   |                  |                          |          |                        |          | admin Q       |      |             |   |
|---------------|-----------------|-------------------|------------------|--------------------------|----------|------------------------|----------|---------------|------|-------------|---|
| System        | Tenants         | Fabric            | <b>1</b> Virtual | Networking               | L4-L7    | Services               | Admin    | Operations    | Apps | Integration | s |
| Inver         | ntory   Fabr    | ric Policies      | Access I         | Policies 2               |          |                        |          |               |      |             |   |
| Policies      |                 | Ē                 | $\odot$          | Attachable               | Access E | Entity Profil          | es       |               |      |             | ? |
| > C Quick St  | art             |                   |                  |                          |          |                        |          |               |      | 0 ± %       | * |
| > Switches    | 5               |                   |                  | <ul> <li>Name</li> </ul> |          | Infrastruct<br>Enabled | ure VLAN | Policy Groups | De   | scription   |   |
| > 🚞 Interface | s               |                   |                  | default                  |          | true                   |          |               |      |             |   |
| └ Policies    |                 |                   |                  | SDC1-L3OUT               |          | false                  |          | SDC1-L3OUT    |      |             |   |
| > 🚞 Switc     | h               |                   |                  |                          |          |                        |          |               |      |             |   |
| > 📩 Interf    | ace<br>al 4     |                   |                  |                          |          |                        |          |               |      |             |   |
| > 🖬 At        | ttachable Acces | s Entity Profiles | 5                |                          | _        |                        |          |               |      |             |   |
| > 🚞 Q         | OS Class        | Create            | e Attachabl      | e Access Entity Pro      | ofile 6  |                        |          |               |      |             |   |
| > 🖿 Di        | HCP Relay       |                   |                  |                          |          |                        |          |               |      |             |   |

b. Enter the Name SDC1-VMM (1) and Click Next (2).

| Create Attachable                                       | e Access Entity Profile                                  |        |              |             |               | ?         | $\otimes$ |
|---------------------------------------------------------|----------------------------------------------------------|--------|--------------|-------------|---------------|-----------|-----------|
| STEP 1 > Profile                                        |                                                          |        | 1. Profile 2 | . Associati | on To Interfa | aces      |           |
| Name:<br>Description:                                   | SDC1-VMM 1<br>optional                                   |        |              |             |               |           |           |
| Enable Infrastructure VLAN:                             |                                                          |        |              |             |               |           |           |
| Domains (VMM, Physical or<br>External) To Be Associated |                                                          |        |              |             |               |           | +         |
| EPG DEPLOYMENT (All Self                                | ected EPGs will be deployed on all the interfaces associ | ated.) |              |             |               |           |           |
|                                                         |                                                          |        |              |             |               |           | +         |
| Application EPGs                                        |                                                          | Encap  | Primary E    | псар        | Mode          |           |           |
|                                                         |                                                          |        | Previous     | Can         | icel          | 2<br>Next |           |

c. Leave the Selected Interfaces as None and click **Finish (1)**.

| Create Attac              | hable A      | ccess Enti                                              | ty Profile          | )          |                                                         | 08                             |
|---------------------------|--------------|---------------------------------------------------------|---------------------|------------|---------------------------------------------------------|--------------------------------|
| STEP 2 > Associa          | tion To Inte | rfaces                                                  |                     |            | 1. Profile                                              | e 2. Association To Interfaces |
| Interface Policy<br>Group | Туре         | Associated<br>Attachable<br>Access<br>Entity<br>Profile | Switches /<br>Fexes | Interfaces | Select<br>Interfaces                                    |                                |
| SDC1-L3OUT                | Individual   | SDC1-L30                                                |                     |            | <ul> <li>All</li> <li>Specific</li> <li>None</li> </ul> |                                |
|                           |              |                                                         | 101                 | 1/9        |                                                         |                                |
| SDC1-FI-A                 | VPC          |                                                         |                     |            | <ul> <li>All</li> <li>Specific</li> <li>None</li> </ul> |                                |
|                           |              |                                                         | 101,102             | 1/47       |                                                         |                                |
| SDC1-FI-B                 | VPC          |                                                         |                     |            | <ul> <li>All</li> <li>Specific</li> <li>None</li> </ul> |                                |
|                           |              |                                                         | 101,102             | 1/48       |                                                         |                                |
|                           |              |                                                         |                     |            |                                                         |                                |
|                           |              |                                                         |                     |            |                                                         | 1                              |
|                           |              |                                                         |                     |            |                                                         | Previous Cancel Finish         |

Setup VMware vSphere Distributed Switch (VDS). We are testing the VMware vCenter which is the most popular Virtual Machine Manager (VMM) currently deployed. We are using a single vCenter VM that is hosted in DC2 for managing the virtualized environment in DC1 and DC2. APIC will call the vCenter API to manage the networking settings for the VDS. We used the <u>Cisco ACI Virtualization Guide 4.1</u>, <u>Chapter Cisco ACI with VMWare VDS Integration</u> as our guide for setting up a VMM Domain with the APIC GUI.

**Optional:** It is recommended that you create a specific account for ACI on the vCenter so that activity can be easily identified in the vCenter logs. We created an account named aciadmin1 prior to starting this step. Refer to Test Case 3, Step 2 for instructions.

d. Create vCenter Domain using the APIC GUI. Navigate to Virtual Networking (1)-> Inventory (2)->VMM Domains (3)->VMware (4), Right-Click to select Create vCenter Domain (5).

| cisco        | APIC     |             |         |               |                 |       | admin Q    |      |              |
|--------------|----------|-------------|---------|---------------|-----------------|-------|------------|------|--------------|
| System       | Tenants  | Fabric      | Virtua  | l Networking  | 1L4-L7 Services | Admin | Operations | Apps | Integrations |
|              |          |             |         | Inventory 2   |                 |       |            |      |              |
| Inventory    |          | •           | Provide | er - VMware   |                 |       |            |      | 0 0          |
| C Quick St   | tart     |             |         |               |                 |       |            |      | O +          |
|              | omains 3 |             | Brono   | rtion         |                 |       |            |      |              |
| > 🚞 Micro    | osoft    |             | Flope   | Nar           | ne: VMware      |       |            |      |              |
| > 🚞 Oper     | nStack   |             |         | vCenter Domai | ns:             |       |            |      |              |
| > 🚞 Red      | Hat 4    |             |         |               | Name            |       |            |      |              |
| > 🚞 VMw      | are      |             |         | -             |                 |       |            |      |              |
| > 🚞 Containe | er Doma  | vCenter Dom | ain     | 5             |                 |       |            |      |              |
|              | Save a   | IS          |         |               |                 |       |            |      |              |

e. Enter the Virtual Switch Name SDC1-VMM (1), select AEP profile SDC1-VMM (2) from the drop-down menu, select VLAN Pool SDC1-VLAN-Pool1(dynamic) (3) drop-down menu. Click the + sign (4) to create the vCenter Credential (see step f. for details). Click the + sign (5) to create the vCenter (see step g. for details). Select Port Channel Mode Mac-Pinning+ (6) and vSwitch policy CDP (7) and click Submit (8).

| Create vCenter Domain                 | 0                                                     | ×  |
|---------------------------------------|-------------------------------------------------------|----|
| Virtual Switch Name:                  | SDC1-VMM 1                                            | *  |
| Virtual Switch:                       | VMware vSphere Distributed Switch Cisco AVS Cisco AVE |    |
| Associated Attachable Entity Profile: | SDC1-VMM 2                                            |    |
| Delimiter:                            |                                                       |    |
| Enable Tag Collection:                |                                                       |    |
| Access Mode:                          | Read Only Mode Read Write Mode                        |    |
| Endpoint Retention Time (seconds):    | 0                                                     |    |
| VLAN Pool:                            | SDC1-VLAN-POOL1(dynamic) 3                            |    |
| Security Domains:                     | ÷ +                                                   |    |
|                                       | Name Description                                      |    |
|                                       |                                                       |    |
|                                       |                                                       |    |
| vCenter Credentials:                  | 4                                                     | 11 |
|                                       | Profile Name Username Description                     |    |
|                                       |                                                       | 1  |
|                                       |                                                       |    |
|                                       | 5                                                     |    |
| vCenter:                              | ÷ 🕆 🕆                                                 |    |
|                                       | Name IP Type Stats Collection                         | 1  |
|                                       |                                                       |    |
|                                       |                                                       |    |
| Ded Observations                      |                                                       |    |
| Port Channel Mode.                    |                                                       |    |
| vSwitch Policy:                       | CDP LLDP Neither                                      |    |
| NetFlow Exporter Policy:              | c select an option                                    |    |
|                                       | 8                                                     |    |
|                                       |                                                       |    |
|                                       | Cancel                                                |    |

f. Enter the Name vCenter-Admin (1), the username aciadmin1@vsphere.local (2), enter the password (3) and click OK (4).

| Create vCenter    | Credential                | ? 🗙 |
|-------------------|---------------------------|-----|
| Name:             | vCenter-Admin 1           |     |
| Description:      | optional                  |     |
|                   |                           |     |
| Username:         | aciadmin1@vsphere.local 2 |     |
| Password:         |                           |     |
| Confirm Password: |                           |     |
|                   |                           |     |
|                   |                           |     |
|                   |                           |     |
|                   |                           | 4   |
|                   | Cancel                    | ОК  |

- 67
- g. Enter the name SDC1-vCenter(1) and IP Address(2). Select your DVS version(3) from the drop-down menu. Enter the Datacenter name SDC1-VMM(4), associate it with the credential vCenter-Admin(5) and click OK(6).

| Add vCenter Co             | ntroller         |        |   | <b>?</b> ×     |
|----------------------------|------------------|--------|---|----------------|
| vCenter Controller         |                  |        |   |                |
| Name:                      | SDC1-vCenter     |        | 1 |                |
| Host Name (or IP Address): | 10.17.208.20     |        | 2 |                |
| DVS Version:               | DVS Version 6.5  | $\sim$ | 3 |                |
| Stats Collection:          | Disabled Enabled |        |   |                |
| Datacenter:                | SDC1-VMM         |        | 4 |                |
| Management EPG:            | select an option | $\sim$ |   |                |
| Associated Credential:     | vCenter-Admin    | $\sim$ | 5 |                |
|                            |                  |        |   | 6<br>Cancel OK |

#### Step 8: FTD Cluster Control Link (CCL) and Data Interfaces

 a. Create the Attachable Access Entity Profile for the FTD clusters in each data center. Navigate to Fabric (1)->Access Policies (2)->Policies (3)->Global (4)->Attachable Access Entity Profiles (5), Right-Click and Select Create Attachable Access Entity Profile

| cisco           | APIC           |                   |          |                          |                    |                  | admin Q       | 0    |           | \$       |
|-----------------|----------------|-------------------|----------|--------------------------|--------------------|------------------|---------------|------|-----------|----------|
| System          | Tenants        | Fabric 1          | Virtual  | Networking               | L4-L7 Services     | s Admin          | Operations    | Apps | Integ     | grations |
| Inven           | itory   Fabri  | ic Policies       | Access   | Policies 2               |                    |                  |               |      |           |          |
| Policies        |                |                   | ð        | Attachable a             | Access Entity Pr   | ofiles           |               |      |           |          |
| → C • Quick Sta | art            |                   |          |                          |                    |                  |               |      | 0 +       | . **-    |
| > Switches      |                |                   |          | <ul> <li>Name</li> </ul> | Infrastr<br>Enable | ucture VLAN<br>d | Policy Groups | Des  | scription |          |
| > 🚞 Interface   | s              |                   |          | default                  | true               |                  |               |      |           |          |
| Policies        |                |                   |          | SDC1-VMM                 | false              |                  |               |      |           |          |
| > 📰 Switch      | h              |                   |          | SDC1-L3OUT               | false              |                  | SDC1-L3OUT    |      |           |          |
| > 📑 Interfa     | ace<br>Al 4    |                   |          |                          |                    |                  |               |      |           |          |
| > 🖿 At          | tachable Acces | s Entity Profiles | 5        |                          |                    |                  |               |      |           |          |
| > 🗖 Q(          | OS Class       | Create            | Attachab | le Access Entity Pro     | ofile 6            |                  |               |      |           |          |
| > 🚞 DH          | ICP Relay      |                   |          |                          |                    |                  |               |      |           |          |

b. Enter the Name SDC1-FTD-C1 (1), click the + sign (2) to add the Domain Phys (3). Click Update (4) and Next (5)

| opuale (+) and N                                        |                                                  |                |               |            |               |       |   |
|---------------------------------------------------------|--------------------------------------------------|----------------|---------------|------------|---------------|-------|---|
| Create Attachable                                       | e Access Entity Profile                          |                |               |            |               | ?     | × |
| STEP 1 > Profile                                        |                                                  |                | 1. Profile    | 2. Associa | tion To Inter | faces |   |
| Name:                                                   | SDC1-FTD-C1                                      | 1              |               |            |               |       |   |
| Description:                                            | optional                                         |                |               |            |               |       |   |
|                                                         |                                                  |                |               |            |               |       |   |
| Enable Infrastructure VLAN:                             |                                                  |                |               |            |               |       | 2 |
| Domains (VMM, Physical or<br>External) To Be Associated |                                                  |                |               |            |               | Î     | + |
| To Interfaces:                                          | Domain Profile                                   |                | Encapsulation |            |               |       | _ |
|                                                         | phys (Physical)                                  | ~              | 3             |            |               |       |   |
|                                                         |                                                  | 4 Update       | Cancel        |            |               |       |   |
|                                                         |                                                  |                |               |            |               |       |   |
|                                                         |                                                  |                |               |            |               |       |   |
|                                                         |                                                  |                |               |            |               |       |   |
| EPG DEPLOYMENT (All Sele                                | acted EPGs will be deployed on all the interface | s associated.) |               |            |               |       |   |
|                                                         |                                                  |                |               |            |               |       | + |
| Application EPGs                                        |                                                  | Encap          | Prima         | ry Encap   | Mode          |       |   |
|                                                         |                                                  |                |               |            |               |       |   |
|                                                         |                                                  |                |               |            |               |       |   |
|                                                         |                                                  |                |               |            |               |       |   |
|                                                         |                                                  |                |               |            |               | 5     |   |
|                                                         |                                                  |                |               | us Ca      | ancel         | Next  |   |
|                                                         |                                                  |                |               |            |               |       |   |

 c. Create the FTD Cluster Control Link (CCL) interface policy group for SDC1-FTD1-CCL. Navigate to Fabric (1)->Access Policies (2)-> Interfaces (3)->Leaf Interfaces (4)->Policy Groups (5)->VPC Interfaces (6), and Right-Click and Select Create VPC Interface Policy Group (7).

| cisco       | APIC                         |               |                 |                          |                   |             | admin Q       |             |           | •          |
|-------------|------------------------------|---------------|-----------------|--------------------------|-------------------|-------------|---------------|-------------|-----------|------------|
| System      | Tenants                      | Fabric        | 1Virtual N      | etworking                | L4-L7 Services    | Admin       | Operations    | Apps        | Integ     | rations    |
| Inve        | entory   Fab                 | oric Policies | Access Po       | licies 2                 |                   |             |               |             |           |            |
| Policies    |                              | $\bigcirc$    |                 | Policy Group             | os - VPC Interfac | е           |               |             |           | 0          |
| > C Quick S | start                        |               | <b>^</b>        |                          |                   |             |               |             | 0 +       | **-        |
| > 🖬 Switche | es<br>-                      |               |                 | <ul> <li>Name</li> </ul> |                   | Link Aggreg | gation        | Link CDF    | MCP       | Port LL    |
| Module:     | es 3                         |               |                 |                          |                   | туре        |               | Polic Polic | C POlic   | Polic      |
| > 🚞 Spin    | e Interfaces                 |               |                 | SDC1-FI-A                |                   | VDC         |               | C           |           |            |
| 🗸 🚞 Leaf    | Interfaces                   |               |                 | SDC1-EI-B                |                   | VDC         |               | С           |           | 1          |
| > 🗖 P       | Profiles                     |               |                 |                          |                   | 100         |               |             |           |            |
|             | Policy Groups                | 5             |                 |                          |                   |             |               |             |           |            |
|             | Lear Access     PC Interface | Port          | 1               |                          |                   |             |               |             |           |            |
| >           | VPC Interface                |               |                 |                          |                   |             |               |             |           |            |
| > 🗖         | PC/VPC Over                  | Create VF     | C Interface Pol | icy Group 7              |                   |             |               |             |           |            |
| > 🖬         | Leaf Breakou                 | t Port Group  |                 |                          |                   |             |               |             |           |            |
| > 🗖         | FC Interface                 |               |                 |                          |                   |             |               |             |           |            |
| > 🖬         | FC PC Interfa                | ice           |                 |                          |                   |             |               |             |           |            |
| > 🖬 C       | Overrides                    |               |                 |                          |                   |             |               |             |           |            |
| > Policies  |                              |               |                 | 1 Page                   | 1 Of 1            | Objects     | Per Page: 15  | Displayin   | n Objects | 1 - 5 Of 5 |
| > Pools     |                              |               |                 | Page                     |                   | Objects     | Terrage. 15 V | Displayin   | y objects | 1-5015     |

d. Enter the Name SDC1-FTD1-CCL (1), select the Attached Entity Profile SDC1-FTD-C1 (2), Port Channel Policy is LACP-Active (3) and click Submit (4).

| Create VPC Interface                | e Policy Group         |                        | ?⊗       |
|-------------------------------------|------------------------|------------------------|----------|
| Name:                               | SDC1-FTD1-CCL          | 1                      | <u> </u> |
| Description:                        | optional               |                        |          |
|                                     |                        |                        |          |
| Link Level Policy:                  | select a value         |                        |          |
| CDP Policy:                         | select a value         |                        |          |
| MCP Policy:                         | select a value         |                        |          |
| CoPP Policy:                        | select a value         |                        |          |
| LLDP Policy:                        | select a value         |                        |          |
| STP Interface Policy:               | select a value         |                        |          |
| L2 Interface Policy:                | select a value         |                        |          |
| Port Security Policy:               | select a value         |                        |          |
| Egress Data Plane Policing Policy:  | select a value         |                        |          |
| Ingress Data Plane Policing Policy: | select a value         |                        |          |
| Priority Flow Control Policy:       | select a value         |                        |          |
| Fibre Channel Interface Policy:     | select a value         |                        |          |
| Slow Drain Policy:                  | select a value         |                        |          |
| MACsec Policy:                      | select a value         |                        |          |
| Attached Entity Profile:            | SDC1-FTD-C1 🗸 🗸        | 2                      |          |
| Port Channel Policy:                | LACP-Active 🗸 💆        | 3                      |          |
| Monitoring Policy:                  | select a value         |                        |          |
| Storm Control Interface Policy:     | select a value         |                        |          |
| NetFlow Monitor Policies:           |                        |                        | <b>+</b> |
|                                     | NetFlow IP Filter Type | NetFlow Monitor Policy |          |
|                                     |                        |                        |          |
|                                     |                        |                        |          |
|                                     |                        |                        | 4 -      |
|                                     |                        | Cancel                 | Submit   |
|                                     |                        |                        |          |

- 70
- e. Repeat steps c. and d. to create the VPC Interface Policy Groups for **SDC1-FTD2-CCL** and for **SDC1-FTD-DATA**. The name is unique to each policy but AEP and Port Channel Policy are the same.

When completed, the newly configured interfaces are displayed in Policy Groups – VPC Interface summary.

| cisco                | APIC           |              |           |                          |               |        |                   | admin Q        | 0                      |                        | \$                          |
|----------------------|----------------|--------------|-----------|--------------------------|---------------|--------|-------------------|----------------|------------------------|------------------------|-----------------------------|
| System               | Tenants        | Fabric       | Virtual N | letworking               | L4-L7 Servi   | ices   | Admin             | Operations     | Apps                   | Integ                  | grations                    |
| Inve                 | ntory   Fabr   | ric Policies | Access Po | olicies                  |               |        |                   |                |                        |                        |                             |
| Policies             |                | 1            | $\odot$   | Policy Group             | os - VPC Inte | erface |                   |                |                        |                        | 0                           |
| > C Quick St         | tart           |              | <b>^</b>  |                          |               |        |                   |                |                        | ↑ ↓                    |                             |
| Switches     Modules | s<br>;         |              |           | <ul> <li>Name</li> </ul> |               | L<br>T | ink Aggreg<br>ype | ation          | Link<br>Level<br>Polic | CDP MCP<br>Polic Polic | Port LI<br>Chan Pi<br>Polic |
|                      | e Interfaces   |              |           |                          |               |        |                   |                |                        |                        |                             |
| V 🗖 Leaf             | Interfaces     |              |           | SDC1-FI-A                |               | v      | рс                |                |                        | C                      | L                           |
| > 🗖 Pi               | rofiles        |              |           | SDC1-FI-B                |               | V      | рс                |                |                        | C                      | L                           |
| ~ 🚞 P                | olicy Groups   |              |           | SDC1-FTD-D/              | ATA           | v      | рс                |                |                        |                        | L                           |
| > 🚞                  | Leaf Access F  | Port         |           | SDC1-FTD1-0              | DOL           | V      | рс                |                |                        |                        | L                           |
| > 🖿                  | PC Interface   |              | 4         | SDC1-FTD2-0              | DOL           | v      | рс                |                |                        |                        | L                           |
| ~ 🗖                  | VPC Interface  |              |           |                          |               |        |                   |                |                        |                        |                             |
|                      | SDC1-FI-A      | 4            |           |                          |               |        |                   |                |                        |                        |                             |
|                      | SDC1-FI-E      | 3            |           |                          |               |        |                   |                |                        |                        |                             |
|                      | SDC1-FTE       | 01-CCL       |           |                          |               |        |                   |                |                        |                        |                             |
|                      |                | DATA         |           |                          |               |        |                   |                |                        |                        |                             |
| . =                  |                | ride         |           |                          |               |        |                   |                |                        |                        |                             |
|                      | Leaf Breakout  | Port Group   |           | 4                        |               |        |                   |                |                        |                        | +                           |
| ,                    | FC Interface   |              |           | I< < Page                | 1 Of 1 >      |        | Objects I         | Per Page: 15 🧹 | Displ                  | aying Objects          | 1 - 5 Of 5                  |
|                      | EC PC Interfac | 20           | -         |                          |               |        |                   |                |                        |                        |                             |

f. Setup switch interfaces for L3Out connection. In APIC, Navigate to Fabric (1)->Access
 Policies (2)->Quick Start (3). Select Configure an interface, PC, and VPC (4) under Steps.

| cisco         | APIC                    |                                                                | admir                                    | • • • • •                       |
|---------------|-------------------------|----------------------------------------------------------------|------------------------------------------|---------------------------------|
| System        | Tenants1 Fabric         | Virtual Networking L4-L7 Ser                                   | vices Admin Operations Apps In           | tegrations                      |
| Inve          | ntory   Fabric Policies | Access Policies 2                                              |                                          |                                 |
| Policies      |                         | Quick Start                                                    |                                          | A                               |
| > C Quick St  | art <mark>3</mark>      |                                                                |                                          | ~                               |
| > 🚞 Switches  | 5                       | Summary                                                        | Steps                                    | See Also                        |
| > 🔚 Modules   |                         |                                                                |                                          |                                 |
| > 🚞 Interface | es                      | Access policies govern the                                     | Configure in-band management access      | Physical Interface (Link Level) |
| > E Policies  |                         | operation of interfaces that<br>provide external access to the | Configure out-of-band management         | LLDP                            |
| > 🚞 Pools     |                         | fabric. The system provides                                    | access                                   | LACP                            |
| > 🚞 Physical  | and External Domains    | policies enable configuring                                    | Create a CDP (or other) interface policy | LACP Member                     |
|               |                         | Administrators who have fabric                                 | Create a traffic storm control policy    | Spanning Tree Interface         |
|               |                         | create new access policies                                     | Configure on interface, PC, and VPC      | Storm Control                   |
|               |                         | according to their requirements.<br>The APIC enables           | Configure an interface, PC, and VPC 4    | Port Security                   |
|               |                         | administrators to select the                                   | Quick configure port interface           | SPAN                            |

- 71
- g. To create the VPC, select the newly created **Switch Profile 101,102 (1)** and in the work pane, click the **+ sign (2)**.

| Configure                    | Interfac     | e, PC, a   | nd VPC                                               |                                                         |         |             |                                                                                  | 98 |  |
|------------------------------|--------------|------------|------------------------------------------------------|---------------------------------------------------------|---------|-------------|----------------------------------------------------------------------------------|----|--|
| Configured Switch Interfaces |              |            | Select Swit                                          | Select Switches To Configure Interfaces: Quick Advanced |         |             |                                                                                  |    |  |
| Switches                     | Interfaces   | IF Type    | + 🛱<br>Attached Device Type<br>L3 (VLANs: 1100-1199) | Switches:                                               | 101-102 | 2 Switch Pi | rofie Name: Switch101-102_Profile<br>Click *+* to configure switch<br>interfaces |    |  |
| 2                            | 1/47<br>1/48 | VPC<br>VPC |                                                      |                                                         |         |             | Cancel                                                                           | ve |  |

 Select Interface Type VPC (1) and enter Interface 1/7 (2). Click Choose One (3) for the Interface Policy Group and select the Policy Group Name SDC1-FTD1-CCL (4) from the drop-down menu. Click Save (5) and Submit (6)

| Configur         | e Interfa      | ce, PC, a  | nd VPC                |                         |                                                                       |                                                  |   |
|------------------|----------------|------------|-----------------------|-------------------------|-----------------------------------------------------------------------|--------------------------------------------------|---|
| Configured S     | Switch Interfa | ces        |                       | Select Switches To Con  | figure Interfaces: Quick Advance                                      | d                                                | - |
| Switchos         | Interfaces     | IE Turpo   | + 🗇                   | Switches:               | 101-102 1 ~                                                           | Switch Profile Name: Switch101-102_Profile       |   |
| V == 101         | Interfaces     | ii iype    | Attached Device Type  | Interface Type:         | Individual PC VPC FC                                                  | FC PC                                            |   |
|                  | 1/9            | Individual | L3 (VLANs: 1100-1199) | Interfaces:             | 1/7 2                                                                 | Interface Selector Name: Switch101-102_1-ports-7 |   |
| <b>∼</b> ∎101,1. |                | VPC        |                       | Interface Policy Group: | Select interfaces by typing, e.g. 1/17-18.<br>Create One Choose One 3 |                                                  |   |
|                  | 1/48           | VPC        |                       | Policy Group Name:      | SDC1-FTD1-CCL                                                         | 5                                                |   |
|                  |                |            |                       |                         | SDC1-FI-A<br>infra/funcprof                                           | Cancel Save                                      |   |
|                  |                |            |                       |                         | SDC1-FI-B<br>infra/funcprof                                           |                                                  |   |
|                  |                |            | 1 - 40-               |                         | SDC1-FTD-DATA<br>infra/funcprof                                       |                                                  |   |
| VPC Doma         | ain Id         | Switch 1   | Switch 2              |                         | SDC1-FTD1-CCL                                                         | 4                                                |   |
| 12               | 1              | 01         | 102                   |                         | SDC1-FTD2-CCL<br>infra/funcprof                                       |                                                  | l |
|                  |                |            |                       |                         |                                                                       | 6<br>Cancel Submit                               |   |

i. Repeat steps g and h to create the VPCs for SDC1-FTD2-CCL (port 1/8) and SDC1-FTD-DATA (port 1/4-5) and select the corresponding Policy Group.

- 72
- j. Create a Bridge Domain to permit communication between the FTDs over the CCL interfaces. Navigate to Tenants (1)->Common (2)->Common (3)->Networking (4)->Bridge Domains (5)->right click and select Create Bridge Domain (6).

| cisco       | APIC                    |       |                          |        |        |          |                       |                 | adm                      | nin Q                 |               | •                  | \$             |
|-------------|-------------------------|-------|--------------------------|--------|--------|----------|-----------------------|-----------------|--------------------------|-----------------------|---------------|--------------------|----------------|
| System      | Tenants 1 Fabric        | ١     | /irtual Networl          | king   | L4-L7  | Services | Admin                 | Ор              | erations                 | Apps                  | Inte          | grations           |                |
| ALL TENANTS | Add Tenant   Tena       | ant S | earch: name or           | descr  |        | commo    | n <mark>2</mark> mgmt | infr            | а                        |                       |               |                    |                |
| common      | €€                      |       | Networking -             | Bridge | e Doma | ains     |                       |                 |                          |                       |               | (                  | 900            |
| Ouick Sta   | rt<br>Ta                |       |                          |        |        |          |                       |                 |                          |                       |               | Ŏ                  | <u>+</u> %+    |
| > Applic    | ation Profiles          |       | <ul> <li>Name</li> </ul> | Alias  | Туре   | Segm: VF | F                     | Multic<br>Addre | Custom<br>MAC<br>Address | L2<br>Unkno<br>Unicas | ARP<br>Floodi | Unica: S<br>Routin | ubnet          |
| > E Bri     | dge Domains 5           |       | default                  |        | reg    | 160      |                       | 225             | 00:22:BD:F8              | Har                   | False         | True               |                |
| > 🚞 VR      | Fs Create Bridge Domain | 6     |                          |        |        |          |                       |                 |                          |                       |               |                    |                |
| > 🚞 Ext     | ernal Bridged Networks  | 4     |                          |        |        |          |                       |                 |                          |                       |               |                    |                |
| > 🚞 Ext     | ernal Routed Networks   |       |                          |        |        |          |                       |                 |                          |                       |               |                    |                |
| > 🚞 Do      | t1Q Tunnels             |       |                          |        |        |          |                       |                 |                          |                       |               |                    |                |
| > 🚞 IP Add  | iress Pools             |       |                          |        |        |          |                       |                 |                          |                       |               |                    |                |
| > 🚞 Contra  | acts                    |       |                          |        |        |          |                       |                 |                          |                       |               |                    |                |
| > 🚞 Policie | IS                      |       |                          |        |        |          |                       |                 |                          |                       |               |                    |                |
| > 🚞 Servic  | es                      |       | I< C Page                | 1 0    | of 1 🔿 |          | Ot                    | ojects Per I    | Page: 15 🗸               |                       | Dis           | playing Obje       | cts 1 - 2 Of 2 |

k. Enter the Bridge Domain name SDC1-FTD-CCL (1) and click Next (2)

| Create Bridge Doma         | iin                                         |         |                      | <b>2 8</b>                  |
|----------------------------|---------------------------------------------|---------|----------------------|-----------------------------|
| STEP 1 > Main              |                                             | 1. Main | 2. L3 Configurations | 3. Advanced/Troubleshooting |
| Name:                      | SDC1-FTD-CCL 1                              |         |                      |                             |
| Alias:                     |                                             |         |                      |                             |
| Description:               | optional                                    |         |                      |                             |
|                            |                                             |         |                      |                             |
| Tags:                      | ~                                           |         |                      |                             |
| Turne                      | enter tags separated by comma               |         |                      |                             |
| Type:                      | tc regular                                  |         |                      |                             |
| Advertise Host Routes:     |                                             |         |                      |                             |
| VRF.                       | Certauit VC                                 |         |                      |                             |
| Forwarding.                |                                             |         |                      |                             |
| Endpoint Retention Policy. | This policy only applies to local L2 L3 and |         |                      |                             |
|                            | remote L3 entries                           |         |                      |                             |
| IGMP Snoop Policy:         | select a value                              |         |                      |                             |
|                            |                                             |         |                      |                             |
| MLD Snoop Policy:          | select a value 🗸                            |         |                      |                             |
|                            |                                             |         |                      |                             |
|                            |                                             |         |                      | 2                           |
|                            |                                             |         |                      | IS Cancel Next              |
- 73
- I. Uncheck Unicast Routing (1) and click Next (2).

| Oranta Dridera Darra         |                   |         |                      |                       |         |         |
|------------------------------|-------------------|---------|----------------------|-----------------------|---------|---------|
| Create Bridge Doma           | In                |         |                      |                       |         | ? ×     |
| STEP 2 > L3 Configurations   |                   | 1. Main | 2. L3 Configurations | 3. Advanced/Troublesh | nooting |         |
| Unicast Routing:             | Enabled 1         |         |                      |                       |         | <u></u> |
| ARP Flooding:                | Enabled           |         |                      |                       |         |         |
| Config BD MAC Address:       | ✓                 |         |                      |                       |         | - 1     |
| MAC Address:                 | 00:22:BD:F8:19:FF |         |                      |                       |         | - 1     |
| Subnets:                     |                   |         |                      |                       |         | +       |
|                              | Gateway Address   | Scope   | Primary ID Address   | Subnet Control        |         |         |
|                              | datendy Address   | 00000   | Thinkiyii Address    | Subiliti Sontion      |         | - 1     |
|                              |                   |         |                      |                       |         | - 1     |
|                              |                   |         |                      |                       |         | - 1     |
|                              |                   |         |                      |                       |         | -1      |
| IP Data-plane Learning:      | no yes            |         |                      |                       |         | - 1     |
| Limit IP Learning To Subnet: |                   |         |                      |                       |         | - 1     |
| DHCP Labels:                 |                   |         |                      |                       |         | +       |
|                              | Name              | Scope   |                      | DHCP Option Policy    |         | -       |
|                              |                   |         |                      |                       |         | - 1     |
|                              |                   |         |                      |                       |         | - 1     |
|                              |                   |         |                      |                       |         | - 1     |
| Associated L3 Oute:          |                   |         |                      |                       |         |         |
| Associated ES Outs.          |                   |         |                      |                       |         | +       |
|                              | L3 Out            |         |                      |                       |         | - 1     |
|                              |                   |         |                      |                       |         |         |
|                              |                   |         |                      |                       |         |         |
|                              |                   |         |                      |                       |         |         |
|                              |                   |         |                      |                       | 2       | -       |
|                              |                   |         | Pr                   | evious Cancel         | Nex     | d       |
|                              |                   |         |                      |                       |         |         |

m. Click Finish (1).

| reate Bridge Domain                       |         |                      | 00                          |
|-------------------------------------------|---------|----------------------|-----------------------------|
| TEP 3 > Advanced/Troubleshooting          | 1. Main | 2. L3 Configurations | 3. Advanced/Troubleshooting |
| Monitoring Policy: select a value         |         |                      |                             |
| First Hop Security Policy: select a value |         |                      |                             |
| Optimize WAN Bandwidth:                   |         |                      |                             |
| NetFlow Monitor Policies:                 |         |                      |                             |
| NetFlow IP Filter Type                    |         | NetFlow Monit        | tor Policy                  |
|                                           |         |                      |                             |
|                                           |         |                      |                             |
|                                           |         |                      |                             |
|                                           |         |                      |                             |
|                                           |         |                      |                             |
|                                           |         |                      | 1                           |
|                                           |         |                      | Previous Cancel Finish      |

n. Create the SDC1-FTD-CCL Application Profile. Navigate to Tenants (1)->Common (2) >Common (3)->Application Profiles (4)->right click and select Create Bridge Domain (5).

| cisco       | APIC                  |                           |                |        | admin Q    |      |              |
|-------------|-----------------------|---------------------------|----------------|--------|------------|------|--------------|
| System      | Tenants 1 Fabric      | Virtual Networking        | L4-L7 Services | Admin  | Operations | Apps | Integrations |
| ALL TENANT  | S   Add Tenant   Tena | ant Search: name or descr | common         | 2 mgmt | infra      |      |              |
| common      | €€                    | Application Profiles      |                |        |            |      | ₿ () ()      |
| C► Quick St | art .                 |                           |                |        |            |      | ○ ☰ **-      |
| > 🖬 Common  | cation Profiles       |                           |                |        |            |      |              |
| > 🚞 Netw    | orking Create App     | lication Profile 5        |                |        |            |      | 4100x}-      |
| > 🚞 IP Ad   | Idress Pools          |                           |                |        |            |      |              |
| > 🚞 Cont    | racts                 |                           |                |        |            |      |              |
| > 🚞 Polic   | ies                   |                           |                |        |            |      |              |
| > 🚞 Servi   | ces                   |                           |                |        |            |      |              |

enter the name SDC1-FTD-CCL (1) and EPG name SDC-FTD-CCL (2). Select the BD SDC1-FTD-CCL (3) and the Domain Phys (4). Click Update (5) and Submit (6).

| Create    | Applicat        | ion Profile                |               |                   |                  |                        |                      | <b>?</b> ×           |
|-----------|-----------------|----------------------------|---------------|-------------------|------------------|------------------------|----------------------|----------------------|
|           | Name:           | SDC1-FTD-CCL               |               | 1                 |                  |                        |                      |                      |
|           | Alias:          |                            |               |                   |                  |                        |                      |                      |
|           | Description:    | optional                   |               |                   |                  |                        |                      |                      |
|           | Tags:           | enter tags separated by co | mma           | $\sim$            |                  |                        |                      |                      |
| Mon       | itoring Policy: | select a value             |               | $\sim$            |                  |                        |                      |                      |
| EPGs      |                 |                            |               |                   |                  |                        |                      |                      |
|           |                 |                            |               |                   |                  |                        |                      | ÷ +                  |
| Name      | Alias           | BD<br>3                    | Domain<br>4   | Switching<br>Mode | Static Path      | Static<br>Path<br>VLAN | Provided<br>Contract | Consumed<br>Contract |
| SDC1-FTD- | CCL             | SDC1-FTD-                  | √ phys (Physi | <b>~</b>          | 102/1/1,102/110/ | 1,                     | select an ol 🗸       | select an ol 🗸       |
|           |                 |                            | 5 Up          | Jate Can          | cel              |                        |                      |                      |
|           |                 |                            |               |                   |                  |                        |                      | 6                    |
|           |                 |                            |               |                   |                  | (                      | Cancel               | Submit               |

- 75
- p. Configure the FTD CCL ports from the Firepower Chassis Manager (FCM) for each chassis. Port-channel 48 is the default port for clustering. For configuration details of the CCL port, refer the FCM configuration guide.

| Overview Inter                                                                                                    | f <mark>aces</mark> Logical | l Devices | Security Modul | les Platfo | rm Settin | gs          |           |              | System To   | ols Help | admin          |
|----------------------------------------------------------------------------------------------------|-----------------------------|-----------|----------------|------------|-----------|-------------|-----------|--------------|-------------|----------|----------------|
| Network Module 1       Network Module 2       On         CONSOLE       MGMT       USB       1       2       3       4       5       6       7       8       1       2       4       1       2       4       1       2       4       1       1       2       4       1       1       2       4       1       1       2       4       1       1       1       1       1       1       1       1       1       1       1       1       1       1       1       1       1       1       1       1       1       1       1       1       1       1       1       1       1       1       1       1       1       1       1       1       1       1       1       1       1       1       1       1       1       1       1       1       1       1       1       1       1       1       1       1       1       1       1       1       1       1       1       1       1       1       1       1       1       1       1       1       1       1       1       1       1       1       1       1 <td< th=""><th><b>&gt;</b>]]</th></td<> |                             |           |                |            |           |             |           |              |             |          | <b>&gt;</b> ]] |
| All Interfaces Har                                                                                                    | dware Bypass                |           |                |            |           |             |           |              |             |          |                |
|                                                                                                    |                             |           |                |            |           |             |           |              | Add New 🔹   | Filter   | ×              |
| Interface                                                                                                    | Туре                        | Admin     | Operation      | Insta      | VLAN      | Admin Dup   | Auto Nego | Operation    | Admin State |          | ^              |
| MGMT                                                                                                    | Management                  |           |                |            |           |             |           |              |             |          |                |
| Port-channel1                                                                                                    | data                        | 10gbps    | 10gbps         | SDC1-F     |           | Full Duplex | no        | up           |             | J 🖉      | _              |
| Port-channel48                                                                                                    | cluster                     | 10gbps    | 10gbps         | SDC1-F     |           | Full Duplex | no        | up           |             | J 🖉      |                |
| Ethernet1/7                                                                                                    |                             |           |                |            |           |             |           | up           |             |          |                |
| Ethernet1/8                                                                                                    |                             |           |                |            |           |             |           | up           |             |          |                |
| Ethernet1/3                                                                                                    | mgmt                        | 10gbps    | 10gbps         | SDC1-F     |           | Full Duplex | no        | up           |             | 6        |                |
| Ethernet1/4                                                                                                    | data                        | 10gbps    | 10gbps         |            |           | Full Duplex | no        | admin-down   | X           | ø        |                |
| Ethernet1/5                                                                                                    | data                        | 10gbps    | 10gbps         |            |           | Full Duplex | no        | admin-down   | X           | ø        |                |
| Ethernet1/6                                                                                                    | data                        | 10gbps    | 10gbps         |            |           | Full Duplex | no        | admin-down   | ×           | ø        |                |
| Ethernet2/1                                                                                                    | data                        | 40gbps    | 40gbps         |            |           | Full Duplex | no        | sfp-not-pres | X           | i        |                |

q. In Firepower Management Center (FMC), setup the FTD cluster. Refer to the FTD guides for details.

| Overview Analysis Policies                | Devices Objects A                 | MP Intelligence                           |                                                      | Deploy               | 욕 System Help 🔻 | r admin <del>v</del> |
|-------------------------------------------|-----------------------------------|-------------------------------------------|------------------------------------------------------|----------------------|-----------------|----------------------|
| Device Management NAT                     | VPN VOS Platform                  | Settings FlexConfig                       | Certificates                                         |                      |                 |                      |
| Device Management                         |                                   |                                           |                                                      |                      |                 |                      |
| List of all the devices currently registe | red on the Firepower Manage       | ment Center.                              |                                                      |                      |                 |                      |
| View By : Group                           | All (12)   Error (2)              | Warning (0)   Offline (2)                 | Normal (8)   Deployment Per                          | nding (1)            | Device          | Add •                |
| Name                                      | Model                             | Ver Chassis                               | Licenses                                             | Access Control P     |                 |                      |
| SDC1-FTD-C1                               |                                   |                                           |                                                      |                      | J 1             | ^                    |
| sdc1-ftd-1(Master)<br>10.16.6.51 - Routed | FTD on<br>Firepower 9300<br>SM-36 | SDC1-FTD-1.cis<br>6.4.0 Security Module - | co-x.com:4 <sup>2</sup><br>Base, Threat (2           | SDC-Multisite-FTD-C1 | *               |                      |
| sdc1-ftd-2<br>10.16.6.52 - Routed         | FTD on<br>Firepower 9300<br>SM-36 | SDC1-FTD-2.cis<br>6.4.0 Security Module - | Base, Threat (2<br>more)                             | SDC-Multisite-FTD-C1 | <b>n</b> 🔀      |                      |
| ⊿                                         |                                   |                                           | P                                                    |                      | Ø 1             |                      |
| Sdc2-ftd-1(Master)<br>10.17.6.51 - Routed | FTD on<br>Firepower 4110          | SDC2-FTD-1.cis<br>6.4.0 Security Module - | Sco-x.com:4 <sup>2</sup><br>Base, Threat (2<br>more) | SDC-Multisite-FTD-C1 | *               |                      |
| Sdc2-ftd-2<br>10.17.6.52 - Routed         | FTD on<br>Firepower 4110          | 5.4.0 Security Module -                   | Base, Threat (2                                      | SDC-Multisite-FTD-C1 | i 🔀             |                      |

r. Once the cluster has been setup and formed on FMC, the change is reflected on FCM.

### From FCM verify that SDC1-FTD1 is the cluster master.

| Ov   | erview   | Interfaces    | Logical Devices | Security Modules | Platform Settings |           |                            | Sys                             | tem Tools Help admin |
|------|----------|---------------|-----------------|------------------|-------------------|-----------|----------------------------|---------------------------------|----------------------|
| Logi | cal Devi | ice List      |                 |                  |                   |           |                            | Č R                             | efresh 🕢 Add Device  |
| Se   | curity M | Iodule 1,2,3  | (1 instances)   |                  |                   |           |                            |                                 |                      |
|      | Security | Module1,2,3   | Clustered       | Status:ok        |                   |           |                            |                                 |                      |
|      | Applica  | ation Ver     | sion R          | esource Profile  | Management IP     | Gateway   | Management Po              | ort Status                      |                      |
| ۲    | FTD      | 6.4           | 0.102           |                  | 10.16.6.51        | 10.16.4.1 | Ethernet1/3                | 🕜 online                        | 🕶 🎼 ¢ 🔄 /            |
|      |          | Interface Nam | e               | 1                | Туре              |           | Attributes                 |                                 |                      |
|      |          | Port-channe   | 1               |                  | data              |           | Cluster Operational Status | : in-cluster                    |                      |
|      |          | Port-channe   | 48              | 0                | cluster           |           | FIREPOWER-MGMT-IP          | : 10.16.6.51<br>: master        |                      |
|      |          |               |                 |                  |                   |           | CLUSTER-IP                 | : 127.2.1.1                     |                      |
|      |          |               |                 |                  |                   |           | MGMT-URL                   | : https://10.9.10.41/           | 75ccdb               |
|      |          |               |                 |                  |                   |           | 0010                       | . 0803/8/4-8080-1160-0026-0004/ | a la                 |
|      | FTD      | 6.2           | 3.83            |                  | 10.16.6.53        | 10.16.4.1 | Ethernet1/3                | Security module not pres        |                      |
|      |          | Interface Nam | e               | 1                | Туре              |           |                            |                                 |                      |
|      |          | Port-channe   | 11              | c                | data              |           |                            |                                 |                      |
|      |          | Port-channe   | 48              | 0                | cluster           |           |                            |                                 |                      |
|      | FTD      | 6.2           | 3.83            |                  | 10.16.6.55        | 10.16.4.1 | Ethernet1/3                | Security module not pres        |                      |
|      |          | Interface Nam | e               | 1                | Туре              |           |                            |                                 |                      |
|      |          | Port-channe   | 1               | c                | data              |           |                            |                                 |                      |
|      |          | Port-channe   | 148             |                  | cluster           |           |                            |                                 |                      |
|      |          |               |                 |                  |                   |           |                            |                                 |                      |

### SDC1-FTD2 is the slave

| 0  | verview  | Interfaces     | Logical D   | evices    | Security Modules | Platform Settings |           |                                                                     | 5                                                                                                | System Tools   | Help admin |
|----|----------|----------------|-------------|-----------|------------------|-------------------|-----------|---------------------------------------------------------------------|--------------------------------------------------------------------------------------------------|----------------|------------|
| Lo | gical De | vice List      |             |           |                  |                   |           |                                                                     |                                                                                                  | C Refresh      | Add Device |
| s  | ecurity  | Module 1,2,3   | (1 instance | s)        |                  |                   |           |                                                                     |                                                                                                  |                |            |
|    | Securit  | ty Module1,2,3 | (           | Clustered | Status:ok        |                   |           |                                                                     |                                                                                                  |                |            |
|    | Appli    | cation V       | ersion      |           | Resource Profile | Management IP     | Gateway   | Management I                                                        | Port Status                                                                                      |                |            |
| 6  | FTD      | 6.             | 4.0.102     |           |                  | 10.16.6.52        | 10.16.4.1 | Ethernet1/3                                                         | 🚳 online                                                                                         |                | ) 🍡 C 🚾 🖻  |
|    |          | Interface Nan  | ie          |           |                  | Туре              |           | Attributes                                                          |                                                                                                  |                |            |
|    |          | Port-chann     | el1         |           |                  | data              |           | Cluster Operational Status                                          | : in-cluster                                                                                     |                |            |
|    |          | Port-chann     | el48        |           |                  | cluster           |           | FIREPOWER-MGMT-IP<br>CLUSTER-ROLE<br>CLUSTER-IP<br>MGMT-URL<br>UUID | : 10.16.6.52<br>: slave<br>: 127.2.2.1<br>: https://10.9.10.41/<br>: cb5d8bb6-a0af-11e8-8413-89a | a8e6bb6f78     |            |
| 6  | # FTD    | 6.             | 2.3.83      |           |                  | 10.16.6.54        | 10.16.4.1 | Ethernet1/3                                                         | Security module no                                                                               | ot present 🕻 🏂 |            |
| 6  | FTD      | 6.             | 2.3.83      |           |                  | 10.16.6.56        | 10.16.4.1 | Ethernet1/3                                                         | Security module no                                                                               | ot present 🖣 🏂 |            |

### Step 9: Overlay Tunnell Endpoint (TEP) for Intersite

 a. To setup the Intersite Profile, configure the Dataplane TEP IP on each end of the tunnel. Navigate to Tenants (1)->Infra (2)->Infra (3)->Policies (4)->Protocol( 5). Right click Fabric Ext Connection Polices (6) and click Create Intrasite/Intersite Policy( 7).

| alialia<br>cisco | APIC                |                 |            |               |                    |          |            |           | admin        | Q | 0 |   | *     |
|------------------|---------------------|-----------------|------------|---------------|--------------------|----------|------------|-----------|--------------|---|---|---|-------|
| System           | Tenants 1           | abric           | Virtua     | al Networking | L4-L7 Services     | Admin    | Operations | Apps      | Integrations |   |   |   |       |
| ALL TENANTS      | 6   Add Tenant      | t   Tenan       | t Search   | name or descr | commo              | n   mgmt | infra 2    |           |              |   |   |   |       |
| infra            |                     | (F)(=)(         | 0          | Fabric Ext Co | onnection Policies |          |            |           |              |   |   |   | 0.0   |
| C Quick Sta      | art                 |                 | ^          |               |                    |          |            |           |              |   |   | Ó | + **- |
| ∨ 🏢 infra 🛛 3    |                     |                 |            | ID            |                    | Name     |            | Global Ro | ute Target   |   |   | 0 | - ^*  |
| > 🧮 Applio       | cation Profiles     |                 |            |               |                    |          |            |           |              |   |   |   |       |
| > 🚞 Netwo        | orking              |                 |            |               |                    |          |            |           |              |   |   |   |       |
| > Contr          | acts                |                 |            |               |                    |          |            |           |              |   |   |   |       |
|                  | es +                |                 |            |               |                    |          |            |           |              |   |   |   |       |
|                  | Route Mans          |                 |            |               |                    |          |            |           |              |   |   |   |       |
| > <b>=</b>       | BFD                 |                 |            |               |                    |          |            |           |              |   |   |   |       |
| > <b>=</b>       | BGP                 |                 |            |               |                    |          |            |           |              |   |   |   |       |
| > 🖿              | OSPF                |                 |            |               |                    |          |            |           |              |   |   |   |       |
| > 🖿              | EIGRP               |                 |            |               |                    |          |            |           |              |   |   |   |       |
| > 🖿              | IGMP Snoop          |                 |            |               |                    |          |            |           |              |   |   |   |       |
| > 🖿              | IGMP Interface      |                 | 4          |               |                    |          |            |           |              |   |   |   |       |
| > 🚞              | Custom QOS          |                 |            |               |                    |          |            |           |              |   |   |   |       |
| > 🖿              | End Point Retention | on              |            |               |                    |          |            |           |              |   |   |   |       |
| > 🚞              | DHCP                |                 |            |               |                    |          |            |           |              |   |   |   |       |
| > =              | ND Interface        |                 |            |               |                    |          |            |           |              |   |   |   |       |
|                  | ARP Interface       |                 |            |               |                    |          |            |           |              |   |   |   |       |
|                  |                     |                 |            |               |                    |          |            |           |              |   |   |   |       |
|                  | L4-L7 Policy-Bas    | ed Redirect     |            |               |                    |          |            |           |              |   |   |   |       |
| > <b>=</b>       | L4-L7 Service EP    | G Policy        |            |               |                    |          |            |           |              |   |   |   |       |
| > 🖿              | L4-L7 Redirect H    | ealth Groups    |            |               |                    |          |            |           |              |   |   |   |       |
| > 🖿              | Data Plane Policin  | g               |            |               |                    |          |            |           |              |   |   |   |       |
| > 🖿              | Fabric Ext Connec   | ction Policies  | 6          |               |                    |          |            |           |              |   |   |   |       |
| > 🖿              | HSRP Creat          | te Intrasite/In | tersite Pr | rofile 7      |                    |          |            |           |              |   |   |   |       |
| > 🖿              | First Hop Security  |                 |            |               |                    |          |            |           |              |   |   |   |       |

b. Enter the community string extended:as2-nn4:5:16 (1) and click the + sign (2) under Pod Connection Profile. Enter the Dataplane TEP IP 10.21.100.100/32 (3) and click Update (4) and Submit (5).

| Create Intrasite/Intersite Profile      | <b>0 0</b>    |
|-----------------------------------------|---------------|
| Fabric ID: 1<br>Name:                   | A             |
| Community: extended:as2-nn4:5:16        |               |
| Site/Pod Peering Profile                |               |
| Peering Type: Full Mesh Route Reflector |               |
| Password:                               |               |
| Confirm Password:                       |               |
| Pod Connection Profile                  | 2             |
|                                         | <b>1</b> +    |
| Pod ID Dataplane T                      | ΈΡ            |
| 1 v 10.21.100.100                       | 0/32 3        |
| 4 Update Cancel                         |               |
| Fabric External Routing Profile         |               |
|                                         | ÷ +           |
| Name Subnet                             |               |
| 4                                       | Cancel Submit |

### Step 10: Multi-Site Orchestrator (MSO) Admin Account

a. This step is optional. It is recommended that you create a specific account for MSO so that activity can be identified easily in APIC Audit Logs.

To setup the MSO Admin account use these instructions below for Configuring a Local User, <u>https://www.Cisco.com/c/en/us/td/docs/switches/datacenter/aci/apic/sw/1-x/basic-config/b\_ACI\_Config\_Guide/b\_ACI\_Config\_Guide\_chapter\_011.html#concept\_C2961137\_1F5549F7AD548BA528CECE3E\_</u>

We setup an mso-admin account in each APIC cluster. Connect the APIC GUI in each site and navigate to Admin (1)->AAA (2)->Security Management (3)->Local Users (4), Right-Click to select Create Local User (4).

| սիսիս<br>cisco    | APIC         |                |                    |                   |                     | admin Q        | <b>()</b>          | *            |
|-------------------|--------------|----------------|--------------------|-------------------|---------------------|----------------|--------------------|--------------|
| System            | Tenants      | Fabric         | Virtual Networ     | king L4-L7 Se     | ervices Admin       | 1Operations    | Apps               | Integrations |
| AAA 2 Sche        | edulers   Hi | istorical Reco | rd Policies   Firm | ware   External D | ata Collectors   Co | nfig Rollbacks | Import/Export      | Downloads    |
| AAA<br>C Quick St | ent          | ) ()           | Users              |                   |                     | Local Us       | sers Remote        | Users        |
| Authentio         | Create I     | Local User     | 4                  |                   |                     |                | 0 1                | <u>+</u> **+ |
| Security          |              |                | ▲ Login ID         | First Name        | Last Name           | Email          | Phone              |              |
|                   |              |                | admin              |                   |                     |                |                    |              |
|                   |              |                |                    |                   |                     |                |                    |              |
|                   |              |                | I< < Page 1        | Of 1 > >          | Objects Per Pag     | e: 15 🧹        | Displaying Objects | 1 - 4 Of 4   |

b. Fill in the Login ID (1) for the MSO account, Password (2) and Select Next (3).

| Create Local Use            | r               |                 |   |             |       | ? 🗙      |
|-----------------------------|-----------------|-----------------|---|-------------|-------|----------|
| STEP 1 > User Identity      |                 | 1. User Identit | у | 2. Security |       | 3. Roles |
| Login ID:                   | mso-admin       | 1               |   |             |       |          |
| Password:                   |                 |                 |   |             |       |          |
| Confirm Password:           |                 | 2               |   |             |       |          |
| First Name:                 |                 |                 |   |             |       |          |
| Last Name:                  |                 |                 |   |             |       |          |
| Phone:                      |                 |                 |   |             |       |          |
| Email:                      |                 |                 |   |             |       |          |
| User Certificate Attribute: |                 |                 |   |             |       |          |
| Description:                | optional        |                 |   |             |       |          |
|                             |                 |                 |   |             |       |          |
| Account Status:             | Active Inactive |                 |   |             |       |          |
| Account Expires:            | No Yes          |                 |   |             |       |          |
|                             |                 |                 |   |             |       | 3        |
|                             |                 |                 |   |             |       | Next     |
|                             |                 |                 |   | ous Ca      | ancer | Next     |

b. Select all Security Domains (1) and click Next (2).

| STEP 2 > Security  |                | 1. User Identity 2. Se | ecurity 3. Roles |
|--------------------|----------------|------------------------|------------------|
| Security Domain:   |                |                        |                  |
|                    | Name           | Description            |                  |
| 1                  | 🔽 all          |                        |                  |
|                    | common<br>mamt |                        |                  |
|                    | L. Digni       |                        |                  |
|                    |                |                        |                  |
| User Certificates: |                |                        | <b>+</b>         |
|                    | Name           | Expiration Date        | State            |
|                    |                |                        |                  |
|                    |                |                        |                  |
| SSH Kove           |                |                        |                  |
| SSH Keys.          |                |                        | <b>+</b>         |
|                    | Name           | Key                    |                  |
|                    |                |                        |                  |
|                    |                |                        |                  |
|                    |                |                        | 2                |
|                    |                | Previous               | Cancel           |
|                    |                |                        |                  |

c. Select the + sign (1) to add a Role for the MSO Account. Select the admin (2) Role Name and Write (3) Role Privilege, click Update (4) and click Finish (5).

| Create Local User | @ Ø                                   |
|-------------------|---------------------------------------|
| STEP 3 > Roles    | 1. User Identity 2. Security 3. Roles |
| Domain all:       | 1<br>m +                              |
| Role Name         | Role Privilege Type                   |
| admin 2           | Vrite 3                               |
|                   | 4 Update Cancel                       |
|                   | Previous Cancel Finish                |

### Step C: Install ACI Multi-Site Orchestrator and Setup Initial Configuration

### Step 1: Install ACI Multi-Site Orchestrator (MSO)

Install ACI Multi-Site Orchestrator. We used the following document to setup the reference design, <u>https://www.Cisco.com/c/en/us/td/docs/switches/datacenter/aci/aci\_multi-site/sw/2x/installation/Cisco-ACI-Multi-Site-Installation-Upgrade-Guide-211.html</u>

The following table represents the ACI Multi-Site – VMware vSphere Requirements. We deployed three Multi-Site Orchestrator virtual machines that defaulted to these settings.

| Cisco ACI Multi-Site<br>Orchestrator Version | VMware vSphere Requirements                                                                      |
|----------------------------------------------|--------------------------------------------------------------------------------------------------|
| Release 2.1(1i)                              | <ul> <li>ESXi 6.0 or later</li> <li>8 vCPUs</li> <li>24 GB of RAM</li> <li>64 GB disk</li> </ul> |

We followed the Deploying Cisco ACI Multi-Site Release 2.1(x) Using OVA Section, <u>https://www.Cisco.com/c/en/us/td/docs/switches/datacenter/aci/aci\_multi-</u> <u>site/sw/2x/installation/Cisco-ACI-Multi-Site-Installation-Upgrade-Guide-211/Cisco-ACI-Multi-Site-Installation-Upgrade-Guide-211\_chapter\_010.html#id\_79611</u>

Note: In step 2 in the link above, use the root account when logging into MSO with SSH.

### Step 2: Setup Day 0 Operations of ACI Multi-Site Orchestrator (MSO)

<u>https://www.Cisco.com/c/en/us/td/docs/switches/datacenter/aci/aci\_multi-</u> <u>site/sw/2x/installation/Cisco-ACI-Multi-Site-Installation-Upgrade-Guide-211/Cisco-ACI-Multi-</u> <u>Site-Installation-Upgrade-Guide-211\_chapter\_011.html</u>

The Overlay Tunnel Endpoint (TEP) Intersite policy for Cisco APIC was setup in Step C9 above.

Add the Sites using the MSO GUI. Log into MSO Login Screen, https://<your-MSO-IP address>. You can connect to any of the nodes in the cluster. Log in using the first time login admin credentials provided in the above link, or the updated admin credentials that have previously been configured.

|                         |          | TAL           |
|-------------------------|----------|---------------|
| Aulti Site Orchestrator | Username |               |
| 2.1(1i)                 | Password |               |
|                         | Domain   |               |
| uluilu<br>cisco         | Local    | A Marcele Dr. |
|                         | Login    |               |
|                         |          |               |
|                         |          |               |

### a. Navigate to Sites in the left pane and then select ADD SITE

| ≡ |           | dude Multi Site Or | chestrator |                     | Cluster Status 3/3   | 0 💶       |
|---|-----------|--------------------|------------|---------------------|----------------------|-----------|
| ۵ | Dashboard |                    |            |                     |                      |           |
|   | Sites     | Sites              |            |                     |                      |           |
| * | Schemas   | Q                  |            |                     |                      | ADD SITE  |
| ф | Tenants   |                    |            |                     |                      |           |
| L | Users     | SITE NAME/LABEL    | SITE TYPE  | CLOUDSEC ENCRYPTION | APIC CONTROLLER URLS | · · · · · |
| ٠ | Admin 🗸   |                    |            |                     |                      |           |

b. Fill in the details for the San FranCisco Site. Provide the Site Name, the IP addresses for each of the nodes in the APIC cluster, login credentials and APIC Site ID and click SAVE.

|     | Add Site                  | ¢    | × |
|-----|---------------------------|------|---|
| Cor | nnection Settings         |      |   |
|     | * NAME                    |      |   |
|     | San Francisco             |      |   |
|     | LABELS                    |      |   |
|     | Select or Create a Label. |      |   |
|     | * APIC CONTROLLER URL     |      |   |
|     | https://10.16.1.11        |      |   |
|     | https://10.16.1.12        |      |   |
|     | https://10.16.1.13        |      |   |
|     | APIC CONTROLLER URL       |      |   |
|     | * USERNAME                |      |   |
|     |                           |      |   |
|     | * PASSWORD                |      |   |
|     |                           |      |   |
|     | Off                       |      |   |
|     | * APIC SITE ID            |      |   |
|     | 1                         |      |   |
|     | SEOGRAPHICAL LOCATION     |      |   |
|     |                           |      |   |
|     |                           |      |   |
|     |                           | SAVE |   |

d. Drop a pin on the San FranCisco location on a map and click FINISH.

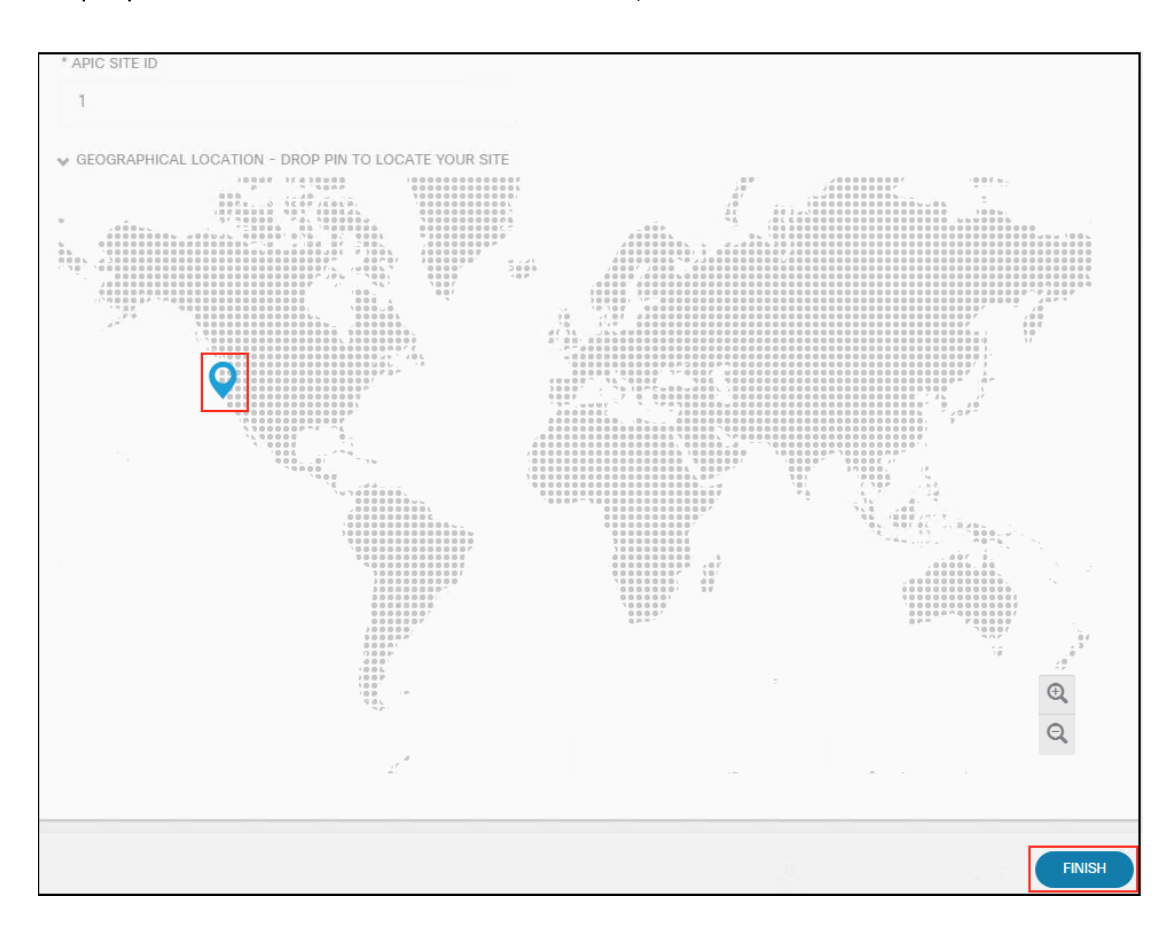

e. Fill in the details for the New York Site. Provide the Site Name, the IP addresses for each of the nodes in the APIC cluster, login credentials and APIC Site ID.

|      | Add Site                           | Q    | × |
|------|------------------------------------|------|---|
| Conr | nection Settings                   |      |   |
|      | * NAME                             |      |   |
|      | New York                           |      |   |
|      | LABELS                             |      |   |
|      | Select or Create a Label.          |      |   |
|      | * APIC CONTROLLER URL              |      |   |
|      | https://10.17.1.11                 |      |   |
|      | https://10.17.1.12                 |      |   |
|      | https://10.17.1.13                 |      |   |
|      | APIC CONTROLLER URL     * USERNAME |      |   |
|      | mso-admin                          |      |   |
|      | * PASSWORD                         |      |   |
|      | ······                             |      |   |
|      | SPECIFY LOGIN DOMAIN FOR SITE Off  |      |   |
|      | * APIC SITE ID                     |      |   |
|      | 2                                  |      |   |
|      | >> GEOGRAPHICAL LOCATION           |      | ľ |
|      |                                    | SAVE |   |

f. Drop a pin on the New York location on a map and click FINISH.

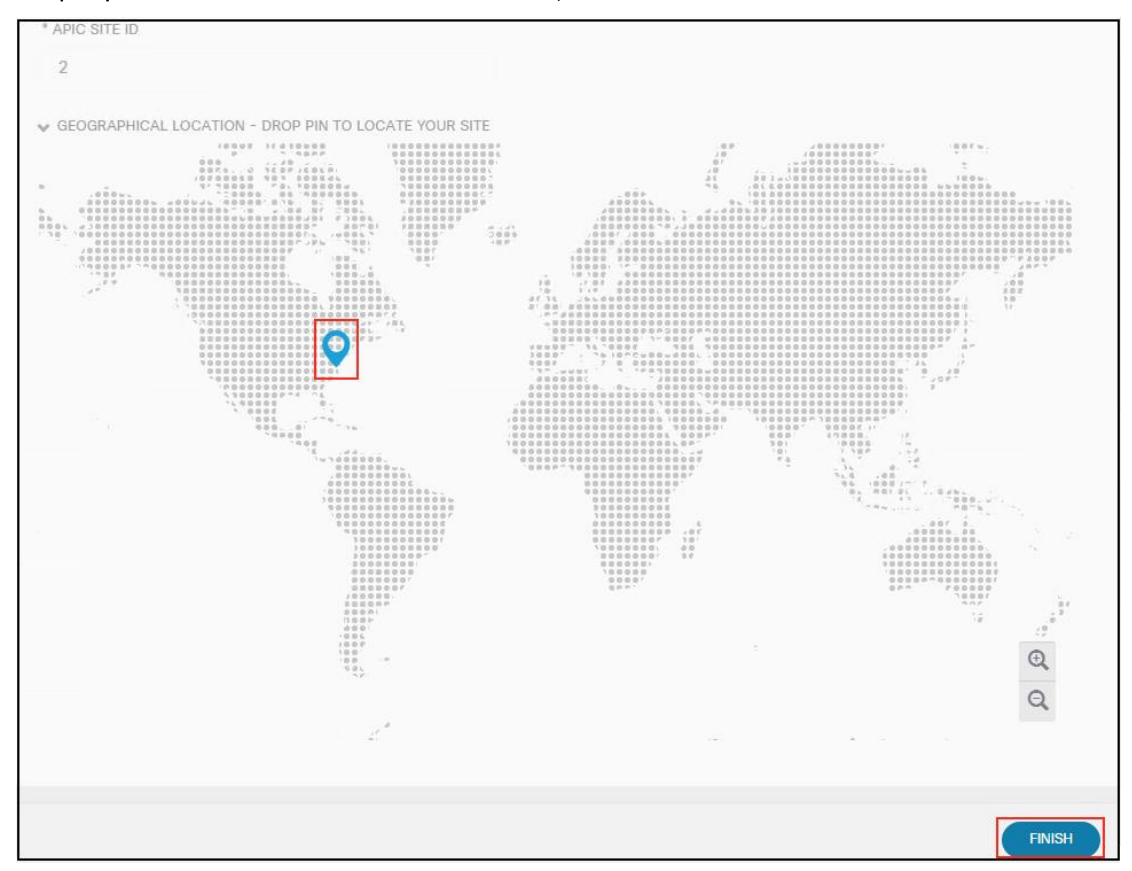

### Step 3: Configure Fabric Connectivity Infrastructure (Infra) in MSO GUI

Refer to the following document for the steps we followed, <u>https://www.Cisco.com/c/en/us/td/docs/switches/datacenter/aci/aci\_multi-</u> <u>site/sw/2x/installation/Cisco-ACI-Multi-Site-Installation-Upgrade-Guide-211/Cisco-ACI-</u> <u>Multi-Site-Installation-Upgrade-Guide-211\_chapter\_011.html#id\_52935</u>.

a. Navigate to Sites in the left pane and then select CONFIGURE INFRA.

| $\equiv$      |                    | diale Multi Site Oro | chestrator  |                     | Cluster Status 3/3           | 0 💶      |
|---------------|--------------------|----------------------|-------------|---------------------|------------------------------|----------|
| 0             | Dashboard<br>Sites | Sites                |             |                     |                              |          |
| *             | Schemas            | Q                    |             | C                   |                              | ADD SITE |
| <u>ش</u><br>د | Tenants<br>Users   | SITE NAME/LABEL      | SITE TYPE   | CLOUDSEC ENCRYPTION | APIC CONTROLLER URLS         |          |
| ٠             | Admin 🗸            | New York             | On-Premises | Not Enabled         | https://10.17.1.11<br>2 More | :        |
|               |                    | San Francisco        | On-Premises | Not Enabled         | https://10.16.1.11<br>2 More | :        |

b. General Settings is the initial screen and we tested the default settings.

| Fabric Connectivit   | ty Infra DEPLOY Q            | Q | × |
|----------------------|------------------------------|---|---|
| SETTINGS             | Control Plane BGP            |   |   |
| 0                    | BGP PEERING TYPE             |   |   |
| General Settings     | full-mesh                    | ~ |   |
| SITES                | KEEPALIVE INTERVAL (SECONDS) |   |   |
|                      | 60                           |   |   |
| •<br>San Francisco   | HOLD INTERVAL (SECONDS)      |   |   |
| DISABLED             | 180                          |   |   |
|                      | STALE INTERVAL (SECONDS)     |   |   |
| New York<br>DISABLED | 300                          |   |   |
|                      | GRACEFUL HELPER              |   |   |
|                      | On                           |   |   |
|                      | MAXIMUM AS LIMIT             |   |   |
|                      | 0                            |   |   |
|                      | BGP TTL BETWEEN PEERS        |   |   |
|                      | 16                           |   |   |
|                      |                              |   |   |

c. Select Site San FranCisco and fill in the site specific settings in the right panel. Enable Multi-Site (3) and set the APIC ID (4), Data Plane Multicast TEP address (5), BGP ASN (6), OSPF area ID (7), OSPF area type (8), External Routed Domain (9). Select Add Policy (10) to create a new OSPF policy.

| Fabric Connectivity Ir        | nfra              | (DEPLOY) Q () >                            | × |
|-------------------------------|-------------------|--------------------------------------------|---|
| SETTINGS                      | 2                 | SAN FRANCISCO SETTINGS                     |   |
| General Settings              | San Francisco     | O 1 0 1 2 1 0                              |   |
| SITES<br>1                    | poo pod-1 •       |                                            |   |
| o<br>San Francisco<br>EMABLED | SDC1-SP1 SDC1-SP2 | CLOUDSEC ENCRYPTION<br>Off<br>APIC SITE ID |   |
| •<br>New York<br>DISABLED     | BGP PEEKING OFF   | 4 1                                        | ] |
|                               |                   | 5 10.21.100 200                            | ] |
|                               |                   | BGP AUTONOMOUS SYSTEM NUMBER               | 1 |
|                               |                   | BGP PASSWORD                               | ] |
|                               |                   | OSPF AREA ID                               |   |
|                               |                   | 7 0                                        | ] |
|                               |                   | OSPF AREA TYPE                             | 1 |
|                               |                   | EXTERNAL ROUTED DOMAIN                     | 1 |
|                               |                   | 9 SDC1-L30UT 👻                             | ] |
|                               |                   | OSPF POLICIES<br>NAME NETWORK TYPE         |   |
|                               |                   | msc-ospf-policy-d point-to-point           |   |
|                               |                   | common/default unspecified © 10 ADD POLICY |   |

d. Fill in the Pod specific settings for San FranCisco. Select San FranCisco in the left panel (1), select POD (2) and enter the Data Plane Unicast TEP IP address (3).

| Fabric Connectivity I     | nfra            |                 |   |                  | DEPLOY         | Q | Q | × |
|---------------------------|-----------------|-----------------|---|------------------|----------------|---|---|---|
| SETTINGS                  |                 |                 |   | O P              | DD-1           |   |   |   |
| General Settings          | San Francisco   | 2               | Ŏ | 0                | 1 <b>O</b> 1   | 1 | I | 0 |
| SITES 1                   | pop pod-1 •     |                 |   | OVERLAY 3 10.21. | UNICAST TEP () |   |   |   |
| o<br>San Francisco        |                 |                 |   |                  |                |   |   |   |
| ENABLED                   | SDC1-SP1        | SDC1-SP2        |   |                  |                |   |   |   |
| •<br>New York<br>DISABLED | BGP PEERING OFF | BGP PEERING OFF | _ |                  |                |   |   |   |

e. Fill in San FranCisco Spine 1 specific settings. Select San FranCisco in the left panel (1), select Spine 1 in POD (2). Click ADD PORT, enter the port, IP address, subnet and MTU for the intersite connection in Spine 1 (3). Enable BGP peering (4). Set the Control Plane TEP IP address(5).

| Fabric Connectivi             | ty Infra                 |                                                  |
|-------------------------------|--------------------------|--------------------------------------------------|
| SETTINGS                      |                          | SDC1-SP1                                         |
| General Settings              | San Francisco O          | 0 1 0 1 1 1 0                                    |
| sites<br>1                    | 100 pod-1 *              | PORTS<br>ID IP ADDRESS/SUBNET MTU                |
| o<br>San Francisco<br>ENABLED | 2<br>* SDC1-SP1 SDC1-SP2 | 3 1/35 10.16.1.130/30 9000  ADD PORT             |
| •<br>New York<br>ENABLED      | BGP PEERING ON           | 4 On<br>BGP-EVPN ROUTER-ID                       |
|                               |                          | 5 10.21.100.1<br>SPINE IS ROUTE REFLECTOR<br>Off |

f. Fill in San FranCisco Spine 2 specific settings. Select San FranCisco in the left panel (1), select Spine 2 in POD (2). Click ADD PORT, enter the port, IP address, subnet and MTU for the intersite connection in Spine 2 (3). Enable BGP peering (4). Set the Control Plane TEP address(5).

| Fabric Connectivity           | y Infra                       | DEPLOY Q O X                              |
|-------------------------------|-------------------------------|-------------------------------------------|
| SETTINGS                      |                               | SDC1-SP2                                  |
| General Settings              | San Francisco                 | 0 1 0 1 1 1 0                             |
| sites<br>1                    | POB pod-1 •                   | ID IP ADDRESS/SUBNET MTU                  |
| ©<br>San Francisco<br>ENABLED | 2<br>SDC1-SP1 SDC1-SP2        | ADD PORT                                  |
| •<br>New York<br>ENABLED      | BGP PEERING ON BGP PEERING ON | 4 On<br>BGP-EVPN ROUTER-ID                |
|                               |                               | 5 10.21.100.2<br>SPINE IS ROUTE REFLECTOR |

g. Select Site New York and fill in the site specific settings in the right panel. Enable ACI Multi-Site (3) and set the APIC ID (4), Data Plane Multicast TEP address (5), BGP ASN (6), OSPF area ID (7), OSPF area type (8) and External Routed Domain (9). Select Add Policy (10) to create a new OSPF policy msc-ospf-policy-default (d) above in this step, if not already available.

| Fabric Connectivity In   | nfra                            | DEPLOY & A                       |
|--------------------------|---------------------------------|----------------------------------|
| SETTINGS                 | 2                               | NEW YORK SETTINGS                |
| General Settings         | New York                        | 0 1 0 1 1 1 0                    |
| SITES                    | ₽00 pod-1 *                     | ACI MULTI-SITE 3 On              |
|                          |                                 | CLOUDSEC ENCRYPTION              |
| San Francisco<br>ENABLED | SDC2-SP1 SDC2-SP2               | Off                              |
| 0                        | BGP PEERING OFF BGP PEERING OFF | APIC SITE ID                     |
| New York<br>ENABLED      |                                 | 4 2                              |
|                          |                                 | OVERLAY MULTICAST TEP            |
|                          |                                 | 5 10.22.100.200                  |
|                          |                                 | BGP AUTONOMOUS SYSTEM NUMBER     |
|                          |                                 | 6 65002                          |
|                          |                                 | BGP PASSWORD                     |
|                          |                                 | OSPE AREA ID                     |
|                          |                                 | 7 0                              |
|                          |                                 | OSPF AREA TYPE                   |
|                          |                                 | 8 regular 🗸                      |
|                          |                                 | EXTERNAL ROUTED DOMAIN           |
|                          |                                 | 9 SDC2-L3OUT 🗸                   |
|                          |                                 | OSPF POLICIES                    |
|                          |                                 | NAME NETWORK TYPE                |
|                          |                                 | msc-ospf-policy-d point-to-point |
|                          |                                 | common/default unspecified O     |
|                          |                                 | 10 ADD POLICY                    |

h. Fill in the Pod specific settings for New York. Select New York in the left panel (1), select POD (2) and enter the Data Plane Unicast TEP IP address (3)

| Fabric Connectivity In the second second | nfra                       |                            |   | DEPLOY & O          | × |
|----------------------------------------------------------------------------------------------------|----------------------------|----------------------------|---|---------------------|---|
| SETTINGS                                                                                                    |                            |                            |   | POD-1               |   |
| General Settings                                                                                                    | New York                   | 2                          | ð | 0 1 0 1 1 1         | 0 |
| SITES                                                                                                    | POD pod-1 •                |                            |   | OVERLAY UNICAST TEP |   |
| *<br>San Francisco<br>ENABLED<br>0<br>New York<br>ENABLED                                                                                                    | SDC2-SP1<br>BGP PEERING ON | SDC2-SP2<br>BGP PEERING ON |   |                     |   |

Fill in New York Spine 1 specific settings. Select New York in the left panel (1), select Spine 1 in POD (2). Click ADD PORT, enter the port, IP address, subnet and MTU for the intersite connection in Spine 1 (3). Enable BGP peering (4). Set the Control Plane TEP IP address(5).

| Fabric Connectivit                 | ty Infra                      | DEPLOY Q O X                                     |
|------------------------------------|-------------------------------|--------------------------------------------------|
| SETTINGS                           |                               | SDC2-SP1                                         |
| General Settings                   | New York                      | 0 1 0 1 1 1 0                                    |
| SITES                              | pod-1 •                       | PORTS<br>ID IP ADDRESS/SUBNET MTU                |
| •<br>San Francisco<br>ENABLED<br>1 | 2<br>SDC2-SP1<br>SDC2-SP2     | 3 ADD PORT                                       |
| o<br>New York<br>ENABLED           | BGP PEERING ON BGP PEERING ON | 4 On<br>BGP-EVPN ROUTER-ID                       |
|                                    |                               | 5 10.22.100.1<br>SPINE IS ROUTE REFLECTOR<br>Off |

j. Fill in New York Spine 2 specific settings. Select New York in the left panel (1), select Spine 2 in POD (2). Click ADD PORT, enter the port, IP address, subnet and MTU for the intersite connection in Spine 2 (3). Enable BGP peering (4). Set the Control Plane TEP IP address(5). The Infra is now configured, select Deploy (6) to push the configuration down to the APIC clusters in each site.

| Fabric Connectivity      | Infra                        |    | 6 DEPLOY Q O X           |
|--------------------------|------------------------------|----|--------------------------|
| SETTINGS                 |                              |    | SDC2-SP2                 |
| General Settings         | New York                     | Õ  |                          |
| SITES                    | Pop pod-1 •                  |    | ID IP ADDRESS/SUBNET MTU |
| San Francisco<br>ENABLED | 2<br>5002-501                | _  | 3 ADD PORT               |
| o<br>New York            | BGP PEERING ON BGP PEERING O | IN | 4 On                     |
| ENAGLED                  |                              |    | 5 10.22.100.2            |
|                          |                              |    | SPINE IS ROUTE REFLECTOR |

### Step 4: Validate Intersite Policy with the MSO Dashboard

a. Confirm that the Intersite policy is deployed properly, go to the MSO Dashboard by selecting Dashboard in the left pane. The Dashboard has two view options: global and table.
 The default view is the global view. The green dots represent San FranCisco and New York.

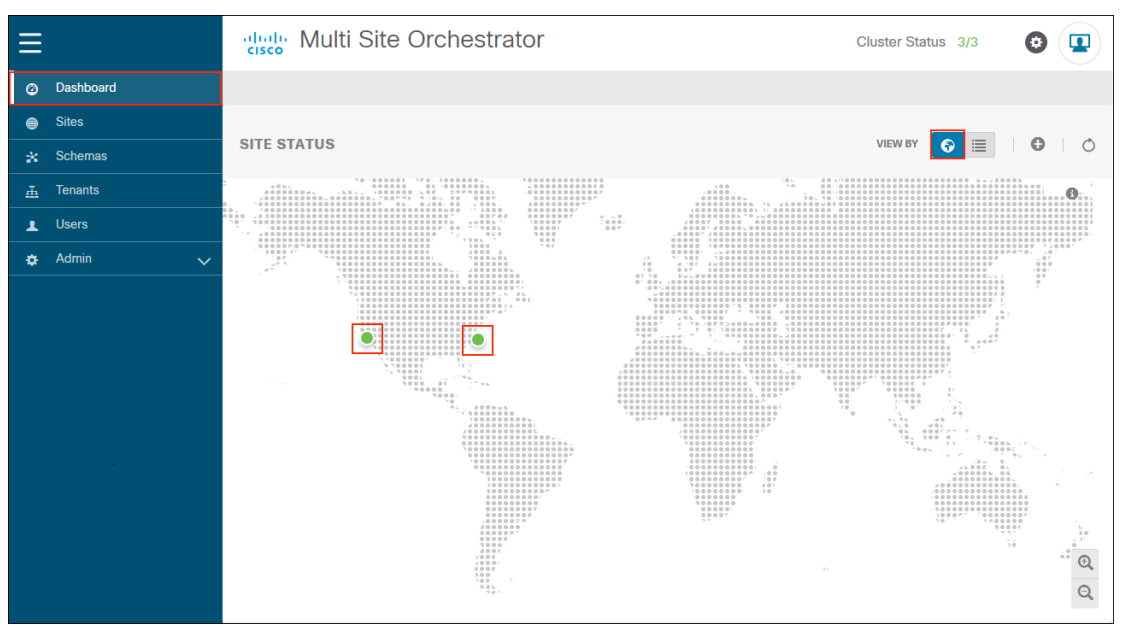

- 93
- b. Hover over the San FranCisco Site to view the health score. **Select View Connectivity** to confirm the status of the **intersite** connection.

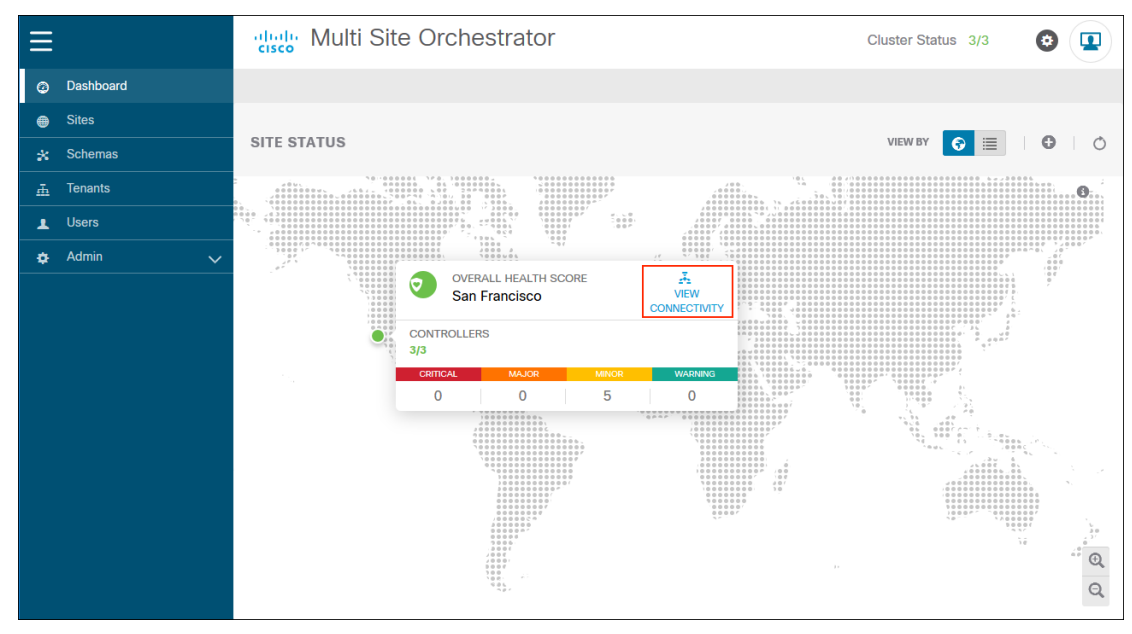

c. The result of View Connectivity should be green and the white dot should be moving back and forth between the two sites.

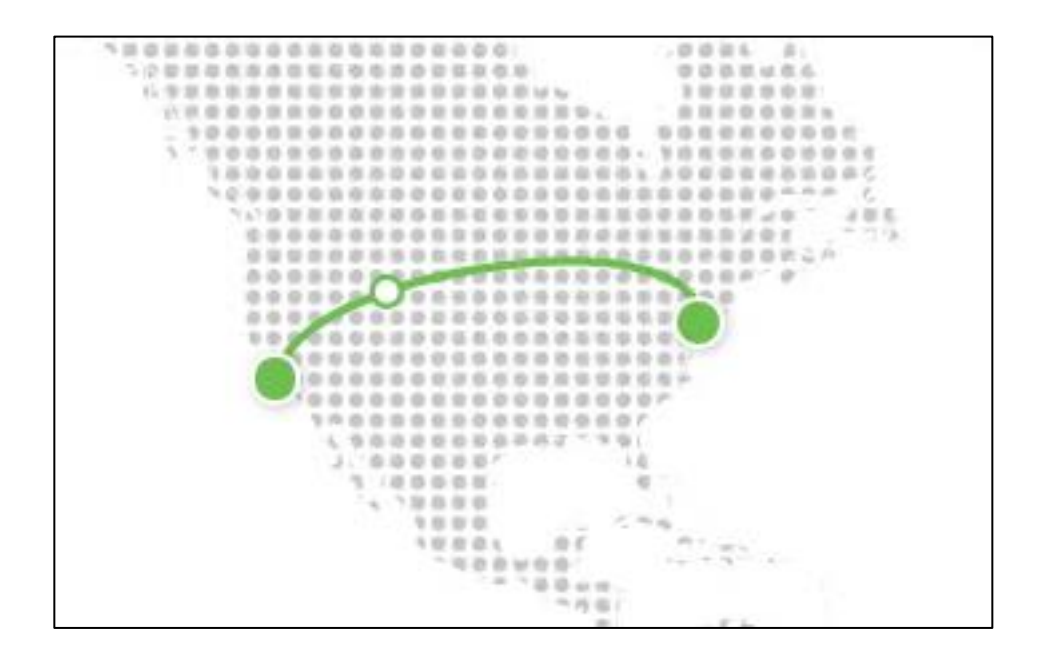

- 94
- d. Hover over New York Site to view the health score. **Select View Connectivity** to confirm the status of the **intersite** connection.

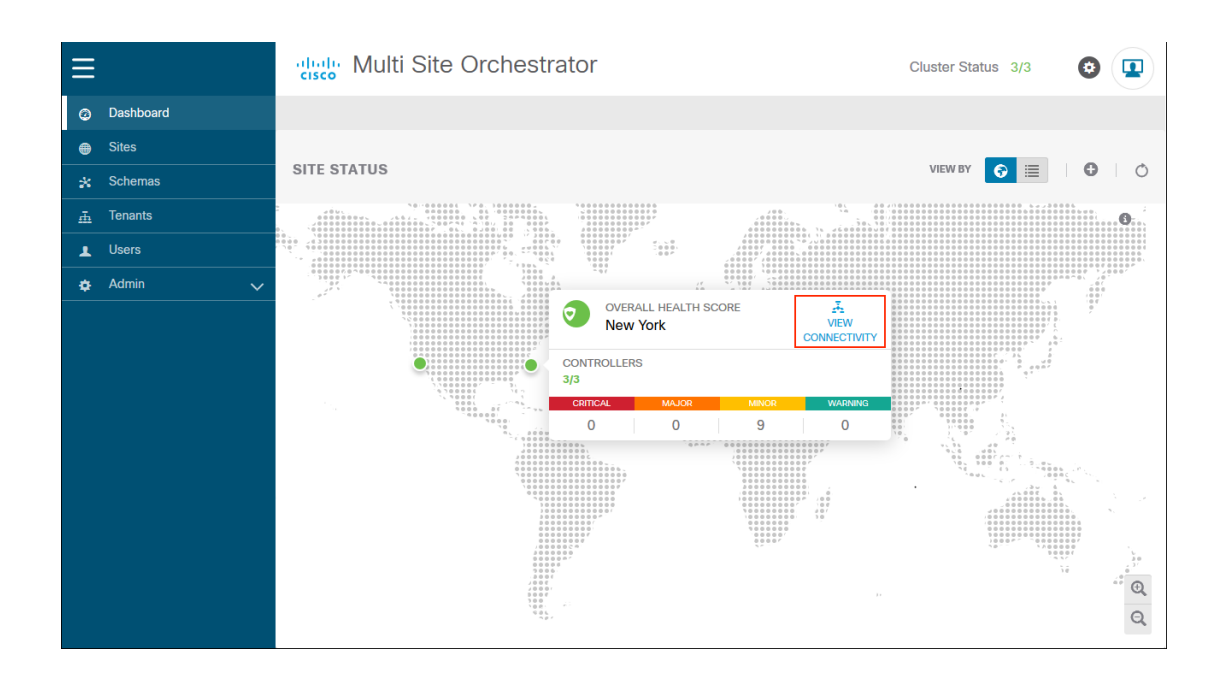

e. The result of View Connectivity should be green and the white dot should be moving back and forth between the two sites.

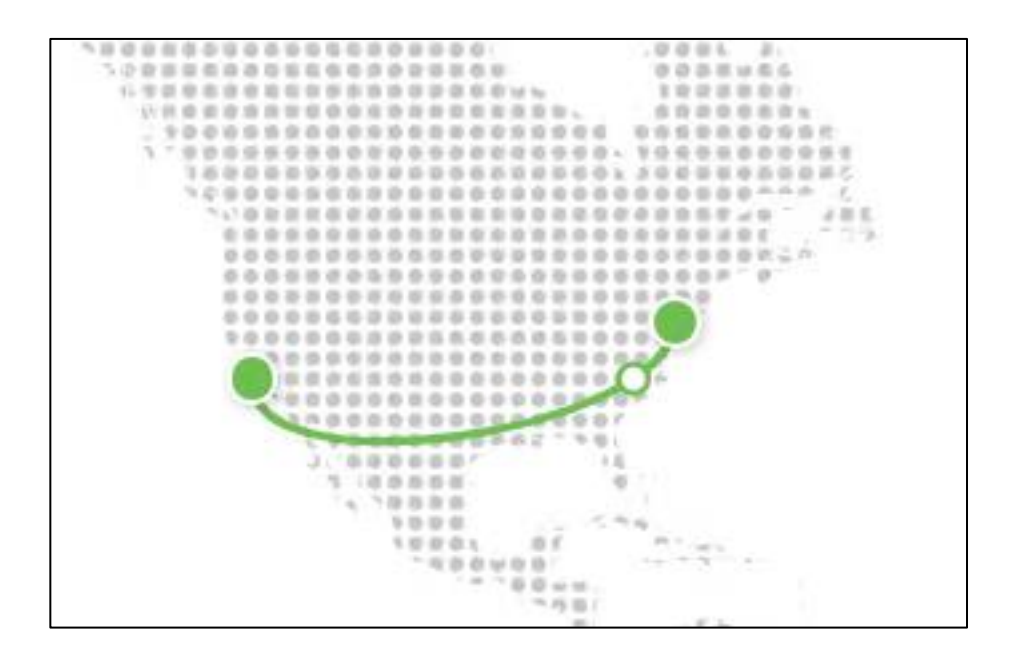

f. View the Dashboard Table view. The Site Health Score is represented as a green circle to the left of the site name. APIC controller status, connectivity status and number of faults by category are provided. Additional information is also provided for Schema Health, which will be populated after the schema is created.

| ≡ |           | diale Multi Site | e Orchestrator   |                    |                       |                                     | Cluster Stat       | us 3/3  | 0   |      |
|---|-----------|------------------|------------------|--------------------|-----------------------|-------------------------------------|--------------------|---------|-----|------|
| Ø | Dashboard |                  |                  |                    |                       |                                     |                    |         |     |      |
| • | Sites     |                  |                  |                    |                       |                                     |                    |         |     |      |
| * | Schemas   | SITE STATUS      |                  |                    |                       |                                     | VIEW BY            | 0       | 0   | O    |
| ₫ | Tenants   | SITE NAME        | CONTROLLER STATE | CONNECTIVITY       | CLO<br>ENC            | CRITICAL                            | MAJOR              | MINOR   | WAR | NING |
| 1 | Users     | San Franci       | 3/3              | +                  | 0                     | 0                                   | 0                  | 5       | C   | )    |
| • | Admin 🗸   |                  | 2/2              |                    | 0                     |                                     |                    |         |     |      |
|   |           | New York         | 3/3              | +                  | 0                     | 0                                   | 0                  | 9       | (   | )    |
|   |           |                  |                  |                    |                       |                                     |                    |         |     |      |
|   |           | SCHEMA HEALTH    |                  |                    |                       |                                     |                    |         | ¢   | Ð    |
|   |           | -                |                  | _                  |                       | _                                   |                    |         | -   |      |
|   |           |                  |                  | Abo                | out th                | ne Heatl                            | Мар                |         |     |      |
|   |           |                  |                  | This hea<br>Schema | atmap wi<br>as, to co | Il represent heal<br>nnected Sites. | th of deployed Mul | ti-Site |     |      |
|   |           |                  |                  | GO TO              | ) SCHEMAS             | 5                                   |                    |         |     |      |

### Step 5: Add Tenants using MSO GUI

a. Once intersite is up, you can proceed with adding tenants. In the MSO GUI, select **Tenants** in the left pane. From the Tenants page, Select **ADD TENAN**T.

https://www.Cisco.com/c/en/us/td/docs/switches/datacenter/aci/aci\_multisite/sw/2x/installation/Cisco-ACI-Multi-Site-Installation-Upgrade-Guide-211/Cisco-ACI-Multi-Site-Installation-Upgrade-Guide-211\_chapter\_011.html#id\_52937

| ≡ |           | diale Mu | didde Multi Site Orchestrator |                               |               |             |               | r Status 3/3    | 0          |
|---|-----------|----------|-------------------------------|-------------------------------|---------------|-------------|---------------|-----------------|------------|
|   | Dashboard |          |                               |                               |               |             |               |                 |            |
| • | Sites     | Tenants  | S                             |                               |               |             |               |                 |            |
| * | Schemas   | Q        |                               |                               |               |             |               | G 0 (A          | ADD TENANT |
| щ | Tenants   |          |                               |                               |               |             |               |                 |            |
| 1 | Users     | NAME A   |                               | DESCRIPTION                   | ASSIGNED TO S | ASSIGNED TO | ASSIGNED TO S | CONSISTENCY SCH | EDULER     |
| ٠ | Admin 🗸   | common   |                               | Common tenant for use with al | 2             | 1           | 0             | Set Schedule    |            |
|   |           |          |                               |                               |               |             |               |                 |            |

b. To add a Tenant , set the name (1). Normally you would use the company name or line of business as the tenant name. We chose a tenant name that matched the schema we tested. The tenant name is Tenant A. Next you would select the sites that are associated with this tenant (2). For each site that is associated, you need to select the Security Domain name for each site (3). You need to also associate the users to the tenant (4). Once complete, select SAVE (5).

| Gen  | eral Settings                                              |                  |             |
|------|------------------------------------------------------------|------------------|-------------|
| 1    | * DISPLAY NAME Tenant A Internal Name: TenantA DESCRIPTION |                  |             |
| Asso | ociated Sites                                              |                  |             |
|      | SITE                                                       | SECURITY DOMAINS |             |
| 2    | San Francisco                                              | TenantA 📀        | ~           |
| 2    | New York                                                   | TenantA 😒        | ~           |
| Asso | ociated Users                                              |                  |             |
| C    | USER                                                       | STATUS           |             |
| 4 💽  | admin (Admin User)                                         | Active           |             |
| Con  | sistency Checker Scheduler Settings                        |                  |             |
|      | DISABLE SCHEDULER SELECT TIME  12:00 AM                    |                  |             |
|      |                                                            |                  | 5<br>SAVE   |
|      |                                                            |                  | UNIT ON THE |

Step D: Deploy one-arm FTD cluster, PBR and L3Out policy on Tenant in APIC GUI

Step 1: Deploy one-arm Firepower Threat Defense cluster as a L4-L7 Device in APIC GUI

a. Creating L4-L7 Devices, <u>https://www.Cisco.com/c/en/us/td/docs/switches/datacenter/aci/apic/sw/4-x/L4-L7-</u> <u>services/Cisco-APIC-Layer-4-to-Layer-7-Services-Deployment-Guide-401/Cisco-APIC-</u> <u>Layer-4-to-Layer-7-Services-Deployment-Guide-401 chapter 011.html</u>

Once the Tenant is deployed, you need to go into the APIC GUI in each site and create the L4-L7 device. Navigate to Tenant (1)->TenantA (2)-> TenantA (3)->Services (4)->L4-L7(5)->Devices (6), Right-Click and select Create L4-L7 Devices (7).

| cisco                                                                                                    | APIC                                                                                                    | (New Yor                                                                                             | <)                                     |                |                     |                    |                                                | admin Q           | 00                |                     |
|----------------------------------------------------------------------------------------------------|----------------------------------------------------------------------------------------------------|----------------------------------------------------------------------------------------------------|----------------------------------------|----------------|---------------------|--------------------|------------------------------------------------|-------------------|-------------------|---------------------|
| System                                                                                                    | Tenants                                                                                                    | 1 Fabric                                                                                             | Virtual Netv                           | vorking        | L4-L7 Services      | Admin 2 Ope        | rations Ap                                     | ps Integ          | rations           |                     |
| ALL TENANTS                                                                                                    | 6   Add Te                                                                                                    | nant   Ten                                                                                           | ant Search: name                       | e or descr     | common              | TenantA in         | ifra   mgmt                                    |                   |                   |                     |
| i This here                                                                                                    | has been cr                                                                                                    | eated from                                                                                           | Multi-Site. It is                      | recommende     | ed to only make cha | anges from Multi-S | ite. Please revie                              | w the docume      | entation before n | aking any changes   |
| TenantA                                                                                                    |                                                                                                    |                                                                                                    |                                        | Devices        |                     |                    |                                                |                   |                   | 000                 |
| > C Quick St                                                                                                    | art                                                                                                    |                                                                                                    |                                        |                |                     |                    |                                                |                   |                   |                     |
| TenantA TenantA Applie                                                                                                    | 3<br>cation Profiles                                                                                                    |                                                                                                    |                                        | ▲ Cluster Name | Managed             | Device Type        | Service Type                                   | Vendor            | Mgmt IP           | Exported<br>Tenants |
| > 2 (9+***) > 2 Network > 2 Contr > 2 Servit > 2 Servit > 2 Serv | actual rollies<br>orking<br>acts<br>es<br>ces<br>4<br>-1-7<br>S<br>Service Parar<br>Service Graph<br>Router config<br>Function Profi<br>Devices Selet<br>Deployed Gra<br>Deployed Dev<br>Device Manaq<br>Device Manaq<br>Device Manaq | neters<br>n Templates<br>urations<br>lies<br>clos<br>ction Policies<br>ph Instances<br>rices<br>pers | Create L4-L7 Devi<br>Create Copy Devic | <b>7</b>       |                     | N<br>Select        | o items have been for<br>Actions to create a n | und.<br>Jewi Rem. |                   | TETIAIRS            |
| تی<br>۲۵ 🚅 (<br>۱۵ 🚅 (                                                                                                    | Inband Manag<br>NS Server Grou<br>entity Server G                                                                                                    | gement Config<br>ips (Beta)<br>roups (Beta)                                                          | uration for L4                         |                |                     |                    |                                                |                   |                   |                     |

b. Deploy a pair of clustered Firepower 9300 in Data Center 1 -San FranCisco. Uncheck the Managed box(1), fill in the device name (2), service type (3), device type (4) and physical domain (5). Select Context Aware Single (6) and Function Type GoTO (7). In the work pane, click the + sign (8) to create a Concrete Device.

| Create L4-L7 Devices                |                                     |                        |                                      | _                                |       | <b>?</b> × |
|-------------------------------------|-------------------------------------|------------------------|--------------------------------------|----------------------------------|-------|------------|
| STEP 1 > General                    |                                     |                        |                                      |                                  | . Gen | eral       |
| General Managed: 1                  | Devices                             |                        |                                      |                                  |       | *          |
| Service Type: Firewall 3            | i The device mo<br>least 3 for clus | de can be sing<br>ter. | le, HA or cluster. Create only one o | device for single, two for HA ar | id at | 8          |
| Device Type: CLOUD PHYSICAL 4RTUAL  |                                     |                        |                                      |                                  | 1     | +          |
| Physical Domain: phys 5             | Name                                |                        | Interfaces                           |                                  |       | - 1        |
| Promiscuous Mode:                   |                                     |                        |                                      |                                  |       |            |
| Context Aware: Multiple Single 6    |                                     |                        |                                      |                                  |       |            |
| Function Type: GoThrough GoTo L7 L2 |                                     |                        |                                      |                                  |       | - 1        |
|                                     |                                     |                        |                                      |                                  |       | - 1        |
|                                     |                                     |                        |                                      |                                  |       | - 1        |
|                                     | Cluster                             |                        |                                      |                                  |       | - 1        |
|                                     | Cluster Interfaces:                 |                        |                                      | Î                                | +     | - 1        |
|                                     |                                     | Name                   | Concrete Interfaces                  | Encap                            |       |            |
|                                     |                                     |                        |                                      |                                  |       |            |
|                                     |                                     |                        |                                      |                                  |       |            |
|                                     |                                     |                        |                                      |                                  |       |            |
|                                     |                                     |                        |                                      |                                  |       |            |
|                                     |                                     |                        |                                      |                                  |       |            |
|                                     |                                     |                        |                                      |                                  |       |            |
|                                     |                                     |                        |                                      |                                  |       |            |
|                                     |                                     |                        |                                      |                                  |       | *          |
|                                     |                                     |                        |                                      | Previous                         | Finis | sh         |

c. Deploy the Firepower cluster as a one-arm deployment, which is recommended since it simplifies the configuration. To create the concrete device, Enter the Name (2) and click the + sign (2). Enter the Name (3) and select the Path(4) from the drop-down menu, click Update (5) and OK (6).

| Create Concrete Device | ❷ ⊗                            |
|------------------------|--------------------------------|
| Name: Device           |                                |
| Interfaces             | 2                              |
|                        | 圖 +                            |
| Name 3 P               | th <mark>4</mark>              |
| Device V Po            | d-1/Node-101-102/SDC1-FTD-DATA |
| ţ                      | Update Cancel                  |
|                        | 6                              |
|                        | Cancel                         |

d. We created a single clustered Interface named one-arm, used the device created in step c and added vlan-1199 as the Encap for the interface one-arm. In Appendix C, Step 8 there are details on how the virtual port channel SDC1-FTD-DATA was configured.

| Devices             |                           |                  |
|---------------------|---------------------------|------------------|
|                     |                           | <b>+</b>         |
| Name                | Interfaces                |                  |
| Device              | Device (Pod-1/Node-101-10 | 2/SDC1-FTD-DATA) |
| Cluster             |                           |                  |
| Cluster Interfaces: |                           |                  |
|                     |                           | <b>i</b> +       |
| 🔺 Name              | Concrete Interfaces       | Encap            |
| one-arm             | Device/[Device]           | ✓ vlan-1199      |
|                     | Update Cancel             |                  |
|                     | Show Usage                | Reset Submit     |

e. Repeat step a. through d. to configure the FTD Cluster one-arm interface in SDC2. Replace the names and paths to reflect the SDC2 environment.

| alialia<br>cisco | APIC (            | New York      | <)                |             |                         |            |             |        |                          |               | admin               | ٩        | 0         | 0       |       | \$            | )   |
|------------------|-------------------|---------------|-------------------|-------------|-------------------------|------------|-------------|--------|--------------------------|---------------|---------------------|----------|-----------|---------|-------|---------------|-----|
| System           | Tenants           | Fabric        | Virtual Ne        | tworking    | L4-L7 Services          | Admin      | Operati     | ons    | Apps                     | Integrations  |                     |          |           |         |       |               |     |
| ALL TENANT       | S   Add Ter       | nant   Tena   | ant Search: na    | me or descr | common                  | mgmt       | infra       | Tena   | ntA                      |               |                     |          |           |         |       |               |     |
| i This           | s has been cre    | ated from I   | Multi-Site. It is | s recommer  | nded to only make ch    | anges from | Multi-Site. | Please | review the               | documentation | before making a     | any chan | ges here  |         |       |               |     |
| TenantA          |                   | (             | )30               | L4-L7 D     | evices - SDC2-FT        | D-C1       |             |        |                          |               |                     |          |           |         |       | 0             |     |
| > C Quick St     | tart              |               |                   |             |                         |            |             |        |                          |               |                     |          | Delieu    | Fee     | lto   | <b>U</b> ista |     |
| 🗸 📆 TenantA      |                   |               |                   |             |                         |            |             |        |                          |               |                     |          | Policy    | Fat     | lits  | HISTO         | ry  |
| > 🚞 Appli        | ication Profiles  |               |                   |             |                         |            |             |        |                          |               |                     |          |           |         | Ō     | <u>+</u> :    | *-  |
| > 🚞 Netw         | vorking           |               |                   | General     |                         |            |             |        | Devices                  |               |                     |          |           |         |       |               |     |
| > 🚞 Cont         | racts             |               |                   | Managed:    |                         |            |             |        |                          |               |                     |          |           |         |       | 1             | +   |
| > 🚞 Polic        | ies               |               |                   |             | Name: SDC2-             | FTD-C1     |             |        | <ul> <li>Name</li> </ul> |               | Interfaces          |          |           |         |       |               | - 1 |
| 🗸 🚞 Servi        | ices              |               |                   |             | Alias:                  |            | _           |        | Device                   |               | Device (Pod-1       | /Node-10 | )1-102/SE | C2-FTD- | DATA) |               |     |
| ~ 🖬 L            | 4-L7              |               |                   |             | Service Type: Firewal   |            | 4           |        |                          |               |                     |          |           |         |       |               | _   |
| <b>-</b>         | Service Param     | eters         |                   | 5           | Physical Domain: physic | AL         |             |        | Cluster                  |               |                     |          |           |         |       |               |     |
|                  | Service Graph     | Templates     |                   | Pro         | miscuous Mode:          |            | × 5         |        | Cluster Inter            | rfaces:       |                     |          |           |         |       |               | _   |
| > 🖿              | Router configu    | irations      |                   | FIG         | Context Aware:          | sia Single |             |        |                          |               |                     |          |           |         |       |               | +   |
| > 🖿              | Function Profil   | es            |                   |             | Context Aware.          | pre Single | 4           |        | 🔺 Name                   | C             | Concrete Interfaces |          |           |         | Enca  | p             | _   |
| ~ 🖬              | Devices           |               |                   |             | Function Type: GoT      | nrough Go  | To L1       | L2     | one-arm                  | [             | Device/[Device]     |          |           |         | vlan  | 2199          |     |
| >                | = SDC2-FTD        | -C1           |                   |             |                         |            |             |        |                          |               |                     |          |           |         |       |               |     |
| > 🖿              | Imported Devi     | ces           |                   |             |                         |            |             |        |                          |               |                     |          |           |         |       |               |     |
|                  | Devices Select    | tion Policies |                   |             |                         |            |             |        |                          |               |                     |          |           |         |       |               |     |
| > 🖿              | Deployed Grap     | oh Instances  |                   |             |                         |            |             |        |                          |               |                     |          |           |         |       |               |     |
| > 🖿              | Deployed Devi     | ces           |                   |             |                         |            |             |        |                          |               |                     |          |           |         |       |               |     |
|                  | Device Manag      | ers           |                   |             |                         |            |             |        |                          |               |                     |          |           |         |       |               |     |
| > 🖿              | Chassis           |               |                   |             |                         |            |             |        |                          |               |                     |          |           |         |       |               |     |
| =                | Inband Manag      | ement Config  | uration for       |             |                         |            |             |        |                          |               |                     |          |           |         |       |               |     |
| > 🚞 D            | NS Server Group   | ps (Beta)     |                   |             |                         |            |             |        |                          |               |                     |          |           |         |       |               |     |
| > 🖬 Id           | lentity Server Gr | oups (Beta)   |                   |             |                         |            |             |        |                          |               |                     |          |           |         |       |               | _   |

SDC2 FTD Cluster One-Arm configuration

### Step 2: Create L4-L7 Policy Based Redirect policy

a. Create L4-L7 Policy Based Redirect (PBR) policy in the Tenant in each site. We implemented a single FTD bridge domain that we stretched across both sites, since it simplifies configuration. It could also be implemented in dedicated service bridge domain in each site. Navigate to Tenant(1)->TenantA(2)-> TenantA(3)->Policies(4)->Protocol(5) >L4-L7 Policy-Based Redirect(6), Right-Click and select Create L4-L7 Policy-Based Redirect(7).

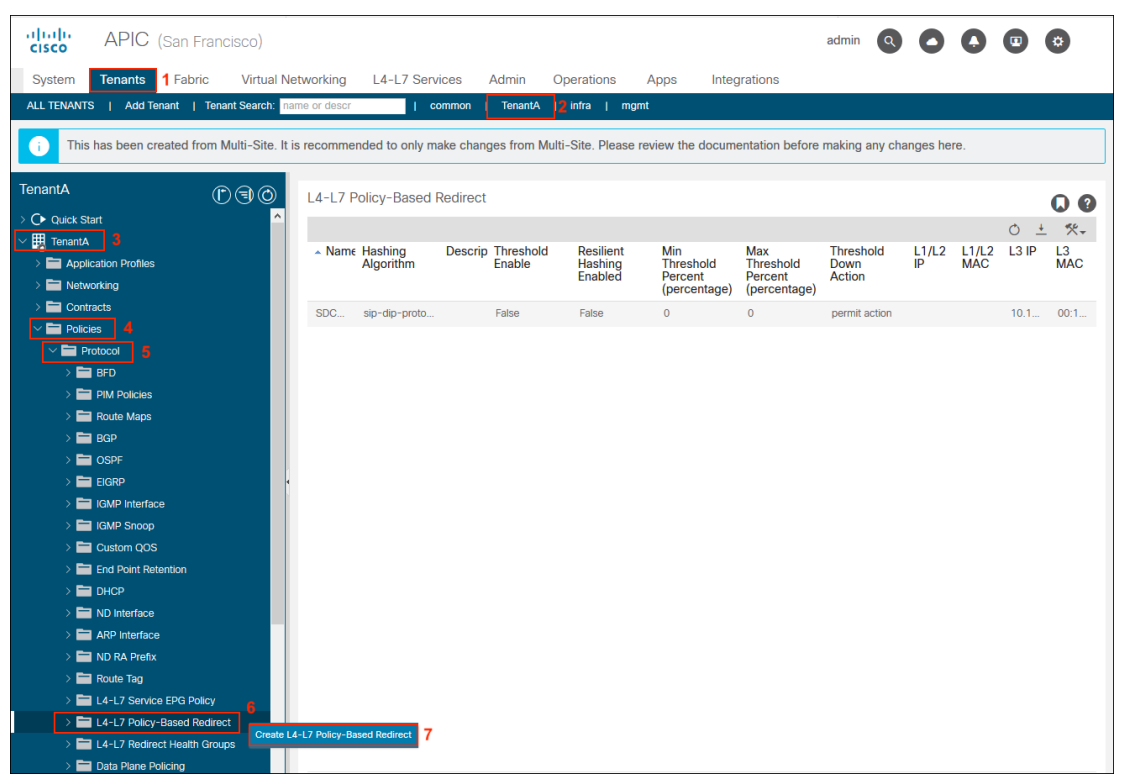

b. Create L4-L7 Policy Based Redirect policy called **SDC1-FTD-Service** (1) and add **Destination policy** (2).

| Create L4-L7 Policy-             | Base   | d R    | edirec  | t                           |                         |             | ?              | × |
|----------------------------------|--------|--------|---------|-----------------------------|-------------------------|-------------|----------------|---|
| Name                             | SDC1   | -FTD-S | ERVICE  | 1                           |                         |             |                |   |
| Description                      | optio  | nal    |         |                             |                         |             |                |   |
| Destination Type:                | L1     | L2     | L3      |                             |                         |             |                |   |
| IP SLA Monitoring Policy         | select | an opt | ion     | $\sim$                      |                         |             |                |   |
| Enable Pod ID Aware Redirection: |        |        |         |                             |                         |             |                |   |
| Hashing Algorithm:               | dip    | sip    | sip-dip | o-prototype                 |                         |             |                |   |
| Resilient Hashing Enabled:       |        |        |         |                             |                         |             |                |   |
| Enable Anycast                   |        |        |         |                             |                         |             |                | 2 |
| L3 Destinations                  |        |        |         |                             |                         |             | 1              | + |
|                                  | IP     |        | MAC     | Redirect<br>Health<br>Group | Additional<br>IPv4/IPv6 | Description | Oper<br>Status |   |
|                                  |        |        |         |                             |                         |             |                |   |
|                                  |        |        |         |                             | Con                     |             | Submit         |   |

c. Create Destination policy for San FranCisco. Set the IP address of the Firepower 9300 cluster (1), enter the MAC address (2) and select OK (3). The MAC address is a translation from IP address to MAC. Note the corresponding MAC address in Firepower Management Center for this cluster interface must be the same. Refer to Appendix C, Step 5w for the FMC cluster interface policy.

| Create Destinat        | ion Of Redirected Traffic | <b>? &gt;</b> |
|------------------------|---------------------------|---------------|
| Define Redirect Destin | ation                     |               |
| IP:                    | 10.18.90.11               | 1             |
| Description:           | optional                  |               |
|                        |                           |               |
| MAC:                   | 00:10:18:00:90:11         | 2             |
| Second IP:             |                           |               |
| Redirect Health Group: | select an option 🗸        |               |
|                        |                           |               |
|                        |                           |               |
|                        |                           |               |
|                        |                           | 2             |
|                        |                           | <b>3</b>      |
|                        |                           | Cancel OK     |

d. Create Designation policy for New York. Set the IP address of the Firepower 4110 cluster (1), enter the MAC address (2) and select OK (3). Note the corresponding MAC address in Firepower Management Center for this cluster interface must be the same. Refer to Appendix C, Step 5x for the FMC cluster interface policy.

| Create Destinat        | tion Of Redirected Traffic | <b>?</b> × |
|------------------------|----------------------------|------------|
| Define Redirect Destin | nation                     |            |
| IP:                    | 10.18.90.12                |            |
| Description:           | optional                   |            |
|                        |                            |            |
| MAC:                   | 00:10:18:90:00:12 2        |            |
| Second IP:             |                            |            |
| Redirect Health Group: | select an option V         |            |
|                        |                            |            |
|                        |                            |            |
|                        |                            |            |
|                        |                            | 3          |
|                        | Cancel                     | ОК         |

e.

# 102

Submit L4-L7 Policy Based Redirect policy SDC1-FTD-SERVICE.

| Create L4-L7 Policy-E            | Based Re      | edirect    |                             |                         |             | ?              | × |
|----------------------------------|---------------|------------|-----------------------------|-------------------------|-------------|----------------|---|
| Name:                            | SDC1-FTD-S    | ERVICE     |                             |                         |             |                |   |
| Description:                     | optional      |            |                             |                         |             |                |   |
| Destination Type:                | L1 L2         | L3         |                             |                         |             |                |   |
| IP SLA Monitoring Policy:        | select an opt | ion        | $\sim$                      |                         |             |                |   |
| Enable Pod ID Aware Redirection: |               |            |                             |                         |             |                |   |
| Hashing Algorithm:               | dip sip       | sip-dip-pr | ototype                     |                         |             |                |   |
| Resilient Hashing Enabled:       |               |            |                             |                         |             |                |   |
| Enable Anycast:                  |               |            |                             |                         |             |                |   |
| L3 Destinations:                 |               |            |                             |                         |             | Ī              | + |
|                                  | IP            | MAC        | Redirect<br>Health<br>Group | Additional<br>IPv4/IPv6 | Description | Oper<br>Status |   |
|                                  | 10.18.90      | 00:10:18   |                             |                         |             | Enable         | d |
|                                  |               |            |                             |                         |             |                |   |
|                                  |               |            |                             | Can                     | cel         | ubmit          |   |

### Step 3: Create initial L3Out policy in APIC GUI

 a. Create the initial L3Out policy in the Tenant in each site. MSO will complete the policy by adding the external EPG details under the Networks folder of the Tenant L3Out policy. Cisco APIC Layer 3 Networking Configuration Guide: Configuring a Layer 3 Outside for Tenant Networks Using the GUI,

https://www.Cisco.com/c/en/us/td/docs/switches/datacenter/aci/apic/sw/2x/L3 config/b Cisco APIC Layer 3 Configuration Guide/b Cisco APIC Layer 3 Config uration Guide chapter 011.html#task CA462A15DDFE4A85A1382D5F6589CB59. We created the VRF under the tenant and followed Step 4 in the guide.

To create the VRF, navigate to Tenant (1)-><tenant-name> (2)-><tenant-name> (3)->Networking (4)->VRF (5), right-click and select Create VRF (6).

| CISCO APIC (San Francisco                            | o)                       |                   |                  |                       | admin Q                                     | 00                                         |             |
|------------------------------------------------------|--------------------------|-------------------|------------------|-----------------------|---------------------------------------------|--------------------------------------------|-------------|
| System Tenants 1 Fabric Vi                           | rtual Networking         | L4-L7 Service     | es Admin         | Operations            | Apps Integ                                  | grations                                   |             |
| ALL TENANTS   Add Tenant   Tenant Se                 | arch: name or descr      | com               | mon TenantA      | <b>2</b> mgmt   infra | l.                                          |                                            |             |
| i This has been created from Multi-<br>changes here. | Site. It is recomme      | nded to only make | e changes from N | lulti-Site. Please i  | eview the docum                             | entation before m                          | aking any   |
| TenantA (P) (C) (O)                                  | Networking -             | /RFs              |                  |                       |                                             |                                            |             |
| > CP Quick Start                                     |                          |                   |                  |                       |                                             |                                            | 0 🛓 🎌 -     |
| Application Profiles                                 | <ul> <li>Name</li> </ul> | Alias             | Segment          | Class ID              | Policy Control<br>Enforcement<br>Preference | Policy Control<br>Enforcement<br>Direction | Description |
| > Bridge Domains                                     | TenantA                  |                   | 2818048          | 16386                 | Enforced                                    | Ingress                                    |             |
| External Routed Networks                             |                          |                   |                  |                       |                                             |                                            |             |
| > Contracts                                          |                          |                   |                  |                       |                                             |                                            |             |
| > 🚍 Policies                                         |                          |                   |                  |                       |                                             |                                            |             |
| > 🚞 Services                                         |                          |                   |                  |                       |                                             |                                            |             |

| 1 | 03 |
|---|----|
|   |    |

b. Enter the Name TenantA(1), uncheck the Create a Bridge Domain(2) and click FINISH(3).

| Create VRF                             |                                                  | ? 🛇    |
|----------------------------------------|--------------------------------------------------|--------|
| STEP 1 > VRF                           |                                                  | 1. VRF |
| Name:                                  | TenantA 1                                        | ^      |
| Alias                                  |                                                  |        |
| Description:                           | c optional                                       |        |
|                                        |                                                  |        |
| Tags                                   |                                                  |        |
| 1030.                                  | enter tags separated by comma                    |        |
|                                        |                                                  |        |
| Policy Control Enforcement Preference: | Enforced Unenforced                              |        |
| Policy Control Enforcement Direction:  | C Egress Ingress                                 |        |
| BD Enforcement Status:                 |                                                  |        |
| Endpoint Retention Policy:             | select a value                                   |        |
|                                        | This policy only applies to remote<br>L3 entries |        |
| Monitoring Policy:                     | Select a value                                   |        |
| DNS Labels:                            |                                                  |        |
| Deute Tee Delieu                       | enter names separated by comma                   |        |
| Route Tag Policy.                      | select a value                                   |        |
| IP Data-plane Learning:                | C Disabled Enabled                               |        |
| Create A Bridge Domain:                | □ 2                                              |        |
| Configure BGP Policies:                |                                                  |        |
| Configure OSPF Policies:               |                                                  |        |
| Configure EIGRP Policies:              |                                                  | 3 🗸    |
|                                        | Previous Cancel                                  | Finish |

Next, create the L3Out. Navigate to Tenant (1)->TenantA (2)->TenantA (3)->Networking (4)->External Routed Networks (5), right-click and select Create Routed Outside (6).

| CISCO APIC (San Francisco)                |                          |                  |                      |                         |                 | admin C       |          | 0        |      | ۵     |
|-------------------------------------------|--------------------------|------------------|----------------------|-------------------------|-----------------|---------------|----------|----------|------|-------|
| System Tenants 1 Fabric Virtual I         | Networking l             | 4-L7 Services    | Admin Op             | erations Apps           | Integrations    |               |          |          |      |       |
| ALL TENANTS   Add Tenant   Tenant Search: | name or descr            | commo            | n <b>TenantA 2</b> i | nfra   mgmt             |                 |               |          |          |      |       |
| This has been created from Multi-Site. I  | t is recommende          | d to only make c | hanges from Multi-   | Site. Please review the | documentation k | pefore making | any chan | ges here |      |       |
| TenantA ( ) ( )                           | External Rou             | ted Networks     |                      |                         |                 |               |          |          | 6    | 00    |
| > C Quick Start                           |                          |                  |                      |                         |                 |               |          |          | 0    | · ~ - |
| V 🔣 TenantA 3                             | <ul> <li>Name</li> </ul> | Alias            | Description          | PIM                     | BGP             | OSP           |          | V        | RF - |       |
| > C Application Profiles                  |                          |                  |                      | No items have b         | en found        |               |          |          |      |       |
| Networking 4                              |                          |                  |                      | Select Actions to crea  | ite a new item. |               |          |          |      |       |
|                                           |                          |                  |                      |                         |                 |               |          |          |      |       |
| External Bridged Networks                 |                          |                  |                      |                         |                 |               |          |          |      |       |
| External Routed Networks                  | uted Outside 6           |                  |                      |                         |                 |               |          |          |      |       |
| > E Route Maps for BGP Dampening, mc      |                          |                  |                      |                         |                 |               |          |          |      |       |
| > 🚞 Set Rules for Route Maps              |                          |                  |                      |                         |                 |               |          |          |      |       |

d. Enter the Name (1), select VRF Default from the drop-down menu, select External Routed Domain SDC1-L3OUT (3), check the OSPF box (4), enter the OSPF area 0.0.0.2 (5) and select OSPF Area Type NSSA area (6). Click the + Sign to configure the Nodes and Interfaces Protocol Profiles (7).

| Create Routed Ou            | utside                        |                                                    | ?⊗         |
|-----------------------------|-------------------------------|----------------------------------------------------|------------|
| STEP 1 > Identity           |                               | 1. Identity 2. External EP                         | G Networks |
| Name:                       | SDC1-L3OUT                    | Provider Label:                                    | *          |
| Alias:                      |                               | enter names separated by comma                     |            |
| Description:                | optional                      | Consumer Label:<br>enter names separated by comma  |            |
|                             |                               | BGP EIGRP SPF 4                                    |            |
| Taga                        |                               | OSPF Area ID: 0.0.0.2 5                            |            |
| Tays.                       | enter tags separated by comma | OSPF Area 🗹 Send redistributed LSAs into NSSA area |            |
| PIM:                        |                               | Control: Originate summary LSA                     |            |
| Route Control Enforcement:  | Import Zexport                | 6 Usuppress forwarding address in translated LSA   |            |
| Target DSCP                 | Unspecified                   | OSPF Area Type: NSSA area Regular area Stub area   |            |
| VRE                         | TenentA                       | OSPF Area Cost: 1                                  |            |
| External Pouted Domain:     |                               | 2                                                  |            |
| Deute Deefle fee leterleele |                               | 3                                                  |            |
| Route Prome for Interleak.  | select a value                |                                                    |            |
| Route Control For Dampe     | ning:                         |                                                    |            |
| Note conterror bumpe        | ing.                          |                                                    | - +        |
|                             | Address Family Type           | Route Dampening Policy                             |            |
|                             |                               |                                                    |            |
|                             |                               |                                                    |            |
|                             |                               |                                                    |            |
| Nodes and Interfaces Prot   | tocol Profiles                |                                                    | 7          |
|                             |                               |                                                    | tin 🕂      |
| Name                        | Description                   | DSCP Nodes                                         |            |
|                             |                               |                                                    |            |
|                             |                               |                                                    |            |
|                             |                               |                                                    | -          |
|                             |                               | Previous                                           | Next       |
|                             |                               |                                                    |            |

e. Create Node Profile policy for the L3Out in Data Center 1. Enter the Name (1) and click the + sign (2).

| Create Node Pr           | ofile       |             |               | (                | ? | × |
|--------------------------|-------------|-------------|---------------|------------------|---|---|
| Name:                    | SDC1-L3OUT  |             | 71            |                  |   |   |
| Description:             | optional    |             |               |                  |   |   |
| Target DSCP:             | Unspecified |             | ~             |                  |   | 2 |
| Nodes:                   |             |             |               | 1                | Ì | + |
|                          | Node ID     | Router ID   | Static Routes | Loopback Address |   |   |
|                          |             |             |               |                  |   |   |
| OSPF Interface Profiles: |             |             |               |                  |   | + |
|                          | Name        | Description | Interfaces    | OSPF Policy      |   |   |
|                          |             |             |               |                  |   |   |
|                          |             |             |               | Cancel OK        |   | ) |

f. Select the Node ID SDC1-LF1(1) and enter the Router ID 10.16.255.129 (2) and click OK (3).

| Select Node                       |                                  | ?⊗         |
|-----------------------------------|----------------------------------|------------|
| Node IE                           | D: SDC1-LF1 (Node-101) V 1       |            |
| Router IE                         | 2 10.16.255.129 <b>2</b>         |            |
| Use Router ID as Loopback Address | s: 🖌                             |            |
| Loopback Addresses:               |                                  | <b>i</b> + |
|                                   | P                                |            |
|                                   |                                  |            |
|                                   |                                  |            |
|                                   |                                  |            |
| Static Routes:                    |                                  | <b>+</b>   |
|                                   | IP Address Next Hop IP Track Pol | licy       |
|                                   |                                  |            |
|                                   |                                  |            |
| -                                 |                                  | 3          |
|                                   |                                  | Cancel OK  |

g. Repeat step d. to create the second node.

| Select Node                       |                            |             |              | ?  | X |
|-----------------------------------|----------------------------|-------------|--------------|----|---|
| Node IE                           | ): SDC1-LF2 (Node-102) 🗸 🗸 | I           |              |    |   |
| Router IE                         | 0: 10.16.255.130           | 2           |              |    |   |
| Use Router ID as Loopback Address | SI 🔽                       |             |              |    |   |
| Loopback Addresses:               |                            |             |              | Û  | + |
|                                   | IP                         |             |              |    |   |
|                                   |                            |             |              |    |   |
|                                   |                            |             |              |    |   |
|                                   |                            |             |              |    |   |
| Static Poutos:                    |                            |             |              |    |   |
| Static Routes.                    |                            |             |              |    | + |
|                                   | IP Address                 | Next Hop IP | Track Policy |    |   |
|                                   |                            |             |              |    |   |
|                                   |                            |             |              |    |   |
|                                   |                            |             |              | 3  |   |
|                                   |                            |             | Cancel       | OK |   |

h. Back in the Node Profile, click the **+ sign** in the OSPF Interface Profiles section.

| Create Node Pr           | ofile           |               |               |                  | ?  | X |
|--------------------------|-----------------|---------------|---------------|------------------|----|---|
| Name:                    | SDC1-L3OUT      |               |               |                  |    |   |
| Description:             | optional        |               |               |                  |    |   |
| Target DSCP:             | Unspecified     |               | ~             |                  |    |   |
| Nodes:                   |                 |               |               |                  | 1  | + |
|                          | Node ID         | Router ID     | Static Routes | Loopback Address |    |   |
|                          | topology/pod-1/ | 10.16.255.129 |               | 10.16.255.129    |    |   |
|                          | topology/pod-1/ | 10.16.255.130 |               | 10.16.255.130    |    |   |
| OSPF Interface Profiles: |                 |               |               |                  |    | + |
|                          | Name            | Description   | Interfaces    | OSPF Policy      |    |   |
|                          |                 |               |               |                  |    |   |
|                          |                 |               |               | Cancel           | ОК |   |

i. In Step 1 Enter the Name and click Next.

| Create Interface Profile            | e                      |             |        |                  |        | ?          | × |
|-------------------------------------|------------------------|-------------|--------|------------------|--------|------------|---|
| STEP 1 > Identity                   |                        | 1. Identity | 2. Pro | otocol Profiles  | 3.1    | Interfaces |   |
| Name:                               | SDC1-L3OUT             |             |        |                  |        |            |   |
| Description:                        |                        |             |        |                  |        |            |   |
|                                     |                        |             |        |                  |        |            |   |
| ND policy:                          | select a value         |             |        |                  |        |            |   |
| ARP policy:                         | select a value         |             |        |                  |        |            |   |
| Egress Data Plane Policing Policy:  | select a value         |             |        |                  |        |            |   |
| Ingress Data Plane Policing Policy: | select a value         |             |        |                  |        |            |   |
| QoS Priority:                       | Unspecified V          |             |        |                  |        |            |   |
| Custom QoS Policy:                  | select a value         |             |        |                  |        |            |   |
| NetFlow Monitor Policies:           |                        |             |        |                  |        | Ŵ          | + |
|                                     | NetFlow IP Filter Type |             | NetFlo | w Monitor Policy |        |            |   |
|                                     |                        |             |        |                  |        |            |   |
|                                     |                        |             |        |                  |        |            |   |
| Config Protocol Profiles:           |                        |             |        |                  |        |            |   |
|                                     |                        |             |        | Previous         | Cancel | Next       |   |

### j. In Step 2, click Next.

| Create Interface                     | e Profile       |           |        |             |                 |            | (                 | ?× |
|--------------------------------------|-----------------|-----------|--------|-------------|-----------------|------------|-------------------|----|
| STEP 2 > Protocol Pro                | ofiles          |           |        | 1. Identity | 2. Protocol Pro | files      | 3. Interfaces     |    |
| OSPF Profile<br>Authentication Type: | No authenticati | on        | $\sim$ |             |                 |            |                   |    |
| Authentication Key:                  |                 |           |        |             |                 |            |                   |    |
| Confirm Key:                         |                 |           |        |             |                 |            |                   |    |
| OSPF Policy:                         | select a value  |           | $\sim$ |             |                 |            |                   |    |
| BFD Interface Profile                |                 |           |        |             |                 |            |                   |    |
| Authentication Type:                 | No authenticati | on        | $\sim$ |             |                 |            |                   |    |
| BFD Interface Policy:                | select a value  |           | $\sim$ |             |                 |            |                   |    |
| HSRP Interface Profile               |                 |           |        |             |                 |            |                   |    |
| Enable HSRP:                         |                 |           |        |             |                 |            |                   |    |
| HSRP version:                        | version 1       | version 2 |        |             |                 |            |                   |    |
| HSRP Interface Policy:               |                 |           |        |             |                 |            |                   |    |
| HSRP Interface Groups:               |                 |           |        |             |                 |            | Ť                 | +  |
|                                      | Name            | Group ID  | IP     | MAC         | Group Name      | Group Type | IP Obtain<br>Mode |    |
|                                      |                 |           |        |             |                 |            |                   |    |
|                                      |                 |           |        |             | Previous        | Cance      | el Nex            |    |

k. In Step 3, select  $\ensuremath{\text{SVI}}$  and click the + sign.

| Create Interfa     | ace Profile |             |                 |          | <b>8 8</b>           |
|--------------------|-------------|-------------|-----------------|----------|----------------------|
| STEP 3 > Interface | S           | 1. Identity | 2. Protocol F   | Profiles | 3. Interfaces        |
|                    |             | Ro          | uted Interfaces | SVI      | Routed Sub-Interface |
| SVI Interfaces     |             |             |                 |          | <b>+</b>             |
| Path               | IP Address  | MAC Addre   | ess             | MTU      | (bytes)              |
|                    |             |             |                 |          |                      |
|                    |             |             | Prev            | vious    | Cancel OK            |

Select Virtual Port Channel (1), select SDC1-L3OUT (2), enter 1197 (3) for the VLAN encap. The side A Primary IP is 10.16.255.129/29 (4) and the secondary is 10.16.255.131/29 (5). The side B Primary IP is 10.16.255.130/29 (6) and shares the secondary of 10.16.255.131/29 (7) with side A. Click OK (8).

| Select SVI                                            |                                         | 00       |
|-------------------------------------------------------|-----------------------------------------|----------|
| Path Type:                                            | Port Direct Port Channel Virtual Port C | hannel 1 |
| Path:                                                 | SDC1-L3OUT                              |          |
| Description:                                          | optional                                |          |
| Encap:                                                | VLAN VIAN 1197 3                        |          |
| Encap Scope:                                          | VRF Local                               |          |
| Auto State:                                           | disabled enabled                        |          |
| Mode:                                                 | Access (802.1P) Trunk Access (Untag     | (ged)    |
| Side A IPv4 Primary / IPv6 Preferred Address:         | 10.16.255.129/29 4                      |          |
| Side A IPv4 Secondary / IPv6 Additional<br>Addresses: | t                                       | <u> </u> |
|                                                       | Address IPv6 DA                         | D        |
|                                                       | 10.15.255.131/29 enabled                | <b>5</b> |
| Side A Link-Local Address:                            |                                         |          |
| Side B IPv4 Primary / IPv6 Preferred Address:         | 10.16.255.130/29 6                      |          |
| Side B IPv4 Secondary / IPv6 Additional<br>Addresses: | t                                       | ± +      |
|                                                       | Address IPv6 DA                         | D        |
|                                                       | 10.16.255.131/29 enabled                | 1 7      |
|                                                       |                                         |          |
| Side B Link-Local Address:                            |                                         |          |
| MAC Address:                                          | 00:22:BD:F8:19:FF                       |          |
| MTU (bytes):                                          | inherit                                 |          |
| Target DSCP:                                          | Unspecified 🗸                           |          |
|                                                       |                                         | 8        |
|                                                       |                                         | Cancel   |
|                                                       |                                         |          |
m. Repeat steps a through I to configure the SDC2-L3OUT. Refer to screenshots below details.

SDC2-L3OUT configuration

| CISCO APIC (New York)                    |                                          |                                 | а                        | dmin Q        | 0           | •          | \$           |
|------------------------------------------|------------------------------------------|---------------------------------|--------------------------|---------------|-------------|------------|--------------|
| System Tenants Fabric Virtua             | al Networking L4-L7 Services             | Admin Operations                | Apps Integration         | ıs            |             |            |              |
| ALL TENANTS   Add Tenant   Tenant Search | name or descr   common                   | TenantA   infra   mgm           | t                        |               |             |            |              |
|                                          |                                          |                                 |                          |               |             |            |              |
| i This has been created from Multi-Site  | e. It is recommended to only make ch     | anges from Multi-Site. Please   | review the documentation | on before mal | king any ch | anges here |              |
| Transfer                                 |                                          |                                 |                          |               |             |            |              |
|                                          | L3 Outside - SDC2-L3OUT                  |                                 |                          |               |             |            | 00           |
| > 🗘 Quick Start                          |                                          |                                 | Summary                  | Policy        | Stats       | Faults     | History      |
| TenantA                                  |                                          |                                 | ,                        |               |             |            |              |
| Application Profiles                     |                                          |                                 |                          | Main          | Node Pr     | ofiles     | Networks     |
| Networking     Rridge Domains            | 8 🗸 🛆 🕐                                  |                                 |                          |               |             | Ó          | <u>+</u> **- |
|                                          | Properties                               |                                 |                          |               |             |            |              |
| External Bridged Networks                | Name:                                    | SDC2-L3OUT                      |                          |               |             |            |              |
| External Routed Networks                 | Allas:                                   |                                 |                          |               |             |            |              |
| > 💳 Route Maps for BGP Dampening, In     | Description:                             | optional                        |                          |               |             |            |              |
| > 🚞 Set Rules for Route Maps             |                                          |                                 |                          |               |             |            |              |
| > 🚞 Match Rules for Route Maps           | Tags:                                    | ✓                               |                          |               |             |            |              |
| V 🔿 SDC2-L3OUT                           |                                          | enter tags separated by comma   |                          |               |             |            |              |
| Logical Node Profiles                    | Global Alias:                            |                                 |                          |               |             |            |              |
| V = SDC2-L3OUT                           | Provider Label:                          |                                 |                          |               |             |            |              |
| Logical Interface Profiles               | Consumer Label:                          | enter names separated by comma  |                          |               |             |            |              |
| ✓                                        |                                          | enter names separated by comma  |                          |               |             |            |              |
| OSPF Interface Pro                       | Target DSCP:                             | Unspecified ~                   |                          |               |             |            |              |
| Configured Nodes                         | PIM:<br>Route Control Enforcement:       | Import Export                   |                          |               |             |            |              |
| > Networks                               |                                          |                                 |                          |               |             |            |              |
| Koute map for import and export          | VRF:                                     | TenantA V                       |                          |               |             |            |              |
|                                          | Resolved VRF:<br>External Routed Domain: | SDC2-I 3OUT                     |                          |               |             |            |              |
| > = Policies                             | Route Profile for Interleak:             | select a value                  |                          |               |             |            |              |
| > 💳 Services                             | Enable BGP/EIGRP/OSPF:                   | BGP OSPF                        |                          |               |             |            |              |
|                                          | OSPF Area ID:                            | 0.0.0.2                         |                          |               |             |            |              |
|                                          | OSPF Area Control:                       | 0                               |                          |               |             |            |              |
|                                          |                                          | Send redistributed LSAs into NS | SA area                  |               |             |            |              |
|                                          |                                          | Suppress forwarding address in  | translated LSA           |               |             |            |              |
|                                          | OSPF Area Type:                          | NSSA area Regular area          | Stub area                |               |             |            |              |
|                                          | OSPF Area Cost                           | 1                               |                          |               |             |            |              |
|                                          | Create Default Leak Policy:              |                                 |                          |               |             |            |              |

### SDC2-L3OUT Node Profile

| APIC (New York)                           |                                  |                               |                      | admin                  |              |             | ۵           |
|-------------------------------------------|----------------------------------|-------------------------------|----------------------|------------------------|--------------|-------------|-------------|
| System Tenants Fabric Virtua              | al Networking L4-L7 Service      | es Admin Opera                | itions Apps          | Integrations           |              |             |             |
| ALL TENANTS   Add Tenant   Tenant Search  | name or descr                    | nmon   <b>TenantA</b>   infra | mgmt                 |                        |              |             |             |
| (i) This has been created from Multi-Site | e. It is recommended to only mal | ke changes from Multi-Site    | e. Please review the | documentation before m | aking any ch | anges here. |             |
| TenantA (F) (T) (T)                       | Logical Node Profile - SD        | C2-L3OUT                      |                      |                        |              |             | 0.0         |
| > 🕞 Quick Start                           |                                  |                               |                      |                        | D.F          |             | U U         |
| 🗸 🧱 TenantA                               |                                  |                               |                      |                        | Policy       | Faults      | History     |
| Application Profiles                      | 8 🗸 🛆 🕐                          |                               |                      |                        |              | Ó           | <u>+</u> %- |
| V Providence Networking                   | Properties                       |                               |                      |                        |              |             |             |
| > Bridge Domains                          | Name:<br>Description:            | SDC2-L3OUT                    |                      |                        |              |             |             |
| > VKFs                                    | boonpion.                        |                               |                      |                        |              |             |             |
| External Bridged Networks                 | A.P                              |                               |                      |                        |              |             |             |
|                                           | Alias:                           | Lipppoolfied                  |                      |                        |              |             |             |
| Set Rules for Route Maps                  | Target DSCP:                     | Unspecified                   | <u> </u>             |                        |              |             |             |
| > 📩 Match Rules for Route Maps            | Noues.                           | Nodo ID                       | Poutor ID            | Loopback Address       |              |             |             |
| V 📤 SDC2-L3OUT                            |                                  | topology/pod=1/podo=101       | 10.17.255.101        | 10.17.255.101          |              |             |             |
| Logical Node Profiles                     |                                  | topology/pod-1/node-101       | 10.17.255.101        | 10.17.255.101          |              |             |             |
| ✓                                         |                                  | topology/pod-1/hode-102       | 10.17.255.102        | 10.17.255.102          |              |             |             |
| 💛 🚞 Logical Interface Profiles            |                                  |                               |                      |                        |              |             |             |
| ✓ ■ SDC2-L3OUT                            |                                  |                               |                      |                        |              |             |             |
| SPF Interface Pro                         |                                  |                               |                      |                        |              |             |             |
| > Configured Nodes                        | Create BGP Protocol Profile:     |                               |                      |                        |              |             |             |
| E Reute men for import and even           |                                  |                               |                      |                        |              |             |             |
| Koute map for import and export           |                                  |                               |                      |                        |              |             |             |
| > Contracts                               |                                  |                               |                      |                        |              |             |             |
| > Policies                                |                                  |                               |                      |                        |              |             |             |
| > 🚞 Services                              |                                  |                               |                      |                        |              |             |             |
|                                           |                                  |                               |                      |                        |              |             |             |
|                                           |                                  |                               |                      |                        |              |             |             |
|                                           |                                  |                               |                      |                        |              |             |             |
|                                           |                                  |                               |                      |                        |              |             |             |
|                                           |                                  |                               |                      |                        |              |             |             |
|                                           |                                  |                               |                      |                        |              |             |             |
|                                           |                                  |                               |                      |                        |              |             |             |
|                                           |                                  |                               |                      |                        |              |             |             |
|                                           |                                  |                               |                      |                        |              |             |             |
|                                           |                                  |                               |                      | Show Usag              | ge Ré        |             |             |
|                                           |                                  |                               |                      |                        |              |             |             |

### SDC2-L3OUT SVI configuration

| SVI                                                  |                                      |                |       | (        | . ?      | ×   |
|------------------------------------------------------|--------------------------------------|----------------|-------|----------|----------|-----|
|                                                      |                                      | Р              | olicy | Faults   | Hist     | ory |
| 8 🗸 🔇                                                |                                      |                |       | Q        | <u>+</u> | **- |
| Properties                                           |                                      |                |       |          |          |     |
| Path:                                                | topology/pod-1/protpaths-101-102/pat | thep-[SDC2-L30 | UT]   |          |          |     |
| Path Description:                                    |                                      |                |       |          |          |     |
| Description:                                         | optional                             |                |       |          |          |     |
| Encap:                                               | VLAN VINCE 2197                      |                |       |          |          |     |
| Encap Scope:                                         | VRF Local                            |                |       |          |          |     |
| Auto State:                                          | disabled enabled                     |                |       |          |          |     |
| Mode:                                                | Access (802.1P) Trunk Acces          | s (Untagged)   |       |          |          |     |
| Side A IPv4 Primary / IPv6 Preferred Address:        | 10.17.255.129/29                     |                |       |          |          |     |
| Side A IPv6 DAD:                                     | disabled enabled                     |                |       |          |          |     |
| Side A IPv4 Secondary / IPv6 Additional              |                                      |                |       | til 1    | +        |     |
| Addresses.                                           | <ul> <li>Address</li> </ul>          |                |       | IPv6 DAD |          |     |
|                                                      | 10.17.255.131/29                     |                |       | enabled  |          |     |
|                                                      |                                      |                |       |          |          |     |
| Side A Link-Local Address:                           | ::                                   |                |       |          |          |     |
| Side B IPv4 Primary / IPv6 Preferred Address:        | 10.17.255.130/29                     |                |       |          |          |     |
| Side B IPv6 DAD:                                     | disabled enabled                     |                |       |          |          |     |
| Side B IPv4 Secondary / IPv6 Additional<br>Addresses |                                      | <b>+</b>       |       |          |          |     |
|                                                      | <ul> <li>Address</li> </ul>          | IPv6 DAD       |       |          |          |     |
|                                                      | 10.17.255.131/29                     | enabled        |       |          |          |     |
|                                                      |                                      |                |       |          |          |     |
| Side B Link-Local Address:                           |                                      |                |       |          |          |     |
| MAC Address:                                         | 00:22:BD:F8:19:FF                    |                |       |          |          |     |
| MTU (bytes):                                         | 1500                                 |                |       |          |          |     |
| Target DSCP:                                         | Unspecified 🗸                        |                |       |          |          |     |
|                                                      |                                      | Show Usage     | Clos  | se       |          |     |

### Step D: Add Schema with Multi-Site Orchestrator GUI

Once the Tenant is deployed the next step is to deploy the schema. There are many schema options, but we are focused on the most popular or likely deployment scenario. A common schema is a to stretch a bridge domain across sites for high availability. We used the Firepower cluster in each data center in a One-Arm Policy Based Redirect Design with multiple Inter-Site Contracts for a 3-tier application deployment of Wordpress. There is a single tenant named "Tenant A" which is stretched across both sites. The VRF SDC-VRF is stretched across both sites within the tenant "Tenant A". The first three bridge domains and corresponding EPGs are a network centric view of how we have the servers are deployed. The last bridge domain FTD and FTD EPG are specific to the FTD cluster deployment in each data center. We chose a single bridge domain for FTD because it made the MSO configuration simpler. It could be implemented as an FTD bridge domain in each site. The policy based redirect policy in each site will redirect to the local FTD cluster for threat defense services.

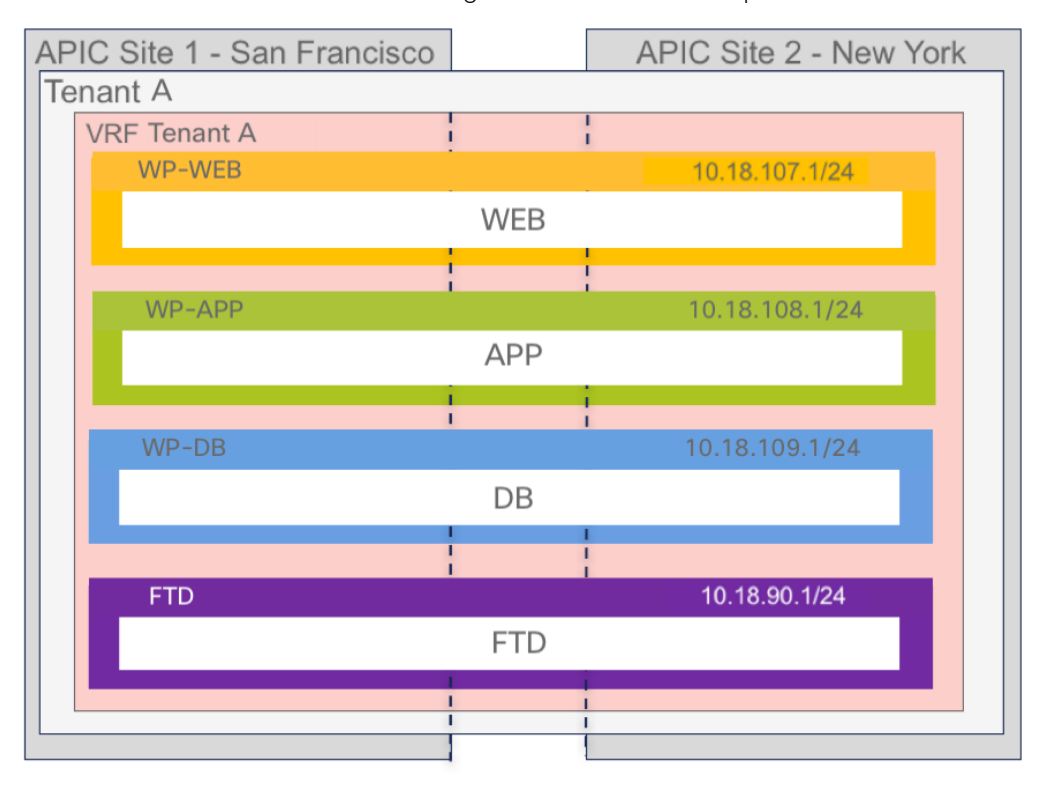

Multi-Site Schema for Stretched Bridge Domain across multiple sites

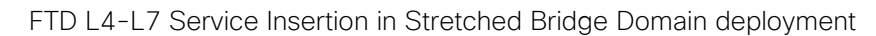

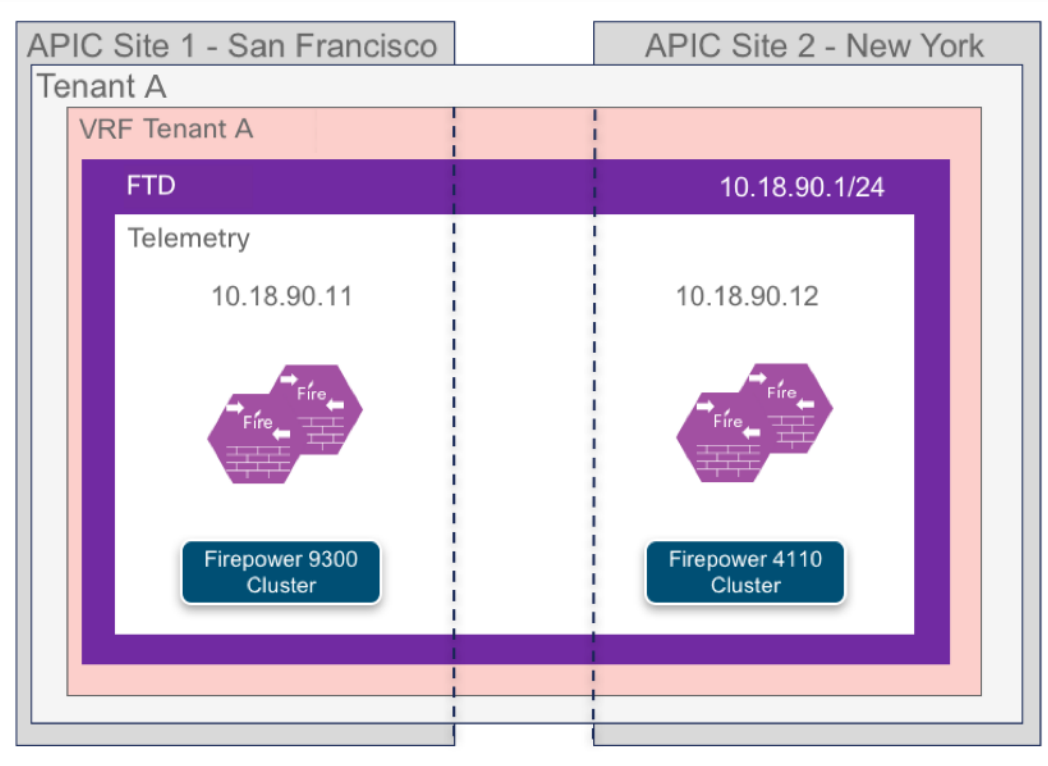

The contract determines where traffic is allowed to go and if there is an L4-L7 service graph attached to it. In the figure below it shows an example inter-site contract called E-W-WebToApp, which specifies that the one-arm service graph for FTD will be attached to it.

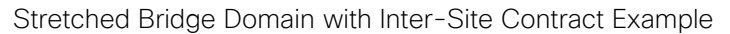

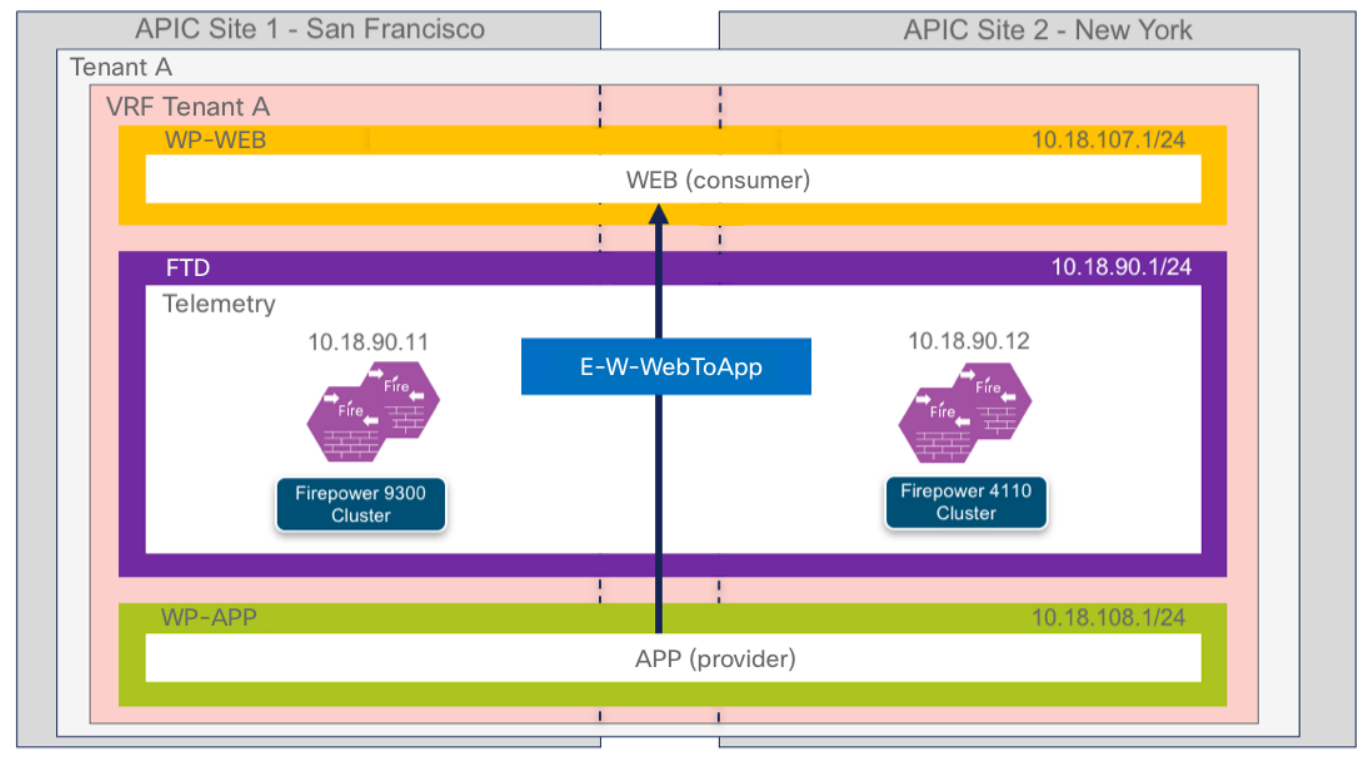

#### Section Summary:

The intent in selecting these steps was to minimize the number GUI clicks in deploying a service graph for a one-arm Firepower Threat Defense cluster.

Step 1: Create schema
Step 2: Add Sites
Step 3: Import VRF
Step 4: Create Service Graph
Step 5: Create External EPG
Step 6: Create Filters
Step 7: Create Bridge Domains
Step 8: Create Contracts
Step 9: Create Application Profile

Step 10: Add contracts to External EPG

#### Step 1: Create Schema

a. To create a schema, in the MSO home screen, navigate to **Schemas** in left pane, and then select **ADD Schema** on the right.

| ≡      |                    | dude Multi Site Orchestrator |                             | Cluster Status 3/3 |
|--------|--------------------|------------------------------|-----------------------------|--------------------|
| 0<br>0 | Dashboard<br>Sites | Schemas                      |                             |                    |
| *<br>— | Schemas<br>Tenants | ۹                            |                             | C O ADD SCHEMA     |
|        | Users              | NAME A                       | TEMPLATES                   | TENANTS            |
| \$     | Admin 🗸            |                              | No Schema has been created. |                    |

b. Change the schema name to Service Integration Schema(1), change the template name to L3OUT-PBR-STR-BD(2) and click To build your schema please click here to select a tenant.

| 🔀 Service Integratio | n Schema 1                                                  | AUTO SAVE SAVE O X |
|----------------------|-------------------------------------------------------------|--------------------|
| TEMPLATES            | L3OUT-PBR-STR-BD                                            | DEPLOY TO SITES    |
| L3OUT-PBR-STR-BD     | 2                                                           |                    |
| SITES                | • To build your schema please click here to select a tenant | 3                  |
|                      | <ul> <li>Application profile</li> </ul>                     |                    |
|                      | O Add EPG                                                   |                    |

#### c. From the drop-down menu, select Tenant A

| 👷 Service Integrati | on Schema                                          | AUTO SAVE SAVE 🔿 🗙                                     |
|---------------------|----------------------------------------------------|--------------------------------------------------------|
| TEMPLATES           | L3OUT-PBR-STR-BD DEPLOY TO SITES                   | TENANT                                                 |
| L3OUT-PBR-STR-BD    | To build your schema please click here to select a | SELECT A TENANT                                        |
| SITES               | tenant                                             | common<br>Common tenant for use with all other tenants |
|                     |                                                    | Tenant A                                               |

#### Step 2: Add Sites

a. Add sites to the schema. Click the + sign(1) next to SITES and click the check boxes(2) for New York and San FranCisco. The template is assigned automatically. Click Save(4)

|                  | L3OUT-PBR-STR-BD        |          |
|------------------|-------------------------|----------|
| L3OUT-PBR-STR-BD | EI TEPS                 |          |
|                  |                         |          |
|                  | TENANT TENANT A         | IMPORT 👻 |
|                  | Add Sites               | ×        |
|                  | NAME ASSIGN TO TEMPLATE | _        |
|                  | New York                | ~        |
|                  | San Francisco           | ~        |
|                  |                         |          |
|                  |                         |          |

#### Step 3: Import VRF

In this step, a brown field deployment is assumed. We created the VRF in APIC previously. It is possible in a green field deployment to create the VRF in Multi-Site Orchestrator (MSO). Also shown in this step is that other policy (i.e. Application Profile, EPG, Contract, etc.) can also be imported from APIC into MSO.

a. To import the VRF, click **IMPORT (1)** and select **San FranCisco (2)**. The VRF is identical in both datacenters, so importing from New York is not required.

| 🔀 Service Inte   | egratio | n Schema            |                 | AUTO SAVE          | Ø   | × |
|------------------|---------|---------------------|-----------------|--------------------|-----|---|
| TEMPLATES        | 0       | L3OUT-PBR-STR-BD    | DEPLOY TO SITES | TENANT<br>Tenant A |     |   |
| L3OUT-PBR-STR-BD |         | Applied to 2 sites  |                 | SELECT A TENANT    |     |   |
| SITES            | 0       |                     |                 | Tenant A           | 8 ~ |   |
| New York         | ^       | TENANT Tenant A     |                 | ^                  |     |   |
| L3OUT-PBR-ST 👳   | A       |                     | 2 SAN FRANCISCO |                    |     |   |
| San Francisco    | ^       | Application profile | NEW YORK        |                    |     |   |
| L3OUT-PBR-ST 🝵   | A       | Add EPG             |                 |                    |     |   |

b. Select TenantA (1), select VRF (2) and click IMPORT (3).

| Import from S       | Import from San Francisco |                  |   |                   |
|---------------------|---------------------------|------------------|---|-------------------|
| POLICY TYPE         |                           | SELECT TO IMPORT | Q | INCLUDE RELATIONS |
| APPLICATION PROFILE | 0 out of 0                | 1 🔽 TenantA      |   |                   |
| EPG                 | 0 out of 0                |                  |   |                   |
| EXTERNAL EPG        | 0 out of 0                |                  |   |                   |
| CONTRACT            | 0 out of 0                |                  |   |                   |
| FILTER              | 0 out of 0                |                  |   |                   |
| VRF                 | 1 out of 1                | 2                |   |                   |
| BD                  | 0 out of 1                |                  |   |                   |
| SERVICE GRAPHS      | 0 out of 0                |                  |   |                   |
|                     |                           |                  |   | 3 IMPORT          |

#### Step 4: Create Service Graph

a. To Create the Service Graph, click the **+ sign (1)** in the SERVICE GRAPH section. Enter the **DISPLAY NAME One-Arm (2)** and **drag-and-drop the firewall (3)** into the window below.

| <sub>※</sub> Service Integrat | on Schema          | 🔽 AUTO SAVE SAVE 🔿 🗙                       |
|-------------------------------|--------------------|--------------------------------------------|
| TEMPLATES                     | L3OUT-PBR-STR-BD   | DEPLOY TO SITES VIA One-Arm                |
| L3OUT-PBR-STR-BD              | Applied to 2 sites | LOCAL RELATIONSHIPS EXTERNAL RELATIONSHIPS |
| SITES                         | FILTERS            |                                            |
| New York                      | Tenanta            | On-Premi Ready     Cloud Ready             |
| L3OUT-PBR-ST 👳 🚯              |                    | UUMMUN PRUPERTIES                          |
| San Francisco 🔥               | BRIDGE DOMAIN      | * DISPLAY NAME                             |
| L3OUT-PBR-ST 🙍 🚯              |                    | Name: One-Arm                              |
|                               | 0                  | DESCRIPTION                                |
|                               |                    |                                            |
|                               |                    |                                            |
|                               | FILTER             | h.                                         |
|                               |                    | DEFINE SERVICE NODES                       |
|                               | 0                  |                                            |
|                               |                    | Firewall Load Balancer Other               |
|                               | EXTERNAL EPG       | 3                                          |
|                               |                    |                                            |
|                               |                    | <b>0</b>                                   |
|                               |                    | Firowall                                   |
|                               |                    |                                            |
|                               | SERVICE GRAPH      |                                            |
|                               | *<br>One-Arm       |                                            |
|                               |                    |                                            |

b. To associate the template node to the site device, select San FranCisco (1), click on the One-Arm (2) and click on the firewall (3).

| <sub>张</sub> Service Inte  | egration | Schema                                    | AUTO SAVE SAVE 🔿 🗙                                                           |
|----------------------------|----------|-------------------------------------------|------------------------------------------------------------------------------|
| TEMPLATES                  | 0        | San Francisco<br>Lacit de Berlov to Sites | NA SERVICE GRAPH<br>One-Arm                                                  |
| L3OUT-PBR-STR-BD           |          | Looi-Fbr-sik-bb                           |                                                                              |
| SITES                      | 0        | FILTERS                                   |                                                                              |
| New York<br>L3OUT-PBR-ST @ | ^<br>8   | TENANT Tenant A                           | * DISPLAY NAME<br>One-Arm<br>Name: One-Arm                                   |
| San Francisco              | ^        | 1 CONTRACT                                | DESCRIPTION                                                                  |
| L3OUT-PBR-ST 🕤             | 9        | VBF                                       | SITE LOCAL PROPERTIES                                                        |
|                            |          | TenantA                                   |                                                                              |
|                            |          | BRIDGE DOMAIN                             | - reveal                                                                     |
|                            |          | EXTERNAL EPG                              |                                                                              |
|                            |          | 2 One-Arm                                 | Device selection is required for each nodes. Click on node to select device. |

c. From the drop-down menu, select the SDC1-FTD-C1 firewall and click SAVE

| Select Devices |             | ×    |
|----------------|-------------|------|
| Firewall       | SDC1-FTD-C1 |      |
|                |             | SAVE |

d. Repeat steps b. and c. for the New York site.

#### Step 5: Create External EPG

a. To create the External EPG, select the template L3OUT-PBR-STR-BD (1) and click the + sign (2) in the EXTERNAL EPG section. On the right, enter the Display Name External (3), select TenantA (4) under Virtual Routing and Forwarding. Click the + sign (5) to add a subnet.

| 🔀 Service Integ  | ration S | Schema           |                 |    | AUTO SAVE SAVE               | e o ×                  |
|------------------|----------|------------------|-----------------|----|------------------------------|------------------------|
| TEMPLATES        | •        | L3OUT-PBR-STR-BD | DEPLOY TO SITES |    | N/A External EPG<br>External |                        |
| L3OUT-PBR-STR-BD | 1        |                  |                 |    | LOCAL RELATIONSHIPS          | EXTERNAL RELATIONSHIPS |
| SITES            | 0        | FILTERS          |                 |    | U                            | 0                      |
| New York         | ~        | PRIDE DOMAIN     |                 | ^  | On-Prem Ready                | Cloud Ready            |
| L3OUT-PBR-ST     | 0        | UNDUC DOMAIN     |                 |    | * SELECT SITE TYPE           |                        |
| San Francisco    | ^        |                  |                 |    | ON-PREM                      | CLOUD                  |
| L3OUT-PBR-ST ·   | 0        | 0                |                 | h  | COMMON PROPERTIES            |                        |
|                  |          |                  |                 |    | * DISPLAY NAME               |                        |
|                  |          | FILTER           |                 |    | 3 External                   |                        |
|                  |          |                  |                 |    | Name: External               |                        |
|                  |          | 0                |                 |    | * VIRTUAL ROUTING & FOR      | WARDING                |
|                  |          |                  |                 |    | 4 TenantA                    | 0 ×                    |
|                  |          |                  |                 |    | CONTRACTS                    |                        |
|                  |          | EXTERNAL EPG     | SELECT ;        |    | NAME                         | TYPE                   |
|                  |          |                  |                 |    | CONTRACT                     |                        |
|                  |          | * 0 2            |                 | ١. |                              |                        |
|                  |          | External         |                 | U. | UN-PREM PROPERTIES           |                        |
|                  |          |                  |                 |    | SUBNETS                      |                        |
|                  |          | SERVICE GRAPH    |                 |    | 5 O SUBNET                   |                        |
|                  |          |                  |                 |    |                              |                        |
|                  |          | • One-Arm        |                 |    | Include in preferred group   | )                      |
|                  |          |                  |                 |    |                              |                        |
|                  | <        |                  |                 | >  |                              |                        |

b. Add the subnet 0.0.0.0/0 and click SAVE.

| Add Subnet                                                                                   | ×  |
|----------------------------------------------------------------------------------------------|----|
| * CLASSIFICATION SUBNET  O.0.0/0  SHARED ROUTE CONTROL SUBNET  SHARED SECURITY IMPORT SUBNET |    |
| SA                                                                                           | VE |

c. Associate the site L3OUT to the External EPG. Select San FranCisco (1) and click the External EPG. On the right, select the SDC1-L3OUT (3) from the drop down-menu.

| TEMPLATES   L3OUT-PBR-STR-BD     SittEs     New York   L3OUT-PBR-ST                                                                                                    |                                                                                                    |
|----------------------------------------------------------------------------------------------------|----------------------------------------------------------------------------------------------------|
| L3OUT-PBR-STR-BD<br>SITES<br>New York<br>L3OUT-PBR-ST. • •<br>San Francisco<br>LSOUT-PBR-ST. • •<br>I<br>San Francisco<br>I<br>Substrate<br>I<br>I<br>I<br>I<br>I<br>I<br>I<br>I<br>I<br>I<br>I<br>I<br>I | 0 I 0 I 0 I 0<br>TEMPLATE PROPERTIES  * DISPLAY NAME External Name: External VIRTUAL ROUTING & FORWARDING TenantA CONTRACTS |
| SITES   New York   L3OUT-PBR-ST                                                                                                    | TEMPLATE RAPERTIES  * DISPLAY NAME External Name: Edemal VIRTUAL ROUTING & FORWARDING TenantA CONTRACTS                     |
| New York LJOUT-PBR-ST                                                                                                    | * DISPLAY NAME<br>External<br>Name: External<br>VIRTUAL ROUTING & FORWARDING<br>TenantA<br>CONTRACTS                        |
| San Francisco                                                                                                    | VIRTUAL ROUTING & FORWARDING<br>TenantA<br>CONTRACTS                                                                        |
| PILTER<br>EXTERNAL EPG                                                                                                    | N/A<br>SUBNETS<br>CLASSIFICATION SUBNE<br>0.0.0.0/0<br>INCLUDE IN PREFERRED GROUP                                           |
| 2<br>External<br>SERVICE GRAPH                                                                                                    | SITE LOCAL PROPERTIES *LOUT 3 SDC1-L3OUT                                                                                    |

d. Repeat step c. for the New York site

Step 6: Create Filters

a. Select the L3OUT-PBR-STR-BD (1) template and click the + sign (2). Enter N-S for the Display Name (3) and click the + sign (4) next to ENTRY.

| <sub>送</sub> Service Inte | 🔀 Service Integration Schema |   |                    |                 |   |                  |        | Q        | Ō         | ×    |
|---------------------------|------------------------------|---|--------------------|-----------------|---|------------------|--------|----------|-----------|------|
| TEMPLATES                 | 0                            |   | L3OUT-PBR-STR-BD   | DEPLOY TO SITES |   | filter<br>N-S    |        |          |           |      |
| L3OUT-PBR-STR-BD          |                              | 1 | Applied to 2 sites |                 | h | LOCAL RELATION   | SHIPS  | EXTERNAL | RELATIONS | HIPS |
| SITES                     | Θ                            |   | FILTERS            |                 |   | COMMON PROPE     | RTIES  |          |           |      |
| New York                  | ^                            |   | BRIDGE DOMAIN      |                 | ^ | * DISPLAY NAM    | E      |          |           | _    |
| L3OUT-PBR-ST              | A                            |   |                    |                 |   | N-S<br>Name: N-S |        |          |           |      |
| L3OUT-PBR-ST              | Â                            |   | 0                  |                 |   | ENTRIES          |        |          |           |      |
|                           |                              |   |                    |                 |   | NAME             | ETHERT | YPE      |           |      |
|                           |                              |   | FILTER             |                 | 1 |                  |        |          |           |      |
|                           |                              |   | • <b>2</b>         |                 | ł |                  |        |          |           |      |
|                           |                              |   | EXTERNAL EPG       | SELECT :        | L |                  |        |          |           |      |
|                           |                              |   | •<br>External      |                 |   |                  |        |          |           |      |

- 121
- b. Enter **permit-all** in the name field and click **SAVE**.

| permit-all                  |   |  |
|-----------------------------|---|--|
| DESCRIPTION                 |   |  |
|                             |   |  |
| ETHERTYPE                   |   |  |
| unspecified                 | ~ |  |
| IP PROTOCOL                 |   |  |
| unspecified                 | ~ |  |
| DESTINATION PORT RANGE FROM |   |  |
| unspecified                 |   |  |
| DESTINATION PORT RANGE TO   |   |  |
| unspecified                 |   |  |
| ON-PREM PROPERTIES          |   |  |
| MATCH ONLY FRAGMENTS        |   |  |
| STATEFUL                    |   |  |
| ARP FLAG                    |   |  |
| unspecified                 | ~ |  |
|                             |   |  |

c. Repeat steps a. and b. to create the filters **E-W** and **Telemetry.** 

| F | ILTER    |          |                |   |
|---|----------|----------|----------------|---|
|   | •<br>N-S | •<br>E-W | •<br>Telemetry | 0 |
|   |          |          |                | L |

Step 7: Create Bridge Domains

a. Click the + sign (1) in the BRIDGE DOMAIN section, enter WP-WEB in the DISPLAY NAME
 (2) box, select TenantA in the VIRTUAL ROUTING & FORWARDING (3) section and click the
 + sigh under GATEWAY IP (4).

| <sub>業</sub> Service Inte | egratior | n Schema                              | ■ AUTO SAVE SAVE Q O X                     |
|---------------------------|----------|---------------------------------------|--------------------------------------------|
| TEMPLATES                 | 0        | L3OUT-PBR-STR-BD                      | BRIDGE DOMAIN<br>WP-WEB                    |
| L3OUT-PBR-STR-BD          |          | Applied to 2 sites                    | LOCAL RELATIONSHIPS EXTERNAL RELATIONSHIPS |
| SITES                     | 0        | FILTERS                               | 0 0<br>COMMON PROPERTIES                   |
| New York                  | ^        |                                       | * DISPLAY NAME                             |
| L3OUT-PBR-ST              | A        |                                       | 2 WP-WEB                                   |
| San Francisco             | ~        | • O<br>TenantA                        | Name: WP-WEB                               |
| L3OUT-PBR-ST              | A        |                                       | ON-PREM PROPERTIES                         |
|                           |          |                                       | * VIRTUAL ROUTING & FORWARDING             |
|                           |          | BRIDGE DOMAIN                         | 3 TenantA S V                              |
|                           |          | •<br>WP-WEB 0 1                       | L2 STRETCH                                 |
|                           |          |                                       | INTERSITE BUM TRAFFIC ALLOW                |
|                           |          | PILYER                                | OPTIMIZE WAN BANDWIDTH                     |
|                           |          | • • • • • • • • • • • • • • • • • • • | L3 MULTICAST 💿                             |
|                           |          |                                       | L2 UNKNOWN UNICAST                         |
|                           |          | EXTERNAL EPG SELECT                   | proxy 🗸                                    |
|                           |          | _                                     | SUBNETS                                    |
|                           |          |                                       | GATEWAY IP                                 |
|                           |          | External                              | 4 O SUBNET                                 |
|                           |          |                                       |                                            |

b. Enter the IP 10.18.107.1/24 for the GATEWAY IP, select Advertised Externally and click SAVE.

| Add Subnet                                                      | ×    |
|-----------------------------------------------------------------|------|
| * GATEWAY IP                                                    |      |
| 10.18.107.1/24                                                  |      |
| DESCRIPTION                                                     |      |
|                                                                 |      |
| SCOPE Private to VRF Advertised Externally SHARED BETWEEN VRF'S |      |
| NO DEFAULT SVI GATEWAY                                          |      |
| QUERIER                                                         |      |
|                                                                 | SAVE |

c. Repeat steps a. and b. to create the bridge domains WP-APP (GW 10.18.108.1/24), WP-DB (GW 10.18.109.1/24) and FTP (GW 10.18.90.1/24).

| B | RIDGE DOMAIN |             |            |  |
|---|--------------|-------------|------------|--|
|   | •<br>WP-WEB  | •<br>WP-APP | •<br>WP-DB |  |
|   | •<br>FTD     | •           |            |  |

#### Step 8: Create Contracts

a. Click the + sign (1) in the CONTRACT section and the N-S-ExtToWeb (2) for the DISPLAY NAME. Click the + sign (3) next to FILTER and select the N-S filter. Select One-Arm (4) for the SERVICE GRAPH and click the Firewall (5).

| Service Integration S | chema                           |                                                                                                    |
|-----------------------|---------------------------------|----------------------------------------------------------------------------------------------------|
| TEMPLATES O           | L3OUT-PBR-STR-BD DEPLOY TO STEE | LOCAL RELATIONSHIPS EXTERNAL RELATIONSHIPS                                                                                       |
| L3OUT-PBR-STR-BD      | Applied to 2 sites              | 0 0                                                                                                    |
| SITES O               | FILTERS                         | On-Prem Ready Cloud Ready                                                                                                    |
| New York              | TENANT Tenant A MPORT V         | * DISPLAY NAME 2 N-S-ExtToWeb                                                                                                    |
| San Francisco 🔺       | Application profile             | Name: N-S-ExtToWeb                                                                                                    |
| LJOUT-PBR-ST •        | O Add EPG                       | SCOPE VIT V APPLY BOTH DIRECTIONS                                                                                                |
|                       | CONTRACT<br>*<br>N-S-ExtToWeb 1 | PLTER CHAIN<br>NAME DIRECTIVE ACTION<br>N-Sig none<br>O FLTER                                                                    |
|                       | *<br>TenantA                    | SERVICE GRAPH 4 One-Arm Consumer EPG                                                                                             |
|                       | BRIDDE DOMAIN                   |                                                                                                    |
|                       | * * *<br>WP-WEB WP-APP WP-DB    | 5 Frewall                                                                                                    |
|                       | * FTD                           | Provider EPG                                                                                                    |
| 4                     |                                 | Consumer and Provider connector configurations are<br>required for service nodes. Click on node to select<br>connector settings. |

b. Select **WP-WEB** for the CONSUMER CONNECTOR and **FTD** for the PROVIDER CONNECTOR. Click **DONE** 

| Configure Firewall  |                 |          |                 | ×    |
|---------------------|-----------------|----------|-----------------|------|
|                     | Consumer<br>EPG | Firewall | Provider<br>EPG |      |
| CONSUMER CONNECTOR  |                 |          |                 |      |
| * BRIDGE DOMAIN     |                 |          |                 |      |
| WP-WEB              |                 | 0 ×      |                 |      |
| PROVIDER CONNECTOR  |                 |          |                 |      |
| * BRIDGE DOMAIN 📕 🚯 |                 |          |                 |      |
| FTD                 |                 | 0 ×      |                 |      |
|                     |                 |          |                 |      |
|                     |                 |          |                 | DONE |

c. To associate the site specific firewall to the contract, select the San FranCisco (1) site, click the N-S ExtToWeb (2) contract and click the Firewall icon (3).

| 🔀 Service Inte           | egration S | Schema              | AUTO SAVE SAVE @ O X                                                                                                    |
|--------------------------|------------|---------------------|----------------------------------------------------------------------------------------------------|
| TEMPLATES                | 0          | San Francisco       | N-S-ExtToWeb                                                                                                    |
| L3OUT-PBR-STR-BD         |            | L3001-PBR-SIR-BD    |                                                                                                    |
| SITES                    | 0          | FILTERS             | TEMPLATE PROPERTIES                                                                                                    |
| New York<br>L3OUT-PBR-ST | ^<br>0     | Tenant A            | DISPLAY NAME<br>N-S-ExtToWeb<br>Name: N-S-ExtToWeb                                                                      |
| San Francisco            | ^          | CONTRACT            | SCOPE                                                                                                    |
| L3OUT-PBR-ST 💿           | • 1        | N-S-ExtToWeb 2      | context<br>service graph<br>One-Arm                                                                                     |
|                          |            |                     | SITE LOCAL PROPERTIES                                                                                                   |
|                          |            | VRF                 | ONE-ARM                                                                                                    |
|                          |            | <b>P</b><br>TenantA | Consumer EPG                                                                                                    |
|                          |            | BRIDGE COMAIN       | SDC1-FTD                                                                                                    |
|                          |            | WP-WEB WP-APP WP-D8 | Provider EPG                                                                                                    |
|                          |            | FTD                 | Consumer and Pirovider cluster interfaces are required for<br>service nodes. Click on node to select cluster interface. |

d. In the pop-up window, select **one-arm** for CLUSTER INTERFACE and **TenantA/SDC1-FTD-SERVICE** for REDIRECT POLICY for the CONSUMER and PROVIDER CONNECTORS. Click **DONE** 

| Configure SDC1-FTD-C1          | ×    |
|--------------------------------|------|
| Consumer Firewall Provider PPG |      |
| CONSUMER CONNECTOR             |      |
| * CLUSTER INTERFACE            |      |
| one-arm 🗸                      |      |
| REDIRECT POLICY                |      |
| TenantA/SDC1-FTD-SERVICE       |      |
| PROVIDER CONNECTOR             |      |
| * CLUSTER INTERFACE            |      |
| one-arm 🗸                      |      |
| REDIRECT POLICY                |      |
| TenantA/SDC1-FTD-SERVICE       |      |
|                                |      |
|                                | DONE |

e. Repeat steps c. and d. for the New York site.

| New York<br>L3OUT-PBR-ST o    | ^<br>  | TENANT Tenant A         |       | ŕ | DISPLAY NAME<br>N-S-ExtToWeb<br>Name: N-S-ExtToWeb                    |
|-------------------------------|--------|-------------------------|-------|---|-----------------------------------------------------------------------|
| San Francisco<br>L3OUT-PBR-ST | ^<br>_ | V-S-ExtToWeb            |       |   | SCOPE<br>context<br>SERVICE GRAPH<br>One-Arm<br>SITE LOCAL PROPERTIES |
|                               |        | VBF<br>TenantA          |       |   | ONE-ARM                                                               |
|                               |        | BRIDEE DOMAIN<br>WP-WEB | WP-DB |   | Provider EPG                                                          |

f. Repeat step a. through e. to create the E-W-WebToApp, E-W-AppToDB and TelemetryToExt contracts.

| CONTRACT       |              |             |  |
|----------------|--------------|-------------|--|
| N-S-ExtToWeb   | E-W-WebToApp | F-W-AppToDB |  |
| -              |              |             |  |
| TelemetryToExt |              |             |  |

#### Step 9: Create Application Profile

a. To name Application Profile, click the L3OUT-PBR-STR-BD (1) template and click the Application Profile (2) section and enter WordPress (3) in the DISPLAY NAME box.

| 😵 Service Inte | egratic | n Schema                                                                                      |    | AUTO SAVE SAVE                             | Q | ¢ | × |
|----------------|---------|-----------------------------------------------------------------------------------------------|----|--------------------------------------------|---|---|---|
|                | 0       | L3OUT-PBR-STR-BD Last Depkyed: Jun 9, 2019 08:22 pm DEPLOY TO SITES Applied to 2 sites warmen | ED | NA APPLICATION PROFILE<br>WordPress        |   |   | Q |
| SITES          | 0       | FILTERS                                                                                       |    | * DISPLAY NAME 3 WordPress Name: WordPress |   |   |   |
| L3OUT-PBR-ST • | õ       | TRANIT Tenant A MPORT V                                                                       | Å  |                                            |   |   |   |
| San Francisco  | õ       | an WordPress *                                                                                |    |                                            |   |   |   |
|                |         | 2 SELECT :                                                                                    |    |                                            |   |   |   |
|                |         | Application Profile                                                                           | 1  |                                            |   |   |   |

b. To add an EPG, click Add EPG (1), Enter WEB in the DISPLAY NAME (2) box and click the + sign (3) next to CONTRACT and add the required contracts. Note the contracts names and types (4). Select the WP-WEB BRIDGE DOMAIN (5) and click the + sign next to subnet and enter 10.18.107.1/24 (6) for the IP GATEWAY.

| <sub>業</sub> Service Inte | egration | Schema                                | _ AL | UTO SAVE SAVE                                    | Q            | Ċ         | ×   |
|---------------------------|----------|---------------------------------------|------|--------------------------------------------------|--------------|-----------|-----|
| TEMPLATES                 | 0        | L3OUT-PBR-STR-BD DEPLOY TO STITES     | (    |                                                  |              |           | Â   |
| L3OUT-PBR-STR-BD          |          | Applied to 2 sites                    | 12   |                                                  | EXTERNAL REL | ATIONSHIP | 5   |
| SITES                     | 0        | FILTERS                               |      | On-Prem Ready                                    | Clo          | ud Ready  |     |
| New York                  | ^        | TEMANT Tenant A                       | j.   | COMMON PROPERTIES                                |              |           |     |
| San Francisco             | A        | WordPress e                           |      | * DISPLAY NAME                                   |              |           | .   |
| L3OUT-PBR-ST              | A        |                                       | 2    | WEB                                              |              |           |     |
|                           |          | PO SELECT                             |      | CONTRACTS                                        |              |           |     |
|                           |          | • Add EPG 1                           |      | NAME                                             | TYPE         |           | . 1 |
|                           |          |                                       |      | E-W-WebToApp                                     | consu        | Θ         |     |
|                           |          | Application Profile                   | 4    | N-S-ExtToWeb                                     | provider     | 0         |     |
|                           |          |                                       |      | TelemetryToExt                                   | consu        | 0         |     |
|                           |          | CONTRACT                              | 3    | CONTRACT                                         |              |           | 1   |
|                           |          |                                       | lle. | ON-PREM PROPERTIES                               |              |           |     |
|                           |          | N-S-ExtToWeb E-W-WebToApp E-W-AppToDB |      | * BRIDGE DOMAIN                                  |              |           |     |
|                           |          | PROVIDED CONSUMED                     | 5    | WP-WEB                                           | ¢            | • ·       |     |
|                           |          | • •                                   |      | SUBNETS                                          |              |           |     |
|                           |          | CONSUMED                              |      | GATEWAY IP                                       |              |           |     |
|                           |          |                                       | 6    | 10.18.107.1/24                                   |              | 0         |     |
|                           |          | VBF                                   |      | SUBNET                                           |              |           | . 1 |
|                           |          |                                       |      | USEG EPG                                         |              |           |     |
|                           |          | TenantA                               |      | USEG ATTR                                        |              |           |     |
|                           |          |                                       |      | N/A                                              |              |           |     |
|                           |          | BRIDGE DOMAIN                         |      | INTRA EPG ISOLATION                              |              |           |     |
|                           |          |                                       |      | <ul> <li>Enforced</li> <li>Unenforced</li> </ul> |              |           |     |

c. Repeat steps b. to create the APP, DB and Telemetry EPGs.

#### APP EPG

| TENANT TENANT A           |                                                   | IMPORT    | • | COMMON PROPERTIES             |          |   |
|---------------------------|---------------------------------------------------|-----------|---|-------------------------------|----------|---|
| AP WordPress              |                                                   |           |   | APP                           |          |   |
| EPG                       |                                                   | SELECT    | 8 | Name: APP                     |          |   |
| WEB APP DB                | •<br>Telemetry                                    | O Add EPG |   | E-W-WebToApp                  | provider | ۵ |
|                           |                                                   |           |   | E-W-AppToDB<br>TelemetryToExt | consu    | 0 |
| CONTRACT                  |                                                   |           |   | CONTRACT                      |          |   |
|                           |                                                   |           |   | ON-PREM PROPERTIES            |          |   |
| N-S-ExtToWeb E-W-WebToApp | <ul> <li>E-W-AppToDB</li> <li>CONSUMED</li> </ul> |           |   | * BRIDGE DOMAIN               | 0        | ~ |
| • Telemetru/ToEvt         |                                                   | -         |   | SUBNETS<br>GATEWAY IP         |          |   |
| CONSUMED                  |                                                   |           |   | 10.18.108.1/24                |          | Θ |

### DB EPG

|                                       |           | COMMON PROPERTIES     |            |
|---------------------------------------|-----------|-----------------------|------------|
| TENANT Tenant A                       | IMPORT 🗸  | * DISPLAY NAME        |            |
| AP WordPress                          |           | DB                    |            |
|                                       | SELECT :  | Name: DB              |            |
|                                       |           | NAME                  | TYPE       |
| • • • • • • • • • • • • • • • • • • • | C Add EPG | E-W-AppToDB           | provider 😋 |
|                                       | <u> </u>  | Telemetry ToExt       | consu 🕲    |
| Application Profile                   |           | CONTRACT              |            |
|                                       |           |                       |            |
| CONTRACT                              |           | ON-PREM PROPERTIES    |            |
| • • •                                 |           | * BRIDGE DOMAIN       |            |
| N-S-ExtToWeb E-W-WebToApp E-W-AppToDB |           | WF-DB                 |            |
| PROVIDED                              | _         | SUBNETS<br>GATEWAY IR |            |
| • O                                   |           | 10.18.109.1/24        | 0          |
| CONSUMED                              |           | SUBNET                |            |
| CONSUMED                              |           | SUBNET                |            |

### Telemetry EPG

|                                       | 0                  | 0           |
|---------------------------------------|--------------------|-------------|
| FILTERS                               | On-Prem Ready      | Cloud Ready |
| A                                     | COMMON PROPERTIES  |             |
| TENANT Tenant A                       | * DISPLAY NAME     |             |
| AP WordPress                          | Telemetry          |             |
|                                       | Name: Telemetry    |             |
| EPG SELECT                            | CONTRACTS          |             |
|                                       | NAME               | TYPE        |
| WEB APP DB Telemetry OAdd EPG         | Telemetry ToExt    | consu 😨     |
|                                       | CONTRACT           |             |
| O Application Profile                 |                    |             |
|                                       | ON-PREM PROPERTIES |             |
| CONTRACT                              | * BRIDGE DOMAIN    |             |
|                                       | FTD                | <b>o</b> ~  |
| • • •                                 |                    |             |
| N-S-ExtToWeb E-W-WebToApp E-W-AppToDB | SUBNETS            |             |
|                                       | GATEWAY IP         |             |
|                                       | SUBNET             |             |
| TelemetryToExt                        | USEG EPG           |             |
| CONSUMED                              |                    |             |
|                                       |                    |             |

### Step 10: Add contracts to External EPG

a. To add contracts to the External EPG, click the External EPG (1) and add the contracts (2).

| 🔀 Service Inte   | egration | Schema              |              |                                | 3 ×             |
|------------------|----------|---------------------|--------------|--------------------------------|-----------------|
| TEMPLATES        | 0        | L3OUT-PBR-STR-BD    | LOY TO SITES | External EPG<br>External       | Q               |
| L3OUT-PBR-STR-BD |          | Applied to 2 sites  |              | LOCAL RELATIONSHIPS EXTERNAL R | LATIONSHIPS     |
| SITES            | 0        | FILTERS             |              | On-Drom Ready                  | )<br>ourd Roady |
| New York         | ^        | CONNECTED           |              | ▲ On-Piell Ready C             | ouu neauy       |
| L3OUT-PBR-ST     | A        | BRIDGE DOMAIN       |              | * SELECT SITE TYPE             |                 |
| San Francisco    | ^        |                     |              | ON-PREM CLOU                   |                 |
| L3OUT-PBR-ST     | <b>A</b> |                     |              | COMMON PROPERTIES              |                 |
|                  |          | WP-WEB WP-APP WP-DB |              | * DISPLAY NAME                 |                 |
|                  |          |                     |              | External                       |                 |
|                  |          | FTD                 |              | Name: UntitledExternalEPG1     |                 |
|                  |          |                     |              | TenantA                        | a v             |
|                  |          | FILTER              |              |                                | -               |
|                  |          |                     |              | NAME TYPE                      |                 |
|                  |          | • • • •             |              | N-S-ExtToWeb consu.            | . 0             |
|                  |          | N-S E-W Telemetry   |              | Telemetry ToExt provid         | r ©             |
|                  |          |                     |              | 2 CONTRACT                     |                 |
|                  |          | EXTERNAL EPG        | ECT !        |                                |                 |
|                  |          |                     |              | ON-PREM PROPERTIES             |                 |
|                  |          | 1 External          |              | SUBNETS                        |                 |
|                  |          |                     |              | CLASSIFICATION SUBNE           | -               |
|                  |          | SERVICE OD ANA      |              | O SUBNET                       | 0               |
|                  |          | JERTILE URAPH       |              |                                |                 |
|                  |          |                     |              | Include in preferred group     |                 |
|                  |          | One-Arm             |              |                                |                 |
|                  |          |                     |              |                                |                 |
|                  | 4        |                     | •            | *                              |                 |
|                  |          |                     |              |                                |                 |

### Step F: Verify Schema in APIC GUI

a. Review the APIC topology matches the Schemo deployed with MSO. This is the DC1 – San FranCisco APIC cluster.

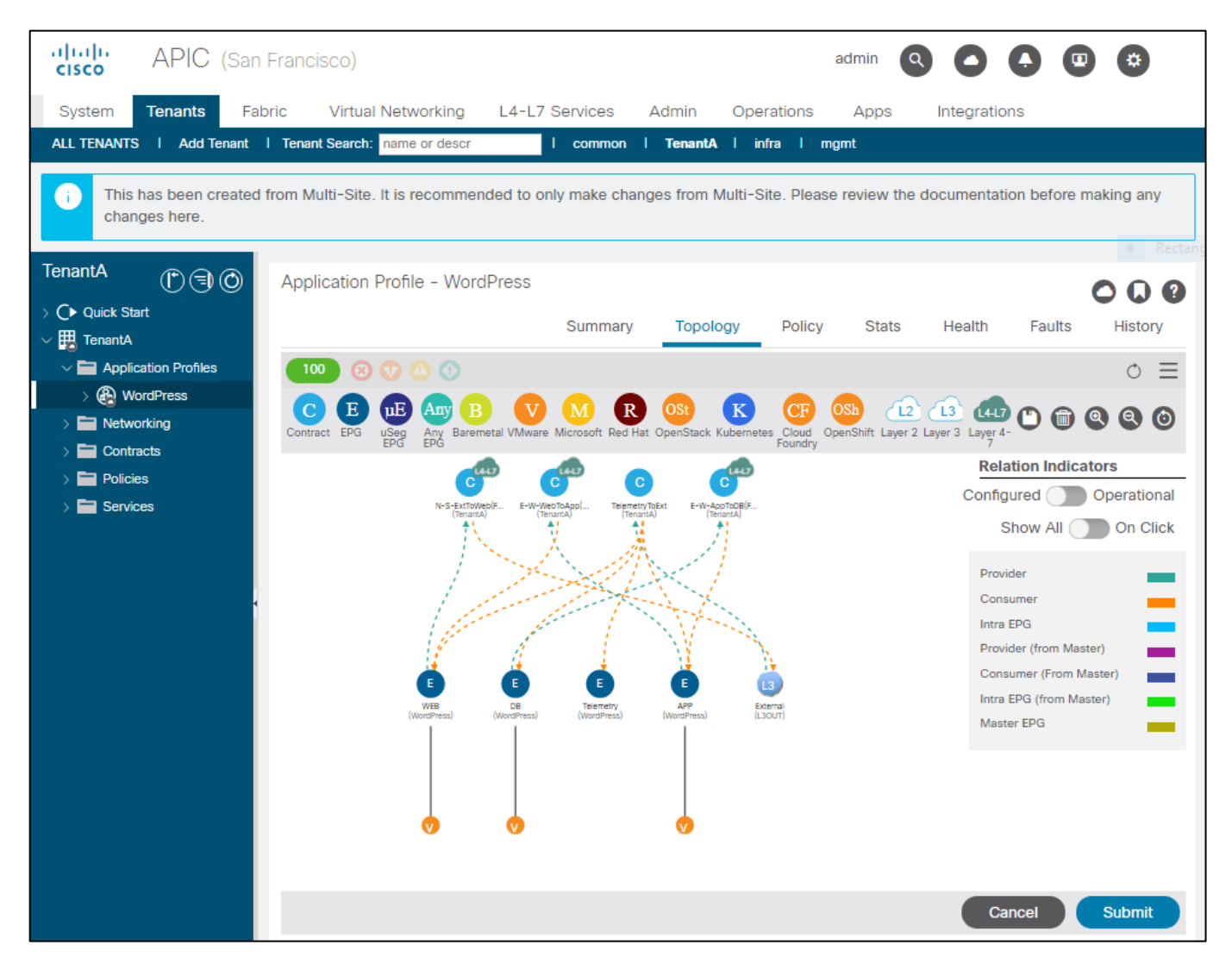

b. Review the APIC topology matches the Schema deployed with MSO. This is the DC2 – New York APIC cluster.

| APIC (Nev                                                         | v York) admin 🝳 🛆 🗭 😨 🐯                                                                                                    |
|-------------------------------------------------------------------|----------------------------------------------------------------------------------------------------|
| System Tenants Fa                                                 | bric Virtual Networking L4-L7 Services Admin Operations Apps Integrations                                                                                      |
| ALL TENANTS   Add Tenant                                          | I Tenant Search: name or descr I common I TenantA I infra I mgmt                                                                                               |
| i This has been created changes here.                             | from Multi-Site. It is recommended to only make changes from Multi-Site. Please review the documentation before making any                                     |
| TenantA ( ) ( )                                                   | Application Profile - WordPress                                                                                                    |
| > C • Quick Start<br>∨ Ⅲ. TenantA                                 | Summary Topology Policy Stats Health Faults History                                                                                                    |
| Application Profiles                                              | ● =                                                                                                    |
|                                                                   | Contract EPG USe Any B V M R OSt K CF OSh 12 13 447 C m Q Q Q O                                                                                                |
| <ul> <li>Contracts</li> <li>Policies</li> <li>Services</li> </ul> | Relation Indicators Configured Operational Show All On Click Provider Intra EPG Provider (from Master)                                                         |
|                                                                   | WEB     CB     Teemetry     APP     Exemal     Consumer (From Master)       (WordPress)     (WordPress)     (WordPress)     Exemal     Intra EPG (from Master) |
|                                                                   | V   V   V     Cancel   Submit                                                                                                    |

## Test Case 2 – Firepower Management Center and APIC

This integration involves building out a Multipod design with a single pod. The purpose of this test case is to confirm that the Firepower Threat Defense (FTD) device package works as expected with ACI. We selected a one-arm policy based redirect design similar to test case 1, but we tested with FTDv HA pair. FTD is the L4-L7 service providing threat defense services for north-south and east-west traffic in the data center fabric.

Test Description:

1. Enable the REST API in FMC.

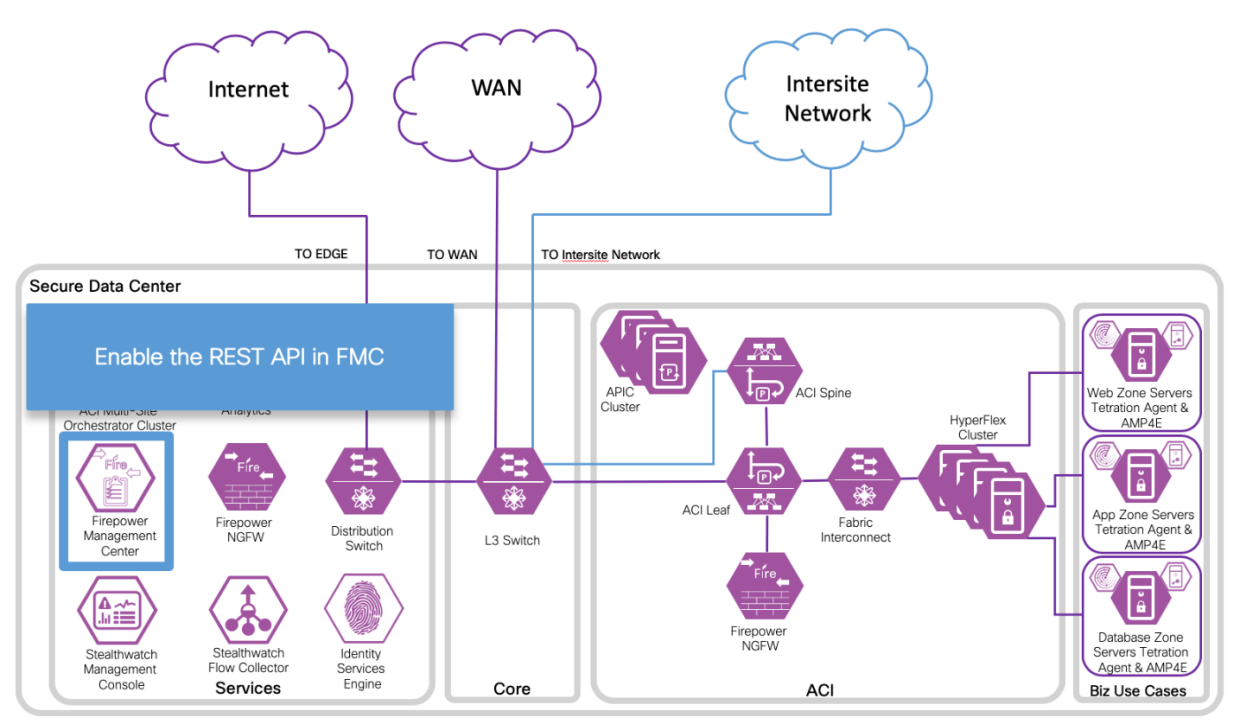

2. Download the FTD for ACI device package software from CCO and Import into APIC.

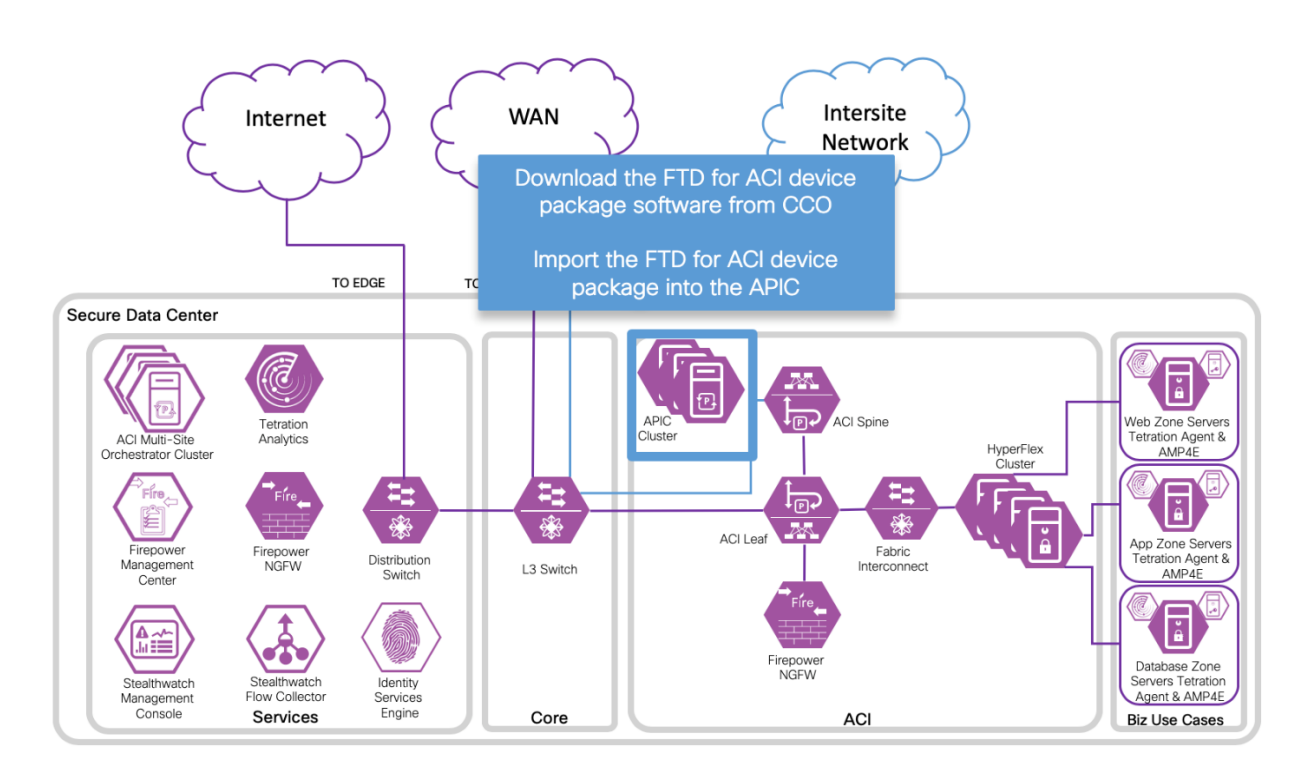

3. Register the FTD appliance.

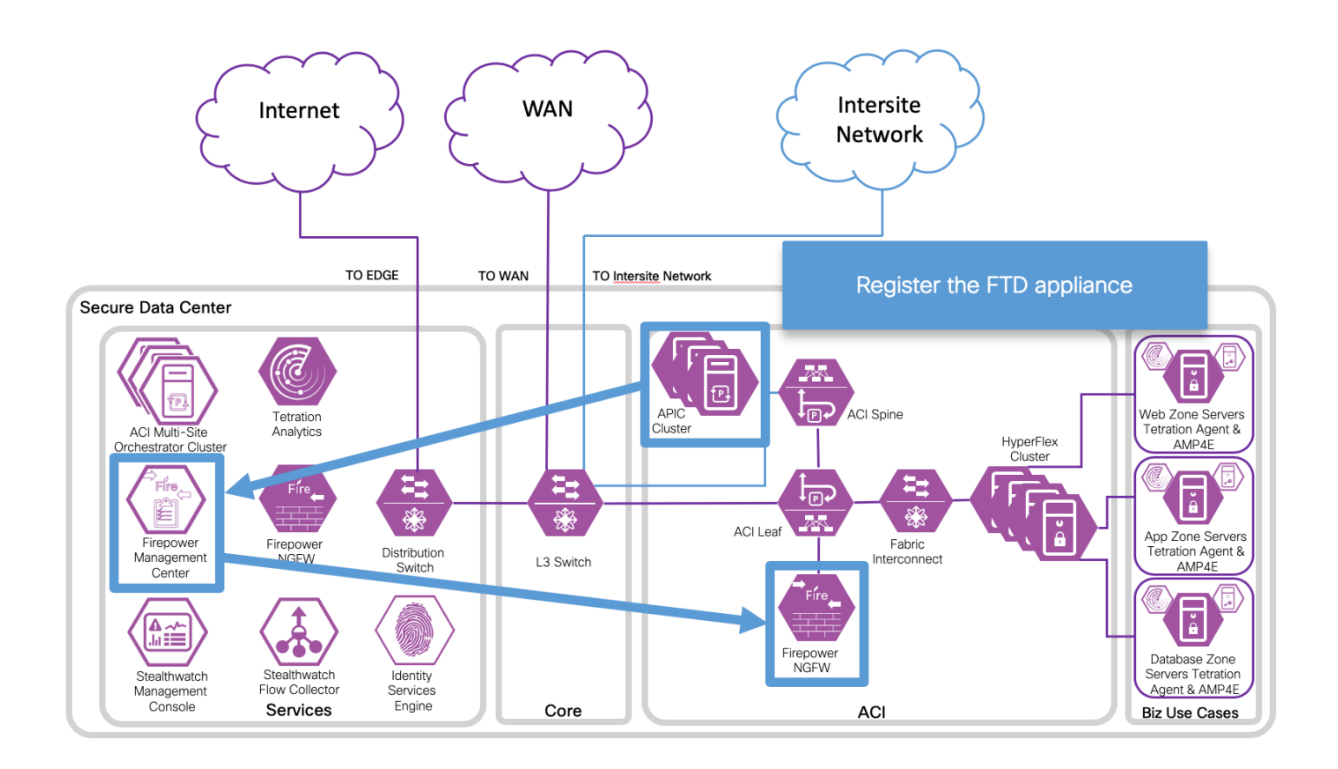

4. Define a service graph that utilizes the FTD appliance.

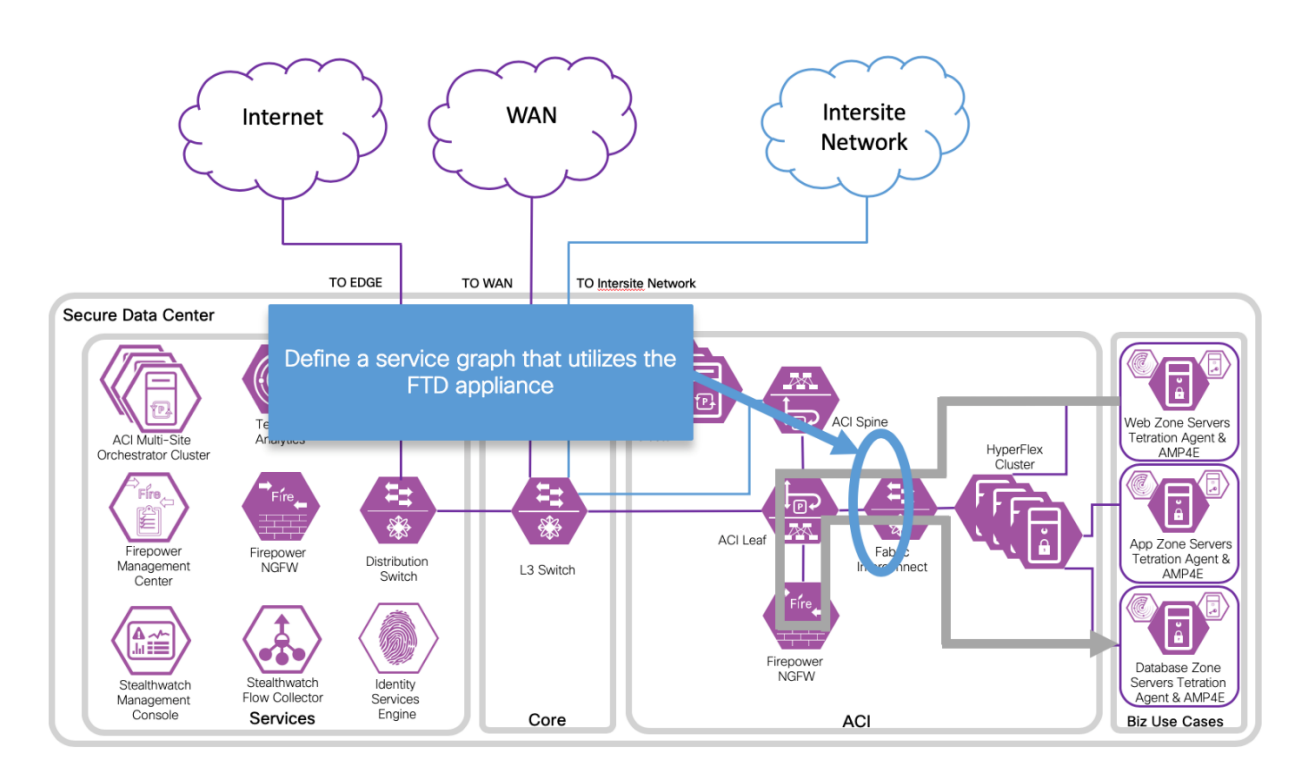

We tested the Cisco Firepower Threat Defense Quick Start Guide for APIC Integration, 1.0.3 <u>https://www.Cisco.com/c/en/us/td/docs/security/firepower/APIC/quick-start/quide/ftd-apic-gsg-103.html</u>.

This integration worked as documented in the Quick Start guide above. When the device package is applied to a device then it is considered a managed device. Multi-Site Orchestrator only supports unmanaged devices, so we didn't use this device package for our ACI Multi-Site reference design testing. The device package can help with orchestrating ACI Multipod deployments. It can enable joint management of the access control policy by a network administrator using APIC, and security administrator using FMC.

We implemented a 3-tier application in our Data Center 1 design for OpenCart. We utilized the Firepower Threat Defense Virtual (FTDv) in an HA pair as a one-arm policy based redirect deployment with multiple contracts. We implemented the one-arm interface on a physical port, but it could also be implemented as a Trunk.

The APIC required configuration steps in Test Case 1 are assumed to have already been implemented.

### Implementation Procedure

Step 1

Enable REST API in Firepower Management Center. Navigate to System (1)->Configuration (2)->REST API Preferences (3), select the checkbox (4) to Enable REST API, and select Save (5).

| Overview Analysis Policies I        | Devices O | bjects AMP  | Intelligence | e Deploy   | 0 0 Syste  | em Help 🔻    | admin 🔻 |
|-------------------------------------|-----------|-------------|--------------|------------|------------|--------------|---------|
| 2 Configuration Users               | Domains   | Integration | Updates      | Licenses 🔻 | Health 🔻 1 | Monitoring 🔻 | Tools 🔻 |
|                                     |           |             |              |            |            |              |         |
|                                     |           |             |              |            |            |              | Savo    |
|                                     |           |             |              |            |            |              | Jave    |
| Access List                         | Carble D  |             |              |            |            |              | 5       |
| Process                             | Enable R  |             |              |            |            |              |         |
| Audit Log Certificate               |           |             |              |            |            |              |         |
| Audit Log                           |           |             |              |            |            |              |         |
| Login Banner                        |           |             |              |            |            |              |         |
| Change Reconciliation               |           |             |              |            |            |              |         |
| DNS Cache                           |           |             |              |            |            |              |         |
| Dashboard                           |           |             |              |            |            |              |         |
| Database                            |           |             |              |            |            |              |         |
| External Database Access            |           |             |              |            |            |              |         |
| Email Notification                  |           |             |              |            |            |              |         |
| Access Control Preferences          |           |             |              |            |            |              |         |
| HTTPS Certificate                   |           |             |              |            |            |              |         |
| Information                         |           |             |              |            |            |              |         |
| Intrusion Policy Preferences        |           |             |              |            |            |              |         |
| Language                            |           |             |              |            |            |              |         |
| Management Interfaces               |           |             |              |            |            |              |         |
| Network Analysis Policy Preferences |           |             |              |            |            |              |         |
| Remote Storage Device               |           |             |              |            |            |              |         |
| ► REST API Preferences              | 3         |             |              |            |            |              |         |
| SNMP                                |           |             |              |            |            |              |         |

#### Step 2

a. Download Firepower Threat Defense Device package from Cisco.com, https://software.Cisco.com/download/home/286259687/type/286320228/release/1.0.3.1 3

| cisco                                 | Products & Servio                          | ces Support                                                                   | How to Buy                                            | Training & Events                                          | Partners                                                              | <b>Q</b>        |                |  |  |
|---------------------------------------|--------------------------------------------|-------------------------------------------------------------------------------|-------------------------------------------------------|------------------------------------------------------------|-----------------------------------------------------------------------|-----------------|----------------|--|--|
| Software Download                     |                                            |                                                                               |                                                       |                                                            |                                                                       |                 |                |  |  |
| Downloads Hon<br>/ Firepower Th       | e / Security / Fire<br>reat Defense Device | walls / Firewall Manag<br>Package for ACI- 1.0                                | ement / Firepowe<br>3.13                              | er Management Center                                       | Virtual Appliance                                                     |                 |                |  |  |
| C Search<br>Expand Al<br>Latest Relea | Collapse All<br>se ~                       | Firepov<br>Release 1.                                                         | wer Man<br><sup>0.3.13</sup>                          | agement (<br>Relater<br>Quick Sta<br>Release 1<br>XML exar | Center V<br>d Links and E<br>Int Guide<br>Notes for 1.0.3.13<br>mples | Irtual App      | liance         |  |  |
| All Release                           | ~                                          |                                                                               |                                                       |                                                            |                                                                       |                 |                |  |  |
| 1.0                                   | >                                          | File Information<br>Cisco FTD Dev<br>1.0.3.13 for Ci<br>a<br>ftd-fi-device-pk | ice Package - F<br>sco APIC 3.2(1I)<br>g-1.0.3.13.zip | abric Insertion (FI)<br>) & FMC 6.2.3                      | Release Date<br>04-JUN-2018                                           | Size<br>0.12 MB | ظ <del>ب</del> |  |  |

b. Import FTD device package into APIC. Navigate to L4-L7 Services (1)->Packages (2)->L4-L7 Service Device Types (3), and select Import Device Package (4).

| cisco APIC                    |                     |                  |               | ٩         | 00        |      | *            |
|-------------------------------|---------------------|------------------|---------------|-----------|-----------|------|--------------|
| System Tenants Fabric         | virtual Net         | working 1 L4     | L-L7 Services | Admin Op  | perations | Apps |              |
|                               |                     | Inven            | tory Packages | 2         |           |      |              |
| Packages 🕞 🗉 💿                | L4-L7 Ser           | vice Devid       | ce Types      |           |           |      | 9            |
| C Quick Start                 |                     |                  |               |           |           | 0    | <u>+</u> **+ |
| 3 V 🔤 L4-L7 Service Device Ty | Vendor              | 🔺 Model          | Version       | Functions |           |      |              |
| > CISCO-ASA-1.3               | rt Device Package   | 4 <sub>ASA</sub> | 1.3           | Firewall  |           |      |              |
| > CISCO-ASA_FI-1.3            | ade Devices Package | ASA_FI           | 1.3           | Firewall  |           |      |              |
| > CISCO-CloudMode-1.0         | CISCO               | CloudMode        | 1.0           | FW, LB    |           |      |              |
| > E CISCO-FTD_FI-1.0          | CISCO               | FTD_FI           | 1.0           | FTD       |           |      |              |

c. View FTD device package. Navigate to L4-L7 Services (1)->Packages (2)->L4-L7 Service Device Types (3) and select Cisco-FTD-FI-1.0 (4).

| cisco APIC                                                    |                                                                                                    |                |
|---------------------------------------------------------------|----------------------------------------------------------------------------------------------------|----------------|
| System Tenants Fabri                                          | c Virtual Networking 1 L4-L7 Services Admin Operations Apps                                                                                                    |                |
|                                                               | Inventory Packages 2                                                                                                    |                |
| Packages () = 0<br>Quick Start<br>2 = L4-L7 Service Device Ty | L4-L7 Service Device Type - CISCO-FTD_FI-1.0                                                                                                    | <b>?</b><br>жу |
| > CISCO-ASA-1.3                                               | · · · · · · · · · · · · · · · · · · ·                                                                                                    |                |
| CISCO-ASA_FI-1.3<br>CISCO-CloudMode-1.0                       | Properties          Vendor: CISCO uluulu         Model: FTD_Fl         Capabilities: GoThrough,GoTo         Major Version: 1.0         Minor Version: 3.13         Minimum Required Controller Version: 1.0         Logging Level: DEBUG         Package Name: device_script.py         Interface Labels: Name         external         internal         mgmt |                |

Step 3

a. Create L4-L7 Device Manager for Firepower Management Center (FMC) in APIC GUI. Navigate to Tenant-><tenant-name>->Services->L4-L7->Device Managers Right-Click and Select Create Device Manager.

| cisco APIC                                              |                          |                               |                     |                    | ٩ | 0 | 0 | • | ٢           |
|---------------------------------------------------------|--------------------------|-------------------------------|---------------------|--------------------|---|---|---|---|-------------|
| System Tenants Fabric Virtual Networking L4-L7 Servic   | es Admin                 | Operations Apps               |                     |                    |   |   |   |   |             |
| ALL TENANTS   Add Tenant   Tenant Search: name or descr | antB common              | infra   L3out-service-PBR   m | gmt                 |                    |   |   |   |   |             |
|                                                         |                          |                               |                     |                    |   |   |   |   |             |
| Tenant TenantB 🚯 🗐 💿                                    | Device Ma                | nagers                        |                     |                    |   |   |   |   | 0 0         |
| > 💽 Quick Start                                         |                          |                               |                     |                    |   |   |   | 0 | <u>+</u> ** |
| V 🧱 Tenant TenantB                                      | <ul> <li>Name</li> </ul> | Management EPG                | Device Manager Type | Management Address |   |   |   |   |             |
| > Application Profiles                                  | FMC                      | default                       | CISCO-FTDmgr_FI-1.0 | 10.9.10.41:443     |   |   |   |   |             |
| > in Networking                                         |                          |                               |                     |                    |   |   |   |   |             |
| > Contracts                                             |                          |                               |                     |                    |   |   |   |   |             |
| > III Policies                                          |                          |                               |                     |                    |   |   |   |   |             |
| V Services                                              |                          |                               |                     |                    |   |   |   |   |             |
| ✓ III L4-L7                                             |                          |                               |                     |                    |   |   |   |   |             |
| Service Parameters                                      |                          |                               |                     |                    |   |   |   |   |             |
| > IIII Service Graph Templates                          |                          |                               |                     |                    |   |   |   |   |             |
| > IIII Router configurations                            |                          |                               |                     |                    |   |   |   |   |             |
| > Imil Function Profiles                                |                          |                               |                     |                    |   |   |   |   |             |
| > me Devices                                            |                          |                               |                     |                    |   |   |   |   |             |
| > Imported Devices                                      |                          |                               |                     |                    |   |   |   |   |             |
| > Devices Selection Policies                            |                          |                               |                     |                    |   |   |   |   |             |
| Deployed Graph Instances                                |                          |                               |                     |                    |   |   |   |   |             |
| > Deployed Devices                                      |                          |                               |                     |                    |   |   |   |   |             |
| Create Device Manager                                   |                          |                               |                     |                    |   |   |   |   |             |
| Inhand Management Configuration for L4-L7 devices       |                          |                               |                     |                    |   |   |   |   |             |
| DNS Server Groups (Beta)                                |                          |                               |                     |                    |   |   |   |   |             |
| > 🔛 Identity Server Groups (Beta)                       |                          |                               |                     |                    |   |   |   |   |             |

b. Create Device Manager for FMC in APIC GUI. Navigate to Tenant-><tenant-name> >Services->L4-L7->Device Managers->FMC. Set the Management EPG to default. In the Management section select the plus sign and add the FMC GUI IP address and port. Add the login credentials for APIC to login into FMC and orchestrate the access policy.

**Note:** It is recommended to setup unique credentials in FMC for APIC so that it can be identified easily in the FMC audit logs.

| cisco APIC                                              |                           |                |                   |      |   | ٩ | 0 | 0      | •      | 0       |
|---------------------------------------------------------|---------------------------|----------------|-------------------|------|---|---|---|--------|--------|---------|
| System Tepants Fabric Virtual Networking   4-17 Serv    | ices Admin Operatio       | ons 4          | Anns              |      |   |   |   |        |        |         |
| ALL TENANTS   Add Tenant   Tenant Search: pame or descr | anantă i common i infra i | L 13out-se     | ervice-PBR I mamt |      |   |   |   |        |        |         |
|                                                         |                           |                |                   |      |   |   |   |        |        |         |
| Tenant TenantB 🕥 🕤 💿                                    | Device Manager -          | - FMC          |                   |      |   |   |   |        |        | 00      |
| > O Quick Start                                         |                           |                |                   |      |   |   |   | Policy | Faults | History |
| - III Terrant Terrant8                                  |                           |                |                   |      |   |   | - | _      |        |         |
| > Application Profiles                                  | 0000                      |                |                   |      |   |   |   |        | 0 1    | *-      |
| > 📰 Networking                                          | Properties                |                |                   |      |   |   |   |        |        |         |
| > E Contracts                                           | Name:                     | FMC            |                   |      |   |   |   |        |        |         |
| ) 🛅 Policies                                            | Management EPG:           | This is requir | v 🛃               |      |   |   |   |        |        |         |
| V IIII Services                                         | Device Manager Type:      | pelect an      | option 🗸 🛃        |      |   |   |   |        |        |         |
| ✓                                                       | Manangement:              |                |                   |      | + |   |   |        |        |         |
| Service Parameters                                      |                           | A Host         |                   | Port |   |   |   |        |        |         |
| > 🔚 Service Graph Templates                             |                           | 10.9.10.       | 41                | 443  |   |   |   |        |        |         |
| > Router configurations                                 |                           |                |                   |      |   |   |   |        |        |         |
| > Function Profiles                                     |                           |                |                   |      |   |   |   |        |        |         |
| > IIII Devices                                          |                           |                |                   |      |   |   |   |        |        |         |
| > 🛅 Imported Devices                                    |                           |                |                   |      |   |   |   |        |        |         |
| > The Devices Selection Policies                        | Osemanie.                 | aciadmin       |                   |      |   |   |   |        |        |         |
| > E Deployed Graph Instances                            | Confirm Password          |                |                   |      |   |   |   |        |        |         |
| > Deployed Devices                                      | Cluster Screen            | Name           |                   |      |   |   |   |        |        |         |
| V III Device Managers                                   |                           | SDO1.T         | P. CTDL. UA       |      |   |   |   |        |        |         |
| FMC-                                                    |                           |                | D-CIDV-IM         |      |   |   |   |        |        |         |
| Chasais                                                 |                           |                |                   |      |   |   |   |        |        |         |
| Inband Management Configuration for L4-L7 devices       |                           |                |                   |      |   |   |   |        |        |         |
| DNS Server Groups (Beta)                                |                           |                |                   |      |   |   |   |        |        |         |
| > 🔚 Identity Server Groups (Beta)                       |                           |                |                   |      |   |   |   |        |        |         |
|                                                         |                           |                |                   |      |   |   |   |        |        |         |

#### Step 4

a. Create L4-L7 Device for the one-arm FTDv HA pair. Navigate to **Tenant-><tenant-name>- >Services->L4-L7->Devices**, Right-Click and Select Create L4-L7 Devices.

| cisco APIC                                                 |                                  |                  |             |              |        | ٩          | 0000             |
|------------------------------------------------------------|----------------------------------|------------------|-------------|--------------|--------|------------|------------------|
| System Tenants Fabric Virtual Networking L4-L7 Serv        | ices Admin Opera                 | ations Apps      |             |              |        |            |                  |
| ALL TENANTS   Add Tenant   Tenant Search: name or descr Te | enantB common   infra            | L3out-service-PE | IR   mgmt   |              |        |            |                  |
|                                                            | -                                |                  |             |              |        |            |                  |
| Tenant TenantB 🚺 🗐 💿                                       | Devices                          |                  |             |              |        |            | 0 🖯              |
| > 🗘 Quick Start                                            |                                  |                  |             |              |        |            | 0 ± ***          |
| V 🧱 Tenant TenantB                                         | <ul> <li>Cluster Name</li> </ul> | Managed          | Device Type | Service Type | Vendor | Mgmt IP    | Exported Tenants |
| > Application Profiles                                     | SDC1-TB-FTDv-HA                  | True             | VIRTUAL     | Firewall     | CISCO  | 10.9.10.41 |                  |
| > Retworking                                               |                                  |                  |             |              |        |            |                  |
| > Contracts                                                |                                  |                  |             |              |        |            |                  |
| > Policies                                                 |                                  |                  |             |              |        |            |                  |
| ✓ IIIII Services                                           |                                  |                  |             |              |        |            |                  |
| ✓ □ L4-L7                                                  |                                  |                  |             |              |        |            |                  |
| Service Parameters                                         |                                  |                  |             |              |        |            |                  |
| > Service Graph Templates                                  |                                  |                  |             |              |        |            |                  |
| > Router configurations                                    |                                  |                  |             |              |        |            |                  |
| > Function Profiles                                        |                                  |                  |             |              |        |            |                  |
| > Device                                                   |                                  |                  |             |              |        |            |                  |
| > Em Import                                                |                                  |                  |             |              |        |            |                  |
| > Device                                                   |                                  |                  |             |              |        |            |                  |
| > E Deployed Graph Instances                               |                                  |                  |             |              |        |            |                  |
| > Deployed Devices                                         |                                  |                  |             |              |        |            |                  |
| > Device Managers                                          |                                  |                  |             |              |        |            |                  |
| Chassis                                                    |                                  |                  |             |              |        |            |                  |
| Inband Management Configuration for L4-L7 devices          | 1                                |                  |             |              |        |            |                  |
| DNS Server Groups (Beta)                                   |                                  |                  |             |              |        |            |                  |
| > 🔚 Identity Server Groups (Beta)                          |                                  |                  |             |              |        |            |                  |

b. Create L4-L7 Device for the one-arm FTDv HA pair. Navigate to Tenant-><tenant-name>->Services->L4-L7. Right-click Devices and select Create L4-7 Devices. In the Create L4-L7 Devices dialog box, check the Managed Checkbox, enter a <Name>, select Service Type: Firewall, select Device Type: Virtual, select the <VMM Domain>, select View:Single Node, select Device Package: CISCO-FTD-FI-1.0, select Model: Virtual, select Context Aware: Single, select APIC to Device Management Connectivity: Out-of-Band, select Function Type: GoTo, and enter the credentials ACI will use to orchestrate this device. Enter the device information for each of the FTDv VMs. Device1 will be for FTDv1 and Device2 is for FTDv2. For each device, enter the vCenter name, Management Address, Management Port and Interfaces. Under the Cluster section enter the Management IP address and port for FMC and select the Device Manager. Under the Cluster Interfaces sections, select the plus sign and enter consumer and provider interfaces. Although we are testing a one-arm interface, we must define both here and note that the Concrete Interfaces for both are the same. When we deploy this device package we will only use the external cluster interface which is how we currently deploy one-arm with the current device package. Confirmation that the devices created correctly is shown when Devices State is stable.

| cisco APIC                                                                                                |                                                   |                          |                  |                          |                       | ٩                    | 0           | 0         | •          | 0           |
|----------------------------------------------------------------------------------------------------|---------------------------------------------------|--------------------------|------------------|--------------------------|-----------------------|----------------------|-------------|-----------|------------|-------------|
| System Tenants Fabric Virtual Networking L4-L                                                             | .7 Services Admin Operations Apps                 |                          |                  |                          |                       |                      |             |           |            |             |
| ALL TENANTS   Add Tenant   Tenant Search: name or descr                                                   | TenantB common   infra   L3out-service-PBR   mgmt |                          |                  |                          |                       |                      |             |           |            |             |
| Tenant TenantB                                                                                            | ) ⊚ L4-L7 Devices - SDC1-TB-FTDv-HA               |                          |                  |                          |                       |                      |             |           |            | 00          |
| > 🗘 Quick Start                                                                                           |                                                   |                          |                  |                          |                       | Policy               | Paran       | neters    | Faults     | History     |
| Tenant TenantB     Definition Profiles                                                                    | 8 🗸 🕲                                             |                          |                  |                          |                       |                      |             |           | 0 ±        | ***         |
| > 🔛 Networking                                                                                            | General                                           | Devices                  |                  |                          |                       |                      |             |           |            |             |
| > Contracts                                                                                               | Managed: 🜌                                        |                          |                  |                          |                       |                      |             |           |            | +           |
| > Policies                                                                                                | Name: SDC1-TB-FTDy-HA                             | <ul> <li>Name</li> </ul> | VM Name          | vCenter Name             | Management<br>Address | Management<br>Port   | Interfac    | es        |            |             |
| V Services                                                                                                | Device Package: CISCO-ETD_EI-1.0                  | Device 1                 | vFTD1            | SDC-vCenter              | 10.16.6.54            | 443                  | Gigabit     | Ethernet( | )/0        |             |
| ✓ □ L4-L7                                                                                                 | Service Type: arewall                             | Device2                  | vFTD2            | SDC-vCenter              | 10.16.6.55            | 443                  | Gigabit     | Ethernet  | 0/0        |             |
| Service Parameters                                                                                        | Device Type: VIRTUAL                              |                          |                  |                          |                       |                      |             |           |            |             |
| > Service Graph Templates                                                                                 | Trunking Port:                                    | Cluster                  |                  |                          |                       | -                    |             |           |            |             |
| > Router configurations                                                                                   | VMM Domain: VMware/SDC1-VMM<br>Promisculaus Mode: | Management I             | P Address: 10.9. | 10.41                    | Port: 443             | el.                  |             |           |            |             |
| > IIII Function Profiles                                                                                  | Context Aware: Multiple Signle                    | Of the Interference      | e Manager: Tena  | ILD/FMC                  |                       |                      |             |           |            | _~ <b>C</b> |
| Devices                                                                                                   | Hungard Colline                                   | Cluster Interface        | 15:              |                          |                       |                      |             |           |            |             |
| SDC1-TB-FTDv-HA                                                                                           | Function Type: GoThrough GoTo                     | Type                     |                  | <ul> <li>Name</li> </ul> | Concr                 | ete Interfaces       |             |           |            | Ŧ           |
| > Imported Devices                                                                                        | Credentials                                       | consumer                 |                  | external                 | Devic                 | e1/[GigabitEthernet( | )/0], Devid | ce2/[Giga | bitEtherne | t0/0]       |
| > Devices Selection Policies                                                                              | Username: aciadmin                                |                          |                  |                          | Devic                 | e1/(GigabitEthemet(  | VOL Devic   | se2/lGina | bitEtherne | 10/01       |
| > Deployed Graph Instances                                                                                | Password:                                         | provider                 |                  | internal                 |                       |                      |             |           |            |             |
| > Deployed Devices                                                                                        | Confirm Password:                                 |                          |                  |                          |                       |                      |             |           |            |             |
| > Device managers                                                                                         | Configuration State                               |                          |                  |                          |                       |                      |             |           |            |             |
| Indexed Management Conferentian for L4.1.7 devices                                                        | Configuration Issues:                             |                          |                  |                          |                       |                      |             |           |            |             |
| <ul> <li>Initiana wanagement Contiguration for L4-L7 devices</li> <li>DNS Secure Groups (Reta)</li> </ul> | Devices State: stable                             |                          |                  |                          |                       |                      |             |           |            |             |
| Diva derver Groups (Beva)                                                                                 |                                                   |                          |                  |                          |                       |                      |             |           |            |             |
| <ul> <li>identity server groups (Beta)</li> </ul>                                                         |                                                   |                          |                  |                          |                       |                      |             |           |            |             |

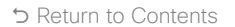

Step 5

a. Create One Arm Function Profile. Navigate to Tenant (1)-><tenant-name> (2)->Services (3)->L4-L7 (4)->Function Profiles (5)->FTDv (6). Right-Click and select Create L4-L7 Services Function Profile (7).

| cisco APIC                                                                                                    |                                                                             |                          |                     |
|----------------------------------------------------------------------------------------------------|-----------------------------------------------------------------------------|--------------------------|---------------------|
| System1 Tenants Fabric Virtual Networking                                                                                                    | L4-L7 Services 2                                                            | Admin Operations         | Apps                |
| ALL TENANTS   Add Tenant   Tenant Search: name or descr                                                                                                    | TenantB                                                                     | common   infra   L3out   | -service-PBR   mgmt |
| Tenant TenantB () () () () () () () () () () () () ()                                                                                                    | 4-L7 Services Fi                                                            | unction Profile Gro      | oup - FTDv          |
| > Application Profiles                                                                                                    | 8 7 4 0                                                                     |                          |                     |
| <ul> <li>Networking</li> <li>Contracts</li> <li>Policies</li> <li>Services</li> </ul>                                                                                                    | Properties<br>Name:<br>Alias:<br>Description:<br>Service Function Profiles: | FTDv                     |                     |
| 4                                                                                                    |                                                                             | <ul> <li>Name</li> </ul> | Associated Function |
| Service Parameters                                                                                                    |                                                                             | FTDv-InlineMode          | FTD                 |
| Service Graph Templates                                                                                                    |                                                                             | FTDv-RoutedMode          | FTD                 |
| 5 V Function Profiles                                                                                                    |                                                                             | FTDv-RoutedMode-onearm   | FTD                 |
| V 🛢 ASAV                                                                                                    |                                                                             | FTDv-TransparentMode     | FTD                 |
| ASAv-RoutedModelPv4<br>ASAv-RoutedModelPv4Cloud<br>ASAv-RoutedModelPv4Cloud<br>ASAv-RoutedModelPv4HA<br>ASAv-TransparentModelPv4HA<br>FTDv<br>FTDv<br>FTDv<br>FTDv<br>FTDv<br>Asete<br>FTDv<br>Create L4-L7 Services Function Profil | 8                                                                           |                          |                     |

b. Fill in the Function Profile Name as FTDv-RouteMode-onearm (1). Select Copy Existing Profile Parameters (2). Select the Profile to clone (3). We selected CISCO-FTD-FI-1.0/RoutedModeForFTD. The All Parameters section (4) is the initial value. Use the desired profile in c. and d. as reference and modify this existing profile to match. Select Submit (5) when complete.

| Create L4-L7                             | 7 Se   | ervices F       | unction Profile               |                      |                  |                                |                        |              |        | ?⊗      |
|------------------------------------------|--------|-----------------|-------------------------------|----------------------|------------------|--------------------------------|------------------------|--------------|--------|---------|
| Create Function Pr                       | ofile  |                 |                               |                      |                  |                                |                        |              |        |         |
|                                          |        | Name: FTDv-     | RoutedMode-onearm 1           |                      |                  |                                |                        |              |        |         |
|                                          | Descr  | iption: optiona | al                            |                      |                  |                                |                        |              |        |         |
|                                          |        |                 |                               |                      |                  |                                |                        |              |        |         |
| Copy Existing Profile                    | Param  | neters: 🔽 2     |                               |                      |                  |                                |                        |              |        |         |
| F                                        | F      | Profile: CISCO  | -FTD_FI-1.0/RoutedModeFor     | FTD 3                |                  |                                | ~ <b>C</b>             |              |        |         |
| <ul> <li>Features and Paramet</li> </ul> | ters — |                 | Note: In order to sutomatics  | ally apply paw yalue | e to the naram   | paters of an existing graph in | etanca whan usars mod  | the function |        |         |
|                                          |        |                 | profiles, the name of the top | o folder must end w  | rith "-Default". | leters of an existing graph in | Istance when users mou | ny function  |        |         |
| Features                                 |        | Basic Parame    | ters All Parameters           |                      |                  |                                |                        |              |        |         |
|                                          |        |                 |                               |                      |                  |                                |                        |              |        |         |
| Interfaces                               |        |                 | Folder/Parameter              | Name                 | Hint             | Path from Schema               | Value                  | Mandatory    | Locked | Shared  |
| All                                      |        |                 | V Device Config               | Device               |                  |                                |                        |              |        | ^       |
|                                          |        |                 | > Access Policy               | ACIAccPolicyR        |                  |                                |                        |              | false  | false   |
| 1                                        |        |                 | > 📄 Bridge Group Int          |                      |                  |                                |                        |              |        |         |
|                                          |        |                 | > 🔛 Inline Set                |                      |                  |                                |                        |              |        |         |
|                                          |        |                 | > 📄 Interface                 | externalInterface    |                  |                                |                        |              | false  | false   |
|                                          |        |                 | > interface                   | internalInterface    |                  |                                |                        |              | false  | false   |
|                                          |        |                 | > E Security Zone             | ConsSZRT             |                  |                                |                        |              | false  | false   |
|                                          |        |                 | > E Security Zone             | ProvSZRT             |                  |                                |                        |              | false  | false   |
|                                          |        |                 | V Function Config             | Function             |                  |                                |                        |              |        |         |
|                                          |        |                 | > E Access Policy C           | AccessPolicyF        |                  |                                |                        |              | false  | false 🔻 |
|                                          |        |                 |                               |                      |                  |                                |                        |              | _      | 5       |
|                                          |        |                 |                               |                      |                  |                                |                        | Car          | ncel   | Submit  |
|                                          |        |                 |                               |                      |                  |                                |                        |              |        |         |

c. Create One Arm Function Profile - Device Access Policy. The Access Policy section highlighted in Red below should be created. Access Rules for App-to-DB, Outside-to-Web and Web-to-App are created along with the corresponding Source and Destination Zones. Notice that only the external interface is used in creating the policy, which implements the one-arm deployment.

| L4-L7 Services F     | unction Profile - FTDv-Ro       | outedMode-o       | nea  | m                     |                                     |           |                            | •       |
|----------------------|---------------------------------|-------------------|------|-----------------------|-------------------------------------|-----------|----------------------------|---------|
|                      |                                 |                   |      |                       |                                     | General   | Faults                     | History |
| 8 👽 🛆 🕦              |                                 |                   |      |                       |                                     | /         | 0 ±                        | **      |
| Properties           |                                 |                   |      |                       |                                     |           |                            |         |
| Name:                | FTDv-RoutedMode-onearm          |                   |      |                       |                                     |           |                            |         |
| Description:         |                                 |                   |      |                       |                                     |           |                            |         |
| Associated Function: | CISCO-FTD_FI-1.0/FTD            |                   |      |                       |                                     |           |                            |         |
| Features and Pa      | rameters                        |                   |      |                       |                                     |           |                            |         |
| Features             | Basic Parameters All Parameters |                   |      |                       |                                     |           |                            |         |
| Interfaces           | Folder/Parameter                | Name              | Hint | Path<br>from<br>Schen | Value                               | Mandatory | <ul> <li>Locked</li> </ul> | Shared  |
| All                  | V E Device Config               | Device            |      |                       | -                                   |           |                            |         |
|                      | Access Policy                   | SDC1-TB-FTDv-HA   |      |                       |                                     |           | false                      | false   |
|                      | ~ 🚞 Access Rules                | App-to-DB         |      |                       |                                     |           | false                      |         |
|                      | V 🔚 Destination Interface       | DBZone            |      |                       |                                     |           | false                      |         |
|                      | E DestinationZone               | DBZone            |      |                       | externalInterface/int_security_zone | false     | false                      |         |
|                      | Source Interface                | AppZone           |      |                       |                                     |           | false                      |         |
|                      | SourceZone                      | AppZone           |      |                       | externalInterface/int_security_zone | false     | false                      |         |
|                      | Bi-Directional                  | bidirectional     |      |                       | true                                | false     | false                      |         |
|                      | V 🔚 Access Rules                | Outside-to-Web    |      |                       |                                     |           | false                      |         |
|                      | V Destination Interface         | WebZone           |      |                       |                                     |           | false                      |         |
|                      | E DestinationZone               | WebZone           |      |                       | externalInterface/int_security_zone | false     | false                      |         |
|                      | Source Interface                | OutsideZone       |      |                       |                                     |           | false                      |         |
|                      | SourceZone                      | OutsideZone       |      |                       | externalInterface/int_security_zone | false     | false                      |         |
|                      | Bi-Directional                  | Bi-Directional    |      |                       | true                                | false     | false                      |         |
|                      | ✓ Access Rules                  | Web-to-App        |      |                       |                                     |           | false                      |         |
|                      | Destination Interface           | AppZone           |      |                       |                                     |           | false                      |         |
|                      | DestinationZone                 | AppZone           |      |                       | externalInterface/int_security_zone | false     | false                      |         |
|                      | Source Interface                | WebZone           |      |                       |                                     |           | false                      |         |
|                      | SourceZone                      | WebZone           |      |                       | externalInterface/int_security_zone | false     | false                      |         |
|                      | Bi-Directional                  | bidirectional     |      |                       | true                                | false     | false                      |         |
|                      | > 🔛 Interface                   | externalinterface |      |                       |                                     |           | false                      | false   |
|                      | > Security Zone                 | UneArm            |      |                       |                                     |           | false                      | false   |
|                      | > Function Config               | Function          |      |                       |                                     |           |                            |         |

d. Create One Arm Function Profile – Interface, Security Zone, Access Policy Configuration, External and Internal Interface Configuration. The Interface policy for the externalinterface should be implemented as shown below. The IP address for the FTDv HA pair is 10.19.90.12/24 and a static route to 10.19.90.1 is setup. The Interface Security Zone is OneArm and is defined in the Security Zone parameter. The Access Policy Configuration is set to SDC1-TB-FTDv-HA. Both the External and Internal Interface Configuration are set to the externalinterface.

| 4-L7 Services                   | Function Profile - FTDv-Ro         | utedMode-onearm           |                       |           |                            | 00      |
|---------------------------------|------------------------------------|---------------------------|-----------------------|-----------|----------------------------|---------|
|                                 |                                    |                           |                       | General   | Faults                     | History |
| 80000                           |                                    |                           |                       | /         | 0 ±                        | **-     |
| Properties<br>Nan<br>Descriptie | ne: FTDv-RoutedMode-onearm<br>on:  |                           |                       |           |                            |         |
| eatures and F                   | Parameters                         |                           |                       |           |                            |         |
| Features                        | Bais Duranters All Descriptor      |                           |                       |           |                            |         |
| Interfaces                      | Folder/Parameter                   | Name Hint Pa<br>fro<br>Sc | th Value<br>m<br>hema | Mandatory | <ul> <li>Locked</li> </ul> | Shared  |
| Al                              | V 🚞 Device Config                  | Device                    |                       |           |                            |         |
|                                 | > Access Policy                    | SDC1-TB-FTDv-HA           |                       |           | false                      | false   |
|                                 | ✓                                  | externalInterface         |                       |           | false                      | false   |
|                                 | V 🚞 IPv4 Address Configuration     | IPv4Config                |                       |           | false                      |         |
|                                 | V 🔚 Use Static IP                  | static                    |                       |           | false                      |         |
|                                 | F IP Address                       | address                   | 10.19.90.12/24        | true      | false                      |         |
|                                 | V Static Routes List               | StaticRoute               |                       |           | false                      |         |
|                                 | V 📰 IPv4 Static Route              | IPv4StaticRoute           |                       |           | false                      |         |
|                                 | F Metric                           | metric                    | 1                     | false     | false                      |         |
|                                 | F Gateway                          | gateway                   | 10.19.90.1            | true      | false                      |         |
|                                 | F Network.                         | network                   | 0.0.0/0               | true      | false                      |         |
|                                 | Interface Security Zone            | int_security_zone         |                       |           | false                      |         |
|                                 | E Security Zone                    | security_zone             | OneArm                | false     | false                      |         |
|                                 | Enabled                            | enabled                   | true                  | false     | false                      |         |
|                                 | E Logical Name                     | ifname                    | Consumer              | false     | false                      |         |
|                                 | Security Zone                      | UneArm                    |                       |           | talse                      | false   |
|                                 | <b>Т</b> уре                       | type                      | ROUTED                | false     | false                      |         |
|                                 | V 🚞 Function Config                | Function                  |                       |           |                            |         |
|                                 | ✓                                  | AccessPolicyFolder        |                       |           | false                      | false   |
|                                 | Access Policy Configuration        | InAccessPolicyRel         | SDC1-TB-FTDv-HA       | false     | false                      |         |
|                                 | External Interface Configuration   | ExtConing                 |                       |           | raise                      | raise   |
|                                 | Interface Configuration            | ExtConfigrel              | externalInterface     | false     | false                      |         |
|                                 | ✓ Internal Interface Configuration | IntConfig                 |                       |           | false                      | false   |
|                                 | Interface Configuration            | InConfigrel               | externalInterface     | false     | false                      |         |

Step 6

a. Create L4-L7 Policy Based Redirect. Note that the MAC address in the PBR policy in APIC must match the MAC address on the FTD HA Pair interface in Firepower Management Center, refer to Step 8i. below.

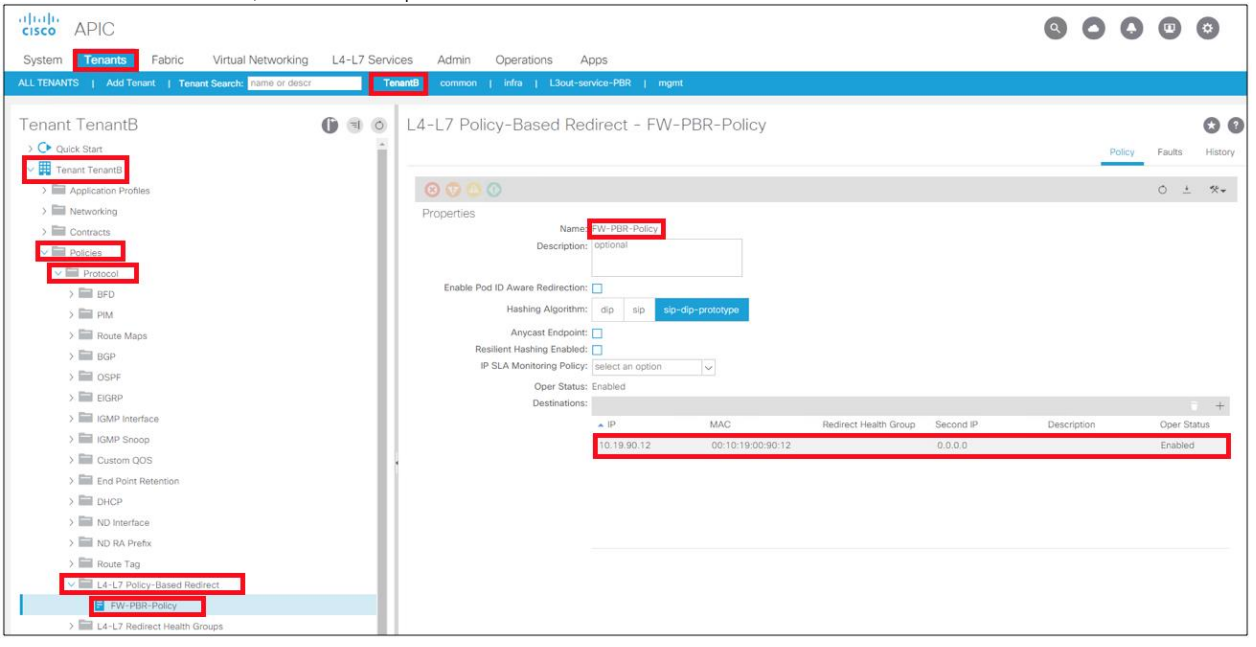

#### Step 7

#### a. Create L4-L7 Service Graph Template.

| cisco APIC                                                  |                                               |        |
|-------------------------------------------------------------|-----------------------------------------------|--------|
| System Reports Fabric Virtual Networking L4-L7 Serv         | ces Admin Operations Apps                     |        |
| ALL TENANTS   Add Tenant   Tenant Search: name or descr T   | ment common i infa i 13out-service-PBR i mont |        |
|                                                             |                                               |        |
| Tenant TenantB 🚯 🕥 🔿                                        | Service Graph Templates                       | 60     |
| > 💽 Quick Start                                             |                                               | 0 ± %- |
| V 🗰 Tenant TenantB                                          | Name Function Nodes Description               |        |
| > Application Profiles                                      | No items have been found.                     |        |
| > E Networking                                              | Select Actions to create a new Rem.           |        |
| > Contracts                                                 |                                               |        |
| > E Policies                                                |                                               |        |
| V Services                                                  |                                               |        |
| ~ 🔚 L4-L7                                                   |                                               |        |
| Service Parameters                                          |                                               |        |
| Service Graph Templates Create L4-L7 Service Graph Template |                                               |        |
| > Router configurations                                     |                                               |        |
| > Eurotion Profiles                                         |                                               |        |
| V Devices                                                   |                                               |        |
| > SDC1-TB-FTDV-HA                                           |                                               |        |
| > IIIII Imported Devices                                    |                                               |        |
| Devices Selection Policies                                  |                                               |        |
| Deployed Graph Instances                                    |                                               |        |
| Deproyed Devices                                            |                                               |        |
| > Charles                                                   |                                               |        |
| Inband Management Configuration for L4-L7 devices           |                                               |        |
| DNS Server Groups (Beta)                                    |                                               |        |
| > 🔚 Identity Server Groups (Beta)                           |                                               |        |
b. Create One Arm PBR Service Graph with FTDv HA

| Create I 4-I 7 Service Graph Te                  | mplate                                                           |                               | 08       |
|--------------------------------------------------|------------------------------------------------------------------|-------------------------------|----------|
| Drag device clusters to create graph nodes.      | inplace                                                          |                               |          |
| Davico Clustors                                  | Service Graph Name: SDC-OneArm<br>Graph Type: Oreate a New Graph | Clone an Existing Graph       |          |
| svcType: FW     ImantB/SDC1-TB-FTDv-HA (Managed) | Consumer                                                         | C P<br>SDC1-TB-F              | Provider |
|                                                  | SDC1-TB-FTDv-HA Information                                      | FTDV-HAI                      |          |
|                                                  | Firewall: Routed Control Route Redirect:                         | Transparent<br>edMcde-one 🔽 🛃 |          |
|                                                  |                                                                  |                               |          |
|                                                  |                                                                  |                               |          |
|                                                  |                                                                  |                               |          |
|                                                  |                                                                  |                               |          |
|                                                  |                                                                  |                               | Cancel   |

#### Step 8

a. Apply L4-L7 Service Graph

b. Create Outside-to-Web Contract

| Apply L4-L7 Service Graph Template To EPGs                                                                                           |             | <b>?</b> ⊗ |
|----------------------------------------------------------------------------------------------------|-------------|------------|
| STEP 1 > Contract                                                                                                    | 1. Contract | 2. Graph   |
| Config a Contract Between EPGs                                                                                                    |             |            |
| Consumer EPG / External Network: TenantB/TB-L3OUT/TB-Ext-EPG 🗸 🗗 Provider EPG / Internal Network: TenantB/opencant/epg-Web-EPG 🗸 🗗 🕕 |             |            |
| Contract Information                                                                                                    |             |            |
| Contract Contract O Choose An Existing Contract Subject                                                                              |             |            |
| Contract Name: Outside-to-Web                                                                                                    |             |            |
| No Filter (Allow All Traffic):                                                                                                    |             |            |
|                                                                                                    |             |            |
|                                                                                                    |             |            |
|                                                                                                    |             |            |
|                                                                                                    |             |            |
|                                                                                                    |             |            |
|                                                                                                    |             |            |
|                                                                                                    |             |            |
|                                                                                                    |             |            |
|                                                                                                    |             |            |
|                                                                                                    |             |            |
|                                                                                                    |             |            |
|                                                                                                    |             |            |
|                                                                                                    |             |            |
|                                                                                                    |             |            |
| Prev                                                                                                    | ous Cancel  | Next       |

#### c. Apply One Arm PBR Service Graph to Outside-to-Web Contract

| Apply L4-L7 Service Graph Template To EPGs                                                 | 08                                                    |
|--------------------------------------------------------------------------------------------|-------------------------------------------------------|
| STEP 2 > Graph                                                                             | 1. Contract 2. Graph 3. SDC1-TB-FTDv-HA Configuration |
| Config a Service Graph                                                                     |                                                       |
| Service Graph TenantB/SDC-OneArm V                                                         |                                                       |
| Consumer<br>(FPG<br>TB-Ext-EPG<br>FTDv-HA                                                  | Provider<br>EPG<br>Web-EPG                            |
| Policy-based Routing: true<br>Consumer Connector<br>Type: @ General @ Route Peering        | 1                                                     |
| BD: TenantB/FTD-BD                                                                         |                                                       |
| L3 Destination (VIP):  Redirect Policy: TenantB/FW-PBR-Policy Cluster Interface: Levtermal |                                                       |
| Provider Connector<br>Type:  © General © Route Peering                                     |                                                       |
| BD: TenantB/FTD-BD                                                                         |                                                       |
| L3 Destination (VIP):  Redirect Policy: TenantB/FW-PBR-Policy                              |                                                       |
| Cluster Interface: Internal                                                                | v                                                     |
|                                                                                            |                                                       |
|                                                                                            | Previous Cancel Next                                  |

d. Apply One Arm Function Profile to Outside-to-Web Contract

| STEP 3 > SDC1-TB-FTDv-HA Configuration<br>Config parameters for the selected device<br>Profile Name: FIDv-RoutedMode-onearm<br>Features Required Parameters All<br>Interfaces Folder/Parameter<br>Al Device Cos<br>Device Cos<br>Devi | All Parameters<br>r<br>Config<br>ess Policy<br>je Group Interface<br>i Set<br>lace | Name<br>Device<br>SDC1-TB-FTD | 1. Contract 2. Graph<br>Value | 3. SDC1-TB-FTDv-HA Configuration Write Domain |
|----------------------------------------------------------------------------------------------------|------------------------------------------------------------------------------------|-------------------------------|-------------------------------|-----------------------------------------------|
| Config parameters for the selected device<br>Profile Name: FTDV-RoutedMode-onearm<br>Features Required Parameters<br>Interfaces Folder/Parameter<br>Al Device Co<br>Device Co<br>Device Co                                                                                                    | r<br>Config<br>ess Policy<br>ye Group Interface<br>t Set<br>lace                   | Name<br>Device<br>SDC1-TB-FTD | Value                         | Write Domain                                  |
| Profile Name: FTDv-RoutedMode-onearm C<br>Features Required Parameters All<br>Interfaces Folder/Parameter<br>Al Device Co<br>S > Device Co<br>S > Device Co<br>S = S = Device Co<br>S = S = Device Co<br>S = Device Co<br>S = D                                                                                                    | r<br>Config<br>Less Policy<br>ye Group Interface<br>t Set<br>Jace                  | Name<br>Device<br>SDC1-TB-FTD | Value                         | Write Domain                                  |
| Features     Required Parameters     All       Interfaces     Folder/Parameter       All <ul> <li>&gt; Device Co</li> <li>&gt; &gt; All</li> <li>&gt; &gt; Endge</li> <li>&gt; &gt; Interface</li> <li>&gt; &gt; Interface</li> <li>&gt; &gt; Interface</li> <li>&gt; &gt; Interface</li> <li>&gt; &gt; Interface</li> <li>&gt; &gt; Interface</li> <li>&gt; <ul> <li>&gt; Typ</li> <li>&gt; <ul> <li>&gt; Function Co</li> </ul> </li> </ul></li></ul>                                                                                                    | r<br>Config<br>Less Policy<br>ye Group Interface<br>t Set<br>lace                  | Name<br>Device<br>SDC1-TB-FTD | Value                         | Write Domain                                  |
| Interfaces  Folder/Parameter                                                                                                    | r<br>Config<br>Iss Policy<br>ye Group Interface<br>I Set<br>Jace                   | Name<br>Device<br>SDC1-TB-FTD | Value                         | Write Domain                                  |
| Interfaces Folder/Parameter  Al  Let a constrain the second second secon                                                                                                    | r<br>Config<br>iss Policy<br>je Group Interface<br>i Set<br>Jace                   | Name<br>Device<br>SDC1-TB-FTD | Value                         | Write Domain                                  |
| All                                                                                                    | Config<br>iss Policy<br>je Group Interface<br>i Set<br>lace                        | Device<br>SDC1-TB-FTD         |                               | ŕ                                             |
| Image: Second second secon                                                                                                    | es Policy<br>je Group Interface<br>i Set<br>lace                                   | SDC1-TB-FTD                   |                               |                                               |
| >       ■       Bridge         >       ■       Inline S         >       ■       Interfac         ✓        Securit         ✓       ■       Typ         ●       ✓       ■         Function C       ✓       ■                                                                                                    | je Group Interface<br>Set<br>Jace                                                  |                               |                               |                                               |
| <ul> <li>⇒ interfac</li> <li>⇒ interfac</li> <li>✓ Securit</li> <li>✓ Typ</li> <li>✓ Function C</li> </ul>                                                                                                    | e Set<br>Vace                                                                      |                               |                               |                                               |
| → interfac                                                                                                    | face                                                                               |                               |                               |                                               |
| ✓                                                                                                    |                                                                                    | externalinterface             |                               |                                               |
| Typ                                                                                                    | rity Zone                                                                          | OneArm                        |                               |                                               |
| 😑 🗸 🔛 Function C                                                                                                    | ype                                                                                | type                          | ROUTED                        |                                               |
|                                                                                                    | Config                                                                             | Function                      |                               |                                               |
| Access                                                                                                    | ess Policy Configuration                                                           | AccessPolicyF                 |                               |                                               |
| > 🛅 Bridge                                                                                                    | e Group Interface Configuration                                                    |                               |                               |                                               |
| Sim Externa                                                                                                    | nal Interface Configuration                                                        | ExtConfig                     |                               |                                               |
| > 🔤 Internal                                                                                                    | nal Interface Configuration                                                        | IntConfig                     |                               | -                                             |

#### e. Create Web-to-App Contract

| Apply L4-L7 Service Graph Template To EPGs                                                                                                    |             | <b>?</b> |
|----------------------------------------------------------------------------------------------------|-------------|----------|
| STEP 1 > Contract                                                                                                    | 1. Contract | 2. Graph |
| Config a Contract Between EPGs                                                                                                    |             |          |
| EPGs Information                                                                                                    |             |          |
| Consumer EPG / External Network: TenantB/opencart/epg-Web-EPG 🗸 🕑 Provider EPG / Internal Network: TenantB/opencart/epg-App-EP3 🗸 🔮 🕕                          |             |          |
| Contract Information<br>Contract ID Create A New Contract Choose An Existing Contract Subject<br>Contract Name: Web-to-App<br>No Filter (Allow All Traffic): 7 |             |          |

f. Create App-to-DB Contract

| Apply L4-L7 Service Graph Template To EPGs                                                                                                    |             | 08       |
|----------------------------------------------------------------------------------------------------|-------------|----------|
| STEP 1 > Contract                                                                                                    | 1. Contract | 2. Graph |
| Config a Contract Between EPGs                                                                                                    |             |          |
| EPGs Information                                                                                                    |             |          |
| Consumer EPG / External Network: TenantB/opencart/epg-App-EPG 🗸 📴 Provider EPG / Internal Network: TenantB/opencart/epg-DB-EPG 🗸 🔂 🕕                |             |          |
| Contract Information<br>Contract Contract Contract Contract Contract Contract Subject<br>Contract Name: App-to-DB<br>No Filter (Allow All Traffic): |             |          |

g. Application Profile Topology for OpenCart

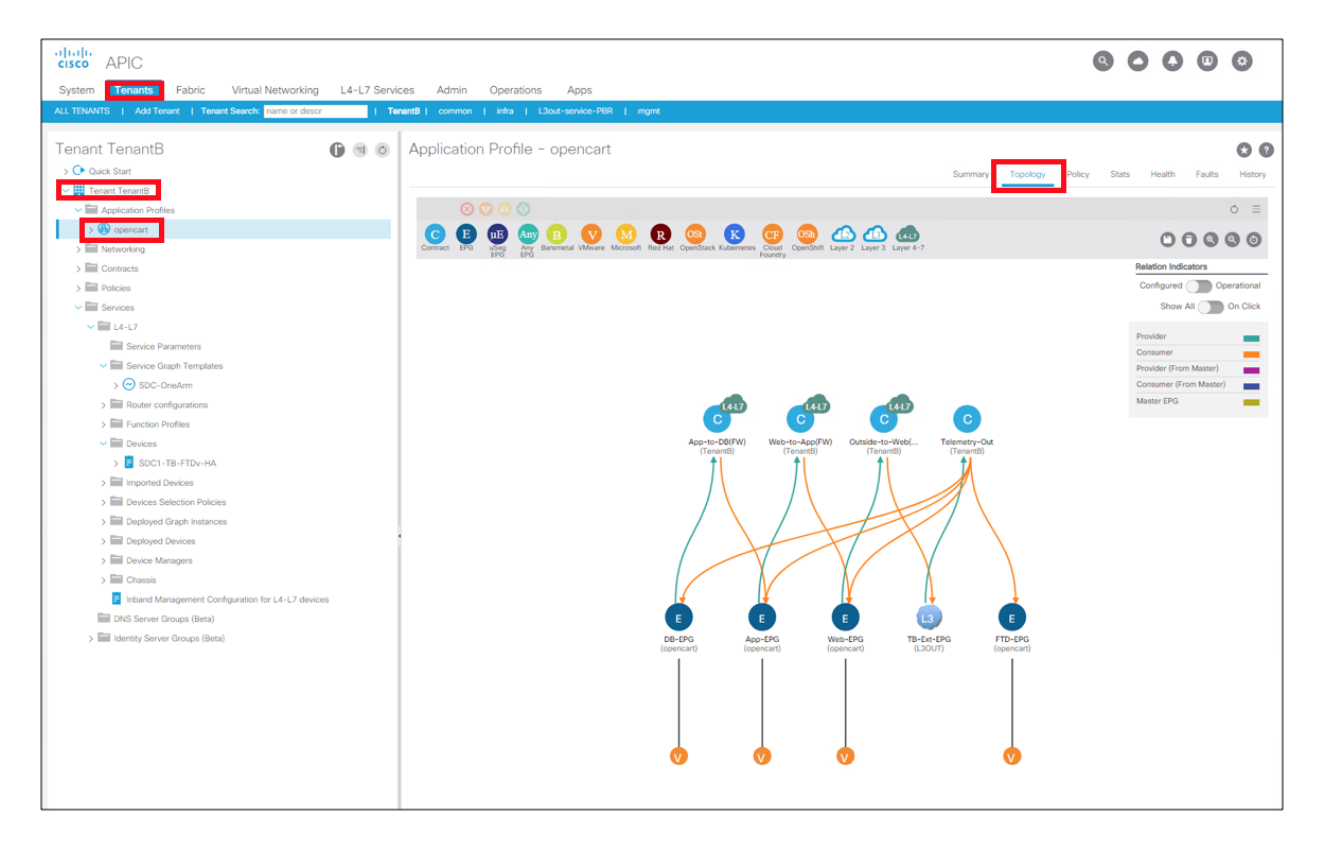

h. Firepower Management Center Devices view of FTDv HA pair.

| Overview Analysis Policies Devices Obje                                              | ects AMP Intelli                                | gence       |                                            |                       |       | Deploy | 02 System | Help 🔻 | admin 🔻 |
|--------------------------------------------------------------------------------------|-------------------------------------------------|-------------|--------------------------------------------|-----------------------|-------|--------|-----------|--------|---------|
| Device Management NAT VPN VQoS                                                       | Platform Settings                               | FlexConfig  | Certificates                               |                       |       |        |           |        |         |
| Device Management<br>List of all the devices currently registered on the Firepower M | anagement Center.                               |             |                                            |                       |       |        |           |        |         |
| View By : Group All (12)   Error                                                     | (0)   Warning (0)   (                           | Offline (1) | Normal (11) D                              | eployment Pending (0) |       | Search | n Device  |        | Add 👻   |
| Name                                                                                 | Model                                           | Version     | Licenses                                   | Access Control Policy | Group |        |           |        |         |
| 4 💋 Ungrouped (8)                                                                    |                                                 |             |                                            |                       |       |        |           |        |         |
| AWS-NGFW01<br>10.20.241.100 - Routed                                                 | Cisco Firepower<br>Threat Defense for<br>AWS    | 6.2.3       | Base, Threat,<br>Malware, URL<br>Filtering | AWS-Web-Blog          |       |        | 0         | *      |         |
| AWS-NGFW02<br>10.20.242.100 - Routed                                                 | Cisco Firepower<br>Threat Defense for<br>AWS    | 6.2.3       | Base, Threat,<br>Malware, URL<br>Filtering | AWS-Web-Blog          |       |        | 🥔 🖯       | *      |         |
| FTD-CAMP-HA<br>Cisco Firepower 4110 Threat Defense High Availability                 | it                                              |             |                                            |                       |       |        | 0° 4* 1   | Ø      |         |
| FW-DC-1<br>10.16.4.26 - Routed                                                       | Cisco Firepower 4110<br>Threat Defense          | 6.2.3       | Base, Threat,<br>Malware, URL<br>Filtering | SDC-Services          |       |        | 0         | R      |         |
| FW-DMZ-1<br>10.16.4.25 - Routed                                                      | Cisco Firepower 4110<br>Threat Defense          | 6.2.3       | Base, Threat,<br>Malware, URL<br>Filtering | Internet-Edge         |       |        | 0 6       | *      |         |
| SDC1-FTD-C1<br>Cisco Firepower 9000 Series SM-36 Threat Defense                      | c                                               |             |                                            |                       |       |        | a 6       |        |         |
| SDC2-FTD-C1<br>Cisco Firepower 4110 Threat Defense Cluster                           |                                                 |             |                                            |                       |       |        | 0 6       |        |         |
| B-FTDv-HA      Cisco Firepower Threat Defense for VMWare High Av                     | νē                                              |             |                                            |                       |       |        | @ 4* (    | ¢ €    |         |
| vFTD-1(Primary, Active)<br>10.16.6.54 - Routed                                       | Cisco Firepower<br>Threat Defense for<br>VMWare | 6.2.3.6     | Base, Threat,<br>Malware, URL<br>Filtering | SDC1-TB-FTDv-HA       |       |        | *         |        |         |
| vFTD-2(Secondary, Standby)<br>10.16.6.55 - Routed                                    | Cisco Firepower<br>Threat Defense for<br>VMWare | 6.2.3.6     | Base, Threat,<br>Malware, URL<br>Filtering | SDC1-TB-FTDv-HA       |       |        | *         |        |         |

i. Firepower Management Center (FMC) Interfaces view of FTDv HA pair. Note that the MAC address in FMC for the interface must match the MAC address in the PBR policy in APIC, refer to Step 6a above.

| Over     | view Analysis Po       | licies Devices   | Objects      | AMP Intel   | ligence        |                   |                              | Deploy 🕛 System H      | lelp 🔻 admin 🔻   |
|----------|------------------------|------------------|--------------|-------------|----------------|-------------------|------------------------------|------------------------|------------------|
| Devic    | e Management           | IAT VPN V        | QoS Platfo   | rm Settings | FlexConfig     | Certificates      |                              |                        |                  |
| TB-F     | TDv-HA                 |                  |              |             |                |                   |                              | E Si                   | ave 🛛 😢 Cancel   |
| Cisco Fi | repower Threat Defense | for VMWare       |              |             |                |                   |                              |                        |                  |
| Sum      | mary High Availa       | bility Device    | Routing      | Interfaces  | Inline Sets    | DHCP              |                              |                        |                  |
|          |                        |                  |              |             |                |                   |                              | area Sync Device       | Add Interfaces • |
| St       | Interface              | Logical Name     |              | Туре        | Security Zones |                   | MAC Address (Active/Standby) | IP Address             |                  |
| Θ        | GigabitEthernet0/0     | Consumer_TenantB | _SDC1-TB-FTD | . Physical  | OneArm_Tenant  | B_SDC1-TB-FTDv-HA | 0010.1900.9012               | 10.19.90.12/24(Static) | ø                |
| 0        | 🕼 GigabitEthernet0/1   |                  |              | Physical    |                |                   |                              |                        | ø                |
| 0        | ₿ GigabitEthernet0/2   |                  |              | Physical    |                |                   |                              |                        | ø                |
| 0        | 🔯 GigabitEthernet0/3   |                  |              | Physical    |                |                   |                              |                        | a                |
| 0        | 😰 GigabitEthernet0/4   |                  |              | Physical    |                |                   |                              |                        | 6                |
| 0        | 🕅 GigabitEthernet0/5   |                  |              | Physical    |                |                   |                              |                        | Ø                |
| 0        | 😰 GigabitEthernet0/6   |                  |              | Physical    |                |                   |                              |                        | Ø                |
| Θ        | GigabitEthernet0/7     |                  |              | Physical    |                |                   |                              |                        | 9                |
| Θ        | GigabitEthernet0/8     |                  |              | Physical    |                |                   |                              |                        | ۹,               |
| θ        | Diagnostic0/0          | diagnostic       |              | Physical    |                |                   |                              |                        | Ø                |

j. Firepower Management Center Access Control Policy view for FTDv HA pair

|                                 | !                               | 0                           |                        |                 |          |             | ,        |                  |         |               |                  |                     |                 |             |          |
|---------------------------------|---------------------------------|-----------------------------|------------------------|-----------------|----------|-------------|----------|------------------|---------|---------------|------------------|---------------------|-----------------|-------------|----------|
| Overview Analysis               | Policies Devices Objects        | AMP Intelligence            |                        |                 |          |             |          |                  |         |               | De               | ploy 0 <sub>5</sub> | System H        | elp 🔻 ad    | lmin v   |
| Access Control + Access         | Control Network Discovery       | Application Detectors Co    | orrelation Actions •   |                 |          |             |          |                  |         |               |                  |                     |                 |             |          |
| SDC1-TB-FTDV-                   | HA<br>antB_SDC1-TB-FTDv-HA:     |                             |                        |                 |          |             |          |                  |         |               |                  |                     | E Sa            | ve 🛛 🙁      | Cancel   |
| Prefilter Policy: Default Prefi | iter Policy                     | SSL Po                      | licy: None             |                 | Identity | Policy: Non | le       |                  |         |               |                  |                     |                 |             |          |
|                                 |                                 |                             |                        |                 |          |             |          |                  |         |               | Te Ir            | heritance Se        | ttings   📑 Poli | cy Assignme | ents (1) |
| Rules Security Intellig         | ence HTTP Responses Advanc      | ed                          |                        |                 |          |             |          |                  |         |               |                  |                     |                 |             |          |
| B Filter by Device              |                                 |                             |                        |                 |          |             | Show P   | tule Conflicts 🌜 | Add 🔾   | Category      | Add Rule         | Search Rul          | 85              |             | ×        |
| Name<br>#                       | Source Zones                    | Dest Zones                  | Source Networks        | Dest Networks   | VLAN T   | Users       | Applicat | Source           | Dest Po | URLs          | ISE/SG           | Action              | 😈 🐚 🔎 😈         |             |          |
| ➡ Mandatory - SDC1-TB-          | FTDv-HA (-)                     |                             |                        |                 |          |             |          |                  |         |               |                  |                     |                 |             |          |
| There are no rules in this sec  | tion. Add Rule or Add Category  |                             |                        |                 |          |             |          |                  |         |               |                  |                     |                 |             |          |
| ▼ Default - SDC1-TB-FTD         | v-HA (1-3)                      |                             |                        |                 |          |             |          |                  |         |               |                  |                     |                 |             |          |
| 1 Web-to-App                    | A OneArm_TenantB_SDC1-TB-FTDv-H | H# 🚠 OneArm_TenantB_SDC1-TB | -FTDv- 📰 Web-10.19.107 | 📰 App-10.19.108 | Any      | Any         | Any      | Any              | Any     | Any           | Any              | 🛹 Allow             | 00.81           | 1 [] 1      | 6        |
| 2 App-to-DB                     | A OneArm_Tenant8_SDC1-TB-FTDv-H | H# 🚠 OneArm_TenantB_SDC1-TB | -FTDv- 📰 App-10.19.108 | 📰 DB-10.19.109  | Any      | Any         | Any      | Any              | Any     | Any           | Any              | Allow               | 00.81           | 1 .         | 08       |
| 3 Outside-to-Web                | A OneArm_TenantB_SDC1-TB-FTDv-H | H/ 🚠 OneArm_TenantB_SDC1-TB | -FTDv-                 | 💭 Web-10.19.107 | Any      | Any         | Any      | Any              | Any     | Any           | Any              | 🛹 Allow             | UDBI            | 1           | 1 8      |
| Default Action                  |                                 |                             |                        |                 |          |             |          |                  | A       | cess Control: | Block All Traffi |                     |                 |             | <b>~</b> |

## Test Case 3 – Tetration and VMware vCenter

There are three distinct parts to this integration:

- Attributes in VMware vCenter are the integrations that were tested. Tetration is using the vCenter API to learn VM attributes (name, customer tags). This will enable richer context for analysis in Tetration for vCenter. We will configure Tetration to pull in all these attributes from vCenter. The attributes are then used to construct an enforcement policy that will be pushed down to the Tetration agents running on the application servers. VMware vCenter 6.5 or later is required, we tested with 6.5.
- Encapsulated Remote Switched Port Analyzer (ERSPAN) is the ability for Tetration Analytics to receive SPAN data from vCenter. This is only needed if the Tetration agent is not supported by the server operating system and can't be deployed. We deployed Tetration agent on all our servers. Refer to https://<your-tetration-analytics-appliance-ip-address>/documentation/ui/appliances/erspan\_vm.html for more details.
- NetFlow can also be enabled in the VMware vSphere Distributed Switch (VDS) to send to Tetration Analytics Appliance (TAA). Since we deployed Tetration agents on all application servers, we enabled NetFlow in VDS to provide visibility for Stealthwatch. You will need to setup a Cisco Tetration NetFlow Virtural Appliance to collect the NetFlow records for TAA. Refer to https://<your-tetration-analytics-appliance-ipaddress>/documentation/ui/appliances/netflow\_vm.html for more details. We have guidance in test cast 4 for how to enable NetFlow in VDS for ACI and in non-ACI

guidance in test cast 4 for how to enable NetFlow in VDS for ACI and in non-ACI environments that can be used to send to Cisco Tetration NetFlow Virtural Appliance. Refer to VMware vSphere Distributed Switch (VDS) and NetFlow section in Test Case 4.

#### Test Description:

1. Tetration Agents will be deployed on all the application servers.

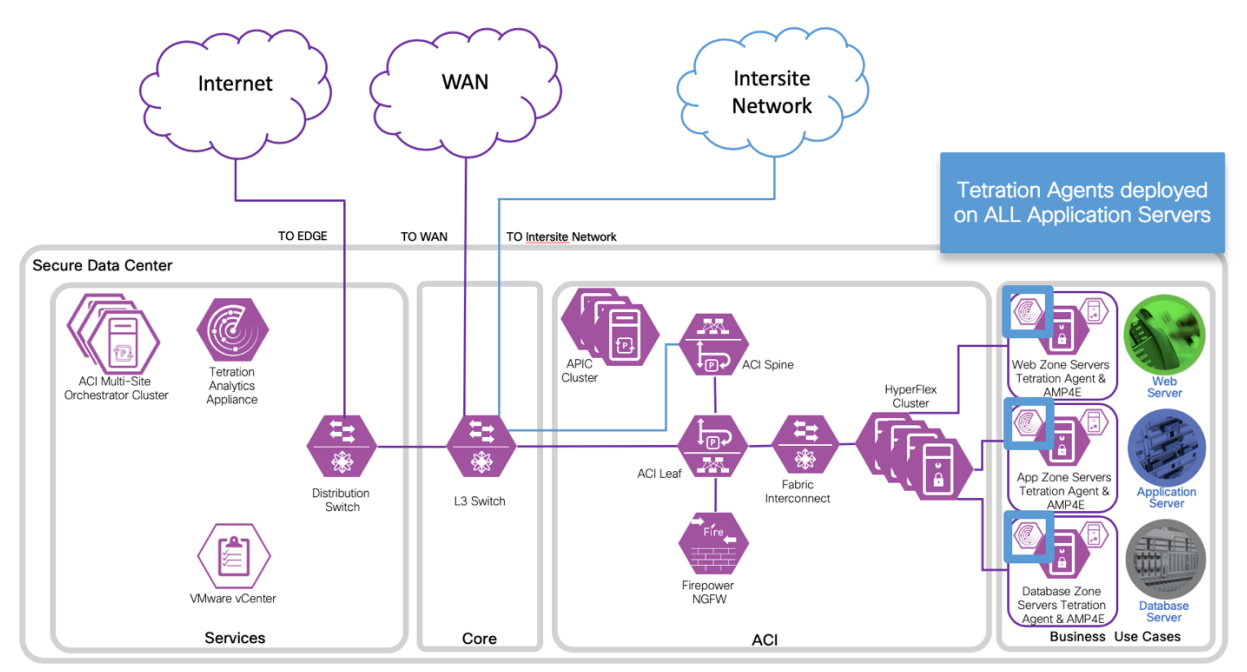

2. Tetration Analytics Appliance will learn VM attributes from the VMware vCenter API. The VM attributes (name, customer tags) will be used for behavioral analysis and creating rules (policy).

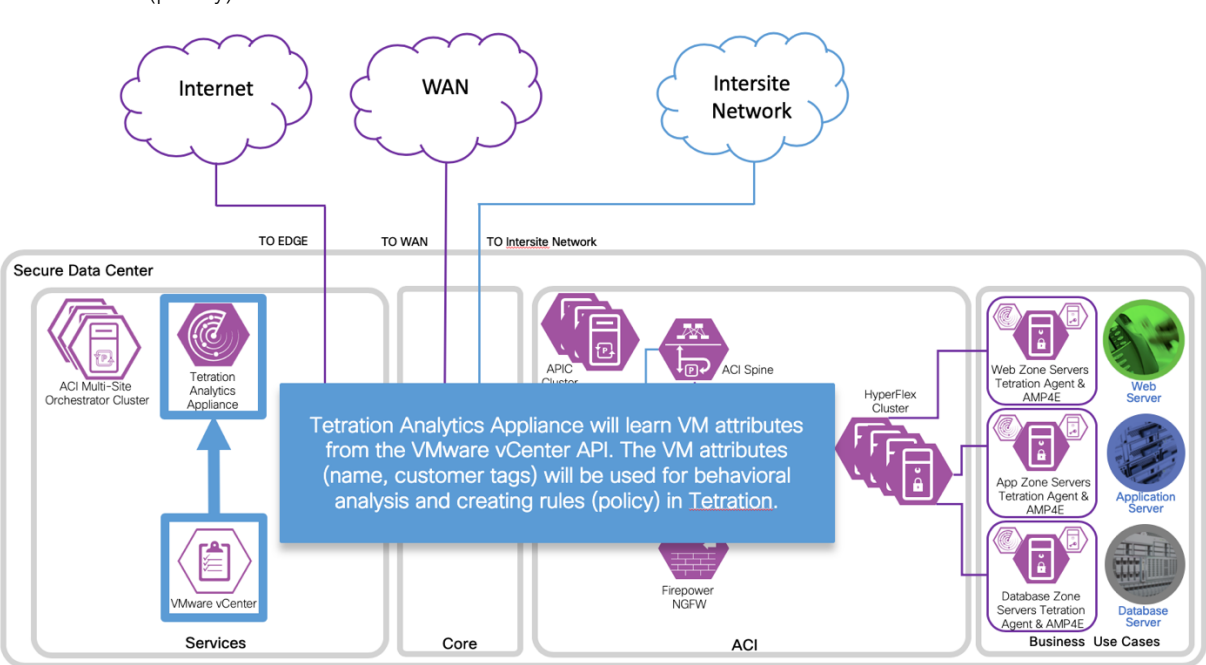

3. Generate traffic to the applications from different users with various access types (i.e. campus, branch, Internet). View the results of the behavior analysis on Tetration Analytics Appliance. Perform policy simulation before applying changes.

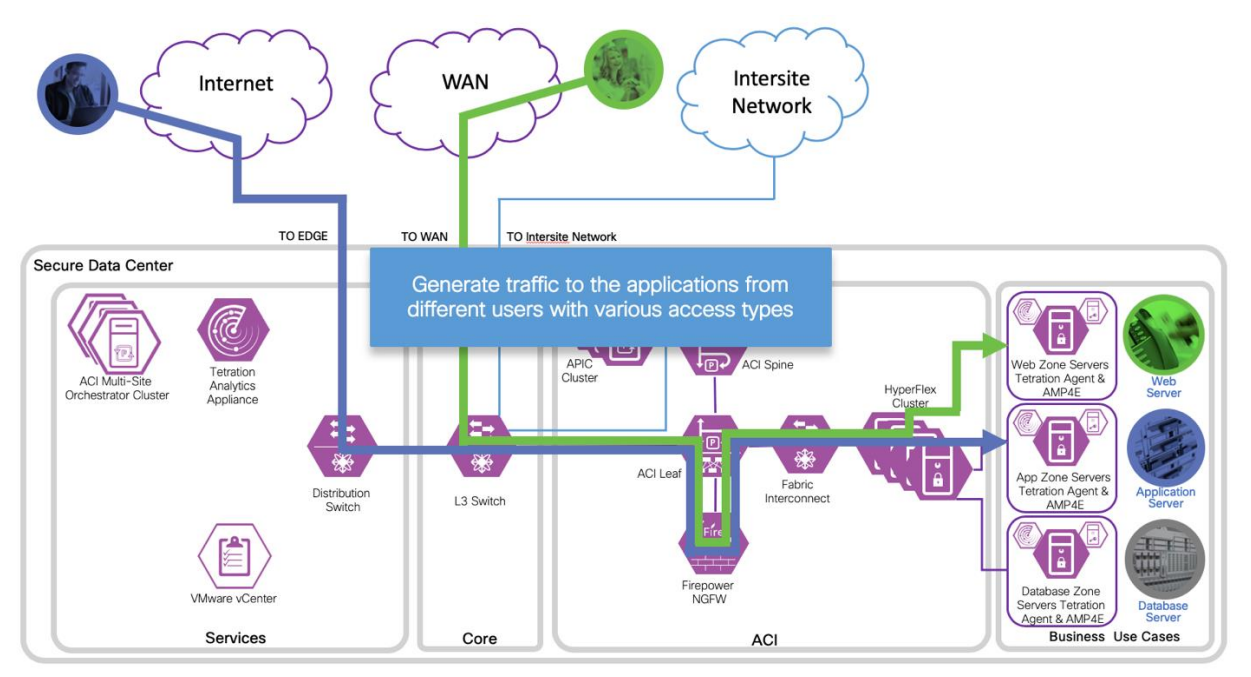

4. Tetration Analytics Appliance will push the policy down to all the Tetration Agents for enforcement.

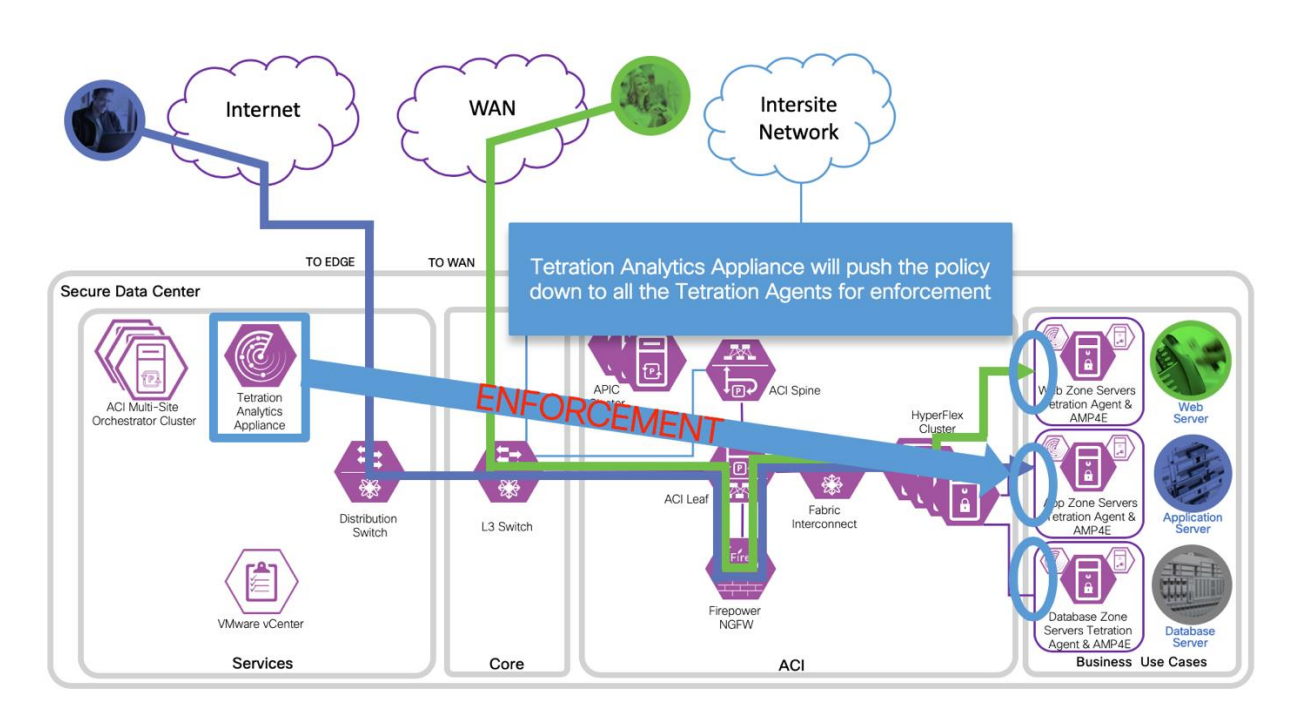

Implementation procedure

Step 1

a. Deploy Tetration Agents on all application servers. We deployed multiple 3 tier applications in both sites. We deployed the Windows Sever 2016 and CentOS Linux 7.4 enforcement agents in all those 3 tier applications. We followed the documentation that is in the Tetration Analytics Appliance.

Deploying a Deep Visibility/Enforcement Linux Agent, https://**<your-tetration-analytics-appliance-ip-address>**/documentation/ui/software\_agents/deployment.html#deploying-a-deep-visibility-enforcement-linux-agent.

Deploying a Deep Visibility/Enforcement Windows Agent, https://<your-tetration-analyticsappliance-ip-address>/documentation/ui/software\_agents/deployment.html#deploying-adeep-visibility-enforcement-windows-agent.

Step 2

a. Setup Tetration Analytics Appliance and vCenter integration. In vCenter, create login credentials specifically for Tetration Analytics Appliance. In vCenter, navigate to Home (1) >Administration (2).

| vmware <sup>®</sup> vSphere Web | o Cli    | ent 1                                   |                                                  |             |       |
|---------------------------------|----------|-----------------------------------------|--------------------------------------------------|-------------|-------|
|                                 |          | 6                                       | Home                                             | Ctrl+Alt+1  |       |
| Navigator                       | <b>.</b> | 🕑 vCe                                   | Hosts and Clusters                               | Ctrl+Alt+2  | C Act |
| A Back                          |          | Gettin                                  | VMs and Templates                                | Ctrl+Alt+3  | Permi |
| 🔰 🖻 目 🔮                         | 2        | Ē                                       | Storage                                          | Ctrl+Alt+4  |       |
|                                 |          | Wha ≶                                   | Networking                                       | Ctrl+Alt+5  |       |
| ▶ DC1-SF                        |          | vCe [                                   | Content Libraries                                | Ctrl+Alt+6  |       |
| Femp DC                         |          | mul                                     | Global Inventory Lists                           | Ctrl+Alt+7  |       |
|                                 |          | envi 💡                                  | Policies and Profiles                            |             |       |
|                                 |          | like d                                  | Update Manager                                   |             |       |
|                                 |          | mac                                     | Administration                                   |             | 2     |
|                                 |          | syst                                    | Taska                                            |             | 1     |
|                                 |          | Wet 🖉                                   | Tasks                                            |             |       |
|                                 |          | "par –                                  | Events                                           |             | l l   |
|                                 |          | ( ) ( ) ( ) ( ) ( ) ( ) ( ) ( ) ( ) ( ) | 7 Tags & Custom Attribute                        | s           |       |
|                                 |          | have 🤇                                  | New Search                                       |             |       |
|                                 |          | with with                               | Saved Searches                                   |             |       |
|                                 |          | Admin                                   | istration section, will appe<br>bry to the left. | ear in your |       |

Add a User in vCenter. Navigate to Users and Groups (1)->Users (2) and select the plus sign (3) to add a new user.

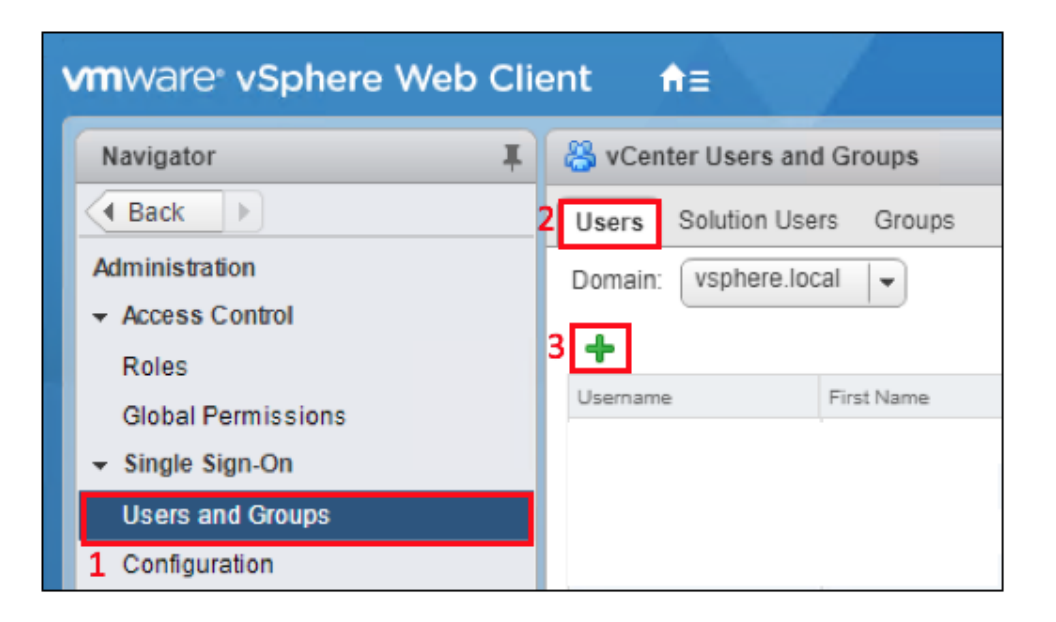

c. Add a Tetration Analytics Appliance admin account. Fill in Username, Password and Confirm password.

| tetadmin1 - Edit        |                               | ?      |
|-------------------------|-------------------------------|--------|
| Enter values for this u | user, including the password. |        |
| User name:              | tetadmin1                     |        |
| Current Password:       |                               |        |
| Password:               | ***                           | 0      |
| Confirm password:       | ***                           |        |
| First name:             | Tetration                     |        |
| Lastname:               | Admin                         |        |
| Email address:          |                               |        |
| Description:            |                               |        |
|                         |                               |        |
|                         |                               |        |
|                         |                               |        |
|                         | OK                            | Cancel |

 Add Tetration Analytics Appliance admin account tetadmin1 to the Administrators Group. Navigate to Users and Groups (1)-> Groups (2)->Administrators (3) and select Add Group Member (4).

| vmware <sup>®</sup> vSphere Web Cli | ient <b>n</b> ≘                         |                             | U   Launch vSphere | Client (HTML5)   Administrator@VSPHERE.LOCAL •   Help     |
|-------------------------------------|-----------------------------------------|-----------------------------|--------------------|-----------------------------------------------------------|
| Navigator I                         | 🐣 vCenter Users and Groups              |                             |                    |                                                           |
| Back                                | Users Solution Users Groups 2           |                             |                    |                                                           |
| Administration<br>+ Access Control  | + / X<br>Group Name                     | Domain                      |                    | Q Filter                                                  |
| Roles                               | ExternalIDPUsers                        | vsphere.local               | 1                  | Well-known external IDP users' group, which registers e   |
| Global Permissions                  | ComponentManager.Administrators         | vsphere.local               | 1                  | Component Manager Administrators                          |
| ✓ Single Sign-On                    | DCAdmins                                | vsphere.local               |                    |                                                           |
| Users and Groups                    | LicenseService.Administrators           | vsphere.local               | 1                  | License Service Administrators                            |
| 1 Configuration                     | ActAsUsers                              | vsphere.local               |                    | Act-As Users                                              |
| Licensing 3                         | Administrators                          | vsphere.local               |                    |                                                           |
| Licenses                            | DCClients                               | vsphere.local               |                    |                                                           |
| Reports                             | CAAdmins                                | vsphere.local               |                    |                                                           |
| - Solutions                         | SystemConfiguration.Administrators      | vsphere.local               |                    | Well-known configuration users' group which contains all  |
| Client Plug-Ins                     | SolutionUsers                           | vsphere.local               |                    | Well-known solution users' group, which contains all solu |
| vCenter Server Extensions           | SystemConfiguration.BashShellAdministra | ators vsphere.local         | 1                  | Access bash shell and manage local users on nodes         |
| - Deployment                        | Users                                   | vsphere.local               | 1                  |                                                           |
| System Configuration >              |                                         |                             |                    |                                                           |
| Customer Experience Im              |                                         |                             |                    |                                                           |
| - Support                           |                                         |                             |                    |                                                           |
| Upload File to Service Re           |                                         |                             |                    |                                                           |
|                                     | 46                                      |                             |                    | 12 items 🔒 Export 👻 🏠 Copy 🗸                              |
|                                     | Group Members                           |                             |                    |                                                           |
| 4                                   |                                         |                             |                    | Q Filter                                                  |
|                                     | User/Group                              | Description/Full name       | Domain             | Member Type                                               |
|                                     | Administrator                           | Administrator vsphere.local | vsphere.local      | User                                                      |
|                                     | aciadmin1                               | ACI Admin                   | vsphere.local      | User                                                      |

e. Add External Orchestrator for vCenter in Tetration Analytics Appliance. Navigate to VISIBILITY->External Orchestrators.

| 🧭 Cisco Tetrati        | DASHBOARD - FLOWS |
|------------------------|-------------------|
| 🔟 VISIBILITY 🗸 🗸       | fiews 🗗 Dashboard |
| Dashboard              |                   |
| Flow Search            | ov 26 1:24pm 👻    |
| Inventory Search       | ddresses          |
| Inventory Filters      |                   |
| Inventory Upload       |                   |
| External Orchestrators |                   |
| Neighborhood           |                   |
| APPLICATIONS           | 0 5k              |

#### f. Select Create New Configuration

| œ.            | Cisco Tetr  | rati«n"      | EXTERN  | al o | RCHESTRATORS             |   |                                                                                                    |   | OpenCart          | 🎨 Monitorin | g ¥   | 0 -      | Q0 -    |
|---------------|-------------|--------------|---------|------|--------------------------|---|----------------------------------------------------------------------------------------------------|---|-------------------|-------------|-------|----------|---------|
| <u>س</u><br>۴ | Filters 😡   | Enter attrib | outes   |      |                          |   | S Filter                                                                                                    |   |                   | + Crea      | te Ne | w Config | uration |
| U             | Name        | ¢            | Туре    | ¢    | Description              | ÷ | Created At                                                                                                    | • | Connection Status | \$          | Ac    | tions    | ¢       |
| æ             | SDC-vCenter | -2           | vcenter |      | SDC vCenter 6.5          |   | Nov 15 03:11:37 pm (PST)                                                                                                  |   | Success           |             | 1     | Û        |         |
| <u> </u>      |             |              |         |      |                          |   | TetrationOS Software, Version 3.1.1.53                                                                                    |   |                   |             |       |          |         |
|               |             |              |         |      | (1)<br>(1)<br>(1)<br>(1) |   | Privacy and Terms of Use<br>TAC Support: http://www.cisco.com/tac<br>© 2015-2018 Cisco Systems, Inc. All rights reserved. |   |                   |             |       |          |         |
| ŗ             |             |              |         |      |                          |   |                                                                                                    |   |                   |             |       |          |         |

g. In the Basic Config, Select Type vcenter, Fill in the Name, Username and Password for vCenter.

| Edit External Orchestrator Configuration |                                           |
|------------------------------------------|-------------------------------------------|
| Typ<br>Basic Config                      | e vcenter -                               |
| Hosts List Nam                           | e SDC-vCenter-2                           |
| Descriptio                               | n SDC vCenter 6.5                         |
| Delta Interval (s                        | i) 60                                     |
| Full Snapsho<br>Interval (s              | it 3600                                   |
| Usernam                                  | e tetadmin1@vsphere.local                 |
| Passwor                                  | d Password for the orchestration endpoint |
| Insecur                                  | e 🗆                                       |

h. In the Hosts Lists, Select the plus sign and enter the hostname (or IP address) and port.

| Edit External Orch | estrator Configuration  |         |
|--------------------|-------------------------|---------|
| Basic Config       | Hosts List + .com 443 X | <u></u> |
| Hosts List         |                         |         |

#### Step 3

a. Add Tags to application server VMs in vCenter. The Tags may already exist in a mature vCenter deployment, and you could use them in Step 4 to create the Scope. Connect to the vCenter portal. Navigate to Home (1) and Select Tags & Custom Attributes (2).

| vmware <sup>,</sup> vSphere Web Client                                                                                                    | î€                                                                                                   |                                                                                            |                                                   | <b>ت</b> ا لـ          | aunch vSphere Client (                    | (HTML5)   kn                      | guyen@vsphere.local 👻     | l Help <del>-</del> | 1 Q |
|----------------------------------------------------------------------------------------------------|----------------------------------------------------------------------------------------------------|--------------------------------------------------------------------------------------------|---------------------------------------------------|------------------------|-------------------------------------------|-----------------------------------|---------------------------|---------------------|-----|
| Navigator 1                                                                                                    | Home<br>Hosts                                                                                        | and Clusters                                                                               | Ctrl+Alt+1<br>Ctrl+Alt+2<br>Ctrl+Alt+3            |                        |                                           |                                   |                           |                     |     |
| n Home                                                                                                    | Stora                                                                                                | je                                                                                         | Ctrl+Alt+4                                        |                        |                                           |                                   |                           |                     |     |
| <ul> <li>IF Hosts and Clusters</li> <li>IF VMs and Templates</li> <li>IF Storage</li> <li>Networking</li> <li>Content Libraries</li> <li>IF Global Inventory Lists</li> </ul> | <ul> <li>Netwo</li> <li>Conte</li> <li>Globa</li> <li>Polici</li> <li>Upda</li> <li>Admir</li> </ul> | orking<br>nt Libraries<br>I Inventory Lists<br>es and Profiles<br>ee Manager<br>nistration | Ctrl+Alt+5<br>Ctrl+Alt+6<br>Ctrl+Alt+7<br>d<br>33 | Storage                | Networking                                | Content<br>Libraries              | Global<br>Inventory Lists |                     |     |
| Policies and Profiles                                                                                                    | Tasks                                                                                                | 5                                                                                          |                                                   | 8                      |                                           |                                   |                           |                     |     |
| Administration 2                                                                                                    | <ul> <li>Tags</li> <li>Q New S</li> <li>Saved</li> </ul>                                             | & Custom Attributes<br>Search                                                              | ole                                               | VM Storage<br>Policies | Customization<br>Specification<br>Manager | Update<br>Manager                 | Host Profiles             |                     |     |
| Events                                                                                                    |                                                                                                    |                                                                                            |                                                   |                        |                                           |                                   |                           |                     |     |
| Tags & Custom Attributes                                                                                                    |                                                                                                    | 25                                                                                         |                                                   | 2                      | <b>1</b> 8                                |                                   |                           |                     |     |
| <ul> <li>New Search</li> <li>Saved Searches</li> </ul>                                                                                                    | >                                                                                                    | Roles                                                                                      | System<br>Configuration                           | Licensing              | Customer<br>Experience<br>Improvement     | vRealize<br>Operations<br>Manager |                           |                     |     |
|                                                                                                    |                                                                                                    | Plug-ins for Insta                                                                         | llation                                           |                        |                                           |                                   |                           |                     |     |
|                                                                                                    |                                                                                                    | O,                                                                                         | 4                                                 |                        |                                           |                                   |                           |                     |     |
|                                                                                                    |                                                                                                    | vRealize<br>Orchestrator                                                                   | Hybrid Cloud<br>Manager                           |                        |                                           |                                   |                           |                     |     |
|                                                                                                    |                                                                                                    |                                                                                            |                                                   |                        |                                           |                                   |                           |                     |     |
|                                                                                                    |                                                                                                    |                                                                                            |                                                   |                        |                                           |                                   |                           |                     |     |
|                                                                                                    |                                                                                                    |                                                                                            |                                                   |                        |                                           |                                   |                           |                     |     |
|                                                                                                    |                                                                                                    | Watch How-to                                                                               | Videos                                            |                        |                                           |                                   |                           |                     |     |

b. Create Tags. Select TAGS tab (1), select Categories tab (2), select New Category icon (3) and complete the dialog box to complete the OpenCart Category.

| vmware <sup>®</sup> vSphere Web Client | ft≡      |                            | U   Launch vSphere                       | Client (HTML5)   knguyen@ | /sphere.local 🕶   Help 👻   🔍 |
|----------------------------------------|----------|----------------------------|------------------------------------------|---------------------------|------------------------------|
| Navigator                              | Ŧ        | 🤊 Tags & Custom Attributes |                                          |                           |                              |
| A Back                                 |          | Getting Started Tags Cust  | tom Attributes                           |                           |                              |
| 🚰 Home                                 |          | 2                          |                                          |                           |                              |
| Hosts and Clusters                     | >        | Tags Categories            |                                          |                           |                              |
| VMs and Templates                      | >        |                            |                                          |                           |                              |
| Storage                                | >        |                            | t . Description                          | Multiple Continuity       | Q Filler                     |
| Q Networking                           | >        | Category Name              |                                          | and the cardinanty        | All Types                    |
| Content Libraries                      | >        | Mew Category               |                                          | 4 §                       |                              |
| Global Inventory Lists                 | <u> </u> | Category Name:             | OpenCart                                 |                           |                              |
| Policies and Profiles                  | >        | Description:               |                                          |                           |                              |
| 🚳 Update Manager                       | >        | Cardinality:               | <ul> <li>One tag per object</li> </ul>   |                           |                              |
| Section 44 Administration              | >        | Associable Object Types:   | <ul> <li>Many tags per object</li> </ul> |                           |                              |
| 🗊 Tasks                                |          | Abbolable object types.    | All objects                              | <b>^</b>                  |                              |
| wents                                  |          |                            | Cluster                                  |                           |                              |
| Tags & Custom Attributes               |          |                            | Datacenter                               |                           |                              |
| Q New Search                           | >        |                            |                                          |                           |                              |
| Saved Searches                         | >        |                            | Datastore Cluster                        |                           |                              |
|                                        |          |                            | Distributed Port Group                   |                           |                              |
|                                        |          |                            | Distributed Switch                       |                           |                              |
|                                        |          |                            | Folder                                   | •                         |                              |
|                                        |          |                            |                                          |                           |                              |
|                                        |          |                            |                                          |                           |                              |
|                                        |          |                            | ОК                                       | Cancel                    |                              |
|                                        |          |                            |                                          |                           |                              |
|                                        |          |                            |                                          |                           |                              |
|                                        |          |                            |                                          |                           |                              |
|                                        |          |                            |                                          |                           |                              |
|                                        |          |                            |                                          |                           |                              |
|                                        |          |                            |                                          |                           |                              |
|                                        |          | •                          |                                          |                           | Þ                            |
|                                        |          | 24                         |                                          |                           | 1 items 📑 Export 🗕 🏠 Copy 🗸  |
|                                        |          |                            |                                          |                           |                              |

c. Select Tags tab.

| vmware <sup>®</sup> vSphere Web Client | <b>†</b> ≡ |                      | U   Laund         | h vSphere Client (HTML5)   knguyen@ | vsphere.local 🕶   Help 👻   🝳 |
|----------------------------------------|------------|----------------------|-------------------|-------------------------------------|------------------------------|
| Navigator                              | Ŧ          | 🧳 Tags & Custom Attr | ibutes            |                                     |                              |
| Back                                   |            | Getting Started Tags | Custom Attributes |                                     |                              |
| 付 Home                                 |            |                      |                   |                                     |                              |
| Hosts and Clusters                     | >          | Tags Categories      |                   |                                     |                              |
| VMs and Templates                      | >          | <b>\$</b>            |                   |                                     |                              |
| Storage                                | >          | Category Name        | 1 . Description   | Multiple Cardinality                | Associable Entities          |
| Q Networking                           | >          | Category Name        | I A Description   | No                                  | All Types                    |
| Content Libraries                      | >          | C opendar            |                   |                                     | , an i jpoo                  |
| Global Inventory Lists                 | >          |                      |                   |                                     |                              |
| Policies and Profiles                  | >          |                      |                   |                                     |                              |
| 🚳 Update Manager                       | >          |                      |                   |                                     |                              |
| administration                         | >          |                      |                   |                                     |                              |
| 🗊 Tasks                                |            |                      |                   |                                     |                              |
| The Events                             |            |                      |                   |                                     |                              |
| Tags & Custom Attributes               |            |                      |                   |                                     |                              |
| 🔍 New Search                           | >          |                      |                   |                                     |                              |
| Saved Searches                         | >          |                      |                   |                                     |                              |
|                                        |            |                      |                   |                                     |                              |
|                                        |            |                      |                   |                                     |                              |
|                                        |            |                      |                   |                                     |                              |
|                                        |            |                      |                   |                                     |                              |
|                                        |            |                      |                   |                                     |                              |
|                                        |            |                      |                   |                                     |                              |
|                                        |            |                      |                   |                                     |                              |
|                                        |            |                      |                   |                                     |                              |
|                                        |            |                      |                   |                                     |                              |
|                                        |            |                      |                   |                                     |                              |
|                                        |            |                      |                   |                                     |                              |
|                                        |            |                      |                   |                                     |                              |
|                                        |            | 4                    | ::                |                                     | Þ                            |
|                                        |            | 44                   |                   |                                     | 1 items 📑 Export 🗝 Copy 🕶    |
|                                        |            |                      |                   |                                     |                              |

d. Select New Tag Icon (1). In the New Tag dialog box (2), fill in the Tag name and select the Category previously created. We created Tags for Web, App and DB.

| vmware vSphere Web Client |   |                       |              | U   Launch vSphere Client | (HTML5)   knguyen( | @vsphere.local 🕶   Help 👻   🝳 |
|---------------------------|---|-----------------------|--------------|---------------------------|--------------------|-------------------------------|
| Navigator                 | Ŧ | 🧭 Tags & Custom Attri | ibutes       |                           |                    |                               |
| A Back                    |   | Getting Started Tags  | Custom Attri | butes                     |                    |                               |
| 🛱 Home                    |   |                       |              |                           |                    |                               |
| Hosts and Clusters        | > | Tags Categories       |              |                           |                    |                               |
| Ø VMs and Templates       | > |                       |              |                           |                    |                               |
| Storage                   | > | 1 🖉                   |              | Categories:               | All Categories     | ▼ Q Filter ▼                  |
| Q Networking              | > | Tag Name              | 1 🖌          | Category                  | Description        |                               |
| 🗐 Content Libraries       | > | App                   |              | OpenCart                  |                    |                               |
| 🐻 Global Inventory Lists  | > |                       | _            | Opencian                  |                    |                               |
| Policies and Profiles     | > | 🏷 New Tag             |              | (?) >>                    |                    |                               |
| 🚳 Update Manager          | > | Name:                 | Web          |                           |                    |                               |
| 🍇 Administration          | > | Description:          |              |                           |                    |                               |
| 🕄 Tasks                   |   | Category:             | OpenCart     | •                         |                    |                               |
| w Events                  |   |                       | OpenCart     |                           |                    |                               |
| Tags & Custom Attributes  |   |                       | New Category | Cancel                    |                    |                               |
| Q New Search              | > |                       |              |                           |                    |                               |
| Saved Searches            | > |                       |              |                           |                    |                               |
| -                         |   |                       |              |                           |                    |                               |
|                           |   |                       |              |                           |                    |                               |
|                           |   |                       |              |                           |                    |                               |
|                           |   |                       |              |                           |                    |                               |
|                           |   |                       |              |                           |                    |                               |
|                           |   |                       |              |                           |                    |                               |
|                           |   |                       |              |                           |                    |                               |
|                           |   |                       |              |                           |                    |                               |
|                           |   |                       |              |                           |                    |                               |
|                           |   |                       |              |                           |                    |                               |
|                           |   |                       |              |                           |                    |                               |
|                           |   |                       |              |                           |                    |                               |
|                           |   |                       |              |                           |                    |                               |
|                           |   | 44                    |              |                           |                    | 3 items 🕒 Export 👻 🏠 Copy 🗸   |
|                           |   |                       |              |                           |                    |                               |

e. Apply the Tags to the Hosts. Select Home (1) and Hosts and Clusters (2).

| vmware <sup>®</sup> vSphere Web Client 1 | <b>≜</b>                   |            | ויס           | Launch vSphere Client | (HTML5)   kng  | uyen@vsphere.local 👻 | Help +   🔍     |
|------------------------------------------|----------------------------|------------|---------------|-----------------------|----------------|----------------------|----------------|
| Navigator                                | Home                       | Ctrl+Alt+1 |               |                       |                |                      |                |
| 4 Back                                   | Hosts and Clusters         | Ctrl+Alt+2 |               |                       |                |                      |                |
|                                          | VMs and Templates          | Ctrl+Alt+3 | om Attributes |                       |                |                      |                |
| A Home                                   | Storage                    | Ctrl+Alt+4 |               |                       |                |                      |                |
| Hosts and Clusters                       | Metworking                 | Ctrl+Alt+5 |               |                       |                |                      |                |
| VMs and Templates                        | Content Libraries          | Ctrl+Alt+6 |               | Cotogorias            |                |                      |                |
| Storage                                  | Global Inventory Lists     | Ctri+Ait+7 |               | Calegories.           | All Categories |                      | •              |
| 🧕 Networking                             | Policies and Profiles      |            | 1 A Category  |                       | Description    |                      |                |
| Content Libraries                        | 🚳 Update Manager           |            | OpenCart      |                       |                |                      |                |
| nventory Lists                           | 🍇 Administration           |            | OpenCart      |                       |                |                      |                |
| Policies and Profiles                    | 😴 Tasks                    |            | OpenCan       |                       |                |                      |                |
| 🔊 Update Manager                         | Events                     |            |               |                       |                |                      |                |
| Kadministration                          | 🧭 Tags & Custom Attributes | 3          |               |                       |                |                      |                |
| Taska                                    | 🔍 New Search               |            |               |                       |                |                      |                |
| Evente                                   | 层 Saved Searches           |            |               |                       |                |                      |                |
| Lventa                                   |                            | _          |               |                       |                |                      |                |
| Tags & Custom Attributes                 |                            |            |               |                       |                |                      |                |
| 🔍 New Search                             | >                          |            |               |                       |                |                      |                |
| - Saved Searches                         | >                          |            |               |                       |                |                      |                |
|                                          |                            |            |               |                       |                |                      |                |
|                                          |                            |            |               |                       |                |                      |                |
|                                          |                            |            |               |                       |                |                      |                |
|                                          |                            |            |               |                       |                |                      |                |
|                                          |                            |            |               |                       |                |                      |                |
|                                          |                            |            |               |                       |                |                      |                |
|                                          |                            |            |               |                       |                |                      |                |
|                                          |                            |            |               |                       |                |                      |                |
|                                          |                            |            |               |                       |                |                      |                |
|                                          |                            |            |               |                       |                |                      |                |
|                                          |                            |            |               |                       |                |                      |                |
|                                          |                            |            |               |                       |                |                      |                |
|                                          |                            |            |               |                       |                |                      |                |
|                                          |                            |            |               |                       |                |                      |                |
|                                          | 86                         |            |               |                       |                | 3 items 🔒 Expo       | ort 👻 📑 Copy 🗸 |
|                                          |                            |            |               |                       |                | ·                    |                |
|                                          |                            |            |               |                       |                |                      |                |

f. Select the host to tag in the left pane (1) and then select the Summary tab (2). In the Tags pane, select Assign... (3).

| vmware <sup>®</sup> vSphere Web Client                                                                                                    | U   Launch vSphere Client (HTML5)   knguyen@vsphere.local •   Help •   Q                                                                                                    |
|----------------------------------------------------------------------------------------------------|----------------------------------------------------------------------------------------------------|
| Navigator I                                                                                                    | 🚯 web2-tb-linux 🛛 💕 🕞 🛢 🇐 📇 🛛 🎯 Actions 🗸 🗮                                                                                                    |
| Image: Second second second                                                                                                    | Getting Started Summary Monitor Configure Permissions Snapshots Datastores Networks Update Manager                                                                                                    |
| <ul> <li>Gottal Destant</li> <li>SDC1-SF</li> <li>SDC1-SF</li> <li>SDC1-SF</li> <li>gesxi-2.sdc1.cisco-x.com</li> <li>gesxi-2.sdc1-centos</li> <li>gesxi-2.sdc1-centos<td>Guest 05:       Cent05 4/5/67 (64-bit)       Image: Cent05 4/5/67 (64-bit)       Image: Cent05 4/5/67 (64-bit)         Compatibility:       ESXI 6.0 and later (VM version 11)       Image: Cent05 4/5/67 (64-bit)       Image: Cent05 4/5/67 (64-bit)         VMware 100:       Running, version:2147483647 (Guest Managed)       Image: Cent05 4/5/67 (64-bit)       Image: Cent05 4/5/67 (64-bit)         DNS Name:       app2-tb       Image: Cent05 4/5/67 (64-bit)       Image: Cent05 4/5/67 (64-bit)         Image: PAddresses:       192 (163.122.1)       View all 3 IP addresses       Image: Cent05 4/5/67 (64-bit)         Host:       esxH-2.sdc1.cisco-x.com       Image: Cent05 4/5/67 (64-bit)       Image: Cent05 4/5/67 (64-bit)       Image: Cent05 4/5/67 (64-bit)</td></li></ul> | Guest 05:       Cent05 4/5/67 (64-bit)       Image: Cent05 4/5/67 (64-bit)       Image: Cent05 4/5/67 (64-bit)         Compatibility:       ESXI 6.0 and later (VM version 11)       Image: Cent05 4/5/67 (64-bit)       Image: Cent05 4/5/67 (64-bit)         VMware 100:       Running, version:2147483647 (Guest Managed)       Image: Cent05 4/5/67 (64-bit)       Image: Cent05 4/5/67 (64-bit)         DNS Name:       app2-tb       Image: Cent05 4/5/67 (64-bit)       Image: Cent05 4/5/67 (64-bit)         Image: PAddresses:       192 (163.122.1)       View all 3 IP addresses       Image: Cent05 4/5/67 (64-bit)         Host:       esxH-2.sdc1.cisco-x.com       Image: Cent05 4/5/67 (64-bit)       Image: Cent05 4/5/67 (64-bit)       Image: Cent05 4/5/67 (64-bit) |
|                                                                                                    | VM Hardware     Advanced Configuration                                                                                                    |
| <ul> <li>app-tb-win</li> <li>app-4-sdc1-win</li> <li>centOS-3</li> <li>wp3.sdc1.cisco-x.com</li> <li>app1.sdc-m.cisco-x.com</li> <li>centOS-4</li> <li>db3-sdc1-centos</li> <li>sxi-5.sdc1.cisco-x.com</li> <li>db3-sdc1-centos</li> <li>db3-sdc1-centos</li> <li>db4-sdc1-win</li> <li>db4-sdc1-win</li> <li>db4-sdc1-win</li> <li>web1.sdc-m.cisco-x.com</li> <li>meth.sdc-m.cisco-x.com</li> </ul>                                                                                                    | <ul> <li>Tags</li> <li>Assigned Tag</li> <li>Category</li> <li>Description</li> </ul> This list is empty.   This list is empty.   This list is empty.   Attribute Value This list is empty. This list is empty. This list is empty. Edit. • Related Objects Host esxi-2 sdc1.cisco-x.com Networks Storage ISO1                                                                                                    |
|                                                                                                    | ESXi-2-DataStore1                                                                                                    |
|                                                                                                    | VApp Details     VM Storage Policies                                                                                                    |
|                                                                                                    | VIdate Manager Compliance     VM Storage Policies     -     Status                                                                                                    |
|                                                                                                    | VM Storage Policy Compliance<br>Scan Detailed Status Last Checked Date                                                                                                    |
|                                                                                                    | Check Compliance                                                                                                    |
|                                                                                                    |                                                                                                    |

g. In the Assign Tag dialog box, select the **tag to assign** and then select **Assign**. In this case we assigned the Web tag to the web2-tb-linux host.

| 📀 web2-tb-linux - Ass | sign Tag     |                |                      | (?)      |
|-----------------------|--------------|----------------|----------------------|----------|
| *                     | Categories:  | All Categories | ▼ Q Filter           | •        |
| Tag Name              | 1 A Category |                | Description          |          |
| 🧭 Арр                 | OpenCart     |                |                      |          |
| 🧳 DB                  | OpenCart     |                |                      |          |
| Web                   | OpenCart     |                |                      |          |
|                       |              |                |                      |          |
|                       |              |                |                      |          |
|                       |              |                |                      |          |
|                       |              |                |                      |          |
|                       |              |                |                      |          |
|                       |              |                |                      |          |
|                       |              |                |                      |          |
|                       |              |                |                      |          |
|                       |              |                |                      |          |
|                       |              |                |                      |          |
| 4                     |              |                |                      | •        |
| м                     |              |                | 3 items 📑 Export 🗕 👔 | 🚡 Сору 🛨 |
|                       |              |                | Assign               | Cancel   |

h. Below is the result of assigning a Tag to the host.

| vmware <sup>®</sup> vSphere Web Client                                                                                                    | Ŭ   Launch vSphere Client (HTML5)   knguyen@vsphere.local +   Help +   Q                                                                                                    |
|----------------------------------------------------------------------------------------------------|----------------------------------------------------------------------------------------------------|
| Navigator                                                                                                    | 🚯 web2-tb-linux 📑 🕞 🔳 🇐 🖧   🎯 Actions 🗸 🚍                                                                                                    |
| A Back                                                                                                    | Getting Started Summary Monitor Configure Permissions Snapshots Datastores Networks Update Manager                                                                                                    |
| <ul> <li>Back</li> <li>♥ vCenter-2 cisco.x.com</li> <li>♥ sDC1-SF</li> <li>♥ sSC1-SF</li> <li>♥ sSC1-SF</li> <li>♥ sSC1-set</li> <li>♥ rp3.sdc1-centos</li> <li>♥ vFTD2</li> <li>♥ web2tb-linux</li> <li>♥ esxi-3.sdc1.cisco.x.com</li> <li>♥ app-1b-win</li> <li>♥ app-4.sdc1-win</li> <li>♥ CentOS-3</li> <li>♥ wp3.sdc1.cisco.x.com</li> <li>♥ app1.sdc1.cisco.x.com</li> <li>♥ app1.sdc1.cisco.x.com</li> <li>♥ centOS-4</li> <li>♥ db3-sdc1-centos</li> <li>♥ esxi-5.sdc1.cisco.x.com</li> <li>♥ db1-b-win</li> <li>♥ db1-b-win</li> <li>♥ db1.sdc-m.cisco.x.com</li> <li>♥ db1.sdc-1.win</li> <li>♥ web1.sdc1-win</li> <li>♥ web1.sdc1-win</li> <li>♥ web1.sdc-1.win</li> <li>♥ web1.sdc-1.win</li> <li>♥ web1.</li></ul> | Getting Started       Summary       Monitor       Configure Permissions       Snapshots       Datastores       Networks       Update Manager         Web24b-linux       Guest OS       CentOS 4/567 (64-bit)       Compatble       CentOS 4/567 (64-bit)       Memory UsAge         Compatble       Summary       Monitor       Compatble       CentOS 4/567 (64-bit)       Memory UsAge         Compatble       Summary       Editors       CentOS 4/567 (64-bit)       Memory UsAge         Compatble       Summary       Monitor       Memory UsAge       Memory UsAge         VMware Tools:       Reinface       Memory UsAge       For UsAge       66.18 GB         DNS Name:       app2-tb       Padresses       Storage       66.18 GB         Notes       Ipp2 Catagory       Description         Advanced Configuration         Edit         Augended Tag       Catagory       Description         Advanced Configuration         Edit         Augended Tag       Catagory       Description          Advanced Configuration <t< td=""></t<> |
|                                                                                                    | Check Compliance                                                                                                    |

i. The tag will appear in Tetration in a few minutes. Below is a simple inventory search using the VM tag.

| Ċ             | CiscoTet    | rati@n*          | INVENTORY    | SEARCH    |          |                                           |                                                                        |                                                                        |                   | SecureDC         | 😍 Monitoring 👻       | G    | - (     | ¢° -       |
|---------------|-------------|------------------|--------------|-----------|----------|-------------------------------------------|------------------------------------------------------------------------|------------------------------------------------------------------------|-------------------|------------------|----------------------|------|---------|------------|
| <u>lan</u>    |             |                  |              |           |          |                                           |                                                                        |                                                                        |                   |                  | 6                    | Tota | l inven | itory: 949 |
| њ             | Filters 😢   | * orchest        | trator_OpenC | art = Web |          | 0                                         | Search                                                                 |                                                                        |                   |                  |                      |      | Creat   | e Filter   |
| U             | Showing 2 o | f 2 matching res | sults        |           |          |                                           |                                                                        |                                                                        | Results restricte | ed to root scope | SecureDC with qu     | ery  | VRF II  | D = 10     |
| £26           | T           | Ho               | stname       |           | VRF      | ÷                                         |                                                                        | Address                                                                | ÷                 |                  | 05                   |      |         | ÷          |
| <u> </u>      |             | ١                | Web-TB       |           | SecureDC |                                           |                                                                        | 10.19.107.101                                                          |                   | M                | SServer2016Datacente | r    |         |            |
| <b>ب</b><br>د |             | N                | web2-tb      |           | SecureDC |                                           |                                                                        | 10.19.107.111                                                          |                   |                  | CentOS               |      |         |            |
| -             |             |                  |              |           | cisco    | Tetration<br>Privacy<br>TAC Su<br>© 2015- | nOS Software,<br>and Terms of U<br>ipport: http://ww<br>-2018 Cisco Sy | Version 3.1.1.53<br>Jse<br>w.cisco.com/tac<br>stems, Inc. All rights r | reserved.         |                  |                      |      |         |            |

#### Step 4

a. Create a new Scope. Select the Gears icon in the upper right corner (1) and select Scopes (2).

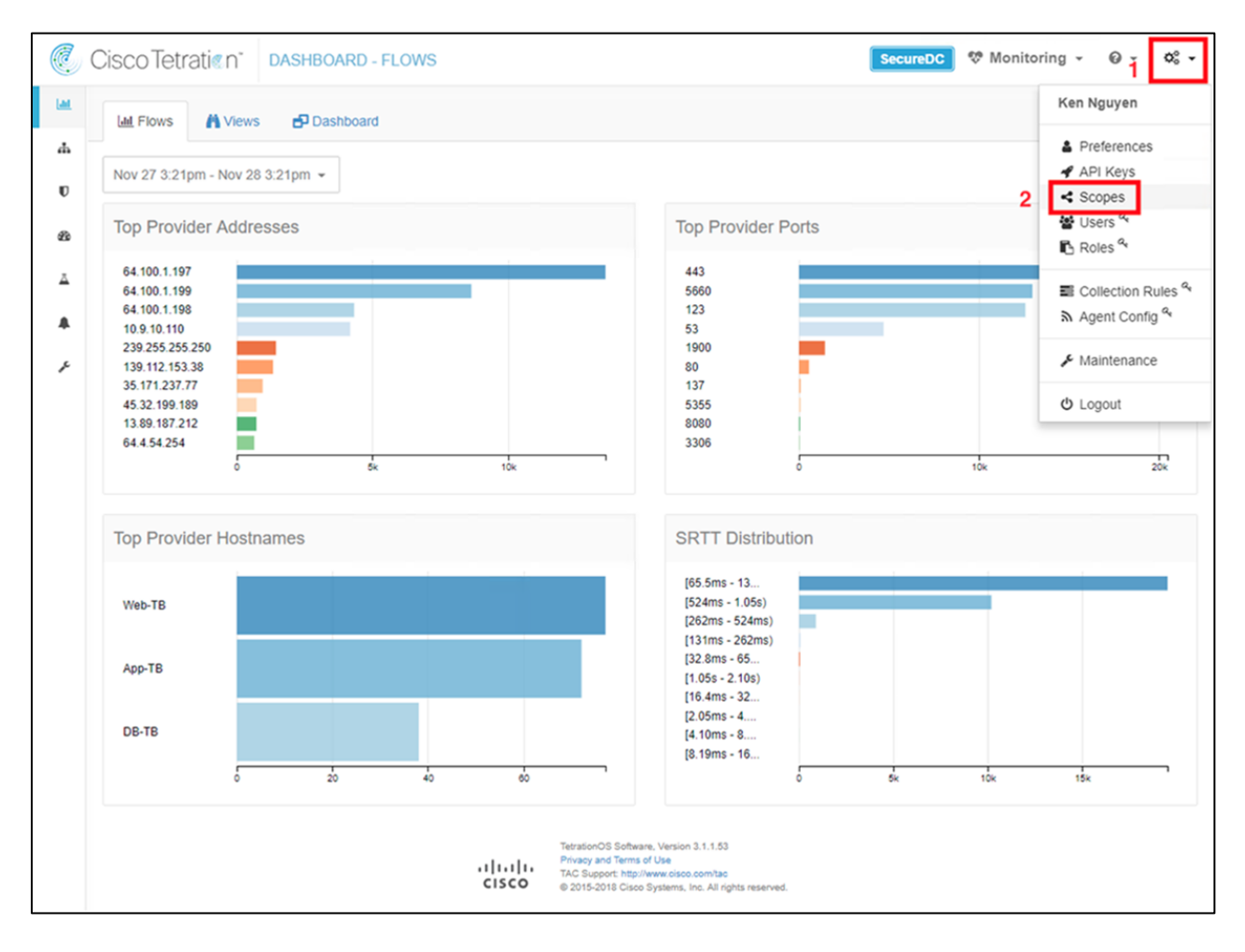

b. Select Create New Scope (1) and the Scope Details dialog box will appear. Fill in the Scope Details (2) with the Name, Policy Priority, and Query and select Create. The query is selecting all vCenter VMs that are tagged with the Web, App or DB attribute. Select Commit Scope Updates (4).

|      | Cisco Tetra | atien  | SCOPES             | SecureDC 😵 Monitorin                                                                                 | g • @ • ¢°, •<br>1 |
|------|-------------|--------|--------------------|----------------------------------------------------------------------------------------------------|--------------------|
| Last | 1           |        |                    | Commit Scope Updates                                                                                 | Create New Scope   |
| 4    |             | Sec    | ana Dataila        | 4                                                                                                    | Y Cancel           |
| U    |             | 50     | ope Details        |                                                                                                    | × Cancer           |
| 29   |             |        | Name               | OpenCart                                                                                             |                    |
| Ā    |             |        | Description        | Enter a description (optional)                                                                       |                    |
|      |             |        |                    | t.                                                                                                   |                    |
| ŗ    |             | 2      | Policy Priority 😡  | Last                                                                                                 |                    |
|      |             |        | Parent Scope       | SecureDC 🕼                                                                                           |                    |
|      |             |        | Query 😡            | * orchestrator_OpenCart = Web or<br>* orchestrator_OpenCart = App or<br>* orchestrator_OpenCart = DB |                    |
|      |             |        | 3                  | S Create                                                                                             |                    |
|      |             | Secu   | reDC 🔺 🌶 🤊         |                                                                                                    |                    |
|      |             | Filter | rs 😧 Filter Scopes |                                                                                                    | ٢                  |
|      | Name        |        | •                  | Query Ability                                                                                        |                    |

c. View the Scope created called **OpenCart**.

| (C)<br>LM | Cisco Tetra | atien     | SCOPES                                                        |                                                                                                    |         | SecureDC   | V Monitori  | ng - © | 0 - 0° -  |
|-----------|-------------|-----------|---------------------------------------------------------------|----------------------------------------------------------------------------------------------------|---------|------------|-------------|--------|-----------|
| ሐ         |             | SecureDO  | A 🖌 🤊                                                         |                                                                                                    |         | Commit Sco | ope Updates | Create | New Scope |
| U         |             | Filters 😡 | Filter Scopes                                                 |                                                                                                    |         |            |             |        | ٥         |
| Ð         | Name        |           | Que                                                           | ry                                                                                                    | Ability | o Total    | Children ¢  |        |           |
| ⊥<br>▲    | OpenCart    |           | * orchestrator_OpenCart = Web or * orchestrator_OpenCart = DB | * orchestrator_OpenCart = App or                                                                                                    | Owner   |            | 0           | C Edit | Pelete    |
| ۶         |             |           |                                                               | View Deleted Scopes 3                                                                                                    |         |            |             |        |           |
|           |             |           | uluili.<br>cisco                                              | TetrationOS Software, Version 3.1.1.53<br>Privacy and Terms of Use<br>TAC Support: http://www.cisco.com/tac<br>@ 2015-2018 Cisco Systems, Inc. All rights reserved. |         |            |             |        |           |

Step 5

a. Create a new Application Workspace. Navigate to Applications.

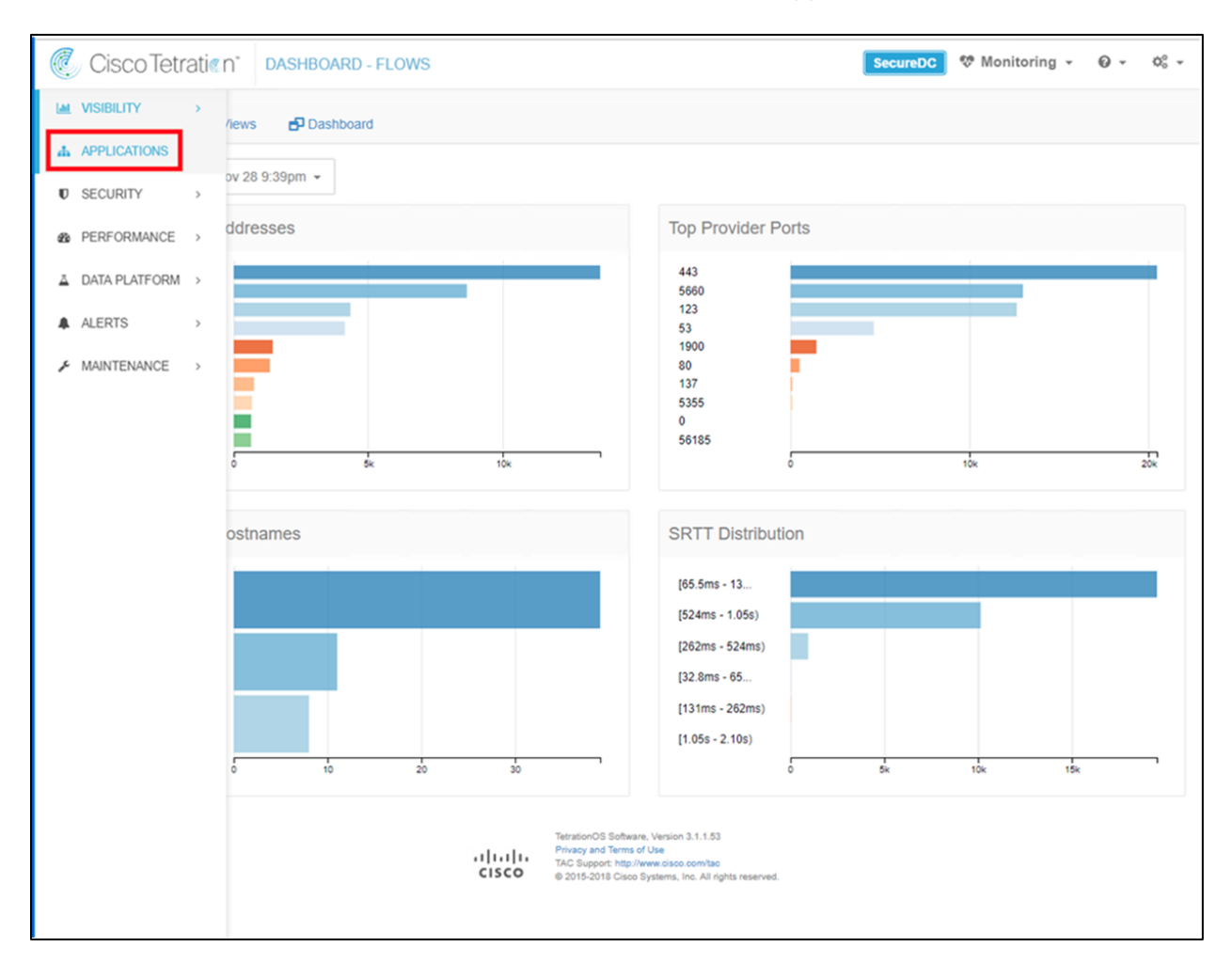

b. Click the **Create New Application Workspace (1)** and the dialog box will appear. Fill in the Application Name and select **Create Application. (2)**.

| C       | С | isco Tetrati« n°                   | APPLICATIO     | NS             |                   |                                      |                                                                                |                                                         |                                |   | SecureDO | •   | Monitoring      | •  | 0 ·     | ¢°° + |
|---------|---|------------------------------------|----------------|----------------|-------------------|--------------------------------------|--------------------------------------------------------------------------------|---------------------------------------------------------|--------------------------------|---|----------|-----|-----------------|----|---------|-------|
| Latel   |   |                                    |                |                |                   |                                      |                                                                                |                                                         |                                |   |          | Enf | orcement Histor | ry | Setting | is 🕶  |
| ф       | 1 | Create New Applica                 | tion Workspace |                |                   |                                      |                                                                                |                                                         |                                |   |          |     |                 |    |         | *     |
| U<br>Ba |   | Name<br>OpenCart                   |                |                |                   |                                      |                                                                                | Scope<br>Secure                                         | DC 🗷                           |   |          |     |                 |    |         |       |
| Ă       | 2 | Description<br>Enter Application D | escription     |                |                   |                                      |                                                                                | 🗹 Dynar                                                 | mic Mode ©                     |   |          |     |                 |    |         |       |
| ŗ       |   | Create Application                 | Cancel         |                |                   |                                      |                                                                                |                                                         |                                |   |          |     |                 |    |         |       |
|         | [ | Filters 🚱 Filter App               | lications      |                |                   |                                      |                                                                                |                                                         |                                |   |          |     |                 |    |         | 0     |
|         |   | ▼ Dynamic ⇔ S                      | tatus \$       | Name           | ≑ Sco             | pe                                   |                                                                                | ¢                                                       | Policy Requests                | ¢ | Updated  | •   | Creator         | ¢  | Actions |       |
|         |   | × .                                | PRIMARY ULIVE  | SecureDC Rules | S                 | ecureDC                              | A                                                                              |                                                         | 2                              |   | 1:59 PM  |     | Chris McHenry   |    | Û       |       |
|         |   |                                    |                |                | .1 1.1 1<br>cisco | Tetrati<br>Privac<br>TAC S<br>© 2019 | onOS Software, \<br>y and Terms of U<br>upport: http://www<br>5-2018 Cisco Sys | /ersion 3.1.1.<br>se<br>w.cisco.com/t<br>tems, Inc. All | 53<br>ao<br>I rights reserved. |   |          |     |                 |    |         |       |

c. View the Application Workspace created called OpenCart.

| Ċ.     | Cisco Tetratien"   | APPLICATION     | IS             |                |                                                                                     |                     |                             | SecureDC | •   | 🕫 Monitoring     | . 6 |          | ¢° - |
|--------|--------------------|-----------------|----------------|----------------|-------------------------------------------------------------------------------------|---------------------|-----------------------------|----------|-----|------------------|-----|----------|------|
| ы      |                    |                 |                |                |                                                                                     |                     |                             |          | Enf | orcement History |     | Settings | •    |
| 4<br>5 | Create New Applica | ation Workspace |                |                |                                                                                     |                     |                             |          |     |                  |     |          | >    |
| 8      | Filter Optications |                 |                |                |                                                                                     |                     |                             |          |     |                  |     |          |      |
| Ā      | ▼ Dynamic ⇔ S      | Status ¢        | Name           | ¢              | Scope                                                                               | ¢                   | Policy Requests             | Updated  | ÷   | Creator          | ¢ A | ctions   |      |
|        | ~                  | PRIMARY ULIVE   | SecureDC Rules |                | SecureDC                                                                            |                     | 2                           | 1:59 PM  |     | Chris McHenry    | 1   | Û        |      |
| ۶      | ~ 1                | PRIMARY ULIVE   | OpenCart       |                | SecureDC : OpenCart                                                                 |                     |                             | 11:51 AM |     | Chris McHenry    | 1   | Û        |      |
|        |                    |                 |                |                | TetrationOS Software, Versi                                                         | on 3.1.             | 1.53                        |          |     |                  |     |          |      |
|        |                    |                 |                | .1 1.1<br>CISC | Privacy and Terms of Use<br>TAC Support: http://www.cis<br>© 2015-2018 Cisco System | co.com<br>s, Inc. / | Vlac<br>Ul rights reserved. |          |     |                  |     |          |      |

Step 6

- a. Create a new Cluster. From the Applications screen, double click on Application OpenCart.
- b. Select Create Cluster (1). A cluster user-defined-cluster (2) is created. Click Edit Cluster Query (3) to define a query.

| Cisco Tetratien" APPLICATIONS                                                                                                    | 🕫 Monitoring 👻 🙆 👻                                                                                                    |
|----------------------------------------------------------------------------------------------------|----------------------------------------------------------------------------------------------------|
| OpenCart SECONDARY      SecureDC      OVNAMIC Version: 0     Fonversations 0     Clusters 1     App View 0                         | ± Switch Application<br>► Start ADM Run                                                                                                    |
| Clusters  Filter Clusters  Filters  Filter Clusters  Displaying 1 of 1 clusters  Cluster  Endpoints  Confidence  Dynamic  Approved | Q     Image: Cluster: user-defined-cluster       Cluster Actions     Image: Cluster Image: Cluster |
| 2 user-defined-cluster N/A                                                                                                    | Description  View Cluster Details Edit Cluster Query Endpoints (0) Provides (0) Consumes (0)                                                                                                    |

a. The query dialog box will appear, provide the name and query parameters. **TIP:** Click the ? next to Query for available options. Select **Save** when done. **Note:** The query must specify the VM tag since wildcarding the VM tag for example **orchestrator\_opencart=\*** is not supported.

| Edit Cluster |                                                                                                    |
|--------------|----------------------------------------------------------------------------------------------------|
| Name         | OpenCart                                                                                                    |
| Description  | Enter a description (optional)                                                                              |
| Query 😡      | <pre>* orchestrator_OpenCart = Web or * orchestrator_OpenCart = App or ③ * orchestrator_OpenCart = DB</pre> |
|              | Save Cancel                                                                                                 |

## 171

#### Step 7

a. **Start Application Dependency Mapping (ADM) Run**. ADM is the behavior analysis process to analyze the traffic recorded by Tetration Analytics Appliance. In a test environment, it is important that you generate typical traffic for the hosts being analyzed prior to running ADM. Rules will be created based on observed traffic.

| C.   | CiscoTetratien APPLICATIONS          |                         |                  |                | ę                 | Monitoring - 😡 - 🎝 -        |
|------|--------------------------------------|-------------------------|------------------|----------------|-------------------|-----------------------------|
| Lant | OpenCart 🕝 PRIMARY                   |                         |                  |                |                   | 1 Switch Application        |
| ф    | SecureDC : OpenCart DYNAMIC Version: | S Endpoints: 3 Last Run | : 12:14 AM       |                |                   | Start ADM Run               |
| U    | D F Conversations 105                | ters 1   Policies 16    | Provided Service | s 👍 App View 0 | Policy Analys     | is D Enforcement 🔐 🕅        |
| B    | Clusters @                           |                         |                  |                | Q 0               |                             |
| Ā    | Filters 🕢 Filter Clusters            |                         | ٥                | Create Cluster | & Cluster: OpenC  | art                         |
|      | Displaying 1 of 1 clusters           |                         |                  |                | Cluster Actions   | <b>4</b> 4 1                |
| عر   | Cluster                              | Confidence -            | Dynamic 🗘        | Approved ¢     | Name Ope          | enCart 🗭                    |
| ŕ    | OpenCart 3                           | Approved                | ≁                |                | Description 🕝     |                             |
|      |                                      |                         |                  |                | View Cluster Deta | ils                         |
|      |                                      |                         |                  |                | Query *           | orchestrator_OpenCart = Web |
|      |                                      |                         |                  |                | *                 | orchestrator_OpenCart = App |
|      |                                      |                         |                  |                | or                |                             |
|      |                                      |                         |                  |                | *                 | orchestrator_OpenCart = DB  |
|      |                                      |                         |                  |                | Edit Cluster Quer | (                           |
|      |                                      |                         |                  |                |                   | Endpoints (3)               |
|      |                                      |                         |                  |                |                   |                             |

b. Select the desired time range for behavior analysis and select Submit ADM Run.

| C   | Cisco Tetratien Monitoring - O - O -                                                                                                    |
|-----|----------------------------------------------------------------------------------------------------|
| (a) | OpenCart @ PRIMARY 1 Switch Application                                                                                                    |
| ф   | SecureDC : OpenCart DYNAMIC Version: 12:14 AM                                                                                                    |
| U   | ⑦ If Conversations 105                                                                                                    |
| -   | ADM Run Configuration                                                                                                    |
| ۵   | ADM discovers security groups and policies for the members of this application using the observations in the selected time range.                                                                    |
|     | Select time range         18,492 total observations           Nov 27 4.00pm - Nov 27 10.00pm -         1031101 103 107 109 1011 1013 1017 1019 1021 1023 1025 1027         Showing Flow Observations |
| r   | Scope:         SecureDC : OpenCart         Time Range: Nov 27 4:00pm - Nov 27 10:00pm           Member Endpoints: 3 Show         Show         Show                                                   |
|     | External Dependencies                                                                                                    |
|     | Advanced Configurations                                                                                                    |
|     | Submit ADM Run                                                                                                    |

c. After the Run is complete, view the policies by selecting the **Policies** tab.

| OpenC<br>SecureDC                                                                                  | Cart @ PR                                  | IMARY<br>DYNAMIC Version: V                              | Endpoints: 3                                                                         |                                                                                            |             |                 | J Switch Ap                  |
|----------------------------------------------------------------------------------------------------|--------------------------------------------|----------------------------------------------------------|--------------------------------------------------------------------------------------|--------------------------------------------------------------------------------------------|-------------|-----------------|------------------------------|
| 5 4                                                                                                | Conversation                               | s 105 💩 Clus                                             | ters 1 = Policies 16                                                                 | Reprovided Services 🔒 Ap                                                                   | op View 0   | Policy Analysis | Enforcement                  |
| 6 🔳                                                                                                | M I                                        | Duick Analy                                              | sis Filters 😧 Filter Po                                                              | licies                                                                                     | 0           | Q ()            |                              |
| Absolute                                                                                           | Policies 0                                 | Default Policies                                         | 5 Catch All DENY                                                                     | Add Defau                                                                                  | It Policy   |                 |                              |
|                                                                                                    |                                            |                                                          |                                                                                      |                                                                                            |             |                 |                              |
| Windows f                                                                                          | irewalls place                             | DENY rules on top in                                     | mpacting the results below. See                                                      | User Guide for more information.                                                           |             | Search over en  | dpoints, clusters, policies  |
| Windows f                                                                                          | Action                                     | DENY rules on top in<br>Consumer                         | Provider                                                                             | User Guide for more information. Services                                                  |             | Search over en  | dpoints, clusters, policies. |
| Windows 1 Priority 100                                                                             | Action                                     | Consumer                                                 | Provider                                                                             | User Guide for more information. Services TCP : 80 (HTTP)                                  | ß           | Search over en  | dpoints, clusters, policies. |
| Windows 1 Priority 100 100                                                                         | Action<br>ALLOW                            | Consumer<br>OpenCart<br>OpenCart                         | Provider  SecureDC  SecureDC  DNS                                                    | Services<br>TCP : 80 (HTTP)<br>UDP : 53 (DNS)                                              | 8           | Search over en  | dpoints, clusters, policies. |
| Windows f           Priority           100           100           100                             | Action<br>ALLOW<br>ALLOW<br>ALLOW          | DENY rules on top in<br>Consumer<br>OpenCart<br>OpenCart | Provider SecureDC A SecureDC: DNS SecureDC: Tetration                                | User Guide for more information. Services TCP : 80 (HTTP) UDP : 53 (DNS) TCP : 443 (HTTPS) | 8<br>8<br>8 | Search over en  | dpoints, clusters, policies. |
| Windows 1           Priority           100           100           100           100           100 | Action<br>ALLOW<br>ALLOW<br>ALLOW<br>ALLOW | Consumer<br>OpenCart<br>OpenCart<br>OpenCart<br>SecureDC | Provider  Provider  SecureDC  SecureDC  SecureDC: DNS  SecureDC: Tetration  OpenCart | Services<br>TCP : 80 (HTTP)<br>UDP : 53 (DNS)<br>TCP : 443 (HTTPS)<br>ICMP                 | 8<br>8<br>8 | Search over en  | dpoints, clusters, policies. |

#### Step 8

a. Once you review the Default Policies created by ADM and determine that is the desired enforcement policy, Select **Enforcement tab** and then **Enforce Policies**.

| C           | Cisco Tetratien APPLICATIONS                                                                           | 🎨 M                                                                              | onitoring - 😡 - 🍫 -                                                  |
|-------------|----------------------------------------------------------------------------------------------------|----------------------------------------------------------------------------------|----------------------------------------------------------------------|
| <u>[46]</u> |                                                                                                    |                                                                                  | <b>t</b> Switch Application                                          |
| ф           | SecureDC: OpenCart DYNAMIC Version: v2 J Endpoints: 3<br>Last Run: Nov 28, 11:57 PM                    |                                                                                  | Start ADM Run                                                        |
| U           | ⑦ <sup>4</sup> Conversations 105<br>& Clusters 1<br>= Policies 16<br>N Provided Services<br>▲ App View | 0 Policy Analysis                                                                | Enforcement 🔐 🕅                                                      |
| 20          | Enforced Policy Version: [p2]                                                                          | Alerts Stop Policy Enforce                                                       | ement Enforce Policies                                               |
| ۵<br>۹      | Select time range<br>Nov 28 11:34am - Nov 28 12:34pm - 10/14 10/21 10/28 11/4 11/11 11/18              | 11/25                                                                            | 18,913 total observations<br>Showing Flow Observations               |
| بر          | Filters 🕢 Enter attributes O                                                                           | Filter Flows                                                                     |                                                                      |
|             | Permitted Rejected                                                                                     | Top Hostnames - Contrib<br>Observations.<br>Web-TB<br>App-TB<br>DB-TB<br>Unknown | uting to the selected Flow Provider Hostnames Unknown Web-TB DB-TB m |

b. Completed the dialog box and select Accept and Enforce.

| Enforce Policies                                                   |                                                                           |
|--------------------------------------------------------------------|---------------------------------------------------------------------------|
| Select the version of policies                                     | to enforce.                                                               |
| Version                                                            | Latest Policies                                                           |
| Reason for action                                                  | Enter a reason for this action (optional)                                 |
|                                                                    | Describe the new version (p3):                                            |
| Name                                                               | Enter a name (optional)                                                   |
| Description                                                        | Enter a description (optional)                                            |
| New host firewall rules will be<br>hosts. Please click accept to o | inserted and any existing rules will be deleted on the relevant continue. |
|                                                                    | Accept and Enforce Cancel                                                 |

#### Step 9

a. For Windows Server hosts, verify that the Windows firewall is enforcing the policies. On Server Manager Dashboard, select **Tools** and **Windows Firewall with Advanced Security**.

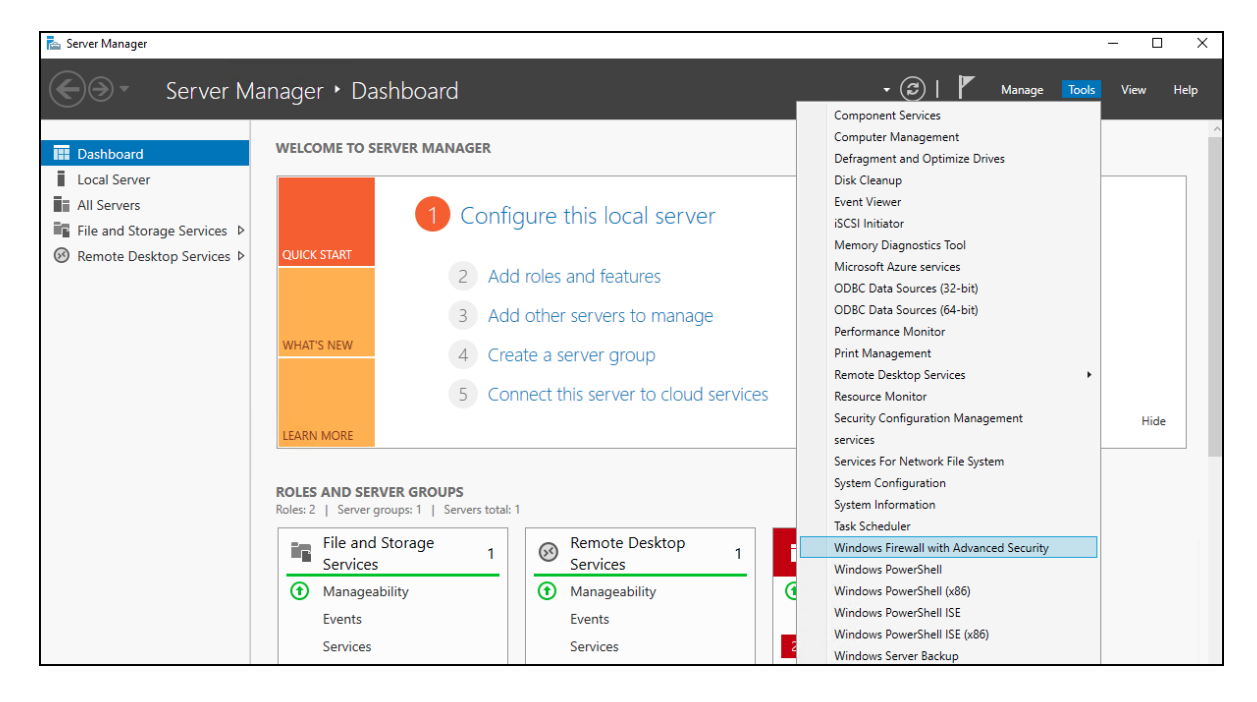

b. View the enforcement rules Tetration pushed down in the Inbound and Outbound Rules. All the rules will be prefixed with "Tetration"

| Windows Firewall with Advance | Inbound Rules          |                        |         |         |        |          |       |               |                  |        |            |             |                |
|-------------------------------|------------------------|------------------------|---------|---------|--------|----------|-------|---------------|------------------|--------|------------|-------------|----------------|
| Inbound Rules                 | Name                   | Group                  | Profile | Enabled | Action | Override | Progr | Local Address | Remote Address   | Protoc | Local Port | Remote Port | Authorized Use |
| Cutbound Rules                | Tetration GoldenRule 1 | Tetration Policy Group | Private | Yes     | Allow  | No       | Any   | Any           | 64.100.1.198-64  | TCP    | Any        | 5660        | Any            |
| Connection Security Kules     | Tetration GoldenRule 3 | Tetration Policy Group | Private | Yes     | Allow  | No       | Any   | Any           | 64.100.1.198-64  | TCP    | Any        | 5640        | Any            |
| in monitoring                 | Tetration GoldenRule 5 | Tetration Policy Group | Private | Yes     | Allow  | No       | Any   | Any           | 64,100,1,197     | TCP    | Any        | 443         | Any            |
|                               | Tetration Rule 1       | Tetration Policy Group | Private | Yes     | Allow  | No       | Any   | 10,19,107,101 | 64,100,1.0/24    | TCP    | Any        | 443. 5660   | Any            |
|                               | Tetration Rule 11      | Tetration Policy Group | Private | Yes     | Allow  | No       | Any   | 10.19.107.101 | 10.19.107.101, 1 | TCP    | 80, 443    | Any         | Any            |
|                               | Tetration Rule 13      | Tetration Policy Group | Private | Yes     | Allow  | No       | Any   | 10.19.107.101 | Any              | TCP    | Any        | 80, 443     | Any            |
|                               | Tetration Rule 15      | Tetration Policy Group | Private | Yes     | Allow  | No       | Any   | 10.19.107.101 | 10.9.10.110. 10  | UDP    | Any        | 53          | Any            |
|                               | Tetration Rule 17      | Tetration Policy Group | Private | Yes     | Allow  | No       | Any   | 10.19.107.101 | Any              | TCP    | 80, 8080   | Any         | Any            |
|                               | Tetration Rule 19      | Tetration Policy Group | Private | Yes     | Allow  | No       | Any   | 10.19.107.101 | 10,19,107,101, 1 | TCP    | Any        | 80, 8080    | Any            |
|                               | Tetration Rule 21      | Tetration Policy Group | Private | Yes     | Allow  | No       | Any   | 10.19.107.101 | Any              | UDP    | 123, 137   | Any         | Any            |
|                               | Tetration Rule 23      | Tetration Policy Group | Private | Yes     | Allow  | No       | Any   | 10,19,107,101 | 10.19.107.101. 1 | UDP    | Any        | 123, 137    | Any            |
|                               | Tetration Rule 25      | Tetration Policy Group | Private | Yes     | Allow  | No       | Any   | 10.19.107.101 | Any              | ICMPv4 | Any        | Any         | Any            |
|                               | Tetration Rule 27      | Tetration Policy Group | Private | Ves     | Allow  | No       | Any   | 10.19.107.101 | 10,19,107,101, 1 | ICMPv4 | Any        | Any         | Any            |
|                               | Tetration Rule 29      | Tetration Policy Group | Private | Yes     | Allow  | No       | Any   | 10,19,107,101 | Any              | TCP    | 80. 443    | Any         | Any            |
|                               | C Tetration Rule 3     | Tetration Policy Group | Private | Yes     | Allow  | No       | Any   | 10,19,107,101 | 10.19.107.101. 1 | TCP    | 3306. 80   | Any         | Any            |
|                               | Tetration Rule 31      | Tetration Policy Group | Private | Yes     | Allow  | No       | Any   | 10.19.107.101 | Any              | TCP    | Any        | 80 443 5660 | Any            |
|                               | Tetration Rule 33      | Tetration Policy Group | Private | Ves     | Allow  | No       | Any   | 10.19.107.101 | Any              | UDP    | 53 123     | Any         | Any            |
|                               | Tetration Rule 35      | Tetration Policy Group | Private | Ves     | Allow  | No       | Any   | 10,19,107,101 | Any              | UDP    | Any        | 53, 123     | Any            |
|                               | Tetration Rule 37      | Tetration Policy Group | Private | Ves     | Allow  | No       | Any   | 10.19.107.101 | Any              | ICMPv4 | Any        | Any         | Any            |
|                               | Tetration Rule 39      | Tetration Policy Group | Private | Yes     | Allow  | No       | Any   | 10.19.107.101 | 10.9.10.100. 10  | TCP    | Any        | 88, 135, 13 | Any            |
|                               | Tetration Rule 41      | Tetration Policy Group | Private | Yes     | Allow  | No       | Any   | 10.19.107.101 | 10.9.10.100 10   | ICMPv4 | Any        | Any         | Any            |
|                               | Tetration Rule 43      | Tetration Policy Group | Private | Ves     | Allow  | No       | Any   | 10.19.107.101 | 10.9.10.100 10   | UDP    | Any        | 53 67 123   | Any            |
|                               | Tetration Rule 45      | Tetration Policy Group | Private | Ves     | Allow  | No       | Any   | 10.19.107.101 | 23 105 70 77 31  | ICMPu4 | Any        | Any         | Any            |
|                               | Tetration Rule 47      | Tetration Policy Group | Private | Ves     | Allow  | No       | Any   | 10,19,107,101 | 10.9.10.19       | UDP    | 137-138    | Any         | Any            |
|                               | Tetration Rule 49      | Tetration Policy Group | Private | Ves     | Allow  | No       | Any   | 10.19.107.101 | 10.9.10.102      | UDP    | 53         | Any         | Any            |
|                               | Tetration Rule 5       | Tetration Policy Group | Private | Ves     | Allow  | No       | Any   | 10 19 107 101 | 10.19.107.101.1  | TCP    | Any        | 3306 8080   | Any            |
|                               | Tetration Rule 51      | Tetration Policy Group | Drivate | Vec     | Allow  | No       | Any   | 10 19 107 101 | 10.9.10.100.10   | TCP    | 443        | Any         | Any            |
|                               | Tetration Rule 52      | Tetration Policy Group | Drivate | Ver     | Allow  | No       | Any   | 10 10 107 101 | 10.9.10.100, 10  | LIDP   | 52 127.    | Any         | Amu            |
|                               | Tetration Rule 56      | Tetration Policy Group | Private | Ves     | Allow  | No       | Amy   | 2001-0-9438   | Any              | TCP    | 80 443     | Any         | Any            |
|                               | Tetration Rule 58      | Tetration Policy Group | Drivate | Ver     | Allow  | No       | Any   | 2001-0-0439-  | Any              | TCP    | Amu        | 80 443 5660 | Any            |
|                               | Tetration Rule 60      | Tetration Policy Group | Drivate | Ver     | Allow  | No       | Ame   | 2001-0-0429-  | Any              | LIDP   | 52 122     | Anu         | Anu            |
|                               | Tetration Rule 62      | Tetration Policy Group | Drivate | Ver     | Allow  | No       | Amy   | 2001-0-0-420  | Any              | UDP    | 0.000      | 52 122      | Any            |
|                               | Tetration Rule 64      | Tetration Policy Group | Private | Ver     | Allow  | No       | Any   | 2001-0-0439   | Any              | ICMP-4 | Any        | 33, 123     | Any            |
|                               | Tetration Pule 66      | Tetration Policy Group | Drivate | Ver     | Allow  | No       | Any   | 2001-0-0429   | Any              | ICMD-4 | Any        | Any         | Any            |
|                               | Tetration Rule 7       | Tetration Policy Group | Drivate | Ver     | Allow  | No       | Any   | 10 19 107 101 | 10 10 107 101 1  | LIDD   | 123 127    | Any         | Any            |
|                               | Tetration Rule 0       | Tetration Policy Group | Private | Ver     | Allow  | No       | Any   | 10.19.107.101 | Anu              | LIDP   | Ami        | 122 127 442 | Any            |
|                               | Tetration Califbula 1  | Tetration Policy Group | Drivate | Ver     | Allow  | No       | Ame   | Am.           | 255 255 255 255  | Anu    | Amy        | Amu         | Any            |
|                               | Tatration SalfRule 11  | Tetration Policy Group | Drivate | Ver     | Allow  | No       | Any   | Any           | 10 10 107 255    | Any    | Any        | Any         | Any            |
|                               | Tatation SelfPule 2    | Tetration Policy Group | Private | Ver     | Allow  | No       | Any   | Any           | 224 0 0 0 /4     | Any    | Any        | Any         | Any            |
|                               | Tetration Serrule 3    | Tetration Policy Group | Private | New Yes | Allow  | NI       | Any   | Any           | £204.0.0.0/4     | Any    | Any        | Any         | Any            |
|                               | retration SelfKule 5   | retration Policy Group | Private | res     | Allow  | NO.      | Any   | Апу           | muuc/8           | Any    | Any        | Any         | Any            |

#### Step 10

a. For Cent-OS Linux hosts, verify Cent-OS firewall is enforcing the policies as expected. Issue the "iptables -S" command to see the policy pushed by Tetration Analytics Appliance. All rules will be prefixed "TA\_" prefix.

| <pre>[root@web2-tb ~]# iptables -S</pre>                                                                                                    |
|----------------------------------------------------------------------------------------------------|
| -P INPUT DROP                                                                                                    |
| -P FORWARD ACCEPT                                                                                                    |
| - P OUTPUT DROP                                                                                                    |
| -N TA_CAST                                                                                                    |
| -N TA_DROP                                                                                                    |
| -N TA_GOLDEN_INPUT                                                                                                    |
| -N TA GOLDEN OUTPUT                                                                                                    |
| -N TA INPUT                                                                                                    |
| -N TA OUTPUT                                                                                                    |
| -A INPUT - J TA GOLDEN INPUT                                                                                                    |
| -A INPUT -J TA INPUT                                                                                                    |
| -A INPUT - J TA CAST                                                                                                    |
| -A INPUT -j NFLOGnflog-group 50880                                                                                                    |
| -A OUTPUT -1 TA GOLDEN OUTPUT                                                                                                    |
| -A OUTPUT -1 TA-OUTPUT                                                                                                    |
| -A OUTPUT -1 TA CAST                                                                                                    |
| -A QUTPUT -1 NFLOGnflog-group 50880                                                                                                    |
| -A TA CAST -m addrtypedst-type BROADCAST -1 ACCEPT                                                                                                    |
| -A TA CAST -m addrtypedst-type MULTICAST -i ACCEPT                                                                                                    |
| -A TA CAST -1 RETURN                                                                                                    |
| -A TA DROP -1 NFLOGnflog-group 50660                                                                                                    |
| -A TA DROP -1 DROP                                                                                                    |
| -A TA GOLDEN INPUT -i lo -i ACCEPT                                                                                                    |
| -A TA GOLDEN INPUT -p tcp -m setmatch-set ta b11a75d589e301459a6fb909ff60 src -m multiportsports 5660 -m conntrackctstate ESTABLISHED -i ACCEPT                        |
| -A TA GOLDEN INPUT -p tcp -m setmatch-set ta f5a83dd0cb816615ab0dd908e43e src -m multiportsports 5640 -m conntrackctstate ESTABLISHED -i ACCEPT                        |
| -A TA GOLDEN INPUT -p tcp -m setmatch-set ta 61ce598c76a8d629f3a8288b461d src -m multiportsports 443 -m conntrackctstate ESTABLISHED -i ACCEPT                         |
| -A TA GOLDEN INPUT -1 RETURN                                                                                                    |
| -A TA GOLDEN OUTPUT -O LO -1 ACCEPT                                                                                                    |
| -A TA GOLDEN OUTPUT -p tcp -m setmatch-set ta bl1a75d589e301459a6fb909ff60 dst -m multiportdports 5660 -m constrackctstate NEW ESTABLISHED -i ACCEPT                   |
| -A TA GOLDEN OUTPUT -p tcp -m setmatch-set ta f5a83dd0cb816615ab0dd908e43e dst -m multiportdports 5640 -m conntrackctstate NEW,ESTABLISHED -i ACCEPT                   |
| -A TA GOLDEN OUTPUT -p tcp -m setmatch-set ta 61ce598c76a8d629f3a8288b461d dst -m multiportdoorts 443 -m copptrackctstate NEW ESTABLISHED -i ACCEPT                    |
| -A TA GOLDEN OUTPUT -1 RETURN                                                                                                    |
| -A TA TNPILT -p tro -m setmatch-set ta 4327ad3e3a2174b2acd49d6266c2 src -m setmatch-set ta d39506a842bc089e9657d81b9a5f dst -m multiportsports 443_5660 -m constrack - |
| state FSTARI ISHED -m commentcomment "PolicyId=5hfef1a9497/d4f422fdef82d" -i ACCEPT                                                                                    |
| A TA INPUT -p tcp -m setmatch-set ta a8312b0bf8e54ca326c9291073b2 src -m setmatch-set ta d39506a842bc089e9657d81b9a5f dst -m multiportdports 3306.8080 -m constrack    |
| tstate NEW.ESTABLISHED -m commentcomment "PolicyId=5bfef1a9497d4f422fdef82b" -i ACCEPT                                                                                 |

### Test Case 4 – Stealthwatch and Tetration

The "pivot" or "cross launch" from Stealthwatch to Tetration was tested and the details of the implementation are provided. This integration also involved enabling the sending of NetFlow records on data center appliances to Stealthwatch Flow Collector. NetFlow was enabled on the VMware vSphere Distributed Switch (VDS), Nexus 9300 switches and Firepower Threat Defense in the secure data center design.

#### About NetFlow

The NetFlow technology provides the metering base for a key set of applications, including network traffic accounting, usage-based network billing, network planning, as well as denial of services monitoring, network monitoring, outbound marketing, and data mining for both service providers and enterprise customers. Cisco provides a set of NetFlow applications to collect NetFlow export data, perform data volume reduction, perform post-processing, and provide end-user applications with easy access to NetFlow data.

### Test Description:

1. On the NetFlow enabled appliances (VMware VDS, Nexus 9300 and Firepower NGFW) enable NetFlow and deliver the NetFlow records to Stealthwatch Flow Collector

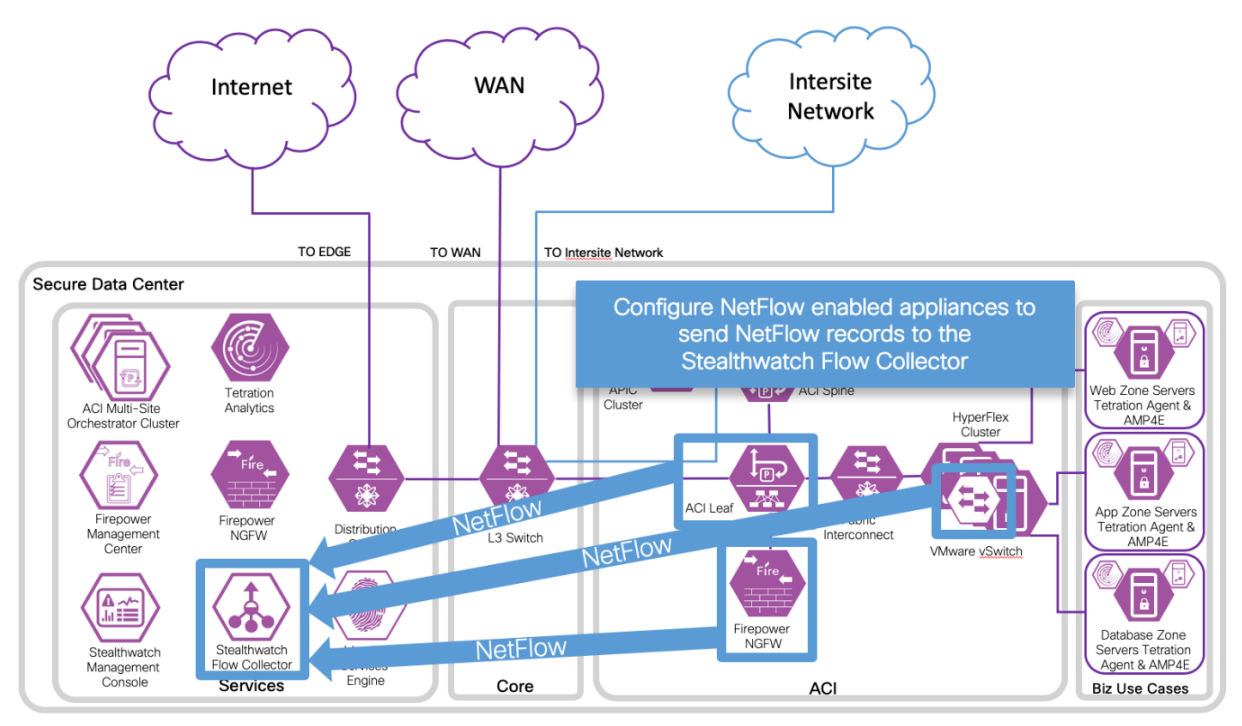

2. Generate traffic to the applications from different users with various access types (i.e. campus, branch, Internet)

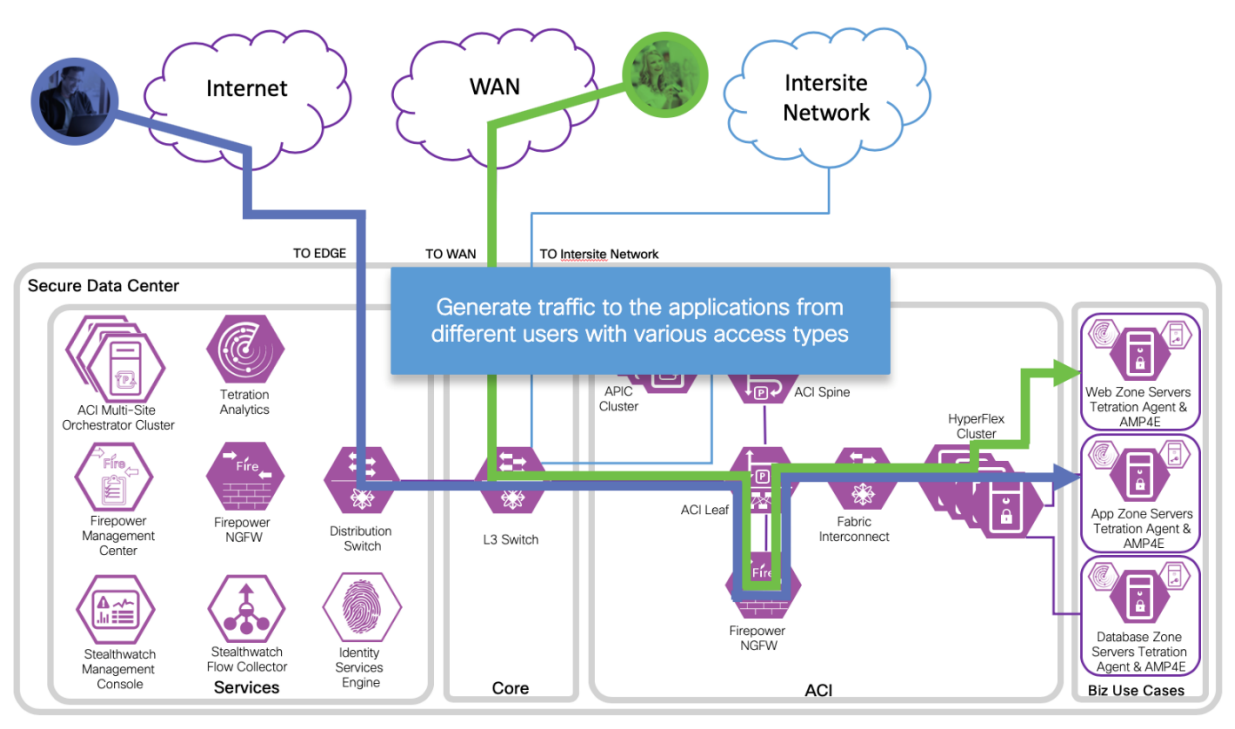

3. View the results in Stealthwatch Management Console

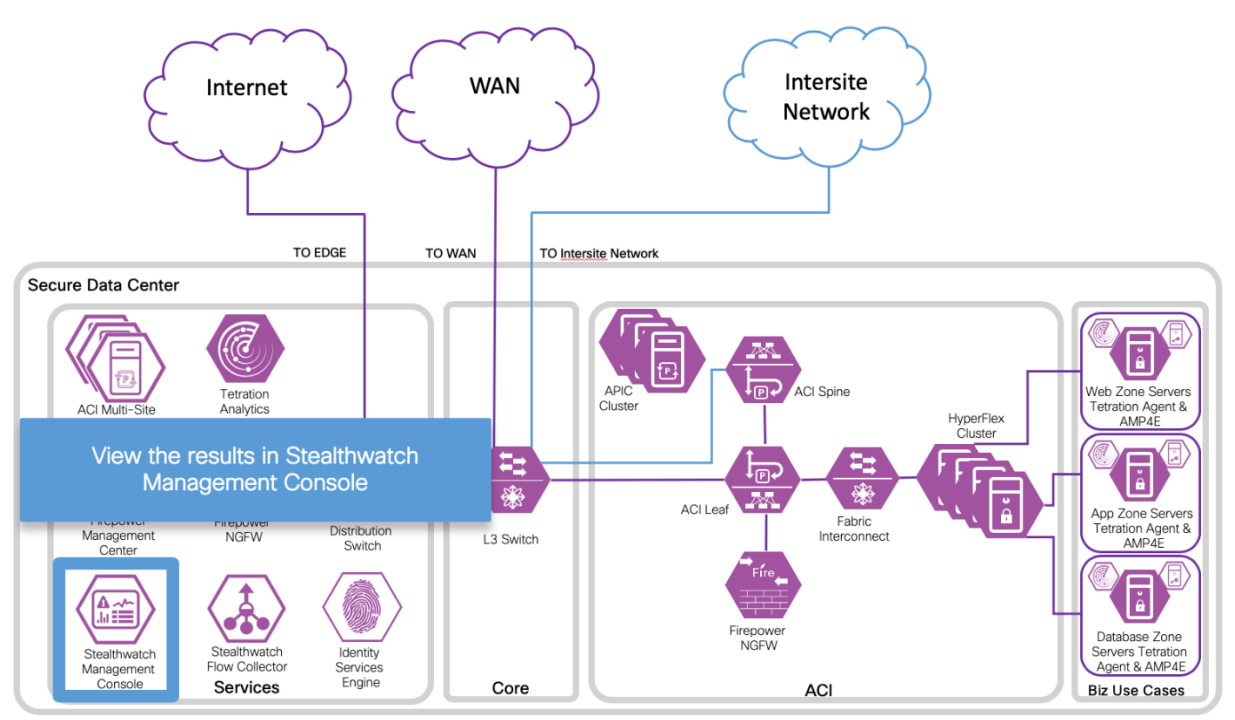

### Stealthwatch and Tetration Integration

The Stealthwatch and Tetration integration involves using the Stealthwatch External Lookup feature. This feature allows you to pivot or cross launch from Stealthwatch to Tetration to view

additional information about an IP address. External lookups to Tetration: Source IP and Target IP are available. You can launch Tetration directly from the Stealthwatch Management Console (SMC) Desktop Client or the SMC Web App. For more information refer to: https://www.Cisco.com/c/dam/en/us/td/docs/security/stealthwatch/management\_console/external\_lookup/SW\_7\_0\_External\_Lookup\_DV\_1\_0.pdf.

#### Procedure

| Step 1 | Create the following two text files: Tetration (Source IP).config and Tetration |
|--------|---------------------------------------------------------------------------------|
|        | (Target IP)                                                                     |
| Step 2 | Access the External Lookup configuration on SMC                                 |
| Step 3 | Add Tetration (Source IP) External Lookup                                       |
| Step 4 | Add Tetration (Target IP) External Lookup                                       |
| Step 5 | Use Tetration (Source and Target IP) External Lookup                            |
|        |                                                                                 |

#### Step 1

a. Create Tetration (Source IP).config text file. This file is required for the configuration of this feature. Create this text file Tetration (Source IP) v4.txt. Make sure the file is accessible by the Stealthwatch Management console.

def String query = " ";

// base https://<TetrationAnalyticsIPaddress/#/host/profile/10/<ip\_address>
// parameter- IP

// attribute- source IP address

vendorValues.each { valueOperand ->

//query += " /" ;

def String convertedStr = " ";

if (valueOperand.getFromValue() instanceof String || valueOperand.getFromValue()
instanceof Integer) {

convertedStr = valueOperand.getFromValue().toString();

}

String.valueOf('java.lang.Integer');

query += URLEncoder.encode(convertedStr," UTF-8");

};

query = baseUrl + query + " ";

return query;

(here is the full contents of Tetration (Target IP) v4.txt):

```
def String query = " ";
```

b. Create Tetration (Target IP).config text file. This file is required for the configuration of this feature. Create this text file Tetration (Target IP) v4.txt

// base https:// TetrationAnalyticsIPaddress/#/host/profile/10/<ip\_address >
// parameter- IP

// attribute- target IP address

vendorValues.each { valueOperand ->

//query += "/";

def String convertedStr = " ";

if (valueOperand.getFromValue() instanceof String || valueOperand.getFromValue()
instanceof Integer) {

convertedStr = valueOperand.getFromValue().toString();

}

String.valueOf('java.lang.lnteger');

query += URLEncoder.encode(convertedStr," UTF-8");

};

query = baseUrl + query + " ";

return query;

#### Step 2

a. Access the External Lookup Configuration on SMC. Connect to SMC with administrator rights and navigate to the **wheel** on the upper right corner (1) and select **External Lookup Configuration** (2).

|      | ۹ 🕻  |   | Desktop Client V           |  |  |  |  |  |
|------|------|---|----------------------------|--|--|--|--|--|
|      |      |   | Global Settings            |  |  |  |  |  |
|      |      |   | Central Management         |  |  |  |  |  |
|      |      |   | Packet Analyzer Configura  |  |  |  |  |  |
|      |      | 2 | UDP Director Configuration |  |  |  |  |  |
|      |      |   | External Lookup Configura  |  |  |  |  |  |
| ≎ DT | ‡ DH |   | User Management            |  |  |  |  |  |
|      |      |   |                            |  |  |  |  |  |
|      |      |   |                            |  |  |  |  |  |

b. Select Add External Lookup back on the next screen.

| Stealthwatch                   |                 |      |           |        | Q        | top Client  |
|--------------------------------|-----------------|------|-----------|--------|----------|-------------|
| Dashboards N                   | Nonitor Analyze | Jobs | Configure | Deploy |          |             |
| kternal Lookup Configura       | tion            |      |           |        |          |             |
| External Lookup 🔘              |                 |      |           |        | Add Exte | rnal Lookup |
| Name                           | Enabled         |      |           |        | Actions  |             |
| DShield.org (Source IP)        | ENABLED         |      |           |        | $\odot$  |             |
| DShield.org (Target IP)        |                 |      |           |        | $\odot$  |             |
| Talos Reputation (Source IP)   | ENABLED         |      |           |        | $\Theta$ |             |
| Talos Reputation (Target IP)   | ENABLED         |      |           |        | $\odot$  |             |
| Host Report (Source IP)        | ENABLED         |      |           |        | $\Theta$ |             |
| Host Report (Target IP)        | ENABLED         |      |           |        | $\odot$  |             |
| OpenDNS Investigate (Source If | P) ENABLED      |      |           |        | $\odot$  |             |
| OpenDNS Investigate (Target IP | ) ENABLED       |      |           |        | $\odot$  |             |
| Tetration (Source IP)          | ENABLED         |      |           |        | $\odot$  |             |
| Tetration (Target IP)          |                 |      |           |        | $\odot$  |             |
| Previous 1 Next                |                 |      |           |        |          |             |
|                                |                 |      |           |        |          |             |
#### Step 3

Add Tetration (Source IP) External Lookup. Set the Name to Tetration (Source IP), set the URL for your Tetration Analytics Appliance. Setup the Query Parameter Mapping section. Set the Parameter Name to "/", set the Stealthwatch Attribute Name to Source IP Address. Browse to find the Tetration (Source IP).config file and select Save.

| altala<br>cisco    | Stealthwatch<br>Dashboards | h<br>Monitor    | Analyze        | Jobs      | Configure | Deploy       |                      | Desktop Client V         |
|--------------------|----------------------------|-----------------|----------------|-----------|-----------|--------------|----------------------|--------------------------|
| Externa            | l Lookup Config            | uration         |                |           |           |              |                      |                          |
| Externa            | al Lookup 🜒                |                 |                |           |           |              |                      | +<br>Add External Lookup |
| Externa            | al Lookup : Tetratior      | n (Source IP)   | 0              |           |           |              |                      |                          |
| NAME: *<br>Tetrati | on (Source IP)             |                 |                |           |           | Enable looku | up of internal IP ad | dresses                  |
| BASE UR            | /                          | /#/host/profile | /10/           |           |           |              |                      |                          |
| QUERY              |                            | G:              |                |           |           |              |                      |                          |
| /                  |                            | Sou             | rce IP Address | OTE NAME. | $\sim$    | Required     |                      | +                        |
| URL SC             | RIPT BUILDER FILE UP       | LOAD:           |                |           | Browse    |              |                      |                          |
|                    |                            |                 |                |           |           |              | Canc                 | el Save                  |

#### Step 4

Add Tetration (Target IP) External Lookup. Set the Name to Tetration (Target IP), set the URL for your Tetration Analytics Appliance. Setup the Query Parameter Mapping section. Set the Parameter Name to "/", set the Stealthwatch Attribute Name to Target IP Address. Browse to find the Tetration (Target IP).config file and select Save.

| Stealthwatch<br>CISCO<br>Dashboards Mor | nitor Analyze         | Jobs     | Configure | Deploy      | <b>Q U</b>     | Desktop Client V         |
|-----------------------------------------|-----------------------|----------|-----------|-------------|----------------|--------------------------|
| External Lookup Configuration           | วท                    |          |           |             |                |                          |
| External Lookup 0                       |                       |          |           |             |                | +<br>Add External Lookup |
| External Lookup : Tetration (Tar        | get IP) 🕕             |          |           |             |                |                          |
| NAME: *<br>Tetration (Target IP)        |                       |          |           | Enable look | kup of interna | al IP addresses          |
| BASE URL: * https://                    | st/profile/10/        |          |           |             |                |                          |
| QUERY PARAMETER MAPPING:                |                       |          |           |             |                |                          |
| PARAMETER NAME:                         | STEALTHWATCH ATTRIBUT | TE NAME: | $\sim$    | Required    |                | +                        |
| URL SCRIPT BUILDER FILE UPLOAD          | •                     |          |           |             |                |                          |
| Tetration (Target IP).config            |                       | BI       | rowse     |             |                |                          |
|                                         |                       |          |           |             |                | Cancel Save              |

### Step 5

a. Use Tetration (Source IP) External Lookup. Select the sphere next to the Source IP address that you want to investigate further in Tetration (1)->External Lookup(2)->Tetration (Source IP)(3).

| aliala<br>cisco       | Stealthwatc | h<br>Monitor | Analyze                   | Jobs             | Configure     | Deploy            |
|-----------------------|-------------|--------------|---------------------------|------------------|---------------|-------------------|
| Inside I              | Hosts (118) | 2            | View Flows<br>Top Reports | Edit >           |               |                   |
| Curren                | t Filters   | Host         | Show Effective            | up ><br>e Policy | 3 Host Report | (Source IP)       |
| No Filter<br>Clear Al | rs Selected | Sortec       | Subject IP: 10            | 0.19.108.101     | Tetration (Ta | rget IP)          |
| Filter R              | esults By:  | 10           | to: 11/05 6:48            | 3 AM             | ad.cisco      | -x.com.           |
| HOST                  | GROUPS      | ✓ 10         | .19.108.101               |                  | app.tb.c      | isco-x.com.       |
|                       | (           | 10           | .18.107.102 😁             | )                | web2.sc       | lc-m.cisco-x.com. |

b. Tetration Analytics should open in a new browser tab. If currently not logged in, you will need to log in. The Host Profile for the Source IP address is shown.

|                                                               | 45011 - 1404 5 0.450                                                                                                    |                                              |                                  |                                                        |         |
|---------------------------------------------------------------|----------------------------------------------------------------------------------------------------|----------------------------------------------|----------------------------------|--------------------------------------------------------|---------|
| Host F                                                        | Profile                                                                                                    |                                              | Agent Profile                    |                                                        |         |
| Hostnar                                                       | me                                                                                                    | Арр-ТВ                                       | Last Check-in                    | Nov 5 2018 06:36:42 am (PST)                           |         |
| IP                                                            |                                                                                                    | 10.19.108.101                                | SW Version                       | 2.3.1.50.win64-enforcer                                |         |
| Scope                                                         |                                                                                                    | SecureDC 1 more 3                            | SW Deployed                      | Oct 31 2018 02:16:04 pm (PDT)                          |         |
| Enforce                                                       | ement Groups                                                                                                    | SecureDC                                     | Agent Type                       | Enforcement                                            |         |
| Experin                                                       | nental Groups                                                                                                    | SecureDC                                     | OS Platform                      | MSServer2016Datacenter                                 |         |
| Internal                                                      | 1?                                                                                                    | 📀 Yes                                        | Data Plane                       | C Enabled                                              |         |
| User Ar                                                       | anotations                                                                                                    | News                                         |                                  |                                                        |         |
| Bandwid                                                       | th Long-lived I                                                                                                    | None Processes Packages Process Snapshot Agr | ent Configuration Interfaces 🔊 / | Agent Stats 🛛 🛡 Enforcement 🛛 🗘 Container En           | nforce  |
| Bandwid                                                       | th Long-lived I                                                                                                    | None Processes Packages Process Snapshot Age | ent Configuration Interfaces 🔊 / | Agent Stats 🛡 Enforcement 🛡 Container En               | nforcer |
| Bandwid                                                       | total Bytes                                                                                                    | None Processes Packages Process Snapshot Age | Total Bytes Total Packets        | Agent Stats 🛡 Enforcement 🛡 Container En               | nforcer |
| Bandwid<br>Traffic                                            | th Long-lived I<br>Volume                                                                                                    | None Processes Packages Process Snapshot Age | Total Bytes Total Packets        | Agent Stats U Enforcement U Container En               | nforce  |
| Bandwid<br>Traffic                                            | the Long-lived I<br>Volume<br>Total Bytes                                                                                                    | None Processes Packages Process Snapshot Age | Total Bytes Total Packets        | Agent Stats <b>V</b> Enforcement <b>V</b> Container En | nforcer |
| Bandwice<br>Traffic                                           | the Long-lived I<br>Volume<br>Total Bytes                                                                                                    | Processes Packages Process Snapshot Age      | Total Bytes Total Packets        | Agent Stats                                            | nforcer |
| Bandwice<br>Traffic 1<br>40<br>35<br>30<br>5<br>5<br>25<br>20 | the Long-lived I UVolume Total Bytes Down Sown Down Down Down Down Down Down Down D                                                                                                    | Processes Packages Process Snapshot Age      | ent Configuration Interfaces 🔊 / | Agent Stats                                            | nforcer |
| Bandwice<br>Traffic 40<br>35<br>25<br>25<br>20<br>15          | the Long-lived I<br>Volume Total Bytes Dot On Dot On | Processes Packages Process Snapshot Age      | Total Bytes Total Packets        | Agent Stats                                            | nforcer |
| Bandwid<br>Traffic <sup>1</sup>                               | Total Bytes                                                                                                    | Processes Packages Process Snapshot Age      | Total Bytes Total Packets        | Agent Stats                                            | nforce  |

c. Use Tetration (Target IP) External Lookup. Select the sphere next to the Target IP address that you want to investigate further in Tetration (1)->External Lookup(2)->Tetration (Target IP)(3). This will show the Host Profile for the Target IP address in Tetration.

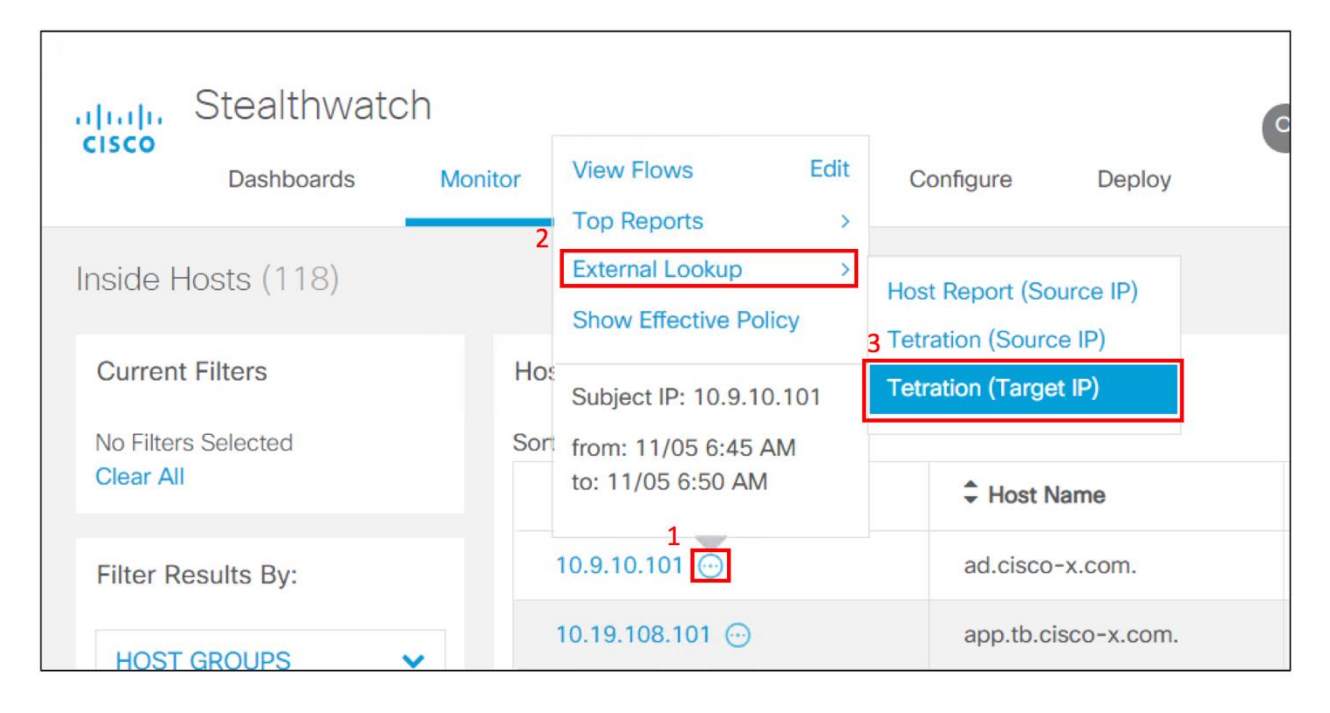

NetFlow was enabled on the following appliances to provide visibility for Stealthwatch in the data center:

| •                                      | F |
|----------------------------------------|---|
| irepower Threat Defense 4100/9300      |   |
| •                                      | A |
| CI - Nexus 9300                        |   |
| •                                      | V |
| Mware vSphere Distributed Switch (VDS) |   |

The guidance we used for enabling NetFlow on those products is provided below.

### Firepower Threat Defense and NetFlow

To configure NetFlow on Firepower Threat Defense, you need to use Firepower Management Center and configure NetFlow using FlexConfig. The first link is the process we followed. The second link is a recommended link on FlexConfig in general.

Configuring NetFlow Secure Event Logging (NSEL) on Cisco Firepower Threat Defense <u>https://community.Cisco.com/t5/security-documents/configuring-nsel-netflow-on-Cisco-firepower-threat-defense-ftd/ta-p/3646300</u>

Firepower Management Center FlexConfig Overview: https://www.Cisco.com/c/en/us/td/docs/security/firepower/620/configuration/guide/fpmcconfig-guide-v62/flexconfig\_policies.html

#### Step 1

 a. Create two FlexConfig Objects that will be used to enable NetFlow on Firepower Threat Defense, Netflow\_Add\_Destination\_SDC and Netflow\_Set\_Parameters. To create a FlexConfig Object in Firepower Management Center, navigate to Devices-> FlexConfig and select plus sign to create FlexConfig Object.

| Overview Analysis Policies Devices Objects                                                                     | AMP Intelligence                     | Deploy 🏮 System Help 🔻                             | admin 🔻    |
|----------------------------------------------------------------------------------------------------|--------------------------------------|----------------------------------------------------|------------|
| Device Management NAT VPN  VPN  QoS Platfo                                                                     | orm Settings FlexConfig Certificates |                                                    |            |
| FTD-FlexConfig<br>Enter Description                                                                            |                                      | Preview Config Save                                | 🙁 Cancel   |
|                                                                                                    |                                      | 🖳 Policy Assig                                     | nments (2) |
| Available FlexConfig C StexConfig Object                                                                       | Selected Prepend FlexConfigs         |                                                    |            |
| ×                                                                                                    | # Name                               | Description                                        |            |
| User Defined     MD5-TCP-MAP-SXP     MD5-TCP-MAP-SXP_Remove     Netflow_Add_Destination_SDC     System Defined | > Selected Append FlexConfigs        |                                                    |            |
| Default_DNS_Configure                                                                                          | # Name                               | Description                                        |            |
| Default_Inspection_Protocol_Disable                                                                            | 1 Netflow_Add_Destination_SDC        | Create and configure a NetFlow export destination. | ۹, 🗊       |
| DHCPv6_Prefix_Delegation_Configure                                                                             | 2 Netflow_Set_Parameters             | Set global parameters for NetFlow export.          | 9.0        |
| DHCPv6_Prefix_Delegation_UnConfigure                                                                           |                                      |                                                    |            |

b. Create FlexConfig Object Netfow\_Set\_Parameters FlexConfig.

|                                                                                                    | g Object                                                                                                    |                                                                                                    |                                                                                                    |                                                                                                    |                                                                                                    |                                            |          |
|----------------------------------------------------------------------------------------------------|----------------------------------------------------------------------------------------------------|----------------------------------------------------------------------------------------------------|----------------------------------------------------------------------------------------------------|----------------------------------------------------------------------------------------------------|----------------------------------------------------------------------------------------------------|--------------------------------------------|----------|
| Name:                                                                                                    | Netflow_Set_Parameters                                                                                                    |                                                                                                    |                                                                                                    |                                                                                                    |                                                                                                    |                                            |          |
| Description:                                                                                                    | Set global parameters for                                                                                                    | NetFlow export.                                                                                                    |                                                                                                    |                                                                                                    |                                                                                                    |                                            |          |
| O Insert -                                                                                                    | **                                                                                                    |                                                                                                    |                                                                                                    |                                                                                                    | Deployment:                                                                                             | Once v Type: A                             | Append 🔻 |
| ## active                                                                                                    | refresh-interva                                                                                                    | al Number (<br>lav in seco                                                                                                    | of minutes bet<br>nd (default 0                                                                                                    | ween flow upo                                                                                                    | late events                                                                                             | (default 1 minut<br>ear)                   | te)      |
| <pre>## active ## delay ##templat flow-exp ## Note: #if(\$netf no flow- #else flow-exp #end flow-exp</pre>                 | refresh-interv.<br>flow-create De.<br>e timeout-rate<br>ort active refre<br>The command flow<br>low_Parameters.e<br>export delay flow-<br>ort delay flow-o<br>ort template time | Al Number d<br>lay in secon<br>Timeout in<br>esh-interval<br>v-export del<br>get(1) == "(<br>ow-create 1<br>create \$net<br>neout-rate \$     | of minutes bet<br>nd (default 0<br>minutes (defa<br>L \$netflow_Par<br>Lay 0 is not 1<br>0")<br>flow_Parameter<br>Snetflow_Param                  | <pre>ween flow up(<br/> command wi<br/>ult 30 minute<br/>ameters.get(()<br/>egal, so we s<br/>s.get(1)<br/>eters.get(2)</pre>                 | Hate events<br>(11 not app<br>(35)<br>(7)<br>(7)<br>(7)<br>(7)<br>(7)<br>(7)<br>(7)<br>(7)<br>(7)<br>(7 | (default 1 minutear)                       | te)      |
| <pre>## active ## delay ##template flow-exp ## Note: #if(\$netf no flow- #else flow-exp #end flow-exp Variables Name</pre> | refresh-interv.<br>flow-create De.<br>e timeout-rate<br>ort active refre<br>The command flow<br>low_Parameters.e<br>export delay flow-<br>ort delay flow-o<br>ort template tir  | Al Number of<br>lay in secon<br>Timeout in<br>esh-interval<br>y-export del<br>get(1) == "(<br>Dw-create 1<br>create \$netion<br>neout-rate \$ | of minutes bet<br>nd (default 0<br>minutes (defa<br>1 \$netflow_Par<br>lay 0 is not 1<br>0")<br>flow_Parameter<br>Enetflow_Param<br>Default Value | <pre>ween flow up(<br/> command wi<br/>ult 30 minute<br/>ameters.get(()<br/>egal, so we s<br/>s.get(1)<br/>eters.get(2)<br/>Property(Tv</pre> | <pre>date events (11 not app ss) )) sue the fol Override</pre>                                          | (default 1 minut<br>ear)<br>lowing kludge. | te)      |

c. Create FlexConfig Object Netfow\_Add\_Destination\_SDC FlexConfig.

| Name:                                                          | Netflow Add Destination                           | SDC                                                 |                                                                 |                                              |                                 |                                                       |  |
|----------------------------------------------------------------|---------------------------------------------------|-----------------------------------------------------|-----------------------------------------------------------------|----------------------------------------------|---------------------------------|-------------------------------------------------------|--|
|                                                                | Craste and configure a NatElow export dectination |                                                     |                                                                 |                                              |                                 |                                                       |  |
| escription:                                                    | Create and configure a Ne                         | tFlow export desti                                  | nation.                                                         |                                              |                                 |                                                       |  |
|                                                                |                                                   |                                                     |                                                                 |                                              |                                 |                                                       |  |
|                                                                |                                                   |                                                     |                                                                 |                                              |                                 |                                                       |  |
| 🔘 Insert 💌                                                     |                                                   |                                                     |                                                                 |                                              | Deployment                      | : Once 🔻 Type: Append                                 |  |
| #TOrea                                                         | ch ( Sevent type                                  | in Snetflo                                          | w Event Types )                                                 |                                              |                                 |                                                       |  |
| #IOTEA<br>flow-e<br>#end<br>Variables                          | ch ( \$event_type<br>xport event-type             | in \$netflo<br>\$event_typ                          | w_Event_Types )<br>e destination \$                             | netflow_Dest                                 | tination.g                      | et(1)                                                 |  |
| #IOTEA<br>flow-e<br>#end<br>Variables<br>Name                  | ch ( \$event_type<br>xport event-type             | in \$netflo<br>\$event_typ<br>Dimension             | w_Event_Types )<br>e destination \$<br>Default Value            | netflow_Dest                                 | tination.g                      | et(1)<br>Description                                  |  |
| #IOTEA<br>flow-e<br>#end<br>Variables<br>Name<br>netflow_Event | ch ( \$event_type<br>xport event-type             | in \$netflo<br>\$event_typ<br>Dimension<br>MULTIPLE | <pre>w_Event_Types ) e destination \$ Default Value [all]</pre> | netflow_Dest<br>Property (Ty<br>FREEFORM:net | tination.g<br>Override<br>false | et (1)  Description This variable provides the global |  |

## ACI and NetFlow

This guidance in this section is based on the reference **Cisco APIC and NetFlow**, <u>https://www.Cisco.com/c/en/us/td/docs/switches/datacenter/aci/apic/sw/kb/b KB Cisco API C and NetFlow.html</u>.

### Overview:

- Step 1 Configure NetFlow or Tetration Analytics Priority
- Step 2 Configuring a Tenant NetFlow Exporter Policy
- Step 3 Configuring a Tenant NetFlow Record Policy
- Step 4 Configuring a Tenant NetFlow Monitor Policy
- Step 5 Deploy NetFlow Monitor Policy

Step 1

Configure NetFlow or Tetration Analytics Priority

### About NetFlow and Cisco Tetration Analytics Priority

As far the Cisco Application Centric Infrastructure (Cisco ACI) hardware is concerned, NetFlow and Cisco Tetration Analytics use the same ASIC building blocks to collect data. You cannot enable both features at the same time. NetFlow or Tetration Analytics must be explicitly enabled before configuring and deploying the related policies. **The default is Tetration Analytics**.

If the Cisco APIC pushes both Cisco Tetration Analytics and NetFlow configurations to a particular node, the chosen priority flag alerts the switch as to which feature should be given priority. The other feature's configuration is ignored. We tested NetFlow on the Nexus 9300 Leaf switches for use by Stealthwatch. Tetration enforcement agents are deployed on all the workloads in the data center.

| Procedure |                                                                                                    |
|-----------|----------------------------------------------------------------------------------------------------|
| Step 1    | On the menu bar, select Fabric > Fabric Policies.                                                                                                    |
| Step 2    | In the Navigation pane, select Policies > Monitoring > Fabric Node Controls.                                                                                                    |
| Step 3    | In the Work pane, select Right-Click > Create Fabric Node Control                                                                                                    |
| Step 4    | In the <b>Create Fabric Node Control</b> dialog box, enter the name, and select <b>NetFlow Priority</b> in the <b>Feature Selection</b> section. The default value is Analytics Priority which is Cisco Tetration Analytics. |
| Step 5    | Click Submit.                                                                                                    |
| Step 6    | Associate the fabric node control policy to the appropriate fabric policy group and profile.                                                                                                    |

The figure below shows how you confirm that the Fabric Node Control is set to NetFlow-Priority.

| cisco APIC                                                                                                    |                    |                                                                           |
|----------------------------------------------------------------------------------------------------|--------------------|---------------------------------------------------------------------------|
| System Tenants <sup>1</sup> Fabric                                                                                                    | Virtual Networking | L4-L7 Services Admin Operations Apps                                      |
| Inventory 2 Fabric Policies                                                                                                    | Access Policies    |                                                                           |
| Policies Quick Start Dods                                                                                                    | • •                | Fabric Node Control - NetFlow-Priority                                    |
| > Switches                                                                                                    |                    | Properties                                                                |
| > Modules<br>> Interfaces<br>3 v Policies                                                                                                    |                    | Properties Name: NetFlow-Priority Description: Optional                   |
| > Switch                                                                                                    |                    | Enable DOM:                                                               |
| > Interface                                                                                                    |                    | Feature Selection: Analytics Priority Netflow Priority Telemetry Priority |
| <ul> <li>Global</li> <li>Monitoring</li> <li>Fabric Node Controls</li> <li>NetFlow-Priority</li> <li>default</li> <li>default</li> <li>default</li> </ul> |                    | 7                                                                         |

### Step 2

Configuring a Tenant NetFlow Exporter Policy Using the GUI

### About NetFlow Exporter Policies

An exporter policy (netflowExporterPol) specifies where the data collected for a flow must be sent. A NetFlow collector is an external entity that supports the standard NetFlow protocol and accepts packets marked with valid NetFlow headers.

#### Procedure

| Step 1 | On the menu bar, select Tenants > All Tenants.                                                                                                    |
|--------|----------------------------------------------------------------------------------------------------|
| Step 2 | In the Work pane, double-click the <b>tenant's name</b> .                                                                                                    |
| Step 3 | In the Navigation pane, select <b>Tenant T<i>enant_Name</i> &gt; Policies &gt;</b><br><b>NetFlow</b> .                                                                                                    |
| Step 4 | Right-Click NetFlow Exporters and select Create External Collector Reachability.                                                                                                    |
| Step 5 | <ul> <li>In the Create External Collector Reachability dialog box, fill in the fields as required, except as specified below:</li> <li>a. For the NetFlow Exporter Version Format buttons, Version 9 is the only supported choice.</li> <li>b. For the EPG Type check boxes, you can leave the boxes unchecked, or you can put a check in one box. You cannot put a check in multiple boxes.</li> </ul> |

The figure below shows the configuration of a NetFlow Exporter named StealthWatchCollector. The Source Type is OutOfband Management (8), the IP address of the StealthWatch Flow Collector is 10.9.10.32(9), select NetFlow Version 9(10), select the Associated EPG for the Tenant with <tenant-name>(12), select the Associated EPG for the Application EPG with Web-EPG(13) and select the Associated VRF with <VRF-name>(14).

| System 1 Tenants Fabric Virtual Networking L4-L7 Servi                                                                                                    | ces Admin Operations Apps                                                              |  |  |  |  |  |  |
|----------------------------------------------------------------------------------------------------|----------------------------------------------------------------------------------------|--|--|--|--|--|--|
| ALL TENANTS   Add Tenant   Tenant Search: name or descr   co                                                                                                   | mmon2   L3out-service-PBR   TenantB   mgmt   Tenant1                                   |  |  |  |  |  |  |
| This has been created from Multi-Site. It is recommended to only make changes from Multi-Site. Please review the documentation before making any changes here. |                                                                                        |  |  |  |  |  |  |
| Tenant L3out-service-PBR                                                                                                    | External Collector Reachability - StealthWatchCollector                                |  |  |  |  |  |  |
| Contract L3out-service-PBR     Application Profiles                                                                                                    |                                                                                        |  |  |  |  |  |  |
| > 📰 Networking                                                                                                    | Properties                                                                             |  |  |  |  |  |  |
| > Contracts                                                                                                    | Name: StealthWatchCollector                                                            |  |  |  |  |  |  |
|                                                                                                    |                                                                                        |  |  |  |  |  |  |
|                                                                                                    | Source Type: OutOfband Management V 8                                                  |  |  |  |  |  |  |
| > Hosticality                                                                                                    | Source IP Address: 0.0.0.0                                                             |  |  |  |  |  |  |
| > 🖬 Monitoring                                                                                                    | IP Address with mask up to 20 for ipv4<br>and mask up to 116 for ipv6                  |  |  |  |  |  |  |
| 5 v 🕅 NetFlow                                                                                                    | Destination Port: 2055                                                                 |  |  |  |  |  |  |
| > EN NetFlow Monitors                                                                                                    | OoS DSCP Value: Voice Admit                                                            |  |  |  |  |  |  |
| > NetFlow Records                                                                                                    |                                                                                        |  |  |  |  |  |  |
| V NetFlow Exporters                                                                                                    | Electron Exporter Version Format: Cisco prophetary version 1 Version 5 Version 9 10    |  |  |  |  |  |  |
| Stealth WatchCollector                                                                                                    |                                                                                        |  |  |  |  |  |  |
| Services                                                                                                    | Associated EPG: L3out-service-PBR wordpress-SF/Web-EPG 13<br>12 Tenant Application EPG |  |  |  |  |  |  |
|                                                                                                    | Associated VRF: L3out-service-PBR/SDC ~<br>14 VRF                                      |  |  |  |  |  |  |

### Step 3

Configuring a Tenant NetFlow Record Policy

### About NetFlow Record Policies

A record policy (netflowRecordPol) lets you define a flow and what statistics to collect for each flow. This is achieved by defining the keys that NetFlow uses to identify packets in the flow as well as other fields of interest that NetFlow gathers for the flow. You can define a flow record with any combination of keys and fields of interest. A flow record also defines the types of counters gathered per flow, and you can configure 32-bit or 64-bit packet or byte counters.

#### Procedure

| Step 1 | On the menu bar, select <b>Tenants &gt; All Tenants</b> .                                                                                                  |
|--------|----------------------------------------------------------------------------------------------------|
| Step 2 | In the Work pane, double-click the tenant's name.                                                                                                    |
| Step 3 | In the Navigation pane, select Tenant T <i>enant_Name &gt;</i> Policies > NetFlow.                                                                         |
| Step 4 | Right-Click NetFlow Records and select Create Flow Record.                                                                                                 |
| Step 5 | In the <b>Create NetFlow Record</b> dialog box, fill in the fields as required, except as specified below:                                                 |
|        | For the <b>Collect Parameters</b> drop-down list, you can select multiple parameters.                                                                      |
|        | For the <b>Match Parameters</b> drop-down list, you can select multiple parameters.                                                                        |
|        | If you select multiple parameters, your choices<br>must be one of the following combinations or a<br>subset of one of the combinations:                    |
|        | Source IPv4, Destination IPv4, Source Port,<br>Destination Port, IP Protocol, VLAN, IP TOS                                                                 |
|        | Source IPv6, Destination IPv6, Source Port,<br>Destination Port, IP Protocol, VLAN, IP TOS                                                                 |
|        | Ethertype, Source MAC, Destination MAC, VLAN                                                                                                    |
|        | Source IP, Destination IP, Source Port,<br>Destination Port, IP Protocol, VLAN, IP TOS,<br>where Source IP/Destination IP qualifies both<br>IPv4 and IPv6. |

The figure below shows the NetFlow Record that we used StealthWatchFloRec. The Collect Parameters (8) and Match Parameters (9) are shown below.

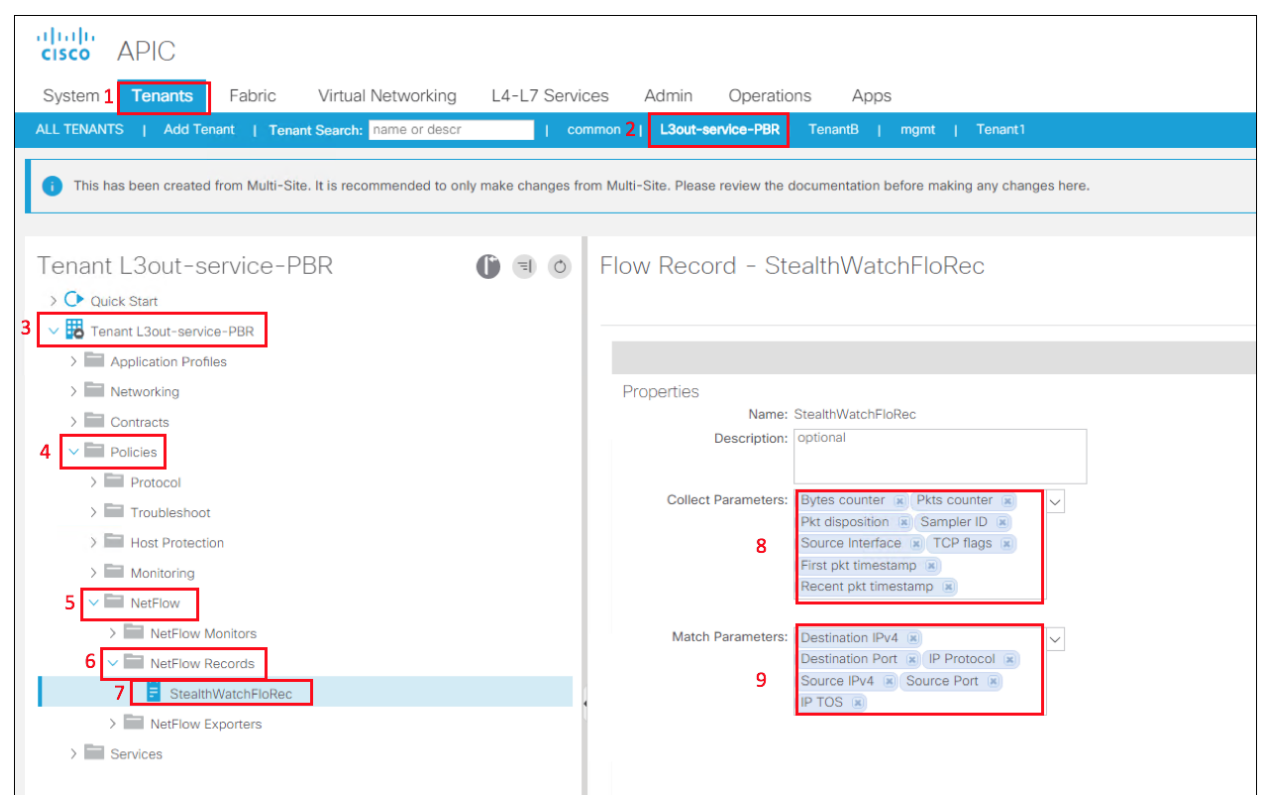

### Step 4

Configuring a Tenant NetFlow Monitor Policy

The following procedure configures a tenant NetFlow monitor policy using the advanced GUI mode.

Procedure

- Step 1 On the menu bar, select Tenants > All Tenants.
- Step 2 In the Work pane, double-click the **tenant's name**.
- Step 3 In the Navigation pane, select **Tenant Tenant\_Name > Policies > NetFlow**.
- Step 4 Right-Click NetFlow Monitors and select Create Flow Monitor.
- Step 5 In the **Create NetFlow Monitor** dialog box, fill in the fields as required.

You can associate a maximum of two flow exporters with the monitor policy.

The figure below shows the **NetFlow Monitor** policy called **StealthWatchMon** that we tested. It is associated to the flow record called **StealthWatchFloRec(7)**.

| cisco APIC                                                                                                    |                                                                                |
|----------------------------------------------------------------------------------------------------|--------------------------------------------------------------------------------|
| System 1 Tenants Fabric Virtual Networking L4-L7 Servin                                                                                                    | ces Admin Operations Apps                                                      |
| ALL TENANTS   Add Tenant   Tenant Search: name or descr.   co                                                                                                    | mmon 2 L3out-service-PBR TenantB   mgmt   Tenant1                              |
| This has been created from Multi-Site. It is recommended to only make changes from the second second sec | om Multi-Site. Please review the documentation before making any changes here. |
| Tenant L3out-service-PBR ()                                                                                                    | NetFlow Monitor - SteathWatchMon                                               |
| 3 V Tenant L3out-service-PBR                                                                                                    | 8 7 4 8                                                                        |
| > Networking                                                                                                    | Properties<br>Name: SteathWatchMon                                             |
| 4 Policies                                                                                                    | Description: optional                                                          |
| > Troubleshoot                                                                                                    | Associated Flow Record: StealthWatchFlotter V 7                                |
| > Host Protection                                                                                                    | Associated Flow<br>Exporters:<br>NetFlow Exporter                              |
| 5 V RetFlow                                                                                                    | StealthWatchCollector                                                          |
| V NetFlow Monitors                                                                                                    |                                                                                |
| 6 SteathWatchMon                                                                                                    |                                                                                |
| NetFlow Records                                                                                                    | •                                                                              |
| > Services                                                                                                    |                                                                                |

#### Step 5

Deploy NetFlow Monitor Policy

#### Procedure

- Step 1 On the menu bar, select **Tenants >** *Tenant\_Name*
- Step 2 In the Navigation pane, select Tenant Tenant\_Name > Networking > External Routed Networks > Network\_name > Logical Node Profiles > Interface\_Profile\_Name.
- Step 3 In the Work pane, click **Policy and General**.
- Step 4 Click the + on the **NetFlow Monitor Policies**.
- Step 5 Select the appropriate **NetFlow IP Filter Type** and select the **NetFlow Monitor Policy** created previously.

The figure below shows how the NetFlow Monitor Policy is deployed on the L3Out(10).

| cisco APIC                                                    |                                              |                                            | ٩                    | 00               |            | ٥       |
|---------------------------------------------------------------|----------------------------------------------|--------------------------------------------|----------------------|------------------|------------|---------|
| System 1 Tenants Fabric Virtual Networ                        | king L4-L7 Services Admin                    | Operations A                               | pps                  |                  |            |         |
| ALL TENANTS   Add Tenant   Tenant Search: name or             | descr.   common 2   L3out-se                 | ervice-PBR   TenantB                       | infra   Tenan        | 1                |            |         |
| This has been created from Multi-Site. It is recommended      | to only make changes from Multi-Site. Please | e review the documentati                   | on before making any | changes here.    |            |         |
| Tenant L3out-service-P 🌘 🗊 🔊                                  | Logical Interface Profile                    | - PBR-L3-EX                                | T-IntProfile         |                  |            | • •     |
| Quick Start                                                   |                                              |                                            |                      | Policy           | Faults     | History |
| > Application Profiles                                        |                                              | General                                    | Routed Sub-Interfa   | ces Routed       | nterfaces  | SVI     |
| 4 Vetworking                                                  | 8 7 4 0                                      |                                            |                      |                  | ð <u>+</u> | *-      |
| > VRFs                                                        | Properties                                   |                                            |                      |                  |            |         |
| External Bridged Networks     S      External Routed Networks | Name:<br>Description:                        | PBR-L3-EXT-IntProfile optional             |                      |                  |            | Î       |
| > 🛅 Route Maps/Profiles                                       | Alian                                        |                                            |                      |                  |            |         |
| > 🚞 Set Rules for Route Maps                                  | Alias.                                       | select a value                             |                      |                  |            |         |
| > Atch Rules for Route Maps                                   | Egress Data Plane Policing Policy:           | select a value                             |                      |                  |            |         |
| 6 v 📣 SDC-L3out-Site1                                         | Ingress Data Plane Policing Policy:          | select a value                             |                      |                  |            |         |
| V Logical Node Profiles                                       | PIM Interface Policy:                        | select an option                           |                      |                  |            |         |
| 7 🗸 🧧 PBR-L3-NODE                                             | IGMP Policy:                                 | select an option                           | $\sim$               |                  |            | 9       |
| Logical Interface Profiles                                    | NetFlow Monitor Policies:                    |                                            |                      |                  |            | +       |
| 8 > E PBR-L3-EXT-IntProfile                                   |                                              | <ul> <li>NetFlow IP Filter Type</li> </ul> | e NetFlov            | w Monitor Policy |            |         |
| > Configured Nodes                                            | 10                                           | lpv4 type                                  | Steath               | WatchMon         |            |         |

## VMware vSphere Distributed Switch (VDS) and NetFlow

There are two possibilities when you are enabling NetFlow on VMware VDS:

eploy NetFlow with ACI on VMware VDS

eploy NetFlow without ACI on VMware VDS

### Deploy NetFlow with ACI on VMware VDS

In this case you would configure NetFlow in APIC as it has a connection to VMware vCenter as a Virtual Machine Manager (VMM). The following guidance was based on the guidance in ACI Virtualization Guide 3.2(2),

https://www.Cisco.com/c/en/us/td/docs/switches/datacenter/aci/apic/sw/3x/virtualization/b ACI Virtualization Guide 3 2 2/b ACI Virtualization Guide 3 2 2 cha pter 010.html.

Steps:

Configuring a NetFlow Exporter Policy for VM Networking Using the GUI Consuming a NetFlow Exporter Policy Under a VMM Domain Using the GUI Enabling NetFlow on an Endpoint Group to VMM Domain Association Using the GUI

### Configuring a NetFlow Exporter Policy for VM Networking Using GUI

The following procedure configures a NetFlow exporter policy for VM networking.

Procedure

| Step 1 | On the menu bar, select Fabric > Access Policies. |
|--------|---------------------------------------------------|
|--------|---------------------------------------------------|

- Step 2 In the navigation pane, expand Policies > Interface > NetFlow.
- Step 3 Right-Click NetFlow Exporters for VM Networking and

select Create NetFlow Exporter for VM Networking.

- Step 4 In the Create NetFlow Exporter for VM Networking dialog box, fill in the fields as required.
- Step 5 Click Submit.

D

D

The figure below shows the VMM External Collector Reachability policy SWVMM. The Destination IP Address is to the Stealthwatch Flow Collector 10.9.10.32(7), Destination Port(8), and Source IP address of the NetFlow traffic 10.16.6.151(9).

| cisco APIC                                                                                                    |                                                                                                    |
|----------------------------------------------------------------------------------------------------|----------------------------------------------------------------------------------------------------|
| System Tenants 1 Fabric                                                                                                    | Virtual Networking L4-L7 Services Admin Operations Apps                                                                                                    |
| Inventory   Fabric Policies 2                                                                                                    | Access Policies                                                                                                    |
| Policies  Quick Start  Switches  Switches  Switches  Switch  Policies  Constraints  Policies  Link Level  Switch  Fibre Channel Interface  Fibre Channel Interface  CoP Interface  LLDP Interface  LLDP Interface  MetFlow Monitors  NetFlow Records  NetFlow Exporters for VM.  Policies  Port Channel | OMM External Collector Reachability - SWVMM <ul> <li>Policy History</li> <li>→ ★ ★</li> </ul> Properties         Name: SWVMM           Description:         Optional           Destination IP Address:         10.9.10.32         7           Destination Port:         2055         8         8         Source IP Address:         10.16.6.151         9 |

### Consuming a NetFlow Exporter Policy Under a VMM Domain Using the GUI

The following procedure consumes a NetFlow exporter policy under a VMM domain using the GUI.

Procedure

| Step 1 | On the menu bar, select <b>Virtual Networking &gt; Inventory</b> . |
|--------|--------------------------------------------------------------------|
| Step 2 | In the Navigation pane, expand the VMM Domains folder, Right-      |
|        | Click VMware, and select Create vCenter Domain.                    |
| Step 3 | In the Create vCenter Domain dialog box, fill in the fields as     |
|        | required, except as specified:                                     |
|        | a. In the NetFlow Exporter Policy drop-down list, select the       |
|        | desired exporter policy or create a new one.                       |
|        | b. In the Active Flow Timeout field, enter the desired active      |
|        | flow timeout, in seconds. The Active Flow                          |
|        | Timeout parameter specifies the delay that NetFlow waits           |
|        | after the active flow is initiated, after which NetFlow sends      |
|        | the collected data. The range is from 60 to 3600. The              |
|        | default value is 60.                                               |

|        | c. In the Idle Flow Timeout field, enter the desired idle flow |
|--------|----------------------------------------------------------------|
|        | timeout, in seconds. The Idle Flow Timeout parameter           |
|        | specifies the delay that NetFlow waits after the idle flow is  |
|        | initiated, after which NetFlow sends the collected data. The   |
|        | range is from 10 to 300. The default value is 15.              |
|        | d. (VDS only) In the Sampling Rate field, enter the desired    |
|        | sampling rate. The Sampling Rate parameter specifies how       |
|        | many packets that NetFlow will drop after every collected      |
|        | packet. If you specify a value of 0, then NetFlow does not     |
|        | drop any packets. The range is from 0 to 1000. The default     |
|        | value is 0.                                                    |
| Step 4 | Click <b>Submit</b> .                                          |

The figure below shows the **NetFlow Exporter Policy SWVMM(7)** is set for the **VMM Domain SDC1-SF-VMM**.

| Virtual Networking L4-L7                                                                                                    |                                                                                                    |                                                                                                    |                                                                                                    |
|----------------------------------------------------------------------------------------------------|----------------------------------------------------------------------------------------------------|----------------------------------------------------------------------------------------------------|----------------------------------------------------------------------------------------------------|
|                                                                                                    | Services Admin                                                                                                    | Operations                                                                                                    | Apps                                                                                                    |
| 2 Inventory                                                                                                    |                                                                                                    |                                                                                                    |                                                                                                    |
| Omain – SDC1–SF–VM<br>Properties<br>Port Channel Policy:<br>LLDP Policy:<br>CDP Policy:<br>NetFlow Exporter Policy:<br>NetFlow Exporter Policy:<br>Parameters:<br>Active Flow Timeout:<br>Idle Flow Timeout:<br>Sampling Rate: | IM<br>Polic<br>General<br>LACP-MAC-Pinning<br>LLDP-Disable<br>CDP-Enable<br>SWWMM<br>60<br>15<br>0<br>0                                                                                                    | y Operational<br>VSwitch Policy 6<br>2<br>2<br>2<br>2<br>2<br>3<br>3<br>3                                                                                                    | ★     ?       Associated EPGs       Faults     History       O     ±       ★                                                                                                    |
|                                                                                                    | 2 Inventory<br>Demain - SDC1-SF-VM<br>Commain - SDC1-SF-VM<br>Properties<br>Port Channel Policy:<br>LLDP Policy:<br>CDP Policy:<br>CDP Policy:<br>NetFlow Exporter Policy:<br>NetFlow Exporter Policy:<br>Parameters:<br>Active Flow Timeout:<br>Idle Flow Timeout:<br>Sampling Rate: | 2       Inventory         pomain - SDC1-SF-VMM         Polic         General         (2)       (2)         (2)       (2)         (2)       (2)         (2)       (2)         (3)       (3)         Properties       Port Channel Policy:         LLDP Policy:       LLDP-Disable         CDP Policy:       CDP-Enable         NetFlow Exporter Policy:       SWVMM         NetFlow Exporter Policy:       SWVMM         NetFlow Exporter Policy:       SWVMM         Idle Flow Timeout:       60         (4)       (2)         Sampling Rate:       (0) | 2       Inventory         point       Second State         Policy       Operational         General       VSwitch Policy         VSwitch Policy       6         Operational       VSwitch Policy         Properties       Port Channel Policy:       LACP-MAC-Pinning         Properties       Port Channel Policy:       LLDP-Disable         CDP Policy:       CDP-Enable       CDP         NetFlow Exporter Policy:       SwyMM       T         NetFlow Exporter Policy:       SwyMM       T         Idle Flow Timeout:       60       Idle Flow Timeout:         Idle Flow Timeout:       15       Sampling Rate: |

# Enabling NetFlow on an Endpoint Group to VMM Domain Association Using the GUI

The following procedure enables NetFlow on an endpoint group to VMM domain association. We tested with MSO which created the Endpoint Groups. We went into APIC after MSO created them to enable NetFlow since it is not currently supported in MSO.

Before you begin

You must have configured the following:

- An application profile
- An application endpoint group

Procedure

| Step 1 | On the menu bar, select <b>Tenants &gt; tenant's name</b> .         |
|--------|---------------------------------------------------------------------|
| Step 2 | In the left navigation pane, expand tenant_name > Application       |
|        | Profiles > application_profile_name > Application                   |
|        | EPGs > application_EPG_name                                         |
| Step 3 | Right-Click Domains (VMs and Bare-Metals) and select Add VMM        |
|        | Domain Association.                                                 |
| Step 4 | In the Add VMM Domain Association dialog box, fill in the fields as |
|        | required and enable Netflow.                                        |
| Step 5 | Click Submit.                                                       |
|        |                                                                     |

The figure below shows NetFlow is Enabled during VMM Domain Association.

| Add VMM Domain                    | Associa         | ntion       |               | • •            |
|-----------------------------------|-----------------|-------------|---------------|----------------|
| VMM Domain Profile:               | SDC1-VMM        |             |               | ~ <b>(</b> 2   |
| Deploy Immediacy:                 | Immediate       | On Demand   |               |                |
| Resolution Immediacy:             | Immediate       | On Demand   | Pre-provision | )              |
| Delimiter:                        |                 |             |               |                |
| Enhanced Lag Policy:              | select an optic | on          | $\sim$        |                |
| Allow Micro-Segmentation:         |                 |             |               |                |
| VLAN Mode:                        | Dynamic         | Static      |               |                |
| Primary VLAN for Micro-Seg:       | vlan-122        | 1           |               |                |
| Secondary VLAN for Micro-<br>Seg: | Vlan-132        | -1          |               |                |
| Port Binding:                     | Dynamic Bind    | ding Epheme | eral Default  | Static Binding |
| Netflow:                          | Disable         | Enable      |               |                |
| Allow Promiscuous:                | Reject          |             | $\sim$        |                |
| Forged Transmits:                 | Reject          |             | $\sim$        |                |
| MAC Changes:                      | Reject          |             | $\sim$        |                |
|                                   |                 |             |               |                |
|                                   |                 |             |               |                |
|                                   |                 |             |               |                |
|                                   |                 |             | Cance         | el Submit      |

### Deploy NetFlow without ACI on VMware VDS

We tested with ACI, but have provided the steps below to enable NetFlow on VMware VDS.

Configure the NetFlow Settings of a vSphere Distributed Switch, <u>https://docs.vmware.com/en/VMware-</u> <u>vSphere/6.0/com.vmware.vsphere.networking.doc/GUID-55FCEC92-74B9-4E5F-ACC0-</u> <u>4EA1C36F397A.html</u>

Enable or Disable NetFlow Monitoring on a Distributed Port Group or Distributed Port, <u>https://docs.vmware.com/en/VMware-</u> <u>vSphere/6.0/com.vmware.vsphere.networking.doc/GUID-3CF9AEEB-08B0-47F5-A3B6-</u> ADD8A919DFA0.html#GUID-3CF9AEEB-08B0-47F5-A3B6-ADD8A919DFA0

## Test Case 5 – AMP and Firepower Threat Defense

The Firepower Management Center has a network file trajectory feature which maps host transferred files, including malware files, across your network. The trajectory chart includes the file transfer data, the disposition of the file, if a file transfer was blocked or if the file was quarantined. You can determine which hosts may have transferred malware, which hosts are at risk, and observe file transfer trends. This provides a single pane of glass for visibility for NGFW, NGIPS and AMP4E.

We tested with AMP Public Cloud, so we viewed the results in the AMP4E portal.

#### Test Description:

1. AMP4E will be deployed on all the application servers, and AMP4N will be enabled in NGFW.

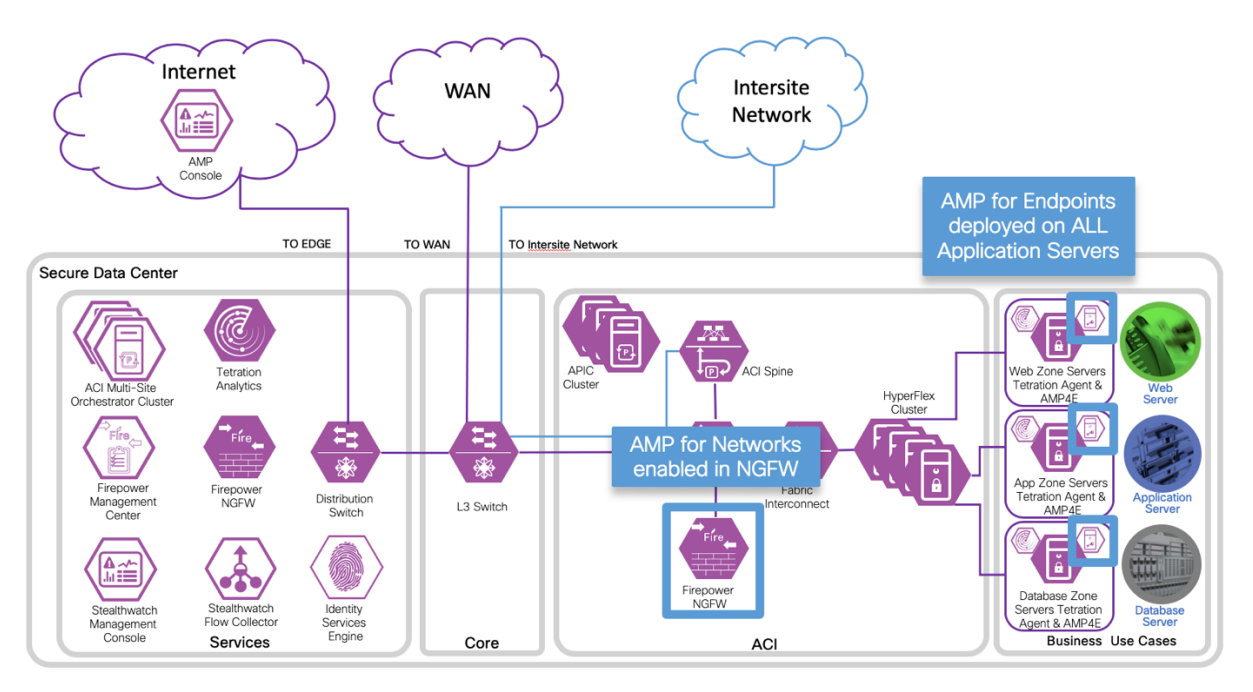

2. Generate file-based traffic to the applications from different users with various access types (i.e. campus, branch, Internet). Both AMP4E and AMP4N should be active.

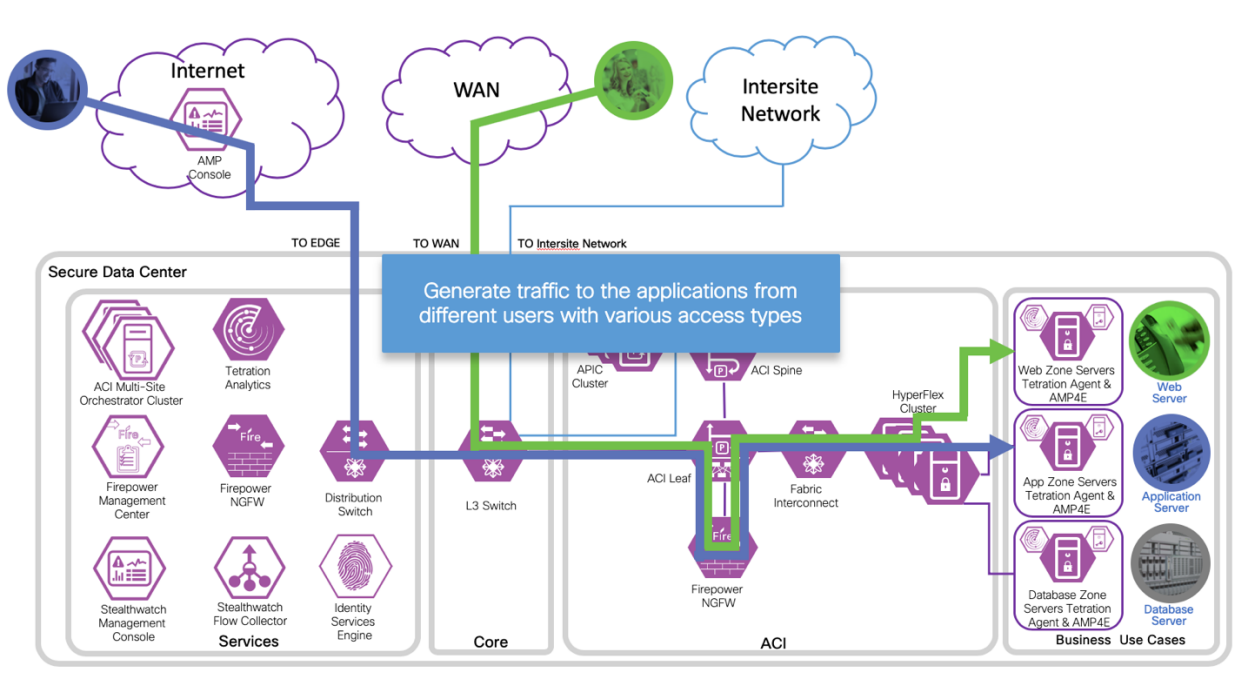

3. View the results in the FMC AMP portal, view the results in AMP Public Cloud using the AMP4E portal, and show retrospective support for a bad file reported by Public Threat Grid.

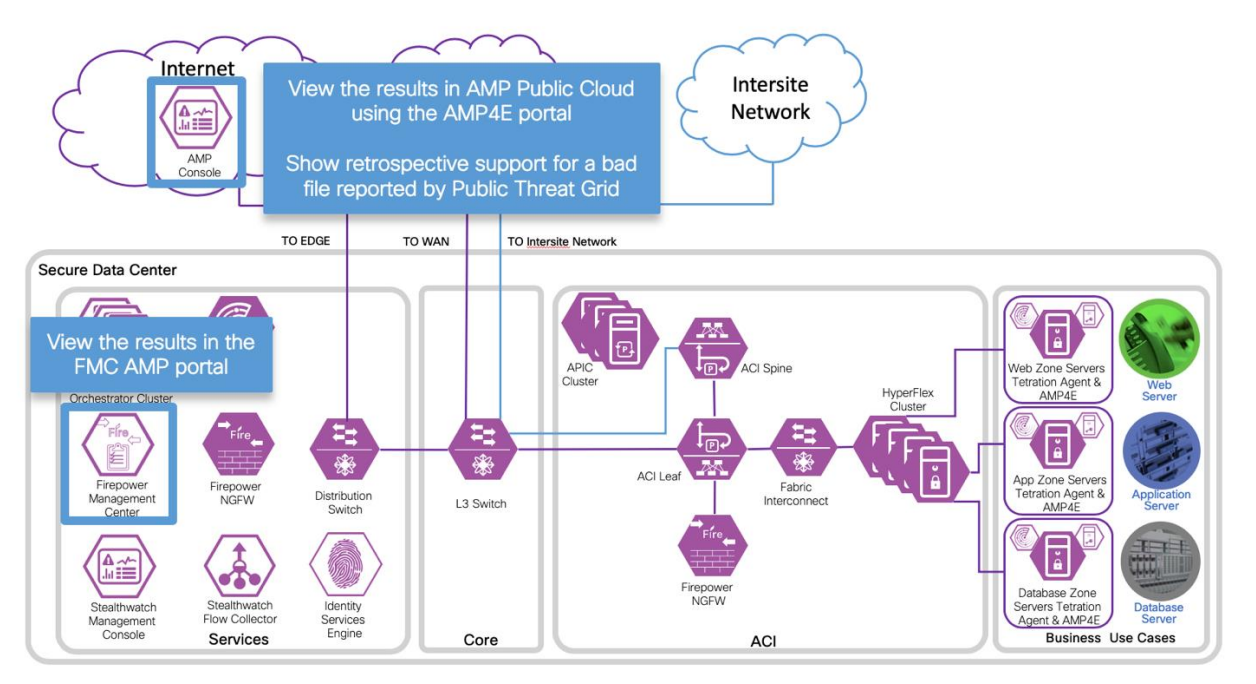

### Procedure

### Step 1

- a. Deploy AMP for Endpoints (AMP4E) on all application servers in both data centers. Refer to AMP for Endpoints User Guide, https://docs.amp.Cisco.com/en/A4E/AMP%20for%20Endpoints%20User%20Guide.odf.
  - Download the AMP Connector, Chapter 6
  - AMP for Endpoints Windows Connector, Chapter 7
  - AMP for Endpoints Linux Connector, Chapter 9

### Step 2

Deploy AMP for Networks (AMP4N) on the Firepower Threat Defense Clusters in both data centers. In Firepower Management Center (FMC), create a File policy called InternetFilePolicy. Add Rules to define the actions for file types, application protocols and direction. Save the file policy.

| Overview Analysis <mark>Policies</mark> D                                                                                                  | evices Objects       | AMP Intelligence      | Deploy 01 System Help 🔻                                        |          |
|----------------------------------------------------------------------------------------------------|----------------------|-----------------------|----------------------------------------------------------------|----------|
| Access Control ► Malware & File                                                                                                    | Network Discovery    | Application Detectors | Correlation Actions •                                          |          |
| InternetFilePolicy File policy to and from Internet                                                                                        |                      |                       |                                                                |          |
| Rules Advanced                                                                                                    |                      |                       |                                                                |          |
|                                                                                                    |                      |                       | No access control policies use this Malware & File policy.     | ld Rule  |
| File Types                                                                                                    | Application Protocol | Direction             | Action                                                         |          |
| Category: Local Malware Analysis Capable<br>Category: Dynamic Analysis Capable<br>Category: System files<br>Category: Graphics<br>(6 more) | Any                  | Download              | Block Malware with Reset<br>Spero Analysis<br>Dynamic Analysis | J 🖗      |
| Category: PDF files                                                                                                    | Any                  | Upload                | X Block Files with Reset                                       | <i>i</i> |
| Category: Local Malware Analysis Capable<br>Category: Dynamic Analysis Capable<br>Category: System files<br>Category: Graphics<br>(6 more) | Any                  | Any                   | I Detect Files                                                 | 6        |

b. Apply File Inspection policy to an Access Policy Rule in FMC. We had an existing Rule Webto-App and we edited the rule an added Inspection using the file policy **InternetFilePolicy** and selected **Save**.

| Overview Analysis <b>Policies</b> Devices Objects | AMP Intelligence                            | Deploy 🕒 System Help 🔻      |
|---------------------------------------------------|---------------------------------------------|-----------------------------|
| Access Control > Access Control Network Discovery | Application Detectors Correlation Actions • |                             |
| SDC1-TB-FTDV-HA                                   |                                             | Save Save                   |
| :::USER_GENERATED;ACI:TenantB_SDC1-TB-FTDv-HA:    |                                             |                             |
| Prefilter Policy: Default Prefilter Policy        | SSL Policy: None                            | Identity Policy: None       |
| Editing Rule - Web-to-App                         |                                             | ? × <sup>1)</sup>           |
| R                                                 | E Eashlad Maur                              |                             |
| Name web-to-App                                   |                                             | ×                           |
| Action Allow                                      |                                             |                             |
| Zones Networks VLAN Tags 🛆 Users Ap               | oplications Ports URLs SGT/ISE Attributes   | Inspection Logging Comments |
| Intrusion Policy                                  | Variable Set                                |                             |
| None                                              | ▼ Default Set                               | ×                           |
| File Policy                                       |                                             |                             |
| InternetFilePolicy                                |                                             | v 🦉 🚆                       |
| 2                                                 |                                             |                             |
| 3                                                 |                                             |                             |
| D                                                 |                                             |                             |
|                                                   |                                             |                             |
|                                                   |                                             |                             |
|                                                   |                                             |                             |
|                                                   |                                             |                             |
|                                                   |                                             | Save Cancel                 |
|                                                   |                                             |                             |

### Step 3

a. View Firepower Management Center AMP portal. View Malware Events, navigate to Analysis->Files->Malware Events.

| Overview                                                                                                    | Analys     | sis Policies         | Devices      | Obje             | cts AMP        | Intelligence    | s         | ystem He       | lp 🔻 admin 🔻  |
|----------------------------------------------------------------------------------------------------|------------|----------------------|--------------|------------------|----------------|-----------------|-----------|----------------|---------------|
| Context Exp                                                                                                    | lorer      | Connections <b>v</b> | Intrusio     | ns 🔻             | Files ► Ma     | ware Events     | Hosts 🔻   | Users <b>v</b> | Vulnerabili   |
|                                                                                                    |            |                      |              | Bookn            | nark This Page | Report Designer | Dashboard | View Bookm     | arks Search 🔻 |
| Malware Summary (switch workflow)<br>Malware Summary > Table View of Malware Events<br>No Search Constraints (Edit Search)<br>Jump to |            |                      |              |                  |                |                 |           |                |               |
|                                                                                                    | Detection  | Name                 |              | File Na          | me             | File SHA256     |           | File Type      | ▼ Count       |
| 1 II 1                                                                                                    | Vin.Droppe | er.Scarsi::100.sbx   | .tg          | <u>Cryptinfi</u> | nite.exe       | 🔆 ab452e2421a   | a3f687    | MSEXE          | 4             |
| < < Page                                                                                                    | 1 of 1 >   | > Displaying r       | ow 1 of 1 ro | ws               |                |                 |           |                |               |
| View<br>View All                                                                                                    |            | Delete<br>Delete All |              |                  |                |                 |           |                |               |

b. View Malware Events, navigate to Analysis->Files->File Events.

| Overview An       | alysis Policie                               | es Devices Ob      | jects AMP Intellig        | ence System             | Help 🔻 admin 🔻       |  |  |  |  |  |
|-------------------|----------------------------------------------|--------------------|---------------------------|-------------------------|----------------------|--|--|--|--|--|
| Context Explorer  | Connections                                  | ▼ Intrusions ▼     | Files ► File Events       | Hosts 🔻 Users 🔻         | Vulnerabilities 📲    |  |  |  |  |  |
|                   |                                              | E                  | Bookmark This Page Report | Designer Dashboard Vie  | w Bookmarks Search   |  |  |  |  |  |
| File Summ         | ary (switch wo                               | rkflow)            |                           | 2018-11-07 18:54:00 - 2 | 018-12-10 19:57:42 🕑 |  |  |  |  |  |
| File Summary > 1  | able View of File E                          | vents              | -                         |                         | Expanding            |  |  |  |  |  |
| No Search Constra | No Search Constraints ( <u>Edit Search</u> ) |                    |                           |                         |                      |  |  |  |  |  |
| Jump to 🔻         |                                              |                    |                           |                         |                      |  |  |  |  |  |
| Cate              | <u>jory</u>                                  | Туре               | Disposition               | Action                  | Count                |  |  |  |  |  |
| Execu             | tables                                       | MSEXE 🧧            | Malware                   | Malware Block           | 4                    |  |  |  |  |  |
| ≪ ≪ Page 1 o      | f 1 > >  Displayi                            | ng row 1 of 1 rows |                           |                         |                      |  |  |  |  |  |
| View              | Delete                                       |                    |                           |                         |                      |  |  |  |  |  |
| View All          | Delete All                                   | ),                 |                           |                         |                      |  |  |  |  |  |

### c. View Malware Events, navigate to Analysis->Files->Network File Trajectory.

| Overview Analys      | sis Policies Devices       | Objects AMP        | Intelligence      | System He   | lp 🔻 admin 🔻   |
|----------------------|----------------------------|--------------------|-------------------|-------------|----------------|
| Context Explorer     | Connections   Intrusi      | ons ▼ Files ▶ Netw | ork File Trajecto | ory Hosts 🔻 | Users 🔹 V 🕐 ei |
| Q Enter a SHA256 has | h, IP address or file name |                    |                   |             |                |
| Recently Viewed F    | iles                       |                    |                   |             |                |
| Time                 | File SHA256                | File Names         | File Type         | Disposition | Events         |
| 2018-11-08 15:21:15  | ab452e2421a3f687           | Cryptinfinite.exe  | MSEXE             | Malware     | 4              |
| Recent Malware       |                            |                    |                   |             |                |
| Time                 | File SHA256                | File Names         | File Type         | Disposition | Events         |
| 2018-11-08 15:21:15  | ab452e2421a3f687           | Cryptinfinite.exe  | MSEXE             | Malware     | 4              |

d. View AMP for Endpoint portal. View all the hosts in the Secure DC group.

| dult AMP for Endpoints                                                                                                    |                 | ?                |
|----------------------------------------------------------------------------------------------------|-----------------|------------------|
| Dashboard Analysis  V Outbreak Control  V Management  V Accounts  V                                                                                                    | Search          | Q                |
| Computers                                                                                                    | Ø               | View All Changes |
|                                                                                                    |                 |                  |
| Move to Group                                                                                                    |                 |                  |
| 🔲 🕀 🛲 App-TB in group Secure DC                                                                                                    | ✓ Within Policy | 100              |
| E                                                                                                    | ✓ Within Policy | 100              |
| ①      ①      ①      ①      ①      ①      ①      ①      ①      ①      ①      ①      ①      ①      ①      ①      ①      ①      ①      ①      ①      ①      ①      ①      ①     ①     ①     ①     ①     ①     ①     ①     ①     ①     ①     ①     ①     ①     ①     ①     ①     ①     ①     ①     ①     ①     ①     ①     ①     ①      ①      ①      ①      ①      ①      ①      ①      ①      ①      ①      ①      ①      ①      ①      ①      ①      ①      ①      ①      ①      ①      ①      ①      ①      ①      ①      ①      ①      ①      ①      ①      ①      ①      ①      ①      ①      ①      ①      ①      ①      ①      ①      ①      ①      ①      ①      ①      ①      ①      ①      ①      ①      ①      ①      ①      ①      ①      ①      ①      ①      ①      ①      ①      ①      ①      ①      ①      ①      ①      ①      ①      ①      ①      ①      ①      ①      ①      ①      ①      ①      ①      ①      ①      ①      ①      ①      ①      ①      ①      ①      ①      ①      ①      ①      ①      ①      ①      ①      ①      ①      ①      ①      ①      ①      ①      ①      ①      ①      ①      ①      ①      ①      ①      ①      ①      ①      ①      ①      ①      ①      ①      ①      ①      ①      ①      ①      ①      ①      ①      ①      ①      ①      ①      ①      ①      ①      ①      ①      ①      ①      ①      ①       ①        ① | ✓ Within Policy | 14               |
| 🔲 🕀 🗮 DB-TB in group Secure DC                                                                                                    | ✓ Within Policy | 14               |
| B                                                                                                    | ✓ Within Policy | 14               |
| □ ⊞ Å db2.sdc-m.clsco-x.com in group Secure DC                                                                                                    | ✓ Within Policy | 100              |
| B # Web-TB in group Secure DC                                                                                                    | ✓ Within Policy | 100              |
| □ 🕀 Δ web1.sdc-m.clsco-x.com in group Secure DC                                                                                                    | ✓ Within Policy | 100              |
| □ 🕀 🎄 web2.sdc-m.clsco-x.com in group Secure DC                                                                                                    | ✓ Within Policy | 14               |
|                                                                                                    |                 |                  |
| 1 - 9 of 9 total records 25 ^ / page                                                                                                    |                 | Export to CSV    |

e. View AMP connector information for host **web1.sdc-m.Cisco-x.com**. Select **Device Trajectory** to see a historical representation of all process and file related activities on the host.

| Hostname           | web1.sdc-m.cisco-x.com                                        | Group 😁                   | Secure DC                        |  |  |  |
|--------------------|---------------------------------------------------------------|---------------------------|----------------------------------|--|--|--|
| Operating System   | centos linux release 7.4                                      | Policy 🔅                  | Protect Policy for FireAMP Linux |  |  |  |
| Connector Version  | 1.8.4.591                                                     | Internal IP 10.18.107.101 |                                  |  |  |  |
| Install Date       | 2018-10-08 22:26:31 UTC                                       | External IP               | 12.151.35.194                    |  |  |  |
| Connector GUID     | 30d30038-4477-4917-bbce-1f082cb36491                          | Last Seen                 | 2018-12-11 03:41:35 UTC          |  |  |  |
| Definition Version | ClamAV (daily.cvd: 25196, main.cvd: 58,<br>bytecode.cvd: 327) | Definitions Last Updated  | 2018-12-11 02:43:38 UTC          |  |  |  |
| Update Server      | clam-defs.amp.cisco.com                                       |                           |                                  |  |  |  |

f. View Device Trajectory. To view File Trajectory, select a file to investigate.

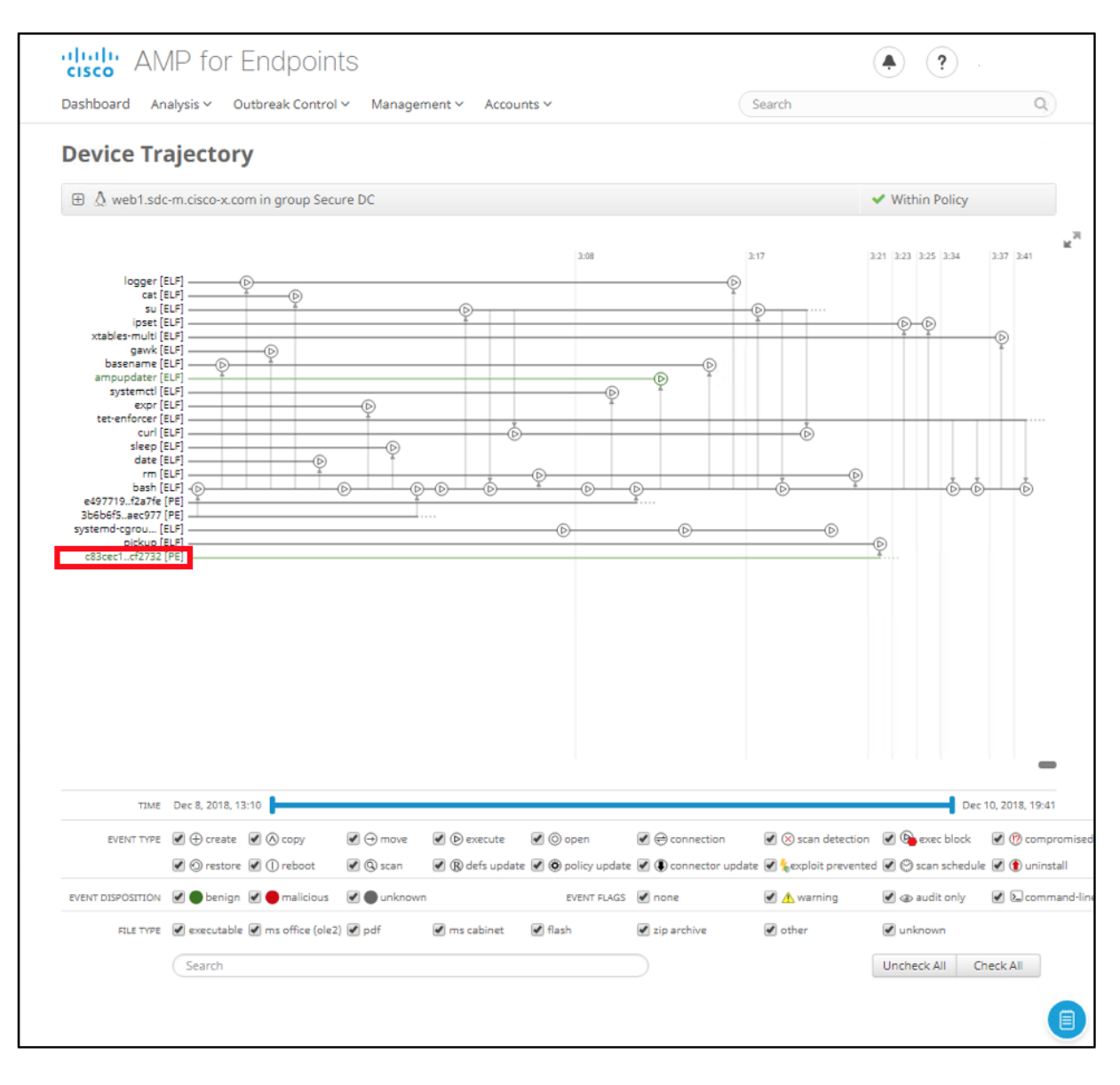

### g. Select File Trajectory.

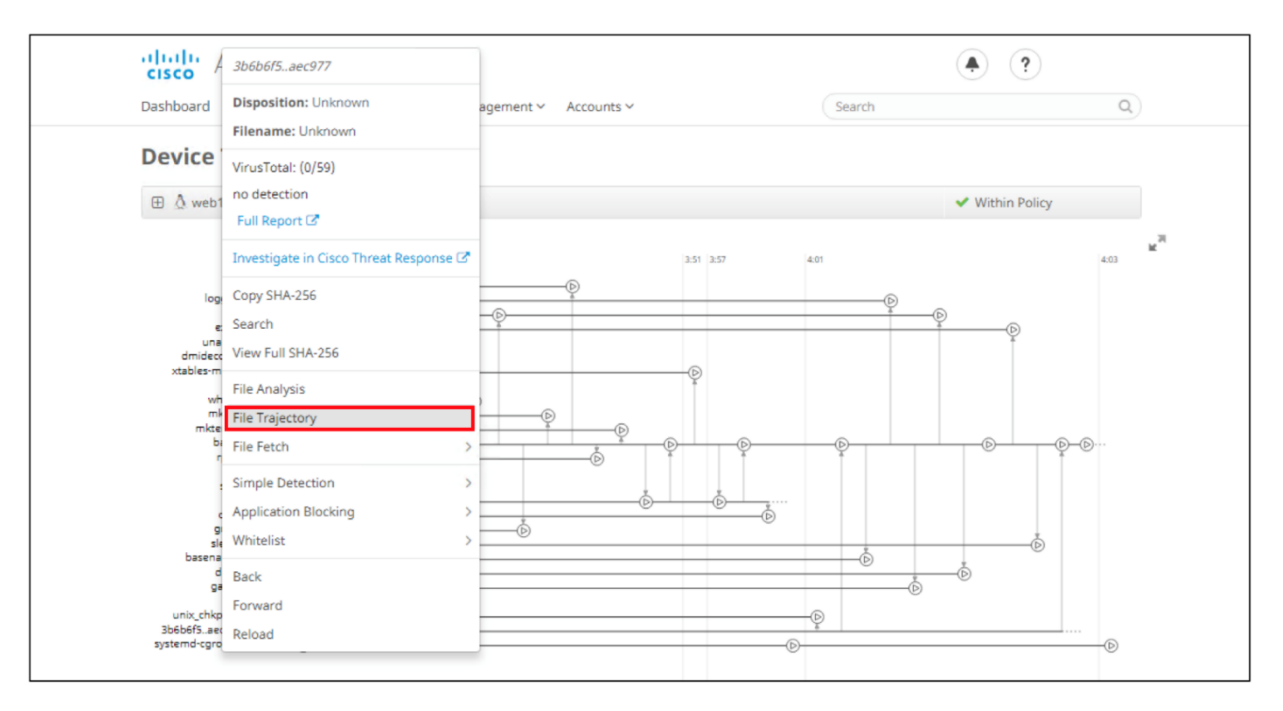

h. View File Trajectory which provides file propagation across the enterprise and the data center in a single view.

| Dashboard Analysis                                 | or Endpoir                           | nts                                                                                                    |                                               |                                        |                          | ۲                                              | ?                      |
|----------------------------------------------------|--------------------------------------|----------------------------------------------------------------------------------------------------|-----------------------------------------------|----------------------------------------|--------------------------|------------------------------------------------|------------------------|
| busiloodra valaysis                                | <ul> <li>Outbreak Control</li> </ul> | ol 🗸 Management                                                                                                    | <ul> <li>Accounts </li> </ul>                 |                                        | Search                   |                                                | Q                      |
| File Trajector<br>SHA: 3b6b6f5f14ae                | <b>'y</b><br>ec977                   |                                                                                                    |                                               |                                        |                          |                                                |                        |
| Search Enter a SHA-25                              | i6 file hash                         |                                                                                                    |                                               |                                        |                          |                                                |                        |
| Visibility                                         |                                      |                                                                                                    |                                               | Entry Point                            |                          |                                                |                        |
| First Seen                                         |                                      | 2018-1                                                                                                    | 2-10 11:01:01 UTC                             | First Seen On                          |                          | Secure DC /                                    | web2.sdc-m.cisco-x.com |
| Last Seen                                          |                                      | 2018-1                                                                                                    | 2-11 04:01:11 UTC                             |                                        |                          |                                                |                        |
| Observations                                       |                                      | 0 (as targe                                                                                                    | t), 316 (as source)                           |                                        |                          |                                                |                        |
| Created by                                         |                                      |                                                                                                    |                                               |                                        |                          |                                                |                        |
| SHA-256                                            |                                      |                                                                                                    | Filename                                      |                                        | Product                  |                                                | 🗘 Prevalence 🤟         |
|                                                    |                                      |                                                                                                    | No data av                                    | ailable in table                       |                          |                                                |                        |
| 🕀 File Details                                     |                                      |                                                                                                    |                                               |                                        |                          |                                                |                        |
| Network Profile                                    |                                      |                                                                                                    |                                               |                                        |                          |                                                |                        |
| Trajectory                                         |                                      |                                                                                                    |                                               |                                        |                          |                                                |                        |
| najectory                                          |                                      | Dec 10                                                                                                    |                                               |                                        |                          |                                                |                        |
|                                                    |                                      | 11:01 12                                                                                                    | :01 13:0                                      | 14:01                                  | 15:01 1                  | 6:01 17:01                                     | 18:01                  |
| SDC-STR-BD                                         | db1.sdc2.cisco                       |                                                                                                    |                                               | •                                      | D D                      | D D                                            | D D D                  |
| Secure DC                                          | app1.sdc-m.cis                       |                                                                                                    |                                               |                                        |                          |                                                |                        |
|                                                    | db1.sdc-m.cisc                       | 0000                                                                                                    |                                               | 0000                                   |                          |                                                | 00000                  |
|                                                    | db2.sdc-m.cisc                       | D                                                                                                    | Ó Ø Ø Ø                                       | D D                                    | õ õ õ                    | õõ õ                                           | õ o o                  |
|                                                    | web1.sdc-m.cis                       | D-D-0                                                                                                    | )                                             | • • • • • • • •                        |                          | $\mathbf{D} \odot \mathbf{D} \odot \mathbf{O}$ | 00                     |
|                                                    | web2.sdc-m.cis                       | <b>D D D</b>                                                                                                    | $\mathbf{O} \mathbf{O} \mathbf{O} \mathbf{O}$ | •••••••••••••••••••••••••••••••••••••• |                          |                                                | <u> </u>               |
|                                                    | wp1.sdc2.cisco                       | D D 0                                                                                                    | • • • •                                       | • • • • •                              |                          | D D 0                                          | D D D                  |
|                                                    |                                      |                                                                                                    |                                               |                                        |                          |                                                |                        |
|                                                    |                                      |                                                                                                    |                                               |                                        |                          |                                                |                        |
|                                                    |                                      |                                                                                                    |                                               |                                        |                          |                                                |                        |
|                                                    |                                      |                                                                                                    |                                               |                                        |                          |                                                | •                      |
|                                                    |                                      | (+) created (A) co                                                                                                    | pied $\ominus$ moved                          | ♦ executed (‡                          | opened 💿 scanned         | <ul> <li>advanced/tetra c</li> </ul>           | onviction 💮 observed   |
|                                                    |                                      | O the file was the file was | e source of the ev                            | ent 🕟 red, the t                       | arget was deemed malicio | us 🕣 green, the ta                             | rget was deemed benign |
| Event History                                      |                                      |                                                                                                    |                                               |                                        |                          |                                                |                        |
| Date A                                             | Computer 😄                           | Group 🔶 E                                                                                                    | vent 🗘 SHA-2                                  | 56 🗧                                   | File N Product           | Disposition                                    | ¢                      |
| 2018-12-10 11:01:01 UTC                            | web2.sdc-m.cisco 5                   | iecure DC E                                                                                                    | xecuted by 3b6b6                              | f5f14aec977                            |                          | Unknown                                        |                        |
| 2018-12-10 11:01:01 UTC                            | web2.sdc-m.cisco S                   | Secure DC E                                                                                                    | xecuted by 3b6b6                              | f5f14aec977                            |                          | Unknown                                        |                        |
| 2018-12-10 11:01:01 UTC                            | web1.sdc-m.cisco 5                   | Secure DC E                                                                                                    | xecuted by 3b6b6                              | f5f14aec977                            |                          | Unknown                                        |                        |
|                                                    | dist ada <sup>0</sup> alara yan d    | DC-STR-BD E                                                                                                    | vecuted by 3b6b6                              | FEF 14200077                           |                          | Linknown                                       |                        |
| 2018-12-10 11:01:02 UTC                            | 001.50C2.CISCO-X.C 2                 |                                                                                                    | Accored by 50000                              | DI 14800377                            |                          |                                                |                        |
| 2018-12-10 11:01:02 UTC<br>2018-12-10 11:01:02 UTC | db1.sdc2.cisco-x.c                   | DC-STR-BD F                                                                                                    | xecuted by 3b6b6                              | f5f 14aer977                           |                          | Unknown                                        |                        |

## Test Case 6 – FTD Rapid Threat Containment and APIC

This integration involves identifying an attacker in FMC based on AMP4E, AMP4N, NGIPS and extract the IP address of the attacker. FMC will use this information in the APIC Remediation module to push out policy to quarantine this host.

### Test Description:

1. Threat is coming from Internet, on FMC, setup the APIC/Firepower Remediation Module.

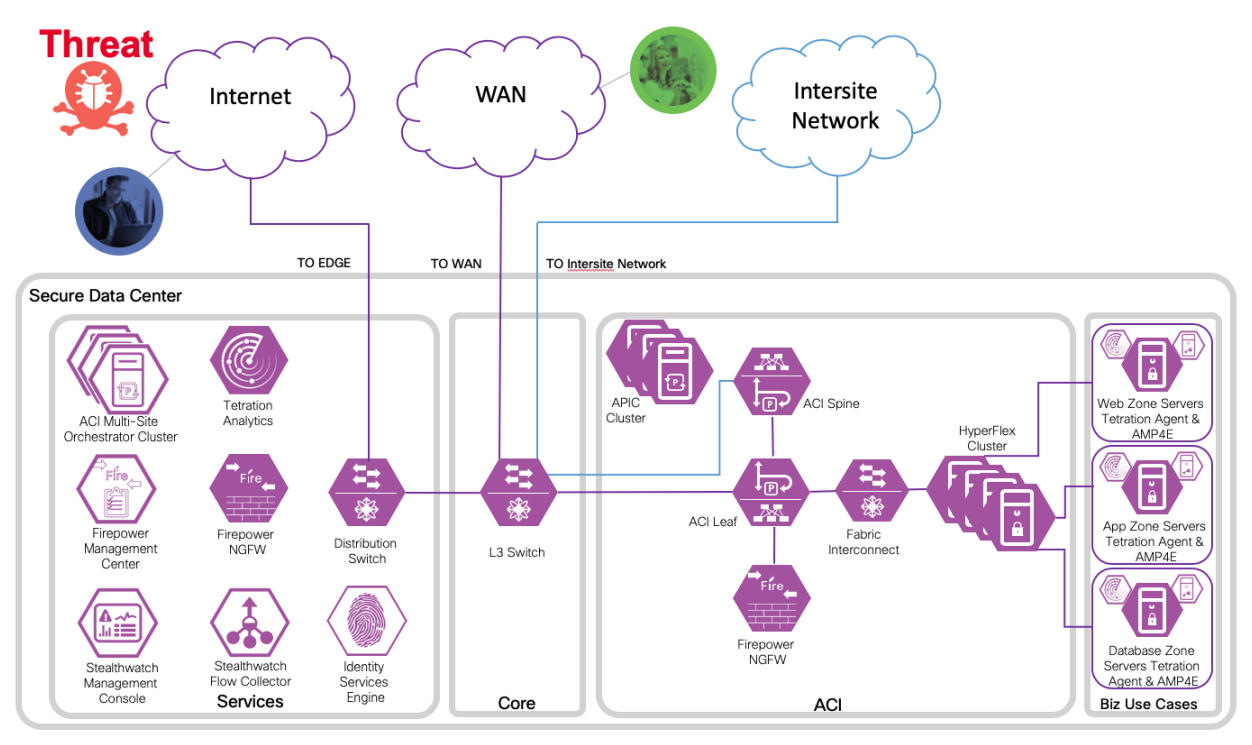

2. An endpoint with an infected application in an EPG launches an attack.

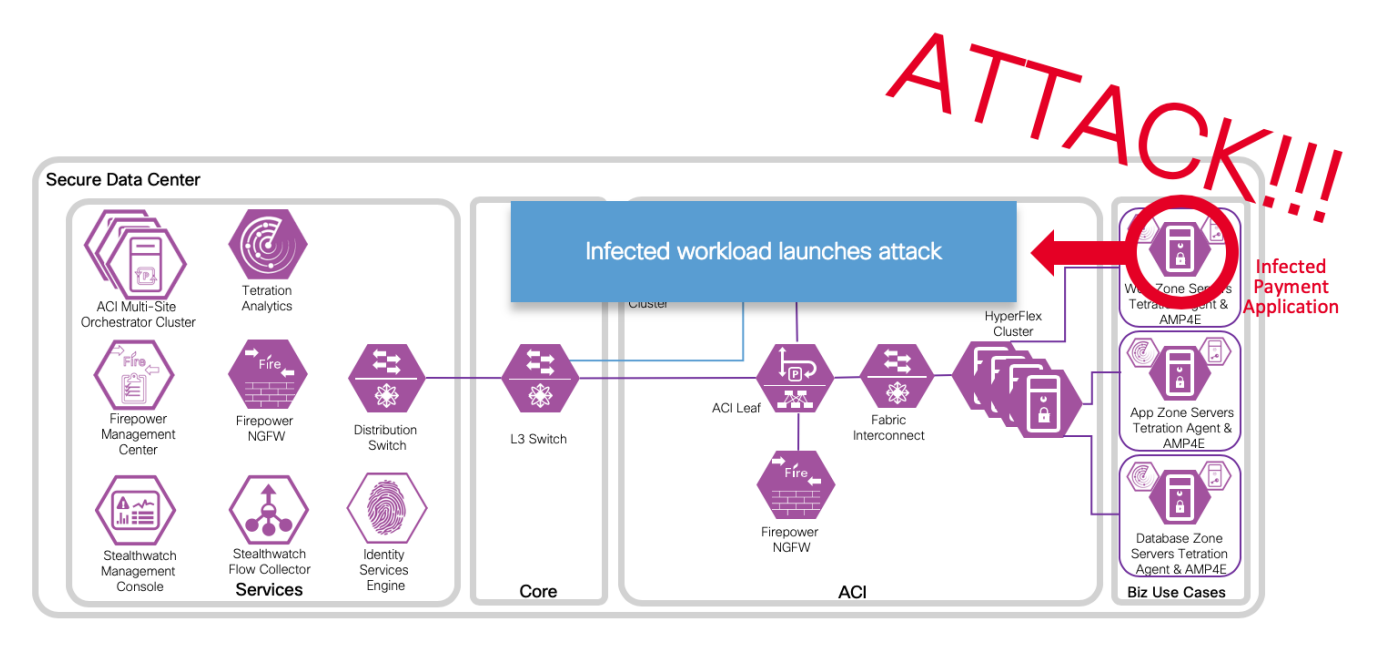

Seturn to Contents

3. The attack is blocked inline by Cisco Firepower Threat Defense.

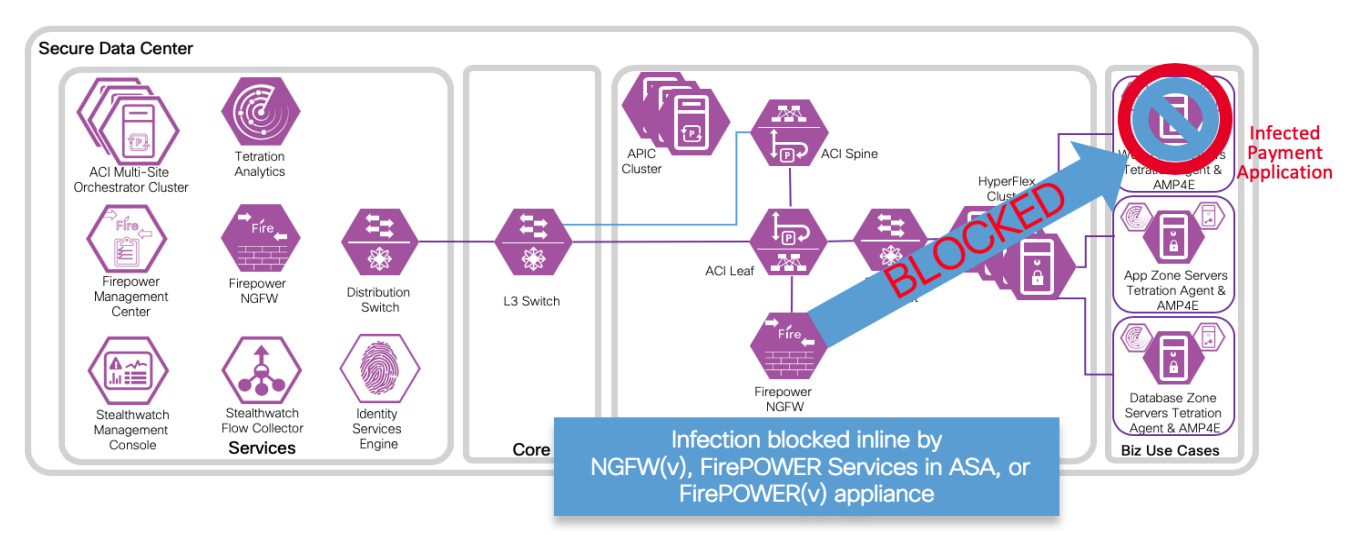

4. An attack event is generated and sent to the FMC. The attack event includes information about the infected endpoint.

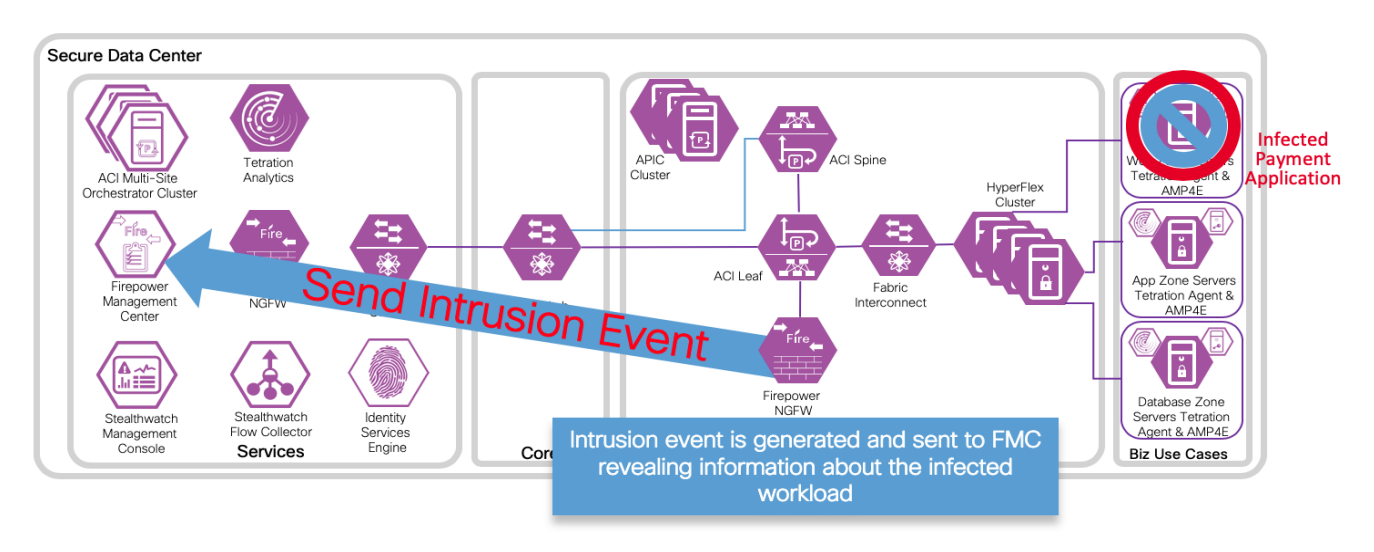

5. The attack event is configured to trigger the remediation module for APIC, which used the APIC northbound API to contain the infected endpoint in the ACI fabric.

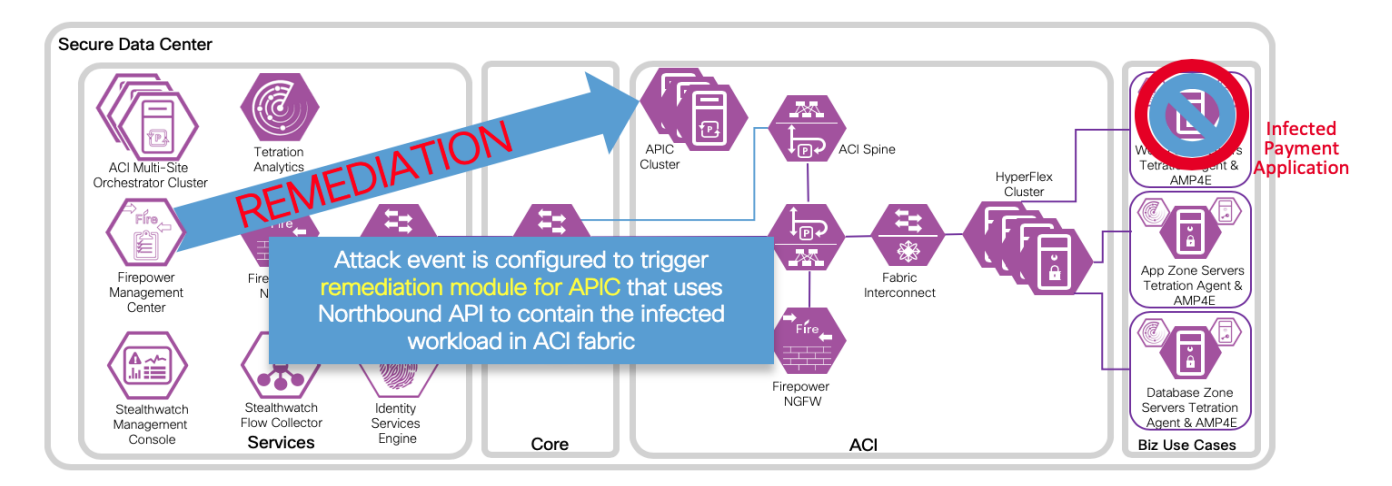

6. The APIC quickly quarantines the infected application workload into an isolated microsegment (uSeg) EPG.

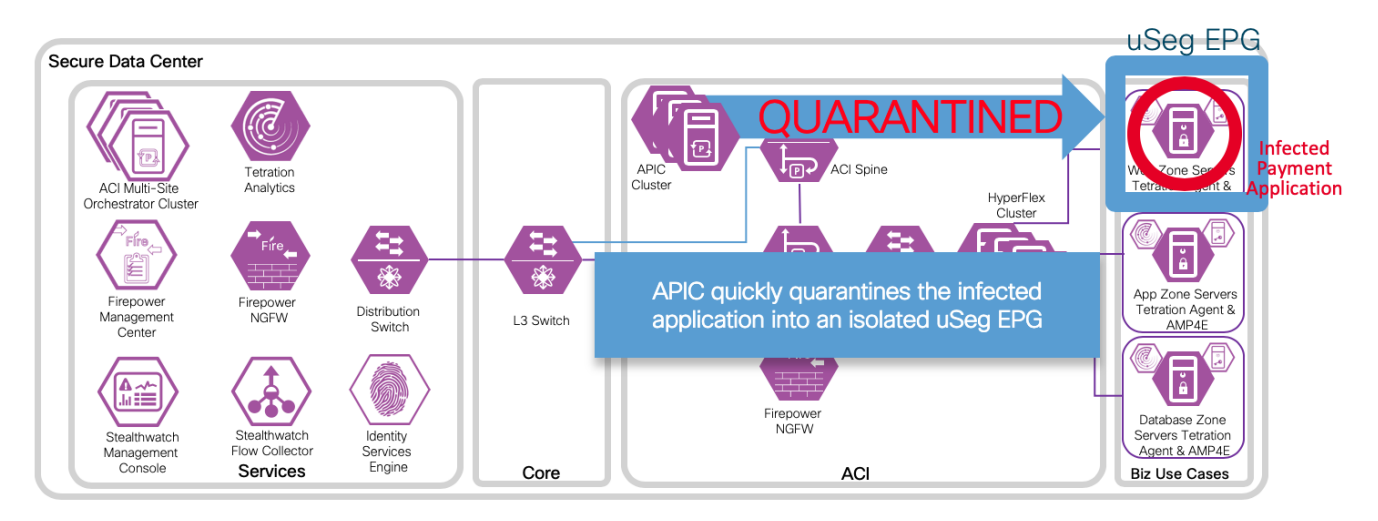

## Implementation Procedure

Within the ACI APIC's create a new user/password for the remediation module (or in the AAA provider). Install the APIC remediation module in Firepower Management Center. Configure new instances to enable communication between Cisco Firepower Management Center and each of the APIC clusters. Develop policies to trigger a remediation event and verify with a test.

### APIC add user

The remediation module uses credentials to authenticate and implement the uSeg request from the Firepower Management Center. These credentials can be created in the AAA provider, or as a local user as outlined in the steps below.

Step 1

a. Log in to the APIC cluster

```
https://<your-APIC-server-IP-address>/
```

b. Navigate to Admin > AAA > Security Management > Local Users and select Create Local User from the menu.

| cisco APIC              |                          | _                       |                        |                        | 000                   |
|-------------------------|--------------------------|-------------------------|------------------------|------------------------|-----------------------|
| System Tenants Fabric V | /irtual Networking       | L4-L7 Services          | Admin Operations       | Apps                   |                       |
| AAA   Scheo             | dulers   Historical Reco | ord Policies   Firmware | External Data Collecto | ors   Config Rollbacks | Import/Export         |
| AAA () = O              | Local Users              |                         |                        |                        |                       |
| AAA Authentication      | ▲ Login ID               | First Name              | Last Name              | Email                  | Phe Create Local User |
| ✓ I Login Domains       | admin                    |                         |                        |                        | Delete                |
| 🚺 fallback              | albra                    | Albra                   | Welch                  |                        |                       |
| ✓                       | bmcgloth                 | Bart                    | McGlothin              |                        |                       |
| > Security Domains      | knguyen                  |                         |                        |                        |                       |
| > Roles                 | mso-admin                |                         |                        |                        |                       |
| Local Users             |                          |                         |                        |                        |                       |
|                         |                          |                         |                        |                        |                       |
| - bmcaloth              |                          |                         |                        |                        |                       |
|                         |                          |                         |                        |                        |                       |
| 🔔 mso-admin             |                          |                         |                        |                        |                       |
| > Remote Users          |                          |                         |                        |                        |                       |
|                         |                          |                         |                        |                        |                       |

### Step 2

a. Enter a descriptive Login ID, and a long complex secure password, then click Next.

| Create      | Local Use        | er                     |                  |         |             |       | <b>?</b> × |
|-------------|------------------|------------------------|------------------|---------|-------------|-------|------------|
| STEP 1 > U  | Jser Identity    |                        | 1. User Identity | y       | 2. Security |       | 3. Roles   |
| Specify the | e User Identity  | ,                      | _                |         |             |       |            |
|             | Login ID:        | FMC-RTC                |                  |         |             |       |            |
|             | Password:        |                        |                  |         |             |       |            |
| Co          | onfirm Password: |                        |                  |         |             |       |            |
|             | First Name:      | FirepowerMC            |                  |         |             |       |            |
|             | Last Name:       | RapidThreatContainment |                  |         |             |       |            |
|             | Phone:           |                        |                  |         |             |       |            |
|             | Email:           |                        |                  |         |             |       |            |
|             | Description:     | optional               |                  |         |             |       |            |
|             |                  |                        |                  |         |             |       |            |
|             | Account Status:  | Active Inactive        |                  |         |             |       |            |
| A           | Account Expires: | No Yes                 |                  |         |             |       |            |
|             |                  |                        |                  |         |             |       |            |
|             |                  |                        |                  |         |             |       |            |
|             |                  |                        |                  |         |             |       |            |
|             |                  |                        |                  |         |             |       |            |
|             |                  |                        |                  |         |             |       |            |
|             |                  |                        |                  |         |             |       |            |
|             |                  |                        |                  |         |             |       |            |
|             |                  |                        |                  | Previou | is Ca       | ancel | Next       |

b. Assign the appropriate security domains to the new user as appropriate for your environment and click **Next**.

| Create Local U          | ser   |                  |         |              |            |             |     | ?     | $\otimes$ |
|-------------------------|-------|------------------|---------|--------------|------------|-------------|-----|-------|-----------|
| STEP 2 > Security       |       |                  |         | 1. User Iden | tity       | 2. Security | 3.  | Roles |           |
| Enter the Security Info | rmati | on for this User |         |              |            |             |     |       |           |
| Security Domain:        |       |                  |         |              |            |             |     |       |           |
|                         |       | Name             | De      | escription   |            |             |     |       |           |
|                         |       | all              |         |              |            |             |     |       |           |
|                         |       | common           |         |              |            |             |     |       |           |
|                         |       | mgmt             |         |              |            |             |     |       | 1         |
|                         |       | MS_EXT_L3_Domain |         |              |            |             |     |       |           |
|                         |       | T1 L3 Domain     |         |              |            |             |     |       | -         |
| User Certificates:      |       |                  |         |              |            |             |     |       | +         |
|                         | Name  | 9                | Expirat | tion Date    |            | State       |     |       |           |
|                         |       |                  |         |              |            |             |     |       |           |
|                         |       |                  |         |              |            |             |     |       |           |
|                         |       |                  |         |              |            |             |     |       |           |
|                         |       |                  |         |              |            |             |     |       |           |
| SSH Keys:               |       |                  |         |              |            |             |     |       | +         |
|                         | Name  | 9                | Key     |              |            |             |     |       |           |
|                         |       |                  |         |              |            |             |     |       |           |
|                         |       |                  |         |              |            |             |     |       |           |
|                         |       |                  |         |              |            |             |     |       |           |
|                         |       |                  |         |              |            |             |     |       |           |
|                         |       |                  |         |              |            |             |     |       |           |
|                         |       |                  |         |              |            |             |     |       |           |
|                         |       |                  |         |              |            |             |     |       |           |
|                         |       |                  |         |              | <b>D</b> i |             |     |       |           |
|                         |       |                  |         |              | Previou    | is Canc     | cel | Next  |           |

c. Assign the appropriate security role and write privilege for your domain click **Update** and **Finish** 

| Create Local U         | ser                                                                                                    |  |                  |             | <b>?</b> × |
|------------------------|----------------------------------------------------------------------------------------------------|--|------------------|-------------|------------|
| STEP 3 > Roles         |                                                                                                    |  | 1. User Identity | 2. Security | 3. Roles   |
| Select the Roles for e | ach Security Domain                                                                                                    |  |                  |             |            |
| Domain all:            | ocal User<br>les<br>oles for each Security Domain<br>Domain all:<br>Role Name<br>admin                                            |  |                  |             | <b>i</b> + |
|                        | Role Name                                                                                                    |  |                  |             |            |
|                        | User<br>1. User Identity 2. Security<br>r each Security Domain<br>all:<br>Role Name Role Privilege Type<br>admin Virite<br>Cancel |  | ~                |             |            |
|                        |                                                                                                    |  | Update Cancel    |             |            |
|                        |                                                                                                    |  |                  |             |            |
|                        |                                                                                                    |  |                  |             |            |
|                        |                                                                                                    |  |                  |             |            |
|                        |                                                                                                    |  |                  |             |            |
|                        |                                                                                                    |  |                  |             |            |
|                        |                                                                                                    |  |                  |             |            |
|                        |                                                                                                    |  |                  |             |            |
|                        |                                                                                                    |  |                  |             |            |
|                        |                                                                                                    |  |                  |             |            |
|                        |                                                                                                    |  |                  |             |            |
|                        |                                                                                                    |  |                  |             |            |
|                        |                                                                                                    |  |                  |             |            |
|                        |                                                                                                    |  |                  |             |            |
|                        |                                                                                                    |  | Previ            | ious Can    | cel Finish |

d. Repeat for each site.

### Installation

To download and install the Cisco Firepower Management Center Remediation Module for APIC, complete the following procedure:

Step 1 Use a web browser to download the remediation module:

Step 2 Install the remediation module onto the FMC:

- a. In the FMC GUI, navigate to **Policies > Actions > Modules.**
- b. In the Install a new module dialog box, click Choose File as shown below.
- c. Select the file for the remediation module that was downloaded in Step 1.
- d. Click Install.

| Overview Analysis Policies Devices Obje        | cts AMP           | Intelligence Deploy                                     | 0, s   | ystem  | Help 🔻   | bmcgloth 🔻  |
|------------------------------------------------|-------------------|---------------------------------------------------------|--------|--------|----------|-------------|
| Access Control   Network Discovery Application | Detectors         | Correlation Actions > Modules                           |        |        |          |             |
| Installed Remediation Modules                  |                   |                                                         |        | Alerts | Remediat | ions Groups |
| Module Name                                    | Version           | Description                                             |        |        |          |             |
| Cisco IOS Null Route                           | 1.0               | Block an IP address in a Cisco IOS router               |        |        |          | ۹           |
| Nmap Remediation                               | 2.0               | Perform an Nmap Scan                                    |        |        |          | ۹. 🗄        |
| pxGrid Mitigation                              | 1.0               | Perform a pxGrid mitigation against the involved IP add | resses |        |          | ۹. 6        |
| Set Attribute Value                            | 1.0               | Set an Attribute Value                                  |        |        |          | ۹ 🖥         |
| Tetration/FirePOWER Remediation Module         | 1.0.2             | Achieve rapid threat containment of Tetration workloads | 5      |        |          | ۹ 🗎         |
|                                                | Install<br>Choose | a new module                                            |        |        |          |             |

#### NOTE:

If you receive an access error message, clear the error message and repeat Step 2.

https://software.Cisco.com/download/home/286259687/type/286311510/re
lease/ACI

| Overview Analy       | rsis Policies Dev  | vices Obje  | cts AMP                  | Intelligence     |                               | Deploy         | 02     | System | Help 🔻  | bmcgloth 🔻    |
|----------------------|--------------------|-------------|--------------------------|------------------|-------------------------------|----------------|--------|--------|---------|---------------|
| Access Control •     | Network Discovery  | Application | Detectors                | Correlation      | Actions  Modules              |                |        |        |         |               |
|                      |                    |             |                          |                  |                               |                |        | Alerts | Remedia | ations Groups |
|                      |                    | 0           | Success<br>Module succes | sfully installed | ×                             |                |        |        |         |               |
| Installed Remed      | iation Modules     |             |                          |                  |                               |                |        |        |         |               |
| Module Name          |                    |             | Version                  | Description      |                               |                |        |        |         |               |
| APIC/FirePOWER Ren   | nediation Module   |             | 1.0.1                    | APIC/FirePOW     | ER Remediation Module         |                |        |        |         | ۹             |
| Cisco IOS Null Route |                    |             | 1.0                      | Block an IP ad   | dress in a Cisco IOS router   |                |        |        |         | ۹             |
| Nmap Remediation     |                    |             | 2.0                      | Perform an Nm    | nap Scan                      |                |        |        |         | ۹ 🖬           |
| pxGrid Mitigation    |                    |             | 1.0                      | Perform a pxG    | rid mitigation against the in | volved IP add  | resses |        |         | ۹             |
| Set Attribute Value  |                    |             | 1.0                      | Set an Attribut  | e Value                       |                |        |        |         | ۹ 🔒           |
| Tetration/FirePOWER  | Remediation Module |             | 1.0.2                    | Achieve rapid    | hreat containment of Tetrat   | tion workloads |        |        |         | ۵, 🗊          |
|                      |                    |             | Install<br>Choose        | a new modu       | le<br>en<br>Install           |                |        |        |         |               |

When successfully installed, the Cisco Firepower Management Center Remediation Module for APIC is displayed in the list of installed remediation modules.

### Configuration

To configure the remediation module installed on the FMC, complete the following procedure in the FMC GUI:

- Step 1 Create an instance of the remediation module for each APIC Cluster in your network:
  - a. Navigate to Policies > Actions > Instances.
  - b. Select the remediation module in the drop-down list, and click Add.

| Overview Analysis Policies Devices Objects AM                                          | IP Intelligence Deploy (               | 🎝 System Help 🔻 bmcgloth 🔻 |
|----------------------------------------------------------------------------------------|----------------------------------------|----------------------------|
| Access Control   Network Discovery Application Detectors                               | Correlation Actions > Instances        |                            |
|                                                                                        |                                        | Alerts Remediations Groups |
| Configured Instances                                                                   |                                        |                            |
| Instance Name                                                                          | Module Name                            | Version                    |
| pxGrid                                                                                 | pxGrid Mitigation                      | 1.0 🔍 🗒                    |
| TetrationRemediation196<br>Tetration Remediation Service SecureDC tet-pov-rtp2.cpoc.co | Tetration/FirePOWER Remediation Module | 1.0.2 🔍 🗒                  |
| Add a New Instance Select a module type APIC/                                          | FirePOWER Remediation Module(v1.0.1)   |                            |

c. Enter an Instance Name (in this example, ACIuSeg-SDC1) and description (optional).

d. Enter the APIC Cluster's Username, Password and IP addresses. Click Create.

| Overview Analysis Policies    | s Devices Objects AMP                     | Intelligence                      | Deploy                            | ₽ <sub>2</sub> System H | lelp 🔻 bmcgloth 🔻   |
|-------------------------------|-------------------------------------------|-----------------------------------|-----------------------------------|-------------------------|---------------------|
| Access Control   Network Disc | overy Application Detectors               | Correlation Actions               | Instances                         |                         |                     |
|                               |                                           |                                   |                                   | Alerts I                | Remediations Groups |
|                               | Edit Instance                             |                                   |                                   |                         |                     |
|                               | Instance Name                             | ACIuSeg-SDC1                      |                                   |                         |                     |
|                               | Module                                    | APIC/FirePOWER                    | Remediation Module(v1.0.1         | .)                      |                     |
|                               |                                           | Rapid Threat Co<br>micro-segmenta | ntainment using<br>tion for SDC-1 |                         |                     |
|                               | Description                               |                                   |                                   |                         |                     |
|                               |                                           |                                   |                                   |                         |                     |
|                               | APIC server username                      | FMC-RTC                           |                                   |                         |                     |
|                               | APIC server password<br>Retype to confirm | ••••••                            |                                   |                         |                     |
|                               | APIC cluster instance 1 IP                | 10.17.4.11                        |                                   |                         |                     |
|                               | APIC cluster instance 2 IP                | 10.17.4.12                        |                                   |                         |                     |
|                               | APIC cluster instance 3 IP                | 10.17.4.13                        |                                   |                         |                     |
|                               | APIC cluster instance 4 IP                |                                   |                                   |                         |                     |
|                               | APIC cluster instance 5 IP                |                                   |                                   |                         |                     |
|                               |                                           | Create                            | ncel                              |                         |                     |

e. Under **Configured Remediations**, select a type of remediation (in this example, quarantine an End Point on APIC), and click **Add** to add a new remediation.

| Overview Analysis Policies     | Devices Ol                            | bjects         | AMP             | Intelligen    | ce                                  |                                  | Deploy        | • | System | Help 🔻  | bmcgloth 🔻   |
|--------------------------------|---------------------------------------|----------------|-----------------|---------------|-------------------------------------|----------------------------------|---------------|---|--------|---------|--------------|
| Access Control   Network Disco | very Applicat                         | tion Detect    | tors            | Correlation   | Actions •                           | Instances                        |               |   |        |         |              |
|                                |                                       |                |                 |               |                                     |                                  |               |   | Alerts | Remedia | tions Groups |
|                                |                                       | Succ<br>Create | ess<br>d new ir | nstance ACIus | Geg-SDC1                            | ×                                |               |   |        |         |              |
|                                | Edit Instanc                          | e              |                 |               |                                     |                                  |               |   |        |         |              |
|                                | Instance Name                         |                |                 |               | ACIuSeg-SDC1                        |                                  |               |   |        |         |              |
|                                | Module                                |                |                 |               | APIC/FirePOWER                      | Remediation M                    | odule(v1.0.1) |   |        |         |              |
|                                | Description                           |                |                 |               | Rapid Threat Cor<br>micro-segmentat | itainment using<br>ion for SDC-1 | )             |   |        |         |              |
|                                | APIC server user                      | name           |                 |               | FMC-RTC                             |                                  |               |   |        |         |              |
|                                | APIC server pass<br>Retype to confirm | word           |                 |               | •••••                               |                                  |               |   |        |         |              |
|                                | APIC cluster inst                     | ance 1 IP      |                 |               | 10.17.4.11                          |                                  |               |   |        |         |              |
|                                | APIC cluster inst                     | ance 2 IP      |                 |               | 10.17.4.12                          |                                  |               |   |        |         |              |
|                                | APIC cluster inst                     | ance 3 IP      |                 |               | 10.17.4.13                          |                                  |               |   |        |         |              |
|                                | APIC cluster inst                     | ance 4 IP      |                 |               |                                     |                                  |               |   |        |         |              |
|                                | APIC cluster inst                     | ance 5 IP      |                 |               |                                     |                                  |               |   |        |         |              |
|                                |                                       |                |                 |               | Save                                | ncel                             |               |   |        |         |              |
|                                |                                       |                |                 |               |                                     |                                  |               |   |        |         |              |
|                                | Configured F                          | Remediat       | tions           |               |                                     |                                  |               |   |        |         |              |
|                                | Remediation I                         | Name           |                 | Remediatio    | n Type                              | Descriptio                       | n             |   |        |         |              |
|                                |                                       |                | No co           | nfigured reme | diations available                  | _                                | _             |   |        |         |              |
|                                | Add a ne                              | ew remediat    | tion of ty      | ype Quaranti  | ne an End Point or                  | APIC V                           | dd            |   |        |         |              |

f. Enter a **Remediation Name** (in this example, ACIQuarantineEP-SDC1), and click **Create**.

| Overview Analysis Policies De      | vices Objects AMP     | Intelligence                                         | Deploy | . 06 | System | Help 🔻 | bmcgloth 🔻    |
|------------------------------------|-----------------------|------------------------------------------------------|--------|------|--------|--------|---------------|
| Access Control   Network Discovery | Application Detectors | Correlation Actions > Instances                      |        |      |        |        |               |
|                                    |                       |                                                      |        |      | Alert  | Remedi | ations Groups |
|                                    | Edit Remediation      |                                                      |        |      |        |        |               |
|                                    | Remediation Name      | ACIQuarantineEP-SDC1                                 |        |      |        |        |               |
|                                    | Remediation Type      | Quarantine an End Point on API                       | С      |      |        |        |               |
|                                    |                       | Quarantine the endpoint with A<br>uSeq policy change | PIC    |      |        |        |               |
|                                    | Description           |                                                      |        |      |        |        |               |
|                                    |                       |                                                      |        |      |        |        |               |
|                                    |                       | Create Cancel                                        |        |      |        |        |               |
|                                    |                       | Create                                               |        |      |        |        |               |

g. Return to the Instance configuration by clicking **Done**.

| Overview Analysis Policies De      | vices Objects AMP     | Intelligence                                    | Deploy | 0, System | Help 🔻 bmcgloth 🔻     |
|------------------------------------|-----------------------|-------------------------------------------------|--------|-----------|-----------------------|
| Access Control   Network Discovery | Application Detectors | Correlation Actions   Instances                 |        |           |                       |
|                                    | Success               | K                                               |        | Alert     | s Remediations Groups |
|                                    | Created new r         | remediation ACIQuarantineEP-SDC1                |        |           |                       |
|                                    | Edit Remediation      |                                                 |        |           |                       |
|                                    | Remediation Name      | ACIQuarantineEP-SDC1                            |        |           |                       |
|                                    | Remediation Type      | Quarantine an End Point on A                    | PIC    |           |                       |
|                                    |                       | Quarantine the endpoint with uSeg policy change | APIC   |           |                       |
|                                    | Description           |                                                 |        |           |                       |
|                                    |                       |                                                 |        |           |                       |
|                                    |                       | Save Cancel Do                                  | ne     |           |                       |

h. The remediation you just configured then shows up in the table. Click Save.

Step 2 Repeat the configurations a-h outlined in Step 1 for each APIC cluster in a Multi-Site deployment.

Step 3 Configure the policy to log connections to be tested for intrusion, in this example we identify CnC traffic.

Configure an access control policy (in this example, SDC-Multisite-FTD-C1):

- a. Navigate to Policies > Access Control then Edit the policy.
- b. Click Edit Rule (for example, Log-Connections-CnC or Web Traffic).
- c. On the Logging tab, select Log at Beginning of Connection.

#### Important

Ensure that logging is enabled each of the access rules, so that the FMC receives event notifications.

| Overview Analysis Po                                                                                                    | licies Devices Objects AMP Intelligence Deploy (                                                                                                    | 🎝 System Help 🔻 bmcgloth ▼          |
|----------------------------------------------------------------------------------------------------|----------------------------------------------------------------------------------------------------|-------------------------------------|
| Access Control > Access C                                                                                                    | ontrol Network Discovery Application Detectors Correlation Actions •                                                                                                    |                                     |
| SDC-Multisite-FTE                                                                                                    | D-C1 You have unsave                                                                                                    | ed changes 🔡 Save 😢 Cancel          |
| Prefilter Policy: Default Prefilte                                                                                                    | r Bolicy: None Identity Policy: None                                                                                                    |                                     |
| Rules Security Intellig                                                                                                    | Editing Rule - Log-Connections-CnC ? X Name Log-Connections-CnC Sealed Move                                                                                                    | 2 Settings   Policy Assignments (2) |
| Mandatory - SDC-Multi                                                                                                    | Action Action Ac |                                     |
| 1     Block-teinet     Any       2     Clean-System     Any       3     Web-Traffic     Any       4     Log-Connections     Any       9     Default - SDC Multilate       There are no rules in this set       Default Action | Log at Beginning of Connection  Log at End of Connection  File Events:  Log riles  Send Connection Events to:   Send Volvewr  Syslog Select as Syslog Alert Configuration  SNMP Trap Select an SNMP Alert Configuration   NMP Trap Select an SNMP Alert Configuration                                                                                                    |                                     |
|                                                                                                    | Save Cancel                                                                                                    |                                     |

d. Click Save.
e. Then Save and Deploy the policy.

Step 4 Configure a correlation rule:

- a. Navigate to Policies > Correlation > Rule Management.
- b. Click the Create Rule button.
- c. Enter a Rule Name (in this example, Quarantine\_by\_CnC) and description (optional).
- d. In the Select the type of event for this rule section, select a connection event occurs and at either the beginning or the end of the connection.
- e. In the drop-down list, select **Security Intelligence Category**, operator set to **is**, and category set to **CnC**.
- f. Click Add condition, and check the operator is set to OR instead of AND.
- g. In the drop-down list, select **Security Intelligence Category**, operator set to **is**, and category set to **Attackers**.

| Overview Analysis                                                             | Policies Devices C                                                                                                    | bjects AMP                                            | Intelligence                                         | Deploy 🧕                | System Help 🔻      | bmcgloth 🔻    |
|-------------------------------------------------------------------------------|----------------------------------------------------------------------------------------------------|-------------------------------------------------------|------------------------------------------------------|-------------------------|--------------------|---------------|
| Access Control • Ne                                                           | twork Discovery Applica                                                                                                    | ation Detectors                                       | Correlation Action                                   | is T                    |                    |               |
|                                                                               |                                                                                                    |                                                       |                                                      |                         | Alerts Remedia     | ations Groups |
| Policy Management                                                             | Rule Management                                                                                                    | White List                                            | Traffic Profiles                                     |                         |                    |               |
| Rule Information                                                              |                                                                                                    | O Add C                                               | Connection Tracker                                   | Add User Qualification  | Add Host Profile C | Qualification |
| Rule Name                                                                     | Quarantine_by_CnC                                                                                                    |                                                       |                                                      |                         |                    |               |
| Rule Description                                                              | Connections to CnC or Attack                                                                                                    | ers trigger this rule                                 |                                                      |                         |                    |               |
| Rule Group                                                                    | Ungrouped <b>T</b>                                                                                                    |                                                       |                                                      |                         |                    |               |
| Select the type of<br>If a connection even<br>OR V X Sect<br>X Sect<br>X Sect | f event for this rule<br>at either the begin<br>condition 0 0 Add complex<br>urity Intelligence Category<br>urity Intelligence Category | nning or the end of t<br>condition<br>v i<br>i<br>v i | he connection V and it i<br>s V CnC<br>s V Attackers | meets the following con | ditions:           |               |
| Rule Options                                                                  |                                                                                                    |                                                       |                                                      |                         | 💿 Add Ina          | ctive Period  |
| Snooze                                                                        | If this rule generates an even                                                                                                    | it, snooze for0                                       | hours 🔻                                              |                         |                    |               |
| Inactive Periods                                                              | There are no defined inactive                                                                                                    | periods. To add an i                                  | nactive period, click "Add In                        | nactive Period".        |                    |               |
|                                                                               |                                                                                                    |                                                       |                                                      |                         | Save               | Cancel        |

h. Click Save.

#### NOTE:

There are several other categories that may also be desirable to add; Bogon, Bots, Dga, Exploitkit, Malware, OpenProxy, OpenRelay, Phishing, Response, Spam, Suspicious, and TorExitNode.

For more information, please visit: <u>https://www.Cisco.com/c/en/us/td/docs/security/firepower/623/configuration/guide/fpmc-config-guide-v623/security\_intelligence\_blacklisting.html</u>

Step 5 Associate the instance of the remediation module as a response with a correlation rule:

- a. Navigate to Policies > Correlation > Policy Management.
- b. Click Create Policy.
- c. Enter a Policy Name (in this example, Compromised Server) and description (optional).
- d. From the **Default Priority** drop-down list, select a priority for the policy. Select **None** to use rule priorities only.
- e. Click Add Rules, select the correlation rule you previously configured in Step 3 (in this example, Quarantine\_by\_CnC), and click Add.

| Overview Analy                                                            | ysis 🖡          | Policies      | Devices        | Objects          | AMP       | Intelligence        |                  | Deploy  | 0,2 | System | Help 🔻  | bmcgloth 🔻    |
|---------------------------------------------------------------------------|-----------------|---------------|----------------|------------------|-----------|---------------------|------------------|---------|-----|--------|---------|---------------|
| Access Control 🔻                                                          | Netwo           | ork Discov    | ery Appl       | ication Dete     | ctors     | Correlation         | Actions <b>•</b> |         |     |        |         |               |
|                                                                           |                 |               |                |                  |           |                     |                  |         |     | Alerts | Remedia | ations Groups |
| Policy Manager                                                            | nent            | Rule M        | anagement      | White            | e List    | Traffic Profil      | es               |         |     |        |         |               |
| Correlation Policy Information Save Cancel Policy Name Compromised Server |                 |               |                |                  |           |                     |                  |         |     |        |         |               |
| Policy Description                                                        |                 | If CnC i      | s tripped, FMC | : will trigger a | a quarant | ine of the source h | ost              |         |     |        |         |               |
| Default Priority                                                          |                 | None •        | <b>'</b>       |                  |           |                     |                  |         |     |        | _       |               |
| Policy Rules                                                              |                 |               |                |                  |           |                     |                  |         |     |        |         | Add Rules     |
| Rule                                                                      |                 |               |                |                  |           | Responses           |                  |         |     | Prie   | ority   |               |
| Quarantine by<br>Connections to C                                         | CnC<br>nC or At | tackers trigg | ger this rule  |                  |           | This rule does no   | t have any res   | ponses. |     | De     | fault 🔻 | i             |
|                                                                           |                 |               |                |                  |           |                     |                  |         |     |        |         |               |

f. Click the **Responses** icon next to the rule and assign a response (in this example, ACIQuarantineEP for both SDC's) to the rule.

| Overview Analysis Policies Dev                                                                               | ices Objects AMP Intelligence                                                                  | Deploy 🧕 System Help 🔻 bmcgloth 🔻 |
|----------------------------------------------------------------------------------------------------|------------------------------------------------------------------------------------------------|-----------------------------------|
| Access Control   Network Discovery                                                                           | Application Detectors Correlation Actions •                                                    |                                   |
|                                                                                                    |                                                                                                | Alerts Remediations Groups        |
| Policy Management Rule Manage                                                                                | ement White List Traffic Profiles                                                              |                                   |
| Correlation Policy Information Policy Name Compromised Policy Description Default Priority Policy Rules Rule | Responses for Quarantine_by_CnC Assigned Responses ACIQuarantineEP-SDC1 Unassigned Responses 2 | Save Cancel                       |
| Quarantine by CnC<br>Connections to CnC or Attackers trigger th                                              | ACIQuarantineEP-SDC2<br>LabLog<br>Quarantine_SourceIP<br>Shutdown<br>TetrationUnQuarantineEP   | pdate Cancel                      |

g. Click Update.

| Overview Analysis P                                                 | olicies Devices Objects AM                 | IP Intelligence                                                          | Deploy 🍋 System Help 🔻 bmcgloth 🔻 |  |  |  |  |  |
|---------------------------------------------------------------------|--------------------------------------------|--------------------------------------------------------------------------|-----------------------------------|--|--|--|--|--|
| Access Control   Netwo                                              | rk Discovery Application Detectors         | Correlation Actions •                                                    |                                   |  |  |  |  |  |
|                                                                     |                                            |                                                                          | Alerts Remediations Groups        |  |  |  |  |  |
| Policy Management                                                   | Rule Management White List                 | Traffic Profiles                                                         |                                   |  |  |  |  |  |
| Correlation Policy Information You have unsaved changes Save Cancel |                                            |                                                                          |                                   |  |  |  |  |  |
| Policy Name                                                         | Compromised Server                         |                                                                          |                                   |  |  |  |  |  |
| Policy Description                                                  | If CnC is tripped, FMC will trigger a quar | antine of the source host                                                |                                   |  |  |  |  |  |
| Default Priority                                                    | None 🔻                                     |                                                                          |                                   |  |  |  |  |  |
| Policy Rules                                                        |                                            |                                                                          | O Add Rules                       |  |  |  |  |  |
| Rule                                                                |                                            | Responses                                                                | Priority                          |  |  |  |  |  |
| Quarantine by CnC<br>Connections to CnC or Atta                     | ackers trigger this rule                   | ACIQuarantineEP-SDC1 (Remediation)<br>ACIQuarantineEP-SDC2 (Remediation) | Default 🔻 🍘 🗒                     |  |  |  |  |  |

h. Click Save.

#### Verify

Because remediations can fail for various reasons, perform the following steps to verify that a remediation is successful:

Step1 Once the remediation module is triggered by an associated correlation rule, check the status of the remediation execution in the FMC GUI (ping a known CnC server on the internet after first creating a black hole for this IP via a null route or loop interface to prevent real leakage to the internet).

Within seconds the policy should take effect and be visible in FMC as well as the APIC interface after a screen refresh.

Step 2 Navigate to Analysis > Correlation > Status.

Step 3 In the Remediation Status table, find the row for your policy and view the result message. The event is sent to both clusters, and the site hosting the compromised server should show successful completion of remediation, while the other sites will respond with IP not found results.

| Overv          | view                                         | Analysis Polic             | ies Devices O                     | bjects A        | MP Intelli   | gence                |                   | Deploy              | / <b>0</b> 3 S | System     | Help 🔻 bm                 | cgloth 🔻                   |
|----------------|----------------------------------------------|----------------------------|-----------------------------------|-----------------|--------------|----------------------|-------------------|---------------------|----------------|------------|---------------------------|----------------------------|
| Contex         | kt Exp                                       | lorer Connection           | Intrusions                        | Files •         | Hosts 🔻      | Users 🔻              | Vulnerabilit      | ties • Cor          | relation 🕨     | Status     | Custom                    | <ul> <li>Lookup</li> </ul> |
|                |                                              |                            |                                   |                 |              |                      | Book              | mark This Page      | Report De      | esigner Vi | ew Bookmarks              | Search                     |
| Rem            | nedi                                         | ation Status               |                                   |                 |              |                      |                   |                     |                |            |                           | 0                          |
| <u>Table V</u> | /iew o                                       | of Remediations            |                                   |                 |              |                      |                   | <b>11</b> <u>20</u> | 018-10-31 1    | 0:55:05 -  | <u>2018-11-01 1</u><br>Ex | 0:55:05 🕑<br>panding       |
| No Sear        | No Search Constraints ( <u>Edit Search</u> ) |                            |                                   |                 |              |                      |                   |                     |                |            |                           |                            |
| Jump           | o to                                         | •                          |                                   |                 |              |                      |                   |                     |                |            |                           |                            |
| 0              |                                              | <del>▼</del> <u>Time</u> X | <u>Remediation</u><br><u>Name</u> | × <u>Policy</u> | ×            | <u>Rule</u> ×        | Res               | <u>sult Message</u> | ×              |            |                           |                            |
| 4 (            |                                              | 2018-11-01 10:51:35        | ACIQuarantineEP-SI                | DC1 Comproi     | mised Server | Quarantine by        | <u>/ CnC Succ</u> | cessful complet     | ion of reme    | diation    |                           |                            |
| 4 (            |                                              | 2018-11-01 10:51:35        | ACIQuarantineEP-SI                | OC2 Comproi     | mised Server | <u>Quarantine</u> by | <u>/ CnC "Rec</u> | quired info is n    | ot found bas   | sed on the | IP of the incid           | ent source, ca             |
| < < P          | Page                                         | 1 of 1 >>  Displa          | ving rows 1–2 of 2 row            | /s              |              |                      |                   |                     |                |            |                           |                            |
| \              | View                                         | Delete                     |                                   |                 |              |                      |                   |                     |                |            |                           |                            |
| Vie            | ew All                                       | Delete All                 |                                   |                 |              |                      |                   |                     |                |            |                           |                            |

Step 4 Go to the APIC GUI:

- a. Navigate to Tenant > Application Profiles > uSeg EPGs.
- b. Select the newly created quarantine EPG (in this example, quarantine-Web-EPG1).

c. Select **Operational > Client End-Points** and verify the correct server IP quarantined.

| CISCO APIC System Tenants Fabric Virtual Networking L4-L7 Services Ar                                                                                                    | min Operations Apps                                             |                                                                                                    |
|----------------------------------------------------------------------------------------------------|-----------------------------------------------------------------|----------------------------------------------------------------------------------------------------|
| ALL TENANTS   Add Tenant   Tenant Search: name or descr   common                                                                                                    | enant1   L3out-service-PBR   TenantB   Infra                    |                                                                                                    |
| This has been created from Multi-Site. It is recommended to only make changes from Multi-Site.                                                                                                    | Please review the documentation before making any changes here. |                                                                                                    |
| Tenant L3out-service-PBR     Image: Control of the service of the service of the ser | PG - quarantine-Web-EPG1                                        | Summary Policy Operational Stats Health Faults History Citere End-Points C Infound Access Policies Controlts. Controller End-Points. |
| > 🖬 Application EPGs                                                                                                    | <mark>⊙ ⊙</mark> △ ○ I e                                        | 0 ±                                                                                                    |
| V 📷 uSeg EPGs                                                                                                    | End Point IP A MAC Learning Hosti<br>Source                     | ng Server Reporting Interface Multicast Encap<br>Controller Address<br>Name                                                          |
| Eomains (Mits and Bane Mikrais)     Static Leafs     Static Leafs     Granacts     Static Endpoint     Static Endpoint     Static Endpoint                                                                                                    | web1adc-m 10.18.107.101 00.50.56.AE keaned ear-                 | 5 adc1.clsco-x.com SDC-vCenter 10.17.4.88 (vmm) - vtar-121(P)<br>Pod-1/Node-101-102/VPC-FIvtar-131(S)                                |

#### Step 5 What to do next

Once you clean the quarantined host and it is no longer infected, you can remove the microsegmentation by deleting the uSeg EPG manually.

Navigate to **Tenants > {your Tenant} > Application Profiles > uSeg EPGs**. Alternate click on the uSeg and select **Delete** from the option menu.

| cisco                                             | APIC                                                        |                                                                                                    |                                                                                                    |                                                               |              |            |                      |             |                         |                                     |
|---------------------------------------------------|-------------------------------------------------------------|----------------------------------------------------------------------------------------------------|----------------------------------------------------------------------------------------------------|---------------------------------------------------------------|--------------|------------|----------------------|-------------|-------------------------|-------------------------------------|
| System                                            | Tenants                                                     | Fabric                                                                                                    | Virtual Networking                                                                                                    | L4-L7 S                                                       | Services     | Admi       | n Operatio           | ns Apps     |                         |                                     |
| ALL TENANT                                        | rS   Add Ten                                                | ant   Tenar                                                                                                    | nt Search: name or descr                                                                                                    |                                                               | common       | Ten        | ant1   L3out-        | service-PBR | TenantB   infra         | 1                                   |
| i This ha                                         | as been created                                             | from Multi-Site                                                                                                    | e. It is recommended to or                                                                                                    | nly make chang                                                | ges from Mul | i-Site. Pl | lease review the $c$ | antine-W/   | efore making any cl     | hanges her                          |
|                                                   | ck Start                                                    |                                                                                                    | DIX                                                                                                    |                                                               |              |            | a quare              |             |                         |                                     |
| <ul> <li>Qui</li> <li>Ten</li> <li>Ten</li> </ul> | ant L3out-service                                           | e-PBR<br>es<br>=                                                                                                    |                                                                                                    |                                                               |              |            |                      |             |                         |                                     |
|                                                   | > Application                                               | n EPGs                                                                                                    | 0                                                                                                    |                                                               |              |            | 8                    | D 🕢 🚺 丨     | 8                       |                                     |
|                                                   | USeg EPGs USeg EPGs USeg USeg USeg USeg USeg USeg USeg USeg | s<br>tine-Web-EPG<br>nains (VMs and<br>ic Leafs<br>ttracts<br>ic Endpoint<br>g Attributes<br>nets<br>L7 Virtual IPs<br>L7 IP Address I<br>L7 Service Parameter | Add VMM Domain Associa<br>Add Physical Domain Associa<br>Add L2 External Domain A<br>Add Fibre Channel Domain<br>Add Taboo Contract<br>Add Provided Contract<br>Add Consumed Contract<br>Add Consumed Contract<br>Add Consumed Contract<br>Create L4-L7 IP Address I<br>Delete | ation<br>occiation<br>ssociation<br>n Association<br>nterface |              |            | End Point            | IP          | ▲ MAC<br>1 00:50:56:AE: | Learnin<br>Source<br>learned<br>vmm |
|                                                   | Contracts<br>Policies                                       |                                                                                                    | Post                                                                                                    |                                                               | - 1          |            | I< < Page            | 1 Of 1 >    |                         |                                     |

Verify the affected interfaces and confirm the deletion by clicking Yes.

| Delete                  |                                                     |                                                             |                                       | @⊗                                                                                    |
|-------------------------|-----------------------------------------------------|-------------------------------------------------------------|---------------------------------------|---------------------------------------------------------------------------------------|
| These tab<br>affect the | oles show the nodes wher<br>nodes and policies show | e this policy is used and th<br>n in the tables. Are you su | ne other policies<br>re you want to c | that use this policy. If you delete this policy, it will lelete: quarantine-Web-EPG1? |
| Nodes us                | sing this policy                                    | ·                                                           | Policie                               | s using this policy                                                                   |
| Choose Usage:           | Interface 🗸                                         | A                                                           | Name                                  | Туре                                                                                  |
| Node Id                 | Name                                                | Resources                                                   |                                       | This policy is not used by any other policy.                                          |
| 101                     | SDC1-LF1                                            | Click to Show D                                             |                                       |                                                                                       |
| 102                     | SDC1-LF2                                            | Click to Show D                                             |                                       |                                                                                       |
| Change Glo              | obal Deployment Settir                              | ugs                                                         |                                       | No Yes                                                                                |

Normal connectivity for the system is restored as the host returns to its original EPG.

### Test Case 7 – FTD Rapid Threat Containment with Tetration

This integration involves identifying an attacker in FMC based on AMP4E, AMP4N, NGIPS and extract the IP address of the attacker. FMC will use this information in the Tetration Remediation module to push out policy to quarantine this host.

#### Test Description:

1. Threat is coming from Internet, on FMC, setup the Tetration/Firepower Remediation Module and Tetration agent installed on all application servers.

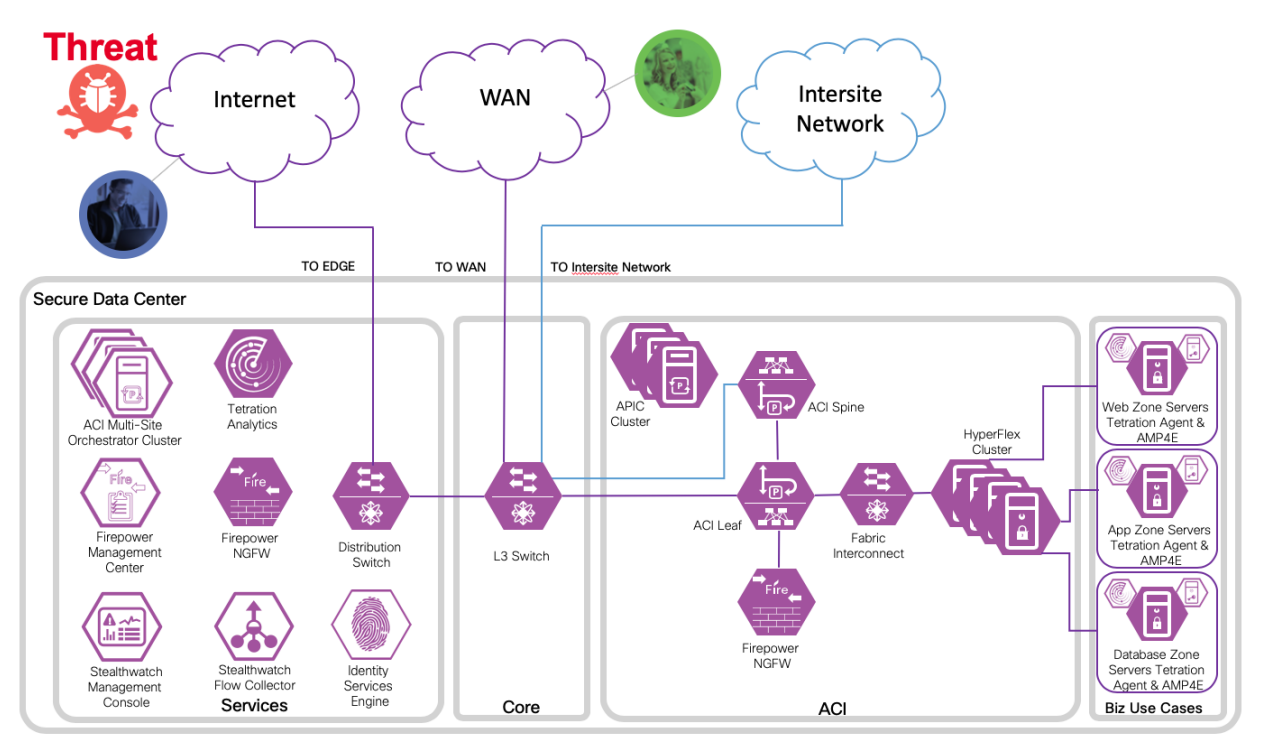

2. An endpoint with an infected application launches an attack.

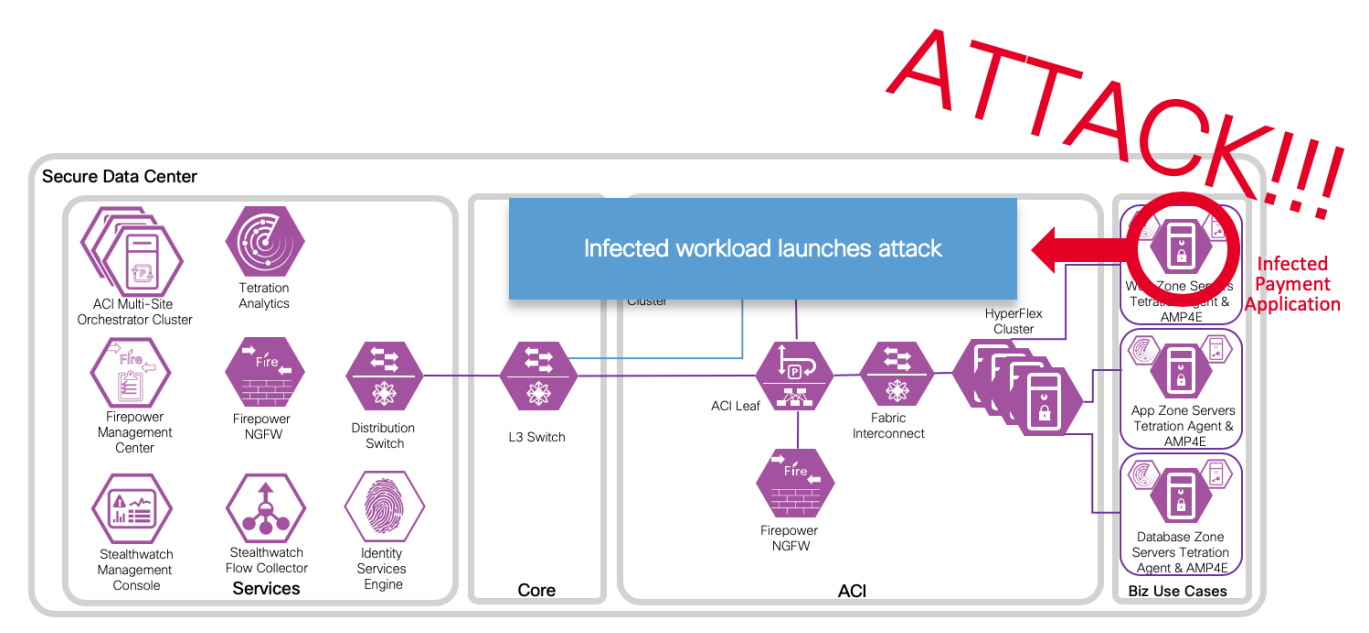

3. The attack is blocked inline by Cisco Firepower Threat Defense.

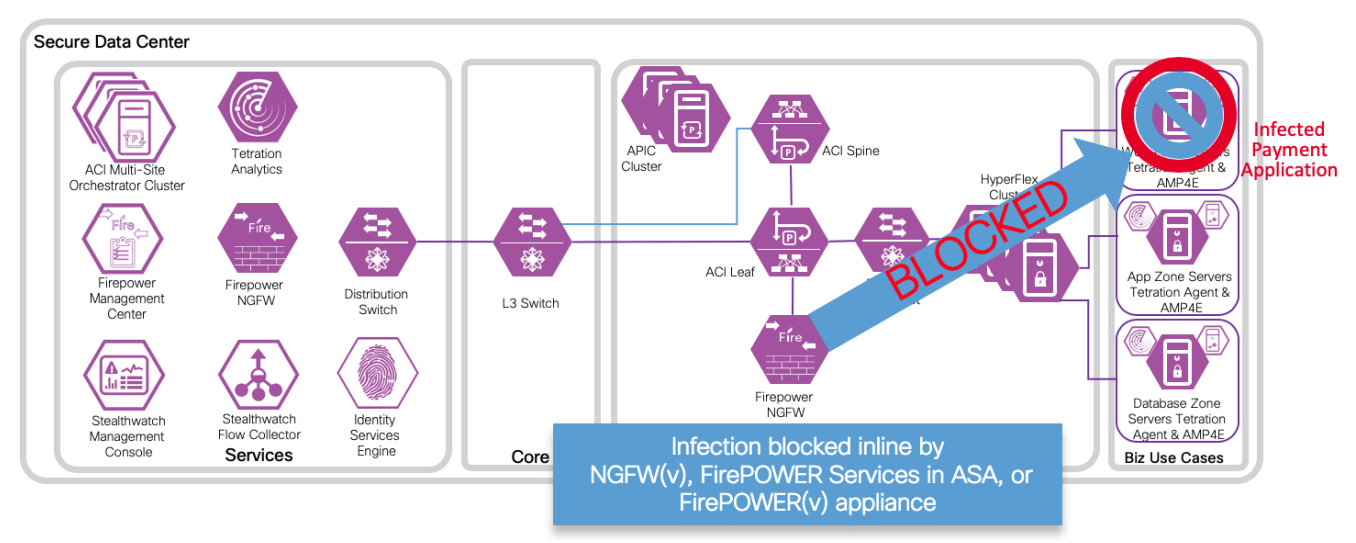

4. An attack event is generated and sent to the FMC. The attack event includes information about the infected endpoint.

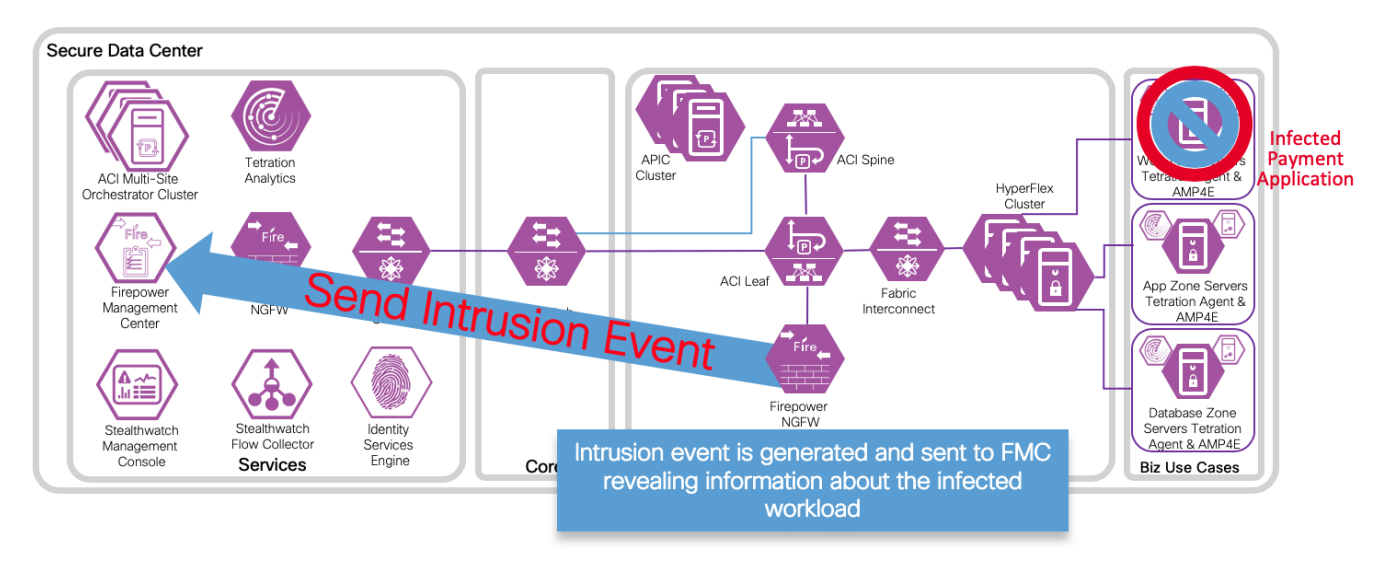

5. The attack event is configured to trigger the remediation module for Tetration, which uses the Tetration northbound API to contain the infected endpoint.

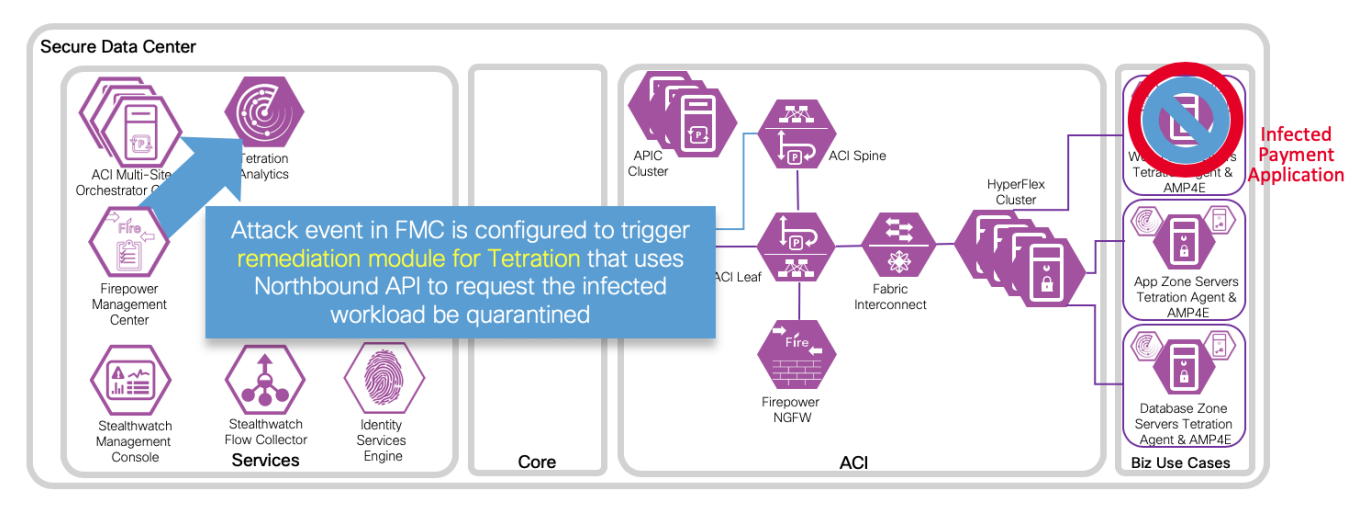

6. Tetration Analytics Appliance quickly quarantines the infected application workload into an isolated microsegment.

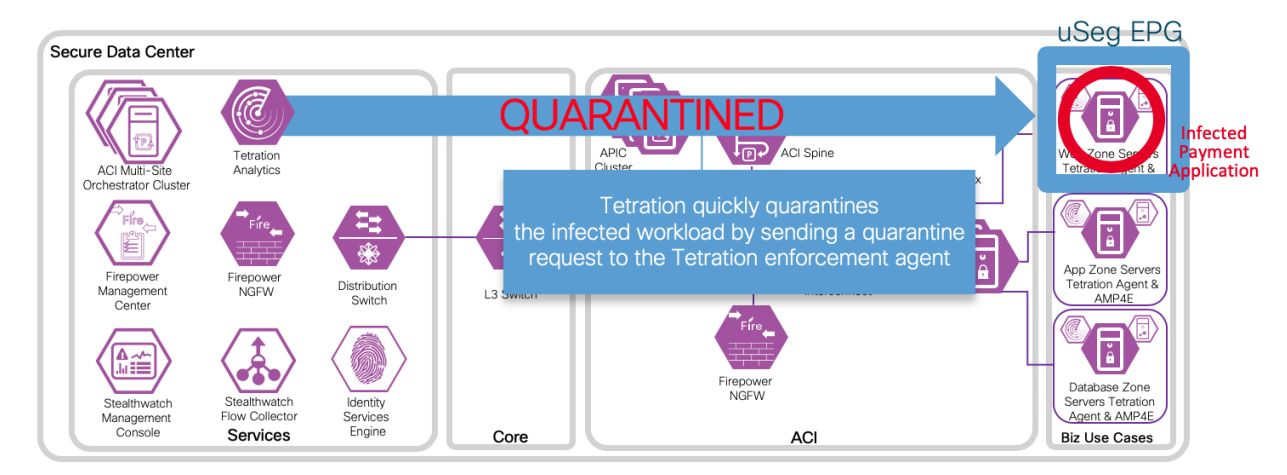

### Implementation Procedure

Within Tetration, create an API key and application rules. Install the Tetration Module in Firepower Management Center. Configure a new instance to use this key for authenticating communication between Cisco Firepower Management Center and Tetration. Develop policies to trigger a remediation event and verify with a test.

Additional information can be found at:

https://www.Cisco.com/c/en/us/td/docs/security/firepower/tetration/quick-start/guide/fmc-rm-tetrationgsg-101/fmc-rm-tetration-gsg-101\_chapter\_01.html

### Tetration API and Rules

The API key and secret must first be created in TA by a site admin, customer support, or a root scope owner role. Copy that information for use in configuration steps to follow.

Step 1

a. Log in to Tetration

https://<your-Tetration-server-IP-address>/

b. Navigate to API Keys in the top right settings menu

| C    | Cisco Tetrati«I                           | n Analytics"     | Dashboard - Flows |                                | SecureDC | 🂖 Monitoring | <b>-</b> ? •       | 0° ~                             |
|------|-------------------------------------------|------------------|-------------------|--------------------------------|----------|--------------|--------------------|----------------------------------|
| [.hd | Lill Flows                                | Views 🗗 Dashb    | oard              |                                |          |              | Bart McC           | Glothin                          |
| 4    |                                           |                  |                   |                                |          |              | Prefer             | ences                            |
| U    | Oct 23 11:11am - 0                        | Oct 24 11:11am 👻 |                   |                                |          |              | 🖌 API Ke           | <sup>eys</sup> In                |
| Ā    | Top Provider A                            | Addresses        |                   | Top Provider Ports             |          |              | 📽 Users<br>🖪 Roles | a <sub>e</sub><br>a <sub>e</sub> |
| ŗ    | 10.9.10.100<br>10.9.10.102<br>10.9.10.101 |                  |                   | 53 (DNS)<br>389 (LDAP)<br>3288 | _        |              | <b>⋒</b> Agent     | Config &                         |
|      | 64.100.1.197<br>64.100.1.199              |                  |                   | 88<br>443 (HTTPS)              |          |              | 🞤 Mainte           | enance                           |
|      | 64.100.1.198<br>10.9.10.110               | E.               |                   | 123<br>5660                    |          |              | ڻ Logou            | t                                |

Step 2

a. Select the Create API Key option button in the top right.

b. Enter an appropriate description and select the option: User data upload then click the Create button.

| C                | Cisco Tetrati@n Analytics" API Keys SecureDC * Monitoring - ? - 4                                              | ¥0 ₹ |  |  |  |  |  |  |  |
|------------------|----------------------------------------------------------------------------------------------------|------|--|--|--|--|--|--|--|
| h                |                                                                                                    |      |  |  |  |  |  |  |  |
| #                | Create API Key                                                                                                 |      |  |  |  |  |  |  |  |
|                  | Description                                                                                                    |      |  |  |  |  |  |  |  |
| U                | Secure Data Center Multi Site RTC with FMC                                                                     |      |  |  |  |  |  |  |  |
| ₫                | SW sensor management API to configure and monitor status of SW sensors                                         |      |  |  |  |  |  |  |  |
|                  |                                                                                                    |      |  |  |  |  |  |  |  |
| , <sub>₽</sub> € | Users, roles and scope management. API for root scope owners to read/add/modity/remove users, roles and scopes |      |  |  |  |  |  |  |  |
|                  | User data upload: API for root scope owners to upload data for annotating flows and inventory items            |      |  |  |  |  |  |  |  |
|                  | Applications and policy management API to manage applications and enforce policies                             |      |  |  |  |  |  |  |  |
|                  | External system integration: API to allow integration with external systems                                    |      |  |  |  |  |  |  |  |
|                  | Create                                                                                                    |      |  |  |  |  |  |  |  |

c. Save the credentials for use in the configuration steps to follow. Click OK

| API Key Created                                                                                                    |    |
|----------------------------------------------------------------------------------------------------|----|
| API Key: a100856<br>API Secret: 8387<br>Download 🗻<br>Please make note of the API secret, this is the only time it will be displayed. |    |
|                                                                                                    | ок |

d. Continue on to Module installation, note the scope of Tetration configuration (e.g., SecureDC).

| C   | Cisco Tetratien Analytics" Al | PI Keys                                                            |                                           | SecureDC 💖         | Monitoring - ? | ▼ Q <sup>0</sup> <sub>0</sub> ▼ |
|-----|-------------------------------|--------------------------------------------------------------------|-------------------------------------------|--------------------|----------------|---------------------------------|
| 411 |                               |                                                                    |                                           |                    | Creat          | e API Key                       |
| đ.  | API Key                       | Capabilities                                                       | Description \$                            | Created At         | Last Used 💠    |                                 |
| U   | 10112-1128-0140-011-1121-014  | <ul> <li>flow_inventory_query</li> <li>user_data_unload</li> </ul> | Secure Data Center<br>Multi Site BTC with | Oct 25 09:27:32 am |                | Ē                               |
| Δ   |                               | - user_uuu_upiouu                                                  | FMC                                       | (101)              |                |                                 |
| ŗ   |                               |                                                                    |                                           |                    |                |                                 |

Step 3 Configure a quarantine policy and rule to segment the quarantined endpoints, but allow connectivity to a cleanup server:

a. Navigate to Visibility > Inventory Filters

- b. Click **Create Filter** to create an inventory filter to identify quarantined hosts. Create additional filters and scopas needed to identify the cleanup server, DNS servers etc.
- c. Enter a descriptive name, description and appropriate query (e.g. quarantine = yes).
- d. Click Save.

| C | Cisco Tetratian An        | alytics" Inve   | ntorv Filters |                                |                                 |        | Secur       | eDC 😻 Monitoring          | ¥ 1     | · •        | Ø., -  |
|---|---------------------------|-----------------|---------------|--------------------------------|---------------------------------|--------|-------------|---------------------------|---------|------------|--------|
| ш | Filters () Enter attribu  |                 | Create F      | ilter                          |                                 |        |             |                           | C       |            | Filter |
| 4 | Total matching filters: 9 |                 | Name          | SDC Quarantine                 |                                 |        |             | Results restricted to roo | t scope | Secur      | reDC   |
| U | Name                      | Query           | Description   | Identify hosts with the User A | notation where quarantine = yes |        | Restricted? | Created At                | Actio   | ns         |        |
| ۸ | Cleanme.cisco-x.com       | Address = 10.9. |               |                                |                                 | 17     | No          | Oct 10, 11:11 AM          |         | Ô 3        |        |
| ۶ | OC APP Host               | Address = 10.16 | Query 🚱       | * quarantine = yes             |                                 | ۵      | No          | Oct 10, 11:12 AM          | ø       | <u>î</u> 9 | >      |
|   | OC DB Host                | Address = 10.16 | Scope         | SecureDC 🖉                     |                                 |        | No          | Oct 10, 11:14 AM          | ø       | t          |        |
|   | OC VMs                    | Hostname = rp4  |               | Restrict to ownership scope?   | ,                               |        | No          | Oct 10, 11:14 AM          | Carlo   | t 9        |        |
|   | OC WEB Host               | Address = 10.16 |               |                                | Save                            | Cancel | No          | Oct 10, 11:15 AM          | đ       | <u>ů</u> 9 | >      |

#### NOTE:

If you are not able to create the query as above, the quarantine User Annotation attribute may not exist yet. To create the User Annotation attribute, navigate to **Visibility > Inventory Upload** and upload a CSV file with the annotation defined as in Step 5 of the Verify section below.

- e. Navigate to Applications > [Workspace] > Policies > Absolute Policies and click the Add Absolute Policy button.
- f. Set a priority, specify the consumer as the SDC Quarantine filter we created earlier, specify the provider as the <your-remediation-server> filter.

| C           | Cisco Tetratian Analytics" Applications                                                                                                    |
|-------------|----------------------------------------------------------------------------------------------------|
| <u> 111</u> | SecureDC Rules 🗷 PRIMARY                                                                                                    |
| ф           | SecureDC Version: 2 DYNAMIC Endpoints: 98 Last Run: 8:13 AM                                                                                                    |
| U           | ⑦       Image: Conversations 306       Image: Clusters 26       Image: Clusters 139       Image: Clusters 139       Image: Clusters 26       Image: Clusters 26       Image: Clusters 2                                                                                                    |
| ≞           | Image: Constraint of the second second se |
| ŗ           | Absolute Policies 4 Default Policies 134 Catch All ALLOW                                                                                                    |
|             | Windows firewalls place DENY rules on top impacting the results below. See User Guide for more information.                                                                                                    |
|             | Priority Action Consumer Provider Services                                                                                                    |
|             | 20 ALLOW SDC Quarantine Cleanme.cisco-x.com                                                                                                    |

- g. Click OK
- h. Specify the services ports for the Provider by clicking the inactive icon and then the add button on the right under service ports. Select **TCP** from the selection box, enter **80** for the port, click the **checkmark**.

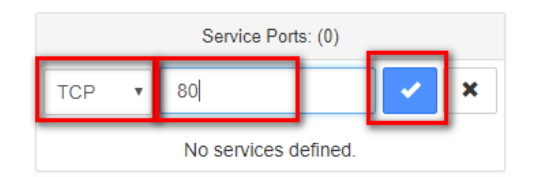

- i. Add additional rules allowing for connectivity to the remediation server or other services as needed. Then add a **deny any** rule at the end.
- j. Click the **checkmark** to complete the rule.

| C  | CiscoTet    | ratien Ana      | alytics" Applicatio           | ns                               |                         |          | 💖 Monitoring 🗸 📍 🗸 🖏              |
|----|-------------|-----------------|-------------------------------|----------------------------------|-------------------------|----------|-----------------------------------|
| 40 | Secure      | DC Rules        | PRIMARY                       |                                  |                         |          | 1 Switch Application              |
| ж  | SecureDC    | Version: 2      | Endpoints: 98 L               | ast Run: 8:13 AM                 |                         |          | Start ADM Run                     |
| U  | 3 40        | Conversations 3 | 606 🚷 Clusters 26             |                                  | ded Services App View 0 |          | Policy Analysis 🛛 Enforcement 😷 🕆 |
| Ā  | ¢ 🔳         | Quick Analy     | rsis Filters 1 Filter         | r Policies                       |                         | ٥        | Q                                 |
| ŗ  | Absolute F  | Policies 3 D    | efault Policies 134 Cat       | ch All ALLOW                     | ➡ Add Absolut           | e Policy | Priority 90                       |
|    | Windows fir | ewalls place DE | NY rules on top impacting the | ne results below. See User Guide | for more information.   |          | Action DENY                       |
|    | Priority    | Action          | Consumer                      | Provider                         | Services                |          | Consumer                          |
|    | 15          | ALLOW           | SDC Quarantine                | SecureDC : DNS                   | UDP : 53 (DNS)          | ø        | Provider SecureDC                 |
|    | 20          | ALLOW           | SDC Quarantine                | Cleanme.cisco-x.com              | TCP : 80 (HTTP)         | C2       | View Conversations                |
|    | 90          | DENY            | SDC Quarantine                | SecureDC                         | Inactive 🕼              | ß        | Service Ports: (0)                |
|    |             |                 |                               |                                  |                         |          | ANY Port e.g. 80-100              |
|    |             |                 |                               |                                  |                         |          | No services defined.              |
| _  |             |                 |                               |                                  |                         |          |                                   |

#### NOTE:

Elements are color coded; orange represent Filters, blue represent Scopes.

#### Installation

To download and install the Cisco Firepower Management Center Remediation Module for Tetration, complete the following procedure:

Step 1 Use a web browser to download the remediation module: https://software.Cisco.com/download/home/286259687/type

Step 2 Install the remediation module onto the FMC:

- a. In the FMC GUI, navigate to Policies > Actions > Modules.
- b. In the Install a new module dialog box, click Choose File as shown below.
- c. Select the file for the remediation module that was downloaded in Step 1.
- d. Click Install.

| Overview Analysis Policies Devices     | Objects        | AMP Intelligence Deploy 🧕 System Help 🔻 bmcg                  | gloth 🔻 |
|----------------------------------------|----------------|---------------------------------------------------------------|---------|
| Access Control • Network Discovery App | lication Detec | ctors Correlation Actions > Modules                           |         |
|                                        |                | Alerts Remediations 0                                         | Groups  |
| Installed Remediation Modules          |                |                                                               |         |
| Module Name                            | Version        | Description                                                   |         |
| APIC/FirePOWER Remediation Module      | 1.0.1          | APIC/FirePOWER Remediation Module                             | . 6     |
| Cisco IOS Null Route                   | 1.0            | Block an IP address in a Cisco IOS router                     | . 6     |
| Nmap Remediation                       | 2.0            | Perform an Nmap Scan                                          | . 6     |
| pxGrid Mitigation                      | 1.0            | Perform a pxGrid mitigation against the involved IP addresses | 1       |
| Set Attribute Value                    | 1.0            | Set an Attribute Value                                        | . 6     |
|                                        | Insta<br>Choos | se File ] etration_FMCle_1.0.2.tgz                            |         |

#### NOTE:

If you receive an access error message, clear the error message and repeat Step 2.

When successfully installed, the Cisco Firepower Management Center Remediation Module for Tetration is displayed in the list of installed remediation modules.

| Overview Anal       | ysis <b>Policies</b> De | vices Obje  | cts AMP                        | Intelligence                | Deploy                        | 04 System      | Help 🔻 b      | mcgloth 🔻 |
|---------------------|-------------------------|-------------|--------------------------------|-----------------------------|-------------------------------|----------------|---------------|-----------|
| Access Control •    | Network Discovery       | Application | Detectors                      | Correlation                 | Actions  Modules              |                |               |           |
|                     |                         |             |                                |                             |                               | Alert          | s Remediatior | ns Groups |
|                     |                         | Suc<br>Mode | <b>Cess</b><br>le successfully | installed                   | ×                             |                |               |           |
| Installed Reme      | diation Modules         |             |                                |                             |                               |                |               |           |
| Module Name         |                         | Ve          | rsion D                        | escription                  |                               |                |               |           |
| APIC/FirePOWER Re   | emediation Module       | 1.          | .1 AF                          | PIC/FirePOWER Re            | mediation Module              |                |               | ۵         |
| Cisco IOS Null Rout | e                       | 1.          | BI                             | ock an IP address           | in a Cisco IOS router         |                |               | ۹         |
| Nmap Remediation    |                         | 2.          | Pe                             | erform an Nmap S            | can                           |                |               | ۵         |
| pxGrid Mitigation   |                         | 1.          | Pe                             | erform a pxGrid m           | itigation against the involve | d IP addresses |               | ۹         |
| Set Attribute Value |                         | 1.          | Se Se                          | et an Attribute Val         | ue                            |                |               | ۵         |
| Tetration/FirePOWE  | R Remediation Module    | 1.          | .2 Ad                          | chieve rapid threat         | containment of Tetration w    | vorkloads      |               | ۹         |
|                     |                         |             | Install a n<br>Choose File     | ew module<br>No file chosen | Install                       |                |               |           |

### Configuration

To configure the remediation module installed on the FMC, complete the following procedure in the FMC GUI:

Step 1

Cr

eate an instance of the remediation module for each Tetration Analytics (TA) server in your network:

- a. Navigate to Policies > Actions > Instances.
- b. Select the remediation module in the drop-down list, and click Add.

| Overview Analysis Poli                  | cies Devices Objects AMP In            | ntelligence Deploy              | 🔒 🔒 Sy | stem Help 🔻     | bmcgloth 🔻  |
|-----------------------------------------|----------------------------------------|---------------------------------|--------|-----------------|-------------|
| Access Control • Network                | Discovery Application Detectors C      | Correlation Actions > Instances |        |                 |             |
|                                         |                                        |                                 |        | Alerts Remediat | ions Groups |
| Configured Instances                    |                                        |                                 |        |                 |             |
| Instance Name                           | Module Name                            |                                 |        | Version         |             |
| pxGrid                                  | pxGrid Mitigation                      |                                 |        | 1.0             | ۵           |
| QuarantineBadEP<br>SDC1 ACI Fabric      | APIC/FirePOWER Reme                    | ediation Module                 |        | 1.0.1           | ۹           |
| QuarantineBadEP-SDC2<br>SDC2 ACI Fabric | APIC/FirePOWER Reme                    | ediation Module                 |        | 1.0.1           | ۹           |
| Add a New Instance                      |                                        |                                 |        |                 |             |
|                                         | Select a module type Tetration/FirePOW | /ER Remediation Module(v1.0.2)  |        |                 |             |

c. Enter an Instance Name (in this example, TetrationRemediation196) and description.

d. Enter the TA server's IP address, API key, API secret, and scope containing the potentially offending host. Click Create.

#### NOTE:

The API key and secret are not validated against the TA server at this point. The API key and secret must first have been created in TA by a site admin, customer support, or a root scope owner role.

| Overview Analy   | vsis Policies Dev                                                            | vices Objects AMP                                       | Intelligence                                                                                    | Deploy 🤒                                                        | System Help <b>v bmcgloth v</b> |
|------------------|------------------------------------------------------------------------------|---------------------------------------------------------|-------------------------------------------------------------------------------------------------|-----------------------------------------------------------------|---------------------------------|
| Access Control • | Network Discovery                                                            | Application Detectors                                   | Correlation Actions > Inst                                                                      | ances                                                           |                                 |
|                  |                                                                              |                                                         |                                                                                                 |                                                                 | Alerts Remediations Groups      |
|                  | Edit Instance<br>Instance<br>Module<br>Descriptio                            | <b>stance</b><br>Name                                   | TetrationRemediation1<br>Tetration/FirePOWER R<br>Tetration Remediation<br>SecureDC tet-poy-tp/ | 96<br>temediation Module(v1.0.2)<br>Service<br><u>2.cpoc.co</u> |                                 |
|                  | Tetration<br>Scope(e.g<br>API key<br>Retype to c<br>API secre<br>Retype to c | Analytics IP<br>g. Default)<br>confirm<br>tt<br>confirm | 64.1<br>SecureDC<br><br>Create<br>Cancel                                                        |                                                                 |                                 |

e. Under **Configured Remediations**, select a type of remediation (in this example, quarantine an IP on Tetration Analytics), and click **Add** to add a new remediation.

| Overview Analysis Policies     | Devices Objects AMP           | Intelligence                              | Deploy 0, S        | iystem Help 🔻 bmcgloth 🔻   |
|--------------------------------|-------------------------------|-------------------------------------------|--------------------|----------------------------|
| Access Control • Network Disco | very Application Detectors    | Correlation Actions > Instances           |                    |                            |
|                                |                               |                                           |                    | Alerts Remediations Groups |
|                                |                               | ×                                         |                    |                            |
|                                | Created new i                 | nstance TetrationRemediation196           |                    |                            |
|                                |                               |                                           |                    |                            |
| Ec                             | dit Instance                  |                                           |                    |                            |
| Ins                            | stance Name                   | TetrationRemediation196                   |                    |                            |
| Мо                             | odule                         | Tetration/FirePOWER Remediat              | ion Module(v1.0.2) |                            |
|                                |                               | Tetration Remediation Service             |                    |                            |
| De                             | scription                     | Securebe tet-pov-rtpz.cpoc.co             | ,                  |                            |
|                                |                               |                                           |                    |                            |
|                                |                               |                                           |                    |                            |
| Tet                            | tration Analytics IP          | 64.1                                      |                    |                            |
| Sci                            | ope(e.g. Default)             | SecureDC                                  |                    |                            |
| AP                             | I key                         | ••••••                                    | ••••               |                            |
| Ket                            | cype to confirm               | •••••                                     | ••••               |                            |
| AP                             | I secret<br>type to confirm   | ******************************            |                    |                            |
|                                |                               | Save                                      |                    |                            |
|                                |                               |                                           |                    |                            |
|                                |                               |                                           |                    |                            |
| Co                             | onfigured Remediations        |                                           |                    |                            |
| R                              | emediation Name               | Remediation Type Descrip                  | otion              |                            |
|                                | No co                         | onfigured remediations available          |                    |                            |
|                                | Add a new remediation of type | Quarantine an IP on Tetration Analytics 🔻 | Add                |                            |
|                                |                               |                                           |                    |                            |

f. Enter a **Remediation Name** (in this example, TetrationQuarantineEP), and click **Create**.

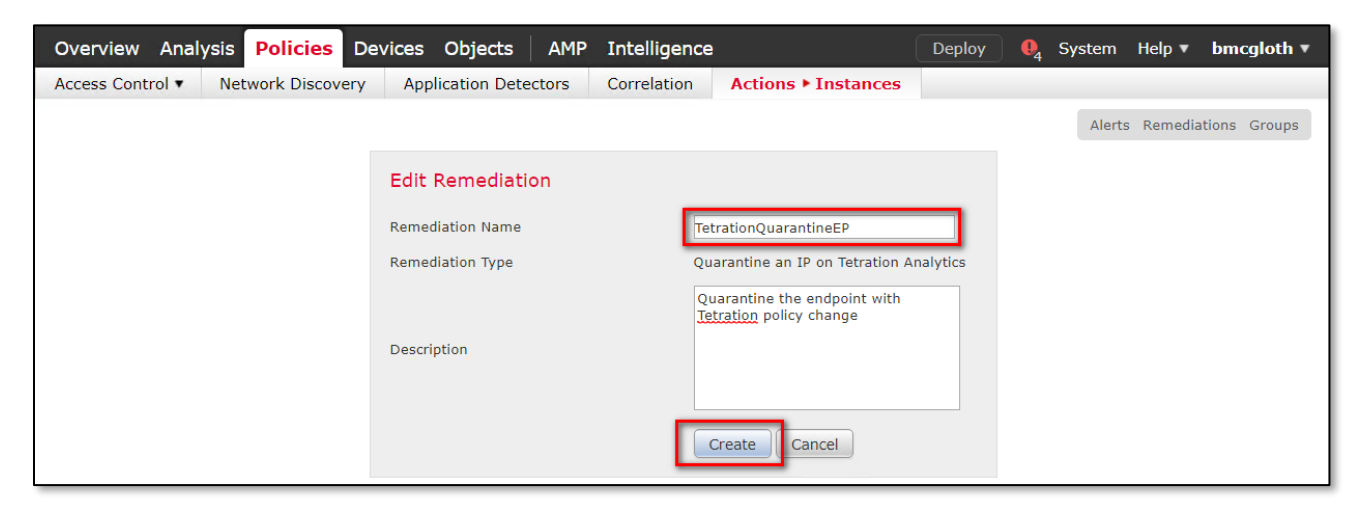

g. Return to the Instance configuration by clicking Done.

| Overview Analysis Policies De      | evices Objects AMP       | Intelligence                                            | Deploy   | 04 System | Help 🔻    | bmcgloth 🔻   |
|------------------------------------|--------------------------|---------------------------------------------------------|----------|-----------|-----------|--------------|
| Access Control   Network Discovery | Application Detectors    | Correlation Actions • Instances                         |          |           |           |              |
|                                    |                          |                                                         |          | Alert     | s Remedia | tions Groups |
|                                    | Success<br>Created new r | ×<br>emediation TetrationQuarantineEP                   |          |           |           |              |
|                                    | Edit Remediation         |                                                         |          |           |           |              |
|                                    | Remediation Name         | TetrationQuarantineEP                                   |          |           |           |              |
|                                    | Remediation Type         | Quarantine an IP on Tetration A                         | nalytics |           |           |              |
|                                    |                          | Quarantine the endpoint with<br>Tetration policy change |          |           |           |              |
|                                    | Description              |                                                         |          |           |           |              |
|                                    |                          | Save Cancel Done                                        | •        |           |           |              |

h. The remediation you just configured then shows up in the table. Click Save.

#### NOTE:

You can also create an un-quarantine remediation action, but it's not recommended for production environments.

Step 2 Configure the policy to log connections to be tested for CnC traffic.

Configure an access control policy (in this example, SDC-Multisite-FTD-C1):

- a. Navigate to Policies > Access Control then Edit the policy.
- b. Click Edit Rule (for example, Log-Connections-CnC or Web Traffic).
- c. On the Logging tab, select Log at Beginning of Connection.

#### Important

Ensure that logging is enabled each of the access rules, so that the FMC receives event notifications.

|                                                                                                    |                                                                                                    | O Custom Usla - her adath -                                                                                                    |
|----------------------------------------------------------------------------------------------------|----------------------------------------------------------------------------------------------------|----------------------------------------------------------------------------------------------------|
|                                                                                                    | Control Network Discovery Application Detectors Correlation Actions *                                                                                                    | theta a system help v bincgiotn v                                                                                                    |
| SDC-Multisite-FT                                                                                                    | D-C1 You have t                                                                                                    | nsaved changes 🔚 Save 🕄 Cancel                                                                                                    |
| Prefilter Policy: Default Prefilt                                                                                                    | er Policy: None Identity Policy: None                                                                                                    |                                                                                                    |
| Rules     Security Intellig       Iffilter by Device     Interview       Reme     Soc       Name     Soc       Handatory - SDC-Hull     Interview       Bock-teinet     Any       Clean-System     Any       Generations     Any       Bock-teinet     Soc       Poleault - SDC-Hull/Site     There are no rules in this sec       Default Action | Editing Rule - Log-Connections-CnC        Name     Log-Connections-CnC       Cones     Maxe       Action     Allow       Cones     Networks       Usg at Beginning of Connection       Log at Beginning of Connection       Isog at End of Connection       File Events:       Send Connection Events to:       Syslog Select a Syslog Alert Configuration | ? ×     > Settings   Policy Assignments (2)       Rules     ×       *     *       *     *       *     *       *     *       *     *       *     *       *     *       *     *       *     *       *     *       *     *       *     *       *     *       *     *       *     *       *     * |
|                                                                                                    | Save                                                                                                    |                                                                                                    |

- d. Click Save.
- e. Then Save and Deploy the policy.

Step 3 Configure a correlation rule:

- a. Navigate to Policies > Correlation > Rule Management.
- b. Click the Create Rule button.
- c. Enter a Rule Name (in this example, Quarantine\_by\_CnC) and description (optional).
- d. In the Select the type of event for this rule section, select a connection event occurs and at either the beginning or the end of the connection.
- e. In the drop-down list, select **Security Intelligence Category**, operator set to **is**, and category set to **CnC**.
- f. Click Add condition, and check the operator is set to OR instead of AND.
- g. In the drop-down list, select **Security Intelligence Category**, operator set to **is**, and category set to **Attackers**.

| Overview Analysis                                                                      | Policies Devices O                                                                                                    | bjects AMP Inte                         | lligence                                 | Deploy 0, Syste          | m Help 🔻 bmcgloth 🔻        |
|----------------------------------------------------------------------------------------|----------------------------------------------------------------------------------------------------|-----------------------------------------|------------------------------------------|--------------------------|----------------------------|
| Access Control   Net                                                                   | work Discovery Applica                                                                                                    | tion Detectors Corr                     | elation Actions •                        |                          |                            |
|                                                                                        |                                                                                                    |                                         |                                          | AI                       | erts Remediations Groups   |
| Policy Management                                                                      | Rule Management                                                                                                    | White List Tra                          | ffic Profiles                            |                          |                            |
| Rule Information                                                                       |                                                                                                    | O Add Connec                            | tion Tracker 📀 Add User                  | Qualification 3 Add      | Host Profile Qualification |
| Rule Name                                                                              | Quarantine_by_CnC                                                                                                    |                                         |                                          |                          |                            |
| Rule Description                                                                       | Connections to CnC or Attacke                                                                                                    | ers trigger this rule                   |                                          |                          |                            |
| Rule Group                                                                             | Ungrouped V                                                                                                    |                                         |                                          |                          |                            |
| Select the type of<br>If a connection event<br>Add co<br>OR V Secu<br>X Secu<br>X Secu | event for this rule<br>occurs  at either the begin<br>andition  Add complex of<br>rity Intelligence Category<br>rity Intelligence Category | ning or the end of the con<br>condition | nection  and it meets th  CnC  Attackers | ne following conditions: |                            |
| Rule Options                                                                           |                                                                                                    |                                         |                                          |                          | O Add Inactive Period      |
| Snooze                                                                                 | If this rule generates an event                                                                                                    | , snooze for 0 hours                    | V                                        |                          |                            |
| Inactive Periods                                                                       | There are no defined inactive                                                                                                    | periods. To add an inactive             | e period, click "Add Inactive Pe         | eriod".                  |                            |
|                                                                                        |                                                                                                    |                                         |                                          |                          | Save                       |

#### h. Click Save.

#### NOTE:

There are several other categories that may also be desirable to add; Bogon, Bots, Dga, Exploitkit, Malware, OpenProxy, OpenRelay, Phishing, Response, Spam, Suspicious, and TorExitNode.

For more information, please visit:

https://www.Cisco.com/c/en/us/td/docs/security/firepower/623/configuration/guide/fpmc-config-guidev623/security\_intelligence\_blacklisting.html

Step 4 Associate the instance of the remediation module as a response with a correlation rule:

a. Navigate to **Policies > Correlation > Policy Management**.

- b. Click Create Policy.
- c. Enter a Policy Name (in this example, Compromised Server) and description (optional).
- d. From the **Default Priority** drop-down list, select a priority for the policy. Select **None** to use rule priorities only.
- e. Click Add Rules, select the correlation rule you previously configured in Step 3 (in this example, Quarantine\_by\_CnC), and click Add.

| Overview Analysis                                          | Policies Devices C                                          | bjects AMP             | Intelligence         |                  | Deploy | 02 System | Help 🔻    | bmcgloth 🔻   |
|------------------------------------------------------------|-------------------------------------------------------------|------------------------|----------------------|------------------|--------|-----------|-----------|--------------|
| Access Control • Netwo                                     | ork Discovery Applica                                       | ation Detectors        | Correlation          | Actions <b>•</b> |        |           |           |              |
|                                                            |                                                             |                        |                      |                  |        | Alert     | s Remedia | tions Groups |
| Policy Management                                          | Rule Management                                             | White List             | Traffic Profile      | s                |        |           |           |              |
| Correlation Policy In<br>Policy Name<br>Policy Description | formation<br>Compromised Server<br>If CnC is tripped, FMC w | vill trigger a quarant | ine of the source ho | st               |        |           | Save      | Cancel       |
| Default Priority Policy Rules                              | None 🔻                                                      |                        |                      |                  |        |           |           | Add Rules    |
| Rule                                                       |                                                             |                        | Responses            |                  |        | Pri       | ority     |              |
| Quarantine by CnC<br>Connections to CnC or At              | tackers trigger this rule                                   |                        | This rule does no    | t have any resp  | onses. | De        | efault 🔻  |              |

f. Click the **Responses** icon next to the rule and assign a response (in this example, TetrationQuarantineEP) to the rule.

| Overview Analysis Polici                                                                                           | es Devices Objects AMP                                                                                                    | Intelligence          | Deploy 02 | System Help 🔻 bmcgloth 🔻     |
|----------------------------------------------------------------------------------------------------|----------------------------------------------------------------------------------------------------|-----------------------|-----------|------------------------------|
| Access Control • Network Dis                                                                                       | covery Application Detectors                                                                                                    | Correlation Actions • |           |                              |
|                                                                                                    |                                                                                                    |                       |           | Alerts Remediations Groups   |
| Policy Management Rul                                                                                              | e Management White List                                                                                                    | Traffic Profiles      |           |                              |
| Correlation Policy Info                                                                                            | esponses for Quarantine_by_                                                                                                    | _CnC                  |           | Save Cancel                  |
| Policy Name Policy Description Default Priority Policy Rules Rule Quarantine by CnC Connections to CnC or Attack 1 | Assigned Responses TetrationQuarantineEP Unassigned Responses QuarantineBadEP QuarantineBadEP-SDC2 Shutdown TetrationUnQuarantineEP UnQuarantine_SourceIP | 2<br>3 Update         | Cancel    | Add Rules  Priority  Default |

g. Click Update.

| Overview Analys                              | sis Policies Devices                            | Objects AMP            | Intelligence          |                    | Deploy 04 | System | Help 🔻     | bmcgloth 🔻   |
|----------------------------------------------|-------------------------------------------------|------------------------|-----------------------|--------------------|-----------|--------|------------|--------------|
| Access Control 🔻                             | Network Discovery Appli                         | cation Detectors       | Correlation           | Actions •          |           |        |            |              |
|                                              |                                                 |                        |                       |                    |           | Alerts | Remedia    | tions Groups |
| Policy Managem                               | ent Rule Management                             | White List             | Traffic Profiles      | 5                  |           |        |            |              |
| You have unsaved changes Save Cancel         |                                                 |                        |                       |                    |           |        |            |              |
| Policy Name                                  | Compromised Server                              |                        |                       |                    |           |        |            |              |
| Policy Description                           | If CnC is tripped, FMC                          | will trigger a quarant | ine of the source hos | st                 |           |        |            |              |
| Default Priority                             | None 🔻                                          |                        |                       |                    |           |        |            |              |
| Policy Rules                                 |                                                 |                        |                       |                    |           |        | $\bigcirc$ | Add Rules    |
| Rule                                         |                                                 |                        | Responses             |                    |           | Prio   | rity       |              |
| <u>Quarantine by C</u><br>Connections to CnC | C <u>nC</u><br>C or Attackers trigger this rule |                        | TetrationQuarant      | tineEP (Remediatio | on)       | Defa   | ault 🔻     | (# 6)        |

h. Click Save.

#### Verify

Because remediations can fail for various reasons, perform the following steps to verify that a remediation is successful:

Step 1 Once the remediation module is triggered by an associated correlation rule, check the status of the remediation execution in the FMC GUI (ping a known CnC server on the internet).

Within about 20 seconds the policy should take effect, within 2 minutes the annotation shows up in the Tetration database after a screen refresh.

Step 2 Navigate to Analysis > Correlation > Status.

Step 3 In the Remediation Status table, find the row for your policy and view the result message. Result may show "Remediation pending" as the module continues to check the status of the Tetration data base.

| Overview Analysis Policies                                                        | Devices Objects AMP I    | Intelligence                  | Deploy                                   | 🤑 System Help ▼ bmcgloth ▼            |  |  |  |  |  |  |
|-----------------------------------------------------------------------------------|--------------------------|-------------------------------|------------------------------------------|---------------------------------------|--|--|--|--|--|--|
| Context Explorer Connections •                                                    | Intrusions ▼ Files ▼ Hos | sts ▼ Users ▼ Vulnerabilities | <ul> <li>Correlation ► Status</li> </ul> | Custom • Lookup • Search              |  |  |  |  |  |  |
|                                                                                   |                          |                               | Bookmark This Page                       | Report Designer View Bookmarks Search |  |  |  |  |  |  |
| Remediation Status Table View of Remediations No Search Constraints (Edit Search) |                          |                               |                                          |                                       |  |  |  |  |  |  |
| Jump to 🔻                                                                         |                          |                               |                                          |                                       |  |  |  |  |  |  |
| □ <del>▼</del> <u>Time</u> ×                                                      | Remediation Name X       | Policy X Ru                   | e X Result                               | <u>Message</u> ×                      |  |  |  |  |  |  |
| 2018-10-26 10:27:33                                                               | TetrationQuarantineEP    | Compromised Server Qua        | rantine by CnC Success                   | ful completion of remediation         |  |  |  |  |  |  |
| V Page 1 of 1 >> Displaying row 1 of 1 rows                                       |                          |                               |                                          |                                       |  |  |  |  |  |  |
| View         Delete           View All         Delete All                         |                          |                               |                                          |                                       |  |  |  |  |  |  |

Step 4 Once the remediation is complete, go to the TA GUI:

- a. Navigate to Visibility > Inventory Search.
- b. Enter the IP address of the infected host, and click Search.
- c. In User Annotations, you should see **quarantine = yes** annotated to the IP address of the infected host.

| ) )    | Cisco Tetrati@n Analytics"   H  | ost Profile      |
|--------|---------------------------------|------------------|
| Lad    | Oct 23 9:24pm - Oct 24 9:24pm - |                  |
| æ<br>U | Host Profile                    |                  |
| л      | Hostname                        | web1             |
|        | IP<br>-                         | 10.18.107.101    |
|        | Scope<br>Enforcement Groups     | SecureDC2 more   |
|        | Experimental Groups             | SecureDC1 more   |
|        | Internal?                       | ♥ Yes            |
|        | User Annotations                | quarantine = yes |

Step 5 What to do next

Once you clean the quarantined host and it is no longer infected, you can use Tetration (recommended) to change the quarantine = yes annotation back to quarantine = no as follows:

For example, if the quarantined host that is no longer infected is 10.18.107.101, create a CSV file such as:

IP,quarantine

10.18.107.101, no

Navigate to Applications > Inventory Upload. and upload your CSV file to Tetration using the Add operation.

| C            | Cisco Tetratian Analytic              | s* Inventory Upload |   |            | SecureDC | 🎨 Monitoring 👻 ? 👻            | 00 |
|--------------|---------------------------------------|---------------------|---|------------|----------|-------------------------------|----|
| <u>lılıl</u> | Select a CSV file to add or delete us | Upload              |   |            |          |                               |    |
| ф            | Select File 🛓 Clear Annotatio         | Operation           |   |            | nable in | ventory and flow annotations. |    |
| U            |                                       | Add                 | • |            |          |                               |    |
| Δ            |                                       |                     |   |            | Cancel   |                               |    |
| ۶            |                                       |                     |   | Save Reset |          |                               |    |
|              |                                       |                     |   |            |          |                               |    |

For more info, see the online help user guide on your Tetration server:

https://<your-Tetration-server-IP-address>/documentation/ui/inventory/user\_annotations.html

An alternative method is to use the FMC remediation module to remove the quarantine with an unquarantine rule and associated policy but this is not recommended in production networks due to security concerns.

### Test Case 8 – Tetration and Identity Services Engine

Tetration as a Service and Identity Service Engine (ISE) integration provides Tetration with endpoint and user metadata, such as Mobile Device Manager (MDM) details (i.e. authentication, Security Group Tags (SGTs), etc). The metadata is used in Tetration inventory filters, policies, etc. The integration requires the deployment of a Tetration Virtual Edge Appliance and the Cisco Platform Exchange Grid (pxGrid) service.

#### Test Description:

In this test case, Tetration is used to protect the application servers in the data center. The objective is to allow users in the AD group Employees to access the application servers while denying all others.

To accomplish this, the Tetration Enforcement Agent is installed on all servers. A Tetration policy is created to allow the group Employees to access the application servers. The policy is pushed to all the Tetration Enforcement Agents. The agents then update the server firewall rules, granting access to the group Employees.

The important thing to note is the group Employees used in the policy is a Tetration filter. The filter is updated in near real time with changes in endpoint states, as users log on and off the network. These updates are provided by ISE through pxGrid and the Tetration Virtual Edge Appliance. This enables Tetration to update the server firewall rules to reflect the endpoints current state.

1. The Tetration Enforcement Agent is installed on all application servers. The agent provides Tetration with host information and traffic flows.

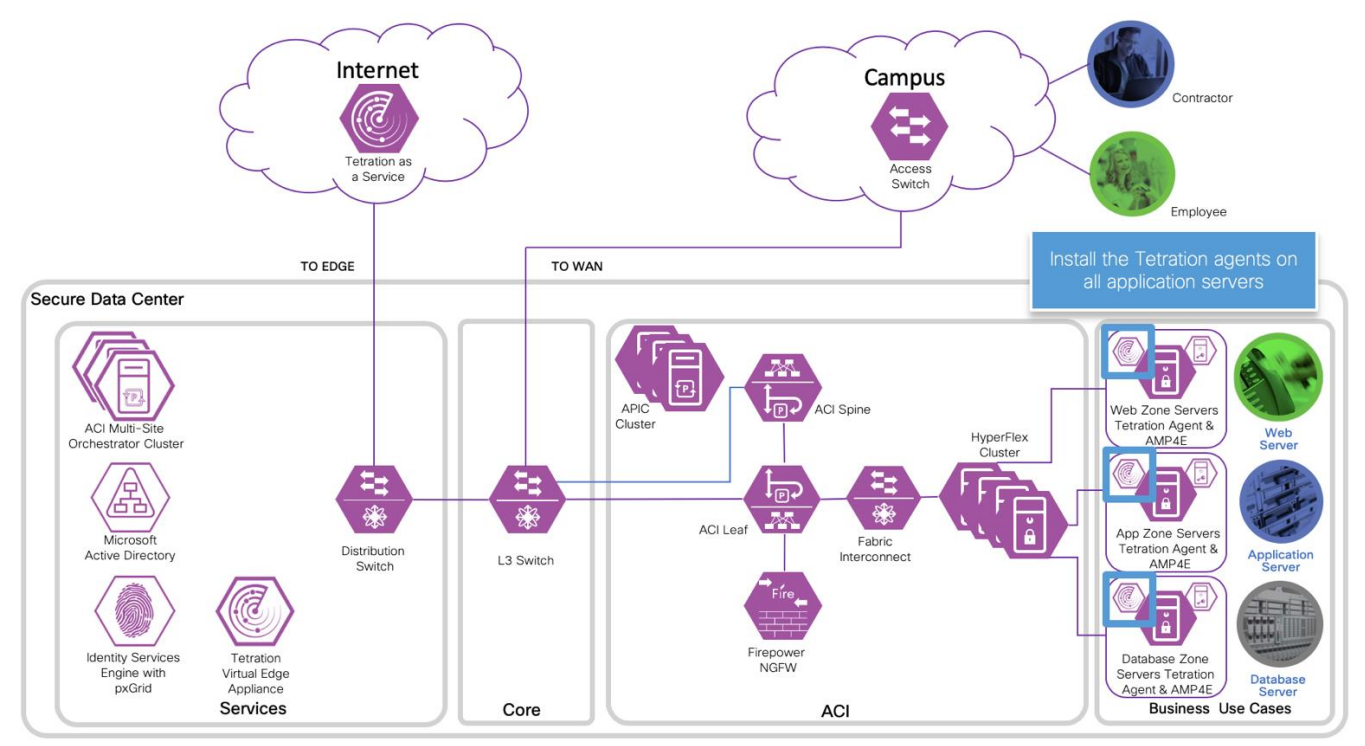

2. Endpoints are authenticated using the 802.1X protocol at the access switch or access point. ISE provides the RADIUS service for the authentication. ISE uses Directory Services to authenticate and learn endpoint and user metadata.

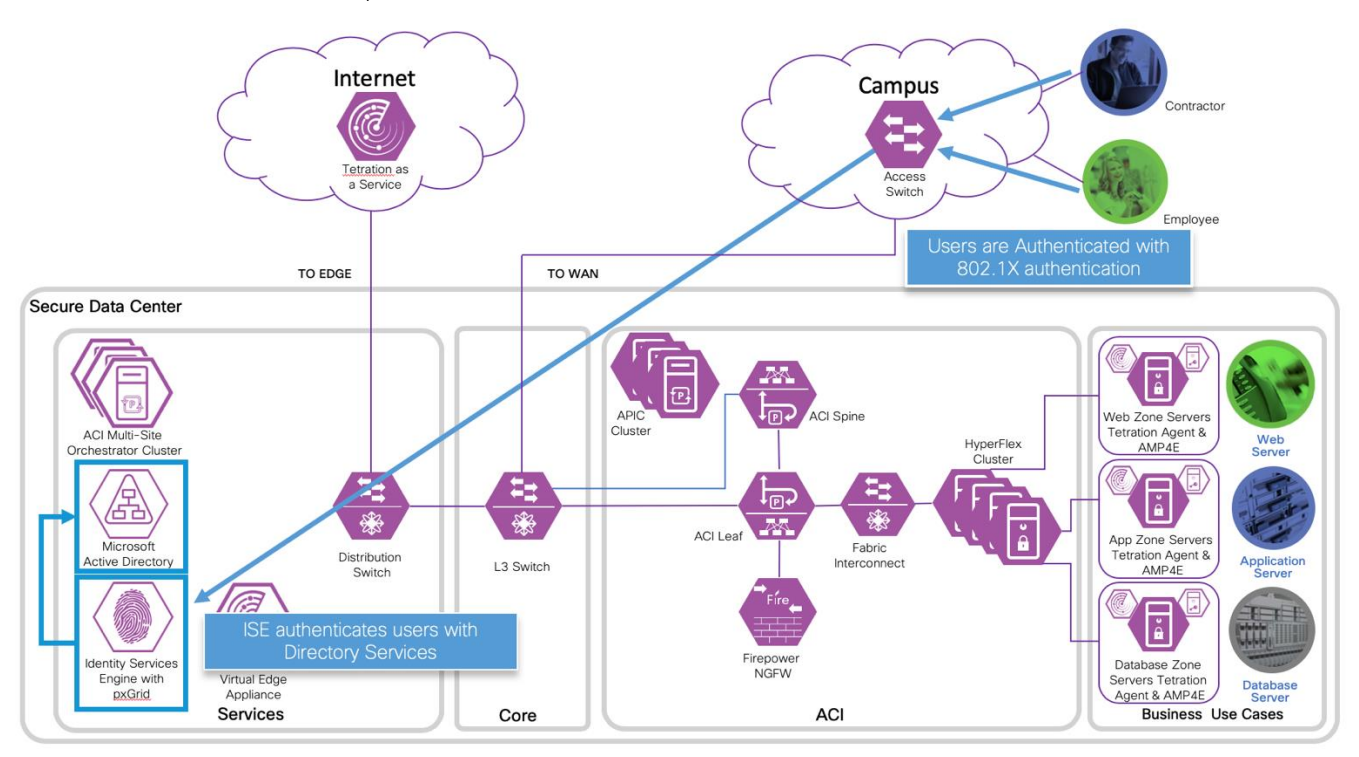

3. The Tetration Virtual Edge Appliance learns endpoint and user metadata from ISE over pxGrid.

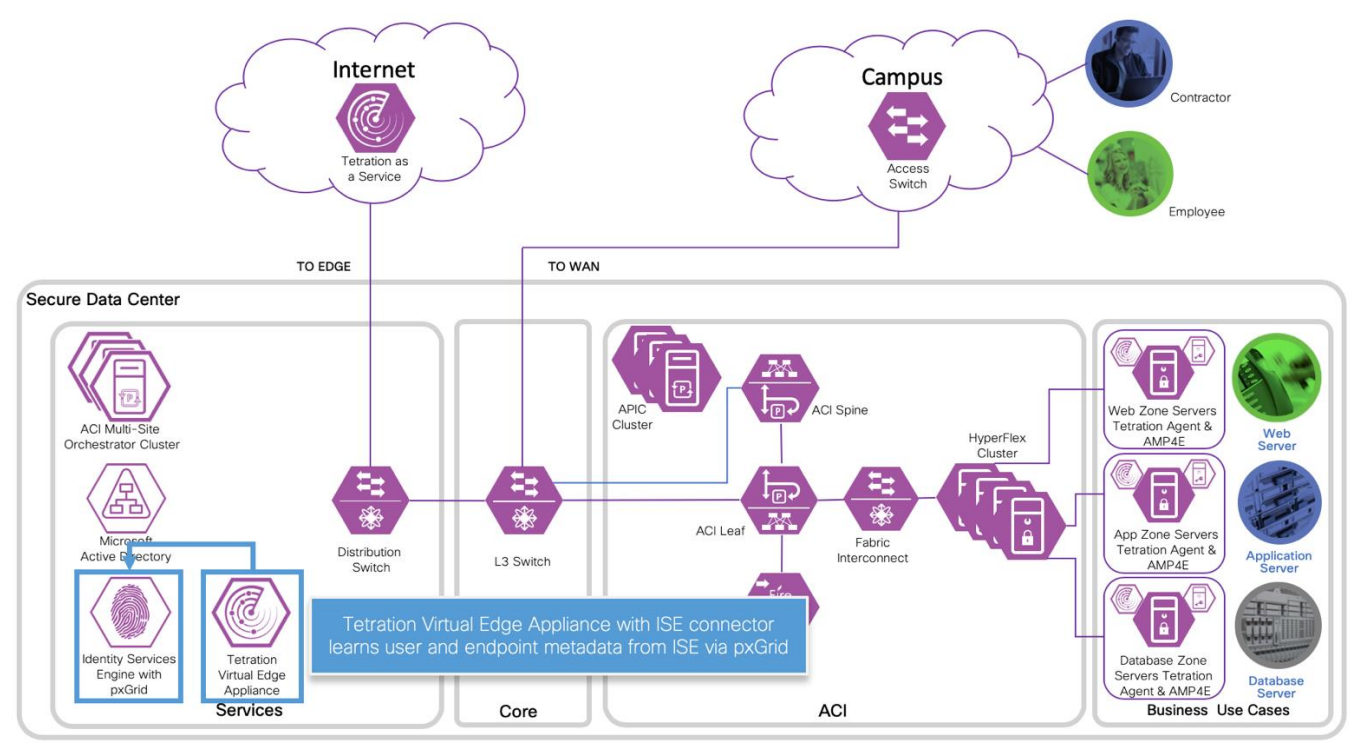

4. Tetration Virtual Edge Appliance streams the endpoint and user metadata to Tetration. The data is updated in near real time to reflect the endpoints current state.

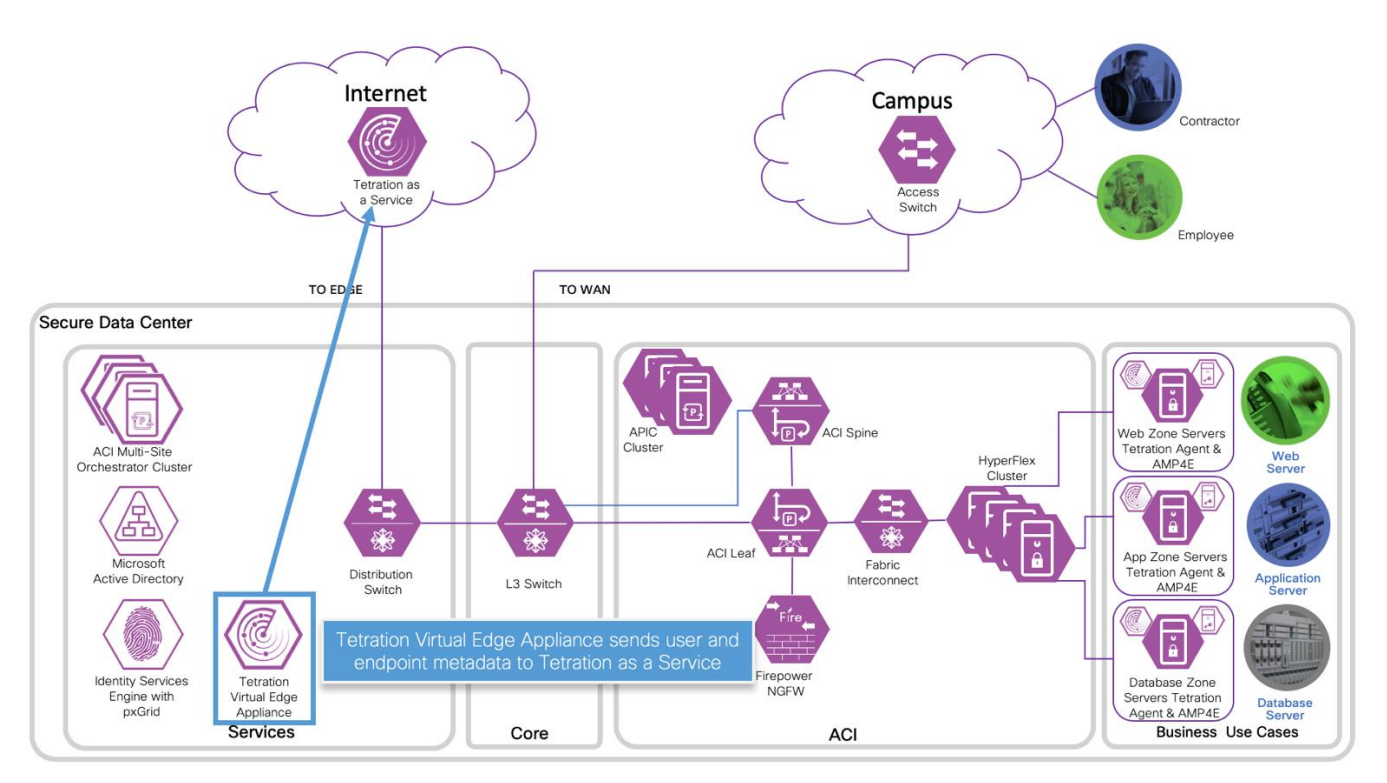

5. The Tetration administrator creates policies using Application Dependency Mapping (ADM) tool or manually. The metadata from ISE can be used as filters in Tetration policies.

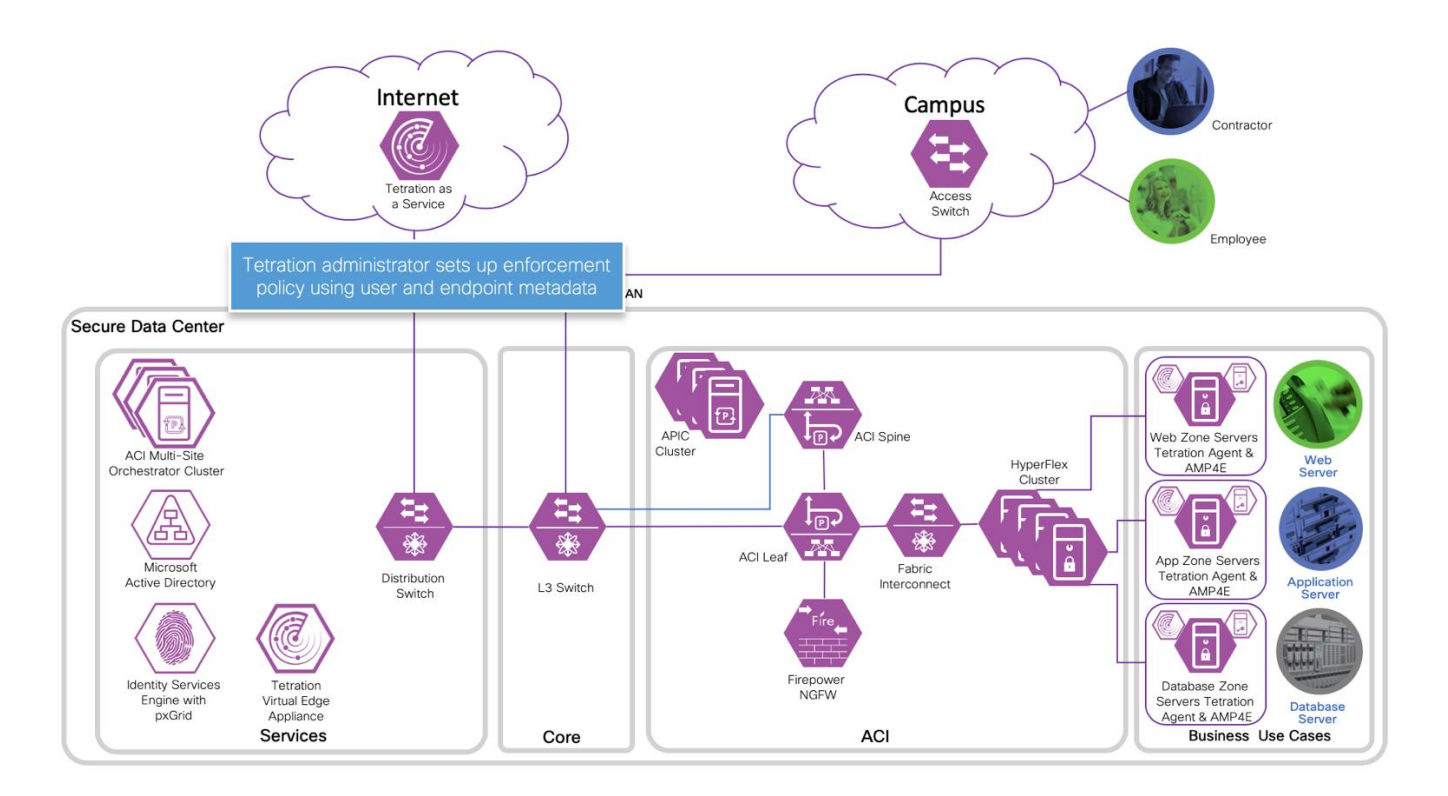

6. Tetration pushes policies to the agents, then the agents update the local firewall rules.

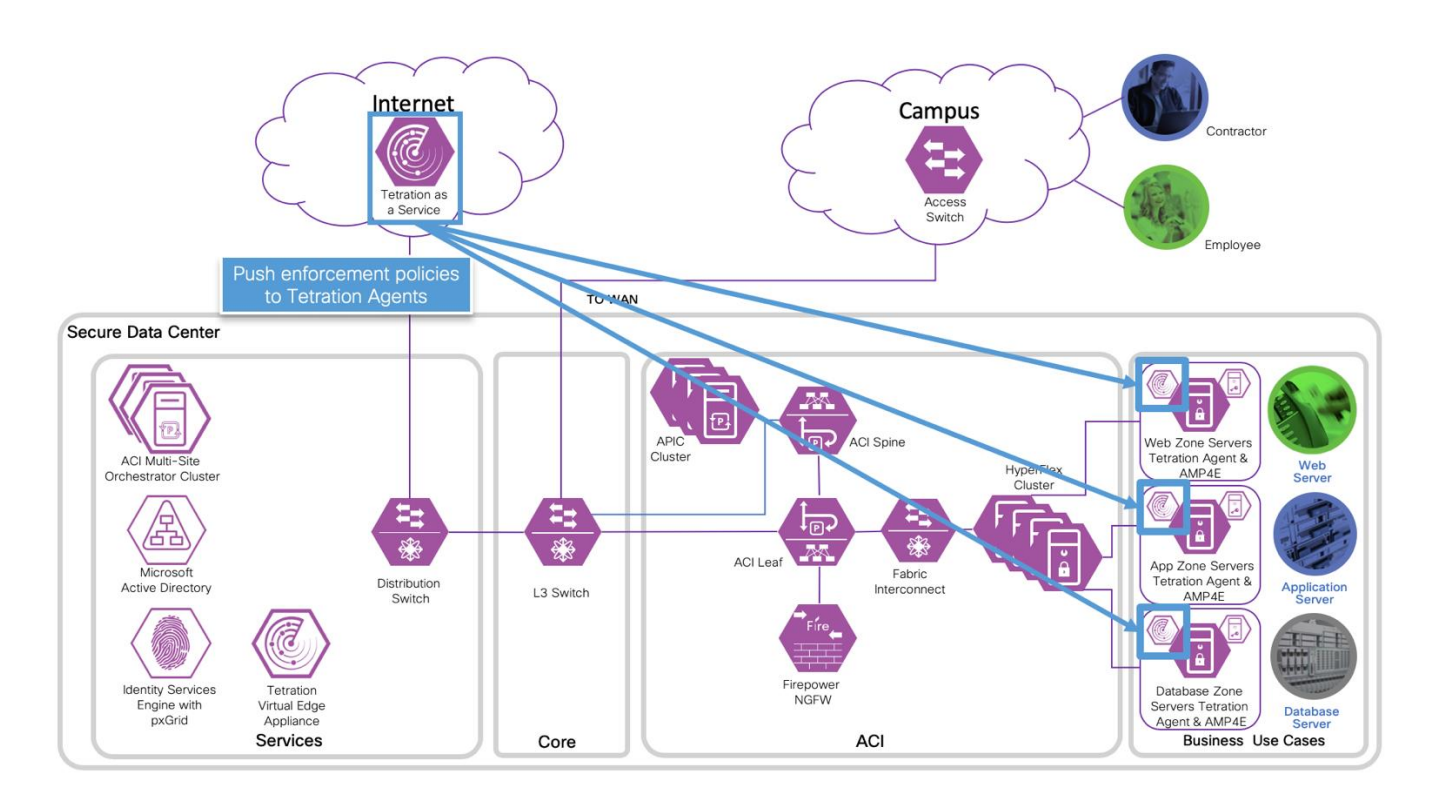

7. With the updated firewall rules, employees are allow to access the web server and contractors are deny.

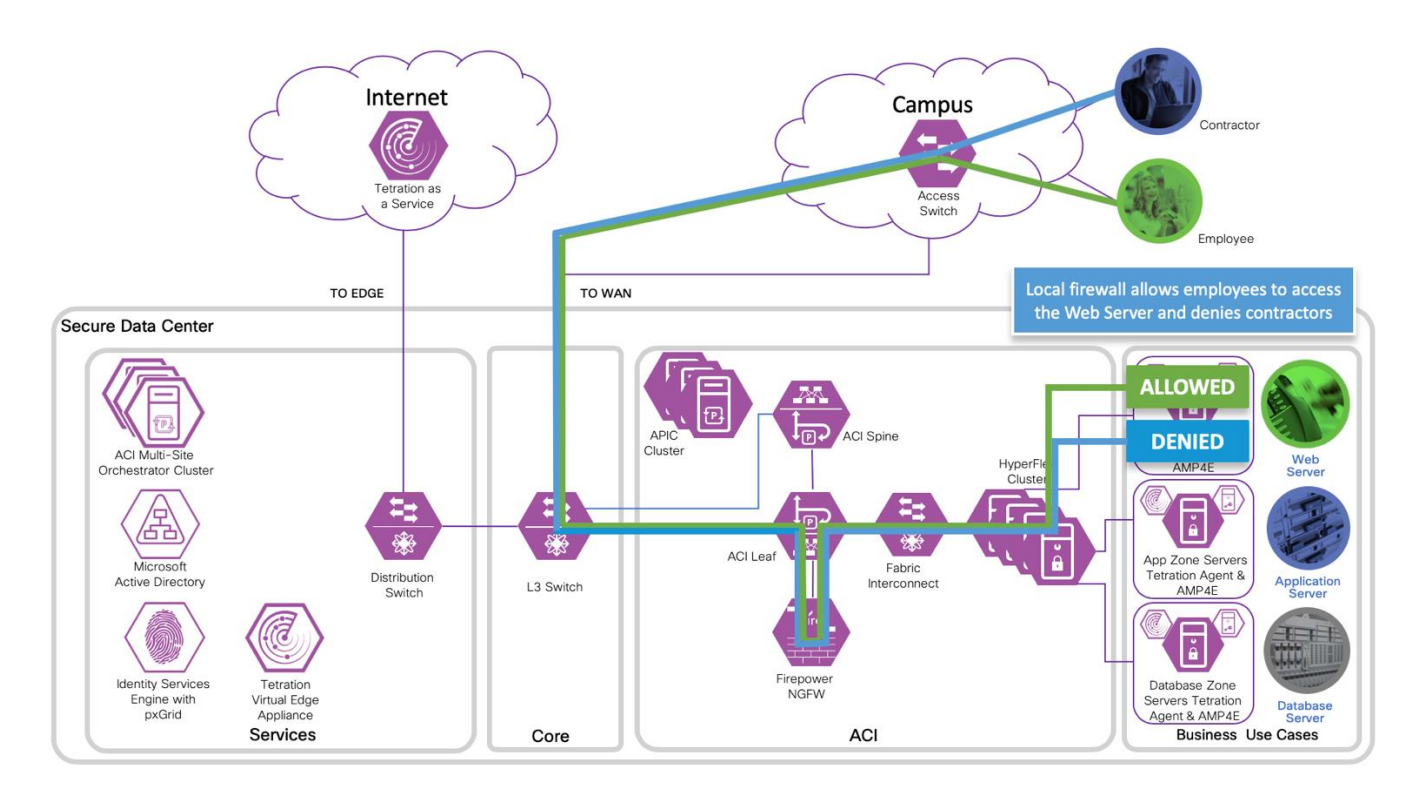

Procedure

- Step 1 Enable ISE pxGrid
- Step 2 Generate a pxGrid Certificate
- Step 3 Create the Tetration Virtual Edge Appliance Configuration Bundle
- Step 4 Deploy the Tetration Virtual Edge Appliance
- Step 5 Configure the ISE Connector
- Step 6 LDAP Configuration
- Step 7 Annotation Inventory Upload
- Step 8 Create Scope
- Step 9 Create Inventory Filters
- Step 10 Create Workspace
- Step 11 Testing

Step 1 Enable the ISE pxGrid.

a. To edit the ISE node configuration, log into the ISE management portal. Navigate to Administration
 > System > Deployment and click on the deployed node <Hostname>.

| the dentity Services Engine Home          | Context Visibility     Operations     Policy     Administration     Work Centers                               |  |  |  |  |  |  |  |  |
|-------------------------------------------|----------------------------------------------------------------------------------------------------|--|--|--|--|--|--|--|--|
| ▼System ► Identity Management ► Network R | esources                                                                                                    |  |  |  |  |  |  |  |  |
| Deployment Licensing                      | Deployment Licensing   Certificates   Logging   Maintenance Upgrade  Backup & Restore  Admin Access   Settings |  |  |  |  |  |  |  |  |
|                                           |                                                                                                    |  |  |  |  |  |  |  |  |
| Deployment                                | Deployment Nodes                                                                                               |  |  |  |  |  |  |  |  |
| <                                         |                                                                                                    |  |  |  |  |  |  |  |  |
| Deployment                                | 🖊 Edit 🔯 Register 🔯 Syncup                                                                                     |  |  |  |  |  |  |  |  |
| N Failover                                | Hostname Personas Role(s) Services                                                                             |  |  |  |  |  |  |  |  |
|                                           | ise20 Administration, Monitoring, Policy Service, pxGrid STANDALONE ALL                                        |  |  |  |  |  |  |  |  |
|                                           |                                                                                                    |  |  |  |  |  |  |  |  |

b. At the end of the Edit Node page, check the box to enable pxGrid.

| Enable Device Admin Service 🕡       |  |
|-------------------------------------|--|
| Enable Passive Identity Service (i) |  |
| PxGrid ()                           |  |
| Save Reset                          |  |

c. Navigate to Administration > pxGrid Services. The message "Connected to pxGrid <server name>" indicates a normal operating state.

| -duala-<br>cisco | Identity Services Engine         | Home     | ► Conte       | xt Visibility | <ul> <li>Operations</li> </ul> | Policy           | → Administratio | Mork Centers                 |
|------------------|----------------------------------|----------|---------------|---------------|--------------------------------|------------------|-----------------|------------------------------|
| ► Sy             | stem   Identity Management       | Network  | rk Resources  | Device        | Portal Manager                 | nent pxGrid S    | Services Fee    | d Service + Threat Centric I |
| All C            | Clients Web Clients Capa         | bilities | Live Log      | Settings      | Certificates                   | Permissions      |                 |                              |
| 🖌 En             | able 🥝 Disable 🕝 Approve         | Group    | 👎 Decline     | 😧 Delete 👻    | 🛞 Refresh                      | Total Pending /  | Approval(0) 👻   |                              |
|                  | Client Name                      | Clien    | t Description | 1             | Capabilit                      | ies              | Statu           | IS                           |
|                  | ise-fanout-ise20                 |          |               |               | Capabilit                      | ies(0 Pub, 0 Sub | ) Onlin         | ne (XMPP)                    |
| □ ►              | ise-mnt-ise20                    |          |               |               | Capabilit                      | ies(2 Pub, 1 Sub | ) Onlin         | ne (XMPP)                    |
|                  | ise-admin-ise20                  |          |               |               | Capabilit                      | ies(4 Pub, 2 Sub | ) Onlin         | ne (XMPP)                    |
| •                | ise-pubsub-ise20                 |          |               |               | Capabilit                      | ies(0 Pub, 0 Sub | ) Onlin         | ie (XMPP)                    |
|                  | firesightisetest-fmc.cisco-x.com | -2       |               |               | Capabilit                      | ies(0 Pub, 0 Sub | ) Offlir        | ne (XMPP)                    |
|                  | iseagent-firepower-2b401b7f0ct   | 85       |               |               | Capabilit                      | ies(0 Pub, 0 Sub | ) Offlir        | ne (XMPP)                    |
|                  | iseagent-fmc.cisco-x.com-2b401   | lb       |               |               | Capabilit                      | ies(0 Pub, 0 Sub | ) Offlir        | ne (XMPP)                    |
| •                | firesightisetest-firepower-2b401 | b        |               |               | Capabilit                      | ies(0 Pub, 0 Sub | ) Offlir        | ne (XMPP)                    |
|                  | smc.cisco-x.com                  |          |               |               | Capabilit                      | ies(0 Pub, 0 Sub | ) Offlin        | ne (XMPP)                    |
|                  |                                  |          |               |               |                                |                  |                 |                              |
| 4                |                                  |          |               |               |                                |                  |                 |                              |
| Conne            | cted to pxGrid ise20 cisco-x com |          |               |               |                                |                  |                 |                              |
| -                |                                  | 1        |               |               |                                |                  |                 |                              |

Step 2 Generate a pxGrid Certificate

- a. Navigate to the Certificates tab
- b. Complete the form to generate the pxGrid Certificate.
  - 1. Use the dropdown menu in the I want to field and select Generate a single certificate (without a certicate signing request)
  - 2. In the Common Name (CN) field: Type the <FQDN>
  - 3. In the Subject Alternative Name (SAN):
    - a. select IP address
    - b. Type < ISE server IP address>
  - 4. Using the Certificate Download Format menu, select Certificate in Privacy Enhanced Electronic Mail (PEM), key in PKCS8....
  - 5. In the Certificate Password, field, Type <certificate password>
  - 6. In the Confirm Password field, Type <certificate password>
  - 7. Click Create

| itio Ident  | tity Services Engine                    | Iome                     | ility                         | ► Policy               | ninistration    | Vork Centers                 |        |
|-------------|-----------------------------------------|--------------------------|-------------------------------|------------------------|-----------------|------------------------------|--------|
| System      | <ul> <li>Identity Management</li> </ul> | Network Resources FD     | levice Portal Managemen       | t pxGrid Services      | Feed Service    | Threat Centric NAC           |        |
| All Clients | Web Clients Capat                       | es Live Log Setting      | gs Certificates Pe            | ermissions             |                 |                              |        |
| Genera      | te pxGrid Certifica                     | 5                        |                               |                        |                 |                              |        |
|             | l wan                                   | Generate a single cer    | tificate (without a certifica | te signing request)    |                 |                              | •      |
|             | Common Name (C                          | ise20.cisco-x.com        |                               |                        |                 |                              |        |
|             | Descrip                                 | 1                        |                               |                        |                 |                              |        |
|             | Certificate Temp                        | PxGrid_Certificate_Ten   | nplate                        |                        |                 |                              |        |
| 5           | Subject Alternative Name (S             | ) IP address 🔻           | 10.9.10.51                    | - +                    |                 |                              |        |
|             | Certificate Download Form               | Certificate in Privacy I | Enhanced Electronic Mail      | (PEM) format, key in I | PKCS8 PEM forma | t (including certificate cha | it 🔻 🤇 |
|             | Certificate Passwo                      |                          |                               |                        |                 |                              | •      |
|             | Confirm Passwo                          |                          |                               |                        |                 |                              |        |
|             |                                         |                          |                               |                        |                 | Reset                        | ate    |
| nnected to  | pxGrid ise20.cisco-x.com                |                          |                               |                        |                 |                              |        |

c. Once the certificates are created, the user is automatically prompted to save the zip file locally.

| Opening 159131634   | 9799_cert.zip                              | × |  |  |  |  |  |  |  |
|---------------------|--------------------------------------------|---|--|--|--|--|--|--|--|
| You have chosen t   | You have chosen to open:                   |   |  |  |  |  |  |  |  |
| 1591316349          | 9799_cert.zip                              |   |  |  |  |  |  |  |  |
| which is: Co        | mpressed (zipped) Folder                   |   |  |  |  |  |  |  |  |
| from: https:/       | //10.9.10.51                               |   |  |  |  |  |  |  |  |
|                     |                                            |   |  |  |  |  |  |  |  |
| What should Fire    | iox do with this file?                     |   |  |  |  |  |  |  |  |
| ○ <u>O</u> pen with | Windows Explorer (default) $\sim$          |   |  |  |  |  |  |  |  |
| Save File           |                                            |   |  |  |  |  |  |  |  |
| Do this auto        | matically for files like this from now on. |   |  |  |  |  |  |  |  |
|                     |                                            |   |  |  |  |  |  |  |  |
|                     | OK Cancel                                  |   |  |  |  |  |  |  |  |

d. Extract the zip file and save the certificates and key for later use.

| Name                                    | Date modified     | Туре                 | Size |
|-----------------------------------------|-------------------|----------------------|------|
| CertificateServicesEndpointSubCA-ISE20_ | 12/1/2019 5:19 PM | Security Certificate | 2 KB |
| CertificateServicesNodeCA-ISE20_        | 12/1/2019 5:19 PM | Security Certificate | 2 KB |
| 🔄 CertificateServicesRootCA-ISE20_      | 12/1/2019 5:19 PM | Security Certificate | 2 KB |
| 🙀 ise20.cisco-x.com_                    | 12/1/2019 5:19 PM | Security Certificate | 2 KB |
| 🙀 ise20.cisco-x.com_10.9.10.51          | 12/1/2019 5:19 PM | Security Certificate | 2 KB |
| ise20.cisco-x.com_10.9.10.51.key        | 12/1/2019 5:19 PM | KEY File             | 2 KB |

e. To automatically approve the certificates, navigate to Administration > pxGrid > Settings and enable Automatically approve new certicate-based accounts.

| - alta<br>CIS | le Identi    | ty Services Engi                    | ne Home             | Context Visibility | <ul> <li>Operations</li> </ul> | ▶ Policy    | ✓Administ | tration 🕨 V  | Vork Centers       |
|---------------|--------------|-------------------------------------|---------------------|--------------------|--------------------------------|-------------|-----------|--------------|--------------------|
| •             | System       | <ul> <li>Identity Manage</li> </ul> | ment Network        | Resources Devic    | e Portal Manageme              | nt pxGrid S | ervices   | Feed Service | Threat Centric NAC |
| _             | Il Clients   | Web Clients                         | Capabilities L      | ive Log Settings   | Certificates P                 | ermissions  |           |              |                    |
|               | PxGrid       | Settings                            |                     |                    |                                |             |           |              |                    |
|               | Auton        | natically approve n                 | ew certificate-base | d accounts         |                                |             |           |              |                    |
|               | Use De       | fault Save                          |                     |                    |                                |             |           |              |                    |
|               | Test         |                                     |                     |                    |                                |             |           |              |                    |
|               |              |                                     |                     |                    |                                |             |           |              |                    |
| Co            | inected to p | xGrid ise20.cisco-                  | x.com               |                    |                                |             |           |              |                    |
|               |              |                                     |                     |                    |                                |             |           |              |                    |

Step 3 Create the Tetration Virtual Edge Appliance Configuration Bundle

a. From the Tetration Management portal, hover over the **Connectors** lcon to expand the menu. Select **Connectors**.

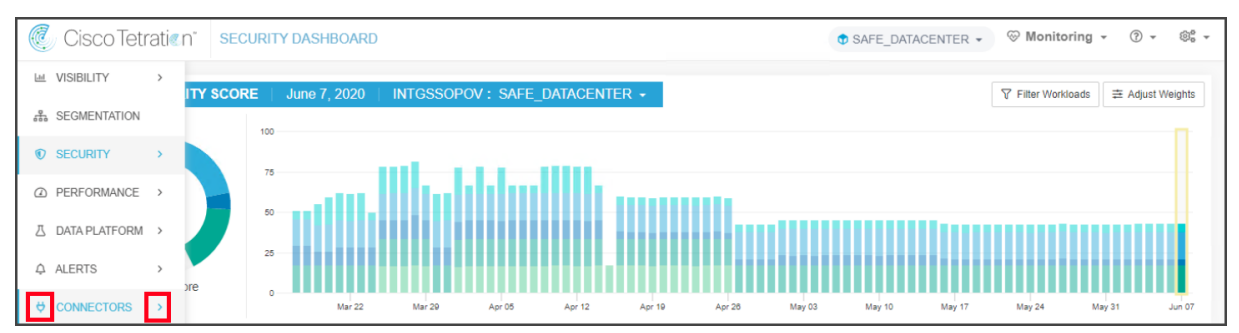

b. Select the ISE connector from the CONNECTORS page.

| 0       | Cisco Tetrati@n" | CONNECTORS                          | (                                                   |
|---------|------------------|-------------------------------------|-----------------------------------------------------|
| ı<br>ال | Q Filter         |                                     |                                                     |
| T       | New & Noteworth  | у                                   |                                                     |
|         | (Ch              | F5                                  | ISE                                                 |
| Δ       | 6                | Collect telemetry from F5<br>BIG-IP | Collect endpoints and<br>inventories from Cisco ISE |
| ¢       |                  |                                     |                                                     |

#### c. Click Enable.

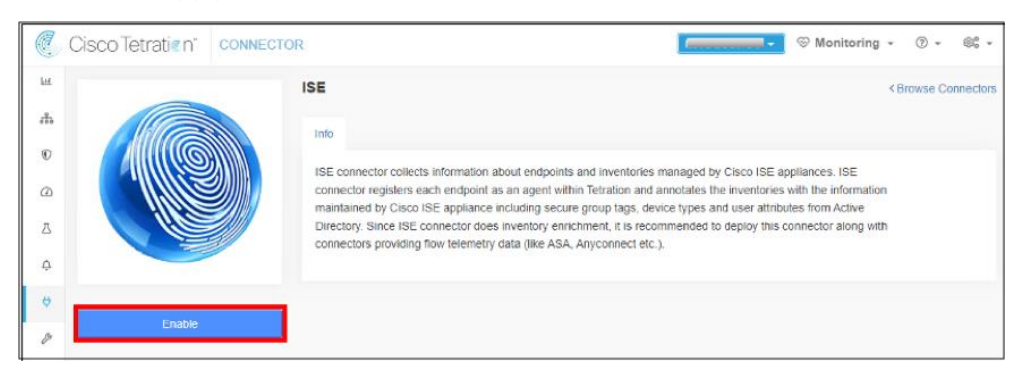

#### d. Click Yes to start the Configuration Bundle setup.

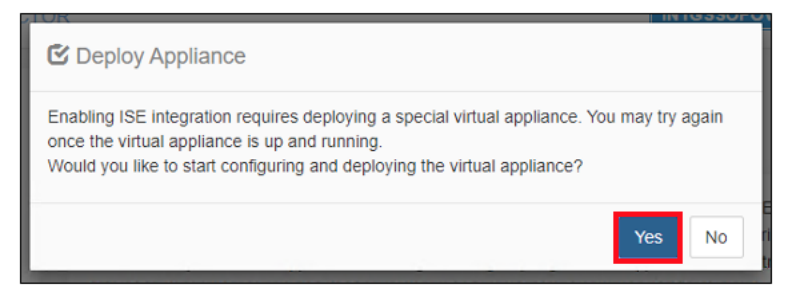

e. Enter the appliance IP information and click Next.

| C.        | Cisco Tetrati@n* DEPLOY VIRTUAL APPLIANCE           |                           |                               | Sector Sector Se | • ⑦ • ⑧ <mark>°</mark> • |
|-----------|-----------------------------------------------------|---------------------------|-------------------------------|----------------------------------------------------------------------------------------------------|--------------------------|
| <u>با</u> | •                                                   | 2                         |                               |                                                                                                    |                          |
| ۲         | Download OVA                                        | VM Configuration          | Download Configuration Bundle | Deploy Virtual Appliance                                                                                                    |                          |
| ۵         | IP Address (CIDR format)                            | 10.9.10.81/24             |                               | +                                                                                                    |                          |
| ۵<br>۵    | Gateway IP address                                  | 10.9.10.1                 |                               | +                                                                                                    |                          |
| ø         | Hostname (optional)                                 |                           |                               |                                                                                                    |                          |
| ø         | Name Server                                         | 10.9.10.110               |                               | +                                                                                                    |                          |
|           |                                                     | 10.9.10.111               |                               | ×                                                                                                    |                          |
|           | Search Domain (optional)                            |                           |                               | +                                                                                                    |                          |
|           | Use proxy server to connect to Tetration (optional) |                           |                               |                                                                                                    |                          |
|           | HTTP Proxy (optional)                               | http://www.cisco.com:8080 |                               |                                                                                                    |                          |
|           | No Proxy (optional)                                 | acme.org                  |                               | +                                                                                                    |                          |
|           | Docker Bridge IP (CIDR format) (optional)           | 172.17.0.1/16             |                               |                                                                                                    |                          |
|           | Cancel                                              |                           |                               | Pre                                                                                                    | Next                     |

f. Click Download Configuration Bundle, save the ISO image and click Next.

| C | Cisco Tetratien* DEPLOY VIRTUAL APPLIANCE |                              |                                             |          |
|---|-------------------------------------------|------------------------------|---------------------------------------------|----------|
| ш |                                           |                              | 3                                           |          |
| ሔ | Download OVA                              | VM Configuration             | Download Configuration Bundle               |          |
| ® |                                           |                              |                                             |          |
| б |                                           | Tetration Edge VM configurat | ion bundle (iso image) ready for deployment |          |
| Ą |                                           | 🕹 Downloa                    | d Configuration Bundle                      |          |
| ÷ |                                           |                              |                                             |          |
|   | Cancel                                    |                              |                                             | Previous |

g. This page provides an overview of the deployment steps. Review and click Done.

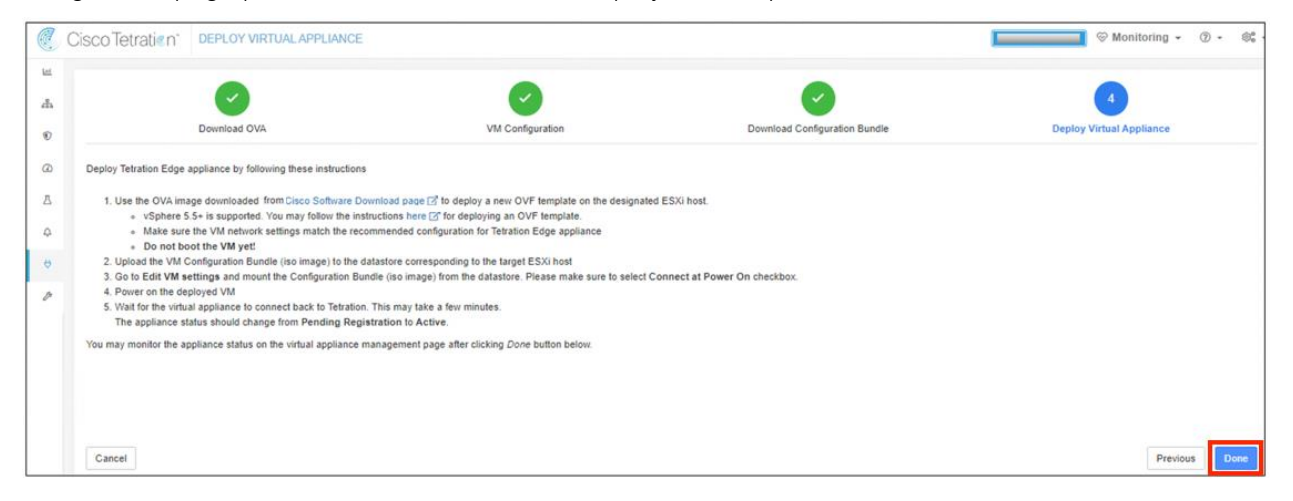

Step 4 Deploy the Tetration Virtual Edge Appliance

a. Log in to the vCenter. Right click the *<data center>* to host the VM and select **Deploy OVF Template**.

| vm | vSpher                        | Actions - SDC1                          | earch in all environments $	ext{C}$ $	ext{(i)}$ × Administrator@CISCO-X.COM ×                                                                                                    |   |
|----|-------------------------------|-----------------------------------------|----------------------------------------------------------------------------------------------------|---|
| ٦  | Q                             | Vew Cluster                             | ACTIONS ~                                                                                                    |   |
| ✓  | c-vcenter.c<br>SDC-IE<br>SDC1 | New Folder Distributed Switch           | itor Configure Permissions Hosts & Clusters VMs Datastores Networks Updates tosts: 4 CPU Free: 250.55 GHz                                                                                                    | , |
|    | SDC2                          | New Virtual Machine Deploy OVF Template | Virtual Machines:         16         Used:         8.48 GHz         Capacity:         257.04 GHz           Itusters:         0         Memory         Free:         1.43 TB           retworks:         8         Memory         Free:         1.43 TB |   |
|    |                               | Storage Edit Default VM Compatibility   | Storage         Free: 1.21 TB           Ubed: 1.44 TB         Capacity: 2.56 TB                                                                                                    |   |
|    |                               | Migrate VMs to Another Net              | zs ^ Tags ^                                                                                                    | , |

b. Select the **tetatration-edge-<version>.ova** downloaded from Cisco Software Download and click **Next**.

| 1 Select an OVF template                | Select an OVF template                                                                    |  |  |  |
|-----------------------------------------|-------------------------------------------------------------------------------------------|--|--|--|
| 2 Select a name and folder              | Select an OVF template from remote URL or local file system                               |  |  |  |
| 3 Select a compute resource             | Enter a URL to download and install the OVF package from the Internet, or browse to a     |  |  |  |
| 4 Review details                        |                                                                                           |  |  |  |
| 5 Select storage<br>6 Ready to complete | IOCATION ACCESSIBLE FROM YOUR COMPUTER, SUCH AS A IOCAI HARD DRIVE, A NETWORK Share, Or A |  |  |  |
|                                         | © URL                                                                                     |  |  |  |
|                                         | http://remoteserver-address/filetodeploy.ovf   .ova                                       |  |  |  |
|                                         | Local file     Choose Files     tetration-edge-3.3.2.2.ova                                |  |  |  |
|                                         |                                                                                           |  |  |  |

c. In the Virtual Machine Name, type *VM Name>*. In the Select Location... window, select the *data center>* to deploy the VM. Click Next.

| 1 Select an OVF template<br>2 Select a name and folder | Select a name and folder<br>Specify a unique name and target location |  |        |   |
|--------------------------------------------------------|-----------------------------------------------------------------------|--|--------|---|
| 3 Select a compute resource<br>4 Review details        | Virtual machine name: tetration-edge                                  |  |        | _ |
| 5 Select storage<br>6 Ready to complete                | Select a location for the virtual machine.                            |  |        |   |
|                                                        | SDC1 SDC2                                                             |  |        |   |
|                                                        |                                                                       |  | PLOK ] | - |

d. In the Select a Compute Resource Window, select the <host> and click Next.

| 1 Select an OVF template<br>2 Select a name and folder | Select a compute resource<br>Select the destination compute resource for this operation |
|--------------------------------------------------------|-----------------------------------------------------------------------------------------|
| 3 Select a compute resource                            |                                                                                         |
| 4 Review details                                       | ✓ □ SDC1                                                                                |
| 5 Select storage                                       | > 10.16.6.102                                                                           |
| 6 Ready to complete                                    | > 10.16.6.103<br>> 10.16.6.104                                                          |
|                                                        | Compatibility                                                                           |
|                                                        | <ul> <li>Compatibility checks succeeded.</li> </ul>                                     |
|                                                        |                                                                                         |

e. Review the VM settings and take note of the required storage. Click Next.

| 1 Select an OVF template<br>2 Select a name and folder | Review details<br>verify the template details. |                                                               |  |  |  |  |
|--------------------------------------------------------|------------------------------------------------|---------------------------------------------------------------|--|--|--|--|
| 4 Review details                                       |                                                |                                                               |  |  |  |  |
| 5 Select storage<br>6 Select networks                  | Publisher                                      | Symantec Class 3 SHA256 Code Signing CA (Trusted certificate) |  |  |  |  |
|                                                        | Download size                                  | 1.2 GB                                                        |  |  |  |  |
| / Ready to complete                                    | Size on disk                                   | 3.1 GB (thin provisioned)                                     |  |  |  |  |
|                                                        |                                                | 195.3 GB (thick provisioned)                                  |  |  |  |  |
|                                                        |                                                |                                                               |  |  |  |  |

f. Select the *<datastore>* with capacity which meets the required diskspace and click **NEXT**.

| 1 Select an OVF template<br>2 Select a name and folder       | Select storage<br>Select the storage for the configuration and disk files |                       |                      |           |      |  |  |
|--------------------------------------------------------------|---------------------------------------------------------------------------|-----------------------|----------------------|-----------|------|--|--|
| 3 Select a compute resource<br>4 Review details              | Encrypt this virtual machine (Requires Key Management Server)             |                       |                      |           |      |  |  |
| 5 Select storage<br>6 Select networks<br>7 Ready to complete | Select virtual disk format:                                               | Thic                  | k Provision Lazy Zer | oed 🗸     |      |  |  |
|                                                              | VM Storage Policy:                                                        | Datastore Default 🗸 🗸 |                      | _         |      |  |  |
|                                                              | Name                                                                      | Capacity              | Provisioned          | Free      | Тур  |  |  |
|                                                              | ESXI-3-DataStore1                                                         | 446 GB                | 53.36 GB             | 402.25 GB | VI - |  |  |
|                                                              | 4                                                                         |                       |                      |           | • •  |  |  |
|                                                              | Compatibility                                                             |                       |                      |           |      |  |  |
|                                                              | <ul> <li>Compatibility checks sur-</li> </ul>                             | cceeded.              |                      |           |      |  |  |
|                                                              | L                                                                         |                       |                      |           |      |  |  |

g. From the VM Network field, select the VM network which includes the appliance configured IP and click **NEXT**.

| 1 Select an OVF template<br>2 Select a name and folder                    | Select networks<br>Select a destination network for each source network. |    |                     |         |  |
|---------------------------------------------------------------------------|--------------------------------------------------------------------------|----|---------------------|---------|--|
| <ul> <li>3 Select a compute resource</li> <li>4 Review details</li> </ul> | Source Network                                                           | Ŧ  | Destination Network | Ŧ       |  |
| 5 Select storage                                                          | VM Network                                                               |    | VM Network-10       | × .     |  |
| 6 Select networks<br>7 Ready to complete                                  |                                                                          |    |                     | 1 items |  |
|                                                                           | IP Allocation Settings                                                   |    |                     |         |  |
|                                                                           | IP allocation:                                                           | St | tatic - Manual      |         |  |
|                                                                           | IP protocol:                                                             | IP | V4                  |         |  |
|                                                                           |                                                                          |    | _                   |         |  |

h. Review the VM configuration and click Finish.

| Deploy OVF Template                                                           | 9                                             |                                                                      |  |
|-------------------------------------------------------------------------------|-----------------------------------------------|----------------------------------------------------------------------|--|
| <ul><li>1 Select an OVF template</li><li>2 Select a name and folder</li></ul> | Ready to complete<br>Click Finish to start cr | reation.                                                             |  |
| <ul> <li>3 Select a compute resource</li> <li>4 Review details</li> </ul>     |                                               |                                                                      |  |
| ✓ 5 Select storage                                                            | Provisioning type                             | Deploy from template                                                 |  |
| ✓ 6 Select networks 7 Peady to complete                                       | Name                                          | tetration-edge-1                                                     |  |
| / Ready to complete                                                           | Template name                                 | Toolbox_Licenses_VA_1.3.1                                            |  |
|                                                                               | Download size                                 | 1.1 GB                                                               |  |
|                                                                               | Size on disk                                  | 8.0 GB                                                               |  |
|                                                                               | Folder                                        | SDC1                                                                 |  |
|                                                                               | Resource                                      | 10.16.6.103                                                          |  |
|                                                                               | Storage mapping                               | 1                                                                    |  |
|                                                                               | All disks                                     | Datastore: ESXi-3-DataStore1; Format: Thick provision lazy<br>zeroed |  |
|                                                                               | Network mapping                               | 1                                                                    |  |
|                                                                               | VLAN 3079                                     | VM Network 10                                                        |  |
|                                                                               | IP allocation<br>settings                     |                                                                      |  |
|                                                                               | IP protocol                                   | IPV4 ~                                                               |  |
|                                                                               |                                               | CANCEL BACK FINISH                                                   |  |

i. To upload the Configuration Bundle ISO to a datastore, Click Storage and right click on the <datastore>. Create a new folder or select an existing fold and click **Upload Files**.

| vm vSphere Client                                                                                                    | Menu V Q Search in all environments                                                                                                    | C 🕜 v Administrator@CISCO-X.COM v 😳                                                                      |
|----------------------------------------------------------------------------------------------------|----------------------------------------------------------------------------------------------------|----------------------------------------------------------------------------------------------------|
| Image: Solution of the sector of the sector of the sect | ESXi-3-DataStore1     ACTIONS ~       Summary     Monitor     Configure     Permissions     File       Q     Search                                                                                            | is Hosts VMs<br>w Folder ↑ Upload Files ↑ Upload Folder   PRegister VM ↓ Download 	C Copy to → Move to   |
| <ul> <li>ESXI-3-DataStore1</li> <li>ESXI-4-DataStore1</li> <li>ESXI-5-DataStore1</li> <li>ISO1</li> <li>ISO1</li> </ul>                                                                                                    | <ul> <li>dvsData</li> <li>locker</li> <li>a.aa.618e7283727a4b5022b418051e45400e</li> <li>db-tb-win</li> <li>Tetration Edge - VM Config bundle</li> <li>tetration-edge</li> <li>tmp</li> <li>wmkdump</li> </ul> | ame to ∑Delete ≧Inflate<br>▼ Size ▼ Modi ▼ Type ▼ Path ▼<br>xpll 10,668 12/28/ ISO Im [ESXI-3<br>1 items |

j. In the pop-up windows, select the Configuration Bundle ISO file and click **Open**.

| 🍅 File Upload  |            |                                                                |               |     |                 |   |        | ×      |
|----------------|------------|----------------------------------------------------------------|---------------|-----|-----------------|---|--------|--------|
| ← → • ↑ 📘      | > This PC  | > Local Disk (C:) > ISO                                        |               | ~ ē | Search ISO      |   |        | P      |
| Organize 🔻 Ne  | w folder   |                                                                |               |     |                 | - |        | •      |
| - Ouick accord | ^ Na       | ame                                                            | Туре          |     |                 |   |        |        |
| Quick access   | 6          | appliance-tetration_edge-xxxxxxxx-5e0803a5885aac59b6ffa82a.iso | UltralSO File |     |                 |   |        |        |
| This PC        | _          |                                                                |               |     |                 |   |        |        |
| Desktop        |            |                                                                |               |     |                 |   |        |        |
| Documents      | ~          |                                                                |               |     |                 |   |        |        |
|                | File name: | appliance-tetration_edge-xxxxxxxx5e0803a5885aac59b6ffa82a.iso  |               | ~   | All Files (*.*) |   |        | $\sim$ |
|                |            |                                                                |               |     | Open            |   | Cancel |        |

k. Edit the Tetration Edge VM to mount the Configuration Bundle ISO. Navigate to the ESXi hosting the Tetration Edge VM, then right click the *<vm-name>* and select **Edit Settings**.

| vm      | vSphere        | Client   | 💕 Open Remote Console |   | Il environments                                  |        | С   | @ ~ |   |                   |   | ٢  |
|---------|----------------|----------|-----------------------|---|--------------------------------------------------|--------|-----|-----|---|-------------------|---|----|
| ۵       |                | 3        | Gione                 |   | 📄 🕨 🖉 🤯 🔯 🛛 ACTIONS 🗸                            |        |     |     |   |                   |   |    |
| v 🗗 sda | c-vcenter.cisc | co-x.con | Fault Tolerance       | ٠ | onfigure Permissions Datastores Networks Updates |        |     |     |   |                   |   |    |
|         | SDC-IE<br>SDC1 |          | VM Policies           | • | VM SDRS Rules                                    |        |     |     |   |                   |   | ^  |
| > [     | 10.16.6.102    |          | Template              |   | ADD EDIT DELETE                                  |        |     |     |   |                   |   | ш  |
| ~ [     | 10.16.6.103    | n-edge   | Compatibility         | • | Name y Description y                             | Enable | ed  |     | ~ | Datactora Cluster |   | ń. |
|         | WinServ        | /erTest- | Export System Logs    |   | Hame y Description y                             | LINGUN | eu. |     |   | Datastore cluster | 1 | -  |
|         | 10.16.6.104    |          | Edit Settings         |   |                                                  | 7      |     |     |   |                   |   |    |
| > 🗈     | SDC2           |          | Move to folder        |   |                                                  | 1.5    |     |     |   |                   |   | ~  |
| Recent  | Tasks A        | larms    | Rename                |   |                                                  |        |     |     |   |                   |   | *  |

 Use the dropdown menu in the CD/DVD drive 1 field, select the Datastore ISO File and check Connected box. In the Status field, check the Connected At Power On box. In the CD/DVD field, click BROWSE and select the Configuration Bundle ISO (appliance-tetration\_edge-<unique string>.iso) previously uploaded. When completed, click OK.

|                     |                                 | ADD NEW DEVICE |
|---------------------|---------------------------------|----------------|
| / Goreentioner G    | Lor Logie Farance               | ,              |
| > Network adapter 1 | VM Network 10 \vee              | Connected      |
| CD/DVD drive 1      | Datastore ISO File 🗸 🗸          | Connected 😣    |
| Status              | Connect At Power On             |                |
| CD/DVD Media        | [ESXi-3-DataStore1] Tetra       | E              |
| Device Mode         | Emulate CD-ROM 🗸 🗸              |                |
| Virtual Device Node | IDE 0 V IDE(0:0) CD/DVD drive 1 | ~              |
| > Video card        | Specify custom settings 🗸       |                |

m. In the vCenter, power on the virtual machine.

Note: The Tetration Virtual Edge appliance will self-configured and self-registered using the Configuration Bundle image. In the Tetration management portal, the appliance status will change from **PENDING REGISTRATION** to **ACTIVE** when it has fully initialized and registered.

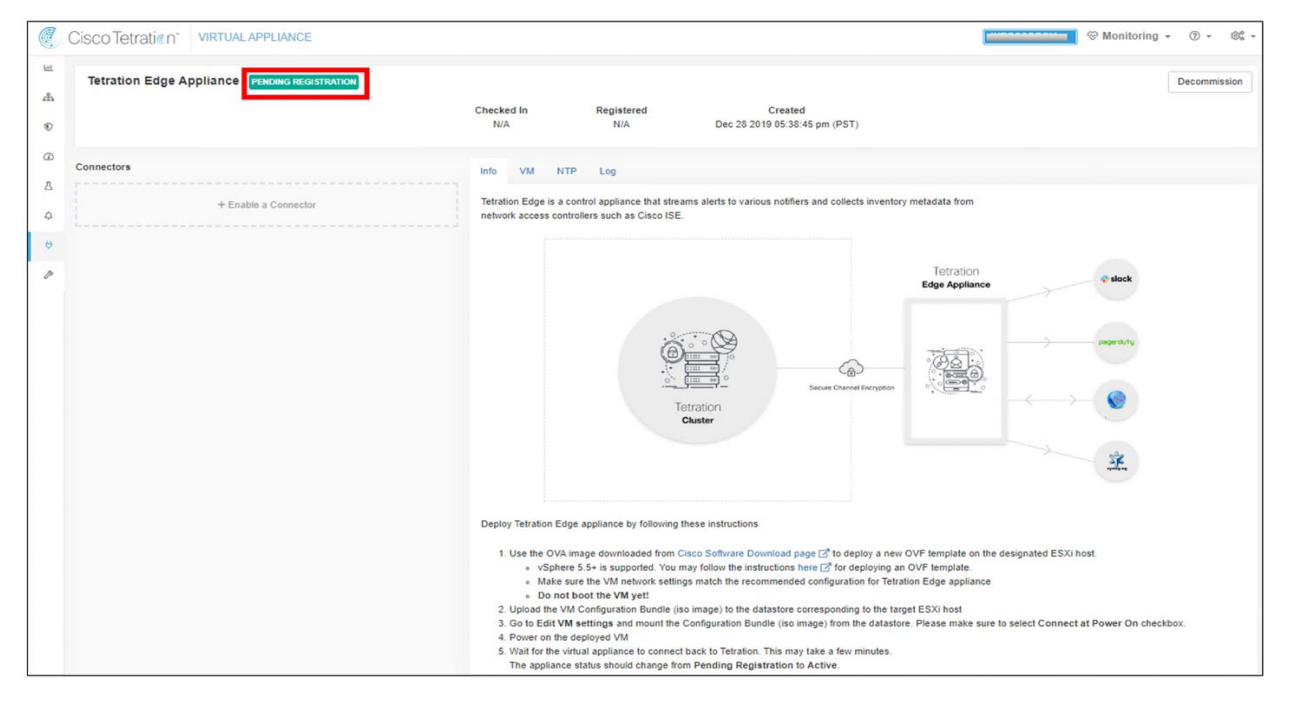

### Step 5 Configure the ISE Connector

a. Click Connectors and in the workspace, select ISE.

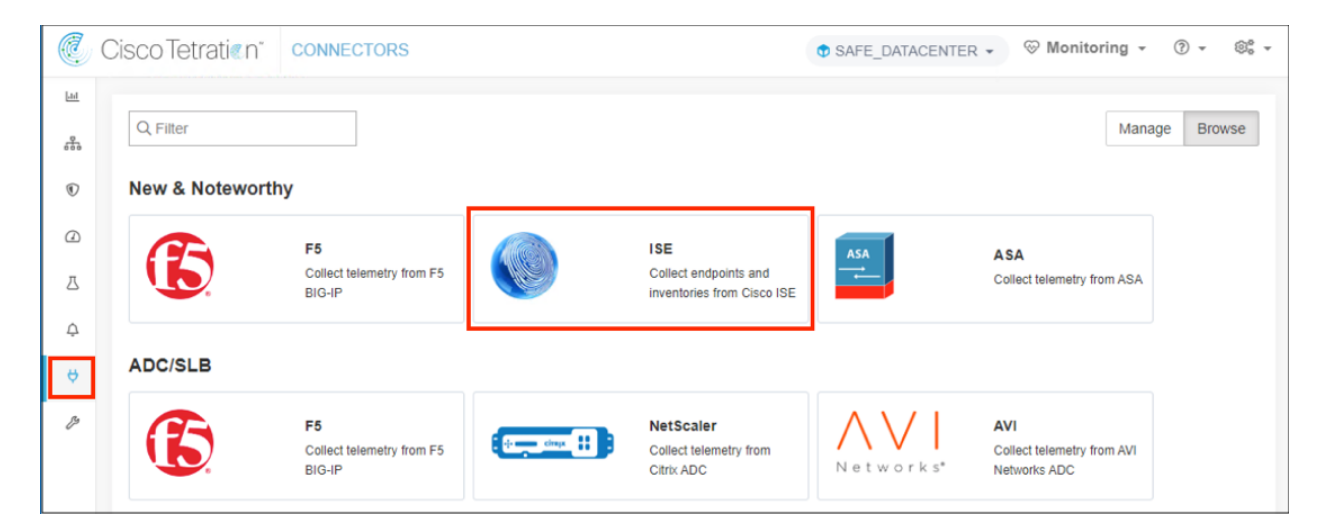
b. Select the ISE Instances tab and click Add Instance Config.

| C. | Cisco Tetratien <sup>-</sup> CONNECT | ÖR                                   | 🕈 SAFE_DATACENTER 🗸 🛛 💝 Monitoring 🖌 🛞 🗸 |
|----|--------------------------------------|--------------------------------------|------------------------------------------|
| ы  |                                      | ISE 🥑                                | < Browse Connectors                      |
| 윪  |                                      | Info ISE Instances LDAP Endpoint Log |                                          |
| ۲  |                                      |                                      | Add Instance Config                      |
|    |                                      |                                      |                                          |
| Δ  |                                      |                                      |                                          |
| Ą  |                                      |                                      |                                          |
| ¢  | Enabled on January 5, 2020           |                                      |                                          |
| B  | M Tetration Edge Appliance           |                                      |                                          |
|    | Delete                               |                                      |                                          |
|    | Capabilities                         |                                      |                                          |
|    | User Insights Inventory Enrichment   |                                      |                                          |
|    | Endpoint Insights                    |                                      |                                          |
|    | Software Compliance Posture          |                                      |                                          |
|    | MDM Insights                         |                                      |                                          |

- c. Complete the ISE Connector configuration.
  - 1. In the Name field, type </BE-Connector-Name>
  - 2. In the ISE Client Certificate field, copy and paste the content of the ISE Client Certificate download previously.
  - 3. In the ISE Client key field, copy and paste the content of the ISE Client Key download previously.
  - 4. In the ISE Server CA Certificate field, copy and paste the content of the ISE Server CA Certificate download previously.
  - 5. In the ISE Hostname field, type <ISE Server FQDN>.
  - 6. In the ISE Node Name field, type <ISE Noder FQDN>.
  - 7. Click Verify &Save Configs.

Note: In this test environment, the ISE server and node are the same.

| C.       | Cisco Tetratien" CONNECTOR         | R                         | SAFE_DATACENTER →      Ø Monitoring →      Ø →      Ø <sup>6</sup> →          |
|----------|------------------------------------|---------------------------|-------------------------------------------------------------------------------|
| <u>μ</u> |                                    | ISE 💿                     | < Browse Connectors                                                           |
| ŝ        |                                    | Info ISE Instances LDAP   | Endpoint Log                                                                  |
| ۲        |                                    |                           |                                                                               |
| Θ        |                                    |                           | Add Instance Comp                                                             |
| ⊿        |                                    | New ISE instance          |                                                                               |
| ¢        |                                    | Name                      | tet-edge-ise1                                                                 |
| ø        | Enabled on January 5, 2020         |                           |                                                                               |
| B        | Delete                             | ISE Client Certificate    | Enter Client Certificate Copy and paste the content of the Client Certificate |
|          | Capabilities                       | ISE Client Key            | Enter Client Key                                                              |
|          | User Insights Inventory Enrichment |                           | Copy and paste the content of the Client Key                                  |
|          | Endpoint Insights                  |                           |                                                                               |
|          | Software Compliance Posture        | ISE Server CA Certificate | Enter Server CA Certificate Copy and paste the content of the CA Key          |
|          | MDM Insights                       |                           |                                                                               |
|          |                                    | ISE Hostname              | ise20.cisco-x.com                                                             |
|          |                                    | ISE Node Name             | ise20.cisco-x.com                                                             |
|          |                                    | Cancel Config Creation    | Venity & Save Configs                                                         |

#### Step 6 LDAP Configuration

In this use case, we did not implement Tetration policy with LDAP attributes but have included the LDAP configuration to illustrate the feature. This is a minimum configuration to query LDAP and should not be used in an production environemnt.

- a. Complete the LDAP configuration to connect ISE Connector to Microsoft Active Directory.
  - 1. In the LDAP User Name field, Type < DC Service Account>
  - 2. In the LDAP Password field, Type < DC Services Account Password>
  - 3. In the LDAP Server field, Type <LDAP FQDN or IP Address>
  - 4. In the LDAP Port Field, Type <LDAP port number>
  - 5. In the LDAP Base DN field, Type <servers LDAP distinguished name>
  - 6. In the LDAP Filter String field, Type <LDAP filter String>
  - 7. Click Next

| C   | CiscoTetratien CONNECTO     | R                                               | SAFE_DATACENTER + 🛞 Monitoring + 🛞 + 🖓 +              |
|-----|-----------------------------|-------------------------------------------------|-------------------------------------------------------|
| Lat |                             | ISE Ø                                           | < Browse Connectors                                   |
| 5   |                             | Info ISE Instances LDA                          | P Endpoint Log                                        |
| ۲   |                             |                                                 |                                                       |
| Ø   |                             |                                                 |                                                       |
| 凸   |                             | Enter Configs                                   | Select Discovered Attributes Review and Apply Configs |
| ¢   |                             | LDAP Username                                   | Change LDAP Username                                  |
| ÷   | Enabled on January 5, 2020  | DAR Password                                    |                                                       |
| B   | Tetration Edge Appliance    | LDAF Fassword                                   |                                                       |
|     | Delete                      | LDAP Server                                     | ad2.cisco-x.com                                       |
|     | Capabilities                | LDAR Bort                                       | 200                                                   |
|     | Endpoint Insights           | LDAP POR                                        | 303                                                   |
|     | Software Compliance Posture | Use SSL                                         |                                                       |
|     | MDM Insights                | Verify SSL                                      |                                                       |
|     |                             |                                                 |                                                       |
|     |                             | LDAP Server CA Cert<br>(optional)               | B                                                     |
|     |                             | LDAP Server Name<br>(optional)                  | Enter LDAP Server Name                                |
|     |                             | LDAP Base DN                                    | cn=users,dc=cisco-x,dc=com                            |
|     |                             | LDAP Filter String                              | (&(objectClass=user))                                 |
|     |                             | Snapshot Sync Interval (in<br>hours) (optional) | 24                                                    |
|     |                             | Use Proxy to reach LDAP                         |                                                       |
|     |                             | Proxy Server to reach<br>LDAP (optional)        | http://1.1.1.1:8080                                   |
|     |                             | Cancel                                          | Next                                                  |

b. From the Username Attribute dropdown menu, select **cn** and click **Next**.

| Ċ.  | CiscoTetratien"            | CONNECTOR                  | ✿ SAFE_DATACENTER ▼          | 🛞 Monitoring 🗸 🔞 🗸       |
|-----|----------------------------|----------------------------|------------------------------|--------------------------|
| Lat |                            | ISE 🧇                      |                              | < Browse Connectors      |
| 8   |                            | Info ISE Instances LDA     | P Endpoint Log               |                          |
| ۲   |                            |                            |                              |                          |
| a   |                            |                            | 2                            |                          |
| Д   |                            | Enter Configs              | Select Discovered Attributes | Review and Apply Configs |
| ¢   |                            | LDAP Username Attribute    | cn                           | •                        |
| ÷   | Enabled on January 5, 20   | 2020                       |                              |                          |
| B   | Tetration Edge Appliance   | e LDAP Attributes to Fetch | cn × memberOf × name ×       |                          |
|     | Delete                     |                            |                              |                          |
|     | Capabilities               |                            |                              |                          |
|     | User Insights Inventory En | nrichment                  |                              |                          |
|     | Endpoint Insights          |                            |                              |                          |
|     | Software Compliance Postur | ure                        |                              |                          |
|     | MDM Insights               |                            |                              |                          |
|     |                            | Cancel                     |                              | Previous                 |

c. Review and click Save & Apply Configs.

| C.                 | Cisco Tetratien' CONNECTOR                       |                                   | SAFE_DATACEN                 | ITER - 🛞 Monitoring - 🕐 - 🕸 - |
|--------------------|--------------------------------------------------|-----------------------------------|------------------------------|-------------------------------|
| <u>1.11</u><br>688 |                                                  | Enter Configs                     | Select Discovered Attributes | 3<br>Review and Apply Configs |
| ®<br>()            |                                                  | LDAP Username                     |                              |                               |
| A                  |                                                  | LDAP Password                     |                              |                               |
| ø                  | Enabled on January 5, 2020                       | LDAP Server                       | ad2.cisco-x.com              |                               |
| Ð                  | s <sup>™</sup> Tetration Edge Appliance          | LDAP Port                         | 389                          |                               |
|                    | Delete                                           | Use SSL                           | ×                            |                               |
|                    | User Insights Inventory Enrichment               | Verify SSL                        | ×                            |                               |
|                    | Endpoint Insights<br>Software Compliance Posture | LDAP Server CA Cert               |                              |                               |
|                    | MDM Insights                                     | LDAP Server Name                  |                              |                               |
|                    |                                                  | LDAP Base DN                      | cn=users,dc=cisco-x,dc=com   |                               |
|                    |                                                  | LDAP Filter String                | (&(objectClass=user))        |                               |
|                    |                                                  | LDAP Username Attribute           | cn                           |                               |
|                    |                                                  | LDAP Attributes to Fetch          | cn memberOf name             |                               |
|                    |                                                  | Snapshot Sync Interval (in hours) | 24                           |                               |
|                    |                                                  | Use Proxy to reach LDAP           | ×                            |                               |
|                    |                                                  | Proxy Server to reach LDAP        |                              |                               |
|                    |                                                  | Cancel                            |                              | Previous Save & Apply Configs |

Note: The Endpoint and Log tabs were left as default.

Step 7 Annotation Inventory Upload

Tetration provides an option to add annotations (tags) to an IP or a subnet. Users can assign the annotations individually or in bulk with a CSV file. Both are options are available on the Inventory Upload page. Below are examples of the CSV file fields. An IP column is it is required, the remaining columns are user defined.

a. Create an annotation inventory file in CVS format. Use a spreadsheet application or a text editor.

#### Spreadsheet Application

| IP             | Application | Location | Region | Tier        | Туре       |
|----------------|-------------|----------|--------|-------------|------------|
| 10.18.107.0/24 | WordPress   |          |        | Web         | DataCenter |
| 10.18.108.0/24 | WordPress   |          |        | Application | DataCenter |
| 10.18.109.0/24 | WordPress   |          |        | Database    | DataCenter |
| 10.9.110.0/24  |             |          |        | Users       | Campus     |

Text Editor

| IP, Application, Location, Region, Tier, Type        |
|------------------------------------------------------|
| 10.18.107.0/24, WordPress, ,, Web, DataCenter        |
| 10.18.108.0/24, WordPress,,, Application, DataCenter |
| 10.18.109.0/24, WordPress, ,, Database, DataCenter   |
| 10.9.110.0/24,,,,Users,Campus                        |

b. From the Tetration Management portal, hover over the VISIBILITY lcon to expand the menu. Click the greater sign (>) to expand the VISIBILITY menu and select Inventory Upload.

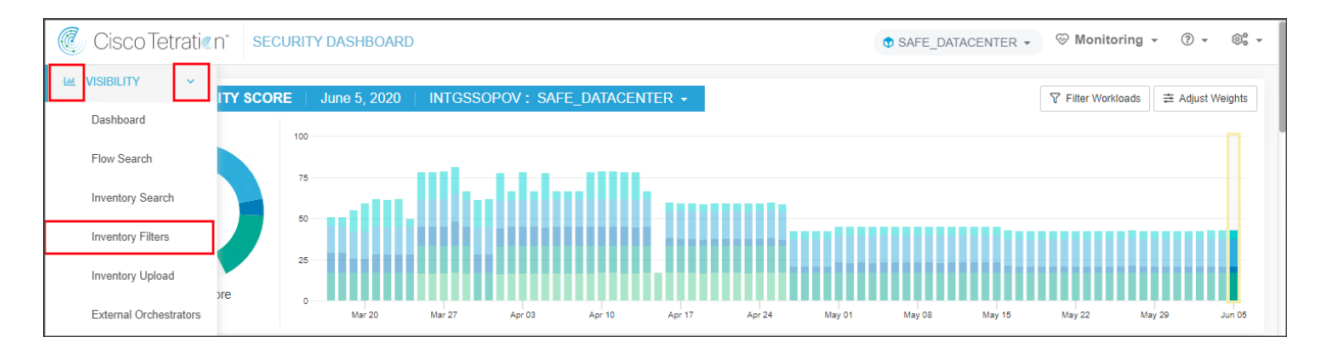

c. In the Upload section, click Select File and select the CSV file created in previous steps.

| ٢  | Cisco Tetratien" INVENTORY UPLOAD                                                                | SAFE_DATACENTER → <sup>(*)</sup> Monitoring → <sup>(*)</sup> → <sup>(*)</sup> |
|----|--------------------------------------------------------------------------------------------------|----------------------------------------------------------------------------------------------------|
| ы  |                                                                                                  |                                                                                                    |
| *  | Managing inventory annotations on the TINTGSSOPOV scope.                                         | Select annotation columns to enable on inventory and<br>flows.                                                                                                    |
| ۲  | Tetration will generate alerts on any inventory matching an annotation prefixed with 'lookout_'. | Application                                                                                                    |
| Ø  | Upload                                                                                           | ✓ Location <sup>↑</sup>                                                                                                    |
| 四  | Select File 🔬 Download Annotations 🚣                                                             | le Region □<br>I Tier □                                                                                                    |
| 0  | Select a CSV file to add or delete annotations.                                                  | ✓ Type ①                                                                                                    |
| \$ | Show more ①                                                                                      | Save Reset                                                                                                    |
| ß  | Assign<br>Assign Annotations                                                                     |                                                                                                    |
|    | Manually assign annotations to an IP or subnet.                                                  |                                                                                                    |
|    | Search                                                                                           |                                                                                                    |
|    | Search by IP or Subnet Search                                                                    |                                                                                                    |
|    | Danger Zone                                                                                      |                                                                                                    |
|    | Clear All Annotations                                                                            |                                                                                                    |
|    |                                                                                                  |                                                                                                    |

Note: To manually assign annotations, click the Assign Annotations under the Assign section

#### Step 8 Create Scope

a. From the Tetration management portal. Click the Settings icon and select Scopes.

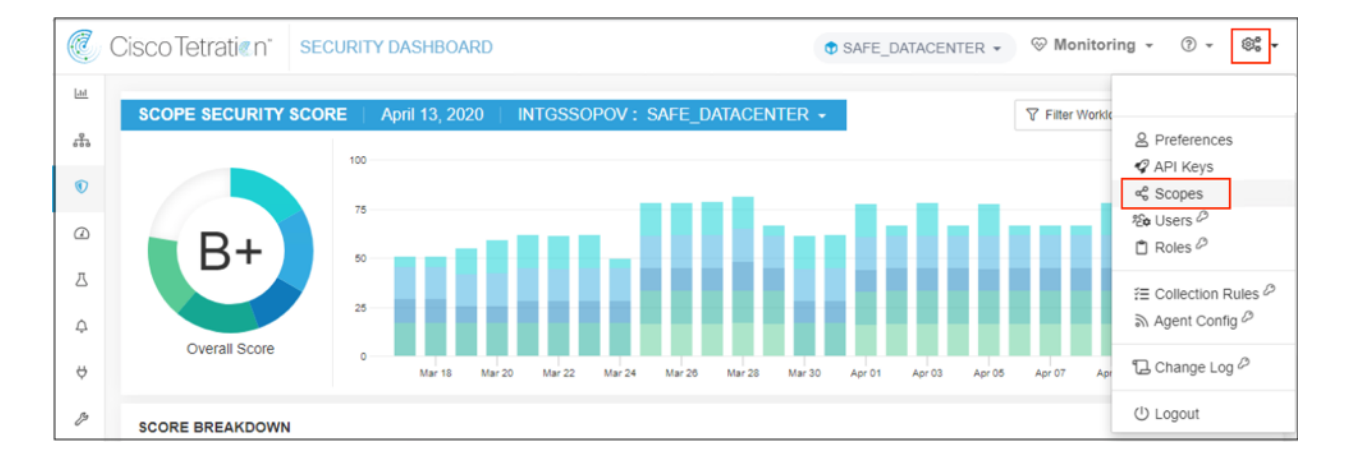

b. From the scopes window, click Create New Scope.

| đ   | Cisco Tetra | atien"  | SCOPES      |                       | (              | SAFE_DATACEN | TER 👻 🛞 Monito | oring - | ? •       | ©° - |
|-----|-------------|---------|-------------|-----------------------|----------------|--------------|----------------|---------|-----------|------|
| [ad | · ·         |         |             |                       |                |              |                | _       | _         |      |
| *** | $\square$   |         |             |                       |                |              |                | Create  | e New Sco | оре  |
| ۲   | $\square$   | TINT(   | GSSOPOV 🔁   |                       |                |              |                |         |           |      |
| ۵   |             | Filters | Filter Scop | 9S                    |                |              |                |         |           | 8    |
| 凸   | Name 🔶      |         |             | Query                 | Ability ‡      | Total Child  | ren ¢          |         |           |      |
| ¢   | T SAFE      | CLOUD   |             | * Type contains Cloud | Owner          | 3            | C Edit         |         |           |      |
| ¢   |             |         |             | View I                | Deleted Scopes |              |                |         |           |      |
| ß   |             |         |             |                       |                |              |                |         |           |      |

- c. Complete the Scope Details form
  - 1. In the Name field, Type <Scope Name>
  - 2. In the Query field, Type <Query Type>
  - Note: The Type (eg. Datacenter) was defined in the Annotation CSV file previously uploaded.
  - 3. When complete, click Create

| ope Details       |                                | × Canc |
|-------------------|--------------------------------|--------|
| Name              | SAFE_DATACENTER                |        |
| Description       | Enter a description (optional) |        |
| Policy Priority 😡 | Natural                        |        |
| Parent Scope      | O INTGSSOPOV -                 |        |
| Sub-Type          | No selection                   |        |
| Query 😡           | * Type = Datacenter            |        |
|                   | ☑ Create                       |        |

Note: For ease of management, it is recommended to limit the scope to a depth of 10 layers.

Step 9 Create Inventory Filters

a. From the Tetration Management portal, hover over the VISIBILITY Icon to expand the menu. Click the greater sign (>) to expand the VISIBILITY menu and select **Inventories Filters**.

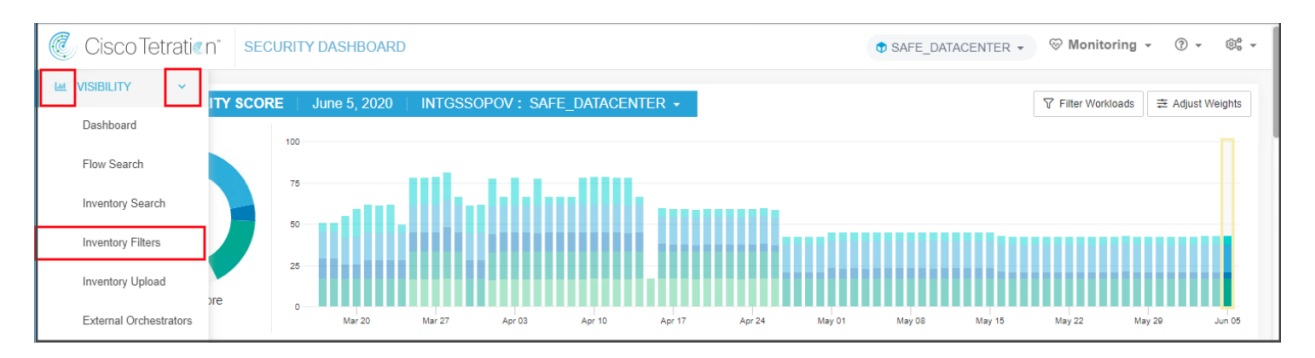

#### b. Click Create Filter.

|     | Cisco Tetrati« n'      | INVENTORY FILTERS |          | SAFE_DATACENTER      ✓      SAFE_DATACENTER     ✓     SAFE_DATACENTER     ✓     SAFE_DATACENTER | oring - 🔿 - 🕸 -      |
|-----|------------------------|-------------------|----------|----------------------------------------------------------------------------------------------------|----------------------|
| Lot |                        |                   |          |                                                                                                    |                      |
|     | Filters 🕢 Ente         | r attributes      | Search   |                                                                                                    | Create Filter        |
| ۲   | Total matching filters | 7                 |          | Results restricted to root s                                                                                                    | cope 🕈 INTGSSOPOV    |
| (Å  | Name                   | Query             | Ownershi | p Scope Re                                                                                                    | stricted? Created At |

- c. Complete the Create an Inventory Filter configuration.
  - 1. In the Name field, type <filter-name>
  - 2. In the Query field, type *<query>*
  - 3. When complete, click **Next**

Note: To see all available ISE queries, type ISE in the text box.

| 1       |                                                                                                    |                                                                       |   |
|---------|----------------------------------------------------------------------------------------------------|-----------------------------------------------------------------------|---|
| Defin   | e                                                                                                    |                                                                       |   |
| Name    | Employees<br>Create a query based on Inventory Attributes:<br>Inventory is matched dynamically based on the que<br>include Hostname, Address/Subnet, OS, and more<br>user guide.<br>A preview of matching inventory items will be show | ery. The tags can<br>. The full list is in the<br>n in the next step. |   |
| Query 😡 | * ISE_cts SecurityGroup = Employees SGT                                                                                                    |                                                                       | 8 |
|         | Show advanced options                                                                                                    |                                                                       |   |

d. The query result is display. Review the result and click **Create**.

| Det                    | ine                                   | Summary       |  |
|------------------------|---------------------------------------|---------------|--|
| Name                   | Employees                             |               |  |
| Scope                  | TINTGSSOPOV                           |               |  |
| Query                  | * ISE_ctsSecurityGroup = EmployeesSGT |               |  |
| Inventory Item preview | Showing 2 of 2 total.                 |               |  |
| Hostname               | IP Address                            | OS            |  |
| host-10.9.110.101      | 10.9.110.101                          | Belkin Device |  |
| host-10.9.110.103      | 10.9.110.103                          | Belkin Device |  |

Step 10 Workspace Creation

a. From the Tetration Management portal, hover over the Segmentation Icon to expand the menu. Select SEGMENTATION from the menu.

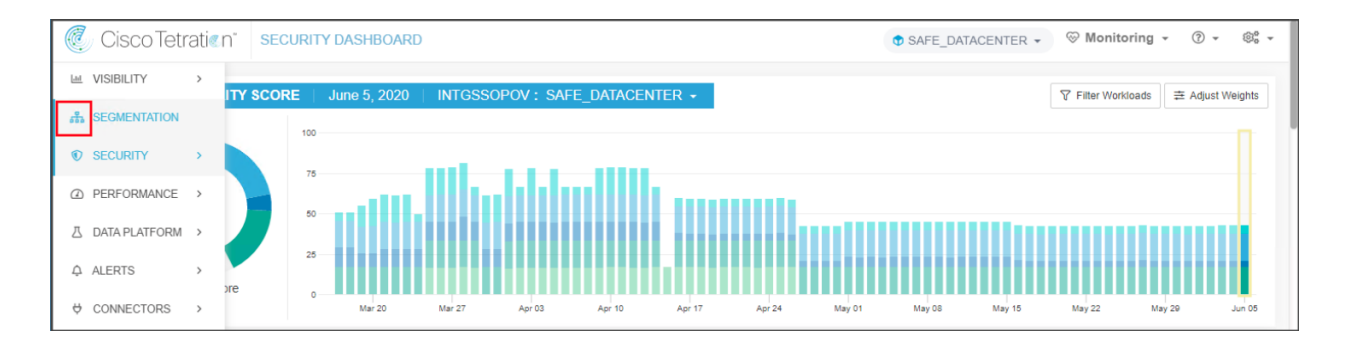

#### b. Click the Create New Workspace.

| C                                                                                                    | Cisco Tetratien"  | SEGMENTATION            |                      |                 |                 | INTGSS          | OPOV -                        | ⊗ Monitoring - ⑦ -     | ©° - |
|----------------------------------------------------------------------------------------------------|-------------------|-------------------------|----------------------|-----------------|-----------------|-----------------|-------------------------------|------------------------|------|
| EM.                                                                                                    | SEGMENTATION      | Overview                |                      |                 |                 |                 | <table-cell> Get</table-cell> | Started                |      |
| rian de la companya de la companya d | Enforced Appl     | ications 1              | Enforcement Agents   | 40              |                 | 6 / 40          | 1.                            | Create Filter          |      |
| â                                                                                                    | •                 |                         |                      |                 |                 |                 | 2.                            | Add Policy             |      |
| 四                                                                                                    | Workspaces        | - Analyzed Policies     | Inforced Policies    | Policy Requests |                 |                 | 3.                            | Start Analysis         |      |
| ¢                                                                                                    | 3 Workspaces      | Q Filter application wo | rkspaces             | Sort            | Create New      | / Workspace     | 4.                            | Enable Enforcement     |      |
| ¢                                                                                                    | AWS-Safe3tierAp   | p                       | TINTGSSOPOV: SAFE_CL | OUD : AWS-US-EA | AST PRIMARY ANA |                 |                               |                        |      |
| ß                                                                                                    | 230 Conversations | 5 Clusters              | 26 Policies          |                 | Last updated: I | Mar 29, 2:17 PM | 10 m                          |                        |      |
|                                                                                                    | Azure-Safe3tierA  | рр                      | TINTGSSOPOV : SA     | FE_CLOUD : AZU  | JRE PRIMARY     | ÷               | <b>X</b> 100!                 | S Enforcement History  | I    |
|                                                                                                    | - Conversations   | 0 Clusters              | 1 Policy             |                 | Last updated: I | Mar 29, 2:17 PM | 3                             | Enlorcement history    |      |
|                                                                                                    |                   |                         |                      |                 |                 |                 | $\triangleright$              | Default ADM Run Config |      |

c. Enter a name for the workspace, select the previously created scope and click Create.

| Create a New | Application Workspace          |               |
|--------------|--------------------------------|---------------|
| Name         | WordPress3TierApp              |               |
| Description  | Enter a description (optional) |               |
| Scope        | ✿ SAFE_DATACENTER ▼            | ß             |
|              |                                | Create Cancel |

d. From the New Application Workspace, select Clusters (1) and click Create Cluster (2). Highlight <*new cluster>* (3) and click the edit icon (4) in the right panel to modify the name. Click Edit Cluster Query (5) to define the cluster.

| (        | Cisco Tetratien SEGMENTATION                                                                                                    | ⊗ Monitoring + 🕐 + 🕸 +               |
|----------|----------------------------------------------------------------------------------------------------|--------------------------------------|
| H 6      | WordPress3TierApp @ secondary         INTGSSOPOV: SAFE_DATACENTER       DYNAMIC         Provide x8         P Conversations       Clusters 1         1       #Policies 1 | Switch Application     Start ADM Run |
| 0        | Clusters ①                                                                                                    | Q (D)                                |
| <u>م</u> | Filters Image: Pilter Clusters     Image: Pilter Clusters       Displaying 1 of 1 clusters     Image: Pilter Clusters                                                   | Cluster Actions                      |
| \$       | Cluster 3 © Workloads © Confidence © Dynamic Approved ©                                                                                                    | Name WordPress Wet 2 4               |
| ø        |                                                                                                    | View Cluster Details                 |
|          |                                                                                                    | Workloads (0)                        |
|          |                                                                                                    | Provides (0)<br>Consumes (0)         |

e. Enter Type=Web in the query box and click Save.

| Edit Cluster |                                |
|--------------|--------------------------------|
| Name         | WordPress Web                  |
| Description  | Enter a description (optional) |
|              | ß                              |
| Query Θ      | * Type = Web                   |
|              | Save Cancel                    |

f. Repeat these steps to create the additional clusters, Application and DB. When all clusters have been defined, click **Start ADM Run** (6).

g. From the ADM Run Configuration screen, select the time range for the ADM Run to analyze. Verify the Scope is correct. Exclude unnecessary scopes by clicking the trash bin. Click on Submit ADM Run. The duration of the ADM Run can vary greatly depending on the amount of data to analyze.

| 0  | Cisco Tetratien" SEGMENTATION                                                                                               | ⊗ Monitoring - ⑦ - ⊗₀ -                                 |
|----|----------------------------------------------------------------------------------------------------|---------------------------------------------------------|
| Le | WordPress3TierApp III SECONDARY                                                                                             | Switch Application                                      |
| d  | INTGSSOPOV: SAFE_DATACENTER DYNAMIC Western (7                                                                              |                                                         |
|    | O Conversations      Clusters 3      Z Policies 1      App View 0                                                           | 0                                                       |
| a  | ADM Run Configuration ①                                                                                                    | Submit ADM Run                                          |
|    | ADM discovers security groups and policies for the members of this application using the observations in the selected time  | range.                                                  |
| 4  | Select time range<br>Apr 10 9:00am - Apr 13 10:00am - 3/17 3/19 3/21 3/23 3/25 3/27 3/29 3/31 4/1 4/3 4/5 4/7 4/9 4/11 4/13 | 695,816 total observations<br>Showing Flow Observations |
|    | Scope:         INTGSSOPOV: SAFE_DATACENTER           Member Workloads: 4 Show         Show                                  |                                                         |
|    | External Dependencies                                                                                                    | *                                                       |
|    | Manage the granularity of ADM generated policies for services that are external to the application. @                       | 3 hidden scopes Show All                                |
|    | Reorder Naturally ③ Drag and Drop By Number                                                                                 |                                                         |
|    | Coarse Fine                                                                                                    | ··· 0                                                   |
|    | Coarse Fine                                                                                                    | 0                                                       |
|    | Ccarse Fine                                                                                                    | … Δ                                                     |
|    | Advanced Configurations                                                                                                    | >                                                       |
|    |                                                                                                    | Submit ADM Run                                          |

h. When the ADM Run completes, the message ADM RESULTS AVAILABLE is display. Click it to view the policies created by ADM.

| C   | Cisco Tetratien" SEGMENTATION                                                                                                    |       | ⊗ Monitoring -                   | ⑦ <b>-</b> ⊗₀° -  |
|-----|----------------------------------------------------------------------------------------------------|-------|----------------------------------|-------------------|
| Lat | WordPress3TierApp 🕼 SECONDARY                                                                                                    |       | ĵ Sw                             | vitch Application |
|     | TINTGSSOPOV: SAFE_DATACENTER DYNAMIC Version: vi PENDING                                                                                          | ADM r | results available.               | ×                 |
| 665 | <sup>5</sup> <sup>1</sup> / <sub>2</sub> Conversations ⊕ Clusters 3 <sup>1</sup> / <sub>4</sub> Policies 1 <sup>1</sup> / <sub>4</sub> App View 0 |       |                                  |                   |
| ۲   |                                                                                                    |       |                                  |                   |
| Ø   | (e) I Filters (f) Filter Policies                                                                                                    | 8     | Q 🕕                              |                   |
| Δ   | Absolute policies  Default policies Catch All DENY                                                                                                |       |                                  | ۲                 |
| ¢   |                                                                                                    |       | Search over workloads, clusters, | policies.         |

The Policies tab shows the policies created by the ADM Run. Locate the policy that allow network users to access the web application (1) and click the edit (2). In the Consumer field, type <filter-name> (3). The filter was created in Step 9.

| ē (           | Cisco Tetratie n°                                           | SEGMEN        | TATION                                            |                       |                     |    | ⊗ Mo            | onitoring - 🕐 - 🕬           |
|---------------|-------------------------------------------------------------|---------------|---------------------------------------------------|-----------------------|---------------------|----|-----------------|-----------------------------|
| itte<br>Litte | WordPress3T<br>TINTGSSOPOV: SA<br>Last Run: Apr 1, 12:41 PM | ierApp @      | SECONDARY<br>TER [DYNAMIC] Version/v18 W          | forkloads: 5          |                     |    |                 | Switch Application          |
| ۲             | D & Conversation                                            | ons 452       | B Clusters 4 ₽ Policies 12                        | る Provided Services 品 | App View 0          | *  | Policy Analysis | Denforcement                |
| ۵             | @ ≡ ⊠                                                       | Quick         | Analysis Filters O Filter P                       | Policies              | 8                   |    | ۹ (۵)           |                             |
| 2             | Absolute policies                                           | Default polic | Catch All DENY                                    |                       | Add Default Policy  |    |                 |                             |
| *             | Priority                                                    | Action        | Consumer                                          | Provider              | Services            | S  | earch over wor  | kloads, clusters, policies. |
| т<br>Л        | 100                                                         | ALLOW         | TINTGSSOPOV: SAFE                                 | TINTGSSOPOV           | ICMP4 more          | Ì  |                 |                             |
|               | 100                                                         | ALLOW         | 🗇 Jumpbox 3                                       | TINTGSSOPOV: SAFE     | TCP : 22 (SSH) 2    | Z  |                 |                             |
| 1             | 100                                                         | ALL: •        | Em                                                | WordPress Web         | ✓ Ok X Cancel       |    |                 |                             |
|               | 100                                                         | ALLOW         | C Employees                                       | WordPress Web         | TCP : 80 (HTTP)     | 2  |                 |                             |
|               | 100                                                         | ALLOW         | Greate new filter<br>0 of 0 matching scopes shown | T WordPress App       | TCP : 8080 (HTTP) [ | 3  |                 |                             |
|               | 100                                                         | ALLOW         | T WordPress App                                   | T WordPress DB        | TCP : 3306 (MySQL)  | 28 |                 |                             |

j. The revised policy only allows endpoints matching the filter to access the web application.

In this test case, users in the Employees group are ALLOW to access the web server and users in the Contractors group are DENY by the Catch All DENY policy.

| C.     | Cisco Tei               | trati∉n⁼                    | SEGMENTATION              |                                   |                    |           | ⊗ M                          | onitoring 👻 🛞 .  | • ©° •      |
|--------|-------------------------|-----------------------------|---------------------------|-----------------------------------|--------------------|-----------|------------------------------|------------------|-------------|
| ш      | WordPr                  | ress3Tier                   | App 🖉 SECONDARY           |                                   |                    |           |                              | 1 Switch         | Application |
| æ      | INTGSS<br>Last Run: Apr | OPOV : SAFE_<br>1, 12:41 PM | DATACENTER                | Version: v18 Workloads: 5         |                    |           |                              | D Sta            | Irt ADM Run |
| ۲      | D 9                     | Conversations               | 452                       | Policies 12      Provided Service | ces Of App View 0  |           | √ Policy Analysis            | Enforcement      | ··· û       |
| ۵      | & ≔                     | 121 P.                      | Quick Analysis Fil        | ters I Filter Policies            |                    | $\otimes$ | Q (1)                        |                  |             |
| ۵<br>م | Absolute p              | olicies 0                   | Default policies 11 Catch | AII DENY                          | Add Defau          | It Policy | Policy     Policy Actions    |                  | Û           |
|        | Priority                | Action                      | Consumer                  | Provider                          | Services           |           | Priority                     | 100              |             |
|        | 100                     | ALLOW                       | TINTGSSOPOV : SAFE        | INTGSSOPOV                        | ICMP4 more         | ď         | Action                       | ALLOW            |             |
|        | 100                     | ALLOW                       | Jumpbox                   | TINTGSSOPOV : SAFE                | TCP : 22 (SSH)     | ď         | Consumer                     | Employees        |             |
|        | 100                     | ALLOW                       | Employees                 | TwordPress Web                    | ICMP1 more         | ď         | Provider                     | 🛞 WordPress Web  |             |
|        | 100                     | ALLOW                       | WordPress App             | WordPress Web                     | TCP : 80 (HTTP)    | ď         | View Conversations           | rvice Ports: (2) | ows √~ ®    |
|        | 100                     | ALLOW                       | TwordPress Web            | TWordPress App                    | TCP : 8080 (HTTP)  | ď         |                              | Delete A         | II 🛨 Add    |
|        | 100                     | ALLOW                       | WordPress App             | T WordPress DB                    | TCP : 3306 (MySQL) | ľ         | 10 C ICMP<br>10 C TCP: 80 (H | ITTP)            |             |
|        |                         |                             |                           |                                   |                    |           |                              |                  |             |

Step 11 Testing

- a. Before deploying the policies to the clusters, run the Policy Analysis. The analysis applies the new policies to new and incoming flows and provide the results. The user may also choose to run an experiment against historical data. Based on the analysis results, the user can modify the polices as needed prior to deployment.
- b. Make the workspace Primary by clicking on SECONDARY.

| C. | Cisco Tetrati« n°                                                                   | SEGMENTATION |               |            | 🛞 Monitoring 👻 | () • ®° | Ŧ |
|----|-------------------------------------------------------------------------------------|--------------|---------------|------------|----------------|---------|---|
| ы  | WordPress3TierApp @ secondary                                                       |              |               |            |                |         |   |
| ሐ  | INTGSSOPOV: SAFE_DATACENTER     DYNAMIC     Version: v18     Workloads: 5     Start |              |               |            | Start ADM Ru   | in      |   |
|    | Last Run: Apr 1, 12:41 PM                                                           |              |               |            |                |         |   |
| ۲  | D Conversations                                                                     | 452          | ₽ Policies 12 | App View 0 |                |         | Û |

c. Click **Policy Analysis** tab and select a **Time Range** to apply the policies. The results are displayed below.

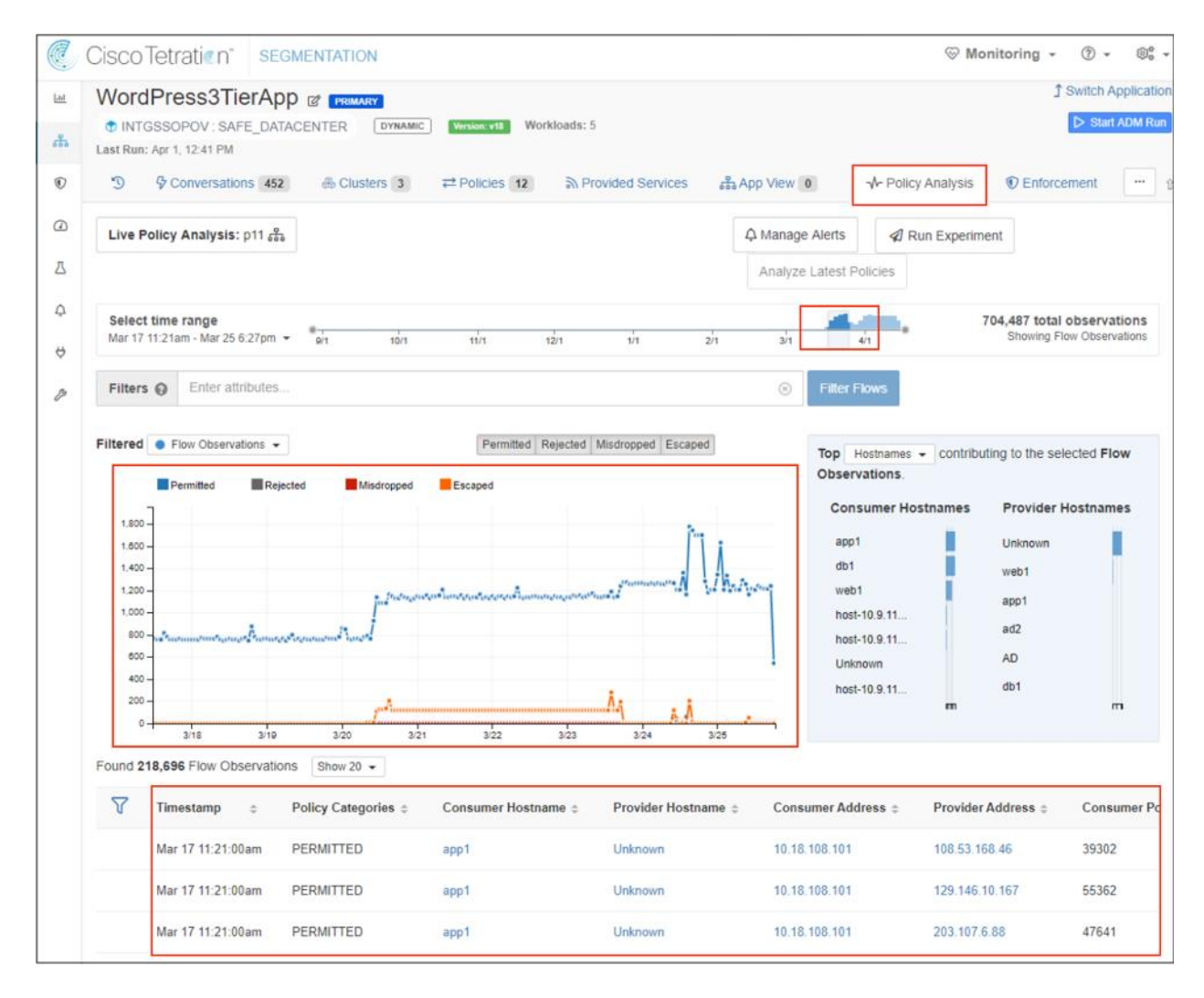

d. The policies are ready for deployment. Select the Enforcement tab and click Enforce Policies.

| C.     | Cisco Tetratien" SEGMENTATION @                                                                                                    | Monitoring - 💮 - 🎕 -                                    |
|--------|----------------------------------------------------------------------------------------------------|---------------------------------------------------------|
| hal    | WordPress3TierApp @ FRIMARY                                                                                                    | 3 Switch Application                                    |
| đ      | INTGSSOPOV : SAFE_DATACENTER DYNAMIC Workloads: 5 Last Run: Apr 1, 12.41 PM                                                                                              | Start ADM Run                                           |
| ۲      | D Conversations 452 ⊕ Clusters 3 ⇄ Policies 12 🕅 Provided Services 🖧 App View 0 小 Policy Analys                                                                          | sis 🖲 Enforcement                                       |
| ۵      | Enforced Policy Version: disabled ⑦                                                                                                    | Enforce Policies                                        |
| ۵<br>۵ | Enforcement is disabled for this application.<br>Traffic in, out and within this application's scope may still be enforced by policies from other enforced applications. |                                                         |
| \$     | Select time range<br>Mar 17 9:10pm - Mar 26 12:25am - 21 41                                                                                                    | 704,637 total observations<br>Showing Flow Observations |

e. Select the policy version and click Accept and Enforce.

| Enforce Policies                                                                                                    |                                           |        |  |  |  |  |  |
|----------------------------------------------------------------------------------------------------|-------------------------------------------|--------|--|--|--|--|--|
| Select the version of policies to                                                                                                    | enforce.                                  |        |  |  |  |  |  |
| Version                                                                                                    | p1 😕                                      |        |  |  |  |  |  |
| Reason for action                                                                                                    | Enter a reason for this action (optional) |        |  |  |  |  |  |
| New host firewall rules will be inserted and any existing rules will be deleted on the relevant hosts. Please click accept to continue. |                                           |        |  |  |  |  |  |
|                                                                                                    | Accept and Enforce                        | Cancel |  |  |  |  |  |

The policy push completes in 1 or 2 minutes, then the new rules appear on the endpoints firewall.

#### Test Case 9 - Cisco TrustSec, ISE, APIC and FMC

<u>Cisco TrustSec</u> uses tags to represent logical group privilege. This tag is a Security Group Tag (SGT) and is used in access policies referred to as Security Group Access Control Lists (SGACL). The SGT is used to enforce traffic by Cisco switches, routers and firewalls. Cisco TrustSec is defined in three phases, classification, propagation and enforcement. When users and devices connect to your network, the network assigns a specific source SGT for their traffic. This process is called classification. Classification can be based on the results of authentication or by associating the SGT with an IP, VLAN, or port-profile. Once user traffic is classified, the SGT is propagated from where classification took place, to where enforcement action is invoked. This process is called propagation.

Cisco TrustSec has two methods of SGT propagation, inline tagging or Security Group Exchange Protocol (SXP). With inline tagging, the SGT is embedded into the ethernet frame. The ability to embed the SGT within an ethernet frame does require specific hardware support. Therefore, network devices that do not have the hardware support can use the SXP protocol. SXP is used to share the SGT to IP address mapping on the path to the destination. This allows the SGT propagation to continue to the next device in the path.

Finally, an enforcement device controls traffic based on the tag information. A TrustSec enforcement point can be a Cisco firewall, router or switch. The enforcement device takes the source SGT and looks it up against the destination SGT to determine if the traffic should be allowed or denied. The Cisco TrustSec policy manager is the Identity Services Engine (ISE).

Devices not capable of Cisco TrustSec can subscribe to Cisco Platform Exchange (pxGrid) to propagate SGTs. pxGrid is an open and scalable Security Product Integration Framework (SPIF) that enables ecosystem partners to exchange contextual information unidirectionally or bidirectionally. Cisco pxGrid uses a secure and customizable publisher/subscriber model, enabling partners to publish and/or subscribe securely only to topics relevant to their platform. Cisco pxGrid is a component of the Identity Services Engine (ISE).

In this test case, Firepower Management Center (FMC) and the Firepower Thread Defense (FTD) is the access policy enforcement point for the workloads in the ACI Data Center. By enabling the ISE and ACI integration, ISE learns the ACI Endpoint Groups (EPGs) and creates the corresponding SGTs. FMC subscribes to pxGrid and learns the SGTs. The SGTs are used as source and destination in access policies and deployed to the FTD cluster.

#### Test Description:

1. ISE is integrated with Directory Services and provides network access control via RADIUS. Endpoints are authenticated using the 802.1X protocol at the point of access. ISE updates pxGrid subscribers with the login information.

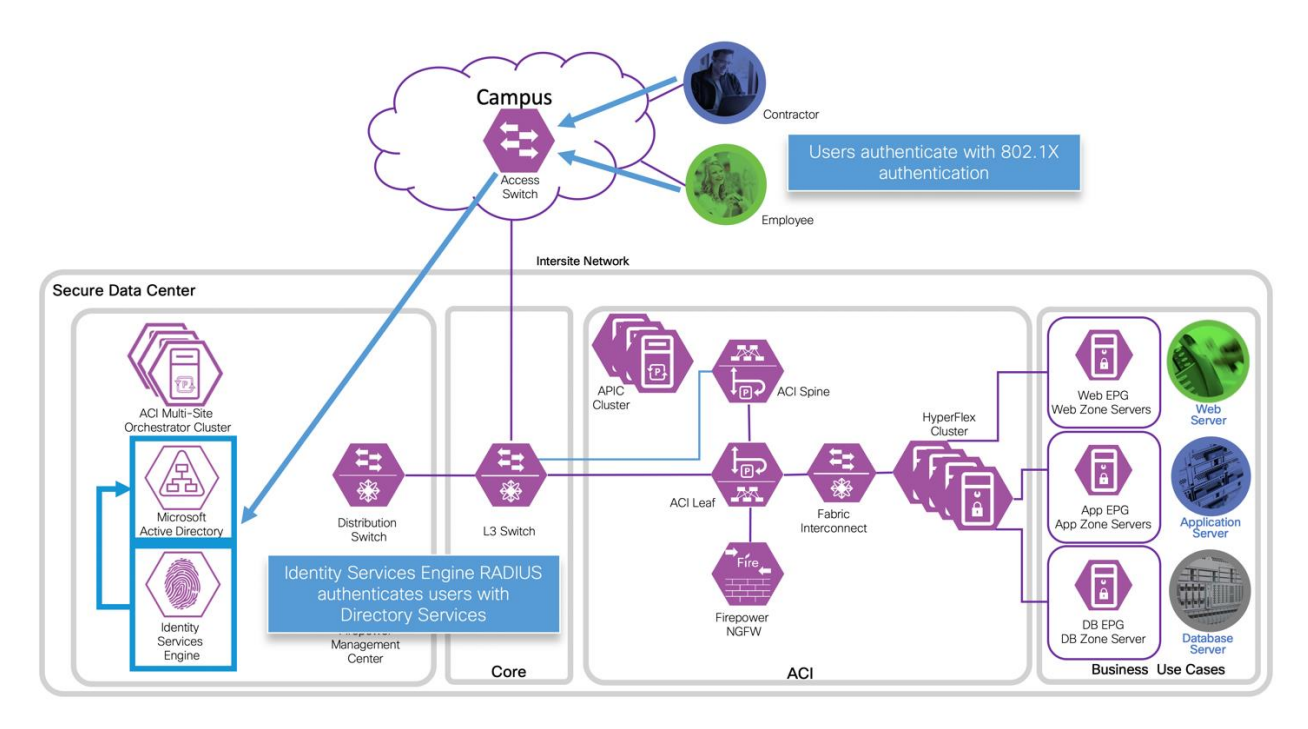

2. ISE and ACI are integrated and exchange SGTs and EPGs. ISE creates a corresponding SGT for each EPG. ACI also creates a corresponding EPG for each SGT.

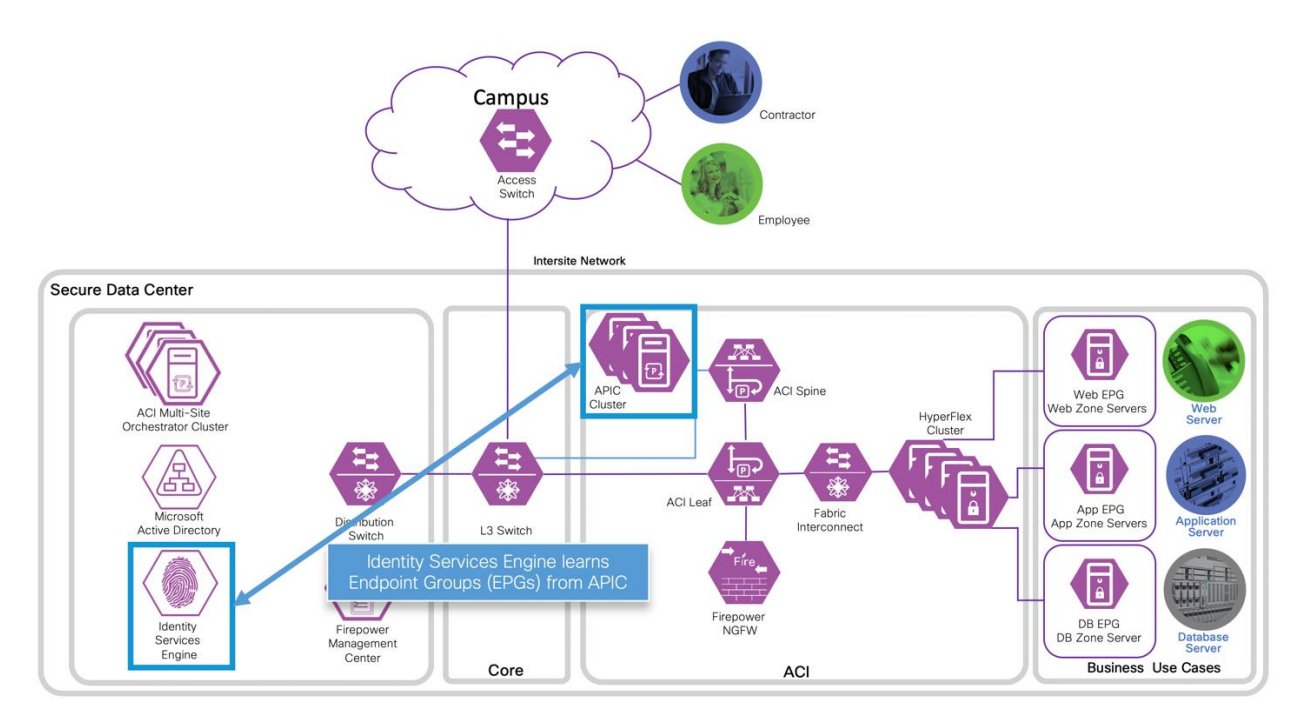

3. FMC integrates with ISE through pxGrid. FMC subscribes to pxGrid topics and receive ISE SGT updates.

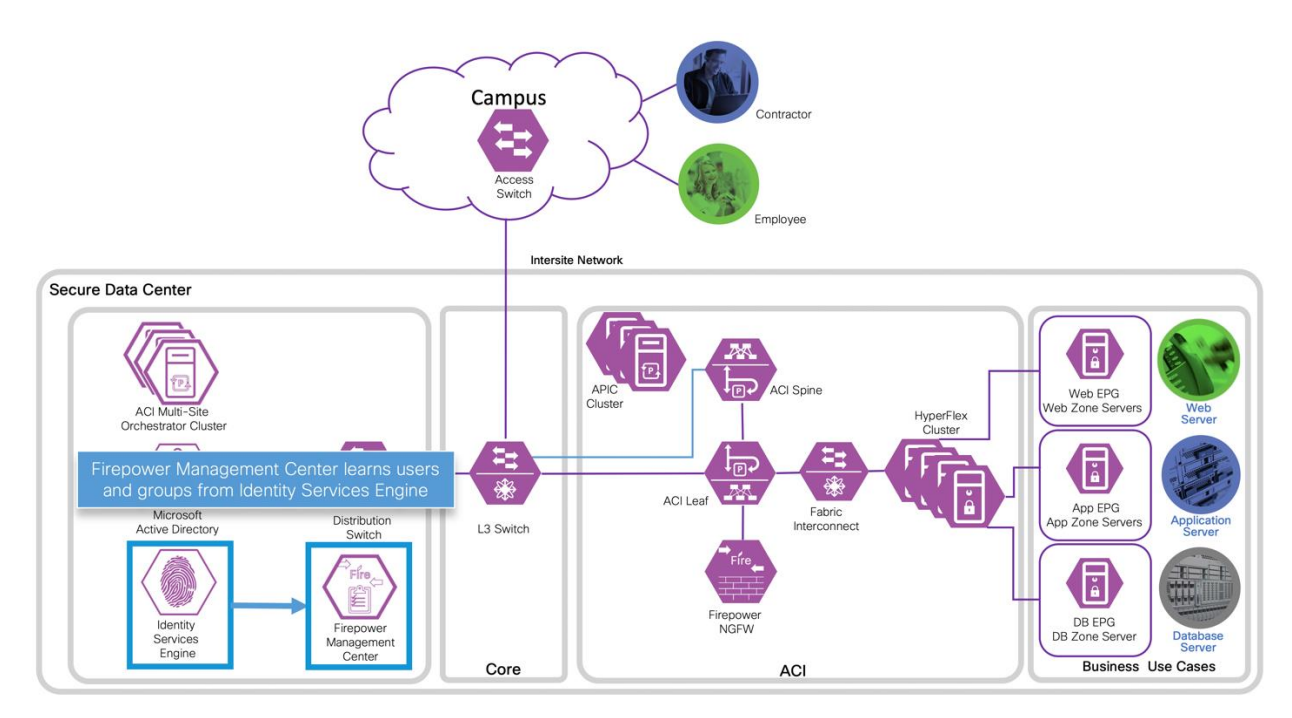

4. The SGTs are used in FMC access policy rules and are deployed to the FTD. When endpoints move within the network, FMC is updated by pxGrid with the endpoint latest metadata (e.g. IP address). FMC updates Firepower NGFW with no manual change to the access policy is required.

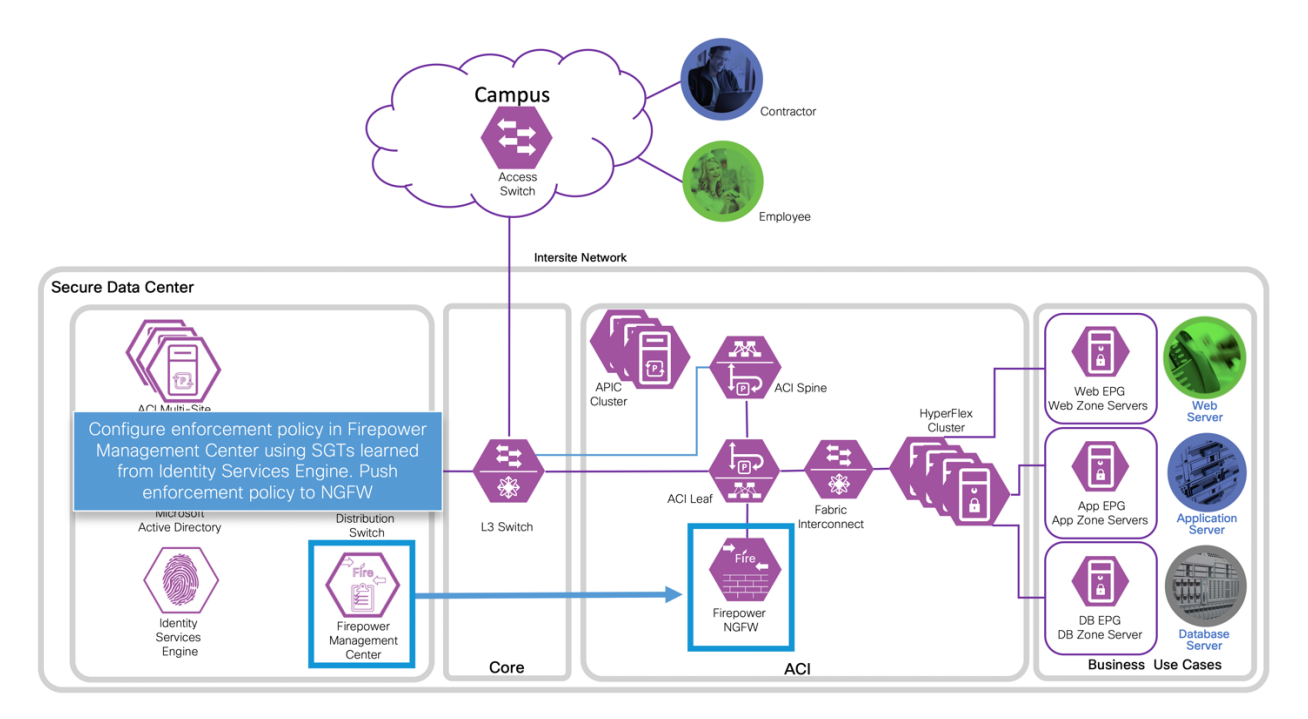

5. An access control policy rule permits endpoints with the Employee SGT access to the web server.

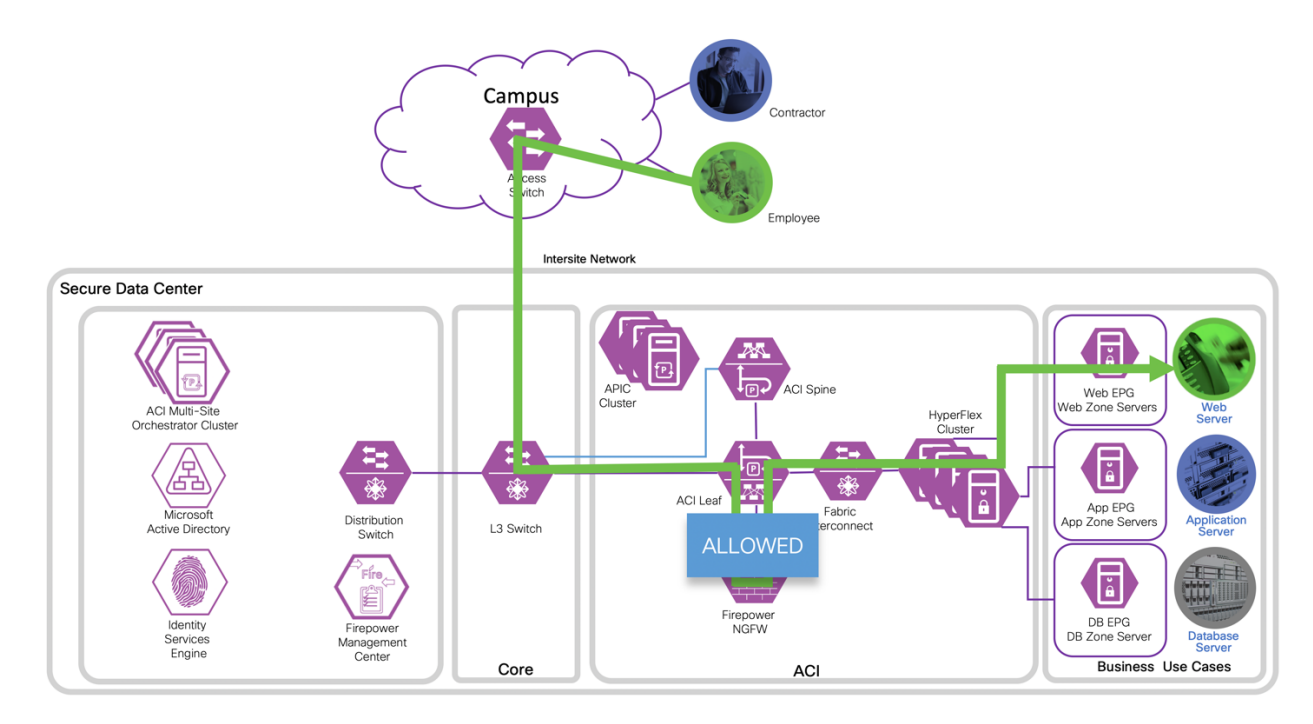

6. Another rule denies endpoints with the Contractor SGT access to the web server.

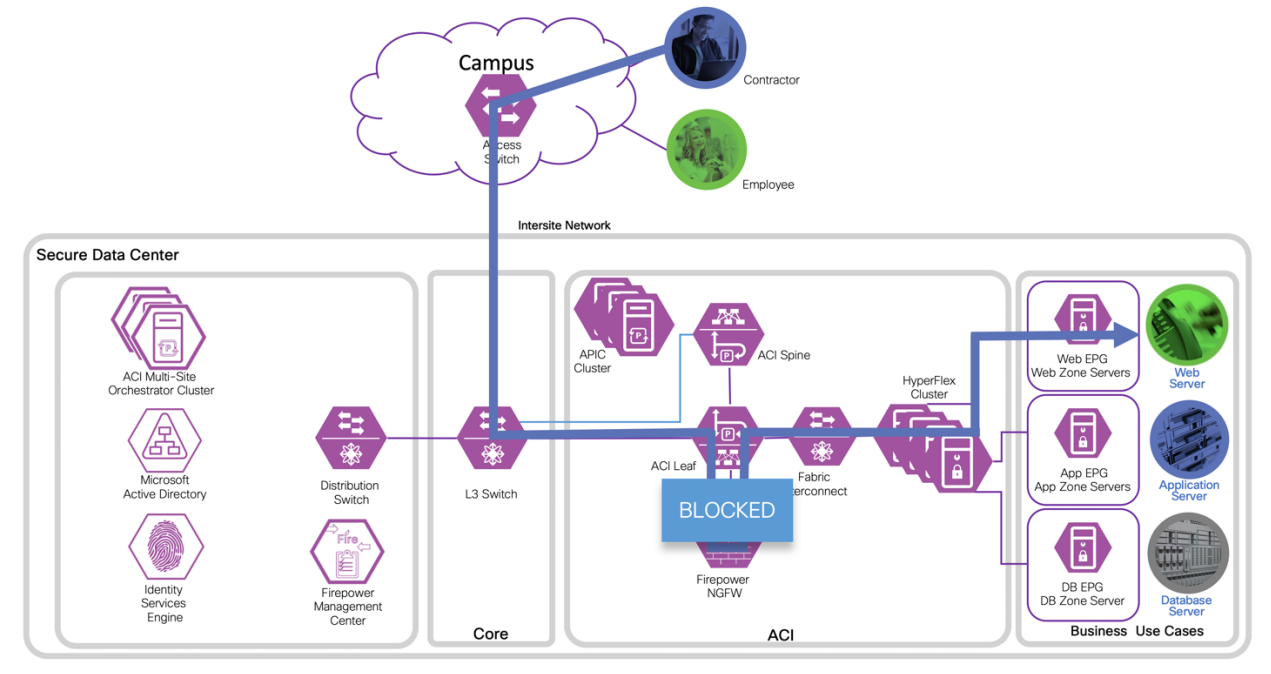

#### Implementation Procedure

Prerequisites

- 1. Access switch is configured for 802.1X authentication and ISE as the RADIUS server
- 2. Microsoft Active Directory (AD) is configured as an ISE External Identity Source
- 3. The Microsoft Active Directory Services (AD CS) is the Certificate Authority for the environment

Procedure

- Step 1 Configure FMC and ISE Integration
- Step 2 Configure ACI for ISE Integration
- Step 3 Configure ISE for ACI Integration
- Step 4 Create an FMC Access Control Policy
- Step 5 Test Results

Step 1 Configure FMC and ISE Integration

For the FMC and ISE integration, we followed the guide How to Integrate Firepower Management Center 6.0 with ISE and Trustsec through pxGrid. The guide was based on FMC 6.0 and ISE 2.0 but the steps covered are applicable to FMC 6.6 and ISE 2.7.

The guide can be found at:

https://community.cisco.com/t5/security-documents/how-to-integrate-firepower-managementcenter-fmc-6-0-with-ise/ta-p/3627024?attachment-id=157865

Summary of the steps we followed.

- a. Create pxGrid template for CA-signed operations on the MS CS page 22 steps 7-16
- b. Create ISE security groups EmployeesSGT (SGT 4) and ContractorsSGT (SGT 5) and configure Authorization policies page 9 steps 1 and 2
- c. Export AD CS root certificate and import into ISE page 27 steps 3-5
- d. Generate ISE pxGrid certificate page 27 steps 1, 2 and 6
- e. Generate ISE Admin certificate page 29 steps 7-15 and 20-25
- f. Enable ISE pxGrid services page 33 steps 26-30
- g. Configure FMC ISE Realm page 34 steps 1-13
- h. Generate FMC certificates page 36 steps 1-10
- i. Configure FMC Identity Sources page 39 steps 1-4
- j. Enable FMC Network Discovery page 42 steps 1-3
- k. FMC Identity Policy page 42 steps 1-6
- I. FMC Default Access Control Policy page 43 steps 1-3
- m. FMC Transport/Network Layer Preprocessor Settings page 44 steps 1-3

Step 2 Configure ACI and ISE

a. Import the AD CS root CA certificate into APIC.

- From the APIC management portal Choose Admin > AAA > Security > Public Key Management Certificate Authorities > Action > Create Certificate Authority
- 2. Complete the **Create Certificate Authority** configuration and click **Submit** Required fields:
  - Name:
  - Certificate Chain: Open the root CA certificate from step 1c. and copy the content into the text box

| cisco                       | APIC (  | San Franci | isco)       |                          |                    |                                                                                                    |                                                                                                    |                                                                                             |                                                                                   | a                                                                                          | dmin Q                                       | 0       | •                       |               | ٥            |
|-----------------------------|---------|------------|-------------|--------------------------|--------------------|----------------------------------------------------------------------------------------------------|----------------------------------------------------------------------------------------------------|---------------------------------------------------------------------------------------------|-----------------------------------------------------------------------------------|--------------------------------------------------------------------------------------------|----------------------------------------------|---------|-------------------------|---------------|--------------|
| System                      | Tenants | Fabric     | Virtual Net | tworking                 | L4-L7 Services     | Admin                                                                                                  | Operations                                                                                                    | Apps                                                                                        | Integrations                                                                      |                                                                                            |                                              |         |                         |               |              |
|                             | AAA     | Schedulers | Historica   | al Record Polic          | cies   Firmware    | External Dat                                                                                           | a Collectors                                                                                                    | Config Rollb                                                                                | acks   Import/Exp                                                                 | ort   Downlo                                                                               | ads                                          |         |                         |               |              |
| AAA                         |         | C          |             | User Ma                  | anagement - Secu   | urity                                                                                                  |                                                                                                    |                                                                                             |                                                                                   |                                                                                            |                                              |         |                         |               | 00           |
| C ↓ Quick Sta C ↓ Quick Sta | art     |            |             |                          | -                  |                                                                                                    | Management S                                                                                                    | Settings                                                                                    | Security Domains                                                                  | Roles                                                                                      | RBAC Rule                                    | s       | Public Ke               | y Manage      | ement        |
| Authentic                   | cation  |            |             |                          |                    |                                                                                                    |                                                                                                    |                                                                                             |                                                                                   |                                                                                            | Key Ri                                       | ngs     | Certific                | ate Auth      | orities      |
| Security                    |         |            | _           |                          |                    |                                                                                                    |                                                                                                    |                                                                                             |                                                                                   |                                                                                            |                                              |         |                         | 0 +           | ***          |
|                             |         |            |             | <ul> <li>Name</li> </ul> |                    | De                                                                                                    | scription                                                                                                    |                                                                                             | FP                                                                                |                                                                                            | N                                            | umber o | of Cer <mark>o</mark> n | ate Certifica | te Authority |
|                             |         |            |             | Cr                       | eate Certifica     | ate Autho                                                                                              | ority                                                                                                    |                                                                                             |                                                                                   |                                                                                            |                                              |         |                         | <b>?</b> ×    |              |
|                             |         |            |             |                          | Name:              | ad.cisco-x.co                                                                                          | m                                                                                                    |                                                                                             |                                                                                   |                                                                                            |                                              |         |                         |               |              |
|                             |         |            |             |                          | Description:       | AD Certifica                                                                                           | ite Services - (                                                                                                   | CA root                                                                                     |                                                                                   |                                                                                            |                                              |         |                         |               |              |
|                             |         |            |             |                          | Certificate Chain: | pxI/VDwwEA<br>NMCwRe3y7<br>InywdetA14<br>bb1WVUJGRe<br>YSSyPMMISR<br>K7qauANfdd<br>t5Kyjo2uFD<br>END C | VYKWYBBAGCN/<br>YVP1gyQkYXb1<br>NJy25511rp0<br>2YP6NiwLHAh4<br>m3xtf6nVJNI<br>e+y809P1c2yc<br>UVa9Q=<br>ERTIFICATE | UBBAMCAQAw<br>LwybHirqNoU<br>DP&rh657eF<br>UMGEntIV/UMGEntIV/U<br>IpLam4Ypzcp<br>R0Cfmj4bMp | DQYJKoZIhvcNAQEL<br>fXcWh7tN57AWh7thXt950<br>QZwF5WhWEZCYWsst<br>GJuE08eDNAQKxf3H | BQADggEBAHBg<br>nCAJy9ClWgHs<br>yAbZl7Q+Kwp<br>7BbTsc5hSx+b<br>IPP/SvPX3vm+<br>+jqBOlsJLjf | DIRB<br>S2Mh<br>Zuqr<br>2dNA<br>Prwq<br>TNDh | ancel   | ,<br>Sul                | bmit          |              |

- b. Create a Key Ring
  - 1. Click in Action > Create Key Ring
  - 2. Complete the Create Key Ring configuration and click **Submit** Required fields:
    - Name:
    - Modulus:
    - Certificate Authority: Choose the CA created in step a.

| cisco      | APIC    | ) (San Fran   | cisco)       |                   |                   |                   |                    |               |                 |                 | admin           | 0         |                      | ¢      |
|------------|---------|---------------|--------------|-------------------|-------------------|-------------------|--------------------|---------------|-----------------|-----------------|-----------------|-----------|----------------------|--------|
| System     | Tenants | Fabric        | Virtual N    | Networking        | L4-L7             | Services          | Admin              | Operation     | s Apps          | Integrations    |                 |           |                      |        |
|            | AA      | A   Scheduler | rs   Histo   | orical Record F   | olicies           | Firmware          | External Dat       | ta Collectors | Config Rollback | s   Import/Expo | ort   Downloads |           |                      |        |
| AAA        |         |               | <b>D()()</b> | User              | Manageme          | ent - Secu        | rity               |               |                 |                 |                 |           |                      |        |
| C Quick St | tart    |               |              |                   |                   |                   | ,                  |               |                 |                 |                 |           |                      |        |
| 🚞 Users    |         |               |              |                   |                   |                   | h                  | Vanagement    | Settings Se     | curity Domains  | Roles RE        | IAC Rules | Public Key Manage    | ment   |
| Authenti   | ication |               |              |                   |                   |                   |                    |               |                 |                 |                 | Key Rings | Certificate Autho    | rities |
| Security   |         |               |              |                   |                   |                   |                    |               |                 |                 |                 |           | 0 ±                  | **-    |
|            |         |               |              | - Nar             | me                |                   | Description        | n             | Admin Sta       | te              | Trust Point     |           | Modulus Create Key F | ting   |
|            |         | Create Ke     | ey Ring      |                   |                   |                   |                    |               |                 |                 | <b>0</b> 8      |           | MOD 2048 Delete      |        |
|            |         |               | Name: S      | SDC1-Key-Rin      | 9                 |                   |                    |               |                 |                 |                 |           |                      |        |
|            |         | D             | escription:  | optional          |                   |                   |                    |               |                 |                 |                 |           |                      |        |
|            |         |               |              |                   |                   |                   |                    |               |                 |                 |                 |           |                      |        |
|            |         | (             | Certificate: |                   |                   |                   |                    |               |                 |                 |                 |           |                      |        |
|            |         |               |              |                   |                   |                   |                    |               |                 |                 |                 |           |                      |        |
|            |         |               |              |                   |                   |                   |                    |               |                 |                 |                 |           |                      |        |
|            |         |               |              |                   |                   |                   |                    |               |                 |                 |                 |           |                      |        |
|            |         |               | L            |                   |                   |                   |                    |               |                 |                 |                 |           |                      |        |
|            |         |               | Modulus:     | MOD 512           | MOD 1024          | MOD 1530          | 5 MOD 204          | 48            |                 |                 |                 |           |                      |        |
|            |         | Certificate   | Authority: a | ad.cisco-x.con    | 1                 | ~@                |                    |               |                 |                 |                 |           |                      |        |
|            |         | P             | rivate Key.  |                   |                   |                   |                    |               |                 |                 |                 |           |                      |        |
|            |         |               |              |                   |                   |                   |                    |               |                 |                 |                 |           |                      |        |
|            |         |               |              |                   |                   |                   |                    |               |                 |                 |                 |           |                      |        |
|            |         |               |              |                   |                   |                   |                    |               |                 |                 |                 |           |                      |        |
|            |         |               | 1            | you want to use i | in externally ger | nerated private k | ey, please provide | it here       |                 |                 |                 |           |                      |        |
|            |         |               |              |                   |                   |                   |                    |               |                 |                 |                 |           |                      |        |
|            |         |               |              |                   |                   |                   |                    |               |                 |                 |                 |           |                      |        |
|            |         |               |              |                   |                   |                   |                    |               |                 | Cancel          | Submit          |           |                      |        |
|            |         |               |              |                   |                   |                   |                    |               |                 |                 |                 |           |                      |        |

- c. Generate a Certificate Signing Request (CSR)
  - 1. Double click the created key ring
  - 2. Complete the CSR configuration and click **Submit** Required fields:
    - Subject: enter the <APIC FQDN>
    - Locality:
    - State:
    - Country:
    - Organization Name:

| cisco      | APIC    | (San Franci | isco)               |               |                       |                   |                 |              |           |            | a            | dmin | ٩        | 0   | ٩         |          | \$        |
|------------|---------|-------------|---------------------|---------------|-----------------------|-------------------|-----------------|--------------|-----------|------------|--------------|------|----------|-----|-----------|----------|-----------|
| System     | Tenants | Fabric      | Virtual Networ      | rking L       | 4-L7 Services         | Admin             | Operations      | s Apps       | Int       | tegrations |              |      |          |     |           |          |           |
|            | AAA     | Schedulers  | I Historical Re     | cord Policie  | s   Firmware          | External Da       | ta Collectors   | Config Roll  | backs     | Import/Exp | ort   Downlo | oads |          |     |           |          |           |
| AAA        |         | Ē           |                     | loor Mone     | acoment - See         | urita (           |                 |              |           |            |              |      |          |     |           |          |           |
| C Quick St | tart    | <u> </u>    |                     |               | igement - Sec         | unty              |                 |              |           |            |              |      |          |     |           | Ę        |           |
| Users      |         |             |                     |               |                       | 1                 | Management      | Settings     | Securi    | ty Domains | Roles        | RBA  | AC Rules | s l | Public Ke | ey Mana  | gement    |
| 🚞 Authenti | ication |             |                     |               |                       |                   |                 |              |           |            |              |      | Key Rir  | ngs | Certific  | cate Aut | horities  |
| Security   |         |             |                     |               |                       |                   |                 |              |           |            |              |      | -        | _   |           | Ċ        | 1 40      |
|            |         |             |                     | Name          |                       | Descriptio        | n               | Admin        | State     |            | Trust Point  |      |          | м   | lodulus   | 0.       | · · · · · |
|            |         |             |                     | default       |                       | Default self      | -sianed SSL Cer | rtifi Comple | eted      |            |              |      |          | M   | IOD 2048  |          |           |
|            |         |             |                     | SDC1-Kev-     | Rina                  |                   |                 | Started      |           |            | ad cisco-x c | om   |          | M   | IOD 2048  |          |           |
|            |         |             |                     | ,             |                       |                   |                 |              |           |            |              |      |          |     |           |          | _         |
|            |         | _           |                     |               |                       |                   |                 |              |           |            |              |      |          |     |           |          |           |
|            |         | C           | reate Certi         | ificate I     | Request               |                   |                 | ?            | $\otimes$ |            |              |      |          |     |           |          |           |
|            |         |             | Sul                 | bject: apic1  | .sdc1.cisco-x.com     |                   |                 |              |           |            |              |      |          |     |           |          |           |
|            |         |             | Alternate Subject N | Name:         |                       |                   |                 |              |           |            |              |      |          |     |           |          |           |
|            |         |             |                     | Eate D        | VS:sener1 example cor | n DNS-server2 eva | mple.com        |              |           |            |              |      |          |     |           |          |           |
|            |         |             | Loc                 | cality: San F | rancisco              |                   |                 |              |           |            |              |      |          |     |           |          |           |
|            |         |             | 5                   | State: CA     |                       |                   |                 |              |           |            |              |      |          |     |           |          |           |
|            |         |             | Cou                 | untry: US     |                       |                   |                 |              |           |            |              |      |          |     |           |          |           |
|            |         |             | Organization N      | Name: Cisco   | )-X                   |                   |                 |              |           |            |              |      |          |     |           |          |           |
|            |         |             | Organization Unit N | Name:         |                       |                   |                 |              |           |            |              |      |          |     |           |          |           |
|            |         |             | E                   | Email:        |                       |                   |                 |              |           |            |              |      |          |     |           |          |           |
|            |         |             | Pass                | word:         |                       |                   |                 |              |           |            |              |      |          |     |           |          |           |
|            |         |             | Confirm Pass        | word:         |                       |                   |                 |              |           |            |              |      |          |     |           |          |           |
|            |         |             |                     |               |                       |                   |                 |              |           |            |              |      |          |     |           |          |           |
|            |         |             |                     |               |                       |                   |                 |              |           |            |              |      |          |     |           |          |           |
|            |         |             |                     |               |                       |                   | Cancel          | Submit       |           |            |              |      |          |     |           |          |           |
|            |         |             |                     |               |                       |                   |                 |              |           |            |              |      |          |     |           |          |           |

Hor

#### 275

- 3. Double click the created key ring. This time, the Request box is populated with the certificate request.
- 4. Select and copy the certificate request

| cisco      | APIC        | (San Frar |                  |                          |                                                                                      |                                                                                                |                                                                        |                                                                        |                                            | admin            | ٩        | 0          |          | •              | •      |
|------------|-------------|-----------|------------------|--------------------------|--------------------------------------------------------------------------------------|------------------------------------------------------------------------------------------------|------------------------------------------------------------------------|------------------------------------------------------------------------|--------------------------------------------|------------------|----------|------------|----------|----------------|--------|
| System     | Tenants     | Fabric    | Virtual Ne       | tworking                 | L4-L7 Ser                                                                            | vices Admin                                                                                    | Operations                                                             | Apps                                                                   | Integrations                               |                  |          |            |          |                |        |
|            | AAA         | Schedul   | ers   Historio   | cal Record Po            | licies   Firm                                                                        | ware   External D                                                                              | ata Collectors                                                         | Config Rollbacks                                                       | i   Import/Ex                              | port   Downloads |          |            |          |                |        |
| AAA        |             |           | $\bigcirc$       | User M                   | anagement                                                                            | - Security                                                                                     |                                                                        |                                                                        |                                            |                  |          |            |          |                |        |
| C Quick St | tart        |           |                  |                          | anagement                                                                            | coounty                                                                                        | Management S                                                           | Settinas Sec                                                           | curity Domains                             | Roles R          | BAC Rule | s Pub      | lic Kev  | Manage         | ment   |
| Users      |             |           |                  |                          |                                                                                      |                                                                                                |                                                                        | ortango orta                                                           |                                            |                  |          |            |          |                |        |
| Security   | icauon<br>/ |           |                  |                          |                                                                                      |                                                                                                |                                                                        |                                                                        |                                            |                  | Key Ri   | ngs C      | ertifica | te Autho       | rities |
|            |             |           |                  |                          |                                                                                      |                                                                                                |                                                                        |                                                                        |                                            |                  |          |            |          | Q <del>+</del> | **-    |
|            |             |           |                  | ▲ Nam                    | e                                                                                    | Descripti                                                                                      | on                                                                     | Admin Stat                                                             | e                                          | Trust Point      |          | Mod        | Jlus     |                |        |
|            |             |           |                  | SDC1-                    | (ev-Ring                                                                             | Delauit Se                                                                                     | II-Signed SSE Cen                                                      | Started                                                                |                                            | ad cisco-y com   |          | MOD        | 2048     |                |        |
|            |             |           |                  | 3001-1                   | (ey-King                                                                             |                                                                                                |                                                                        | Starteu                                                                |                                            | au.cisco-x.com   |          | MOD        | 2040     |                |        |
|            |             | K         | ey Ring -        | SDC1-                    | Key-Ring                                                                             | J                                                                                              |                                                                        |                                                                        |                                            |                  |          | Q¢         |          |                |        |
|            |             |           |                  |                          |                                                                                      |                                                                                                |                                                                        |                                                                        |                                            | Policy           | Fault    | ts His     | tory     |                |        |
|            |             | 0         | 0 🔿 🔿 🕐          |                          |                                                                                      |                                                                                                |                                                                        |                                                                        |                                            |                  | _        | Ŏ <u>+</u> | **-      |                |        |
|            |             |           |                  | Altern                   | ate Subject Names                                                                    | seperated by commas                                                                            |                                                                        |                                                                        |                                            |                  |          |            | •        |                |        |
|            |             |           | l                | ocality: San             | Francisco                                                                            |                                                                                                |                                                                        |                                                                        |                                            |                  |          |            |          |                |        |
|            |             |           |                  | State: CA                |                                                                                      |                                                                                                |                                                                        |                                                                        |                                            |                  |          |            |          |                |        |
|            |             |           | (                | Country: US              |                                                                                      |                                                                                                |                                                                        |                                                                        |                                            |                  |          |            |          |                |        |
|            |             |           | Organization     | Name: Cisc               | :0-X                                                                                 |                                                                                                |                                                                        |                                                                        |                                            |                  |          |            |          |                |        |
|            |             | 1         | Organization Uni | t Name:                  |                                                                                      |                                                                                                |                                                                        |                                                                        |                                            |                  |          |            |          |                |        |
|            |             |           |                  | Email:                   |                                                                                      |                                                                                                |                                                                        |                                                                        |                                            |                  |          |            |          |                |        |
|            |             |           | Pa               | ssword:                  |                                                                                      |                                                                                                |                                                                        |                                                                        |                                            |                  |          |            |          |                |        |
|            |             |           | Confirm Pa       | ssword:                  |                                                                                      |                                                                                                |                                                                        |                                                                        |                                            |                  |          |            | - 11     |                |        |
|            |             |           | ri               | vHP<br>t40<br>wV3<br>pIA | XYZ20hFCPhzc<br>%8LhIZK8DLISE<br>ip9WP17450Nqf<br>NNCS2mSX1SZ<br>hHQ==<br>END CERTIF | µMSMH4DyJ84gq//m<br>BElu9W3616ausuEQ<br>nnQh92t6V7fN611x<br>LbpbGAgO6hvhRoeW<br>FICATE REQUEST | F4mPJqZv+4B59<br> 1gAzeKjx9AnI3<br>ucHpL6ib/vDV7<br> 5mmX2duzDI38A<br> | MTC4LC60H2bDUE<br>H+d8xhn501p9DA<br>rec/+zWCNerdpkS<br>LxvbP6HEv1UUnVF | eMqKZeD<br>ifYrXkjq<br>M+qBrqX<br>iLROd9Uc | ļ                |          |            | ļ        |                |        |
|            |             |           |                  |                          |                                                                                      |                                                                                                |                                                                        |                                                                        | S                                          | now Usage        | Close    | Subm       |          |                |        |

- d. Sign the CSR
  - 1. Navigate to the Certificate Authority server and choose Request a Certificate

# Microsoft Active Directory Certificate Services - cisco-x-AD-CA Home Welcome Use this Web site to request a certificate for your Web browser, e-mail client, or other program. By using a certificate, you can verify your identity to people you communicate with over the Web, sign and encrypt messages, and, depending upon the type of certificate you request, perform other security tasks. You can also use this Web site to download a certificate authority (CA) certificate, certificate chain, or certificate revocation list (CRL), or to view the status of a pending request. For more information about Active Directory Certificate Services, see Active Directory Certificate Services Documentation. Select a task:

#### elect a task: <u>Request a certificate</u>

View the status of a pending certificate request

Download a CA certificate, certificate chain, or CRL

2. Choose the Advanced Certificate Request

#### Microsoft Active Directory Certificate Services – cisco-x-AD-CA

#### Request a Certificate

Select the certificate type: User Certificate

Or, submit an advanced certificate request.

3. Paste the certificate request into the **Saved Request** box. From the **Certificate Template** dropdown menu, choose **Web Server** and click **Submit**.

| Microsoft Active Directory Certificate Services – clsco-x-AD-CA Home                                                                                                    |
|----------------------------------------------------------------------------------------------------|
| Submit a Certificate Request or Renewal Request                                                                                                    |
| To submit a saved request to the CA, paste a base-64-encoded CMC or PKCS #10 certificate request or PKCS #7 renewal request generated by an external source (such as a Web server) in the Saved Request box. |
| Saved Request:                                                                                                    |
| Base-64-emedded VHRP6.http://kol1segiute/bid2.exet/st<br>certificate request<br>(CMC or<br>PKCS #10 or<br>PKCS #17):<br>+ + + + + + + + + + + + + + + + + + +                                                |
| Certificate Template:                                                                                                    |
| Web Server V                                                                                                    |
| Additional Attributes:                                                                                                    |
| Attributes:                                                                                                    |
| Submit >                                                                                                    |

4. Choose Base 64 encode and Download Certificate

| Microsoft Active Directory Certificate Services – cisco-x-AD-CA                        | <u>Home</u> |
|----------------------------------------------------------------------------------------|-------------|
| Certificate Issued                                                                     |             |
| The certificate you requested was issued to you.                                       |             |
| DER encoded or Base 64 encoded     Download certificate     Download certificate chain |             |

- 5. Save the certificate to your local machine
- e. Bind the signed certificate to the CSR
  - 1. Open the certificate in a text editor and copy the content
  - 2. On the APIC, double click the key ring
  - 3. Paste the content into the certificate box
  - 4. Choose the Certificate Authority previously created and click Submit

| cisco APIC (        | San Francisco)         |                                                                                                    |                                                                                                    |                                                                                                    | admin Q                | 0000                          |
|---------------------|------------------------|----------------------------------------------------------------------------------------------------|----------------------------------------------------------------------------------------------------|----------------------------------------------------------------------------------------------------|------------------------|-------------------------------|
| System Tenants      | Fabric Virtual Net     | working L4-L7 Services                                                                                                    | Admin Operations                                                                                                    | Apps Integrati                                                                                                 | ons                    |                               |
| AAA                 | Schedulers   Historica | al Record Policies   Firmware                                                                                                    | External Data Collectors                                                                                                    | Config Rollbacks   Impo                                                                                        | ort/Export   Downloads |                               |
| ААА                 | $\bigcirc$             | User Management - Sec                                                                                                    | urity                                                                                                    |                                                                                                    |                        | 800                           |
| O Quick Start Isers | 000                    |                                                                                                    | Management Se                                                                                                    | ettings Security Don                                                                                           | nains Roles RBAC Ru    | les Public Key Management     |
| Authentication      |                        |                                                                                                    |                                                                                                    |                                                                                                    | Key                    | Rings Certificate Authorities |
| Security            |                        |                                                                                                    |                                                                                                    |                                                                                                    |                        | 0 <u>+</u> %-                 |
|                     |                        | <ul> <li>Name</li> </ul>                                                                                                    | Description                                                                                                    | Admin State                                                                                                    | Trust Point            | Modulus                       |
|                     |                        | default                                                                                                    | Default self-signed SSL Certifi                                                                                                    | Completed                                                                                                    |                        | MOD 2048                      |
|                     |                        | SDC1-Key-Ring                                                                                                    |                                                                                                    | Started                                                                                                    | ad.cisco-x.com         | MOD 2048                      |
|                     | Key Ring - SDC         | C1-Key-Ring                                                                                                    |                                                                                                    |                                                                                                    |                        | 008                           |
|                     |                        |                                                                                                    |                                                                                                    |                                                                                                    | Policy Faults          | History                       |
|                     | 8000                   |                                                                                                    |                                                                                                    |                                                                                                    | c                      | · + **-                       |
|                     | Name                   | SDC1-Key-Ring                                                                                                    |                                                                                                    |                                                                                                    |                        |                               |
|                     | Admin State:           | : Started                                                                                                    |                                                                                                    |                                                                                                    |                        |                               |
|                     | Description.           | opuonai                                                                                                    |                                                                                                    |                                                                                                    |                        |                               |
|                     | Certificate            | AGUAcgB2AGUAcjAOBgNVHQ8B<br>DQV3KoZIhvcHAQELBQADggEB<br>SAWYteGvaBnv6CTp149mFT23<br>fKYJDtyf/nKThpSbUEDLy6/<br>VCV+t2WKo5a3io1crb8D137<br>pNBH9vCXPjF7Hv+L83AHV<br>(Vv2216gQvYKe03n38P2CM1<br>END CERTIFICATE | Af8EBAYCBaAvrEwYDVR01BAunxC<br>AYKUtEUA+DqG0jKHMbsGYPY2y<br>F7VL18FUrIygn6KHagVIK1104<br>JSN98zx22VSHkUJ1LhJHLN11<br>m+YDJAnhJh+KgeqJuPoLNvzQy<br>QcF/FJouHNvFAZgBPq2J1KQ1x<br>JLSYEXINCKZdVbah7A2gQP= | gYIKwYBBQUHAwEw<br>uNafx/w8TYDJjuL<br>NM/pIK3wRw3QgTN<br>VM/jpWHJZSGhdp<br>rNxpz/8JZ2cBJrT<br>;pPpTSoahL8toRW7 |                        |                               |
|                     | Modulus                | MOD 512 MOD 1024 M                                                                                                    | OD 1536 MOD 2048                                                                                                    |                                                                                                    |                        |                               |
|                     | Certificate Authority  | ad.cisco-x.com                                                                                                    |                                                                                                    |                                                                                                    |                        |                               |
|                     | Private Key            |                                                                                                    |                                                                                                    | St                                                                                                    | iow Usage Close        | Submit                        |

5. Verify the key ring has changed state from **Started** to **Complete** 

| cisco     | APIC (   | San Franc  | cisco)     |                          |                 |                   |                |                  |             | 1           | admin   | ٩        | 0   | ٩         |         | ۵         |   |
|-----------|----------|------------|------------|--------------------------|-----------------|-------------------|----------------|------------------|-------------|-------------|---------|----------|-----|-----------|---------|-----------|---|
| System    | Tenants  | Fabric     | Virtual Ne | etworking                | L4-L7 Services  | Admin             | Operations     | Apps             | Integration | ns          |         |          |     |           |         |           |   |
|           | AAA      | Schedulers | Historic   | al Record Poli           | cies   Firmware | External Data (   | Collectors     | Config Rollbacks | Import/     | /Export   D | ownload | ls       |     |           |         |           |   |
| AAA       |          | C          |            | User Ma                  | nagement - Secu | ırity             |                |                  |             |             |         |          |     |           | C       |           | 0 |
| C Quick S | itart    |            |            |                          |                 | Manag             | annant Catting | Constitution     | Demaine     | Deles       | DD      | O Dula   |     | Dublis K. | E       |           |   |
| 🚞 Users   |          |            |            |                          |                 | Manag             | ement Setting  | is Securi        | y Domains   | Roles       | RBA     | AC Rules | 5   | PUDIIC K  | ey Mana | gemen     | _ |
| Authent 🚞 | tication |            |            |                          |                 |                   |                |                  |             |             |         | Key Rin  | ngs | Certifi   | cate Au | thorities | 3 |
| Security  |          |            |            |                          |                 |                   |                |                  |             |             |         |          |     |           | Ó       | + -       |   |
|           |          |            |            | <ul> <li>Name</li> </ul> |                 | Description       |                | Admin State      |             | Trust Po    | oint    |          | ١   | Aodulus   | 0       | - ^       | · |
|           |          |            |            | default                  |                 | Default self-sign | ed SSL Certi   | Completed        |             |             |         |          | 1   | MOD 2048  | в       |           |   |
|           |          |            |            | SDC1-Key                 | Ring            | CA Signed certif  | ficate         | Completed        |             | ad.cisco-   | -x.com  |          | 1   | MOD 2048  | в       |           |   |

- f. Apply the key ring to HTTP policy
  - 1. Navigate to Fabric > Fabric Policies > Policies > Pod > Management Access > Default
  - 2. Change the Admin KeyRing to the one created and click **Submit**

| cisco             | APIC (San Francis       | sco)                                    |                      |                            |             |             | admin Q              | 0 4         |        | 0            |
|-------------------|-------------------------|-----------------------------------------|----------------------|----------------------------|-------------|-------------|----------------------|-------------|--------|--------------|
| System            | Tenants Fabric          | Virtual Networking                      | 4-17 Services        | Admin Oper                 | ations Anns | Integration | 2                    |             |        |              |
| Inver             | ntory   Fabric Policies | Access Policies                         |                      | - turning - opport         | anono Appo  | integration | -                    |             |        |              |
| <b>D</b>          |                         |                                         |                      |                            |             |             |                      |             |        |              |
| Policies          | ( )                     | 🕄 🔘 🛛 Managemer                         | nt Access - de       | fault                      |             |             |                      |             |        | 00           |
| C Quick St        | tart                    |                                         |                      |                            |             |             |                      | Policy      | Faulte | History      |
| > 🚞 Pods          |                         |                                         |                      |                            |             |             |                      | Policy      | rauits | HIStory      |
| > 🚞 Switche       | 'S                      |                                         |                      |                            |             |             |                      |             | Ο.     | <u>+</u> **- |
| > 🔚 Modules       | S                       | Properties                              |                      |                            |             |             |                      |             |        |              |
| > 🚞 Interface     | es                      |                                         | Name: defa           | ult                        |             |             |                      |             |        |              |
| V 🚞 Policies      |                         |                                         | Description: opt     | lonal                      |             |             |                      |             |        |              |
| V 🚞 Pod           |                         |                                         |                      |                            |             |             |                      |             |        |              |
| > 🚞 D             | ate and Time            | HTTP                                    |                      |                            |             |             | TEL NET              |             |        |              |
| > 🚍 S             | NMP                     |                                         | Admin State: Disa    | abled                      |             |             | Admin State:         | Disabled    | ~      |              |
| ~ 🖿 M             | lanagement Access       |                                         | Port: 80             |                            |             |             | Port:                | 23          | 0      |              |
|                   | default                 |                                         | Redirect: Disa       | abled                      |             |             | SSH                  |             | , v    |              |
| <mark>,</mark> IS | SIS Policy default      | , i i i i i i i i i i i i i i i i i i i | Allow Origins: http  | ://127.0.0.1:8000          |             |             | Admin State:         | Enabled     | ~      |              |
| > 🚞 Swite         | ch                      | Allow                                   | Cradantiala          | cabled Eachied             |             |             | Password Auth State: | Enabled     | ~      |              |
| > 🚞 Interf        | face                    | LITTES                                  | Credendais.          | Enabled                    |             |             | Port:                | 22          | 0      |              |
| > 🧮 Glob          | al                      | HIIPS                                   | Admin State: Ena     | hled                       |             |             | Ciphers:             | aes128-ct   | r      |              |
| > 🚞 Moni          | itoring                 |                                         | Port: 443            |                            |             |             |                      | aes192-ct   | r      |              |
| > 🚞 Trout         | bleshooting             |                                         | Allow Origins: http  | V 1127.0.0.1-8000          |             |             | MACs                 | ≥ aes256-ct | r.     |              |
| > 🚞 Geol          | location                | •                                       | Now Origins. The     |                            |             |             | MAGS.                | Mmac-sha    | 2-256  |              |
| > 🚞 Macs          | sec                     | Allov                                   | v Credentials:       | sabled Enabled             |             |             |                      | Mmac-shall  | 2-512  |              |
| > 🚞 Analy         | ytics                   | S                                       | SL Protocols:        | LSv1                       |             |             | SSH access via WEB   | -           |        |              |
| Tena              | int Quota               |                                         |                      | LSv1.1<br>LSv1.2           |             |             | Admin State:         | Disabled    | $\sim$ |              |
| > 📩 Tags          |                         |                                         | DH Param: 10         | 204 2048 4096              | None        |             | Port.                | 4200        |        |              |
|                   |                         | Ad                                      | Imin KeyRing: SDC    | C1-Key-Ring                | 3           |             |                      |             |        |              |
|                   |                         | c                                       | )per KeyRing: uni/u  | userext/pkiext/keyring-def | fault       |             |                      |             |        |              |
|                   |                         | Client C                                | Certificate TP: sele | ect an option              |             |             |                      |             |        |              |
|                   |                         | Clie<br>Authen                          | ent Certificate      | sabled Enabled             |             |             |                      |             |        |              |
|                   |                         | SSL Cipher 0                            | Configuration:       |                            |             | <b>*</b> +  |                      |             |        |              |
|                   |                         |                                         |                      | D                          | State       |             |                      |             |        |              |
|                   |                         |                                         | 3D                   | ES                         | Disabled    | *           |                      |             |        |              |
|                   |                         |                                         | aN                   | IULL                       | Disabled    |             |                      |             |        |              |
|                   |                         |                                         | DL                   | E-PSA-AES128-SHA           | Disabled    |             |                      |             |        |              |
|                   |                         |                                         | DF                   | IL NOATAESTED SHA          | LISANGU     |             |                      |             |        |              |
|                   |                         |                                         |                      |                            |             |             |                      |             |        |              |
|                   |                         |                                         |                      |                            |             |             | Show Usage           | Res         | et S   | ubmit        |
|                   |                         |                                         |                      |                            |             |             |                      |             | _      |              |

Step 3 Configure ISE for ACI Integration

- a. Enable ACI Integration
  - 1. From the ISE management portal, navigate to Work Centers > TrustSec > Settings

| dentity Services Engine                                                                                                    | Home                                                                                                    | Context Visibility                                                              | <ul> <li>Operations</li> </ul>                                                                                                    | ▶ Policy          | Administration                                                                                                    | ✓ Work Centers                                                                                                    |
|----------------------------------------------------------------------------------------------------|----------------------------------------------------------------------------------------------------|---------------------------------------------------------------------------------|----------------------------------------------------------------------------------------------------|-------------------|----------------------------------------------------------------------------------------------------|----------------------------------------------------------------------------------------------------|
| Network Access         Overview         Identities         Id Groups         Ext Id Sources         Network Resources         Policy Elements         Policy Sets         Troubleshoot         Reports         Settings         Dictionaries         Guest Access         Overview         Identities         Identities         Identities         Identities         Network Devices         Portals & Components         Manage Accounts         Policy Sets         Reports         Custom Portal Files         Settings | TrustSec<br>Overview<br>Componen<br>TrustSec F<br>Policy Set<br>SXP<br>Troubleshe<br>Reports<br>Settings<br>BYOD<br>Overview<br>Identities<br>Identity Gr<br>Network D<br>Ext Id Sou<br>Client Prov<br>Portals & C<br>Policy Eler<br>Policy Set<br>Reports<br>Custom Po<br>Settings | oups<br>evices<br>rces<br>visioning<br>Components<br>ments<br>s<br>portal Files | <ul> <li>Operations</li> <li>Profiler</li> <li>Overview</li> <li>Ext Id Sources</li> <li>Network Devic</li> <li>Endpoint Class</li> <li>Node Config</li> <li>Feeds</li> <li>Manual Scans</li> <li>Policy Elemen</li> <li>Profiling Polici</li> <li>Policy Sets</li> <li>Troubleshoot</li> <li>Reports</li> <li>Settings</li> <li>Dictionaries</li> <li>Posture</li> <li>Overview</li> <li>Network Devic</li> <li>Client Provisio</li> <li>Policy Elemen</li> <li>Posture Policy</li> <li>Policy Elemen</li> <li>Posture</li> <li>Overview</li> <li>Network Devic</li> <li>Client Provisio</li> <li>Policy Sets</li> <li>Troubleshoot</li> <li>Reports</li> <li>Settings</li> <li>Settings</li> </ul> | res<br>ning<br>ts | <ul> <li>Administration</li> <li>Device Adm<br/>Overview<br/>Identities</li> <li>User Identi<br/>Ext Id Sou<br/>Network R<br/>Policy Eler<br/>Device Adi<br/>Reports</li> <li>Settings</li> <li>PassiveID<br/>Overview<br/>Providers</li> <li>Subscriber<br/>Certificates</li> <li>Troublesho<br/>Reports</li> </ul> | <ul> <li>vvork Centers</li> <li>ninistration</li> <li>ity Groups<br/>rces</li> <li>esources</li> <li>ments</li> <li>min Policy Sets</li> </ul> |
|                                                                                                    |                                                                                                    |                                                                                 | . D                                                                                                    |                   | T. ( 100                                                                                                    |                                                                                                    |

- 2. In the Navigation Pane, choose ACI Settings
  - a. Complete the ACI Cluster Details configuration
  - b. Click Test Settings to verify the connection to ACI

Under the Name Conversion section, note the SGT and EPG suffixes

| dentity Services Engine         | Home                                                                                                    | ity > Operations                                   | ► Policy ► Ac         | dministration      | ✓ Work Centers         |    |
|---------------------------------|----------------------------------------------------------------------------------------------------|----------------------------------------------------|-----------------------|--------------------|------------------------|----|
| Network Access     Guest Access | TrustSec ► BYOD ►                                                                                                    | Profiler   Posture                                 | Device Administration | ation Pass         | siveID                 |    |
| ► Overview ► Components ► Trus  | tSec Policy Policy Sets                                                                                                    | SXP Troubleshoo                                    | ot Reports ▼S         | Settings           |                        |    |
| G                               | Enapoint Groups (EEFOS),                                                                                                    | and endpoint (EF) coni                             | guration of Cisco Ap  | plication Centro   | chinastructure (ACI).  |    |
| General TrustSec Settings       | Enable ACI Integration                                                                                                    | (i)                                                |                       |                    |                        |    |
| TrustSec Matrix Settings        |                                                                                                    |                                                    |                       |                    |                        |    |
| Work Process Settings           | ACI Cluster Details                                                                                                    |                                                    |                       |                    |                        |    |
| SXP Settings                    | The cluster is comprised of                                                                                                    | multiple controllers that                          | provide operators ur  | nified real-time r | monitoring, diagnostic | с, |
| ACI Settings                    | and configuration manager                                                                                                    | nent capability for the AC                         | A TADRIC.             |                    |                        |    |
|                                 | IP Address / Host name *                                                                                                    | 10.16.1.11                                         |                       |                    |                        | 0  |
|                                 |                                                                                                    |                                                    |                       |                    |                        |    |
|                                 | Admin name *                                                                                                    | ise-admin                                          |                       |                    |                        |    |
|                                 |                                                                                                    |                                                    |                       |                    |                        |    |
|                                 | Admin password *                                                                                                    | ••••                                               |                       |                    |                        |    |
|                                 |                                                                                                    |                                                    |                       |                    |                        |    |
|                                 | Tenant name *                                                                                                    | IenantA                                            |                       |                    |                        |    |
|                                 |                                                                                                    |                                                    |                       |                    |                        |    |
|                                 | L3 Route network name *                                                                                                    | SDC1-L3OUT                                         |                       |                    |                        | 0  |
|                                 |                                                                                                    |                                                    |                       |                    | Test Ostilians         |    |
|                                 |                                                                                                    |                                                    |                       |                    | Test Settings          | )  |
|                                 | Name Conversion                                                                                                    |                                                    |                       |                    |                        |    |
|                                 | New EPGs created by lear                                                                                                    | ning SGTs from ISE will I                          | nave this suffix appe | nded i.e. name     | will appear in ACI as  |    |
|                                 | name SGT suffix.                                                                                                    |                                                    |                       |                    |                        |    |
|                                 | New SGT suffix *                                                                                                    | EPG                                                |                       |                    |                        |    |
|                                 | New SOT SUIIX                                                                                                    |                                                    |                       |                    |                        |    |
|                                 | New EPG suffix *                                                                                                    | _SGT                                               |                       |                    |                        |    |
|                                 |                                                                                                    |                                                    |                       |                    |                        |    |
|                                 | SXP Propagation                                                                                                    |                                                    |                       |                    |                        |    |
|                                 | Specify SXP Domains that<br>SXP Domains defined on the second second secon | will share their mappings<br>he SXP Mappings page. | with ACI. Incoming    | ACI mappings       | will be propagated by  |    |
|                                 | O All SXP Domains                                                                                                    |                                                    |                       |                    |                        | _  |
|                                 | Specific SXP Domains                                                                                                    | × default                                          |                       |                    |                        |    |
|                                 |                                                                                                    |                                                    |                       |                    |                        |    |

c. Verify ISE has received the EPG data. The security groups created from the ACI EPGs are appended with the suffix in the previous step.

| dentity Services Engine            | Home         | Context Visibility     Operations          | Policy      Administration     | ▼ Work Centers                 |                                    |
|------------------------------------|--------------|--------------------------------------------|--------------------------------|--------------------------------|------------------------------------|
| Network Access     Guest Access    | ▼ TrustSec   | BYOD     Profiler     Posture              | Device Administration     F    | PassiveID                      | Click bere to do visibility setur  |
| Overview      Components      Trus | stSec Policy | Policy Sets + SXP + Troubleshoot           | Reports Settings               |                                | olicit here to do visibility setti |
| 0                                  | •            |                                            |                                |                                |                                    |
| Security Groups                    | Security G   | roups                                      |                                |                                |                                    |
| IP SGT Static Mapping              | or Policy Ex | port go to Administration > System > Backu | p & Restore > Policy Export Pa | ige                            |                                    |
| Security Group ACLs                |              |                                            |                                |                                | Selected 0                         |
| Network Devices                    | 🖾 Edit       | 🕂 Add 🗵 Import 💆 Export                    | 🕇 Trash 👻 🗿 Push               | Verify Deploy                  | Show All                           |
| Trustsec Servers                   | □ Icon       | Name 💵                                     | SGT (Dec / Hex)                | Description                    | Learned                            |
|                                    |              |                                            |                                |                                |                                    |
|                                    |              | IoT_Utility_Power_Sys                      | 31/001F                        |                                |                                    |
|                                    |              | WordPress_APP_EPG                          | 10001/2711                     | Learned from APIC. Suffix: _EP | G Application profil ACI           |
|                                    | □ ●          | WordPress_DB_EPG                           | 10007/2717                     | Learned from APIC. Suffix: _EP | G Application profil ACI           |
|                                    |              | WordPress_Telemetry_EPG                    | 10006/2716                     | Learned from APIC. Suffix: _EP | G Application profil ACI           |
|                                    |              | PartnersSGT                                | 38/0026                        |                                |                                    |

Step 4 Create an FMC Access Control Policy

- a. Create an Access Control Policy
  - 1. Click Policies > Access Control > Access Control and click + New Policy
  - Complete the New Policy configuration and click Save Required fields: Name: Choose Base Policy: None Default Action: Block all traffic Target Devices: *<FTD Appliance>* click Save

| Overview Analysis Po                     | licies Devices         | Objects AM         | 1P Intelligence     |                                                       |                                            | Deploy System                                         | n Help 🔻 admin 🔻    |  |
|------------------------------------------|------------------------|--------------------|---------------------|-------------------------------------------------------|--------------------------------------------|-------------------------------------------------------|---------------------|--|
| Access Control > Access C                | ontrol Network         | Discovery Ap       | plication Detectors | Correlation                                           | Actions <b>•</b>                           |                                                       |                     |  |
|                                          |                        |                    |                     | OI                                                    | oject Managemer                            | nt Intrusion Network Analysis Polic                   | y DNS Import/Export |  |
|                                          |                        |                    |                     |                                                       |                                            |                                                       | New Policy          |  |
| Access Control Policy                    |                        | Domain             | St                  | atus                                                  |                                            | Last Modified                                         |                     |  |
| New Policy                               |                        |                    |                     |                                                       | ? ×                                        | 2020-08-29 07:00:55<br>Modified by "Firepower System" | D 🛛 🖉 🙃             |  |
| Name:                                    | SDC1-FTD-Cluster       |                    |                     |                                                       |                                            | 2020-08-29 07:00:55<br>Modified by "Firepower System" | Pa 🖪 🖉 🙃            |  |
| Description:<br>Select Base Policy:      | None                   |                    | ~                   |                                                       |                                            | 2020-08-29 07:00:55<br>Modified by "Firepower System" | Pa 🖪 🥒 🙃            |  |
| Default Action:                          | Block all traffic      | Intrusion Preventi | on 🔿 Network Discov | 2020-08-29 07:00:55<br>Modified by "Firepower System" | Pa 🖪 🥔 🛱                                   |                                                       |                     |  |
| Targeted Devices                         |                        |                    |                     |                                                       | 2020-11-17 21:50:29<br>Modified by "admin" | Pa 🖪 🥔 🛱                                              |                     |  |
| Select devices to wind Available Devices | hich you want to apply | this policy.       | Selected Devices    |                                                       |                                            | 2020-08-29 07:00:55<br>Modified by "Firepower System" | Pa 🖪 🥔 🛱            |  |
| Search by name                           | e or value             |                    | SDC1-FTD-C1         | L                                                     |                                            | 2020-08-29 07:00:55<br>Modified by "Firepower System" | Pa 🖪 🥔 🛱            |  |
| FTD-CAMP-HA                              | A.                     |                    |                     |                                                       |                                            |                                                       |                     |  |
| FW-DC-1                                  |                        |                    |                     |                                                       |                                            |                                                       |                     |  |
| SDC1-FTD-C1                              | 1                      | Add to Policy      |                     |                                                       |                                            |                                                       |                     |  |
| SDC2-FTD-C1                              | 1                      | ( Add to Folicy    |                     |                                                       |                                            |                                                       |                     |  |
| TB-FTDv-HA                               |                        |                    |                     |                                                       |                                            |                                                       |                     |  |
|                                          |                        |                    |                     |                                                       |                                            |                                                       |                     |  |
|                                          |                        |                    |                     |                                                       |                                            |                                                       |                     |  |
|                                          |                        |                    |                     |                                                       |                                            |                                                       |                     |  |
|                                          |                        |                    |                     | Save                                                  | Cancel                                     |                                                       |                     |  |

- b. Assign an Identity Policy
  - 1. Click on the Identity Policy: None
  - 2. In the pop-up window, choose the Identity Policy previously created from the drop-down menu

| Overview Analysis Policies                                                          | Devices Object             | AMP Intelligence                    | ᠲ Deploy System Help ▼ admin ▼ |  |  |  |  |  |  |  |  |  |  |
|-------------------------------------------------------------------------------------|----------------------------|-------------------------------------|--------------------------------|--|--|--|--|--|--|--|--|--|--|
| Access Control > Access Control                                                     | Network Discover           | y Application Detectors Correlation | Actions 🔻                      |  |  |  |  |  |  |  |  |  |  |
| SDC1-FTD-Cluster                                                                    |                            |                                     |                                |  |  |  |  |  |  |  |  |  |  |
| Prefilter Policy: Default Prefilter Policy SSL Policy: None Identity Policy: None   |                            |                                     |                                |  |  |  |  |  |  |  |  |  |  |
| Rules       Security Intelligence       HTTP Responses       Logging       Advanced |                            |                                     |                                |  |  |  |  |  |  |  |  |  |  |
| Name Sou D                                                                          | es Sou Des                 | VLA Users App Sou Des               | URLs Sou Des Ac                |  |  |  |  |  |  |  |  |  |  |
| ✓ Mandatory - SDC1-FTD-Cluster (-<br>There are no rules in this section. Add R      | -)<br>tule or Add Category | Identity Policy<br>ISE-SecureDC     | * ×                            |  |  |  |  |  |  |  |  |  |  |
| ▼ Default - SDC1-FTD-Cluster (-)                                                    |                            |                                     |                                |  |  |  |  |  |  |  |  |  |  |
| There are no rules in this section. Add R                                           | tule or Add Category       | Revert to Defaults 0                | DK Cancel                      |  |  |  |  |  |  |  |  |  |  |
| Default Action                                                                      |                            | Access Control: Block All Traffic   |                                |  |  |  |  |  |  |  |  |  |  |

- c. Add a rule
  - 1. Click +Add Rule
  - In the pop-up window, enter the configuration for the new rule Name: < Name> Action: Allow Time Range: None
  - 3. Choose the Applications tab, Choose HTTP and HTTPS under Available Applications and click Add to Rule

| Overview Analysis Policies Devices C                                                                                                    | bjects AMP Intelligence                       |                                                   |  |  |  |  |  |  |  |  |  |  |  |  |
|----------------------------------------------------------------------------------------------------|-----------------------------------------------|---------------------------------------------------|--|--|--|--|--|--|--|--|--|--|--|--|
| Access Control > Access Control Network Di                                                                                                    | scovery Application Detectors Correlation Act | ions 🔻                                            |  |  |  |  |  |  |  |  |  |  |  |  |
| You have unsaved changes 🔊 Show Warnings Analyze Hit Counts 🔚 Save Save SDC1-FTD-Cluster                                                                                                    |                                               |                                                   |  |  |  |  |  |  |  |  |  |  |  |  |
| Prefilter Policy: Default Prefilter Policy. Identity Policy: SSL Policy: None Identity Policy: Security Security Securit |                                               |                                                   |  |  |  |  |  |  |  |  |  |  |  |  |
| Rules Security Intelligence HTTP Responses                                                                                                    | Logging Advanced                              | Inneritance Settings   Menory Assignments (1)     |  |  |  |  |  |  |  |  |  |  |  |  |
| Filter by Device Search Rules                                                                                                    | :                                             | K Show Rule Conflicts 😣 📀 Add Category 🚺 Add Rule |  |  |  |  |  |  |  |  |  |  |  |  |
| Add Rule                                                                                                    | MLA Heart Appl Sour Doct HDLe                 | Sour Doct Act ? X                                 |  |  |  |  |  |  |  |  |  |  |  |  |
| Name Allow Employees                                                                                                    | Z Enabled Insert                              | into Default                                      |  |  |  |  |  |  |  |  |  |  |  |  |
| Action Allow                                                                                                    | ▼ ∪ Q 2 th I                                  |                                                   |  |  |  |  |  |  |  |  |  |  |  |  |
| 7 Time Range None 🗸 📀                                                                                                    |                                               |                                                   |  |  |  |  |  |  |  |  |  |  |  |  |
| Zones Networks VLAN Tags Users                                                                                                    | Applications Ports URLs SGT/ISE Attributes    | Inspection Logging Comments                       |  |  |  |  |  |  |  |  |  |  |  |  |
| Application Filters Clear All Filters 🗶                                                                                                    | Available Applications (13)                   | Selected Applications and Filters (2) 🛛 📌 🖆 🕥     |  |  |  |  |  |  |  |  |  |  |  |  |
| Search by name                                                                                                    | A http                                        | Applications                                      |  |  |  |  |  |  |  |  |  |  |  |  |
| User-Created Filters                                                                                                    | HTTP/SSL Tunnel                               | НТТР 🗒                                            |  |  |  |  |  |  |  |  |  |  |  |  |
| A sisks (Any Selected)                                                                                                    |                                               | HTTPS                                             |  |  |  |  |  |  |  |  |  |  |  |  |
| Very Low 1217                                                                                                    |                                               |                                                   |  |  |  |  |  |  |  |  |  |  |  |  |
| Medium 996                                                                                                    | Python-httplib                                |                                                   |  |  |  |  |  |  |  |  |  |  |  |  |
|                                                                                                    |                                               | Add Cancel                                        |  |  |  |  |  |  |  |  |  |  |  |  |

4. Choose the SGT/ISE Attributes tab. Under Available Metadata, choose Security Group Tag in the drop-down menu. Choose the source and click Add to Source. Repeat the step to add the destination.

| Overview Analysis Policies Devi                                             | ces Objects AMP        | Intelligence       |                   |               | 0 Deploy System        | Help 🔻 admin 🔻 |  |  |  |  |  |
|-----------------------------------------------------------------------------|------------------------|--------------------|-------------------|---------------|------------------------|----------------|--|--|--|--|--|
| Access Control > Access Control Net                                         | work Discovery App     | lication Detectors | Correlation A     | Actions 🔻     |                        |                |  |  |  |  |  |
| SDC1-FTD-Cluster                                                            |                        | You have           | unsaved changes 🛛 | Show Warnings | Analyze Hit Counts     | Save 🔀 Cancel  |  |  |  |  |  |
| Prefilter Policy: Default Prefilter Policy SSL Policy: None Identity Policy |                        |                    |                   |               |                        |                |  |  |  |  |  |
| Rules Security Intelligence HTTP Res                                        | sponses Logging A      | dvanced            |                   |               | alline () () Add Categ |                |  |  |  |  |  |
| Filter by Device Search Rules                                               |                        |                    |                   |               | Add Categ              | ory 🕥 Add Rule |  |  |  |  |  |
| 🖌 Add Rule                                                                  |                        |                    |                   |               |                        | ? ×            |  |  |  |  |  |
| Name Allow Employees                                                        |                        | Enabled            | Insert            | into Default  | •                      |                |  |  |  |  |  |
| Action Action<br>Time Range None                                            | <br>  <b>⊘</b>         | ita J              |                   |               |                        |                |  |  |  |  |  |
| Zones Networks VLAN Tags                                                    | Users Applications     | Ports URLs S       | GT/ISE Attributes | 5             | Inspection Logging     | Comments       |  |  |  |  |  |
| Available Metadata 🖒                                                        |                        | Selected Source    | Metadata (1)      | Selecter      | d Dest Metadata (1)    |                |  |  |  |  |  |
| Search by name or value                                                     | Add to                 | EmployeesSG        | т                 | 🗒 🛛 🖨 Word    | dPress_WEB_EPG         | ii ii          |  |  |  |  |  |
| Security Group Tag 💙                                                        |                        |                    |                   |               |                        |                |  |  |  |  |  |
| WORDPRESS_DB_EPG                                                            | Add to     Destination |                    |                   |               |                        |                |  |  |  |  |  |
| WordPress_Telemetry_EPG                                                     |                        |                    |                   |               |                        |                |  |  |  |  |  |
| WordPress_WEB_EPG                                                           | Y                      | Add a Location IF  | P Address         | Add           |                        |                |  |  |  |  |  |
|                                                                             |                        |                    |                   |               | Add                    | Cancel         |  |  |  |  |  |

5. Choose the Logging tab and check the box Log at Beginning of Connection and click Add

| Overvi      | ew An                                                         | alysis Policies                                             | Devices O    | bjects AN                                   | 1P Inte     | lligence  |                     |       |            |           | ₽ <sub>6</sub> De | ploy    | System      | Help 🔻 a     | admin 🔻             |
|-------------|---------------------------------------------------------------|-------------------------------------------------------------|--------------|---------------------------------------------|-------------|-----------|---------------------|-------|------------|-----------|-------------------|---------|-------------|--------------|---------------------|
| Access      | Control                                                       | ► Access Control                                            | Network Di   | scovery Ap                                  | plication I | Detectors | s Correlation       | Ac    | tions 🔻    |           |                   |         |             |              |                     |
| SDC1        | FTD                                                           | -Cluster                                                    |              |                                             |             | You ha    | ive unsaved changes | 5     | Show Wa    | rnings    | Analyze Hi        | t Coun  | ts 📔 S      | ave 🔇 🔇      | Cancel              |
| Prefilter   | Policy:                                                       | Default Prefilter Policy                                    |              |                                             |             |           | SSL Policy: None    |       |            |           |                   |         | Ide         | ntity Policy | /: ISE-<br>SecureDC |
| _           |                                                               |                                                             |              |                                             |             |           |                     |       |            | 1         | Inheritan         | ce Sett | ings   🖳 Po | licy Assignr | ments (1)           |
| Rules       | Secur                                                         | ity Intelligence HT                                         | TP Responses | Logging                                     | Advanced    |           |                     |       |            |           |                   |         |             |              |                     |
| 📸 Filte     | r by Devi                                                     | ce 🚔 Search R                                               | ules         |                                             |             |           |                     |       | X 🗌 Sho    | ow Rule C | onflicts 🙆        | 0       | Add Categor | у 🔘 А        | Add Rule            |
| " Add       | Rule                                                          |                                                             |              |                                             |             |           |                     |       |            |           |                   |         |             |              | ? ×                 |
| Na          | me                                                            | Allow Employees                                             |              |                                             | <b>Z</b> E  | nabled    | I                   | nsert | into Defau | lt        | ~                 |         |             |              |                     |
| Act         | ion                                                           | Allow                                                       |              | <ul> <li>U</li> <li>U</li> <li>D</li> </ul> | 2 1 2       |           |                     |       |            |           |                   |         |             |              |                     |
| 7 Tin       | ne Range                                                      | None                                                        | <b>~</b> 📀   |                                             |             |           |                     |       |            |           |                   |         |             |              | - 2                 |
| D Z         | ones                                                          | Networks VLAN Ta                                            | ags Users    | Applications                                | Ports       | URLs      | SGT/ISE Attribu     | tes   |            |           | Inspectio         | on I    | Logging     | Commen       | ts                  |
| File<br>Sen | Log at Beg<br>Log at End<br>Events:<br>Log Files<br>d Connect | ginning of Connection<br>d of Connection<br>tion Events to: |              |                                             |             |           |                     |       |            |           |                   |         |             |              |                     |
|             |                                                               |                                                             |              |                                             |             |           |                     |       |            |           |                   | Д       | vdd         | Cancel       |                     |

6. Repeat the steps to create a block rule for Contractors

| Overview Analysis Policies Devices Object                    | s AMP Intelligen                                            | ce               |                       | De                               | ploy System       | Help 🔻        | admin 🔻                 |  |  |  |  |  |  |
|--------------------------------------------------------------|-------------------------------------------------------------|------------------|-----------------------|----------------------------------|-------------------|---------------|-------------------------|--|--|--|--|--|--|
| Access Control  Access Control Network Discover              | y Application Detect                                        | ors Correlation  | Actions <b>•</b>      |                                  |                   |               |                         |  |  |  |  |  |  |
| SDC1-FTD-Cluster                                             |                                                             |                  | You have unsaved ch   | anges Analyze H                  | it Counts 📔       | Save          | Cancel                  |  |  |  |  |  |  |
| Prefilter Policy: Default Prefilter Policy                   |                                                             | SSL Policy: None |                       |                                  | Iden              | tity Policy:  | <u>ISE-</u><br>SecureDC |  |  |  |  |  |  |
|                                                              |                                                             |                  |                       | Inheritan                        | ce Settings   🖳 I | Policy Assign | ments (1)               |  |  |  |  |  |  |
| Rules Security Intelligence HTTP Responses Lo                | Rules Security Intelligence HTTP Responses Logging Advanced |                  |                       |                                  |                   |               |                         |  |  |  |  |  |  |
| 📸 Filter by Device 🛛 ≓ Search Rules                          |                                                             |                  | v Rule Conflicts 😡    | ts 😣 ( Add Category 🛛 🗿 Add Rule |                   |               |                         |  |  |  |  |  |  |
| Name<br>#                                                    | Applications So                                             | ource SGT        | Dest SGT              | Action                           | a 🔍 🗈 🔎           | 1             | *                       |  |  |  |  |  |  |
| ➡ Mandatory - SDC1-FTD-Cluster (-)                           |                                                             |                  |                       |                                  |                   |               |                         |  |  |  |  |  |  |
| There are no rules in this section. Add Rule or Add Category |                                                             |                  |                       |                                  |                   |               |                         |  |  |  |  |  |  |
| ▼ Default - SDC1-FTD-Cluster (1-2)                           |                                                             |                  |                       |                                  |                   |               |                         |  |  |  |  |  |  |
| 1 Allow Employees                                            | HTTP HTTPS                                                  | EmployeesSGT     | PwordPress_WEB_       | EI 🖋 Allow                       | a v D .           | 2 📩 🗾 o       | a 🖉                     |  |  |  |  |  |  |
| 2 Block Contractors                                          | HTTP HTTPS                                                  | ContractorsSGT   | PwordPress_WEB_       | EI 🗙 Block                       | a 🗉 🗅 <i>Я</i>    | e 💼 🗾 o       | Ø                       |  |  |  |  |  |  |
| Default Action                                               |                                                             |                  | Access Control: Block | : All Traffic                    |                   |               | × \$ 📑                  |  |  |  |  |  |  |

7. Click Save and Deploy

Step 5 Test Results

Two workstations log on the network. One user is in the employee group and the other in the contractor group. From a browser, each navigates to the web server. The employee (left) is permitted access and the contractor (right) is denied.

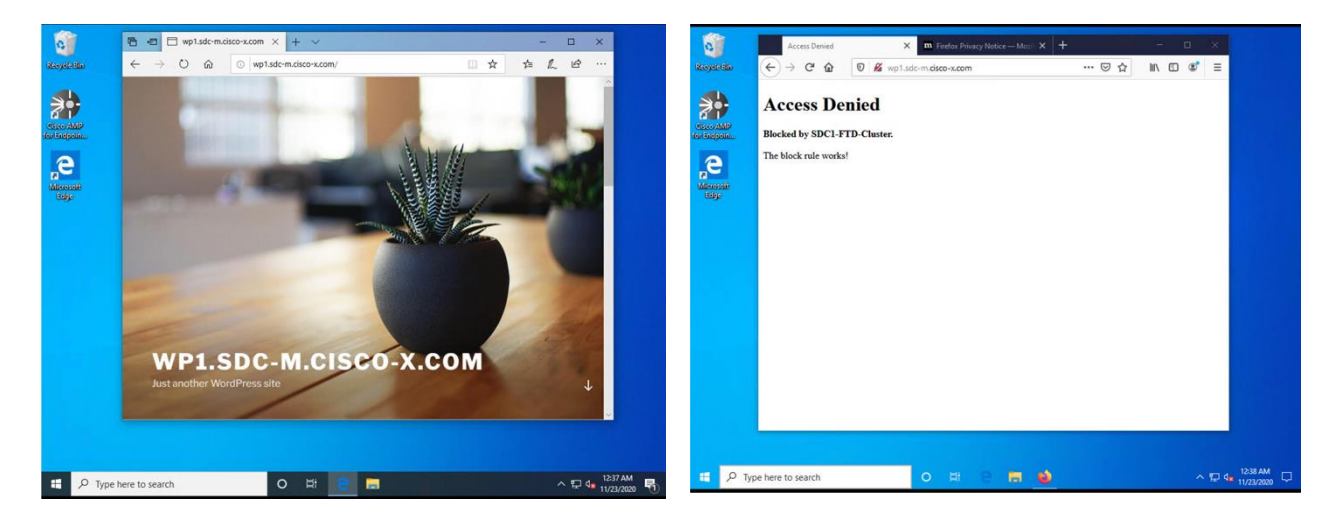

To view the users on FMC, click **Analysis > Users > User Activity**. Notice the SGT assigned to each user.

| C 🛦 Not secure   10.9.10.41/events/index.cgi?table=rua_event Q 🏠 (                                          |                                                                                                    |                   |                |                            |                        |                   |                 |                                          |                       |                        |                 |  |  |
|----------------------------------------------------------------------------------------------------|----------------------------------------------------------------------------------------------------|-------------------|----------------|----------------------------|------------------------|-------------------|-----------------|------------------------------------------|-----------------------|------------------------|-----------------|--|--|
| Overview Analysis Policies Devices Objects AMP Intelligence Q Deploy System Help 🕶 adr                      |                                                                                                    |                   |                |                            |                        |                   |                 |                                          |                       |                        |                 |  |  |
| Context Explorer Connection                                                                                 | Context Explorer         Connections •         Intrusions •         Files •         Hosts •         Users > Users Activity         Correlation •         Advanced •         Search                                                                                                    |                   |                |                            |                        |                   |                 |                                          |                       |                        |                 |  |  |
| User Activity<br><u>Table View of Events</u> > <u>Users</u><br>No Search Constraints ( <u>Edit Search</u> ) | User Activity     Bookmark This Page Report Designer Dashboard View Bookmarks Search •       User Activity     I 2020-11-23 00:00:00 - 2020-11-23 01:25:02 C       Table View of Events > Users     I 2020-11-23 00:00:00 - 2020-11-23 01:25:02 C       No Search Constraints (Edit Search)     Expanding |                   |                |                            |                        |                   |                 |                                          |                       |                        |                 |  |  |
| ☐ ▼ <u>Time</u> ×                                                                                           | Event ×                                                                                                    | <u>Username</u> × | <u>Realm</u> × | Discovery X<br>Application | Authentication<br>Type | X IP Address X    | Start ×<br>Port | <u>Security</u> X<br><u>Group</u><br>Tag | Endpoint ×<br>Profile | Endpoint X<br>Location | Device ×        |  |  |
| 2020-11-23 00:37:28                                                                                         | <u>User Login</u>                                                                                                    | Bob               | SecureDC       | DAP                        | Passive Authenticatio  | on 📑 10.9.110.102 |                 | ContractorsSGT                           | Belkin-Device         | 10.9.255.19            | fmc.cisco-x.com |  |  |
| ♣ ☐ <u>2020-11-23 00:36:51</u>                                                                              | <u>User Login</u>                                                                                                    | Aaron             | SecureDC       | LDAP                       | Passive Authenticatio  | on 🗃 10.9.110.101 |                 | EmployeesSGT                             | Belkin-Device         | 10.9.255.19            | fmc.cisco-x.com |  |  |
| I of 1 >> Displat                                                                                           | ying rows 1–2 o                                                                                                    | of 2 rows         |                |                            |                        |                   |                 |                                          |                       |                        |                 |  |  |

To view traffic, click **Analysis > Connections > Events**. The result is the user tagged as Employees are permitted access to the web server and the users tagged as Contractors are Denied.

| Ove   | Dverview Analysis Policies Devices Objects AMP Intelligence Objects AMP Intelligence Objects AMP Intelligence |                         |                |               |              |              |                      |                   |                             |                             |                            |                                 |                                    |                         |         |                    |                               |                    |                                         |
|-------|----------------------------------------------------------------------------------------------------|-------------------------|----------------|---------------|--------------|--------------|----------------------|-------------------|-----------------------------|-----------------------------|----------------------------|---------------------------------|------------------------------------|-------------------------|---------|--------------------|-------------------------------|--------------------|-----------------------------------------|
| Conte | ext Expl                                                                                                    | orer Connectio          | ns ► Eve       | ents In       | trusions •   | Files ¥ Ho   | sts 🔹 Use            | ers   Correlation | <ul> <li>Advance</li> </ul> | ed 🕶 🖇                      | Search                     |                                 |                                    |                         |         |                    |                               |                    |                                         |
|       | Bookmark This Page. Report Designer: Dashboard. Wew Bookmarks: Search •                                       |                         |                |               |              |              |                      |                   |                             |                             |                            |                                 |                                    |                         |         | Search ¥           |                               |                    |                                         |
| Cor   | Connection Events (witch workflow)                                                                            |                         |                |               |              |              |                      |                   |                             |                             |                            |                                 |                                    |                         |         |                    |                               |                    |                                         |
| Conn  | ections                                                                                                    | with Application Det    | tails > Tal    | ble View of C | Connection E | vents        |                      |                   |                             |                             |                            |                                 |                                    |                         |         |                    | 1 2020-11-22.00               | :00:00 - 2020-11-2 | Expanding                               |
| ► Sea | irch Cons                                                                                                    | traints (Edit Search Sa | ave Search     | 1)            |              |              |                      |                   |                             |                             |                            |                                 |                                    |                         |         |                    |                               |                    | 101000000000000000000000000000000000000 |
| Jur   | np to                                                                                                    | •                       |                |               |              |              |                      |                   |                             |                             |                            |                                 |                                    |                         |         |                    |                               |                    |                                         |
|       | _ E                                                                                                    | irst Packet             | Last<br>Packet | Action        | Reason       | Initiator IP | Initiator<br>Country | Responder IP      | Responder<br>Country        | Ingress<br>Security<br>Zone | Egress<br>Security<br>Zone | Source<br>Port/<br>ICMP<br>IYPS | Destination<br>Port / ICMP<br>Code | Application<br>Protocol | Client  | Web<br>Application | URL                           | ▼ URL<br>Category  | URL<br>Reputation                       |
| 4     | 2                                                                                                    | 020-11-23 01:59:20      |                | Allow         |              | 10.9.110.101 |                      | 10.18.107.101     |                             | ACI-PBR                     | ACI-PBR                    | 64192 / tcp                     | 80 (http) / tcp                    | HTTP                    | Edge    |                    | http://wp1.sdc-m.cisco-x.com/ |                    | Unknown                                 |
| 4     | 2                                                                                                    | 020-11-23 01:59:11      |                | Allow         |              | 10.9.110.101 |                      | 10.18.107.101     |                             | ACI-PBR                     | ACI-PBR                    | <u>49681 / tcp</u>              | 80 (http) / tcp                    | HTTP                    | Edge    |                    | http://wp1.sdc-m.cisco-x.com/ |                    | Unknown                                 |
| 4     | 2                                                                                                    | 020-11-23 01:52:30      |                | Block         |              | 10.9.110.102 |                      | 10.18.107.101     |                             | ACI-PBR                     | ACI-PBR                    | <u>54718 / tcp</u>              | <u>80 (http) / tcp</u>             | HTTP                    | Eirefox |                    | http://wp1.sdc-m.cisco-x.com/ |                    | Unknown                                 |

# Summary

Cisco helps data center teams consistently protect the workload everywhere through complete visibility and comprehensive multilayered segmentation. Our solutions provide integrated threat protection capabilities that keep your business more secure and your data center team more productive.

# References

Cisco SAFE Simplifies Security:

www.Cisco.com/go/safe

Cisco HyperFlex HX240c M5 Node and HX240c M5 All Flash Node

https://www.Cisco.com/c/dam/en/us/products/collateral/hyperconverged-infrastructure/hyperflexhx-series/datasheet-c78-736784.pdf

Cisco Multi-Site ACI Architecture Whitepaper

https://www.Cisco.com/c/en/us/solutions/collateral/data-center-virtualization/application-centricinfrastructure/white-paper-c11-739609.html

Cisco Application Centric Infrastructure Data Sheet

https://www.Cisco.com/c/en/us/products/collateral/cloud-systems-management/application-policyinfrastructure-controller-apic/datasheet-c78-732414.html

Cisco Application Centric Infrastructure Design Guide Whitepaper

https://www.Cisco.com/c/en/us/solutions/collateral/data-center-virtualization/application-centricinfrastructure/white-paper-c11-737909.html?cachemode=refresh

Cisco Nexus 9500 Platform Switches for Cisco Application Centric Infrastructure Data Sheet

https://www.cisco.com/c/en/us/products/collateral/switches/nexus-9000-seriesswitches/datasheet-c78-729404.html

Cisco Nexus 9300-EX and 9300-FX Platform Leaf Switches for Cisco Application Centric Infrastructure Data Sheet

https://www.Cisco.com/c/en/us/products/collateral/switches/nexus-9000-seriesswitches/datasheet-c78-738259.html

Cisco Validated Design: Design and Deployment Guide for Cisco HyperFlex 3.0 with VMware vSphere 6.5U2, Cisco UCS Manager 3.2, Cisco ACI 3.2, and Cisco UCS 6300 Series Fabric Interconnects:

https://www.Cisco.com/c/en/us/td/docs/unified computing/ucs/UCS CVDs/hx 30 vsi aci 32.pdf

Cisco Stealthwatch:

http://www.Cisco.com/c/en/us/products/security/stealthwatch/index.html

**Cisco Tetration Analytics** 

https://www.Cisco.com/c/en/us/products/data-center-analytics/tetration-analytics/index.html

Cisco Tetration Agent:

https://www.cisco.com/c/en/us/td/docs/security/workload\_security/tetrationanalytics/sw/install/b\_Software\_Agents.html

Cisco Advanced Malware Protection for Endpoints:

http://www.Cisco.com/c/en/us/products/security/fireamp-endpoints/index.html

Cisco Advanced Malware Protection:

http://www.Cisco.com/c/en/us/products/security/advanced-malware-protection/index.html

Cisco Talos - Comprehensive Threat Intelligence:

http://www.Cisco.com/c/en/us/products/security/talos.html

Cisco ThreatGrid:

http://www.Cisco.com/c/en/us/solutions/enterprise-networks/amp-threat-grid/index.html

Cisco Firepower Management Center:

http://www.Cisco.com/c/en/us/products/security/firesight-management-center/index.html

Cisco Firepower Next Generation Firewall:

https://www.Cisco.com/c/en/us/products/security/firewalls/index.html

Cisco Rapid Threat Containment Solution:

http://www.Cisco.com/c/en/us/solutions/enterprise-networks/rapid-threat-containment/index.html

Cisco Identity Services Engine:

https://www.cisco.com/c/en/us/products/security/identity-services-engine/index.html

Cisco TrustSec:

https://www.cisco.com/c/en/us/solutions/enterprise-networks/trustsec/index.html

# Appendix A

#### Secure Data Center Lab Diagram

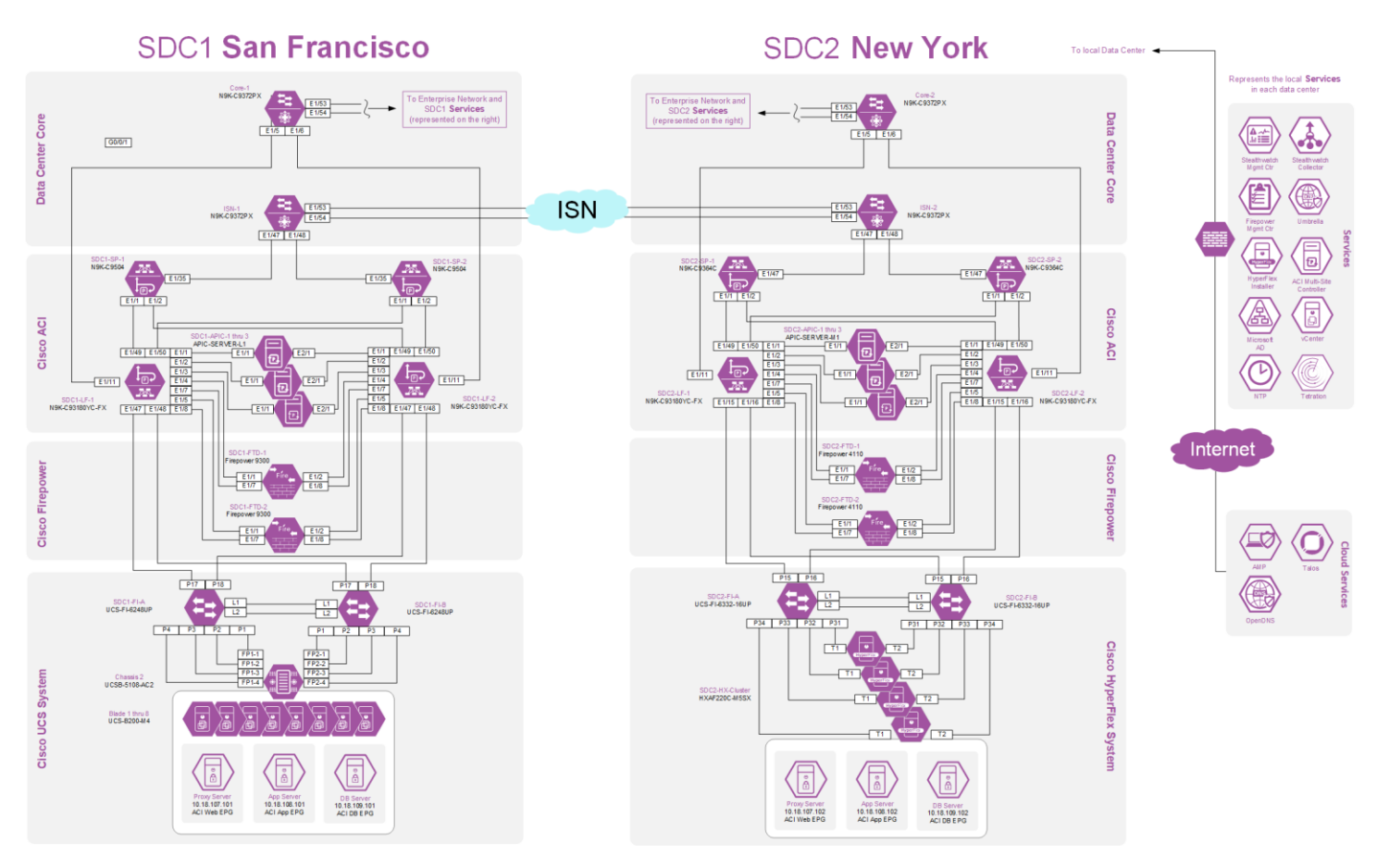
# Appendix B

#### Solution Products

The following products and versions were tested as part of the Secure Data Center solution.

| Product                                               | Description                                                                                                    | Platform                        | Version                                            |
|-------------------------------------------------------|----------------------------------------------------------------------------------------------------|---------------------------------|----------------------------------------------------|
| ACI Multi-Site<br>Orchestrator                        | The Cisco ACI Multi-Site Orchestrator is<br>responsible for provisioning, health<br>monitoring, and managing the full<br>lifecycle of Cisco ACI networking<br>policies and stretched tenant policies<br>across Cisco ACI sites around the world. | Set of 3<br>Virtual<br>Machines | 2.1(1i)                                            |
| ACI Spines                                            | N9K-9364C - Spine Standalone<br>N9k-C9504-FM - ACU 2RU Chassis<br>N9K-X9736C-FX: 100 Gigabit Ethernet<br>Line Card                                                                                                    | Appliance                       | 14.1.(1j)                                          |
| ACI Leafs                                             | N9K-C93180YC-FX                                                                                                    | Appliance                       | 14.1(1j)                                           |
| APIC                                                  | APIC is the unifying point of automation<br>and management for the Application<br>Centric Infrastructure (ACI) fabric                                                                                                    | Set of 3<br>appliances          | 4.1(1j)                                            |
| ACI Device Package for<br>Firepower Threat<br>Defense | APIC can orchestrate a device<br>provisioning if a device package exists.<br>We tested the device package in a<br>Multipod scenario.                                                                                                    | Software                        | V1.0.3                                             |
| AMP for Endpoints<br>(AMP4E)                          | AMP4E will be used on the application<br>servers to provide Anti-Malware and<br>Anti-Virus support                                                                                                    | Software<br>Agent               | Windows<br>Server 2016<br>Connector<br>6.1.7.10741 |
|                                                       |                                                                                                    |                                 | Centos Linux<br>7.4<br>Connector<br>1.8.4.591      |
| Firepower Management<br>Center                        | Manages Firepower NGFW and NGIPS appliances.                                                                                                    | Virtual or<br>Appliance         | V6.4.0                                             |

#### 290

| Product                                                                  | Description                                                                                                    | Platform                      | Version    |
|--------------------------------------------------------------------------|----------------------------------------------------------------------------------------------------|-------------------------------|------------|
| FMC - APIC<br>Remediation Module for<br>Rapid Threat<br>Containment      | The is a software package that must be<br>downloaded from Cisco.com. It is<br>imported into FMC and triggered when<br>FTD detects an attack. A notification to<br>quarantine the infected server is sent to<br>APIC.                                                                                                    | Software                      | V1.0.3.13  |
| FMC - Tetration<br>Remediation Module for<br>Rapid Threat<br>Containment | This is a software package that must be<br>downloaded from Cisco.com. It is<br>imported into FMC and triggered when<br>FTD detects an attack. A message to<br>quarantine the infected server is sent to<br>the Tetration agent running on the<br>server.                                                                                                    | Software                      | V1.0.2     |
| Firepower Next<br>Generation Firewall                                    | Firepower NGFW provides unified policy<br>management of firewall functions,<br>application control, threat prevention,<br>and advanced malware protection from<br>the network to the endpoint. Physical<br>and virtual appliances are available.                                                                                                    | Virtual,<br>FP4110,<br>FP9300 | V6.4.0     |
| Hyperflex                                                                | Cisco HyperFlex HX240c M5 All Flash<br>Node - HXAF240C-M5SX - with Self<br>Encrypting Drives.                                                                                                    | Appliance                     | V4.0(1a)   |
| Identity Services Engine                                                 | ISE is a holistic approach to network<br>access security. It provides network<br>visibility and uses multiple mechanism to<br>enforce policy, including Cisco TrustSec<br>software-defined segmentation.                                                                                                    | Virtual                       | V2.7.0.356 |
| Stealthwatch<br>Management Console                                       | The Stealthwatch Management Console<br>aggregates, organizes, and presents<br>analysis from up to 25 Flow Collectors,<br>the Cisco Identity Services Engine, and<br>other sources. It uses graphical<br>representations of network traffic,<br>identity information, customized<br>summary reports, and integrated<br>security and network intelligence for<br>comprehensive analysis. | Virtual                       | V7.0       |
| Stealthwatch Flow<br>Collector                                           | The Flow Collector leverages enterprise<br>telemetry such as NetFlow, IPFIX and<br>other types of flow data from existing<br>infrastructure such as routers, switches,                                                                                                    | Virtual                       | V7.0       |

## 291

| Product                             | Description                                                                                                    | Platform          | Version                                                        |
|-------------------------------------|----------------------------------------------------------------------------------------------------|-------------------|----------------------------------------------------------------|
|                                     | firewalls, endpoints and other network infrastructure devices.                                                                                                    |                   |                                                                |
| Tetration Analytics<br>Appliance    | Cisco Tetration offers holistic workload<br>protection for multicloud data centers by<br>enabling a zero-trust model using<br>segmentation.                                                                                                    | Appliance         | 3.3.2.2-<br>PATCH-<br>3.3.2.16<br>(TaaS)                       |
| Tetration Agent                     | Server based agent for sending analytics and for host based enforcement.                                                                                                    | Software<br>Agent | Window<br>Server 2016<br>Agent:<br>3.3.2.16.win<br>64-enforcer |
|                                     |                                                                                                    |                   | CentOS Linux<br>7.4 Agent:<br>3.3.2.16-<br>enforcer            |
| Tetration Edge Virtual<br>Appliance | Tetration Edge is a control appliance that<br>streams alerts to various notifiers and<br>collects inventory metadata from<br>network access controllers such as<br>Cisco ISE. In a Tetration Edge appliance,<br>all alert notifier connectors (such as<br>Syslog, Email, Slack, PagerDuty and<br>Kinesis) and ISE connector can be<br>deployed. | Virtual           | 3.3.2.2                                                        |
| VMware vCenter                      | VMware vCenter is a virtual machine<br>manager for VMware vSphere<br>environments                                                                                                    | Virtual           | v6.7                                                           |

SAFE Design Guide

292

### ıılıılı cısco

Americas Headquarters Cisco Systems, Inc. San Jose, CA Asia Pacific Headquarters Cisco Systems (USA) Pte. Ltd. Singapore Europe Headquarters Cisco Systems International BV Amsterdam, The Netherlands

Cisco has more than 200 offices worldwide. Addresses, phone numbers, and fax numbers are listed on the Cisco Website at www.cisco.com/go/offices.

Cisco and the Cisco logo are trademarks or registered trademarks of Cisco and/or its affiliates in the U.S. and other countries. To view a list of Cisco trademarks, go to this URL: www.cisco.com/go/trademarks. Third-party trademarks mentioned are the property of their respective owners. The use of the word partner does not imply a partnership relationship between Cisco and any other company. (1110R)